Stand: 28.03.2025

# Inhaltsverzeichnis

| Was kann das Programm?                           | 5  |
|--------------------------------------------------|----|
| Kapitel 1: Programminstallation                  | 7  |
| Lizenzdaten aktualisieren:                       | 18 |
| Kapitel 2: Datensicherheit                       | 19 |
| Kapitel 3: Verwaltung Dateien                    | 22 |
| Datenbank zuordnen                               | 22 |
| Datenbank reparieren / reorganisieren            | 22 |
| Datenbank verschlüsseln                          | 23 |
| Datenbank entschlüsseln                          | 23 |
| Datenstruktur prüfen                             | 23 |
| Automatische Datensicherung                      | 23 |
| Datenbank sichern                                | 24 |
| Aktuelle Datenbank durch Datensicherung ersetzen | 24 |
| Programmende                                     | 25 |
| Kapitel 4: Beratungsstelle                       | 26 |
| Stammdaten                                       | 26 |
| Einstellungen                                    | 28 |
| Protokoll                                        | 32 |
| Personalstruktur                                 | 33 |
| Sonstige Angebote                                | 34 |
| Kapitel 5: Veranstaltungen                       | 38 |
| Einmalveranstaltungen                            | 43 |
| Kurse, mehrtägige Veranstaltungen                | 44 |
| Fachliche Unterstützung anderer Einrichtungen    | 45 |
| Statistik Maßnahmen                              | 46 |
| Statistik Zielgruppen                            | 47 |
| Gespräche im Familienzentrum                     | 48 |
| Kooperationsleistungen mit dem Familienzentrum   | 49 |
| Kapitel 6: Berater                               | 51 |
| Beraterübersicht                                 | 51 |
| Beratungszeiten                                  | 53 |
| Beratungseinheiten                               | 56 |
| Klienten je Berater                              | 57 |

| Terminkalender                                                    | 58  |
|-------------------------------------------------------------------|-----|
| Freie Termine der Berater / Beraterinnen                          | 59  |
| Klienten mit letztem Termin vor "X" Monaten                       | 61  |
| Kapitel 7: Klienten                                               | 63  |
| Anmeldung                                                         | 63  |
| Übersicht Anmeldungen                                             | 70  |
| Beraterwechsel                                                    | 71  |
| Beratungsfälle auslagern / ausgelagerte wieder zurückholen        | 73  |
| ausgelagerte Beratungsfälle löschen                               | 76  |
| Klientenliste                                                     | 77  |
| Klientenliste mit Terminen                                        | 78  |
| Anzahl Fälle und Fachkontakte nach Beratungsschwerpunkt           | 79  |
| Klientenliste Trennung / Scheidung                                | 80  |
| Serienbriefe                                                      | 81  |
| Wie erstelle ich ein Worddokument für Serienbriefe                | 83  |
| Serienmails                                                       | 86  |
| Zählblätter                                                       | 88  |
| Fallbezogene Zusammenarbeit mit anderen Institutionen             | 89  |
| Bildungs- und Berufssituation des Kindes                          | 90  |
| Kapitel 8: Datenerfassung Klienten                                | 91  |
| Klientendaten                                                     | 91  |
| Stammdaten                                                        | 93  |
| Termine                                                           | 100 |
| Partner                                                           | 103 |
| Format der Beratung                                               | 104 |
| Erläuterungen zu den 10 selbstgestaltetet Datenfeldern            | 106 |
| Fachdatenerhebung NRW                                             | 107 |
| Umsetzung der Fachdatenerhebung bei PC-Beratung                   | 114 |
| EFL-Bundeskonferenz                                               | 141 |
| Sonstige Statistik                                                | 146 |
| SKB Statistik für die Landschaftsverbände Nordrhein und Westfalen | 149 |
| Fragenkatalog zur Schwangerenberatung                             | 149 |
| Bundesstatistik der Kinder- und Jugendhilfe                       | 151 |
| Verwaltung von Dokumenten                                         | 163 |
| Datenanalyse                                                      | 166 |
| Klienten mit fehlenden Antworten zur Fachdatenerhebung            | 168 |
| Drucken Liste Gruppenteilnehmer                                   | 170 |

| Kapitel 9: Statistik                            | 175 |
|-------------------------------------------------|-----|
| Anmeldungen im Zeitraum                         | 175 |
| Beratungsfälle im Zeitraum                      | 177 |
| Gesamtübersicht                                 | 178 |
| Statistik Neuaufnahmen / Übernahmen             | 180 |
| Fachdatenerhebung NRW                           | 181 |
| Sonstige Statistik                              | 186 |
| Schwangerenberatung                             | 190 |
| Leistungen (Berater)                            | 192 |
| Leistungen (Fälle/Termine)                      | 195 |
| Beratungszeiten über KJHG-Paragraphen           | 196 |
| Beratungsarten Termine                          | 197 |
| Statistik Bezirke                               | 198 |
| Beratungsfälle nach Paragraph (Geschlecht)      | 199 |
| Beratungstermine nach Paragraph (Beratungszeit) | 200 |
| Alter                                           | 201 |
| Wohnort / Beratungsschwerpunkt                  | 202 |
| Jugendamtsbereiche                              | 203 |
| Anzahl Personen pro Termin                      | 204 |
| Statistik beratene Personen                     | 205 |
| Statistik Schwerpunkbereiche                    | 206 |
| SQL - Auswertungen                              | 206 |
| Kapitel 10: Abrechnung                          | 209 |
| Vereinbarte Stundenvergütung                    | 209 |
| Abrechnung über durchgeführte Honorarstunden    | 209 |
| Honorarstundennachweis                          | 210 |
| Beschäftigungsnachweis                          | 212 |
| Terminbuch                                      | 213 |
| Jahresübersicht                                 | 214 |
| Kapitel 11: Daten exportieren                   | 215 |
| Kinder- und Jugendstatistik Jahresmeldung       | 215 |
| Daten für 64 Bit Version exportieren            | 221 |
| Anonymisierte Kopie der Daten erstellen         | 223 |
| Kapitel 12: Sonstiges                           | 225 |
| Verbindung zur Datenbank wiederherstellen       | 225 |
| Tastaturbelegung                                | 225 |
| Tabelle Mitarbeiter                             | 225 |

| Tabelle Zugehörigkeit                                   | 225 |
|---------------------------------------------------------|-----|
| Tabelle Zweckbestimmung                                 | 225 |
| Postleitzahlen                                          | 225 |
| Tabelle Bezirke                                         | 227 |
| Tabelle Gruppen                                         | 227 |
| Tabelle Paragraphen                                     | 227 |
| Tabelle Leistungen                                      | 227 |
| Tabelle Jugendamtsbereiche                              | 227 |
| Familienzentren                                         | 227 |
| Programminformationen                                   | 228 |
| Kapitel 13: Benutzer verwalten (Zugriffsberechtigungen) | 229 |
| Zugriffsberechtigungen                                  | 229 |
| Angemeldete Benutzer                                    | 231 |
| Kapitel 14: Lizenzdaten                                 | 232 |
| Kapitel 15: Allgemeines                                 | 233 |
| Berichte (Druckausgaben)                                | 233 |
| Suchen                                                  | 233 |
| Netzwerk                                                | 235 |
| Datenbanken                                             | 235 |
| Datensicherung                                          | 236 |
| Icon auf der Oberfläche                                 | 236 |
| Internet                                                | 236 |
| Hotline                                                 | 237 |

# Was kann das Programm?

Simpel ausgedrückt: Sie können Schreibmaschine, Klientenaktenschrank nebst Klientendatei in den Computer packen. Mit dem Programm kann ein breiter Umfang der Sekretariatsarbeit abgedeckt werden. In dem vorliegendem Programm sind die Beratungszweige: Ehe-, Familien- und Lebensberatung, die Erziehungsberatung und die Schwangerenberatung standardmäßig vorgesehen. Die Klienten können einem dieser Beratungszweige zugeordnet werden.

Das Programm enthält u. a.

- Eine differenzierte Klientenverwaltung: Gesprächsprotokolle und statistische Angabe der Klienten werden in der Klientendatei des Programms geführt.
- Das Programm erledigt für Sie jederzeit Statistiken über Klienten und die geleistete Arbeit.
- Statistische Auswertungen können schon standardmäßig auf Orts- und Kreisebene erstellt werden und auf die einzelnen Beratungsbereiche bezogen werden.
- Graphische Darstellung (und Druck) der statistischen Ergebnisse
- PC-Beratung enthält die Möglichkeit, über die "Standardstatistiken" hinausgehend, weitere von der Stelle zu definierende Daten zu erfassen und differenziert auszuwerten.
- In dem vorliegendem Programm sind 3 bundeseinheitliche "Standardstatistiken" enthalten:

1. Die Statistik der Kinder- und Jugendhilfe, Teil 1, die für alle Erziehungsberatungsstellen verbindlich ist. Die Daten können per Programm automatisch ausgewertet werden. Ebenso wird "auf Knopfdruck" eine Ausgabedatei für abgeschlossene und nicht abgeschlossene Fälle für ein Jahr bzw. für einen frei wählbaren Zeitraum erstellt, die dem IT NRW (vorher LDS NRW) als Anlage zur Mail zugeschickt werden kann.

2. Der bundeseinheitliche Statistikbogen für die Schwangerenberatungsstellen und Schwangerschaftskonfliktberatungsstellen in Evangelischer Trägerschaft. Auch hier kann per Knopfdruck die Statistik erstellt und ausgedruckt werden.

3. Die Fachdatenerhebung: mit der webbasierten Fachdatenerhebung.NRW im Bereich Familienberatung wird die in der Förderrichtlinie verpflichtende Teilnahme der Fördernehmer:innen am Förderprogrammcontrolling (Ziff 7.5) sowie der verpflichtend abzugebende Sachbericht zum Verwendungsnachweis umgesetzt. Alle Daten zur Fachdatenerhebung können mit dem Programm PC-Beratung erfasst werden. Aus den erfassten Daten wird dann vom Programm automatisch die Fachdatenerhebung erstellt. Diese kann dann nach Excel exportiert werden

• Darüber hinaus kann ein eigener Statistikbogen zur Erfassung von Klientendaten per Programm leicht erstellt werden, indem Sie beliebig viele Themen bzw. Fragenbereiche und die dazugehörenden Antwortmöglichkeiten, die Sie dann später "ankreuzen" können, eingeben. Diese Option des Programms ist sinnvoll, da in fast jedem Bundesland, von den verschiedenen Trägern von Beratungsstellen, von Seiten der Kommunen oft ganz unterschiedliche Daten erfragt werden. Die im Programm enthaltenen Fragebögen und die entsprechenden Antworten können sie problemlos löschen oder verändern. Den von Ihnen erstellten Fragebogen können Sie ebenfalls eingeben und differenziert statistisch auswerten.

- Anmeldeformular. Die Daten der angemeldeten Klienten können in einem eigenen Anmeldeformular zunächst aufgenommen werden. Findet ein Fachkontakt statt, können die Daten in das Klientenstammblatt übernommen werden. Hat keine Beratung oder kein sonstiger Fachkontakt stattgefunden, können die Anmeldungen auf Wunsch in der Anmeldeliste verbleiben oder auch gelöscht werden. Man erhält so (bei Bedarf) eine Übersicht über die angemeldeten, aber nicht erschienenen Klienten.
- Terminkalender und "Terminüberwachung". Das Terminbuch wird automatisch erstellt. Es kann auf einen beliebigen Tag, Woche, Monat, Jahr, auf eine jeweiligen Berater bezogen werden. Es ist dabei nur erforderlich, die Termine im jeweiligen Klientenstammblatt einzutragen.
- Vollständigkeitsprüfung der eingegebenen Daten von Klienten. Wenn Sie in einem Formular entschieden haben, welche Fragen beantwortet sein müssen, wird bei Bedarf auf Vollständigkeit der Daten geprüft und auf fehlende Angaben bei einem Klienten verwiesen. Sie brauchen so nicht lange zu suchen, wo Eingaben fehlen. Aus der übersichtlichen Benutzerführung bei den statistischen Angaben ist sofort erkennbar, wo im Einzelnen bei einem Klienten Angaben fehlen.
- Die Datensicherung ist einfach. Sie kann auch automatisch erfolgen.
- Netzwerkfähigkeit: Sie können mit dem Programm im Netz arbeiten, die Daten befinden sich auf dem Server.
- Zukunftsorientierung: Das Programm ist kompatibel zu den MS-Produkten, die ständig weiterentwickelt werden. Nützliche Weiterentwicklungen können initiiert und in der Praxis erprobt werden. Programme und Updates sowie ein ausführliches Handbuch können von der Homepage <u>www.pcberatung.de</u> heruntergeladen werden, ebenso ist die Korrespondenz per e-Mail möglich.

# Kapitel 1: Programminstallation

#### Systemvoraussetzungen

Um das Programm PC-Beratung installieren und ausführen zu können benötigen Sie einen Computer mit Windows Betriebssystem. Das Programm läuft mit allen aktuellen Windows Versionen..

Der Computer sollte eine Rechenleistung von wenigstens 1,1 GHz besitzen und über 4 GB (empfohlen 8 GB) Speicher verfügen und eine Bildschirmauflösung von 1280 x 768. Für Microsoft Access (das Voraussetzung für das Programm ist) benötigen Sie etwa 4 GB Speicher auf der Festplatte.

Das Programm kann aus dem Internet unter <u>www.pcberatung.de</u> heruntergeladen werden.

#### Installation

Um die Installation zu starten, machen Sie einen Doppelklick auf das Symbol "Arbeitsplatz" auf Ihrer Windowsoberfläche. Öffnen Sie nun wiederum mit einem Doppelklick das USB Laufwerk. Sie sehen nun mehrere Dateien. Starten Sie das Installationsprogramm mit einem Doppelklick auf die Datei "Setup.exe".

Das Programm ist eine Access Anwendung. Falls Sie kein aktuelles Access auf Ihrem Rechner installiert haben, wird Ihnen vorab eine Access Runtime von Access 2016 installiert. Damit können Sie keine eigenen Access Anwendungen erstellen, aber das Programm PC-Beratung ausführen. Nach der Installation der Access Runtime wird Ihr Windows neu gestartet und kann das eigentliche Programm PC-Beratung installiert werden.

| Name        | Änderungsdatu 🗸  | Тур              | Größe  |
|-------------|------------------|------------------|--------|
| Files       | 29.06.2016 12:44 | Dateiordner      |        |
| autorun.inf | 22.04.2008 15:49 | Setup-Informatio | 1 KB   |
| 🛞 setup.exe | 02.11.2012 11:18 | Anwendung        | 529 KB |

| 🚽 PC-Beratung 2022 Setup    |                                                           |                                                                             |                                                                       | ×                |
|-----------------------------|-----------------------------------------------------------|-----------------------------------------------------------------------------|-----------------------------------------------------------------------|------------------|
| 0                           | Willko<br>Setup<br>PC-Be                                  | ommen b<br>Assiste<br>ratung 2                                              | peim<br>nt für<br>2022                                                |                  |
|                             | PC-Beratung<br>Computer in<br>Vorgang for<br>Setup-Assist | 3 2022 wird vom<br>stalliert. Klicken<br>tzusetzen, bzw.<br>ient abzubreche | Setup-Assistent a<br>Sie auf "Weiter", i<br>. auf "Abbrechen",<br>en. | um den<br>um den |
|                             |                                                           | < <u>Z</u> urück                                                            | Weiter >                                                              | Abbrechen        |
|                             |                                                           |                                                                             |                                                                       |                  |
| PC-Beratung 2022 Setup      |                                                           |                                                                             |                                                                       | ×                |
| Kundeninformationen         |                                                           |                                                                             |                                                                       |                  |
| Geben Sie Ihre Kundeninform | ationen ein.                                              |                                                                             |                                                                       | 0                |
| <u>B</u> enutzername:       |                                                           |                                                                             |                                                                       |                  |
| Otto Testmayer              |                                                           |                                                                             |                                                                       |                  |
| Organisation:               |                                                           |                                                                             |                                                                       |                  |
| peratungsstelle             |                                                           |                                                                             |                                                                       |                  |
|                             |                                                           |                                                                             |                                                                       |                  |
|                             |                                                           |                                                                             |                                                                       |                  |
|                             |                                                           |                                                                             |                                                                       |                  |
|                             |                                                           | < <u>Z</u> urück                                                            | <u>W</u> eiter >                                                      | Abbrechen        |

Benutzername und Organisation eingeben (beliebig)

Auf weiter klicken

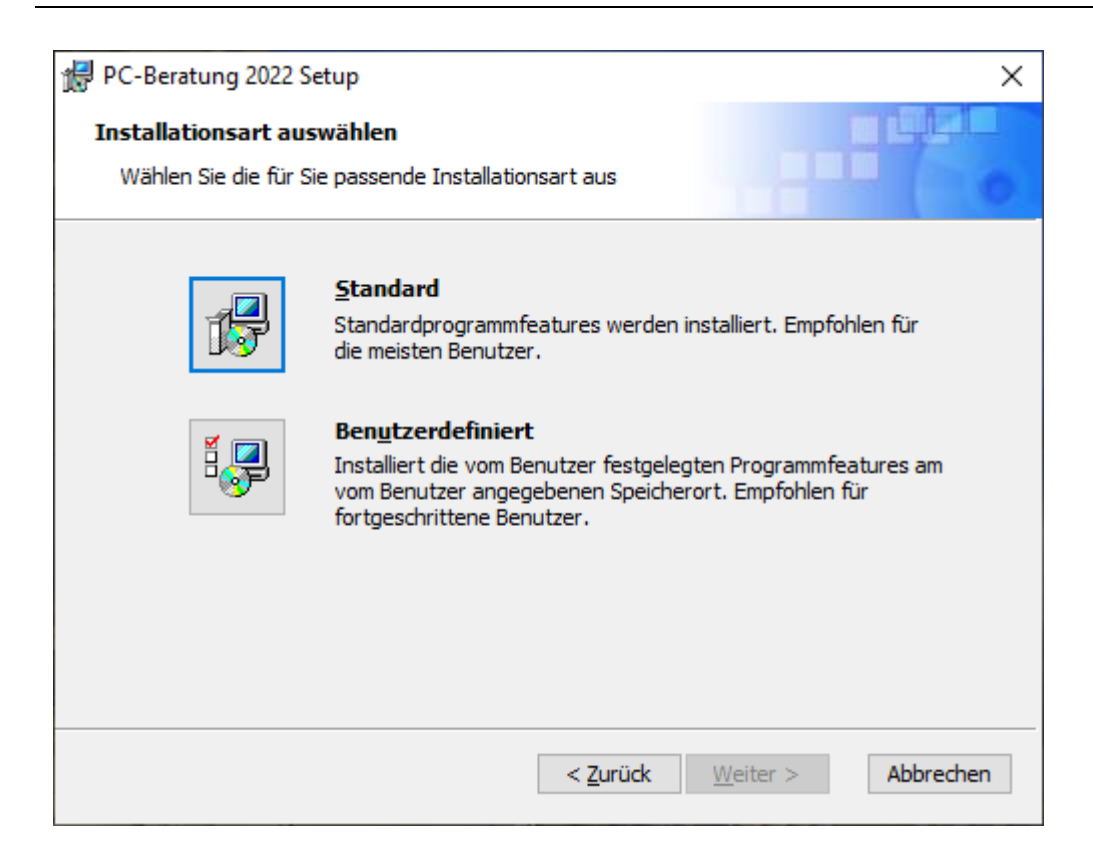

Auf das Symbol bei Standard klicken

| ₽C-Beratung 2022 Setup >                                                                                                    | < |
|----------------------------------------------------------------------------------------------------|---|
| Zur Installation bereit                                                                                                    |   |
| Der Setup-Assistent ist bereit, die Installation zu starten                                                                                                    |   |
| Klicken Sie auf "Installieren", um die Installation zu starten. Wenn Sie die<br>Installationseinstellungen ändern bzw. überarbeiten möchten, klicken Sie auf "Zurück".<br>Klicken Sie auf "Abbrechen", um den Vorgang abzubrechen. |   |
| < <u>Z</u> urück <u>Installieren</u> Abbrechen                                                                                                    |   |

Auf Installieren klicken

| PC-Beratung 2022 Setup                                                                                       | ×         |
|----------------------------------------------------------------------------------------------------|-----------|
| Installation wird ausgeführt PC-Beratung 2022                                                                | 6         |
| Warten Sie, während der Setup-Assistent den Vorgang abschließt. Dies kann mel<br>Minuten in Anspruch nehmen. | hrere     |
| Status: Komponentenregistrierung wird aktualisiert                                                           |           |
|                                                                                                    |           |
|                                                                                                    |           |
|                                                                                                    |           |
|                                                                                                    |           |
|                                                                                                    |           |
| < <u>Z</u> urück <u>W</u> eiter >                                                                            | Abbrechen |

Das Programm PC-Beratung wird installiert

Danach wird die Access 2010 Runtime installiert:

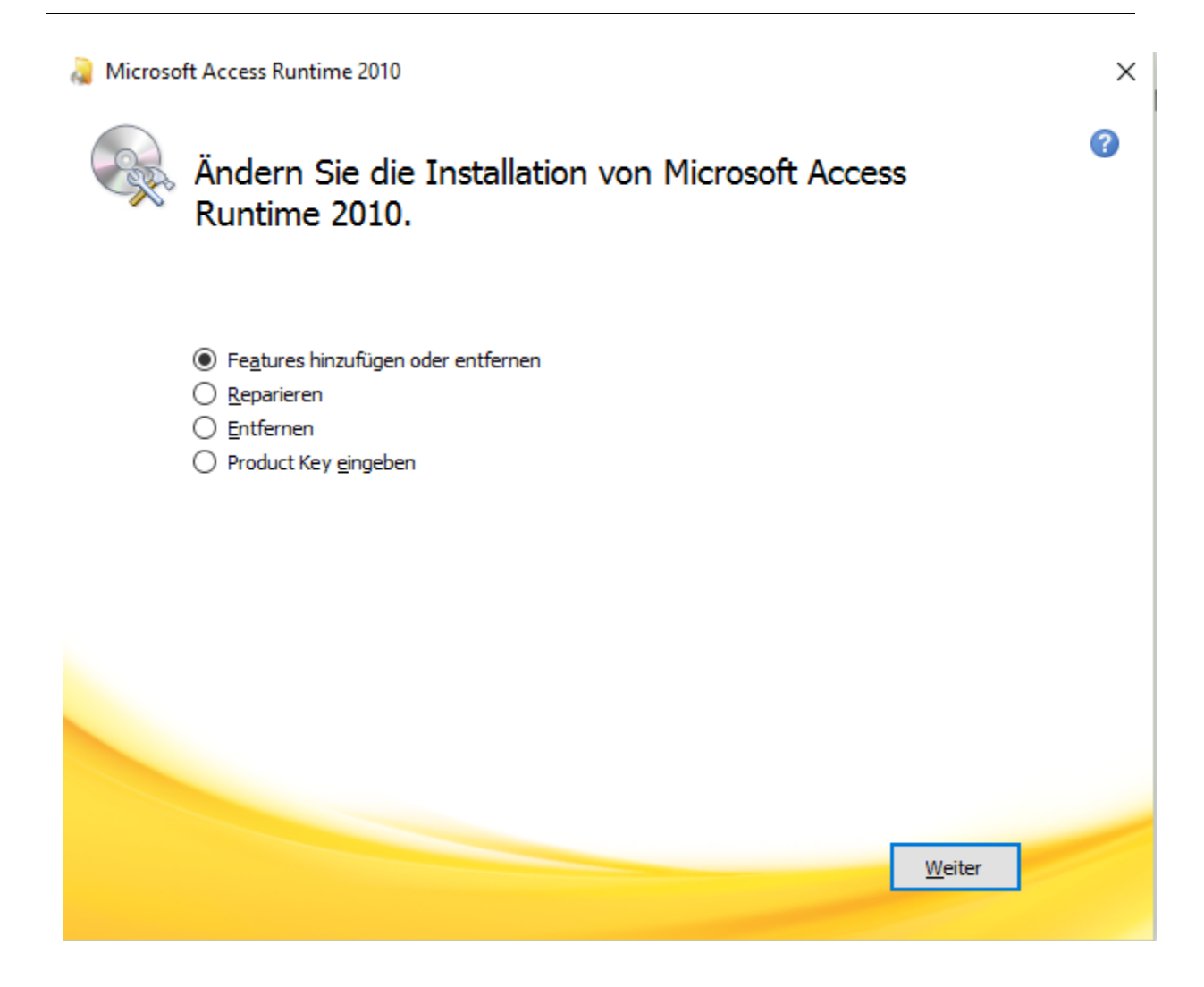

Auf Weiter klicken

| Microsoft Access Runtime 201                       | 0                                                                                                    | × |
|----------------------------------------------------|----------------------------------------------------------------------------------------------------|---|
| Installationsoptionen                              |                                                                                                    |   |
| Ausführung von Microsoft Offi                      | ice-Programmen anpassen                                                                                             |   |
| Microsoft Office Microsoft Action Microsoft Action | e<br>genutzte Office-Features<br>ccess                                                                              |   |
| Office-Tools                                       | ;                                                                                                    |   |
|                                                    |                                                                                                    |   |
|                                                    |                                                                                                    |   |
|                                                    | Insgesamt erforderlicher Speicherplatz auf Laufwerk: 796<br>MB<br>Verfügbarer Speicherplatz auf Laufwerk: 388,35 GB |   |
|                                                    | Zurüc <u>k</u> Weiter                                                                                               | 1 |

Auf Weiter klicken

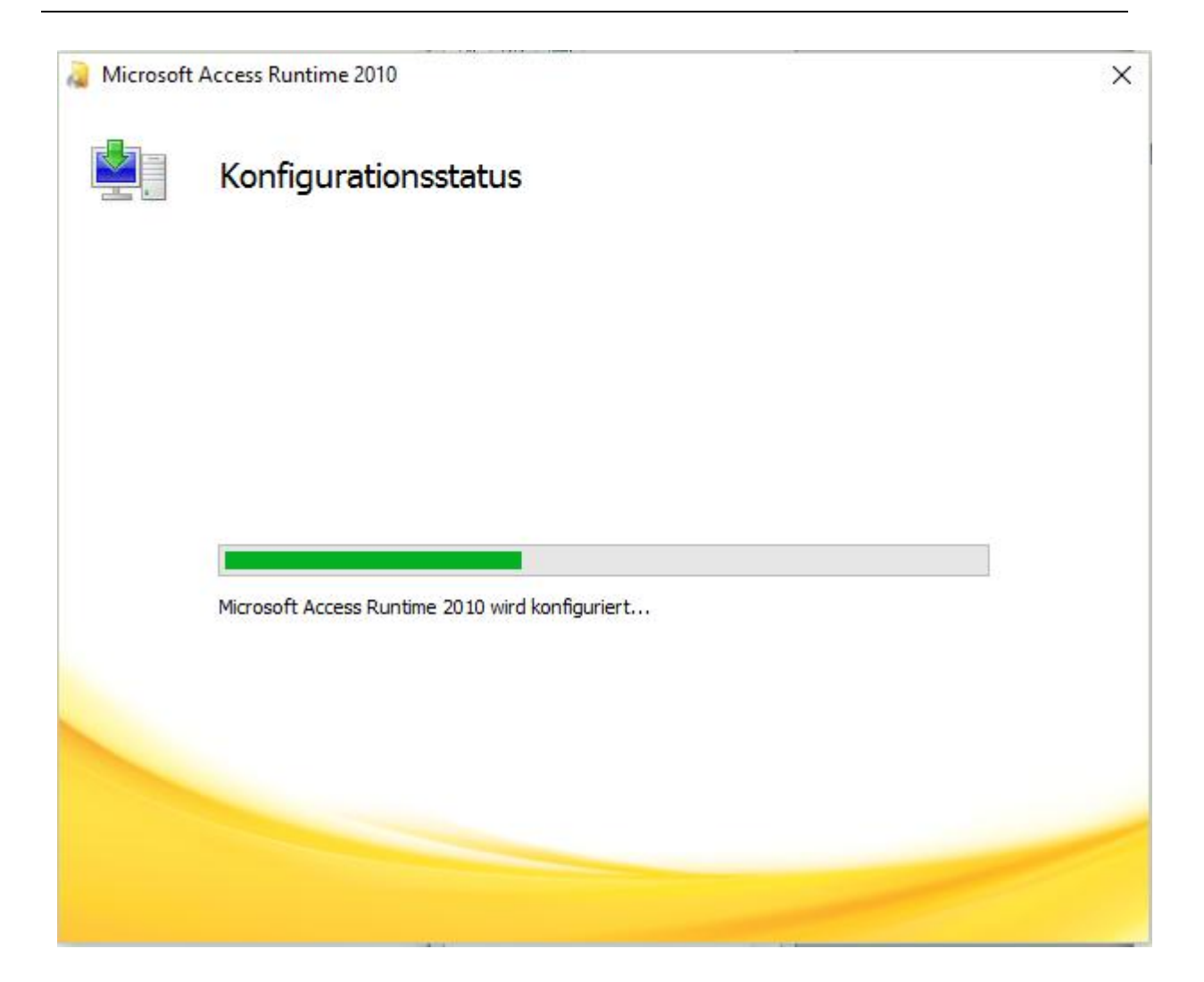

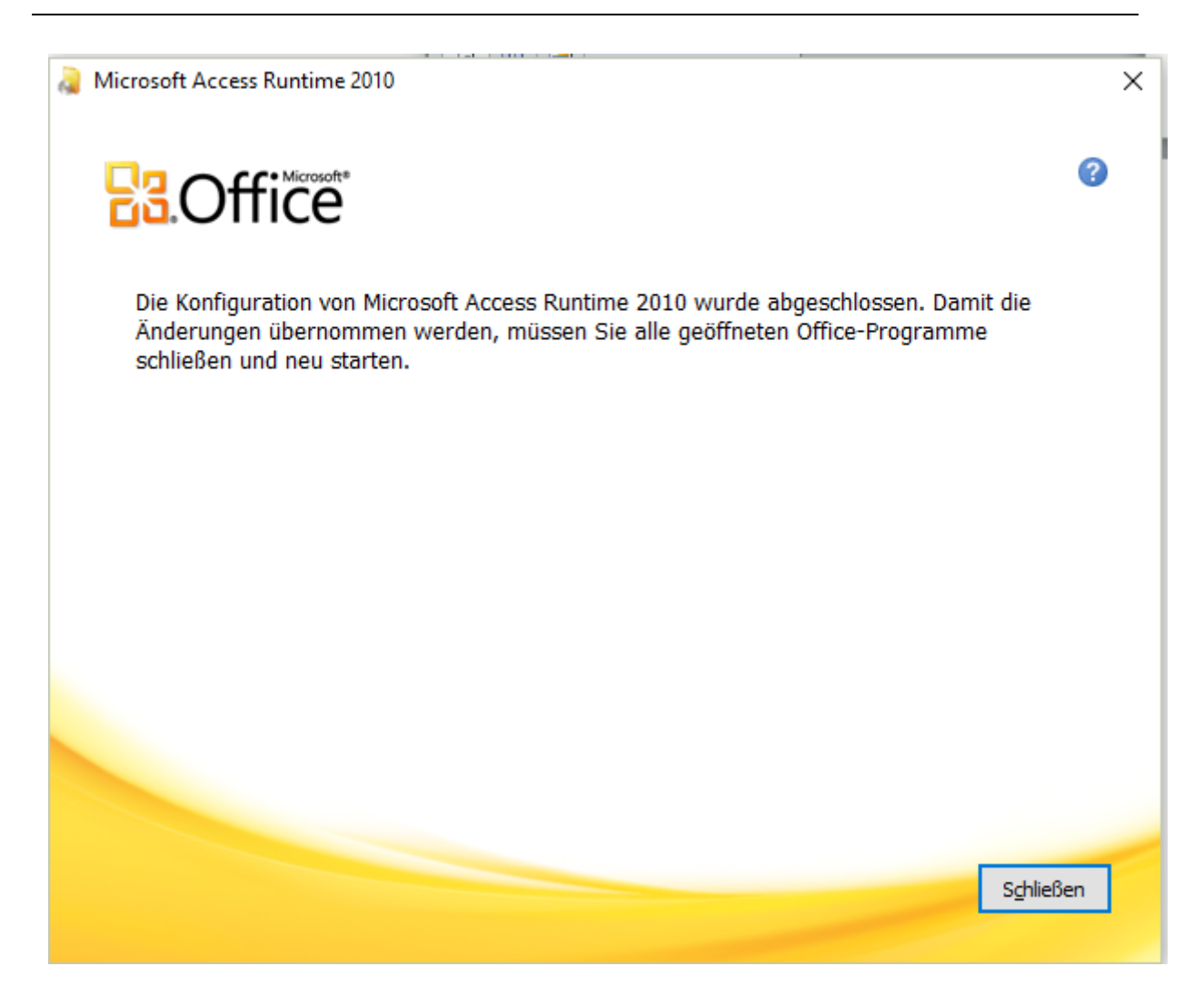

Auf Schließen klicken

Wenn alles funktioniert hat, erscheint folgendes Fenster

| PC-Beratu | ng 2022                                                 | × |
|-----------|---------------------------------------------------------|---|
| 23        | PC-Beratung 2022 Setup wurde erfolgreich abgeschlossen. |   |
|           | ОК                                                      |   |

Das Verzeichnis in dem sich das Programm befindet, als auch das Verzeichnis in dem sich die Daten befinden, muss über Schreibrechte verfügen. Außerdem muss in beiden Verzeichnissen das Recht auf Erstellung einer neuen Datei vorhanden sein.

Jetzt können Sie das Programm über das Icon "PC-Beratung 22.0" auf dem Desktop starten.

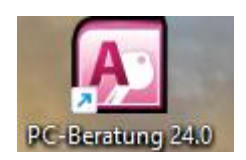

Nach dem Programmstart muss evtl. die Datenbank "Klienten.accdr" zugeordnet werden.

Sie befindet sich, wenn Sie kein anderes Verzeichnis gewählt haben, in dem Verzeichnis "C:\PC-Beratung24.0", andernfalls ordnen Sie die Datenbank aus dem anderen Verzeichnis zu.

| Klientendatenbank Klienten.accdr zuordnen:                                                                                          |                                     |                |                  |                  |               |      |  |  |
|----------------------------------------------------------------------------------------------------|-------------------------------------|----------------|------------------|------------------|---------------|------|--|--|
| $\leftarrow \rightarrow \checkmark \uparrow$ Dieser PC > Lokaler Datenträger (C:) > PC-Beratung24.0 v C PC-Beratung24.0 durchsuchen |                                     |                |                  |                  |               |      |  |  |
| Organisieren 🔻                                                                                                    | Organisieren 🔻 Neuer Ordner 🗮 🔻 🔲 🔇 |                |                  |                  |               |      |  |  |
| 📥 OneDrive - Per                                                                                                    | rsonal                              | Name           | Änderungsdatum   | Тур              | Größe         |      |  |  |
|                                                                                                    | - L                                 | 📒 Sicherung    | 10.03.2024 10:37 | Dateiordner      |               |      |  |  |
| 🛄 Desktop                                                                                                    | *                                   | Klienten.accdr | 11.03.2024 10:45 | Microsoft Access | 13.412 KB     |      |  |  |
| 🚽 Downloads                                                                                                    | *                                   |                |                  |                  |               |      |  |  |
| Dokumente                                                                                                    | *                                   |                |                  |                  |               |      |  |  |
| less oneDrive                                                                                                    | * 1                                 |                |                  |                  |               |      |  |  |
| 🏪 Lokaler Datent                                                                                                    | räge 🖈                              |                |                  |                  |               |      |  |  |
| 🚞 PCBeratung                                                                                                    | *                                   |                |                  |                  |               |      |  |  |
| 🚞 Bilgeri                                                                                                    | *                                   |                |                  |                  |               |      |  |  |
| Version23.0                                                                                                    | *                                   |                |                  |                  |               |      |  |  |
| Version24.0                                                                                                    | *                                   |                |                  |                  |               |      |  |  |
| 🚞 Beratungsstelle                                                                                                    | en 🖈                                |                |                  |                  |               |      |  |  |
| 🚞 FaktNeu                                                                                                    | *                                   |                |                  |                  |               |      |  |  |
| 📁 Pfarre                                                                                                    | *                                   |                |                  |                  |               |      |  |  |
| Dateiname: Klienten accdr                                                                                                    |                                     |                |                  |                  |               |      |  |  |
|                                                                                                    |                                     |                |                  |                  |               |      |  |  |
|                                                                                                    |                                     |                |                  |                  | Offnen Abbrec | inen |  |  |

Die Datei Klienten.accdr markieren und auf "Öffnen" klicken.

Die Tabellen der Datenbank werden eingebunden.

Bei der ersten Anmeldung wird das Formular "Zugriffsberechtigte Benutzer" angezeigt.

|    | 7ugriffsberechtigte Renu                          | tzer                     |                      |                          |       |          |             |          | _            | × |
|----|---------------------------------------------------|--------------------------|----------------------|--------------------------|-------|----------|-------------|----------|--------------|---|
|    |                                                   |                          |                      |                          |       |          |             |          |              |   |
|    | Zugriffsberechtigungen zum Programm PC - Beratung |                          |                      |                          |       |          |             |          |              |   |
|    | Bitte beachten Sie, dass                          | mindestens 1 Benut       | zer die Berecl       | htigung A = Administrate | or be | sitzt.   |             | aobon    |              |   |
|    | Das Kennwort muss mir                             | idestens 5 Stellen un    | d darf höchste       | ens 10 Stellen lang sein | iui a | nuere De | inutzer ver | geben.   |              |   |
|    |                                                   |                          |                      |                          |       |          |             | Zuariff  |              |   |
|    |                                                   |                          |                      |                          |       |          | Berechti    | ausgel.  |              |   |
|    | Windows UserID                                    | Familienname             |                      | Vorname                  | F     | unktion  | gung        | Fälle    | Kennwort     |   |
|    |                                                   | Admin                    |                      | DV                       |       | S 🗸      | Α 🗸         | N        | skolakakakak |   |
|    |                                                   | Baumeister               |                      | Martin                   |       | В 🗸      | S 🗸         |          | solololok    |   |
|    |                                                   | Meier                    |                      | Friedrich                |       | S 🗸      | Α 🗸         | <b>N</b> | slokololok   |   |
|    |                                                   | Müller                   |                      | Otto                     |       | S 🗸      | S 🗸         |          | skoladade    |   |
| *  |                                                   |                          |                      |                          |       | ~        | $\sim$      | I        |              |   |
|    |                                                   |                          |                      |                          |       |          |             |          |              |   |
|    |                                                   |                          |                      |                          |       |          |             |          |              |   |
|    |                                                   |                          |                      |                          |       |          |             |          |              |   |
|    |                                                   |                          |                      |                          |       |          |             |          |              |   |
|    |                                                   |                          |                      |                          |       |          |             |          |              |   |
|    |                                                   |                          |                      |                          |       |          |             |          |              |   |
|    |                                                   |                          |                      |                          |       |          |             |          |              |   |
|    |                                                   |                          |                      | 1                        |       |          |             |          |              |   |
|    | neuen Benutzer <u>e</u> infügen                   | Benutzer <u>L</u> öschen | Berater <u>a</u> nze | igen <u>B</u> eenden     |       |          |             |          |              |   |
| Da | tensatz: 🛚 🔸 🛛 von 4 🔶                            | 🕨 🌬 🦹 🕅 Kein Filter      | Suchen               |                          |       |          |             |          |              |   |

Sie können nun die Personen eintragen, die Zugriffsberechtigung erhalten soll, um das Programm zu öffnen. Dazu **müssen** die Felder "Familienname", "Vorname", "Funktion", "Berechtigung" und "Kennwort" ausgefüllt werden.

Bei "Funktion" geben Sie "S" für Sachbearbeiter ein und "B" für Berater

Für das Feld "Berechtigung" tragen Sie ""L" für nur lesenden Zugriff ein und "S" für lesenden und schreibenden Zugriff ein. Administratoren erhalten ein "A" und haben damit Zugriff auf alle Funktionen des Programms.

Sachbearbeiter haben Zugriff auf alle Klienten, können aber Gesprächsberichte nicht einsehen.

Berater haben Zugriff nur auf die Klienten, bei denen sie bei mindestens einem Gesprächstermin als Berater eingetragen wurden.

Administratoren haben Zugriff auf alle Klienten, nicht aber auf Gesprächsberichte. Weiterhin haben nur Administratoren Zugriff auf Dateifunktionen (Menü "Datei" und Zugriffsberechtigungen.

#### Weitere Erläuterungen finden Sie unter "Zugriffsberechtigungen"

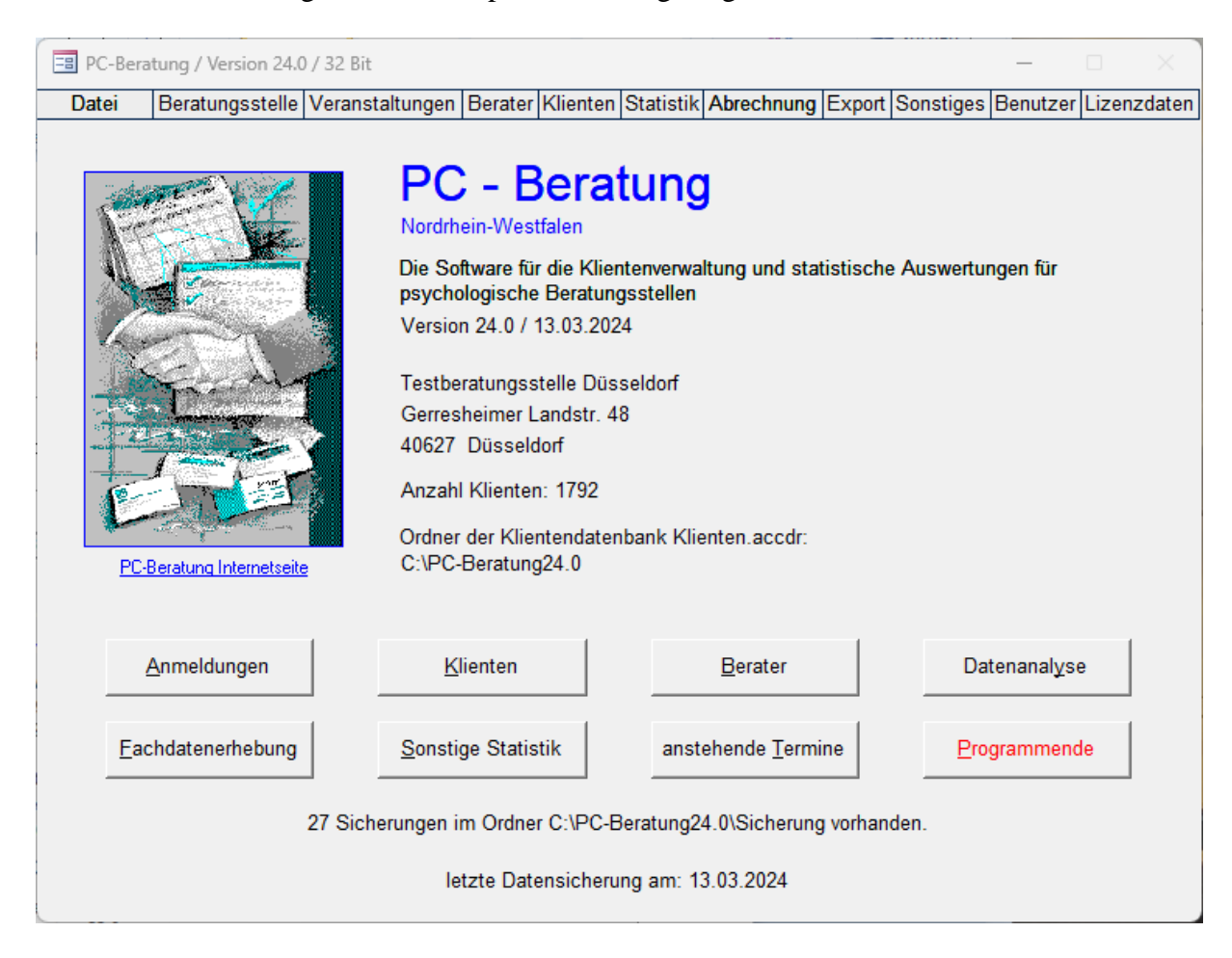

Nach der Anmeldung wird das Hauptformular angezeigt.

Über die Menüleiste oben, haben Sie Zugriff auf alle Funktionen des Programms. Die wichtigsten Funktionen werden als Schaltfläche zum Anklicken angezeigt.

## Lizenzdaten aktualisieren:

Wenn sich die Bezeichnung, die Anschrift der Beratungsstelle und die Anzahl Lizenzen nicht geändert haben, müssen Sie nur die neue Lizenznummer für die Version 24.0 übernehmen, die Ihnen mit der Bestellung des Updates zugeschickt wurde. Andernfalls übernehmen Sie bitte alle Lizenzdaten.

Wurden die Lizenzdaten **stellengerecht** eingetragen, wird aus der Demoversion wieder die Originalversion.

| 😑 Lizenzdaten sind ungültig           |                                                            | _ |  | $\times$ |
|---------------------------------------|------------------------------------------------------------|---|--|----------|
|                                       | Lizenzdaten                                                |   |  |          |
| Beratungsstelle:<br>Straße:           | Testberatungsstelle Düsseldorf<br>Gerresheimer Landstr. 48 |   |  |          |
| Postleitzahl: 40627   Ort: Düsseldorf |                                                            |   |  |          |
| Bundesland :                          | Nordrhein-Westfalen                                        |   |  |          |
| Lizenznummer:<br>Anzahl Lizenzen:     | 123456                                                     |   |  |          |
| Beenden Abbree                        | chen                                                       |   |  |          |

Die neuen Lizenzdaten erhalten Sie von PC-Beratung mit dem neuen Programm.

# Kapitel 2: Datensicherheit

Damit keine fremden Personen Zugang zu den Klientendaten erhalten können, ist es erforderlich die Datenbank zu schützen. Dieser Schutz muss die Datenbank schützen, in dem die Klientendaten gespeichert sind. Dieser Schutz muss aber auch den Zugang zum Programm regeln, damit fremde Personen das Programm PC-Beratung nicht starten können.

Die Klientendaten sind in der Datenbank "Klienten.accdr" gespeichert. Dies ist eine Microsoft Access Datenbank. Da diese mit der Software Microsoft Access, die Bestandteil von Office ist, geöffnet werden kann, wird durch geeignete Maßnahmen das Öffnen dieser Datenbank durch die Software Microsoft Access verhindert. Nur das Programm PC-Beratung kann auf diese Daten zugreifen.

Der Zugang zum Programm wird nur dafür autorisierten Personen gestattet. Beim Programmstart werden Sie aufgefordert einen Benutzernamen und ein Kennwort einzugeben. Nur wenn Benutzername und Kennwort als zugangsberechtigt vom Programm erkannt werden, wird das Programm gestartet.

Da beim ersten Programmstart noch keine berechtigten Personen eingetragen sind, müssen Sie dem Programm mitteilen, wem der Zugriff auf das Programm gestattet werden soll und welche Berechtigungen er beim Zugriff auf die Klientendaten erhalten soll. Es erscheint folgender Bildschirm:

| E  | 🔳 Zugriffsberechtigte Benutzer — 🗆 🖂                                                                                                    |                       |                       |                 |  |        |   |   |  |               |   |
|----|----------------------------------------------------------------------------------------------------|-----------------------|-----------------------|-----------------|--|--------|---|---|--|---------------|---|
|    | Zugriffsberechtigungen zum Programm PC - Beratung                                                                                                    |                       |                       |                 |  |        |   |   |  |               |   |
|    | Bitte beachten Sie, dass mindestens 1 Benutzer die Berechtigung A = Administrator besitzt.<br>Nur Administratoren können Benutzer einrichten bzw. löschen und Berechtigungen für andere Benutzer vergeben.<br>Das Kennwort muss mindestens 5 Stellen und darf höchstens 10 Stellen lang sein . |                       |                       |                 |  |        |   |   |  |               |   |
|    | Zugriff<br>Berechti ausgel.<br>Windows UserID Familienname Vorname Funktion gung Fälle Kennwort                                                                                                    |                       |                       |                 |  |        |   |   |  |               |   |
| ►  |                                                                                                    | Admin                 | DV                    |                 |  | S 🗸    | A |   |  | statatatatata |   |
|    |                                                                                                    | Baumeister            | Martin                |                 |  | В 🗸    | S |   |  | solololok     |   |
|    |                                                                                                    | Meier                 | Friedric              | h               |  | S 🗸    | A | 2 |  | skoladalak    | ] |
|    |                                                                                                    | Müller                | Otto                  |                 |  | s 🗸    | S | 2 |  | skolaskolask  |   |
| *  |                                                                                                    |                       |                       |                 |  | $\sim$ |   | 2 |  |               |   |
|    |                                                                                                    |                       |                       |                 |  |        |   |   |  |               |   |
| Da | neuen Benutzer einfügen                                                                                                    | Benutzer Löschen Bera | ater <u>a</u> nzeigen | <u>B</u> eenden |  |        |   |   |  |               |   |

Sie müssen nun mindestens eine Person eintragen, die die Zugriffsberechtigung erhalten soll. Dazu **müssen** die Felder "Familienname", "Vorname", "Funktion" und "Berechtigung" immer eingetragen werden. Bei Funktion können Sie "S" = Sachbearbeiter oder "B" = Berater

## eingeben.

Sachbearbeiter können auf alle Klientendaten zugreifen, bei denen kein Sachbearbeiter oder bei denen sie selbst als Sachbearbeiter eingetragen sind.

Berater können nur auf die Klientendaten zugreifen, bei denen sie mit mindestens 1 Termin als Berater eingetragen sind. In das Feld "Berechtigung" können Sie folgende Eintragungen machen: "L" = nur lesender Zugriff, "S" = schreiben und lesen oder "A" = Administrator. Benutzer mit der Berechtigung "L" können keine Klientendaten ändern, Benutzer mit der Berechtigung "S" können Klientendaten ändern. Benutzer mit der Berechtigung "A" haben alle Rechte im Programm – wobei nur Administratoren neue Benutzer einrichten bzw. löschen können. Sie müssen beim ersten Programmstart mindestens 1 Benutzer mit der Berechtigung "A" = Administrator einrichten. Selbstverständlich können auch beliebig viele Benutzer als Administratoren eingetragen werden. Das Feld "Kennwort" muss an dieser Stelle nicht eingetragen werden. Ist kein Kennwort eingetragen, so wird der entsprechende Benutzer bei seiner ersten Anmeldung am Programm PC-Beratung nach einem Kennwort gefragt.

Sollte ein Benutzer sein Kennwort vergessen haben, so muss er den Administrator bitten, sein Kennwort zurückzusetzen. Nur Administratoren haben Zugriff auf das Formular "Zugriffsberechtigungen" (Menü Benutzer – Zugriffsberechtigungen). Das durch Sternchen ("\*\*\*\*") angezeigte Kennwort kann vom Administrator entfernt oder geändert werden. Wird es entfernt, so wird der entsprechende Benutzer bei der nächsten Anmeldung vom Programm aufgefordert ein neues Kennwort zu vergeben. Der Administrator sollte sein Kennwort möglichst nicht vergessen, da sonst niemand mehr auf die Zugriffsberechtigungen zugreifen kann. Das Administratorkennwort kann also niemand zurücksetzen wenn es nur einen Administrator gibt, er hat also keinen Zugang zum Programm PC-Beratung mehr.

Über die Schaltfläche "Löschen" können Benutzer gelöscht werden. Über die Schaltfläche "Einfügen" können neue Benutzer eingetragen werden. Berater können erst dann als Berater eingetragen werden, wenn Sie vorher im Programm als Berater eingetragen wurden (Schaltfläche "Berater" im Startformular).

Bitte gehen Sie beim ersten Programmstart folgendermaßen vor:

Das Formular "Zugriffsberechtigungen" erscheint als 1. Formular. Sie tragen sich oder eine andere Person als "Administrator" ein und verlassen das Formular. Nach Neuanmeldung am Programm tragen Sie die Berater im Formular "Berater" ein.

Öffnen Sie nun wieder das Formular "Zugriffsberechtigungen" (Menü Benutzer / Zugriffsberechtigungen) und tragen hier die Berater ein, die Zugang zum Programm PC-Beratung erhalten sollen.

Beim Programmstart erscheint folgendes Fenster über das die Anmeldung der Mitarbeiter am Programm PC-Beratung erfolgt.

| Name:        | Danell    | a |  |
|--------------|-----------|---|--|
| Vorname:     | Uta       |   |  |
| Kennwort:    | statatate |   |  |
|              |           |   |  |
| Kennwort änd | ern:      |   |  |
| bestätigen:  |           |   |  |

Sobald Name und Kennwort korrekt eingetragen wurden, wird die Schaltfläche "OK" und "Kennwort ändern" freigeschaltet (nach der Eingabe jeweils Enter-Taste drücken). Klicken Sie auf "OK" oder drücken nochmals die Enter-Taste, so startet das Programm PC-Beratung. Wollen Sie Ihr Kennwort ändern, so klicken Sie auf die Schaltfläche "Neues Kennwort". Das neue Kennwort muss dann im Feld "Kennwort ändern" und "bestätigen" eingetragen werden.

Wenn Sie sich beim Programm als Administrator angemeldet haben, können Sie durch das Anklicken des Feldes "Programm für weitere Benutzer sperren" verhindern, dass sich weitere Benutzer beim Programm anmelden.

| 🔠 Mitarbeiter          | anmelden       |                        | ×            |
|------------------------|----------------|------------------------|--------------|
| Name:<br>Vorname:      | Danell:<br>Uta | a                      |              |
| Kennwort:              | skokokok       |                        |              |
| Kennwort<br>bestätigen | ändern: *****  | Nach Ein<br>Enter drüc | gabe<br>sken |
| <u>o</u> k             | Abbruch        | Neues Kennwort         |              |

Das Kennwort darf nicht länger als 10 Zeichen beinhalten und muss mindestens 5 Stellen lang sein.

# Kapitel 3: Verwaltung Dateien

# Datenbank zuordnen

Beim ersten Programmstart wird das Programm automatisch mit der Datenbank, in der die Klientendaten gespeichert, sind verbunden, sofern Sie das Programm in dem dafür vorgesehenen Verzeichnis C:\Programme\PCBeratung oder C:\PC-Beratung 24.0 installiert haben. Wenn Sie das Programm im Netzwerk installiert haben, befindet sich die Datenbank (Klienten.accdr) normalerweise auf einem anderen Rechner (Server) im Netzwerk. Über die Funktion "Verzeichnis wechseln" können Sie das Programm dann mit der Datenbank auf dem Server verbinden. Beim Klicken auf den Menüpunkt "Verzeichnis wechseln" erscheint der Ihnen sicher bekannte Dialog, wie Sie ihn auch vom Öffnen von Word-Dokumenten kennen. Mit einem Doppelklick auf das Verzeichnis, in dem sich die PC-Beratung Klientendatenbank (Klienten.accdr) befindet, öffnet sich dieses Verzeichnis. Klicken Sie dann auf die Datei Klienten.accdr und dann auf die Schaltfläche "Öffnen".

| +                               |                  | -                 |               |
|---------------------------------|------------------|-------------------|---------------|
| > ··· PC-Beratung24.0 >         |                  | PC-Beratung24     | 4.0 durchsucł |
| ▲                               | ≡ Anzeigen ~     |                   | Details       |
| Name                            | Änderungsdatum   | Тур               | Größe         |
| 📒 Sicherung                     | 21.02.2024 09:53 | Dateiordner       |               |
| 🔊 Access.ico                    | 17.07.2016 11:51 | ICO-Datei         | 177 KB        |
| Fachdatenerhebung_NRW_2023.xlsx | 09.02.2024 18:17 | Microsoft Excel-A | 8 KB          |
| Kinder_Jugendstatistik.xlsx     | 03.02.2024 10:10 | Microsoft Excel-A | 8 KB          |
| A Klienten.accdr                | 21.02.2024 10:07 | Microsoft Access  | 13.380 KB     |
| PCB.txt                         | 15.02.2024 17:55 | Textdokument      | 1 KB          |
| PCBeratung.accdr                | 21.02.2024 10:07 | Microsoft Access  | 22.828 KB     |
| 🔊 Sonstige_Statistik_2023.xlsx  | 14.02.2024 11:52 | Microsoft Excel-A | 8 KB          |

# Datenbank reparieren / reorganisieren

Die Datenbank sollte mindestens einmal pro Woche repariert / reorganisiert werden. Dabei wird u.a. auch nicht mehr benötigter Speicherplatz wieder freigegeben. Wenn mehrere Benutzer gleichzeitig mit derselben Datenbank arbeiten, kann diese Funktion nicht ausgeführt werden.

## Datenbank verschlüsseln

Mit dieser Funktion können Sie Ihre Klientendatenbank verschlüsseln. Sie können trotzdem wie gewohnt mit dem Programm arbeiten. Von der Verschlüsselung bemerken Sie beim Arbeiten mit dem Programm nichts.

# Datenbank entschlüsseln

Mit dieser Funktion wird die Klientendatenbank entschlüsselt.

# Datenstruktur prüfen

Gelegentlich müssen bei Programmerweiterungen neue Felder in die Datenbank aufgenommen werden. Wenn diese Felder fehlen, wird in dem fehlenden Feld auf dem Bildschirm #Name? angezeigt. Mit der Funktion "Datenstruktur prüfen" wird die Datenbank auf fehlende Datenfelder untersucht. Fehlende Felder werden dann vom Programm automatisch eingefügt.

## **Automatische Datensicherung**

Beim Verlassen des Programms wird die Datenbank mit den Klientendaten automatisch gesichert. Wo die Datenbank gesichert wird und wie viel Tage diese Sicherung aufbewahrt werden soll, können Sie mit dieser Funktion bestimmen. Wenn Sie bei der Anzahl Tage eine Null eingeben, wird keine Datensicherung gemacht. Arbeiten im Netzwerk mehrere Benutzer gleichzeitig mit dem Programm, so erfolgt die Datensicherung erst, wenn der letzte Benutzer das Programm beendet.

| 🔳 Automatische Datensicherung — 🗌 🛛 👋                                                                                                    |
|----------------------------------------------------------------------------------------------------|
| Automatische Datensicherung bei Programmende                                                                                                    |
| Wieviel Tage sollen die Datensicherungen erhalten bleiben? Wenn Sie<br>0 Tage eingeben, erfolgt keine Datensicherung beim Programmende !!!<br>30 Tage                                   |
| Es wird immer automatisch ein Verzeichnis 'Sicherung'<br>angelegt, dieses bitte hier nicht angeben.<br>Beispiel:<br>richtig: C:\PC-Beratung24.0<br>falsch: C:\PC-Beratung24.0\Sicherung |
| Verzeichnis, in das gesichert werden soll.                                                                                                    |
| C:\PC-Beratung24.0                                                                                                    |
| gesichert wird nach:                                                                                                    |
| C:\PC-Beratung24.0\Sicherung                                                                                                    |
|                                                                                                    |
| Beenden                                                                                                    |

# Datenbank sichern

Beim Verlassen des Programms wird die Datenbank mit den Klientendaten automatisch gesichert. Dies geschieht in der Regel auf einer Festplatte. Beim Defekt der Festplatte gehen die Originaldatenbank, als auch alle Sicherungen verloren. Deshalb macht es Sinn, in regelmäßigen Abständen die Klientendaten auf einen USB-Stick oder eine externe Festplatte zu sichern. Dies geschieht über die Funktion "Datenbank sichern". Hier können Sie das Laufwerk des USB-Sticks bzw. der externen Festplatte auswählen. Im Dateinamen der externen Sicherung ist auch das Tagesdatum der Sicherung enthalten. Der Dateiname könnte dann z.B. so aussehen: Klienten\_11032024.accdr.

# Aktuelle Datenbank durch Datensicherung ersetzen

Sollte Ihre Datenbank einmal defekt sein, oder versehentlich Daten gelöscht worden sein, so können Sie auf die gespeicherten Sicherungen zurückgreifen. Die Datenbank, mit der Sie gerade arbeiten, wird dabei allerdings vollständig überschrieben. Das Erstellungsdatum der Sicherungsdatei können Sie am Dateinamen erkennen. Der Dateiname ist folgendermaßen aufgebaut: SichJJJJMMTT.mdb - dabei steht TT für Tag, MM für Monat und JJJJ für das Jahr, in dem die Sicherungsdatei erstellt wurde.

Diese Funktion sollte wirklich nur im Notfall, wenn die Datenbank so defekt ist, dass auch eine Reparatur nicht mehr hilft, oder wenn wirklich Daten gelöscht worden sind, benutzt werden.

| Sicherung laden (D                     | atumsforma   | at Sicherungen: JJJJMMTT)):        |                       |                  |                       |
|----------------------------------------|--------------|------------------------------------|-----------------------|------------------|-----------------------|
| $\rightarrow$ $\rightarrow$ $\uparrow$ | <u>=</u> « L | okaler Datenträger (C:) > PC-Berat | ung24.0 > Sicherung ~ | C Sicherung d    | urchsuchen ,          |
| rganisieren 🔻 🛛 🛛                      | Neuer Ordn   | er                                 |                       |                  | ≣ • □                 |
| 📥 Horst – Persönli                     | ch           | Name                               | Änderungsdatum        | Тур              | Größe                 |
|                                        | - L          | A Sich20240221.accdr               | 21.02.2024 18:43      | Microsoft Access | 13.380 KB             |
| 🛄 Desktop                              | *            | A Sich20240222.accdr               | 22.02.2024 16:58      | Microsoft Access | 13.380 KB             |
| 🕹 Downloads                            | *            | 🚇 Sich20240223.accdr               | 23.02.2024 09:36      | Microsoft Access | 13.380 KB             |
| Dokumente                              | *            | A Sich20240224.accdr               | 24.02.2024 10:21      | Microsoft Access | 13.380 KB             |
| OneDrive                               | *            | 🚇 Sich20240226.accdr               | 26.02.2024 18:53      | Microsoft Access | 13.380 KB             |
| Lokaler Datenträ                       | ine 🖈        | 🚇 Sich20240227.accdr               | 27.02.2024 18:49      | Microsoft Access | 13.380 KB             |
|                                        | ige /        | 🚇 Sich20240228.accdr               | 28.02.2024 19:17      | Microsoft Access | 13.380 KB             |
| PCBeratung                             | *            | 🏰 Sich20240229.accdr               | 29.02.2024 18:42      | Microsoft Access | 13.388 KB             |
| Bilgeri                                | *            | 🚇 Sich20240301.accdr               | 01.03.2024 18:17      | Microsoft Access | 13.388 KB             |
| Version23.0                            | *            | 🏰 Sich20240304.accdr               | 04.03.2024 17:28      | Microsoft Access | 13.388 KB             |
| Version24.0                            | *            | A Sich20240305.accdr               | 05.03.2024 16:12      | Microsoft Access | 13.388 KB             |
| 늘 Beratungssteller                     | n #          | Sich20240306.accdr                 | 06.03.2024 17:33      | Microsoft Access | 13.412 KB             |
| FaktNeu                                | *            | Sich20240307.accdr                 | 07.03.2024 17:19      | Microsoft Access | 13.412 KB             |
| Pfarre                                 | *            | Sich20240308.accdr                 | 08.03.2024 15:24      | Microsoft Access | 13.412 KB             |
|                                        | F7           | Sich20240309.accdr                 | 09.03.2024 16:56      | Microsoft Access | 13.412 KB             |
|                                        | Dateiname:   |                                    |                       | Access Date      | tenbank (Sich*.accdr) |
|                                        |              |                                    |                       | Öffner           | Abbrechen             |

## Programmende

Bitte verlassen Sie das Programm **immer** über die Schaltfläche "Programmende" oder das Menü "Datei – Programmende". Beenden Sie Windows nicht, wenn das Programm noch geöffnet ist. Wenn das Programm nicht ordnungsgemäß über "Programmende" verlassen wird, können Datenverluste bei Ihren Klientendaten entstehen. Beim Programmende wird automatisch eine Datensicherung Ihrer Klientendatenbank erstellt. Wie lange diese Sicherung auf Ihrer Festplatte gespeichert werden soll, können Sie über den Menüpunkt "Automatische Datensicherung" einstellen. Hier können Sie auch festlegen, wo die Sicherungsdatei abgelegt werden soll. Im Netzwerk, wenn mehrere Benutzer gleichzeitig auf die Klientendatenbank zugreifen, erfolgt die Sicherung erst, wenn der letzte Benutzer das Programm beendet.

## Kapitel 4: Beratungsstelle

### Stammdaten

Hier geben Sie Daten zu Ihrer Beratungsstelle ein. Den Namen und die Anschrift Ihrer Beratungsstelle wird hier zwar angezeigt, kann aber an dieser Stelle nicht geändert werden. Diese Informationen können Sie nur im Menü "Lizenzdaten" ändern, da sie Bestandteil Ihrer Lizenzdaten sind. Wenn Sie den Namen oder die Anschrift Ihrer Beratungsstelle ändern möchten, können Sie kostenlos neue Lizenzdaten per Mail anfordern.

| 😑 Stammdaten der Beratu                                                                                                    | ingsstelle                                                                                    | - 🗆 X      |  |  |  |  |  |  |
|----------------------------------------------------------------------------------------------------|-----------------------------------------------------------------------------------------------|------------|--|--|--|--|--|--|
| Bundesland<br>Beratungsstelle                                                                                                    | rdrhein-Westfalen<br>stberatungsstelle Düsseldorf<br>rresheimer Landstr. 48<br>527 Düsseldorf |            |  |  |  |  |  |  |
| Telefon<br>Institutionsnummer                                                                                                    | 0201/2664195411 Fax 0201/2664195907<br>4030500403                                             |            |  |  |  |  |  |  |
| zuständig im/in Jugendan<br>zuständig im/in Kreis/krei                                                                                                    | isf.Stadt Neuss V                                                                             |            |  |  |  |  |  |  |
| Zweckbestimmung der Einrichtung für Kinder, Jugendliche und Eltern / Erziehungsberatungsstelle                                                                                                    |                                                                                               |            |  |  |  |  |  |  |
| Träger der Einrichtung                                                                                                    | Träger der Einrichtung     Diakonisches Werk oder sonstiger der EKD angeschlossener Träger    |            |  |  |  |  |  |  |
| Träger                                                                                                    | Träger der öffentlichen Jugendhilfe                                                           | ~          |  |  |  |  |  |  |
|                                                                                                    | Bergerhauser Straße 17                                                                        |            |  |  |  |  |  |  |
| <b>T</b> 1 <i>C</i>                                                                                                    | 45136 Essen                                                                                   |            |  |  |  |  |  |  |
| leleton                                                                                                    | U2U1/2664-U Fax U2U1/2664-199                                                                 |            |  |  |  |  |  |  |
| Zugehörigkeit zu                                                                                                    | Diakonisches Werk Rheinland 🗸                                                                 |            |  |  |  |  |  |  |
| Träger der öffentl. Jugend                                                                                                    | hilfe 🦵 Träger der freien Jugendhilfe 🔽 Anzahl Außens                                         | tellen : 0 |  |  |  |  |  |  |
| Export Bundesstatistik   Bundesland   05   Kreis   111   Gemeinde   000   Einrichtungsnummer   201040     letzter Export Bundesstatistik   26.11.2024   Düsseldorf, Stadt     ID für Statistik IT.NRW:   05111000201040 |                                                                                               |            |  |  |  |  |  |  |
| Ergänzende Zweckbestimm                                                                                                    | nung Zugehörigkeit <u>T</u> räger der Einrichtung <u>B</u> eend                               | len        |  |  |  |  |  |  |

Im unteren Teil des Formulars geben Sie bitte die Identifikationsdaten für den Export der Kinder- und Jugendstatistik ein. Die Felder Kreis und Gemeinde können über die Listbox geöffnet werden und Sie können dann durch Anklicken Kreis und Gemeinde auswählen. Das Feld Gemeinde kann auch durch einen anderen Wert überschrieben werden, der nicht in der Listbox angezeigt wird, ohne die Listbox zu öffnen. Über die Schaltfläche "Ergänzende Zweckbestimmung" können Daten zum Leistungsspektrum der Beratungsstelle in Bezug auf sexualisierte Gewalt gegen Kinder und Jugendliche eingetragen werden.

| 🖃 Ergänzende Zweckbestimmung – 🗆 🛛                                                                     |  |  |  |  |  |  |  |
|----------------------------------------------------------------------------------------------------|--|--|--|--|--|--|--|
| Beratungsstelle in Bezug auf sexualisierte Gewalt gegen Kinder und Jugendliche                         |  |  |  |  |  |  |  |
| ି Ja<br>C Nein                                                                                         |  |  |  |  |  |  |  |
| Einrichtung in Kombination mit weiteren Diensten                                                       |  |  |  |  |  |  |  |
| Leistungsspektrum der Beratungsstelle(n) in Bezug auf Sexualisierte Gewalt gegen Kinder nd Jugendliche |  |  |  |  |  |  |  |
| Prävention                                                                                             |  |  |  |  |  |  |  |
|                                                                                                    |  |  |  |  |  |  |  |
| ☑ Diagnostik (im Sinne einer psycosozialen diagnostischen Abklärung)                                   |  |  |  |  |  |  |  |
| Aufgabenwahrnehmung in der therapeutischen Begleitung. Nachsorge, Stabilisierung von Bezugspersonen    |  |  |  |  |  |  |  |
| Erarbeitung von Stellungnahmen                                                                         |  |  |  |  |  |  |  |
| Fall- und Fachberatung                                                                                 |  |  |  |  |  |  |  |
| □ Veranstaltungen                                                                                      |  |  |  |  |  |  |  |
| Sonstiges und zwar: Sonstiges                                                                          |  |  |  |  |  |  |  |
| ☐ Kein Angebot in Bezug auf sexualisierte Gewalt                                                       |  |  |  |  |  |  |  |
| Beenden                                                                                                |  |  |  |  |  |  |  |

# Einstellungen

| == Einstel                                                | lungen                            |                            |           |                             |       | _        | $\times$ |
|-----------------------------------------------------------|-----------------------------------|----------------------------|-----------|-----------------------------|-------|----------|----------|
| Statistikjahr:                                            |                                   | 2024                       |           |                             |       |          |          |
| Pfad für D                                                | okumente:                         | C:\PC-Beratung25.0         |           |                             | ?     |          |          |
| Text für B                                                | emerkungen:                       |                            |           |                             |       |          | Ī        |
|                                                           |                                   |                            |           |                             |       |          |          |
|                                                           |                                   |                            |           |                             |       | _        |          |
|                                                           | Berichte in Vo                    | rschau anzeigen            | V         | letzten Klienten merken     |       | N        |          |
|                                                           | Regenbogenfamilie auf nein setzen |                            |           | Dokumente verwalten         |       | Γ        |          |
|                                                           | Kinderhilfeambulanz               |                            |           | Terminkonflikte ermitteln   |       | Г        |          |
|                                                           | Leistungseinh                     | eiten ermitteln            | Г         | Alter der Kinder editierbar |       | Г        |          |
|                                                           | EFL Bundesk                       | onferenz                   | Г         | Strassenverzeichnis für Bez | zirke | <b>v</b> |          |
|                                                           | anwesende P                       | ersonen in einem Feld      | Г         | Export Excel immer nach C   | SV    | Г        |          |
|                                                           | bei Programm                      | nstart: Hinweis letzter Te | ermin vor | ×Monaten                    | Г     |          |          |
|                                                           | Übernahme A                       | nmeldungen: Frage ob       | löschen   | ja/nein                     | Г     |          |          |
| Anmeldungen: Anliegen auf 1. Seite zeigen (statt Termine) |                                   |                            |           |                             |       |          |          |
|                                                           | bei der Verga                     | be neuer Aktennummer       | n gelöso  | chte Fälle berücksichtigen  | •     |          |          |
|                                                           |                                   |                            |           |                             |       |          |          |
| Beende                                                    | n                                 |                            |           |                             |       |          |          |

#### Übernahme Anmeldungen: Frage ob löschen ja/nein

Wenn hier ein Häkchen gesetzt wird, so wird bei der Übernahme der Anmeldung in die Klientendatei gefragt, ob die übernommene Anmeldung geöscht werden soll oder nicht.

| Anmeldur | ng löschen X                                                            |
|----------|-------------------------------------------------------------------------|
| ?        | Soll die Anmeldung dieses Falles nach der Übernahme<br>gelöscht werden? |
|          | <u>J</u> a <u>N</u> ein                                                 |

#### Anmeldungen: Anliegen auf 1. Seite zeigen (statt Termine)

Wenn hier ein Häkchen gesetzt wird, so entfällt der Reiter "Anliegen". Stattdessen wird das Anliegen auf der 1. Seite der Anmeldung gezeigt. Dafür entfällt die Anzeige der Termine der vorhandenen Anmeldungen und Beratungstermine.

#### Bei Erziehungsberatungen: Art der Hilfe nur 01,02,03

Wenn dort ein Häkchen gesetzt wurde werden bei der Kinder- und Jugendhilfe im Feld "Art

der Hilfe" nur die Auswahlmöglichkeiten 01,02 und 03 angezeigt.

| Art der Hilfe                 | 02 | <u> </u> | . Grund                                                                   | ~              | Anschließender Aufenthalt      | ~                  |  |  |
|-------------------------------|----|----------|---------------------------------------------------------------------------|----------------|--------------------------------|--------------------|--|--|
| Ort der Durchführung          | 01 | § 28 SG  | 悠 SGB VIII Erziehungsberatung vorrangig mit der Familie (Eltern und Kind) |                |                                |                    |  |  |
| Einleitung der Hilfe auf Crun | 02 | § 28 SG  | B VIII Erziehun                                                           | igsberatung v  | orrangig mit den Eltern (zusan | nmen oder einzeln) |  |  |
| Emellang der Fille auf Grun   | 03 | § 28 SG  | B VIII Erziehun                                                           | igsberatung vi | orrangig mit dem jungen Mens   | schen              |  |  |

#### Bei der Vergabe neuer Aktennummern gelöschte Fälle berücksichtigen:

Wenn Sie hier ein Häkchen setzen, werden Aktennummern für neue Klienten so wie bisher vergeben. Das heißt, es werden auch gelöschte bzw ausgelagerte Fälle berücksichtigt. Dabei können dann Lücken bei den Aktennummern entstehen, falls neu angelegte Klienten wieder gelöscht werden.

Wenn dieses Häkchen nicht gesetzt wird, so werden bei der Neuvergabe der Aktennummern nur aktive Fälle berücksichtigt, so dass keine Lücken bei den vergebenen Aktennummern entstehen können. Falls allerdings bereits gelöschte Fälle wieder zurück geholt werden, können bei dieser Vorgehensweise doppelte Aktennummern entstehen.

Wenn Sie im Menü "Beratungsstelle – Stammdaten" das Feld "Leistungseinheiten ermitteln" anklicken, müssen Sie auch angeben, für welchen Paragraphen diese Ermittlung erfolgen soll.

| Export Bundes             | statistik                                                                                |                                         |
|---------------------------|------------------------------------------------------------------------------------------|-----------------------------------------|
| Einrichtu                 | Ingsr Hinweis                                                                            | × ≇:                                    |
| letzter E                 | xport                                                                                    |                                         |
| Verzeichnis<br>C:\PC-Bera | Wor<br>Sonstiges)' auswählen, für den die Leistungseinheiten<br>berechnet werden sollen. | nü<br>Statistikjahr:                    |
| Regenbog                  | enfan                                                                                    | etzten Klienten merken 🗖                |
| Kinderhilfea              | mbu OK                                                                                   | <sup>-</sup> erminkonflikte ermitteln 🗖 |
| Leistungsei               | nheiten ermitteln 🔽 Alter der Kinder editierbar                                          |                                         |
| anwesende                 | Personen in einem Feld                                                                   |                                         |
| Text für Ben              | nerkungen:                                                                               |                                         |
| Beenden                   |                                                                                          |                                         |

Dann öffnet sich das Formular "Tabelle der Paragraphen" und Sie können in der rechten Spalte den Paragraphen anklicken, für den die Berechnung erfolgen soll.

|    | 🗉 Tabe                                                  | lle der Paragraphen —                                                                                                    |                                                                  |
|----|---------------------------------------------------------|----------------------------------------------------------------------------------------------------|------------------------------------------------------------------|
|    | Diese<br>Kliente<br>Beratu<br>Wenn<br>Text a<br>Kliente | Paragraphen erscheinen bei den Beratungsterminen der<br>en und sind nicht Grundlage für die Ermittlung der<br>ngsschwerpunkte der Landesstatistik.<br>Sie hier den Text eines Paragraphen ändert, wird dieser<br>uch bei den Beratungsschwerpunkten aller Termine der<br>en automatisch geändert. | Leistungsein<br>heiten<br>ermitteln für<br>diesen<br>Paragraphen |
| ►  | 2                                                       | § 16 Allg. Förderung der Erziehung                                                                                                    |                                                                  |
|    | 3                                                       | § 17 Partnerschaft, Trennung, Scheidung                                                                                                    |                                                                  |
|    | 4                                                       | § 18 Personensorge                                                                                                    |                                                                  |
|    | 5                                                       | § 28 Erziehungsberatung                                                                                                    |                                                                  |
|    | 6                                                       | § 36 Eingliederungshilfe                                                                                                    |                                                                  |
|    | 7                                                       | § 41 Hilfe für junge Volljährige                                                                                                    |                                                                  |
| *  | (Neu)                                                   |                                                                                                    |                                                                  |
|    |                                                         |                                                                                                    |                                                                  |
|    | <u>L</u> ö                                              | schen <u>B</u> eenden                                                                                                    |                                                                  |
| Da | tensatz                                                 | : H 🔸 1 von 6 🕨 🕨 👫 Kein Filter 🛛 Suchen                                                                                                    |                                                                  |

**Terminkonflikte ermitteln**: Wenn Sie hier ein Häkchen setzen, wird bei jeder Eingabe eines Beratungstermins im Klientenformular ermittelt, ob der Berater zu dieser Zeit auch verfügbar ist - die Verfügbarkeit der Berater kann im Beraterformular eingetragen werden.

**EFL Bundeskonferenz:** Ein Häkchen bewirkt, dass die Fragen und die Statistik zur EFL Bundeskonferenz (bisher nur Bistum Essen) bearbeitet werden können.

**Berichte in Vorschau anzeigen:** Ein Häkchen bewirkt, dass Berichte vor dem Ausdruck auf dem Bildschirm angezeigt werden. Durch klicken auf den Bericht mit der rechten Maustaste kann der Bericht ausgedruckt werden.

#### Statistikjahr:

Wenn Sie hier eine Jahreszahl eintragen wird bei allen Statistiken dieses Jahr als Vorgabe beim ersten Aufruf der Statistik eingetragen. Das kann dort natürlich auch wieder überschrieben werden. Wird bei den Stammdaten kein Statistikjahr eingetragen, so wird als Vorgabe für die Statistiken das Jahr des letzten Beratungstermins genommen.

#### bei Programmstart: Hinweis letzter Termin vor mehr als X Monaten

Wenn es Klienten mit letztem Termin vor mehr als X (1 bis 12) Monaten gibt, werden diese beim Programmstart angezeigt, wenn das Häkchen hier gesetzt wurde

| 🔳 Klienten mit let | tzter Beratungv | vor mehr als 6 Moar | naten      |               | _                    |               |
|--------------------|-----------------|---------------------|------------|---------------|----------------------|---------------|
| Klienten n         | nit letzter Be  | eratung vor mel     | hrals 6    | Monaten       |                      |               |
| Berater/in         |                 |                     | Klient/in  |               | le                   | etzter Termin |
| Baumeister         | , Martin        |                     | Testmayer  | Otto          |                      | 06.07.2023    |
| Rentner, Ba        | astian          |                     | Testmayer, | Otto          |                      | 06.09.2023    |
| Rentner, Ba        | astian          |                     | Testmayer, | Otto          |                      | 29.08.2023    |
|                    |                 |                     |            |               |                      |               |
|                    |                 |                     |            |               |                      |               |
|                    |                 |                     |            |               |                      |               |
|                    |                 |                     |            |               |                      |               |
|                    |                 |                     |            |               |                      |               |
|                    |                 |                     |            |               |                      |               |
|                    |                 |                     |            |               |                      |               |
|                    |                 |                     |            |               |                      |               |
|                    |                 |                     |            |               |                      |               |
|                    |                 |                     |            |               |                      |               |
|                    |                 |                     |            |               |                      |               |
|                    |                 |                     |            |               |                      |               |
|                    |                 |                     |            |               |                      |               |
|                    |                 |                     |            |               |                      |               |
|                    |                 |                     |            |               |                      |               |
| <u>D</u> rucken    | <u>B</u> eenden |                     |            | Klientennamen | anklicken zeigt Klie | ntenformular  |
| Datensatz: 🛯 🔸 🛛 v | on 3 🕨 🕨        | 🔅 😿 Kein Filter     | Suchen     |               |                      |               |

#### **Dokumente verwalten**

Wenn hier ein Häkchen gesetzt wird können zu jedem Klienten beliebig viele Dokumente im BMP oder PDF Format zugeordnet werden.

# Protokoll

Bei wichtigen Datenänderungen wird die entsprechende Aktivität des Benutzers in eine Protokolldatei geschrieben. Besonders das Löschen von Daten wird protokolliert.

| -8  | Protokoll       |                              | -                                                                                                 | × |
|-----|-----------------|------------------------------|---------------------------------------------------------------------------------------------------|---|
|     | Datum           | Anwender                     | Aktivität                                                                                         |   |
| ▶   | 10.03.2024      | DV Admin                     | Die Klientendaten wurden in die Datenbank C:\PC-Beratung24.0\Klienten.accdb exportiert.           | _ |
|     | 09.03.2024      | DV Admin                     | abgeschlossene Fälle Bundesstatistik für den Zeitraum 01.01.2023 bis 31.12.2023 wurden exportiert |   |
|     | 09.03.2024      | DV Admin                     | abgeschlossene Fälle Bundesstatistik für den Zeitraum 01.01.2023 bis 31.12.2023 wurden exportiert |   |
|     | 09.03.2024      | DV Admin                     | abgeschlossene Fälle Bundesstatistik für den Zeitraum 01.01.2023 bis 31.12.2023 wurden exportiert |   |
|     | 01.03.2024      | DV Admin                     | Die Aktennummer wurde von 231 nach 119 geändert                                                   | _ |
|     | 01.03.2024      | DV Admin                     | Die Aktennummer wurde von 119 nach 226 geändert                                                   |   |
|     | 29.02.2024      | DV Admin                     | Das Verzeichnis der Datenbank wurde auf C:\PC-Beratung24.0 gewechselt                             | _ |
|     | 29.02.2024      | DV Admin                     | Das Verzeichnis der Datenbank wurde auf C:\PC-Beratung24.0 gewechselt                             |   |
|     | 28.02.2024      | DV Admin                     | Daten des Klienten Otto Testmayer wurden ausgelagert                                              | _ |
|     | 28.02.2024      | DV Admin                     | Daten des Klienten Otto Testmayer wurden ausgelagert                                              |   |
|     | 28.02.2024      | DV Admin                     | Daten des Klienten Otto Testmayer wurden ausgelagert                                              |   |
|     | 28.02.2024      | DV Admin                     | 290 Klientendaten vom 01.01.2017 bis 31.12.2017 wurden ausgelagert                                |   |
|     | 28.02.2024      | DV Admin                     | Die Aktennummer wurde von 283 nach 119 geändert                                                   | _ |
|     | 27.02.2024      | DV Admin                     | Die Klientendaten wurden in die Datenbank C:\PC-Beratung24.0\Klienten.accdb exportiert.           |   |
| :   | 27.02.2024      | DV Admin                     | Die Klientendaten wurden in die Datenbank C:\PC-Beratung24.0\Klienten.accdb exportiert.           |   |
|     | 26.02.2024      | DV Admin                     | Die Klientendaten wurden in die Datenbank C:\PC-Beratung24.0\Klienten.accdb exportiert.           |   |
|     | 26.02.2024      | DV Admin                     | Berater/in Ulrike Berater03 ist aus der Beratungsstelle ausgeschieden                             | _ |
|     | 26.02.2024      | DV Admin                     | Berater/in Ulrike Berater03 wurde wieder aktiviert                                                |   |
|     | 26.02.2024      | DV Admin                     | Berater/in Helmut Berater09 wurde endgültig gelöscht                                              |   |
|     | 26.02.2024      | DV Admin                     | Das Verzeichnis der Datenbank wurde auf C:\PC-Beratung24.0 gewechselt                             |   |
|     | 22.02.2024      | DV Admin                     | Die Klientendaten wurden in die Datenbank C:\PC-Beratung24.0\Klienten.accdb exportiert.           |   |
|     | 21.02.2024      | DV Admin                     | abgeschlossene Fälle Bundesstatistik für den Zeitraum 01.01.2023 bis 31.12.2023 wurden exportiert |   |
|     | 19.02.2024      | DV Admin                     | Die Beratungsart wurde bei Otto Testmayer von Erziehungsberatung nach Eheberatung geändert.       | _ |
|     | <u>D</u> rucken | <u>B</u> eenden              |                                                                                                   | - |
| Dat | ensatz: 🖬 🔫     | 1 von 47 🕨 🕨 🛤 🥳 Kein Filter | Suchen                                                                                            |   |

Im Menü "Beratungsstelle" gibt es den Menüpunkt "Protokoll", mit dem das Protokoll aufgerufen werden kann. Hier werden wichtige Änderungen an den Daten protokolliert (löschen von Klientendaten, Namensänderungen, Änderungen von Aktennummern, auslagern von Daten usw.). Einträge, die älter sind als 365 Tage, werden automatisch vom Programm gelöscht.

# Personalstruktur

Die Daten, die Sie hier eingeben, werden in der "Fachdatenerhebung NRW" ausgedruckt. Eine andere Verwendung dieser Daten gibt es im Programm PC-Beratung nicht.

Das Formular Personalstruktur wurde ergänzt um die Felder zur sexualisierten Gewalt gegen Kinder und Jugendliche.

| E  | Personalstruktur (falls die Felder Abschlus | ss bzw. Zusatzqualifikation leer | sind, bitte über die Li | stbox auswählen)     | _         | × |
|----|---------------------------------------------|----------------------------------|-------------------------|----------------------|-----------|---|
|    | Personalstruktur                            | Vollzeitkraft                    | C Teilzeitkraft         | C Honorarkraft       |           |   |
|    | Abschluss                                   | 1                                | Zusatzqualifikation     |                      |           |   |
| ►  | Psychologie                                 | $\sim$                           | Systemisches Coa        | aching               | ~         |   |
|    | Psychologie                                 | ~                                | Psychodrama-Ass         | sistent/in oder Psyd | chdrama-1 |   |
|    | Sozialpädagogik                             | ~                                |                         |                      | ~         |   |
|    | Eheberater:in in der Ausbildung             | ~                                |                         |                      | ~         |   |
| *  |                                             | $\sim$                           |                         |                      | ~         |   |
|    |                                             |                                  |                         |                      |           |   |
|    |                                             |                                  |                         |                      |           |   |
|    |                                             |                                  |                         |                      |           |   |
|    |                                             |                                  |                         |                      |           |   |
|    |                                             |                                  |                         |                      |           |   |
|    |                                             |                                  |                         |                      |           |   |
|    |                                             |                                  |                         |                      |           |   |
|    |                                             |                                  |                         |                      |           |   |
|    |                                             |                                  |                         |                      |           |   |
|    |                                             |                                  |                         |                      |           |   |
|    | Beenden Im Themenfeld "sexu                 | ialisierte Gewalt gegen Kinde    | r und Jugendliche" tä   | tiges Personal       |           |   |
| Da | itensatz: 🖪 🖪 🚺 von 4 🕨 🕨 🛤 🌾 Keir          | Filter Suchen                    |                         |                      |           |   |

Vollzeitkräfte, Teilzeitkräfte und Honorarkräfte werden getrennt eingegeben (siehe Auswahlfeld im Kopf der Liste)

Wenn Sie die Schaltfläche "Im Themenfeld "sexualisierte Gewalt gegen Kinder und Jugendliche" tätiges Personal" anklicken, wird das entsprechende Formular eingeblendet.

| 😑 sexualisierte Gewalt gegen Kinder und Jugendliche —                    |         | ×  |
|--------------------------------------------------------------------------|---------|----|
| Im Themenfeld "sexualisierte Gewalt gegen Kinder und Jugendliche tätiges | Persona | al |
| Die Anzahl der in diesem Themenfeld tätigen Fachkräftie in VZÄ           | 1,5     | 5  |
| davob Anzahl der Fachkräfte mit einer Landesförderung i.H.v. 80% in VZÄ  | 0,5     | 5  |
| Beenden                                                                  |         |    |

## **Sonstige Angebote**

Hier können die Werte für "Offene Sprechstunden in anderen Institutionen" und Gremienarbeit eingetragen werden. Bisher wurden die Daten nicht vom Programm ermittelt. Jetzt können die einzelnen Termine ins Programm eingetragen werden und dann vom Programm ermittelt werden.

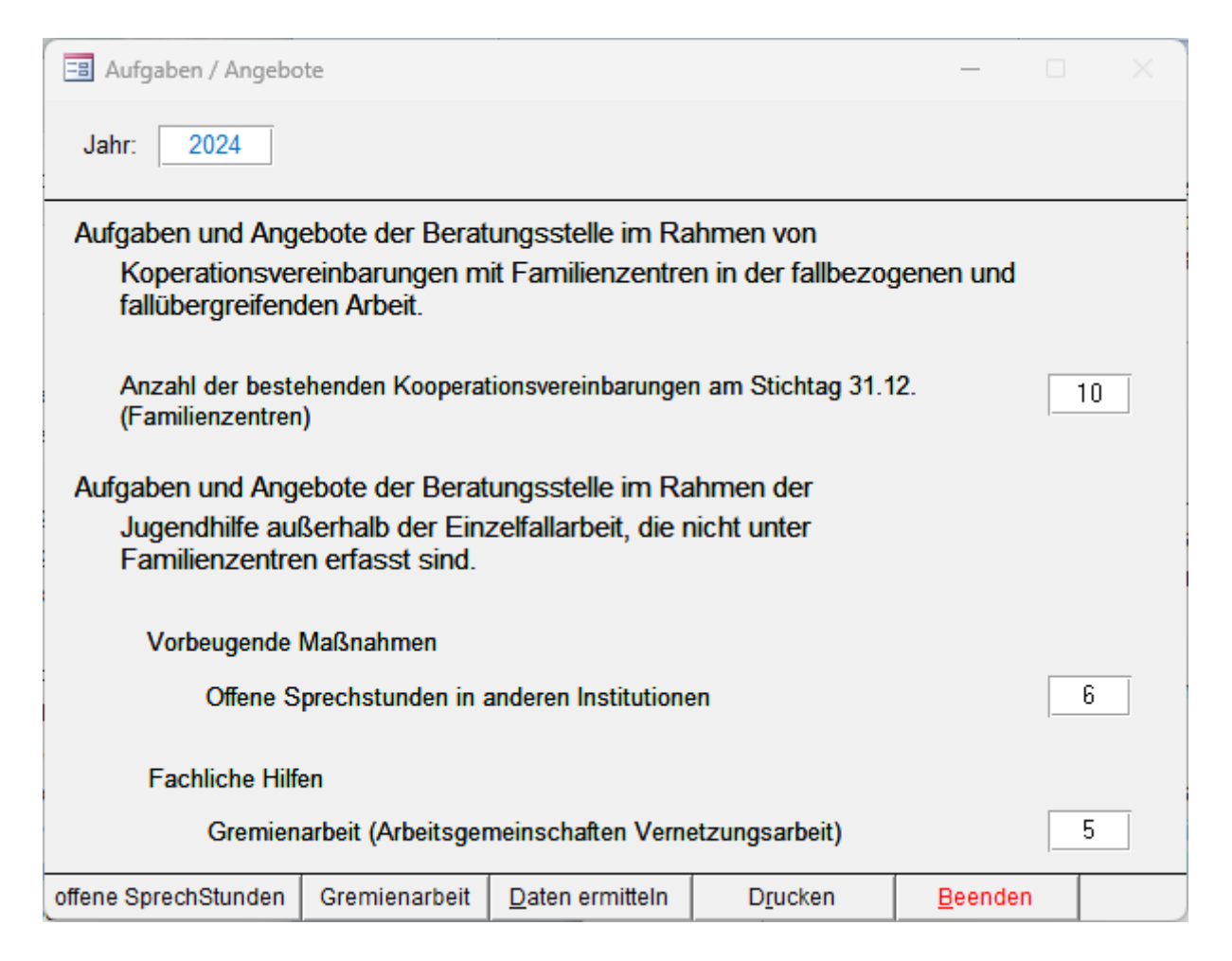

#### offene Sprechstunden:

| Zeitraum: von:   01.01.2024   bis:   31.12.2024   Institution:   V     Datum   Institution   Teil-<br>mehmer   Dauer in<br>Minuten     03.02.2024   Kindergarten    10   120     13.03.2024   Kindergarten    5   60     01.06.2024   Kindergarten    5   30     03.07.2024   Schule    3   120     16.08.2024   Kinche    10   90     30.08.2024   Beratungsstelle    7   320     *     0   0   0                      | = | offene Sprech    | stunden in anderer | Institution | en    |                 |            |                 |   |        | _               |                     |
|----------------------------------------------------------------------------------------------------|---|------------------|--------------------|-------------|-------|-----------------|------------|-----------------|---|--------|-----------------|---------------------|
| Datum     Institution     Teil-<br>nehmer     Dauer in<br>Minuten       03.02.2024     Kindergarten     ✓     10     120       13.03.2024     Kindergarten     ✓     5     60       01.06.2024     Kindergarten     ✓     5     30       03.07.2024     Schule     ✓     3     120       16.08.2024     Kinche     ✓     10     90       30.08.2024     Beratungsstelle     ✓     7     320       *       ✓     0     0 |   | Zeitraum: vo     | on: 01.01.2024     | bis:        | 31.12 | .2024 Ins       | stitution: |                 |   |        | ~               |                     |
| 03.02.2024   Kindergarten   v   10   120     13.03.2024   Kindergarten   v   5   60     01.06.2024   Kindergarten   v   5   30     03.07.2024   Schule   v   3   120     16.08.2024   Kirche   v   10   90     30.08.2024   Beratungsstelle   v   7   320     *     0   0   0                                                                                                    |   | Datum            | Institution        |             |       |                 |            |                 |   |        | Teil-<br>nehmer | Dauer in<br>Minuten |
| 13.03.2024   Kindergarten   ✓   5   60     01.06.2024   Kindergarten   ✓   5   30     03.07.2024   Schule   ✓   3   120     16.08.2024   Kirche   ✓   10   90     30.08.2024   Beratungsstelle   ✓   7   320     *    ✓   0   0                                                                                                    | ► | 03.02.2024       | Kindergarten       |             |       |                 |            |                 |   | $\sim$ | 10              | 120                 |
| 01.06.2024     Kindergarten     ✓     5     30       03.07.2024     Schule     ✓     3     120       16.08.2024     Kirche     ✓     10     90       30.08.2024     Beratungsstelle     ✓     7     320       *       0     0     0                                                                                                    |   | 13.03.2024       | Kindergarten       |             |       |                 |            |                 |   | $\sim$ | 5               | 60                  |
| 03.07.2024     Schule     3     120       16.08.2024     Kirche     10     90       30.08.2024     Beratungsstelle     7     320       *      0     0                                                                                                    |   | 01.06.2024       | Kindergarten       |             |       |                 |            |                 |   | $\sim$ | 5               | 30                  |
| 16.08.2024     Kirche     10     90       30.08.2024     Beratungsstelle     7     320       *     0     0     0                                                                                                    |   | 03.07.2024       | Schule             |             |       |                 |            |                 |   | ~      | 3               | 120                 |
| 30.08.2024     Beratungsstelle     7     320       *      0     0                                                                                                    |   | 16.08.2024       | Kirche             |             |       |                 |            |                 |   | ~      | 10              | 90                  |
|                                                                                                    |   | 30.08.2024       | Beratungsstelle    | Э           |       |                 |            |                 |   | ~      | 7               | 320                 |
|                                                                                                    | * |                  |                    |             |       |                 |            |                 |   | $\sim$ | 0               | 0                   |
|                                                                                                    |   |                  |                    |             |       |                 |            |                 |   |        |                 |                     |
| Einfügen Löschen Institutionen Drucken Beenden Summe 40 12:20 Std.                                                                                                    |   | <u>E</u> infügen | <u>L</u> öschen    | Institutio  | nen   | <u>D</u> rucken |            | <u>B</u> eenden | S | umme   | 40 1            | 2:20 Std.           |

| Offene Spre    | chstunden        |                 |                     |   |  |  |
|----------------|------------------|-----------------|---------------------|---|--|--|
| Zeitraum 01.0  | 1.2024 - 31.12.2 | 024             |                     |   |  |  |
| Institution    | Datum            | Teil-<br>nehmer | Dauer in<br>Minuten | _ |  |  |
| Beratungsstell | e                |                 |                     |   |  |  |
|                | 30.08.2024       | 7               | 320                 |   |  |  |
|                |                  | 7               | 320                 |   |  |  |
| Kindergarten   |                  |                 |                     |   |  |  |
|                | 03.02.2024       | 10              | 120                 |   |  |  |
|                | 13.03.2024       | 5               | 60                  |   |  |  |
|                | 01.06.2024       | 5               | 30                  |   |  |  |
|                |                  | 20              | 210                 |   |  |  |
| Kirche         |                  |                 |                     |   |  |  |
|                | 16.08.2024       | 10              | 90                  |   |  |  |
|                |                  | 10              | 90                  |   |  |  |
| Schule         |                  |                 |                     |   |  |  |
|                | 03.07.2024       | 3               | 120                 |   |  |  |
|                |                  | 3               | 120                 |   |  |  |
|                | Insgesamt        | 40              | 740                 |   |  |  |
|                |                  |                 |                     |   |  |  |
|                |                  |                 |                     |   |  |  |
|                |                  |                 |                     |   |  |  |
|                |                  |                 |                     |   |  |  |
|                |                  |                 |                     |   |  |  |
|                |                  |                 |                     |   |  |  |
|                |                  |                 |                     |   |  |  |
|                |                  |                 |                     |   |  |  |
|                |                  |                 |                     |   |  |  |
|                |                  |                 |                     |   |  |  |
|                |                  |                 |                     |   |  |  |
|                |                  |                 |                     |   |  |  |
|                |                  |                 |                     |   |  |  |
|                |                  |                 |                     |   |  |  |

## Die Daten können auch ausgedruckt werden:
#### Gremienarbeit

•

| ==  | Gremienarbeit    |                 |                 |                 |                 |  |        |            | ×               |
|-----|------------------|-----------------|-----------------|-----------------|-----------------|--|--------|------------|-----------------|
|     | Zeitraum: vo     | n: 01.01.2024   | bis: 31.12      | 2.2024 Gremi    | en:             |  |        | <          |                 |
|     | Datum            | Gremium/Verne   | etzung          |                 |                 |  |        | Dau<br>Mir | ier in<br>nuten |
| ►   | 01.02.2024       | Finanzausschu   | SS              |                 |                 |  | ~      | 1          | 20              |
|     | 03.03.2024       | Planungsausso   | chuss           |                 |                 |  | ~      | 1          | 80              |
|     | 17.04.2024       | Beratungsauss   | chuss           |                 |                 |  | $\sim$ | ] 6        | 60              |
|     | 13.09.2024       | Finanzausschu   | ss              |                 |                 |  | ~      | 6          | 60              |
|     | 14.11.2024       | Planungsausso   | chuss           |                 |                 |  | $\sim$ | 1          | 80              |
| *   |                  |                 |                 |                 |                 |  | $\sim$ |            |                 |
|     |                  |                 |                 |                 |                 |  |        |            |                 |
|     | <u>E</u> infügen | <u>L</u> öschen | <u>G</u> remien | <u>D</u> rucken | <u>B</u> eenden |  | Summe  | 10:00      | Std.            |
| Dat | tensatz: 🖪 🖂 🛛 v | ron 5 🕨 🕨 🌬     | Kein Filter     | Juchen          |                 |  |        |            |                 |

Die eigetragenen Daten werden bei der Fachdatenerhebung automatisch gezählt und übernommen.

#### Kapitel 5: Veranstaltungen

Zu Punkt Aufgaben und Angebote der Beratungsstelle im Rahmen der Jugendhilfe außerhalb der Einzelfallarbeit können die Angaben zu den <u>Einmalveranstaltungen</u> und zu den <u>Kursen</u> <u>und mehrtägige Veranstaltungen</u>, automatisch per Mausklick aus der Programmfunktion "**Veranstaltungen**" übernommen werden.

Für diese neue und sehr umfangreiche Programmfunktion wurde das neue Register "Veranstaltungen" im Hauptformular eingefügt.

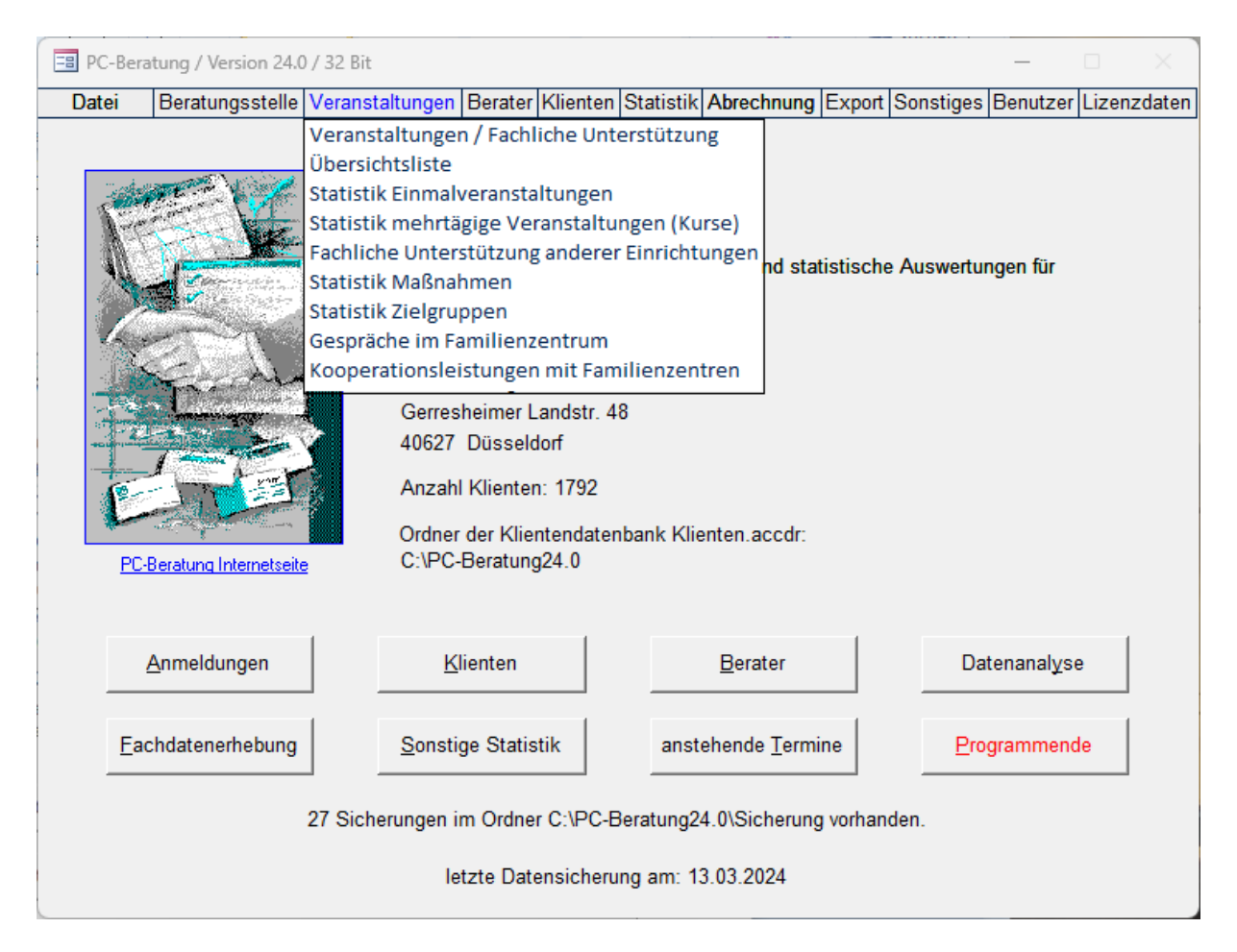

Unter diesem Register können alle Maßnahmen, die durch die Beratungsstelle außerhalb der Einzelfallarbeit durchgeführt wurden, erfasst, bearbeitet und nach frei wählbaren Sortierkriterien als Liste ausgedruckt werden.

Per Mausklick werden die entsprechenden Daten aller Veranstaltungen, die für die Fachdatenerhebung NRW in Frage kommen, (für bestimmte Zielgruppen und eine Mindestdauer von 60 Minuten) übernommen.

| Datum 01.01.20                        | 24 bis: 31.12.2024 alle  C Veranstaltung C Fach                                | nliche Unterstützung                    | anderer Einrichtungen                                |
|---------------------------------------|--------------------------------------------------------------------------------|-----------------------------------------|------------------------------------------------------|
| Maßnahme                              | ✓ Zielgruppe NRW                                                               |                                         |                                                      |
| eranstaltungen Errei                  | chung der Ziele                                                                |                                         |                                                      |
| Veranstaltung                         | a                                                                              | hier können die einze<br>Veranstaltunge | Inen Termine für mehrtägige<br>n eingetragen werden: |
| C Fachliche Un                        | -<br>terstützung anderer Einrichtungen                                         | Datum                                   | Teilnehmer Dauer                                     |
| Datum                                 | 00.01.2024                                                                     |                                         |                                                      |
| Ort                                   |                                                                                |                                         |                                                      |
| Träger                                | Stadt Dijsseldorf                                                              |                                         |                                                      |
| Kennziffer                            | Ham                                                                            |                                         |                                                      |
| Maßnahme                              |                                                                                |                                         |                                                      |
| Thema                                 | Beratung und Information zu Angeboten in der<br>Stadt Düsseldorf für Familien. |                                         |                                                      |
| Dauer                                 | 60 Minuten 1:00 Stunden                                                        |                                         |                                                      |
| Teilnehmer                            | 3                                                                              |                                         |                                                      |
| Anzahl Treffen                        | 1                                                                              |                                         |                                                      |
| Veranstaltung                         | E 🗸 Einmalveranstaltung                                                        |                                         |                                                      |
| Berater                               | Marianne Baumann 🗸                                                             |                                         |                                                      |
| Zielgruppe                            | Eltern                                                                         |                                         |                                                      |
| Zielgruppe NRW                        | 5 🗸 junge Menschen                                                             |                                         |                                                      |
| Mehrtägige Grun                       | ppenfahrten / Familienerholung o Jaco Nain                                     | Durchschnitt                            |                                                      |
| Hilfestellung bei                     | der Beantragung T Durch die Beratungsstelle begleitet T                        | neuer <u>T</u> ermin                    | <u>Ü</u> bernahme                                    |
| · · · · · · · · · · · · · · · · · · · |                                                                                | Datensatz: 🕅 🕚 1 vo                     | on 1 🕒 🕨 🛤 🌾 Kein Fill                               |

Bei einer Einzelveranstaltung ordnen Sie bitte ein "E" unter der Listbox "Veranstaltung" zu.

Bei einer Mehrfachveranstaltung ordnen Sie bitte ein "M" unter der Listbox "Veranstaltung" zu. Hierbei müssen Sie auch die Anzahl der Treffen eintragen.

Bei mehrtägigen Veranstaltungen kann jeder Tag gesondert eingetragen werden. Dabei wird automatisch die Dauer addiert, der Durchschnitt der Anzahl der Teilnehmer für alle Tage ermittelt und die Anzahl der Treffen addiert. Diese Daten können dann über die Schaltfläche "Übernahme" in Formular übernommen werden.

Wird diese Funktion nicht genutzt, kann die Summe der Dauer der Veranstaltungen nicht nur in Minuten, sondern auch in Stunden eingetragen werden. Die Minuten werden dann vom Programm automatisch ermittelt.

Im Feld "Dauer" (der Veranstaltung) muss mindestens 60 (Minuten) eingetragen werden, sonst wird sie nicht ausgewertet.

Erreichung der Ziele der Veranstaltung

Im Formular "Veranstaltungen gibt es den Reiter "Veranstaltungen" und "Erreichung der Ziele". Klicken Sie auf "Erreichung der Ziele". Wenn Sie auf Erreichung der Ziele klicken wechselt das Formular entsprechend.

| 📧 Veranstaltungen für Multiplikatoren und Fachkräfte                                                                         | - 0            | × |
|----------------------------------------------------------------------------------------------------|----------------|---|
| Filter                                                                                                    | <b>F</b> 1 (1) |   |
| Datum 01.01.2024 bis. 31.12.2024 ane to veranstaltung to Fachliche Unterstutzung anderer                                     | Einrichtungei  | n |
| Malsnahme                                                                                                    |                |   |
| Veranstaltungen Erreichung der Ziele                                                                                         |                | 1 |
| Konnte die Veranstltung wie geplant durchgeführt werden?                                                                     |                |   |
| I Ja und zwar zu 100 % wie erwartet                                                                                          |                |   |
| C Nein und zwar:                                                                                                    |                |   |
| □ Veranstaltung konnte nicht wie erwartet durchgeführt werden                                                                |                |   |
| □ Veranstaltung konnte erwartungsgemäß durchgeführt werden                                                                   |                |   |
| C keine Angabe möglich                                                                                                    |                |   |
| Konnte die Zahl der Teilnehmenden bzw. die Zeilgruppe wie gepant erreicht werden?                                            |                |   |
| പ്ര                                                                                                    |                |   |
| C Nein und zwar:                                                                                                    |                |   |
| □ Zielgruppe konnte überhaupt nicht erreicht werden                                                                          |                |   |
| □ Zielgruppe konnte nur teilweise erreicht wrden                                                                             |                |   |
| Zahl der Teilnehmer lag insgesamt hinter den Erwartungen                                                                     |                |   |
| C keine Angabe möglich                                                                                                    |                |   |
|                                                                                                    |                |   |
|                                                                                                    |                |   |
|                                                                                                    |                |   |
| neue Veranstaltung Veranstaltung löschen <u>D</u> rucken <u>M</u> aßnahmen <u>Z</u> ielgruppen D <u>u</u> plizieren <u>B</u> | leenden        |   |
| Datensatz: 14 4 1 von 4 + + + + = K Kein Filter Suchen                                                                       |                |   |

In der **Datenanalyse** werden die Veranstaltungen angezeigt, bei denen noch keine Angaben zur Zielerreichung gemacht wurden.

Hinweis zu den Maßnahmen:

**Veranstaltungen:** fallübergreifende Angebote der Beratungsstelle für Eltern, junge Menschen und/oder Multiplikatoren (Lehrer, Erzieher, sonstige Fachkräfte), z.B. Vortrag, Elternabend, Einmalveranstaltung, mehrtägiger Kurs, etc.

**Fachliche Unterstützung anderer Einrichtungen:** fallübergreifende Angebote der Beratungsstelle zur Qualifizierung des beruflichen Handelns von Fachkräften anderer Arbeitsfelder. Anlass könnte hier auch eine anonyme Fallberatung in einer anderen Einrichtung sein, sofern die fallunabhängige berufliche Qualifizierung der anderen Fachkräfte im Vordergrund der Beratung steht, z.B. Supervision, Fachgespräch, Praxisberatung, Fachliche Hilfe, etc. für andere Einrichtung/Fachkräfte.

Maßnahmen können getrennt nach "Veranstaltungen" bzw. "Fachliche Unterstützung anderer Einrichtungen" zugeordnet werden.

| 🔳 Maßnahmen 🛛 —                                                                                                    |   | $\times$ |   |
|----------------------------------------------------------------------------------------------------|---|----------|---|
| ein X in Spalte V = Maßnahme für Veranstaltungen<br>ein X in Spalte F = Maßnahme für Fachliche Unterstützung<br>Anklicken des Feldes V oder F ändert "X" in "-" bzw. "-" in "X" |   |          |   |
| Maßnahme                                                                                                    | V | F        |   |
| Babybegrüßungsbesuch                                                                                                    | X |          |   |
| Beratung im Rahmen von § 8a                                                                                                    | X |          |   |
| Diagnostik                                                                                                    | X |          |   |
| Down-Gruppe                                                                                                    | X |          |   |
| Einzelförderung                                                                                                    | X |          | _ |
| Elternabend                                                                                                    | X |          | = |
| Elterncafé                                                                                                    | X |          |   |
| Eltern-Kind-Kurs                                                                                                    | X |          |   |
| Elternkurse                                                                                                    | X |          |   |
| Fachliche Unterstützung anderer Einrichtungen                                                                                                    | - | X        |   |
| Fortbildung                                                                                                    | X |          |   |
| Gremienarbeit                                                                                                    | X |          |   |
| Gruppengespräch                                                                                                    | X |          |   |
| Gutachten                                                                                                    | - | X        |   |
| Hilfeplan                                                                                                    | X |          |   |
| Inhouse-Schulung                                                                                                    | X |          |   |
| Intervision                                                                                                    | X |          |   |
| Kindergruppe                                                                                                    | X |          |   |
| 🧳 Kollegiale Fallberatung                                                                                                    | - | X        |   |
| Einfügen Löschen Beenden                                                                                                    |   |          | - |
| Datensatz: H 4 19 von 25 🕨 H 🛤 🕅 Kein Filter Suchen                                                                                                    |   |          |   |

Eine Maßnahme mit dem "X" in Spalte V wird bei Veranstaltungen angezeigt ein "-", wird

dann **nicht** angezeigt. Das gilt entsprechend auch für die Fachliche Unterstützung. Sie müssen da aber kein "X" oder "-" eintragen. Ein Klick auf ein "X" wird zum "-" und umgekehrt.

Wenn alle Veranstaltungen eingetragen wurden, können Sie sich mit der Funktion "Übersicht Veranstaltungen" alle Veranstaltungen anzeigen lassen.

Die Statistiken "Einmalveranstaltungen" und "Kurse", die ebenfalls unter dem Register "Veranstaltungen" zu finden sind, können über die Schaltfläche "Daten in Statistik übertragen" im u. a. Formular "Übersicht Veranstaltungen") gefüllt werden.

| E | 🗄 Veranstaltu | ngen für            | r Multiplik | atoren u          | nd Fach        | nkräfte                |               |                              |                                                              |                                       | >                          | ×   |
|---|---------------|---------------------|-------------|-------------------|----------------|------------------------|---------------|------------------------------|--------------------------------------------------------------|---------------------------------------|----------------------------|-----|
|   | Zeitraum      | von:                | 01.01.20    | 23 bis            | 31.            | 12.2023 <u>alle</u>    | Veranstaltung | C Fachli                     | che Unterstützung anderer Einri                              | chtungen                              |                            |     |
|   | Datum der     | Durch-<br>schnitts- | . Teil      | Anzahl<br>Treffen | Einmal         | Ort<br>Träger          | Kennziffer    | Maßnahn<br>Thema             | ie                                                           | Zielgruppe<br>Zielgruppe N<br>Berater | IRW                        |     |
| ► | 01 01 2023    | 1.00                | 10          | 1                 | F              | Bedburg                | Ba            | monia                        |                                                              | Eltern                                |                            | - 1 |
|   |               |                     |             |                   | -              | Stadt Bedburg          |               | nicht ar                     | getroffen                                                    | Erzieher:ir                           | nnen                       |     |
|   | 03.01.2023    | 1:00                | 2           | 1                 | Е              | Bedburg                | Ham           |                              |                                                              | Eltern                                |                            | -   |
|   |               |                     |             |                   |                | Stadt Bedburg          |               | Beratur<br>Angebi<br>Familie | ıg und Information zu<br>oten in der Stadt Bedburg für<br>n. | Eltern                                |                            |     |
|   | 04.01.2023    | 1:00                | 3           | 1                 | Е              | Bedburg                | Ham           |                              |                                                              | Eltern                                |                            | _   |
|   |               |                     |             |                   |                | Stadt Bedburg          |               | Beratur<br>Angebi<br>Familie | ig und Information zu<br>oten in der Stadt bedburg für<br>n. | Eltern                                |                            |     |
|   | 04.01.2023    | 1:00                | 2           | 1                 | Е              | Bedburg                | Ham           |                              |                                                              | Eltern                                |                            | -   |
|   |               |                     |             |                   |                | Stadt Bedburg          |               | Beratur<br>Angebi<br>Familie | ig und Information zu<br>oten in der Stadt Bedburg für<br>n. | Eltern                                |                            |     |
|   | 05.01.2023    | 3:00                | 2           | 1                 | Е              | EB Bedburg             | Sev, Ga       | Teamg                        | espräch                                                      | Sonst. Fa                             | chkräfte                   | -   |
|   |               |                     |             |                   |                | Stadt Bedburg          |               | Vorber<br>der Tu             | eitung/Planung der Sitzungen<br>Sch-Gruppe                   | sonstige F                            | Fachkräfte                 |     |
|   | 06.01.2023    | 1:00                | 2           | 1                 | Е              | Bedburg                | Ham           |                              |                                                              | Eltern                                |                            | -   |
|   |               |                     |             |                   |                | Stadt Bedburg          |               | Beratur<br>Angebi<br>Familie | ig und Information zu<br>oten in der Stadt Bedburg für<br>n. | Eltern                                |                            |     |
|   | Drucken       | Date                | en für den  | n o.a. Zei        | traum <u>I</u> | öschen <u>B</u> eender | n Sort        | tierung:                     | \<br>\                                                       | Datum ank                             | licken zeigt Veranstaltung | -   |
| D | atensatz: 🖬 🔫 | 1 von 28            | 88 🕨 🖬      | →¤ -¥             | Kein F         | ilter Suchen           |               |                              |                                                              |                                       |                            |     |

Bei der Fachdatenerhebung NRW werden diese Daten automatisch übernommen.

## Einmalveranstaltungen

Die Daten, die Sie hier eingeben, werden am Ende der "Fachdatenerhebung NRW" ausgedruckt. Eine andere Verwendung dieser Daten gibt es im Programm PC-Beratung nicht. Die Daten können Sie sich auch aus den Veranstaltungen vom Programm ermitteln lassen, sofern Sie alle Veranstaltungen in Programm eingegeben haben.

| Einmalveranstaltungen |                                         | – – ×                         |
|-----------------------|-----------------------------------------|-------------------------------|
| Zielgruppe            | Veranstaltungen mit<br>mind. 60 Minuten | Zahl von<br>Teilnehmer/-innen |
| Multiplikatoren       | 50                                      | 619                           |
| davon Lehrer/innen    | 6                                       | 31                            |
| Erzieher/innen        | 8                                       | 34                            |
| Sonstige Fachkräften  | 36                                      | 554                           |
| Eltern                | 214                                     | 514                           |
| jungen Menschen       | 10                                      | 33                            |
| Insgesamt             | 274                                     | 1166                          |
| <u>B</u> eenden J     | ahr: 2023                               |                               |

### Kurse, mehrtägige Veranstaltungen

Die Daten, die Sie hier eingeben, werden am Ende der "Fachdatenerhebung NRW" ausgedruckt. Eine andere Verwendung dieser Daten gibt es im Programm PC-Beratung nicht. Die Daten können Sie sich auch aus den Veranstaltungen vom Programm ermitteln lassen, sofern Sie alle Veranstaltungen in Programm eingegeben haben.

| E Kurse              |                  |                    | – 🗆 X                          |
|----------------------|------------------|--------------------|--------------------------------|
|                      | Kurse, mehrtägig | je Veranstaltungen | Zahl der                       |
| Zielgruppe           | Anzahl Kurse     | Anzahl der Termine | Teilnehmer/-innen<br>je Termin |
| Multiplikatoren      | 0                | 0                  | 0                              |
| davon Lehrer/innen   | 0                | 0                  | 0                              |
| Erzieher/innen       | 0                | 0                  | 0                              |
| Sonstige Fachkräften | 0                | 0                  | 0                              |
| Eltern               | 9                | 9                  | 23                             |
| jungen Menschen      | 0                | 0                  | 0                              |
| Insgesamt            | 9                | 9                  | 23                             |
| Beenden J.           | ahr: 2023        |                    |                                |

#### Fachliche Unterstützung anderer Einrichtungen

Die Daten, die Sie hier eingeben, werden am Ende der "Fachdatenerhebung NRW" ausgegeben. Sie können die Werte selbst ermitteln und in dieses Formular eintragen. Falls Sie im Formular "Veranstaltungen "Fachliche Unterstützung anderer Einrichtungen" angeklickt haben, werden diese Angaben automatisch vom Programm ermittelt und in die Fachdatenerhebung übernommen.

| 🔳 Fachl. Unterstützung and                                     | d. Einrichtungen      | – – ×             |
|----------------------------------------------------------------|-----------------------|-------------------|
| Fachliche L                                                    | Interstützung anderer | Einrichtungen     |
| Zielgruppe                                                     | Termine               | Teilnehmer/-innen |
| Lehrer/innen                                                   | 1                     | 1                 |
| Erzieher/innen                                                 | 1                     | 1                 |
| andere Fachkräfte<br>der Kinder-, Jugend-<br>und Familienhilfe | 1                     | 5                 |
| sonstige Fachkräfte                                            | 1                     | 1                 |
| Sonstige                                                       | 1                     | 1                 |
| Insgesamt                                                      | 5                     | 9                 |
| <u>B</u> eenden J                                              | ahr: 2023             |                   |

# Statistik Maßnahmen

Hier werden die Bei den Veranstaltungen eingetragenen Maßnahmen statistisch ausgewertet.

| 🔳 Statistik Maßnah | men             |                     |                                                                                                    |            |           |                         |              |             | _          |                    |
|--------------------|-----------------|---------------------|----------------------------------------------------------------------------------------------------|------------|-----------|-------------------------|--------------|-------------|------------|--------------------|
| Zeitraum von: 01   | .01.2023 bis: 3 | 31.12.2023          | Verans     Verans     Ver | staltung C | Fachliche | • Unterstützu           | ng anderer E | Einrichtung | gen        |                    |
| Maßnahmen          |                 | Einmal-<br>Veransta | It. Dauer                                                                                                    | Treffen Te | eilnehmer | mehrtäg.<br>Veranstalt. | in Tagen     | Dauer       | Teilnehmer | Dauer<br>insgesamt |
| Diagnostik         |                 |                     |                                                                                                    |            |           |                         |              |             |            | -                  |
| Einzelförderung    |                 |                     |                                                                                                    |            |           |                         |              |             |            |                    |
| Elternabend        |                 |                     |                                                                                                    |            |           |                         |              |             |            |                    |
| Elternkurse        |                 |                     |                                                                                                    |            |           |                         |              |             |            |                    |
| Elternsprechtage   |                 |                     |                                                                                                    |            |           |                         |              |             |            |                    |
| Fortbildung        |                 | 1                   | 1                                                                                                    | 5:00       | 30        |                         |              |             |            | 5:00               |
| Gremienarbeit      |                 | 22                  | 22                                                                                                    | 46:35      | 404       |                         |              |             |            | 46:35              |
| Gruppengespräch    |                 |                     |                                                                                                    |            |           |                         |              |             |            |                    |
| Gutachten          |                 |                     |                                                                                                    |            |           |                         |              |             |            |                    |
| Hilfeplan          |                 |                     |                                                                                                    |            |           |                         |              |             |            |                    |
| Jungengruppe       |                 | 17                  | 17                                                                                                    | 25:20      | 143       |                         |              |             |            | 25:20              |
| Mädchengruppe      |                 | 10                  | 10                                                                                                    | 12:30      | 30        |                         |              |             |            | 12:30              |
| Podiumsdiskussion  | 1               |                     |                                                                                                    |            |           |                         |              |             |            |                    |
| Sprechstunde       |                 | 30                  | 32                                                                                                    | 51:00      | 70        | 1                       | 1            | 2:00        |            | 53:00              |
| Supervision        |                 | 2                   | 2                                                                                                    | 2:30       | 11        |                         |              |             |            | 2:30               |
| Teamgespräch       |                 | 1                   | 1                                                                                                    | 3:00       | 2         |                         |              |             |            | 3:00               |
| Vortrag            |                 |                     |                                                                                                    |            |           |                         |              |             |            |                    |
|                    |                 |                     |                                                                                                    |            |           |                         |              |             |            |                    |
| Insgesamt          |                 | 83                  | 85                                                                                                    | 145:55     | 690       | 1                       | 1            | 2:00        |            | 147:55             |
| Drucken            | <u>B</u> eenden |                     |                                                                                                    |            |           |                         |              |             |            |                    |

# Statistik Zielgruppen

Hier werden die bei den Veranstaltungen eingetragenen Zielgruppen statistisch ausgewertet.

| 🔳 Statistik Zielgrup | pen              |                        |                   |             |          |                         |             |           | _          |                    |
|----------------------|------------------|------------------------|-------------------|-------------|----------|-------------------------|-------------|-----------|------------|--------------------|
| Zeitraum von: 01.    | 01.2023 bis: 31. | 12.2023                | Veran             | istaltung C | Fachlich | ie Unterstütz           | ung anderer | Einrichtu | ngen       |                    |
| Zielgruppen          |                  | Einmal-<br>Veranstalt. | Anzahl<br>Treffen | Dauer Te    | ilnehmer | mehrtäg.<br>Veranstalt. | in Tagen    | Dauer     | Teilnehmer | Dauer<br>insgesamt |
| Eltern               |                  | 216                    | 205               | 226:48      | 487      | 8                       | 8           | 9:00      | 22         | 235:48             |
| Erzieher/Innen       |                  | 9                      | 9                 | 10:15       | 26       | 1                       | 1           | 1:00      | 1          | 11:15              |
| junge Menschen       |                  |                        |                   |             |          |                         |             |           |            |                    |
| Lehrer/Innen         |                  | 6                      | 6                 | 9:05        | 31       |                         |             |           |            | 9:05               |
| Sonst. Fachkräfte    |                  | 36                     | 36                | 72:20       | 550      |                         |             |           |            | 72:20              |
|                      |                  |                        |                   |             |          |                         |             |           |            |                    |
| Insgesamt            |                  | 267                    | 256               | 318:28      | 1094     | 9                       | 9           | 10:00     | 23         | 328:28             |
| Drucken              | <u>B</u> eenden  |                        |                   |             |          |                         |             |           |            |                    |

# Gespräche im Familienzentrum

Die Daten, die Sie hier eingeben, werden in der der "Fachdatenerhebung NRW" gezählt und dort automatisch eingetragen

| E  | Gespräche im F   | Familienzentrum (Fachdatenerhebung / Sonstige Angebote)                  |        | _         |        | × |
|----|------------------|--------------------------------------------------------------------------|--------|-----------|--------|---|
|    | Zeitraum: vo     | n: 01.01.2023 bis: 31.12.2023                                            |        | Dauer in  | Teil-  |   |
|    | Datum            |                                                                          |        | Iviinuten | nenmer |   |
| _  | 19.12.2023       | Fachgesprache mit Fachkratten im Familienzentrum                         | $\sim$ | 30        |        | _ |
|    | 13.12.2023       | Sprechstunden im Familienzentrum                                         | $\sim$ | 60        | 1      | _ |
|    | 12.12.2023       | Koordinierungs- und Konzeptgespräche im Zusammenhang mit Familienzentren | $\sim$ | 60        | 1      |   |
|    | 09.12.2023       | Koordinierungs- und Konzeptgespräche im Zusammenhang mit Familienzentren | $\sim$ | 60        | 4      |   |
|    | 09.12.2023       | Sprechstunden im Familienzentrum                                         | $\sim$ | 60        | 2      | _ |
|    | 08.12.2023       | Sprechstunden im Familienzentrum                                         | $\sim$ | 120       | 1      | _ |
|    | 06.12.2023       | Koordinierungs- und Konzeptgespräche im Zusammenhang mit Familienzentren | $\sim$ | 30        | 1      |   |
|    | 05.12.2023       | Sprechstunden im Familienzentrum                                         | $\sim$ | 150       | 3      |   |
|    | 30.11.2023       | Koordinierungs- und Konzeptgespräche im Zusammenhang mit Familienzentren | $\sim$ | 60        | 1      |   |
|    | 30.11.2023       | Sprechstunden im Familienzentrum                                         | $\sim$ | 60        | 1      |   |
|    | 24.11.2023       | Koordinierungs- und Konzeptgespräche im Zusammenhang mit Familienzentren | $\sim$ | 120       | 6      |   |
|    | 22.11.2023       | Koordinierungs- und Konzeptgespräche im Zusammenhang mit Familienzentren | $\sim$ | 120       | 3      |   |
|    | 22.11.2023       | Fachgespräche mit Fachkräften im Familienzentrum                         | $\sim$ | 120       | 1      |   |
|    | 21.11.2023       | Sprechstunden im Familienzentrum                                         | $\sim$ | 60        | 1      |   |
|    | 21.11.2023       | Koordinierungs- und Konzeptgespräche im Zusammenhang mit Familienzentren | $\sim$ | 60        | 1      |   |
|    | 21.11.2023       | Koordinierungs- und Konzeptgespräche im Zusammenhang mit Familienzentren | $\sim$ | 30        | 1      |   |
|    | 10.11.2023       | Sprechstunden im Familienzentrum                                         | $\sim$ | 120       | 1      |   |
|    | 10.11.2023       | Koordinierungs- und Konzeptgespräche im Zusammenhang mit Familienzentren | $\sim$ | 120       | 14     |   |
|    | 10.11.2023       | Koordinierungs- und Konzeptgespräche im Zusammenhang mit Familienzentren | $\sim$ | 120       | 1      |   |
|    | <u>E</u> infügen | Löschen Löschen Zeitraum Drucken Statistik Beenden                       |        |           |        | - |
| Da | tensatz: 🛯 🔸 🕇 v | on 155 🕨 🕨 🙀 Kein Filter 🛛 Suchen                                        |        |           |        |   |

#### Eine entsprechende Statistik kann ausgedruckt werden:

| Gespräche im Familienzentrum                                             |                    |                 |
|--------------------------------------------------------------------------|--------------------|-----------------|
| Zeitraum 01.01.2018 bis 31.12.2018                                       |                    |                 |
| Kooperations leistungen                                                  | Zeit in<br>Stunden | Teil-<br>nehmer |
| Fachgespräche mit Fachkräften im Familienzentrum                         | 60:30              | 765             |
| Koordinierungs- und Konzeptgespräche im Zusammenhang mit Familienzentren | 5:00               | 60              |
| Sprechstunden im Familienzentrum                                         | 328:30             | 2610            |
| Veranstaltungen mit Eltern                                               | 17:30              | 195             |

#### Kooperationsleistungen mit dem Familienzentrum

Dies ist eine ähnliche Funktion wie die "Gespräche im Familienzentrum", außer dass es einige andere Angaben bei den auszuwählenden Leistungen gibt. **Diese Daten gehen nicht in die Fachdatenerhebung ein**. Die Daten können nach unterschiedlichen Familienzentren ausgewertet werden. Voraussetzung ist, dass Sie im Menü "Sonstiges" Familienzentren eingetragen haben.

Wenn Sie Eintragungen bei Kooperationsleistungen mit Familienzentren gemacht haben, aber keine Eintragungen bei Gespräche im Familienzentrum, so können Sie die Daten aus Kooperationsleistungen nach Gespräche im Familienzentrum durch Anklicken der entsprechenden Schaltfläche übertragen.

| 🔳 Коор     | perationsle      | istungen mit Familienzentren / diese Daten werden nicht in der Landesstatistik ausgewertet | _                   |                 | × |
|------------|------------------|--------------------------------------------------------------------------------------------|---------------------|-----------------|---|
| Zeiti<br>D | raum: ∨o<br>atum | n: 01.01.2016 <b>bis:</b> 31.12.2016                                                       | Dauer in<br>Minuten | Teil-<br>nehmer | • |
| • 08.0     | 08.2016          | Elterncafes, offene Treffs                                                                 | 60                  |                 | - |
| 13.0       | 07.2016          | offene Sprechstunde im Familienzentrum                                                     | 120                 |                 | - |
| 07.0       | 07.2016          | offene Sprechstunde im Familienzentrum                                                     | 60                  |                 | - |
| 07.0       | 07.2016          | offene Sprechstunde im Familienzentrum                                                     | 120                 |                 | ≡ |
| 30.0       | 06.2016          | offene Sprechstunde im Familienzentrum                                                     | 90                  |                 | _ |
| 09.0       | 06.2016          | Elterncafes, offene Treffs                                                                 | 60                  |                 |   |
| 30.0       | 05.2016          | terminierte Sprechstunde im Familienzentrum                                                | 60                  |                 | _ |
| 23.0       | 05.2016          | terminierte Sprechstunde im Familienzentrum                                                | 30                  |                 |   |
| 18.0       | 05.2016          | offene Sprechstunde im Familienzentrum                                                     | 120                 |                 |   |
| 11.0       | 05.2016          | offene Sprechstunde im Familienzentrum                                                     | 120                 |                 |   |
| 29.0       | 04.2016          | Teamberatung und -supervision für Mitarbeiter/innen des Familienzentrums                   | 120                 |                 |   |
| 28.0       | 04.2016          | offene Sprechstunde im Familienzentrum                                                     | 90                  |                 |   |
| 19.0       | 04.2016          | terminierte Sprechstunde im Familienzentrum                                                | 60                  |                 |   |
| 18.0       | 04.2016          | terminierte Sprechstunde im Familienzentrum                                                | 60                  |                 | _ |
| 07.0       | 04.2016          | Elterncafes, offene Treffs                                                                 | 60                  |                 |   |
| 05.0       | 04.2016          | terminierte Sprechstunde im Familienzentrum                                                | 60                  |                 | _ |
| 31.0       | 03.2016          | Teamberatung und -supervision für Mitarbeiter/innen des Familienzentrums                   | 90                  |                 | - |
| 16.0       | 03.2016          | offene Sprechstunde im Familienzentrum                                                     | 120                 |                 |   |
| 09.0       | 03.2016          | offene Sprechstunde im Familienzentrum                                                     | 120                 |                 | - |
| Ein        | fügen            | Löschen Drucken Statistik Datenübernahme nach 'Gespräche im Familienzentrum' Beende        | n                   |                 | - |
| Datensatz  | : I4 → 1 v       | on 37 🕨 🕨 🧏 🌾 Kein Filter 🛛 Suchen                                                         |                     |                 |   |

Nur die Eintragungen bei Gespräche im Familienzentrum werden in die Fachdatenerhebung NRW übertragen. Drucken Statistik:

| Kooperationsleistungen mit dem Familienzentrum |                    |                 |
|------------------------------------------------|--------------------|-----------------|
| Zeitraum 01.01.2018 bis 31.12.2018             |                    |                 |
| Kooperationsleistungen                         | Zeit in<br>Stunden | Teil-<br>nehmer |
| offene Sprechstunde im Familienzentrum         | 2:00               | 10              |
|                                                | 1.00               | 14              |

#### Kapitel 6: Berater

#### Beraterübersicht

Hier werden die Daten für jeden Berater eingetragen. Bevor Sie den ersten Klienten eingeben, tragen Sie bitte zuerst die Berater ein. Jeder Berater erhält eine nicht sichtbare interne Nummer. Nur diese Nummer wird beim Klienten gespeichert, wenn Sie einen Beratungstermin beim Klienten eintragen und diesem Termin einen Berater zuordnen. Ändert sich also der Name eines Beraters (z.B. durch Heirat), so wird der neue Name automatisch auch allen Klienten zugeordnet, da dieser über die interne Nummer mit dem Klienten verbunden ist. Sie dürfen bei Namensänderung eines Beraters also diesen Berater nicht löschen und unter einem anderen Namen hinzufügen, da dann die Verknüpfung zu den Klienten verloren gehen würde.

| 😑 aktive Berat           | erinnen/Berater               |                         |          |                 |                  |               |                                  | _                      | $\times$ |
|--------------------------|-------------------------------|-------------------------|----------|-----------------|------------------|---------------|----------------------------------|------------------------|----------|
| aktive Berat             | er                            | aktive Berater anzeigen | aus      | geschiedene Ber | ater anzeigen    | gelöschte Be  | erater anzeigen                  |                        |          |
| Name                     | Neuer                         |                         |          | Anmeldungen     |                  |               | Klienten                         |                        |          |
| Vorname                  | Menuol                        |                         | -        | Testmayer, Wo   | lfgang           |               | Testmayer, Otto                  |                        | ^        |
| vomanie<br>ov. o         |                               |                         | _        |                 |                  |               | Testmayer, Otto                  |                        |          |
| Straße                   |                               |                         |          |                 |                  |               | Testmayer, Otto                  |                        |          |
| Plz                      |                               |                         |          |                 |                  |               | Testmayer, Otto                  |                        |          |
| Wohnort                  |                               |                         | _        |                 |                  |               | Testmayer, Otto                  |                        |          |
| vvonnon                  |                               |                         |          |                 |                  |               | Testmayer, Otto                  |                        |          |
| Telefon                  |                               |                         |          |                 |                  |               | Testmayer, Otto                  |                        |          |
| Fax                      |                               |                         | _        |                 |                  |               | Testmayer, Otto                  |                        |          |
| - un                     |                               |                         |          |                 |                  |               | Testmayer, Otto                  |                        |          |
| Beruf                    | Diplom Heilpädago             | gin                     |          |                 |                  |               | Testmayer, Otto                  |                        |          |
|                          |                               |                         |          |                 |                  |               | Testmayer, Otto                  |                        |          |
| Honorarkraft             | Г                             |                         |          |                 |                  |               | Testmayer, Otto                  |                        |          |
| folgondo Borg            | tor dürfən ayıch ayf dir      | Klionton zugraifan:     |          | Development     |                  |               | Testmayer, Otto                  |                        |          |
| loigende Dela            | iter uurien auch auf uie      | Riteriteri Zugrelleri.  |          | Beratungstermi  | ne               |               | Testmayer, Otto                  |                        |          |
|                          | $\sim$                        |                         | $\sim$   |                 |                  |               | Testmayer, Otto                  |                        |          |
|                          |                               |                         |          |                 |                  |               | Testmayer Otto                   |                        |          |
| Abwesenhe                | eitszeiten:                   |                         |          |                 |                  |               | Testmayer, Otto                  |                        |          |
|                          | von bis von                   | bis von bis             |          |                 |                  |               | Testmayer, Otto                  |                        |          |
| Montag                   |                               |                         |          |                 |                  |               | Testmayer, Otto                  |                        |          |
| Dienstag                 |                               |                         |          |                 |                  |               | Testmayer, Otto                  |                        |          |
| Mittwoch                 |                               |                         |          |                 |                  |               | Testmayer, Otto                  |                        |          |
| Depresenta               |                               |                         |          |                 |                  |               | Testmayer, Otto                  |                        |          |
|                          |                               |                         |          |                 |                  |               | Testmayer, Otto                  |                        |          |
| Freitag                  |                               |                         |          |                 |                  |               | Testmayer, Otto                  |                        |          |
|                          | hwesend:                      |                         |          |                 |                  |               | Testmayer, Otto                  |                        |          |
| ganzagig c               |                               | _                       |          |                 |                  |               | Testmayer, Otto                  |                        |          |
| von                      |                               |                         |          |                 |                  |               | Testmayer, Otto                  |                        | $\sim$   |
| von                      | bis                           |                         |          |                 |                  |               | * = ausgelagerte b:<br>Klientend | zw. gelöschte<br>laten |          |
| ieuen Berater <u>e</u> i | nfügen Berater <u>l</u> ösche | en Berater scheidet aus | der Bera | atungstelle aus | Berater wieder a | aktivieren Be | rater endgültig l <u>ö</u> schen | Beenden                |          |
| Berater I4 → 1 v         | on 7 🕨 🕨 🛼 Ke                 | in Filter Suchen        |          |                 |                  |               |                                  |                        |          |

Bitte tragen Sie unter Abwesenheitszeiten die Zeiten für jeden Wochentag ein, an denen der Berater für Beratungen nicht zur Verfügung steht. Das Programm prüft dann bei Eintragung eines Beratungstermins, ob der Berater zu diesem Termin auch verfügbar ist. Sie erhalten eine Fehlermeldung, wenn der Berater zu diesem Termin nicht zur Verfügung steht. Steht der Berater für mehrere Tage nicht zur Verfügung (Krankheit, Urlaub), so tragen Sie diese Tage unter "ganztägig abwesend" ein. Auch hier warnt Sie das Programm, wenn Sie einen Beratungstermin auf die Abwesenheitszeit des Beraters legen. Auf der rechten Seite des Beraterformulars werden alle Beratungstermine getrennt nach Erstberatungen und weiteren Beratungen angezeigt. Bereits vergangene Termine werden nicht angezeigt.

Jeder Berater kann nur seine Daten sehen und bearbeiten, nicht die Daten der anderen Berater. Derjenige, der sich als Benutzer "Admin" beim Programm angemeldet hat, kann alle Beraterdaten einsehen und ändern.

Im Beraterformular gibt es eine Spalte "Klienten". Hier können Sie sofort sehen welche Klienten von diesem Berater betreut werden. Durch Anklicken des Klientennamens im Beraterformular (rechts) wird das entsprechende Klientenformular angezeigt.

Wenn Sie einen Berater löschen, wird er nicht aus der Datenbank entfernt, kann aber nicht mehr bei Klienten als Berater eingetragen werden. Gelöschte Berater können über die Schaltfläche "Berater wieder aktivieren" den Klienten wieder als Berater hinzugefügt werden.

Berater/in endgültig löschen: das ist nur dann möglich, wenn dieser Berater bei keinen Klienten mehr als Berater eingetragen ist.

Angezeigt werden beim Öffnen des Formulars immer alle **aktiven** Berater: Wenn Sie die Schaltfläche "ausgeschiedene Berater anklicken, werden Ihnen die ausgeschiedenen Berater angezeigt und wenn die Schaltfläche "gelöschte Berater anzeigen" anklicken, werden alle bereits gelöschte Berater angezeigt.

#### Beratungszeiten

Diese Funktion kann nur von demjenigen ausgeführt werden, der sich als "Admin" beim Programm angemeldet hat. Dieses Formular zeigt eine Übersucht der Beratungszeiten und der Anzahl Beratungstermine für jeden Berater nach Beratungsschwerpunkten.

| 3 | Beratungszeiten/Fachkontakte                                                                                                    | der Berater                                                                                     | _                                                                                                | $\times$ |  |  |  |  |  |  |
|---|----------------------------------------------------------------------------------------------------|-------------------------------------------------------------------------------------------------|--------------------------------------------------------------------------------------------------|----------|--|--|--|--|--|--|
|   | Monat 09 Jahr                                                                                                    | 2019                                                                                            |                                                                                                  | -        |  |  |  |  |  |  |
|   | Beratungsschwerpunkt (Landess                                                                                                   | statistik)                                                                                      |                                                                                                  |          |  |  |  |  |  |  |
|   | § 16 KJHG (Allg. Förderung der Erziehung)                                                                                       |                                                                                                 |                                                                                                  |          |  |  |  |  |  |  |
|   | S \$17 KJHG (Partnerschaft, Trennung, Scheidung)                                                                                |                                                                                                 |                                                                                                  |          |  |  |  |  |  |  |
|   | S 18 KJHG (Personen)                                                                                                    | sorge)                                                                                          |                                                                                                  |          |  |  |  |  |  |  |
|   | § 28 KJHG (Erziehung                                                                                                    | sberatung)                                                                                      |                                                                                                  |          |  |  |  |  |  |  |
|   | © § 35 a KJHG (Einglied                                                                                                    | lerungshilfe)                                                                                   |                                                                                                  |          |  |  |  |  |  |  |
|   | C § 41 KJHG                                                                                                    |                                                                                                 |                                                                                                  |          |  |  |  |  |  |  |
|   | C mit Paratungasahwar                                                                                                    | unkt außarhalb I                                                                                |                                                                                                  |          |  |  |  |  |  |  |
|   | mit Beratungsschwerpunkt außerhalb KJHG                                                                                         |                                                                                                 |                                                                                                  |          |  |  |  |  |  |  |
|   |                                                                                                    | panico                                                                                          |                                                                                                  |          |  |  |  |  |  |  |
|   |                                                                                                    |                                                                                                 |                                                                                                  |          |  |  |  |  |  |  |
|   | Deartes                                                                                                    | Anzahl                                                                                          | Denstrumenter                                                                                    |          |  |  |  |  |  |  |
|   | Berater/in                                                                                                    | Anzahl<br>Termine                                                                               | Beratungsdau                                                                                     | er       |  |  |  |  |  |  |
| • | Berater/in<br>Gabi Maus                                                                                                    | Anzahl<br>Termine<br>39                                                                         | Beratungsdau<br>42:00                                                                            | er       |  |  |  |  |  |  |
| • | Berater/in<br>Gabi Maus<br>Olaf Ollmann                                                                                         | Anzahl<br>Termine<br>39<br>30                                                                   | Beratungsdau<br>42:00<br>41:00                                                                   | er       |  |  |  |  |  |  |
| • | Berater/in<br>Gabi Maus<br>Olaf Ollmann<br>Gudrun Faber                                                                         | Anzahl<br>Termine<br>39<br>30<br>24                                                             | Beratungsdau<br>42:00<br>41:00<br>32:30                                                          | er       |  |  |  |  |  |  |
| • | Berater/in<br>Gabi Maus<br>Olaf Ollmann<br>Gudrun Faber<br>Uta Hollmann                                                         | Anzahl<br>Termine<br>39<br>30<br>24<br>23                                                       | Beratungsdau<br>42:00<br>41:00<br>32:30<br>28:15                                                 | er_      |  |  |  |  |  |  |
| • | Berater/in<br>Gabi Maus<br>Olaf Ollmann<br>Gudrun Faber<br>Uta Hollmann<br>Debora Dissmann                                      | Anzahl<br>Termine<br>39<br>30<br>24<br>23<br>23<br>23                                           | Beratungsdau<br>42:00<br>41:00<br>32:30<br>28:15<br>26:15                                        | er_      |  |  |  |  |  |  |
| • | Berater/in<br>Gabi Maus<br>Olaf Ollmann<br>Gudrun Faber<br>Uta Hollmann<br>Debora Dissmann<br>Irina Meier                       | Anzahl<br>Termine<br>39<br>30<br>24<br>23<br>23<br>23<br>23                                     | Beratungsdau<br>42:00<br>41:00<br>32:30<br>28:15<br>26:15<br>25:30                               | er       |  |  |  |  |  |  |
| • | Berater/in<br>Gabi Maus<br>Olaf Ollmann<br>Gudrun Faber<br>Uta Hollmann<br>Debora Dissmann<br>Irina Meier<br>Lothar Münstermann | Anzahl<br>Termine<br>39<br>30<br>24<br>23<br>23<br>23<br>23<br>18                               | Beratungsdau<br>42:00<br>41:00<br>32:30<br>28:15<br>26:15<br>25:30<br>23:30                      | er       |  |  |  |  |  |  |
|   | Berater/in<br>Gabi Maus<br>Olaf Ollmann<br>Gudrun Faber<br>Uta Hollmann<br>Debora Dissmann<br>Irina Meier<br>Lothar Münstermann | Anzahl<br>Termine<br>39<br>30<br>24<br>23<br>23<br>23<br>23<br>18<br>224                        | Beratungsdau<br>42:00<br>41:00<br>32:30<br>28:15<br>26:15<br>26:15<br>25:30<br>23:30<br>23:30    | er       |  |  |  |  |  |  |
| • | Berater/in<br>Gabi Maus<br>Olaf Ollmann<br>Gudrun Faber<br>Uta Hollmann<br>Debora Dissmann<br>Irina Meier<br>Lothar Münstermann | Anzahl<br>Termine<br>39<br>30<br>24<br>23<br>23<br>23<br>23<br>18<br>224<br><u>Eachkontakte</u> | Beratungsdau<br>42:00<br>41:00<br>32:30<br>28:15<br>26:15<br>25:30<br>23:30<br>271:00<br>Beenden | er       |  |  |  |  |  |  |

1

Diese Übersicht kann auch gedruckt werden:

| Fachkontakte je Berater        |         |                |   |
|--------------------------------|---------|----------------|---|
| 09/2019                        |         |                |   |
| § 28 KJHG (Erziehungsberatung) | Annahi  |                |   |
| Berater/in                     | Termine | Beratungsdauer | _ |
| Gabi Maus                      | 39      | 42:00          |   |
| Olaf Olimann                   | 30      | 41:00          |   |
| Gudrun Faber                   | 24      | 32:30          |   |
| Uta Holmann                    | 23      | 28:15          |   |
| Debora Dissmann                | 23      | 28:15          |   |
| Irina Meier                    | 23      | 25:30          |   |
| Lothar Münstermann             | 18      | 23:30          |   |
| Meira Fischer                  | 11      | 15:15          |   |
| Ulrike Lindenberg              | 12      | 13:30          |   |
| Henning Hofmann                | 7       | 9:00           |   |
| Susanne Klein                  | 9       | 7:00           |   |
| Karsten Grunwald               | 4       | 6:15           |   |
| Uta Danella                    | 1       | 1:00           |   |

Über die Schaltfläche "Klienten" kann man sich die dazugehörenden Klienten anzeigen lassen.

| 🔳 Klienten für Berater Olaf Ollmann      |               | _          | $\times$ |
|------------------------------------------|---------------|------------|----------|
| Klienten                                 | Termine       | Beratungsd | auer 🔺   |
| Otto Testmayer                           | 2             | 0:30       | =        |
| Otto Testmayer                           | 3             | 4:15       |          |
| Otto Testmayer                           | 1             | 0:15       |          |
| Otto Testmayer                           | 1             | 0:15       |          |
| Otto Testmayer                           | 6             | 5:30       |          |
| Otto Testmayer                           | 1             | 0:15       |          |
| Otto Testmayer                           | 6             | 2:30       |          |
| Otto Testmayer                           | 1             | 0:15       |          |
| Otto Testmayer                           | 2             | 3:00       |          |
| Otto Testmayer                           | 4             | 5:30       |          |
| Otto Testmayer                           | 1             | 0:15       |          |
| Otto Testmayer                           | 4             | 4:15       |          |
| Otto Testmayer                           | 3             | 4:15       |          |
| Otto Testmayer                           | 9             | 11:30      |          |
| Otto Testmayer                           | 11            | 11:45      |          |
| Otto Testmayer                           | 4             | 5:45       |          |
| Otto Testmayer                           | 5             | 5:00       |          |
| Otto Testmayer                           | 1             | 1:30       |          |
| Otto Testmayer                           | 17            | 23:15      |          |
| Otto Testmayer                           | 13            | 19:15      |          |
| Otto Testmayer                           | 6             | 6:30       |          |
| Otto Testmayer                           | 2             | 1:45       |          |
| Drucken Beenden                          | 717           | 857:45     | -        |
| Datensatz: II → 1 von 197 → II → II → II | 🕅 Kein Filter | Suchen     |          |

Über die Schaltfläche "**Fachkontakte**" kann man sich alle Fachkontakte aller Klienten eines Beraters anzeigen lassen. Hierbei kann noch ein beliebiger Zeitraum, für den die Klienten mit ihren Beratungsterminen angezeigt werden sollen, eingetragen werden.

Über die Schaltfläche "**Klienten**" kann man sich für einen gewünschten Zeitraum die Summe der Beratungszeiten und Beratungstermine für die jeweiligen Klienten anzeigen lassen.

#### Beratungseinheiten

Diese Statistik zählt die Anzahl der Beratungseinheiten je Berater, wobei Sie die Dauer einer Beratungseinheit selbst festlegen können. Über die Schaltfläche "Drucken" kann diese Statistik ausgedruckt werden. Über die Schaltfläche "Grafik" erhalten Sie eine graphische Darstellung dieser Statistik.

| 😑 Beratungseinheiten   |                      | >                      | <  |  |  |  |
|------------------------|----------------------|------------------------|----|--|--|--|
| Jahr: 2020             | 1 Beratungseinheit = | 15 Minuten             |    |  |  |  |
| Berater                |                      | Beratungs<br>einheiten |    |  |  |  |
| Benedikt Baum          |                      | 558                    |    |  |  |  |
| Uta Danella            |                      | 533                    |    |  |  |  |
| Debora Dissmann        |                      | 2379                   |    |  |  |  |
| Gudrun Faber           |                      | 2065                   |    |  |  |  |
| Meira Fischer          |                      | 814                    |    |  |  |  |
| Karsten Grunwald       |                      | 281                    |    |  |  |  |
| Klaus Haupt            |                      | 557                    |    |  |  |  |
| Henning Hofmann        |                      | 1404                   |    |  |  |  |
| Uta Hollmann           |                      | 1613                   |    |  |  |  |
| Susanne Klein          |                      | 688                    |    |  |  |  |
| Ulrike Lindenberg      |                      | 1896                   |    |  |  |  |
| Gabi Maus              |                      | 1634                   |    |  |  |  |
| Irina Meier            |                      | 1151                   |    |  |  |  |
| Elisabeth Müller       |                      | 54                     |    |  |  |  |
| Lothar Münstermann     | Lothar Münstermann   |                        |    |  |  |  |
| Olaf Ollmann           |                      | 3431                   | _  |  |  |  |
| Drucken Craft          | (Deenden )           | 20521                  | -U |  |  |  |
|                        | Deenden ins          | y. 20521               |    |  |  |  |
| Datensatz: IN 1 von 16 | Kein Filter          | Suchen                 |    |  |  |  |

Gezählt wird die Dauer aller Termine eines Beraters, wobei die Dauer eines Termins durch die Anzahl der Minuten der Beratungseinheit geteilt wird.

Beispiel: Dauer der Beratung = 90 Minuten, Beratungseinheit = 15 Minuten. 90 / 15 = 6 Beratungseinheiter für diesen Termin.

#### Klienten je Berater

Diese Funktion zeigt eine Übersicht aller Berater und den Klientendaten der Klienten, die von ihm in einem bestimmten Zeitraum beraten wurden. Nach Anklicken eines Beraternamens auf der linken Seite des Formulars werden die dazugehörenden Klientendaten auf der rechten Seite des Formulars angezeigt. Nach Anklicken des Klientennamens auf der rechten Seite des Formulars wird das Klientenformular dieses Klienten mit allen Daten angezeigt.

| Klienten je Bera | ter             |      |         |                                      |               |              |            |            |        |      |       |   |
|------------------|-----------------|------|---------|--------------------------------------|---------------|--------------|------------|------------|--------|------|-------|---|
| Zeitraum:        |                 | Klie | nten:   | 🗖 abgeschlossene Fälle 🛛 🕇           | nicht abges   | chlossene Fä | lle        |            |        |      |       |   |
| 01 01 2023       | bis: 31 12 2023 | ī 🗌  |         |                                      | Abschluss-    | Geburts-     |            | letzes     |        |      |       |   |
| 01.01.2020       | 01.12.2020      | Akte | en-Nr.  | Klient                               | datum         | datum        | Anmeldung  | Gespräch   | Dauer  | Anz. | Kont. |   |
| Berater/ Berate  | erinnen:        | 20   | 0088    | Testmayer, Otto                      |               | 28.07.2005   | 16.01.2021 | 06.12.2023 | 9:45   | 8    | 13    |   |
| Marianne Bau     | mann            | 21   | 0035    | Testmayer, Otto                      |               | 23.09.2011   | 03.03.2022 | 20.12.2023 | 12:30  | 10   | 18    |   |
| Martin Baume     | ister           | 21   | 0050    | Testmayer, Otto                      | 29.03.2023    | 18.02.2016   | 30.03.2022 | 10.01.2023 | 0:30   | 1    | 1     |   |
| Dagmar Böse      |                 | 21   | 0154    | Testmayer, Otto                      |               | 12.03.2018   | 23.09.2022 | 29.08.2023 | 4:15   | 4    | 5     | ≡ |
| Nicole Hansm     | ann             | 21   | 0217    | Testmayer, Otto                      | 22.12.2023    | 16.06.2008   | 22.09.2022 | 25.08.2023 | 4:15   | 6    | 6     |   |
| Theresa Klase    | en              | 21   | 0218    | Testmayer, Otto                      | 29.03.2023    | 28.05.2013   | 07.10.2022 | 31.01.2023 | 0:30   | 1    | 1     |   |
| Vera Netzer      |                 | 21   | 0219    | Testmayer, Otto                      | 02.03.2023    | 16.11.2014   | 04.10.2022 | 09.02.2023 | 0:30   | 1    | 1     |   |
| Bastian Rentr    | er              | 21   | 0220    | Testmayer, Otto                      |               | 30.08.2016   | 15.10.2022 | 06.07.2023 | 7:00   | 6    | 10    |   |
| Nicole Scholz    |                 | 21   | 0221    | Testmayer, Otto                      | 26.07.2023    | 19.01.2016   | 12.10.2022 | 14.04.2023 | 1:15   | 1    | 2     |   |
|                  |                 | 21   | 0225    | Testmayer, Otto                      | 29.03.2023    | 02.09.2011   | 21.10.2022 | 07.02.2023 | 0:30   | 1    | 1     |   |
|                  |                 | 21   | 0237    | Testmayer, Otto                      | 29.03.2023    | 15.02.2007   | 15.11.2022 | 01.02.2023 | 0:45   | 1    | 1     |   |
|                  |                 | 22   | 0029    | Testmayer, Otto                      | 12.09.2023    | 15.07.2007   | 08.03.2023 | 03.08.2023 | 8:00   | 6    | 11    |   |
|                  |                 | 22   | 0030    | Testmayer, Otto                      | 23.12.2023    | 29.01.2015   | 07.03.2023 | 24.11.2023 | 8:30   | 9    | 11    |   |
|                  |                 | 22   | 0044    | Testmayer, Otto                      | 29.03.2023    | 22.07.2000   | 03.01.2023 | 05.01.2023 | 1:00   | 1    | 1     |   |
|                  |                 | 22   | 0045    | Testmayer, Otto                      | 29.03.2023    | 12.11.2008   | 19.11.2022 | 03.03.2023 | 5:15   | 4    | 7     |   |
|                  |                 | 22   | 0046    | Testmayer, Otto                      | 29.03.2023    | 28.02.2001   | 20.12.2022 | 06.01.2023 | 1:30   | 1    | 2     |   |
|                  |                 | 22   | 0047    | Testmayer, Otto                      | 20.07.2023    | 07.01.2009   | 08.03.2023 | 04.07.2023 | 2:00   | 3    | 3     |   |
|                  |                 | 22   | 0048    | Testmayer, Otto                      | 12.09.2023    | 15.01.2012   | 29.11.2022 | 17.08.2023 | 3:45   | 4    | 6     |   |
|                  |                 | 22   | 0049    | Testmayer, Otto                      |               | 22.03.2015   | 01.02.2023 | 03.11.2023 | 4:30   | 4    | 6     |   |
|                  |                 | 22   | 0050    | Testmayer, Otto                      | 12.09.2023    | 06.10.2015   | 25.01.2023 | 26.07.2023 | 5:30   | 6    | 7     |   |
|                  |                 | 22   | 0051    | Testmayer, Otto                      | 12.09.2023    | 08.11.2013   | 24.02.2023 | 10.03.2023 | 1:15   | 1    | 2     |   |
|                  |                 | 22   | 0052    | Testmayer, Otto                      | 13.09.2023    | 21.08.2011   | 15.11.2022 | 12.09.2023 | 3:00   | 4    | 5     |   |
|                  |                 | 22   | 0064    | Testmayer, Otto                      | 22.12.2023    | 31.01.2007   | 25.03.2023 | 11.04.2023 | 1:00   | 1    | 1     |   |
|                  |                 |      | Klicker | n auf Namen zeigt Daten des Klienten |               |              | I          | nsgesamt   | 174:30 | 163  | 235   | - |
|                  |                 | Dat  | ensatz: | K → 1 von 57 ト H 🛤 🧏 Kein            | Filter Suchen |              |            |            |        |      |       |   |
| <u>D</u> rucken  | <u>B</u> eenden |      |         |                                      |               |              |            |            |        |      |       |   |

Setzen Sie ein Häkchen im Feld "nur abgeschlossene Fälle" (durch **anklicken**), so werden nur die bereits abgeschlossenen Klienten angezeigt. Über die Schaltfläche "drucken" wird die gesamte Liste ausgedruckt.

#### Terminkalender

Dies ist eine Art Terminkalender, auf dem man sich alle Beratungstermine getrennt nach Erstanmeldung und nachfolgenden Beratungsterminen für alle Berater anzeigen lassen kann. Dieser Terminkalender kann zur Planung neuer Termine eingesetzt werden, da er für einen Tag oder auch einen Zeitraum die bereits vergebenen Termine anzeigt. So kann man sehr gut übersehen, zu welchen Zeiten noch Termine frei sind.

Zuerst werden immer die Termine des aktuellen Tages (heute) angezeigt. Klicken Sie auf "morgen", werden die Termine vom nächsten Tag angezeigt. Für einen anderen Zeitraum füllen Sie bitte die beiden Datumsfelder (von bis).

| Datum von :     | 12.02.2023 b | is : 13.0   | 3.2023 | <u>heute</u> | <u>morgen</u> | Sortierung              | Datum absteigend  | Datum aufsteigend |         |   |
|-----------------|--------------|-------------|--------|--------------|---------------|-------------------------|-------------------|-------------------|---------|---|
| nmeldungen      |              |             |        |              |               | Beratungstermine        |                   |                   |         |   |
| lient           | Berate       | r           | Datum  | Uhrzeit      | t             | Klient                  | Berater           | Datum I           | Jhrzeit |   |
|                 |              |             |        |              |               | Otto Testmayer          | Dagmar Böse       | 11.03.2023        |         |   |
|                 |              |             |        |              |               | Otto Testmayer          | Dagmar Böse       | 11.03.2023        |         | = |
|                 |              |             |        |              |               | Otto Testmayer          | Dagmar Böse       | 11.03.2023        |         |   |
|                 |              |             |        |              |               | Otto Testmayer          | Dagmar Böse       | 11.03.2023        |         |   |
|                 |              |             |        |              |               | Otto Testmayer          | Theresa Klasen    | 11.03.2023        |         |   |
|                 |              |             |        |              |               | Otto Testmayer          | Vera Netzer       | 11.03.2023        |         |   |
|                 |              |             |        |              |               | Otto Testmayer          | Vera Netzer       | 11.03.2023        |         |   |
|                 |              |             |        |              |               | Otto Testmayer          | Vera Netzer       | 11.03.2023        |         |   |
|                 |              |             |        |              |               | Otto Testmayer          | Bastian Rentner   | 11.03.2023        |         |   |
|                 |              |             |        |              |               | Otto Testmayer          | Martin Baumeister | 10.03.2023        |         |   |
|                 |              |             |        |              |               | Otto Testmayer          | Martin Baumeister | 10.03.2023        |         |   |
|                 |              |             |        |              |               | Otto Testmayer          | Martin Baumeister | 10.03.2023        |         |   |
|                 |              |             |        |              |               | Otto Testmayer          | Dagmar Böse       | 10.03.2023        |         |   |
|                 |              |             |        |              |               | Otto Testmayer          | Vera Netzer       | 10.03.2023        |         |   |
|                 |              |             |        |              |               | Otto Testmayer          | Vera Netzer       | 10.03.2023        |         |   |
|                 |              |             |        |              |               | Otto Testmayer          | Bastian Rentner   | 10.03.2023        |         |   |
|                 |              |             |        |              |               | Otto Testmayer          | Nicole Scholz     | 10.03.2023        |         |   |
|                 |              |             |        |              |               | Otto Testmayer          | Nicole Scholz     | 10.03.2023        |         |   |
|                 |              |             |        |              |               | Otto Testmayer          | Dagmar Böse       | 09.03.2023        |         |   |
|                 |              |             |        |              |               | Otto Testmayer          | Bastian Rentner   | 09.03.2023        |         |   |
|                 |              |             |        |              |               | Otto Testmayer          | Nicole Scholz     | 09.03.2023        |         |   |
|                 |              |             |        |              |               | Otto Testmayer          | Nicole Scholz     | 09.03.2023        |         |   |
| <u>D</u> rucken |              |             |        |              |               | Drucken                 |                   |                   |         | • |
| Datensatz: 💷 🤟  |              | Kein Filter | Suchen |              |               | Datensatz: M 🔸 1 von 12 | 5 🕨 🕨 🛤 🦹 Kein Fi | ter Suchen        |         |   |

### Freie Termine der Berater / Beraterinnen

Im Menü "Berater gibt es einen neuen Menüpunkt "freie Termine". Dort können Sie freie Termine für die Berater eintragen:

| 🗐 freie Termine der Berater / Beraterinnen eintragen — |      |         |       |      |      |      |            | $\times$ |          |        |
|--------------------------------------------------------|------|---------|-------|------|------|------|------------|----------|----------|--------|
| freie Termine der Berater / B                          | erat | erinn   | en    |      |      |      |            |          |          |        |
| i Baum, Benedikt                                       |      | D       | atum  |      |      |      |            |          | Uh       | rzeit  |
| Danella, Uta<br>Dissmann, Debora                       | ▶    | 17.0    | )5.20 | 21   | Mo   | ntag | 3          |          | 14       | 4:00   |
| Faber, Gudrun                                          |      | 02.0    | 06.20 | 21   | Mit  | two  | ch         |          | 1        | 0:00   |
| Fischer, Meira                                         |      | 07 (    | 16 20 | 21   | Mo   | ntac | 1          |          | 1        | 1.10   |
| Grunwald, Karsten                                      | *    | 01.0    |       | 21   | IVIO | may  | 1          |          |          | 1.10   |
| Haupt, Maus<br>Hofmann, Henning                        |      |         |       |      |      |      |            |          |          |        |
| Hollmann, Uta                                          |      |         |       |      |      |      |            |          |          |        |
| Klein, Susanne                                         |      |         |       |      |      |      |            |          |          |        |
| Lindenberg, Ulrike                                     |      |         |       |      |      |      |            |          |          |        |
| Maus, Gabi<br>Meier Irina                              |      |         |       |      |      |      |            |          |          |        |
| Müller, Elisabeth                                      |      |         |       |      |      |      |            |          |          |        |
| Münstermann, Lothar                                    |      |         |       |      |      |      |            |          |          |        |
| Neuer, Manuel                                          |      |         |       |      |      |      |            |          |          |        |
| Olimann, Olar                                          |      |         |       |      |      |      |            |          |          |        |
|                                                        |      |         |       |      |      |      |            |          |          |        |
|                                                        |      |         |       |      |      |      |            |          |          |        |
|                                                        |      |         |       |      |      |      |            |          |          |        |
|                                                        | Dat  | ensatz: | H I   | 1 vo | n 3  | •    | <b>H H</b> | - W      | Kein Fil | ter Su |
| Beenden                                                |      |         |       |      |      |      |            |          |          |        |

Vergangene Termine werden automatisch vom Programm entfernt.

Bei den Anmeldungen können dann diese freien Termine der Berater übernommen werden. Wenn Sie im Anmeldeformular einen Doppelklick in das Feld "Erster Termin am" machen, werden Ihnen die freien Termine der Berater angezeigt.

| Erster Termin am | 10.05.2021 ur | m 11:30 Uhr |
|------------------|---------------|-------------|
| Berater/in       | Danella, Uta  | ✓ ?         |

#### Es erscheint dieses Formular:

| )     | ×        |
|-------|----------|
|       |          |
|       |          |
|       |          |
|       |          |
| 14:00 |          |
|       |          |
|       |          |
|       |          |
|       |          |
|       |          |
|       |          |
|       |          |
|       |          |
|       |          |
|       |          |
|       | 1 1 4:00 |

Wenn Sie dort ein Datum anklicken, werden der Berater/Beraterin, das Datum und die Uhrzeit in das Anmeldeformular übertragen. Der entsprechende Termin wird dann aus der Liste der freien Termine gelöscht.

# Klienten mit letztem Termin vor "X" Monaten

Mit dieser Funktion wird eine Liste der Klienten angezeigt, deren letzter Beratungstermin vor mehr als "X" Monaten zurückliegt. Für "X" können Sie zwischen 1 und 12 Monaten eintragen. Die dort erscheinende Liste wird getrennt nach Beratern mit den entsprechenden Klienten und dem letzten Termin angezeigt.

| =  | Klienten mit letzter Beratun | – – ×                    |                              |
|----|------------------------------|--------------------------|------------------------------|
|    | Klienten mit letzter l       | <b></b>                  |                              |
|    | Berater/in                   | Klient/in                | letzter Termin               |
| ►  | Baumeister, Martin           | Testmayer, Otto          | 13.12.2023                   |
|    | Baumeister, Martin           | Testmayer, Otto          | 03.11.2023                   |
|    | Baumeister, Martin           | Testmayer, Otto          | 13.12.2023                   |
|    | Baumeister, Martin           | Testmayer, Otto          | 06.07.2023                   |
|    | Baumeister, Martin           | Testmayer, Otto          | 13.12.2023                   |
|    | Baumeister, Martin           | Testmayer, Otto          | 06.12.2023                   |
|    | Baumeister, Martin           | Testmayer, Otto          | 08.12.2023                   |
|    | Baumeister, Martin           | Testmayer, Otto          | 30.11.2023                   |
|    | Baumeister, Martin           | Testmayer, Otto          | 06.12.2023                   |
|    | Baumeister, Martin           | Testmayer, Otto          | 29.11.2023                   |
|    | Baumeister, Martin           | Testmayer, Otto          | 17.11.2023                   |
|    | Böse, Dagmar                 | Testmayer, Otto          | 11.11.2023                   |
|    | Böse, Dagmar                 | Testmayer, Otto          | 06.12.2023                   |
|    | Böse, Dagmar                 | Testmayer, Otto          | 08.11.2023                   |
|    | Böse, Dagmar                 | Testmayer, Otto          | 23.11.2023                   |
|    | Böse, Dagmar                 | Testmayer, Otto          | 06.12.2023                   |
|    | Böse, Dagmar                 | Testmayer, Otto          | 02.12.2023                   |
|    | Böse, Dagmar                 | Testmayer, Otto          | 29.09.2023                   |
|    | Böse, Dagmar                 | Testmayer, Otto          | 06.12.2023                   |
|    | Drucken Beenden              | Klientennamen anklicke   | n zeigt Klientenformular 💦 👻 |
| Da | tensatz: 🗷 🔸 🛛 von 75 🕞 🕨    | 🕬 🐺 Kein Filter 🛛 Suchen |                              |

 $\times$ 

\_

# Diese Liste kann auch gedruckt werden und wird dann getrennt nach Beratern angezeigt:

| MC-stars |     |         | Development |     |      | _1_ | 2 | Manakan   |
|----------|-----|---------|-------------|-----|------|-----|---|-----------|
| Kilenten | mit | letzter | Beratung    | vor | menr | ais | З | ivionaten |

| letzter Termin |
|----------------|
| 13 12 2023     |
| 03 11 2023     |
| 13.12.2023     |
| 06.07.2023     |
| 13.12.2023     |
| 06.12.2023     |
| 08.12.2023     |
| 30.11.2023     |
| 06.12.2023     |
| 29.11.2023     |
| 17.11.2023     |
|                |
| letzter Termin |
| 11.11.2023     |
| 06.12.2023     |
| 08.11.2023     |
| 23.11.2023     |
| 06.12.2023     |
| 02.12.2023     |
| 29.09.2023     |
| 06.12.2023     |
| 25.11.2023     |
| 21.09.2023     |
| 25.11.2023     |
| 18.11.2023     |
| 07.12.2023     |
| 29.11.2023     |
| 18.11.2023     |
| 26.10.2023     |
| 06.12.2023     |
|                |
| letzter Termin |
| Seite 1 vm 3   |
|                |

Kapitel 7: Klienten

#### Anmeldung

Es ist sinnvoll beim Erstkontakt des Klienten mit der Beratungsstelle diesen unter "Anmeldung" einzutragen. Falls der Klient sich nach dem telefonischen Erstkontakt nicht wieder meldet, werden diese Daten später nicht statistisch ausgewertet. Erscheint der Klient zum 1. Beratungsgespräch, können die hier eingetragenen Daten in die Klientendatei übernommen werden.

| 🖃 Anmeldung                        |                                                                                                    |         |                       | _            |             | ×      |  |  |  |
|------------------------------------|----------------------------------------------------------------------------------------------------|---------|-----------------------|--------------|-------------|--------|--|--|--|
| Stammdaten Sonstige Ang            | aben Anliegen                                                                                         |         |                       |              |             |        |  |  |  |
| Anmeldur                           | ng C Wiederanmeldung                                                                                  |         | Anmeldungen           |              |             |        |  |  |  |
|                                    |                                                                                                    |         | Berater               | Datum        | Uhrzeit     |        |  |  |  |
| Anmeldedatum                       | 13.01.2023 um: Uhr                                                                                    |         | Marianne Baumann      | 02.02.202    | 21 09:30    |        |  |  |  |
| Bearbeiter/in                      |                                                                                                    |         |                       |              |             |        |  |  |  |
| Familienname                       | Testmayer                                                                                             | Ī       |                       |              |             |        |  |  |  |
| Vorname                            | Wolfgang                                                                                              | ]       |                       |              |             |        |  |  |  |
| Straße                             | Hauptstr. 1                                                                                           | ]       |                       |              |             |        |  |  |  |
| Plz Wohnort                        | 40001 Düsseldorf                                                                                      | Ī       |                       |              |             |        |  |  |  |
| Geburtsdatum                       | 01.02.2013                                                                                            | 1       | Beratungstermine      |              |             |        |  |  |  |
| Ocbartsdatam                       |                                                                                                    |         | Berater               | Datum Uhrz   | zeit Dauer  | _      |  |  |  |
| Telefon-Nr                         |                                                                                                    |         | Nicole Scholz         | 02.02.2021   | 90          | _      |  |  |  |
| Dienst-TelNr                       |                                                                                                    |         | Nicole Scholz         | 02.02.2021   | 30          | _      |  |  |  |
| Handy                              |                                                                                                    |         | Theresa Klasen        | 02.02.2021   | 90          | _      |  |  |  |
| Thankay                            |                                                                                                    |         | Marianne Baumann      | 02.02.2021   | 45          | _      |  |  |  |
| eMail Adresse                      |                                                                                                    | Ē       | Marianne Baumann      | 02.02.2021   | 30          | _      |  |  |  |
| Jugendamtsbereich                  |                                                                                                    |         |                       |              |             |        |  |  |  |
| Erster Termin am<br>Berater/in     | Erster Termin am     02.02.2021     um     09:30     Uhr       Berater/in     Baumann, Marianne     ? |         |                       |              |             |        |  |  |  |
| © Eheberatung                      | / Paarberatung @ Lebensberatung @ Familie                                                             | nberatu | ng @ Schwangerenbo    | er. © Erzieh | ungsberatun | g      |  |  |  |
|                                    |                                                                                                    |         |                       |              |             |        |  |  |  |
| <u>n</u> eue Anmeldung <u>L</u> ös | chen <u>D</u> rucken <u>U</u> bernahme Export Excel <u>F</u>                                          | Formula | r <u>B</u> eenden Nam | e            |             | $\sim$ |  |  |  |
| Datensatz: I 4 4 32 von 5          | 5 🕨 🕨 💥 Kein Filter Suchen                                                                            |         |                       |              |             |        |  |  |  |

Wenn Sie eine neue Anmeldung einfügen möchten, klicken Sie auf die Schaltfläche "**Einfügen**". Sie erhalten dann ein leeres Eingabeformular, wo Sie die Daten des Klienten eintragen können. Die Daten werden automatisch gespeichert, wenn Sie eine weitere Anmeldung einfügen, sich eine andere Anmeldung anzeigen lassen oder das Formular schließen.

Sobald Sie das Datum des Ersttermins eingetragen haben, erscheinen auf der rechten Formularseite alle weiteren Anmeldungen und Beratungstermine für diesen Tag. Sie haben so eine gute Übersicht welche Termine bei welchem Berater an diesem Tag noch frei sind.

Über die Schaltfläche "Löschen" können die Anmeldedaten des angezeigten Klienten gelöscht werden. Bei Übernahme der Daten in die Klientendatei kann die Anmeldung erhalten bleiben, sie kann aber auch gelöscht werden (Feld im Formular " Einstellungen"):

Übernahme Anmeldungen: Frage ob löschen ja/nein 👘 🔽 🔽

Über die Schaltfläche "**Einfügen**" kann man die Anmeldedaten des angezeigten Klienten in die Klientendatei übernehmen. Die Anmeldung wird nach der Übernahme automatisch gelöscht.

Wenn Sie die Listbox "**Anmeldung suchen**" anklicken, werden Ihnen die Namen aller angemeldeten Klienten in alphabetischer Reihenfolge angezeigt. Wenn Sie auf einen der angezeigten Namen klicken, werden die Daten dieses Klienten im Formular angezeigt. Sie können auch durch Drücken der Tasten "Bild unten" bzw. "Bild oben" (rechts neben den Tasten Pos 1 und Ende) durch den gesamten Datenbestand der eingegebenen Anmeldungen blättern. Die Anmeldungen sind nach alphabetischer Reihenfolge der Familiennamen geordnet.

Über die Schaltfläche "**Drucken**" kann die angezeigte Anmeldung ausgedruckt werden.

Rechts neben dem Feld "eMail Adresse" sehen Sie ein Briefsymbol. Falls eine eMail Adresse eingetragen ist und Sie eine Internet-Verbindung auf Ihrem PC installiert haben, können Sie durch Klicken auf dieses Symbol eine eMail an den Klienten schreiben.

Hinter dem Feld "Berater/in" befindet sich eine Schaltfläche mit dem Fragezeichen-Symbol. Wenn Sie auf dieses Fragezeichen klicken und ein Berater in diesem Feld eingetragen ist, öffnet sich ein Fenster mit den Zeiten an denen der Berater grundsätzlich verfügbar bzw. abwesend ist.

Beim Anklicken der Schaltfläche "Übernahme" werden die Daten aus der Anmeldung in die Klientendatenbank übernommen und der Fall wird aus den Anmeldungen entfernt. Wenn Sie als Berater bzw. Beraterin angemeldet sind, müssen vor der Übernahme die Felder "Erster Termin am" und "Berater/in" ausgefüllt sein.

Beim Anklicken der Schaltfläche "**Formular**" wird ein Word Serienbrief mit Textmarken aus den Datenfeldern der Anmeldung gedruckt. Zuerst öffnet sich ein Ordner, in dem sich der Serienbrief normalerweise befindet. Das Programm öffnet zuerst den Ordner, den Sie bei den Stammdaten als Standardverzeichnis für Word Serienbriefe eingetragen haben.

| == Einstellungen    |                    | — |   |
|---------------------|--------------------|---|---|
| Statistikjahr:      | 2023               |   |   |
| Pfad für Dokumente: | C:\PC-Beratung24.0 |   | ? |

Wenn dort kein Ordner eingetragen wurde, öffnet sich der Ordner in dem sich das Programm befindet. Sie können natürlich auch jeden anderen Ordner auswählen.

| Änderungsdatum<br>15.02.2019 18:42<br>15.02.2019 18:37 | Typ<br>Dateiordner<br>Microsoft Word 9 | Größe          | ii • 🔟 ( |
|--------------------------------------------------------|----------------------------------------|----------------|----------|
| Änderungsdatum<br>15.02.2019 18:42<br>15.02.2019 18:37 | Typ<br>Dateiordner<br>Microsoft Word 9 | Größe          |          |
| 31.01.2016 12:42                                       | Microsoft Word 9                       | 22 KB<br>22 KB |          |
|                                                        |                                        |                | Word     |

Wenn Sie dann die Serienbriefdatei (z.B. Anmeldung.doc) auswählen, wird dieses Dokument in der Vorschau angezeigt gedruckt.

Folgende Textmarken können verwendet werden:

Anmeldedatum, Uhrzeitanmeldung, Familienname, Vorname, Straße, Plz, Wohnort, Geburtsdatum, Telefon, Diensttelefon, Handy, eMail, Termin, Uhrzeit, Berater, Anliegen, inSachen, Funktion, Partner, Partnervorname, Partnergeburtsdatum, Kind, GebdatumKind, Kinderzahl, Alter, Schule, Klasse, Vermerk,

**Mutter** (nur Erziehungsberatung), Mutter\_Straße, Mutter\_Postleitzahl, Mutter\_Wohnort, Mutter\_Telefon, Mutter\_Handy, Mutter\_eMail

**Vater** (nur Erziehungsberatung), Vater\_Straße, Vater\_Postleitzahl, Vater\_Wohnort, Vater\_Telefon, Vater\_Handy, Vater\_eMail

Um eine der oben genannten Textmarken in ein Word Dokument einzufügen, gehen Sie bitte folgendermaßen vor:

Klicken Sie auf das Register "Einfügen" und dann auf "Textmarke"

| w 🔒 ' | 9 - 0   | ŧ        |              |          | Anmeld    | ung.doc [Kompa | atibilitä |
|-------|---------|----------|--------------|----------|-----------|----------------|-----------|
| Datei | Start   | Einfügen | Seitenlayout | Verweise | Sendungen | Überprüfen     | Ansi      |
| Deckl | olatt 🔻 |          |              |          | 1         | 鮼 Hyperli      | ink       |
| Leere | Seite   |          |              |          |           | 🖉 🔏 Textma     | rke       |

Es erscheint folgendes Fenster:

| Textmarke                                                                       | ? ×        |
|---------------------------------------------------------------------------------|------------|
| Textmarkenname:                                                                 |            |
|                                                                                 | Hinzufügen |
| Anliegen<br>Anmeldedatum<br>Diensttelefon                                       | Löschen    |
| eMail                                                                           | Gehe zu    |
| GebdatumKind<br>Geburtsdatum<br>Handy<br>Kind<br>Partner<br>Partnergeburtsdatum |            |
| Partnervorname                                                                  |            |
| <u>O</u> rt                                                                     |            |
| Ausgeblendete Textmarken                                                        |            |
|                                                                                 | Abbrechen  |

Um eine neue Textmarke einzufügen geben Sie das freie Feld den Namen der Textmarke ein. Sie können allerdings nur eine der oben angegebenen Textmarken verwenden. Andere kann das Programm nicht erkennen. Um die Textmarke in ein Dokument einzufügen, markieren Sie das entsprechende Feld:

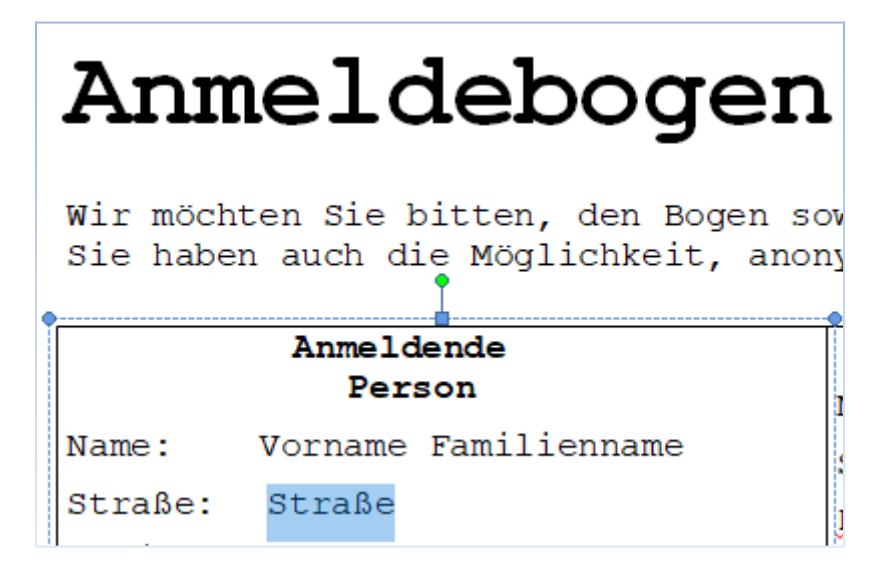

Klicken Sie dann im Menü auf "Textmarke"

| Einfüge | en | Se | itenlayo | out | Verweise | Sendu | ngen | Üb | erprüfen        | Ans |
|---------|----|----|----------|-----|----------|-------|------|----|-----------------|-----|
|         |    | 2  |          | P   |          |       | 01   |    | 😫 Hyperli       | ink |
|         |    |    |          | 0   |          |       |      |    | nextma 🏑 nextma | rke |

und dann auf die entsprechende Textmarke in dem Fenster:

| Textmarke                             | ?     | $\times$ |
|---------------------------------------|-------|----------|
| Textmarkenname:                       |       |          |
| Straße                                | Hinzu | fügen    |
| Handy<br>Kind<br>Partner              | Lös   | :hen     |
| Partnergeburtsdatum<br>Partnervorname | Geh   | e zu     |
| Plz                                   |       |          |
| Straße<br>Talefan                     |       |          |
| Termin                                |       |          |
| Uhrzeit                               |       |          |
| Vorname I<br>Wohnort                  |       |          |
| Sortieren nach: O <u>N</u> amen       |       |          |
| ◯ <u>O</u> rt                         |       |          |
| Ausgeblendete Textmarken              |       |          |
|                                       | Abbre | echen    |

und klicken dann auf "Hinzufügen".

Bei Auswahl der Beratungsart "Eheberatung / Paarberatung, Lebensberatung oder Familienberatung" erscheint ein Register "Angaben zum Partner". Hier können Sie dann die entsprechenden Eintragungen wie im Klientenformular machen.

| 😑 Anmeldungen             |                   |                 |            |              |                  |                 |      | _ | $\times$ |
|---------------------------|-------------------|-----------------|------------|--------------|------------------|-----------------|------|---|----------|
| Stammdaten Angaben zu     | m Partner Son     | nstige Angabe   | n Anliegen |              |                  |                 |      |   |          |
|                           |                   |                 |            |              |                  |                 |      |   |          |
| Partner                   | Otto Mülle        | er              |            |              |                  |                 |      |   |          |
| Straße                    | Landstr. 7        | 77              |            |              |                  |                 |      |   |          |
| Plz Wohnor                | t 40005           | Erkrath         |            |              |                  |                 |      |   |          |
| Telefon                   | 0211 1234         | 4567            |            |              |                  |                 |      |   |          |
| Handy                     | 0177 7654         | 4321            |            |              |                  |                 |      |   |          |
| eMail                     | otto.muel         | ler@online      | de         |              |                  |                 |      |   |          |
| Beruf                     | Installate        | ur              |            |              |                  |                 |      |   |          |
| GebDatun                  | 17.01.19          | 999 <b>Al</b> t | er 22      |              |                  |                 |      |   |          |
| Ehedauer                  | 3                 |                 |            |              |                  |                 |      |   |          |
|                           |                   |                 |            |              |                  |                 |      |   |          |
|                           |                   |                 |            |              |                  |                 |      |   |          |
|                           |                   |                 |            |              |                  |                 |      |   |          |
|                           |                   |                 |            |              |                  |                 |      |   |          |
|                           |                   |                 |            |              |                  |                 |      |   |          |
|                           |                   |                 |            |              |                  |                 |      |   |          |
|                           |                   |                 |            |              |                  |                 |      |   |          |
|                           |                   |                 |            |              |                  |                 |      |   |          |
| neue Anmeldung <u>L</u> ö | schen <u>D</u> ri | ucken Ü         | bernahme   | Export Excel | <u>F</u> ormular | <u>B</u> eenden | Name |   | <br>~    |
| Datensatz: I 🔹 2 von 5    | 5 ▶ ▶ →           | 📡 Kein Filt     | er Suchen  |              |                  |                 |      |   |          |

Bei Auswahl der Beratungsart "Erziehungsberatung" erscheint ein Register "Angaben zu den Eltern". Hier können Sie dann die entsprechenden Eintragungen wie im Klientenformular machen.

| <b>PC-Beratung</b> | NRW | - | Version 25.0 |
|--------------------|-----|---|--------------|
|--------------------|-----|---|--------------|

|                        | n                           |                   |              |                  |                 |        | <br>_ | ×      |
|------------------------|-----------------------------|-------------------|--------------|------------------|-----------------|--------|-------|--------|
| Stammdaten Anga        | aben zu den Eltern Sonstige | Angaben Anlieger  | 1            |                  |                 |        |       |        |
|                        |                             |                   |              |                  |                 |        |       |        |
| Vater                  | Otto Müller                 |                   |              | Mutter           | Sabine Mül      | ler    |       | ]      |
| Beruf                  | Installateur                |                   | E            | Beruf            | Sekretärin      |        |       | Ī      |
| Gebdatum               | 17.01.1974 Alter 47         |                   | C            | Gebdatum         | 19.04.1980      | Alter  |       |        |
| Straße                 | Landstr. 77                 |                   |              | Straße           | Landstr. 77     |        |       | ĵ      |
| Plz Wohnort            | 40005 Erkrath               |                   | F            | Plz Wohnort      | 40005 E         | rkrath |       | ĵ      |
| Telefon                | 0211 1234567                |                   | 1            | <b>Felefon</b>   |                 |        |       |        |
| Handy                  | 0177 7654321                |                   | ł            | landy.           |                 |        |       |        |
| eMail.                 | otto.mueller@online.de      |                   |              | eMail.           |                 |        |       | j      |
|                        |                             |                   |              |                  |                 |        |       |        |
|                        |                             |                   |              |                  |                 |        |       |        |
|                        |                             |                   |              |                  |                 |        |       |        |
|                        |                             |                   |              |                  |                 |        |       |        |
|                        |                             |                   |              |                  |                 |        |       |        |
|                        |                             |                   |              |                  |                 |        |       |        |
|                        |                             |                   |              |                  |                 |        |       |        |
|                        |                             |                   |              |                  |                 |        |       |        |
|                        |                             |                   |              |                  |                 |        |       |        |
| <u>n</u> eue Anmeldung | Löschen Drucken             | <u>Ü</u> bernahme | Export Excel | <u>F</u> ormular | <u>B</u> eenden | Name   |       | $\sim$ |
| Datensatz: 🖬 🔺 2       | 2 von 56 🕨 🕨 🗮 🐺 Ke         | in Filter Suchen  |              |                  |                 |        |       |        |

Bei der Übernahme in das Klientenformular werden diese Daten übertragen.

# Übersicht Anmeldungen

Dieses Formular zeigt eine Übersicht aller Anmeldungen.

| Ξ  | 🔳 Übersicht Anmeldungen — 🗌 🔿                                                                 |                  |                  |                  |     |                 |                |                   |         | × |  |
|----|-----------------------------------------------------------------------------------------------|------------------|------------------|------------------|-----|-----------------|----------------|-------------------|---------|---|--|
|    | Sortierung: Überschrift "Klient" bzw. "Anmeldadatum" anklicken                                |                  |                  |                  |     |                 |                |                   |         |   |  |
|    | Zeitraum von:         01.01.2023         bis:         31.12.2023         Vorjahr         alle |                  |                  |                  |     |                 |                |                   |         |   |  |
|    | Jugendamtsbereich                                                                             |                  |                  |                  |     |                 |                |                   |         |   |  |
|    | Klient                                                                                        | A                | nmeldung         | TelNr            | D   | ienst-TelNr     | Erste<br>Berat | er Termin/<br>ter | Uhrzeit |   |  |
| ►  | Testmayer, W                                                                                  | Volfgang 1       | 9.01.2023        |                  |     |                 | 05.02          | .2021             | 11:00   | = |  |
|    | Testmayer, W                                                                                  | /olfgang 1       | 5.01.2023        |                  |     |                 | 28.01          | .2021             | 14:30   |   |  |
|    | Testmayer, W                                                                                  | /olfgang 1       | 4.01.2023        |                  |     |                 | 03.02          | .2021             | 09:30   |   |  |
|    | Testmayer, W                                                                                  | /olfgang 1       | 3.01.2023        |                  |     |                 | 01.02          | .2021             | 16:00   | _ |  |
|    | Testmayer, W                                                                                  | /olfgang 1       | 3.01.2023        |                  |     |                 | 02.02          | .2021             | 09:30   |   |  |
|    | Testmayer, W                                                                                  | Volfgang 1       | 3.01.2023        |                  |     |                 | 15.02          | .2021             | 15:00   |   |  |
|    | Testmayer, W                                                                                  | /olfgang 1       | 3.01.2023        |                  |     |                 | 15.02          | .2021             | 15:00   |   |  |
|    | Testmayer, Wolfgang 13.01.2023                                                                |                  |                  |                  |     | 17.02           | 17.02.2021     |                   |         |   |  |
|    | Testmayer, Wolfgang 12.01.2023                                                                |                  |                  |                  |     | 18.01           | .2021          | 14:30             |         |   |  |
|    | <u>L</u> öschen                                                                               | Zeitraum löschen | <u>Ü</u> bernahm | ie <u>D</u> ruci | ken | <u>B</u> eenden | Name:          |                   | $\sim$  |   |  |
| Da | Datensatz: H                                                                                  |                  |                  |                  |     |                 |                |                   |         |   |  |

Über die Schaltfläche "Drucken" kann diese Übersicht ausgedruckt werden. Über die Schaltfläche "Löschen" kann eine Anmeldung gelöscht werden. Klicken Sie dazu vorher unbedingt auf den Familiennamen der Anmeldung, die gelöscht werden soll. Die Schaltfläche "Übernahme" übernimmt die Daten der angezeigten Anmeldung in die Klientendatei. Bitte auch hier unbedingt vorher auf den Familiennamen der zu übernehmenden Anmeldung klicken.

Über die Schaltfläche "Zeitraum löschen" können Anmeldungen für den oben angegebenen Zeitraum gelöscht werden.

Die Liste kann nach Familiennamen aufsteigend sortiert werden, wenn Sie die blaue Überschrift "Klient" anklicken. Beim Anklicken der blauen Überschrift "Anmeldedatum" wird die Liste absteigend nach dem Anmeldedatum sortiert.

#### Beraterwechsel

| == Beraterwechsel                 |                                                 |                   | _                      |         |  |  |  |  |  |
|-----------------------------------|-------------------------------------------------|-------------------|------------------------|---------|--|--|--|--|--|
| Berater/ Beraterinnen:            | Klienten/ Klientinnen:                          |                   |                        |         |  |  |  |  |  |
| Benedikt Baum<br>Sabine Berater17 | Akten-Nr. Klient                                | Geburts-<br>datum | Beratungs<br>abschluss | Wechsel |  |  |  |  |  |
| Uta Danella                       | 11 0712 Otto Testmayer                          | 26.11.2000        | 18.03.2020             |         |  |  |  |  |  |
| Debora Dissmann                   | 11 0897 Otto Testmayer                          | 01.07.1935        | 24.03.2020             | Γ       |  |  |  |  |  |
| Gudrun Faber                      | 13 0292 Otto Testmayer                          | 22.10.2003        | 22.01.2020             |         |  |  |  |  |  |
| Meira Fischer                     | 13 0536 Otto Testmayer                          | 21.06.2001        | 21.06.2020             |         |  |  |  |  |  |
| Karsten Grunwald                  | 14 0553 Otto Testmayer                          | 24.07.2002        |                        |         |  |  |  |  |  |
| Klaus Haupt                       | 18 0048 Otto Testmayer                          | 27.10.2005        |                        |         |  |  |  |  |  |
| Uta Hollmann                      | 18 0190 Otto Testmayer                          | 28.12.2003        |                        |         |  |  |  |  |  |
| Susanne Klein                     | 18 0247 Otto Testmayer                          | 01.01.2004        |                        |         |  |  |  |  |  |
| Ulrike Lindenberg                 | 18 0460 Otto Testmayer                          | 01.01.2005        |                        |         |  |  |  |  |  |
| Gabi Maus                         | 18 0588 Otto Testmayer                          | 26.06.2004        |                        |         |  |  |  |  |  |
| rina Meier<br>Elisabeth Müller    | 18 0727 Otto Testmayer                          | 05.03.2004        | 20.08.2020             |         |  |  |  |  |  |
| Lothar Münstermann                | 18 0918 Otto Testmayer                          | 28.12.2003        |                        |         |  |  |  |  |  |
| Olaf Ollmann                      | alle □<br>Datensatz: I4 4 1 von 12 ► ► ► ► ► Ke | in Filter Such    | en                     |         |  |  |  |  |  |
| Beraterwechsel <u>B</u> eenden    |                                                 |                   |                        |         |  |  |  |  |  |

Verlässt ein Berater die Beratungsstelle und ein anderer Berater soll dessen Klienten übernehmen, so gibt es jetzt eine einfache Möglichkeit mit wenigen Klicks alle Klienten des einen Beraters auf einen anderen zu übertragen. Klicken Sie dazu links auf den Berater, der Klienten an einen anderen abgeben soll. Klicken Sie dann rechts in der Spalte "Wechsel" auf die Klienten, die den Berater wechseln sollen. Sollen alle angezeigten Klienten wechseln, so klicken Sie unten auf das Kästchen "alle". Dann werden alle angezeigten Klienten entsprechend markiert.

Zum Beraterwechsel klicken Sie dann auf die Schaltfläche "Beraterwechsel". Es erscheint folgendes Formular:

| 🖪 Berater/in wechseln — 🗆 🗙                                                                                                    |    |         |      |   |        |   |  |  |
|----------------------------------------------------------------------------------------------------|----|---------|------|---|--------|---|--|--|
| Die Beratungstermine der von Ihnen ausgewählten Klienten sollen<br>zu einem anderen Berater/in wechseln. Bitte wählen Sie dazu in<br>der folgenden Auswahl den neuen Berater/in aus. |    |         |      |   |        |   |  |  |
| Berater/in Gudrun Faber 🗸                                                                                                    |    |         |      |   |        |   |  |  |
| Falls Sie den Zeitraum der Beratungstermine für die<br>Beraterumstellung einschränken wollen, geben Sie hier bitte den<br>Zeitraum an:                                               |    |         |      |   |        |   |  |  |
| von: 01.01.2                                                                                                    |    | 1.2020  | bis: | 3 | 1.12.2 | 0 |  |  |
| <u>о</u> к                                                                                                    | Ab | brechen |      |   |        |   |  |  |

Geben Sie nun den neuen Berater für diese Klienten ein und klicken auf OK. Der neue Berater übernimmt dann automatisch die Klienten des bisherigen Beraters.
# Beratungsfälle auslagern / ausgelagerte wieder zurückholen

# Beratungsfälle auslagern / ausgelagerte wieder zurückholen

Nur berechtigte Nutzer haben Zugriff auf diese Funktion. Nutzer mit "Administratorberechtigung" können anderen Nutzern Zugang zu diesen Funktionen ermöglichen. Im Menü "Benutzer / Zugriffsberechtigungen" können Sie Nutzern Zugang zu diesen Funktionen ermöglichen, indem Sie bei "Zugriffsberechtigungen" Im Feld "Zugriff ausgel. Fälle" bei den Nutzern ein Häkchen setzen, die Klientendaten auslagern bzw. zurückholen dürfen.

| E  | 🖼 Zugriffsberechtigte Benutzer — 🗆 🗙                                                                                                    |                                               |                       |          |                  |                             |              |  |  |  |
|----|----------------------------------------------------------------------------------------------------|-----------------------------------------------|-----------------------|----------|------------------|-----------------------------|--------------|--|--|--|
|    | Zugriffsberechtigungen zum Programm PC - Beratung                                                                                                    |                                               |                       |          |                  |                             |              |  |  |  |
|    | Bitte beachten Sie, dass mindestens 1 Benutzer die Berechtigung A = Administrator besitzt.<br>Nur Administratoren können Benutzer einrichten bzw. löschen und Berechtigungen für andere Benutzer vergeben.<br>Das Kennwort muss mindestens 5 Stellen und darf höchstens 10 Stellen lang sein . |                                               |                       |          |                  |                             |              |  |  |  |
|    | Windows UserID                                                                                                    | Familienname                                  | Vorname               | Funktion | Berechti<br>gung | Zugriff<br>ausgel.<br>Fälle | Kennwort     |  |  |  |
|    |                                                                                                    | Admin                                         |                       | S 🗸      | Α 🗸              |                             | slalalalalak |  |  |  |
|    |                                                                                                    | Baumeister                                    | Martin                | B 🗸      | S 🗸              |                             | skololok     |  |  |  |
| ►  |                                                                                                    | Müller                                        | Otto                  | S 🗸      | S 🗸              |                             | skoladadek   |  |  |  |
|    |                                                                                                    | Meier                                         | Annelie               | S 🗸      | Α 🗸              | <b>N</b>                    | slokolok     |  |  |  |
| *  |                                                                                                    |                                               |                       |          |                  | I                           |              |  |  |  |
|    |                                                                                                    |                                               |                       |          |                  |                             |              |  |  |  |
|    | neuen Benutzer <u>e</u> infügen                                                                                                    | Benutzer <u>L</u> öschen Berater <u>a</u> nze | eigen <u>B</u> eenden |          |                  |                             |              |  |  |  |
| Da | tensatz: 14 🖪 von 4 🕨                                                                                                    | N N Kein Filter Suchen                        |                       |          |                  |                             |              |  |  |  |

Sie können Fälle auslagen indem Sie das Feld "ausgelagerter Beratungsfall" im Klientenformular anklicken. Dies können Sie für jeden abgeschlossenen Beratungsfall einzeln durchführen. Einfacher geht es, wenn Sie mit dieser Funktion alle Klientendaten auslagern, deren Abschlussdatum in einem bestimmten Zeitraum liegt. Den Zeitraum können Sie selbst bestimmen. Das Programm kopiert dann alle Klientendaten mit einem Abschlussdatum in dem von Ihnen angegebene Zeitraum in die Datei der ausgelagerten Fälle und entfernt sie aus der Klientendatei.

|                                                                                           | 🖃 Klientendaten auslagern – 🗆 🗙 |                     |                                         |                                                                                |                |  |  |  |  |  |
|-------------------------------------------------------------------------------------------|---------------------------------|---------------------|-----------------------------------------|--------------------------------------------------------------------------------|----------------|--|--|--|--|--|
| Klientendaten auslagern<br>Beratungsabschluss von:<br>zum Auslagern bzw. Zurückholen muss |                                 |                     | bis: der Zeitraum von bis eingegeben we | <ul> <li>Klientendaten auslagern</li> <li>ausgelagerte Klientendate</li> </ul> | en zurückholen |  |  |  |  |  |
|                                                                                           | Aktennr.                        | Klient/in           | Straße                                  | Wohnort                                                                        | Abschluss      |  |  |  |  |  |
| ►                                                                                         | 9 0737                          | Otto ATestmayer     | Wiesenhof 35                            | 40627 Düsseldorf                                                               | 30.11.2020     |  |  |  |  |  |
|                                                                                           | 20 0002                         | Werner Müller       | Hauptstr. 55                            | 40627 Düsseldorf                                                               | 01.05.2021     |  |  |  |  |  |
|                                                                                           | 18 01 31                        | Otto Testmayer      | Wiesenhof 35                            | 40627 Düsseldorf                                                               | 21.05.2020     |  |  |  |  |  |
|                                                                                           | 18 0124                         | Otto Testmayer      | Wiesenhof 35                            | 40627 Düsseldorf                                                               | 02.03.2020     |  |  |  |  |  |
|                                                                                           | 18 0125                         | Otto Testmayer      | Wiesenhof 35                            | 40627 Düsseldorf                                                               | 03.02.2020     |  |  |  |  |  |
|                                                                                           | 18 0126                         | Otto Testmayer      | Wiesenhof 35                            | 40627 Düsseldorf                                                               | 03.02.2020     |  |  |  |  |  |
|                                                                                           | 18 0127                         | Otto Testmayer      | Wiesenhof 35                            | 40627 Düsseldorf                                                               | 05.02.2020     |  |  |  |  |  |
|                                                                                           | 18 0128                         | Otto Testmayer      | Wiesenhof 35                            | 40627 Düsseldorf                                                               | 27.02.2020     |  |  |  |  |  |
|                                                                                           | 18 01 36                        | Otto Testmayer      | Wiesenhof 35                            | 40627 Düsseldorf                                                               | 09.02.2020     |  |  |  |  |  |
|                                                                                           | 18 01 30                        | Otto Testmayer      | Wiesenhof 35                            | 40627 Düsseldorf                                                               | 20.02.2020     |  |  |  |  |  |
|                                                                                           | 18 0120                         | Otto Testmayer      | Wiesenhof 35                            | 40627 Düsseldorf                                                               | 04.05.2020     |  |  |  |  |  |
|                                                                                           | 18 01 32                        | Otto Testmayer      | Wiesenhof 35                            | 40627 Düsseldorf                                                               | 06.02.2020     |  |  |  |  |  |
|                                                                                           | 18 01 33                        | Otto Testmayer      | Wiesenhof 35                            | 40627 Düsseldorf                                                               | 20.04.2020     |  |  |  |  |  |
|                                                                                           | 18 01 34                        | Otto Testmayer      | Wiesenhof 35                            | 40627 Düsseldorf                                                               | 06.07.2020     |  |  |  |  |  |
|                                                                                           | 18 01 35                        | Otto Testmayer      | Wiesenhof 35                            | 40627 Düsseldorf                                                               | 05.03.2020     |  |  |  |  |  |
|                                                                                           | 18 0129                         | Otto Testmayer      | Wiesenhof 35                            | 40627 Düsseldorf                                                               | 05.02.2020     |  |  |  |  |  |
|                                                                                           | 18 0122                         | Otto Testmayer      | Wiesenhof 35                            | 40627 Düsseldorf                                                               | 04.03.2020     |  |  |  |  |  |
|                                                                                           | 18 01 39                        | Otto Testmayer      | Wiesenhof 35                            | 40627 Düsseldorf                                                               | 14.12.2020     |  |  |  |  |  |
|                                                                                           | 18 01 19                        | Otto Testmayer      | Wiesenhof 35                            | 40627 Düsseldorf                                                               | 27.09.2020     |  |  |  |  |  |
|                                                                                           | 18 0118                         | Otto Testmayer      | Wiesenhof 35                            | 40627 Düsseldorf                                                               | 24.03.2020     |  |  |  |  |  |
|                                                                                           | Klienten für                    | Zeitraum auslagern  | einzelnen Klienten auslagern            | Beenden Klient:                                                                | ✓              |  |  |  |  |  |
| Da                                                                                        | atensatz: 🖬 🔫                   | 1 von 929 → → → → ⇒ | Kein Filter Suchen                      |                                                                                |                |  |  |  |  |  |

Wenn Sie unten im Formular "ausgelagerte Klientenddaten zurückholen" anklicken, werden Ihnen die bereits ausgelagerten Fälle angezeigt und Sie können diese Fälle über die Schaltfläche "Zurückholen" wieder in den aktuellen Datenbestand zurückholen.

| 6 | 🔠 ausgelagert                             | e Klientendaten zurück                                       | holen                                                       |                                                  | - 🗆 ×                       |
|---|-------------------------------------------|--------------------------------------------------------------|-------------------------------------------------------------|--------------------------------------------------|-----------------------------|
|   | ausgelage<br>Beratungsab<br>zum Auslagern | rte Klientendaten<br>schluss von: [<br>bzw. Zurückholen muss | zurückholen<br>bis:<br>der Zeitraum von bis eingegeben werd | C Klientendaten auslag<br>C ausgelagerte Kliente | jern<br>Indaten zurückholen |
|   | Aktennr.                                  | Klient/in                                                    | Straße                                                      | Wohnort                                          | Abschluss                   |
| ▶ | 14 0183                                   | Otto Testmayer                                               | Wiesenhof 35                                                | 40627 Düsseldorf                                 | 26.03.2019                  |
|   | 14 01 90                                  | Otto Testmayer                                               | Wiesenhof 35                                                | 40627 Düsseldorf                                 | 17.02.2019                  |
|   | 14 01 76                                  | Otto Testmayer                                               | Wiesenhof 35                                                | 40627 Düsseldorf                                 | 03.06.2019                  |
|   | 140177                                    | Otto Testmayer                                               | Wiesenhof 35                                                | 40627 Düsseldorf                                 | 17.07.2019                  |
|   | 14 01 78                                  | Otto Testmayer                                               | Wiesenhof 35                                                | 40627 Düsseldorf                                 | 14.03.2019                  |
|   | 14 01 79                                  | Otto Testmayer                                               | Wiesenhof 35                                                | 40627 Düsseldorf                                 | 12.02.2019                  |
|   | 14 0180                                   | Otto Testmayer                                               | Wiesenhof 35                                                | 40627 Düsseldorf                                 | 07.05.2019                  |
|   | 140174                                    | Otto Testmayer                                               | Wiesenhof 35                                                | 40627 Düsseldorf                                 | 08.10.2019                  |
|   | 14 0182                                   | Otto Testmayer                                               | Wiesenhof 35                                                | 40627 Düsseldorf                                 | 12.02.2019                  |
|   | 140173                                    | Otto Testmayer                                               | Wiesenhof 35                                                | 40627 Düsseldorf                                 | 29.04.2019                  |
|   | 14 0184                                   | Otto Testmayer                                               | Wiesenhof 35                                                | 40627 Düsseldorf                                 | 13.02.2019                  |
|   | 14 0185                                   | Otto Testmayer                                               | Wiesenhof 35                                                | 40627 Düsseldorf                                 | 01.12.2019                  |
|   | 14 0186                                   | Otto Testmayer                                               | Wiesenhof 35                                                | 40627 Düsseldorf                                 | 23.10.2019                  |
|   | 14 0187                                   | Otto Testmayer                                               | Wiesenhof 35                                                | 40627 Düsseldorf                                 | 23.04.2019                  |
|   | 14 0188                                   | Otto Testmayer                                               | Wiesenhof 35                                                | 40627 Düsseldorf                                 | 17.02.2019                  |
|   | 14 0157                                   | Otto Testmayer                                               | Wiesenhof 35                                                | 40627 Düsseldorf                                 | 20.02.2019                  |
|   | 140181                                    | Otto Testmayer                                               | Wiesenhof 35                                                | 40627 Düsseldorf                                 | 12.02.2019                  |
|   | 14 0166                                   | Otto Testmayer                                               | Wiesenhof 35                                                | 40627 Düsseldorf                                 | 10.02.2019                  |
|   | 13 0015                                   | Otto Testmayer                                               | Wiesenhof 35                                                | 40627 Düsseldorf                                 | 19.02.2019                  |
|   | 14 01 59                                  | Otto Testmayer                                               | Wiesenhof 35                                                | 40627 Düsseldorf                                 | 01.08.2019                  |
|   | Klienten für 2                            | Zeitraum zurückholen                                         | einzelnen Klienten zurückholen                              | Beenden Klient:                                  | ✓                           |
| D | atensatz: 🖬 🖂                             | 1 von 1095 → → → → ⇒                                         | Kein Filter Suchen                                          |                                                  |                             |

Es können nicht nur Klientendaten für einen bestimmten Zeitraum zurückgeholte werden, sondern es können auch einzelne Klienten in den aktuellen Datenbestand zurückgeholt werden.

## ausgelagerte Beratungsfälle löschen

Die Datei der ausgelagerten Klientendaten kann mit der Zeit ziemlich groß werden, da jedes Jahr neue abgeschlossene Fälle hinzukommen. Hier werden Ihnen in einer Liste alle ausgelagerten Fälle angezeigt. Nach Eingabe eines Zeitraums und Klicken auf die Schaltfläche "Löschen" werden alle Datensätze gelöscht, deren Abschlussdatum in dem von Ihnen angegeben Zeitraum liegt.

|    | 🖃 ausgelagerte Beratungsfälle löschen – 🗆 🛛 |           |                            |                              |                                    |            |  |  |  |  |  |
|----|---------------------------------------------|-----------|----------------------------|------------------------------|------------------------------------|------------|--|--|--|--|--|
|    | aus                                         | gelage    | erte Beratungsfälle        | löschen                      |                                    |            |  |  |  |  |  |
|    | Bera                                        | tungsa    | bschluß von: 01.01.        | 2013 <b>bis:</b> 31.12.201   | 3 zum Löschen Datum von bi         | s eingeben |  |  |  |  |  |
|    | Akten                                       | Wohnort   | Abschluss                  |                              |                                    |            |  |  |  |  |  |
| ►  | 12                                          | 0029      | Otto Testmayer             | Hauptstr. 1                  | 40627 Düsseldorf                   | 03.01.2013 |  |  |  |  |  |
|    | 12                                          | 0381      | Otto Testmayer             | Hauptstr. 1                  | 40627 Düsseldorf                   | 04.01.2013 |  |  |  |  |  |
|    | 12                                          | 0484      | Otto Testmayer             | Hauptstr. 1                  | 40627 Düsseldorf                   | 04.01.2013 |  |  |  |  |  |
|    | 12                                          | 0447      | Otto Testmayer             | Hauptstr. 1                  | 40627 Düsseldorf                   | 07.01.2013 |  |  |  |  |  |
|    | 12                                          | 0053      | Otto Testmayer             | Hauptstr. 1                  | 40627 Düsseldorf                   | 07.01.2013 |  |  |  |  |  |
|    | 12                                          | 0112      | Otto Testmayer             | Hauptstr. 1                  | 40627 Düsseldorf                   | 07.01.2013 |  |  |  |  |  |
|    | 11                                          | 0421      | Otto Testmayer             | Hauptstr. 1                  | 40627 Düsseldorf                   | 07.01.2013 |  |  |  |  |  |
|    | 12                                          | 0021      | Otto Testmayer             | Hauptstr. 1                  | 40627 Düsseldorf                   | 07.01.2013 |  |  |  |  |  |
|    | 12                                          | 0443      | Otto Testmayer             | Hauptstr. 1                  | 40627 Düsseldorf                   | 07.01.2013 |  |  |  |  |  |
|    | 13                                          | 0016      | Otto Testmayer             | Hauptstr. 1                  | 40627 Düsseldorf                   | 07.01.2013 |  |  |  |  |  |
|    | 12                                          | 0455      | Otto Testmayer             | Hauptstr. 1                  | 40627 Düsseldorf                   | 07.01.2013 |  |  |  |  |  |
|    | 12                                          | 0465      | Otto Testmayer             | Hauptstr. 1                  | 40627 Düsseldorf                   | 07.01.2013 |  |  |  |  |  |
|    | 12                                          | 0389      | Otto Testmayer             | Hauptstr. 1                  | 40627 Düsseldorf                   | 09.01.2013 |  |  |  |  |  |
|    | 12                                          | 0364      | Otto Testmayer             | Hauptstr. 1                  | 40627 Düsseldorf                   | 09.01.2013 |  |  |  |  |  |
|    | 13                                          | 0019      | Otto Testmayer             | Hauptstr. 1                  | 40627 Düsseldorf                   | 09.01.2013 |  |  |  |  |  |
|    | 13                                          | 0020      | Otto Testmayer             | Hauptstr. 1                  | 40627 Düsseldorf                   | 09.01.2013 |  |  |  |  |  |
|    | 11                                          | 0274      | Otto Testmayer             | Hauptstr. 1                  | 40627 Düsseldorf                   | 11.01.2013 |  |  |  |  |  |
|    | 13                                          | 0024      | Otto Testmayer             | Hauptstr. 1                  | 40627 Düsseldorf                   | 14.01.2013 |  |  |  |  |  |
|    | 13                                          | 0013      | Otto Testmayer             | Hauptstr. 1                  | 40627 Düsseldorf                   | 15.01.2013 |  |  |  |  |  |
|    | 12                                          | 0400      | Otto Testmayer             | Hauptstr. 1                  | 40627 Düsseldorf                   | 15.01.2013 |  |  |  |  |  |
|    | 12                                          | 0426      | Otto Testmayer             | Hauptstr. 1                  | 40627 Düsseldorf                   | 16.01.2013 |  |  |  |  |  |
|    | 12                                          | 0080      | Otto Testmayer             | Hauptstr. 1                  | 40627 Düsseldorf                   | 16.01.2013 |  |  |  |  |  |
|    | <u>e</u> inze                               | Inen Klie | enten löschen Kienten lösc | then (Zeitraum) Klienten end | dgültig <u>l</u> öschen (Zeitraum) | Beenden    |  |  |  |  |  |
| Da | atensat                                     | z: I4 →   | 1 von 470 🔸 🕨 🛤 🥳 Kei      | in Filter Suchen             |                                    |            |  |  |  |  |  |

Klientendaten können entweder einzeln gelöscht werden oder es können alle Klientendaten für einen bestimmten Zeitraum (Abschlussdatum) gelöscht werden. Klicken Sie auf "Klienten löschen (Zeitraum), so landen die gelöschten Daten im "Papierkorb" (Papierkorbsymbol im Klientenformular.

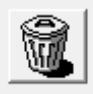

Von dort können Sie auch wieder in die Klientendatei zurückgeholt werden. Klicken Sie auf "Klienten endgültig löschen (Zeitraum) werden diese Daten endgültig aus der Datenbank gelöscht und können auch nicht mehr zurückgeholt werden.

# Klientenliste

Bitte geben Sie einen Zeitraum ein für den die Liste erstellt werden soll. Es gibt eine große Anzahl von Filtermöglichkeiten für diese Liste (siehe unten).

| 🔳 Klientenliste                                                                                                |                   |                    |              |                    | - 🗆                | ×   |  |  |  |  |
|----------------------------------------------------------------------------------------------------|-------------------|--------------------|--------------|--------------------|--------------------|-----|--|--|--|--|
| Zeitraum: von: 01.01.2023                                                                                      | bis: 31.12.2023   |                    |              | Sortierung: An     | klicken Überschrif | t 🔺 |  |  |  |  |
| Cabgeschl. Fälle Cohne Abschluss CNeuanmeldungen Calle Fälle                                                   |                   |                    |              |                    |                    |     |  |  |  |  |
| C EFL C Schwangerenber. C Erziehungsberatung C Kinder- und Jugendhilfe                                         |                   |                    |              |                    |                    |     |  |  |  |  |
| C Präsenzberatung C Telefonberatung C Digitale Beratung C Blended Counseling C Sonstiges Format 🙃 alle Formate |                   |                    |              |                    |                    |     |  |  |  |  |
| Beratungsschwerpunkt:                                                                                          |                   | ~                  | Leistung:    |                    | ~                  |     |  |  |  |  |
| Zusammenarbeit mit dem Far                                                                                     | nilienzentrum 🗖   | Klienten ohne Erst | gespräch 🗖   | Klient nicht im NF | RW-Bericht         |     |  |  |  |  |
| Klient/Klientin                                                                                                | Aktennumme        | r Anmeldedatum     | Geburtsdatum | Berater/Beraterin  |                    |     |  |  |  |  |
| Testmayer, Otto                                                                                                | 22 0027           | 09.02.2023         | 29.08.2001   | Theresa Klasen     |                    |     |  |  |  |  |
| Testmayer, Otto                                                                                                | 21 0234           | 02.11.2022         | 18.08.2003   | Nicole Scholz      |                    |     |  |  |  |  |
| Testmayer, Otto                                                                                                | 22 0018           | 23.01.2023         | 28.03.2018   | Bastian Rentner    |                    |     |  |  |  |  |
| Testmayer, Otto                                                                                                | 22 0019           | 01.02.2023         | 07.03.2015   | Nicole Hansmanr    | ı                  |     |  |  |  |  |
| Testmayer, Otto                                                                                                | 22 0020           | 21.02.2023         | 24.06.2017   | Nicole Scholz      |                    |     |  |  |  |  |
| Testmayer, Otto                                                                                                | 22 0021           | 02.02.2023         | 11.06.2018   | Bastian Rentner    |                    |     |  |  |  |  |
| Testmayer, Otto                                                                                                | 22 0022           | 14.01.2023         | 08.09.2008   | Nicole Scholz      |                    |     |  |  |  |  |
| Testmayer, Otto                                                                                                | 22 0023           | 01.02.2023         | 12.06.2009   | Bastian Rentner    |                    |     |  |  |  |  |
| Testmayer, Otto                                                                                                | 22 0024           | 11.02.2023         | 26.02.2016   | Dagmar Böse        |                    |     |  |  |  |  |
| Testmayer, Otto                                                                                                | 22 0016           | 10.01.2023         | 05.09.2010   | Theresa Klasen     |                    |     |  |  |  |  |
| Testmayer, Otto                                                                                                | 22 0026           | 21.02.2023         | 16.02.2010   | Dagmar Böse        |                    |     |  |  |  |  |
| Testmayer, Otto                                                                                                | 22 0015           | 26.11.2022         | 31.10.2009   | Theresa Klasen     |                    |     |  |  |  |  |
| Testmayer, Otto                                                                                                | 22 0028           | 12.01.2023         | 18.05.2009   | Theresa Klasen     |                    |     |  |  |  |  |
| Testmayer, Otto                                                                                                | 22 0029           | 08.03.2023         | 15.07.2007   | Martin Baumeiste   | r                  |     |  |  |  |  |
| Testmayer, Otto                                                                                                | 22 0030           | 07.03.2023         | 29.01.2015   | Nicole Scholz      |                    |     |  |  |  |  |
| Drucken Beende                                                                                                 | n                 |                    |              |                    |                    | •   |  |  |  |  |
| Datensatz: 🛛 🔸 1 von 357 🕨 🕨                                                                                   | 🛤 🦹 🥳 Kein Filter | Suchen             |              |                    |                    |     |  |  |  |  |

Bei Auswahl der Leistung: Es werden alle Klienten angezeigt, bei dem die eingetragene Leistung bei mindestens einem Termin eingetragen wurde.

Das Auswahlfeld Jugendamtsbereich wird nur bei Auswahl "Erziehungsberatung" und "Kinder- und Jugendhilfe" angezeigt.

Bei Auswahl **Erziehungsberatung** werden alle Klienten mit der Beratungsart "Erziehungsberatung" angezeigt, unabhängig davon, ob das Häkchen bei "in Bundesstatistik zählen" gesetzt wurde.

Bei Auswahl **Kinder- und Jugendhilfe** werden nur die Erziehungsberatungen angezeigt, bei denen das Häkchen "in Bundesstatistik zählen" gesetzt wurde.

# Klientenliste mit Terminen

Bitte geben Sie einen Zeitraum ein für den die Liste erstellt werden soll. Sie erhalten dann eine Liste aller Klienten, die in dem angegebenen Zeitraum mindestens einen Beratungstermin hatten.

| Ξ  | Klienten mit   | t Terminen im Zeitraum 0 | 1.01.2023 - 31.12.2023 |                                  | – – ×      |
|----|----------------|--------------------------|------------------------|----------------------------------|------------|
|    | Klienten mit   | Terminen im Zeitraum     | 01.01.2023 bis         | 31.12.2023                       | <b></b>    |
|    | Aktennr.       | Klient/in                | Straße                 | Wohnort                          | Abschluss  |
| ▶  | 22 0025        | Testmayer, Otto          | Hauptstr. 1            | 40627 Düsseldorf                 | 14.06.2023 |
|    | 22 0081        | Testmayer, Otto          | Hauptstr. 1            | 40627 Düsseldorf                 | 15.12.2023 |
|    | 22 0016        | Testmayer, Otto          | Hauptstr. 1            | 40627 Düsseldorf                 | 31.03.2023 |
|    | 22 0017        | Testmayer, Otto          | Hauptstr. 1            | 40627 Düsseldorf                 | 30.09.2023 |
|    | 22 0018        | Testmayer, Otto          | Hauptstr. 1            | 40627 Düsseldorf                 | 20.06.2023 |
|    | 22 0019        | Testmayer, Otto          | Hauptstr. 1            | 40627 Düsseldorf                 | 13.10.2023 |
|    | 22 0020        | Testmayer, Otto          | Hauptstr. 1            | 40627 Düsseldorf                 | 27.09.2023 |
|    | 22 0021        | Testmayer, Otto          | Hauptstr. 1            | 40627 Düsseldorf                 | 07.11.2023 |
|    | 22 0022        | Testmayer, Otto          | Hauptstr. 1            | 40627 Düsseldorf                 | 27.09.2023 |
|    | 22 001 4       | Testmayer, Otto          | Hauptstr. 1            | 40627 Düsseldorf                 | 30.03.2023 |
|    | 22 0024        | Testmayer, Otto          | Hauptstr. 1            | 40627 Düsseldorf                 | 13.06.2023 |
|    | 22 0013        | Testmayer, Otto          | Hauptstr. 1            | 40627 Düsseldorf                 | 31.03.2023 |
|    | 22 0026        | Testmayer, Otto          | Hauptstr. 1            | 40627 Düsseldorf                 |            |
|    | 22 0027        | Testmayer, Otto          | Hauptstr. 1            | 40627 Düsseldorf                 | 28.11.2023 |
|    | 22 0028        | Testmayer, Otto          | Hauptstr. 1            | 40627 Düsseldorf                 | 30.09.2023 |
|    | 22 0029        | Testmayer, Otto          | Hauptstr. 1            | 40627 Düsseldorf                 | 12.09.2023 |
|    | 22 0030        | Testmayer, Otto          | Hauptstr. 1            | 40627 Düsseldorf                 | 23.12.2023 |
|    | 22 0031        | Testmayer, Otto          | Hauptstr. 1            | 40627 Düsseldorf                 | 30.09.2023 |
|    | 22 0032        | Testmayer, Otto          | Hauptstr. 1            | 40627 Düsseldorf                 | 14.06.2023 |
|    | 22 0033        | Testmayer, Otto          | Hauptstr. 1            | 40627 Düsseldorf                 | 26.07.2023 |
|    | 22 0034        | Testmayer, Otto          | Hauptstr. 1            | 40627 Düsseldorf                 | 23.12.2023 |
|    | 22 0023        | Testmayer, Otto          | Hauptstr. 1            | 40627 Düsseldorf                 | 31.03.2023 |
|    | <u>D</u> rucke | n <u>B</u> eenden        | Anklicken des Na       | mens öffnet das Klientenformular |            |
| Da | tensatz: 14 🐳  | 1 von 360 🕨 🕨 📲 🍸        | Kein Filter Suchen     |                                  |            |

# Anzahl Fälle und Fachkontakte nach Beratungsschwerpunkt

| E  | Statistik Paragraph                  |                  |          |                  | – 🗆 X               |  |  |  |  |  |  |
|----|--------------------------------------|------------------|----------|------------------|---------------------|--|--|--|--|--|--|
|    | Anzahl Fälle und Fachkontakte        |                  |          |                  |                     |  |  |  |  |  |  |
|    | Jahr: 2023 Nur abgeschlossene Fälle: |                  |          |                  |                     |  |  |  |  |  |  |
|    | Paragraph                            | Fälle            | Kontakte | Fälle<br>Vorjahr | Kontakte<br>Vorjahr |  |  |  |  |  |  |
| ►  | §16 KJHG                             | 7                | 17       | 0                | 0                   |  |  |  |  |  |  |
|    | §17 KJHG                             | 33               | 133      | 43               | 157                 |  |  |  |  |  |  |
|    | §18 KJHG                             | 16               | 58       | 14               | 29                  |  |  |  |  |  |  |
|    | §28 KJHG                             | 276              | 1086     | 255              | 1172                |  |  |  |  |  |  |
|    | §41 KJHG                             | 27               | 124      | 25               | 168                 |  |  |  |  |  |  |
|    | Sonstige                             | 1                | 1        | 1                | 1                   |  |  |  |  |  |  |
|    | außerhalb KJHG                       | 0                | 0        | 0                | 0                   |  |  |  |  |  |  |
|    | Drucken Beenden                      | 360              | 1419     | 338              | 1527                |  |  |  |  |  |  |
| Da | atensatz: 🛯 🔸 🛛 von 7 🕞 🕨 🖂 🌾 Ke     | in Filter Suchen |          |                  |                     |  |  |  |  |  |  |

# Klientenliste Trennung / Scheidung

|    | B Klienten mit Trennung/Scheidung im Zeitraum 01.01.2023 - 31.12.2023 |          |                     |             |         |                  |                  |              | —          |             |                       |   |
|----|-----------------------------------------------------------------------|----------|---------------------|-------------|---------|------------------|------------------|--------------|------------|-------------|-----------------------|---|
|    | Klienten vo                                                           | r/in/nac | ch Trennung und Sch | eidung      | von     | 01.01.2023       | bis              | 31.12.2023   |            |             |                       |   |
|    | Aktennr.                                                              | Klient   | /in                 | Straße      |         | ]                | Wo               | ohnort       |            | Abschluss   | Dauer der<br>Beratung |   |
| ▶  | 20 0077                                                               | Otto T   | Testmayer           | Hauptstr    | : 1     |                  | 40               | 627 Düsselde | orf        | 23.12.2023  | 6:30                  | = |
|    | 20 01 06                                                              | Otto T   | Testmayer           | Hauptstr    | : 1     |                  | 40               | 627 Düsselde | orf        | 04.01.2023  | 0:30                  |   |
|    | 20 0226                                                               | Otto T   | Testmayer           | Hauptstr    | : 1     |                  | 40               | 627 Düsselde | orf        | 18.01.2023  | 1:30                  | _ |
|    | 21 0036                                                               | Otto T   | Testmayer           | Hauptstr    | : 1     |                  | 40               | 627 Düsselde | orf        | 22.08.2023  | 3:45                  |   |
|    | 21 0089                                                               | Otto T   | Testmayer           | Hauptstr    | : 1     |                  | 40               | 627 Düsselde | orf        | 07.11.2023  | 18:10                 | - |
|    | 21 0100                                                               | Otto T   | Testmayer           | Hauptstr    | :1      |                  | 40               | 627 Düsselde | orf        | 20.12.2022  | 1:30                  |   |
|    | 21 0102                                                               | Otto T   | Testmayer           | Hauptstr    | : 1     |                  | 40               | 627 Düsselde | orf        | 31.01.2023  | 1:00                  |   |
|    | 21 0114                                                               | Otto T   | Testmayer           | Hauptstr    | : 1     |                  | 40627 Düsseldorf |              | orf        | 07.02.2023  | 0:30                  |   |
|    | 21 0116                                                               | Otto T   | Testmayer           | Hauptstr    | : 1     | 40627 Düsseldorf |                  | orf          | 13.06.2023 | 2:30        | -                     |   |
|    | 21 0118                                                               | Otto T   | Testmayer           | Hauptstr    | : 1     | 40627 Düsseldorf |                  | orf          | 23.12.2023 | 8:00        |                       |   |
|    | 21 0120                                                               | Otto T   | Testmayer           | Hauptstr    | : 1     | 40627 Düsseldorf |                  | orf          | 31.03.2023 | 0:30        | -                     |   |
|    | 21 01 32                                                              | Otto T   | Testmayer           | Hauptstr    | : 1     | 40627 Düsseldorf |                  | orf          | 07.02.2023 | 0:30        |                       |   |
|    | 21 01 41                                                              | Otto T   | Testmayer           | Hauptstr    | : 1     |                  | 40               | 627 Düsselde | orf        | 31.01.2023  | 1:45                  | - |
|    | 21 01 42                                                              | Otto T   | Testmayer           | Hauptstr    | : 1     |                  | 40               | 627 Düsselde | orf        | 22.12.2023  | 12:46                 |   |
|    | 21 0158                                                               | Otto T   | Testmayer           | Hauptstr    | : 1     |                  | 40               | 627 Düsselde | orf        | 31.03.2023  | 0:30                  | - |
|    | 21 0177                                                               | Otto T   | Testmayer           | Hauptstr    | :1      |                  | 40               | 627 Düsselde | orf        | 31.03.2023  | 0:30                  |   |
|    | 21 0181                                                               | Otto T   | Testmayer           | Hauptstr    | : 1     |                  | 40               | 627 Düsselde | orf        | 14.06.2023  | 0:30                  | - |
|    | 21 0188                                                               | Otto T   | Testmayer           | Hauptstr    | : 1     |                  | 40               | 627 Düsselde | orf        | 31.03.2023  | 0:30                  | _ |
|    | 21 0189                                                               | Otto T   | Testmayer           | Hauptstr    | : 1     |                  | 40               | 627 Düsselde | orf        | 31.03.2023  | 0:30                  | - |
|    | 21 0191                                                               | Otto T   | Testmayer           | Hauptstr    | : 1     |                  | 40               | 627 Düsselde | orf        | 31.03.2023  | 0:30                  |   |
|    | 21 0193                                                               | Otto T   | Testmayer           | Hauptstr    | : 1     |                  | 40               | 627 Düsselde | orf        | 31.03.2023  | 2:00                  |   |
|    | 21 0214                                                               | Otto T   | Testmayer           | Hauptstr    | : 1     |                  | 40               | 627 Düsselde | orf        | 22.12.2023  | 7:30                  | - |
|    | Drucke                                                                | n        | <u>B</u> eenden     | Anklicke    | n des N | lamens öffnet da | as Klier         | ntenformular | Summe Bera | tungsdauer: | 285:41                | - |
| Da | tensatz: 🖬 🔸                                                          | 1 von 1  | 00 ▶ ► ► 🗮 🌾 Kei    | n Filter Su | ichen   |                  |                  |              |            |             |                       | 1 |

## Serienbriefe

Klicken Sie dazu im Kopf des Formulars **Serienbrief** an. Es werden Ihnen alle Klienten angezeigt (Sie können das einschränken durch Anklicken von "abgeschlossene Fälle", "nicht abgeschlossene Fälle", "Neuanmeldungen" oder "alle Fälle". Dann müssen Sie in der Spalte "Auswahl" die Klienten mit einem Häkchen markieren, für die ein Serienbrief erstellt werden soll. Danach klicken Sie auf die Schaltfläche "Serienbriefe".

| Serienbrief       | C Serienmail     | C Auswahl zurück          | setzen Cal     | le auswählen |         |
|-------------------|------------------|---------------------------|----------------|--------------|---------|
| C abgeschloss     | ene Fälle 🔘 nich | t abgeschl. Fälle – C – N | leuanmeldungen | alle Fälle   |         |
| Fälle im Zeitraum | 01.01.2023       | bis: 31.12.2023           |                |              | Auswahl |
| Festmayer         | Otto             | Hauptstr. 1               | 40627          | Düsseldorf   |         |
| Festmayer         | Otto             | Hauptstr. 1               | 40627          | Düsseldorf   |         |
| Festmayer         | Otto             | Hauptstr. 1               | 40627          | Düsseldorf   |         |
| Festmayer         | Otto             | Hauptstr. 1               | 40627          | Düsseldorf   |         |
| Festmayer         | Otto             | Hauptstr. 1               | 40627          | Düsseldorf   |         |
| Festmayer         | Otto             | Hauptstr. 1               | 40627          | Düsseldorf   |         |
| Festmayer         | Otto             | Hauptstr. 1               | 40627          | Düsseldorf   |         |
| Festmayer         | Otto             | Hauptstr. 1               | 40627          | Düsseldorf   |         |
| Festmayer         | Otto             | Hauptstr. 1               | 40627          | Düsseldorf   |         |
| Festmayer         | Otto             | Hauptstr. 1               | 40627          | Düsseldorf   |         |
| Festmayer         | Otto             | Hauptstr. 1               | 40627          | Düsseldorf   |         |
| Festmayer         | Otto             | Hauptstr. 1               | 40627          | Düsseldorf   |         |
| Festmayer         | Otto             | Hauptstr. 1               | 40627          | Düsseldorf   |         |
| Festmayer         | Otto             | Hauptstr. 1               | 40627          | Düsseldorf   |         |
| Festmayer         | Otto             | Hauptstr. 1               | 40627          | Düsseldorf   |         |
| Festmayer         | Otto             | Hauptstr. 1               | 40627          | Düsseldorf   |         |
| Festmayer         | Otto             | Hauptstr. 1               | 40627          | Düsseldorf   |         |
| Festmayer         | Otto             | Hauptstr. 1               | 40627          | Düsseldorf   |         |
| Festmayer         | Otto             | Hauptstr. 1               | 40627          | Düsseldorf   |         |
| Festmayer         | Otto             | Hauptstr. 1               | 40627          | Düsseldorf   |         |
| Festmayer         | Otto             | Hauptstr. 1               | 40627          | Düsseldorf   |         |
| Festmayer         | Otto             | Hauptstr. 1               | 40627          | Düsseldorf   |         |
| Datensatz: 14 🖪 5 | von 357 🕨 🕨 🛤    | Kein Filter Suchen        |                |              |         |

Beim Anklicken der Schaltfläche "**Serienbriefe**" öffnet sich ein Ordner, in dem sich der Serienbrief normalerweise befindet. Das Programm öffnet zuerst den Ordner, den Sie bei den Stammdaten als Standardverzeichnis für Word Serienbriefe eingetragen haben.

| == Einstellungen    | _                  |   |
|---------------------|--------------------|---|
| Statistikjahr:      | 2023               |   |
| Pfad für Dokumente: | C:\PC-Beratung24.0 | ? |

Wenn dort kein Ordner eingetragen wurde, öffnet sich der Ordner in dem sich das Programm befindet. Sie können natürlich auch jeden anderen Ordner auswählen.

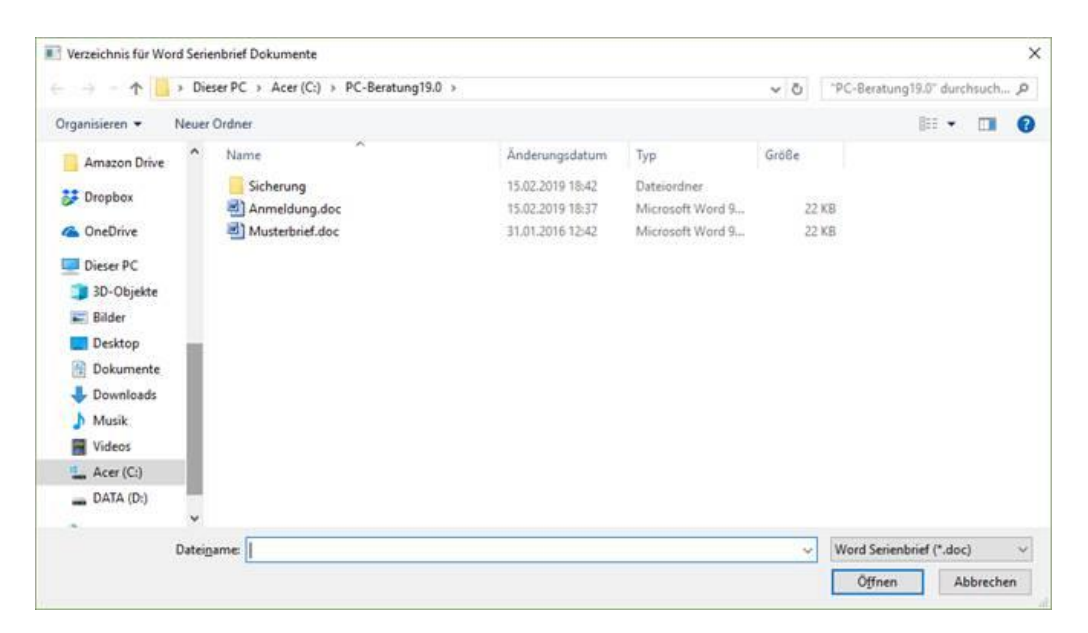

Wenn Sie dann die Serienbriefdatei auswählen (Word Dokument), wird dieses Dokument gedruckt.

## Wie erstelle ich ein Worddokument für Serienbriefe

Fügen Sie in ein vorhandenes Worddokument Textmarken für die Felder ein, die aus dem Programm PC-Beratung in das Dokument eingefügt werden sollen-

Folgende Textmarken können für den Serienbrief verwendet werden:

| Textmarken                                                                                                    | _        |         | ×     |
|----------------------------------------------------------------------------------------------------|----------|---------|-------|
| Folgende Textmarken stehen zur Verfügung:                                                                                                    |          |         |       |
| Familienname<br>Vorname<br>Straße<br>Postleitzahl<br>Wohnort<br>Anrede (Sehr geehrter Herr Familienname / Sehr geehrte Frau F<br>Aktennummer<br>Anmeldedatum<br>Geburtsdatum<br>Jugendamtsbereich | amilien  | name)   |       |
| Feld1, Feld2 Feld10 (das sind die Felder im Stammdatenform<br>Reiter "Internet/Sonstige" im untern Bereich des Formulars                                                                          | ular des | Kliente | en im |

Um eine der oben genannten Textmarken in ein Word Dokument einzufügen, gehen Sie bitte folgendermaßen vor:

Klicken Sie auf das Register "Einfügen" und dann auf "Textmarke"

| W 문 역~ 영 국 Anmeldung.doc [Kom |                      |  |                       |  |           |            |              |  |
|-------------------------------|----------------------|--|-----------------------|--|-----------|------------|--------------|--|
| Datei                         | Datei Start Einfügen |  | Seitenlayout Verweise |  | Sendungen | Überprüfen | Ansi         |  |
| Deckt                         | olatt +<br>Seite     |  | <u> </u>              |  |           | 😪 Hyper    | link<br>arke |  |

Es erscheint folgendes Fenster:

| Textmarke                       |   | ? ×        |
|---------------------------------|---|------------|
| Textmarkenname:                 |   |            |
|                                 |   | Hinzufügen |
|                                 |   | Löschen    |
|                                 |   | Gehe zu    |
|                                 |   |            |
|                                 |   |            |
|                                 |   |            |
|                                 | - |            |
| Sortieren nach: 💿 <u>N</u> amen |   |            |
| _ <u>O</u> rt                   |   |            |
| Ausgeblendete Textmarken        |   |            |
|                                 |   | Abbrechen  |

Um eine neue Textmarke einzufügen geben Sie das freie Feld den Namen der Textmarke ein. Sie können allerdings nur eine der oben angegebenen Textmarken verwenden. Andere kann das Programm nicht erkennen.

Um die Textmarke in ein Dokument einzufügen, markieren Sie das entsprechende Feld (in dem unten angezeigten Dokument das Feld z.B. das Feld "Straße").

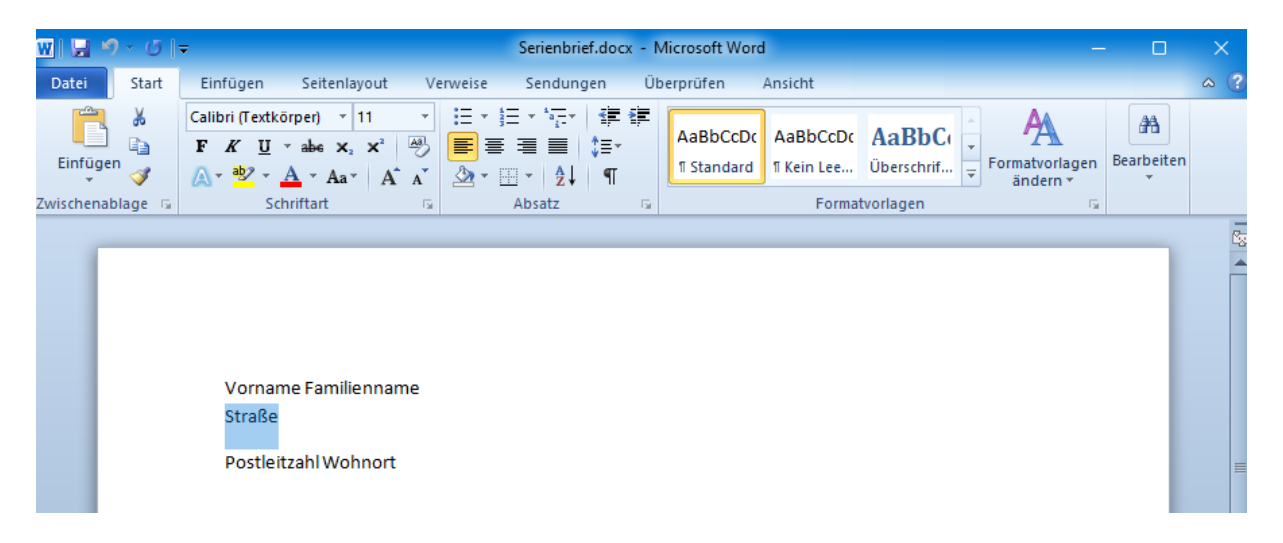

Klicken Sie dann im Menü auf "Textmarke"

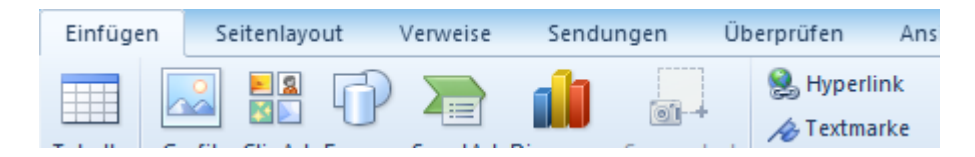

und dann auf die entsprechende Textmarke in dem Fenster:

|                                |   | (              |      |
|--------------------------------|---|----------------|------|
| strabe                         |   | Hinzufü        | igen |
| Strabe                         |   | Lö <u>s</u> ch | en   |
|                                |   | <u>G</u> ehe   | zu   |
|                                |   |                |      |
|                                |   |                |      |
|                                |   |                |      |
|                                | • |                |      |
| ortieren nach: 💽 <u>N</u> amen |   |                |      |
| ⊖ <u>O</u> rt                  |   |                |      |
|                                |   |                |      |

und klicken dann auf "Hinzufügen".

Das Programm überträgt dann beim Drucken die Textmarke mit dem Straßennamen des Klienten.

## **Serienmails**

Mit der Funktion, mit der Sie Serienbriefe erstellen können, können Sie auch Mails an alle oder ausgewählte Klienten schicken. Klicken Sie dazu im Kopf des Formulars **Serienmail** an. Es werden Ihnen die Klienten angezeigt, bei denen eine Mailadresse im Klientenformular eingetragen wurde. Auch hier können Sie wie beim Serienbrief über die Spalte "Auswahl" einzelne Klienten für die Serienmail auswählen oder eine Mail an alle Klienten schicken (alle auswählen).

| Serienbrief                                                                 | Serienmail    | C Auswahl zurücksetzen C alle auswählen |         |  |  |
|-----------------------------------------------------------------------------|---------------|-----------------------------------------|---------|--|--|
| Cabgeschlossene Fälle C nicht abgeschl. Fälle C Neuanmeldungen 🙃 alle Fälle |               |                                         |         |  |  |
| Fälle im Zeitraum:                                                          | 01.01.2023    | bis: 31.12.2023                         | Auswahl |  |  |
| Testmayer                                                                   | Otto          | otto.testmeier@online.de                |         |  |  |
| Festmayer                                                                   | Otto          | otto.testmeier@online.de                |         |  |  |
| Festmayer                                                                   | Otto          | otto.testmeier@online.de                |         |  |  |
| Festmayer                                                                   | Otto          | otto.testmeier@online.de                |         |  |  |
| Festmayer                                                                   | Otto          | otto.testmeier@online.de                |         |  |  |
| Festmayer                                                                   | Otto          | otto.testmeier@online.de                |         |  |  |
| Festmayer                                                                   | Otto          | otto.testmeier@online.de                |         |  |  |
| Festmayer                                                                   | Otto          | otto.testmeier@online.de                |         |  |  |
| Festmayer                                                                   | Otto          | otto.testmeier@online.de                |         |  |  |
| Festmayer                                                                   | Otto          | otto.testmeier@online.de                |         |  |  |
| Festmayer                                                                   | Otto          | otto.testmeier@online.de                |         |  |  |
| Testmayer                                                                   | Otto          | otto.testmeier@online.de                |         |  |  |
| Festmayer                                                                   | Otto          | otto.testmeier@online.de                |         |  |  |
| Festmayer                                                                   | Otto          | otto.testmeier@online.de                |         |  |  |
| Festmayer                                                                   | Otto          | otto.testmeier@online.de                |         |  |  |
| Festmayer                                                                   | Otto          | otto.testmeier@online.de                |         |  |  |
| Festmayer                                                                   | Otto          | otto.testmeier@online.de                |         |  |  |
| Festmayer                                                                   | Otto          | otto.testmeier@online.de                |         |  |  |
| Festmayer                                                                   | Otto          | otto.testmeier@online.de                |         |  |  |
| Festmayer                                                                   | Otto          | otto.testmeier@online.de                |         |  |  |
| Festmayer                                                                   | Otto          | otto.testmeier@online.de                |         |  |  |
| Festmayer                                                                   | Otto          | otto.testmeier@online.de                |         |  |  |
| Datensatz: 🖬 🖪 7                                                            | von 357 🕨 🕨 🛤 | 🕅 Kein Filter Suchen                    |         |  |  |

| 🔳 Mailtext |                        |                   | _ | × |
|------------|------------------------|-------------------|---|---|
| Betreff:   |                        |                   |   |   |
| Text:      |                        |                   |   |   |
|            | <u>O</u> utlook öffnen | <u>a</u> bbrechen | ] |   |
|            | <u>M</u> ail direkt    | tsenden           | ] |   |

Durch Klicken auf die Schaltfläche Serienmails wird folgendes Formular angezeigt:

Hier können Sie jetzt den Betreff bzw. den Mailtext für die Serienmails eintragen. Durch klicken auf die Schaltfläche "Outlook öffnen" wird Ihnen die Mail im Outlook angezeigt und Sie können die Mail dann abschicken. Klicken Sie auf "Mail direkt senden", wird die Mail direkt ohnen Öffnen von Outlook abgeschickt.

Die Serienmail-Funktion funktioniert nur über das Programm Outlook von Microsoft. Mit anderen Mailprogrammen funktioniert das leider nicht.

#### Zählblätter

Hier werden für jeden Klienten für einen angegebenen Zeitraum alle Beratungstermine angezeigt mit Datum, Art der Beratung und Berater/in.

| 😑 Zählblätter drug                                                                                         | :ken                                                                                                    | - 0                                                                                                    | ×              |  |  |  |  |
|----------------------------------------------------------------------------------------------------|----------------------------------------------------------------------------------------------------|----------------------------------------------------------------------------------------------------|----------------|--|--|--|--|
| Zeitraum für den Druck der Zählblätter                                                                     |                                                                                                    |                                                                                                    |                |  |  |  |  |
| vom: 01.01.202                                                                                             | vom: 01.01.2023 bis: 31.12.2023                                                                                                    |                                                                                                    |                |  |  |  |  |
| <u>D</u> rucken                                                                                            | Drucken Beenden                                                                                                    |                                                                                                    |                |  |  |  |  |
| Zählblätter                                                                                                | 🛾 Zāhlblātter – 🗆 🗙                                                                                                    |                                                                                                    |                |  |  |  |  |
|                                                                                                    |                                                                                                    |                                                                                                    |                |  |  |  |  |
| Zählblätte                                                                                                 | er 01.01.2023 - 31.1                                                                                                    | 2.2023                                                                                                    |                |  |  |  |  |
| Fall-Nr.:                                                                                                  | t6 0114<br>2023 Familienberatung<br>2023 abgesagt<br>2023 nicht erschienen<br>18 0119                                                                                                    | Bastian Renther<br>Bastian Renther<br>Bastian Renther                                                                                                    |                |  |  |  |  |
| 05.01<br>05.01<br>24.01<br>15.02<br>24.02<br>16.03<br>18.03<br>29.03<br>20.03<br>20.03<br>20.03            | 2023 Einzelberatung<br>2023 Einzelberatung<br>2023 Einzelberatung<br>2023 Einzelberatung<br>2023 nicht erschienen<br>2023 Einzelberatung<br>2023 Tele fonberatung<br>2023 Tele fonberatung<br>2023 Einzelberatung                                                      | Nicole Scholz<br>Nicole Scholz<br>Nicole Scholz<br>Nicole Scholz<br>Nicole Scholz<br>Nicole Scholz<br>Nicole Scholz<br>Nicole Scholz                           |                |  |  |  |  |
| 05.04<br>27.04<br>Fall-Nr.:                                                                                | 2023 Tele fonberatung<br>2023 abgesagt<br>19 0251                                                                                                    | Nicole Scholz<br>Nicole Scholz                                                                                                    |                |  |  |  |  |
| 04.01<br>25.01<br>23.02<br>29.03<br>11.04<br>18.05<br>18.05<br>08.06<br>13.06<br>08.09<br><i>Fall-Nr.:</i> | 2023 Einzelberatung<br>2023 Einzelberatung<br>2023 Einzelberatung<br>2023 Einzelberatung<br>2023 Einzelberatung<br>2023 abgesagt<br>2023 abgesagt<br>2023 einzelberatung<br>2023 Tele 6nberatung<br>2023 Tele 6nberatung<br>2023 Einzelberatung<br>2023 Einzelberatung | Vera Netzer<br>Vera Netzer<br>Theresa Klasen<br>Vera Netzer<br>Vera Netzer<br>Vera Netzer<br>Theresa Klasen<br>Theresa Klasen<br>Theresa Klasen                |                |  |  |  |  |
| 04.02<br>Fall-Nr.:                                                                                         | 2023 Tele fonberatung<br>200050                                                                                                    | Theresa Klasen                                                                                                    |                |  |  |  |  |
| 04.01<br>10.01<br>19.01<br>19.01<br>14.02<br>25.02<br>04.03<br>22.03<br>21.08<br>07.08                     | 2023 Einzelberatung<br>2023 Hausbesuch<br>2023 Einzelberatung<br>2023 abgesagt<br>2023 Einzelberatung<br>2023 Einzelberatung<br>2023 Tele binberatung<br>2023 Tele binberatung<br>2023 Tele binberatung                                                                | Theresa Klasen<br>Theresa Klasen<br>Theresa Klasen<br>Theresa Klasen<br>Theresa Klasen<br>Theresa Klasen<br>Theresa Klasen<br>Theresa Klasen<br>Theresa Klasen |                |  |  |  |  |
| 16. Mrz. 2024                                                                                              |                                                                                                    |                                                                                                    | Seite 1 von 30 |  |  |  |  |
| Seite: I 		 ► ►                                                                                            | 🛤 🕅 🕅 🕅                                                                                                    |                                                                                                    |                |  |  |  |  |

# Fallbezogene Zusammenarbeit mit anderen Institutionen

In dieser Liste werden alle Fälle der Kinder- und Jugendhilfe angezeigt, bei denen es eine Angabe in der Fachdatenerhebung zur "fallbezogenen Zusammenarbeit mit anderen Institutionen" gibt und bei denen es eine Eintragung bei dem "Aufenthalt vor der Hilfe "und der "nachfolgenden Hilfe gibt". Diese Liste kann einen Hinweis geben auf Fälle mit "mehreren Hilfen".

|    | 🔄 Fallbezogene Zusammenarbeit mit anderen Institutionen und Aufenthalt 🦳 🗌 🛛 |                          |                                    |              |          |               |                                                                |     |
|----|------------------------------------------------------------------------------|--------------------------|------------------------------------|--------------|----------|---------------|----------------------------------------------------------------|-----|
|    | Fallbezo                                                                     | gene Zusammenarbe        | it und Aufenthalt                  |              |          |               | Fallbezogene Zus.arb. mit and. Institutionen                   |     |
|    |                                                                              | 0                        | Wohnort / Strasse                  |              |          |               | Aufenthaltsort vor der Hilfe                                   | =   |
|    | Aktennr.                                                                     | Name Klient/Klientin     | Beratungsschwerpunkt               | Geburtsdatur | n Alter  | Ber.abschluss | Anschließender Aufenthalt                                      |     |
| ▶  | 18 0154                                                                      | Testmayer, Otto          | 40627 Düsseldorf                   | 06.11.2021   | 3        | 19.12.2024    | Psychotherapeuten/innen                                        |     |
|    |                                                                              |                          | Hauptstr. 1                        |              |          |               | Im Haushalt der Eltern/eines Elternteils/des Sorgeberechtigten |     |
|    |                                                                              |                          | Beratungsschwerpunkt § 28 SGB VIII |              |          |               | Im Haushalt der Eltern/eines Elternteils/des Sorgeberechtigten |     |
|    | 19 0023                                                                      | Testmayer, Otto          | 40627 Düsseldorf                   | 06.05.2014   | 10       | 06.04.2024    | Jugendämter/ einschl. Allg. Sozialer Dienst                    |     |
|    |                                                                              |                          | Hauptstr. 1                        |              |          |               | In einer Verwandtenfamilie                                     |     |
|    |                                                                              |                          | Beratungsschwerpunkt § 28 SGB VIII |              |          |               | In einer Pflegefamilie gemäß §§ 33, 35a, 41 SGB VIII           |     |
|    | 19 0032                                                                      | Testmayer, Otto          | 40627 Düsseldorf                   | 11.09.2011   | 13       | 29.06.2024    | Ärzte/Ärztinnen/Kliniken                                       |     |
|    |                                                                              |                          | Hauptstr. 1                        |              |          |               | Im Haushalt der Eltern/eines Elternteils/des Sorgeberechtigten |     |
|    |                                                                              |                          | Beratungsschwerpunkt § 28 SGB VIII |              |          |               | Im Haushalt der Eltern/eines Elternteils/des Sorgeberechtigten |     |
|    | 19 0039                                                                      | Testmayer, Otto          | 40627 Düsseldorf                   | 21.08.2013   | 11       | 29.06.2024    | Jugendämter/ einschl. Allg. Sozialer Dienst                    |     |
|    |                                                                              |                          | Hauptstr. 1                        |              |          |               | Im Haushalt der Eltern/eines Elternteils/des Sorgeberechtigten |     |
|    |                                                                              |                          | Beratungsschwerpunkt § 17 SGB VIII |              |          |               | Im Haushalt der Eltern/eines Elternteils/des Sorgeberechtigten |     |
|    | 19 0095                                                                      | Testmayer, Otto          | 40627 Düsseldorf                   | 06.02.2014   | 11       | 29.09.2024    | Familienzentren/Kindertageseinrichtungen                       |     |
|    |                                                                              |                          | Hauptstr. 1                        |              |          |               | Im Haushalt der Eltern/eines Elternteils/des Sorgeberechtigten |     |
|    |                                                                              |                          | Beratungsschwerpunkt § 28 SGB VIII |              |          |               | Im Haushalt der Eltern/eines Elternteils/des Sorgeberechtigten |     |
|    | 19 0198                                                                      | Testmayer, Otto          | 40627 Düsseldorf                   | 14.06.2012   | 12       | 07.06.2024    | Jugendämter/ einschl. Allg. Sozialer Dienst                    |     |
|    |                                                                              |                          | Hauptstr. 1                        |              |          |               | Im Haushalt der Eltern/eines Elternteils/des Sorgeberechtigten |     |
|    |                                                                              |                          | Beratungsschwerpunkt § 28 SGB VIII |              |          |               | Im Haushalt der Eltern/eines Elternteils/des Sorgeberechtigten | _   |
|    | 19 0208                                                                      | Testmayer, Otto          | 40627 Düsseldorf                   | 31.08.2011   | 13       | 06.09.2024    | Jugendämter/ einschl. Allg. Sozialer Dienst                    |     |
|    |                                                                              |                          | Hauptstr. 1                        |              |          |               | Im Haushalt der Eltern/eines Elternteils/des Sorgeberechtigten |     |
|    |                                                                              |                          | Beratungsschwerpunkt § 17 SGB VIII |              |          |               | In einer Verwandtenfamilie                                     |     |
|    | 19 0208                                                                      | Testmayer, Otto          | 40627 Düsseldorf                   | 31.08.2011   | 13       | 06.09.2024    | Justiz                                                         |     |
|    |                                                                              |                          | Hauptstr. 1                        |              |          |               | Im Haushalt der Eltern/eines Elternteils/des Sorgeberechtigten |     |
|    |                                                                              |                          | Beratungsschwerpunkt § 17 SGB VIII |              |          |               | In einer Verwandtenfamilie                                     |     |
|    | 19 0284                                                                      | Testmayer, Otto          | 40627 Düsseldorf                   | 25.06.2015   | 9        | 10.02.2024    | Ärzte/Ärztinnen/Kliniken                                       |     |
|    |                                                                              |                          | Hauptstr. 1                        |              |          |               | Im Haushalt der Eltern/eines Elternteils/des Sorgeberechtigten |     |
|    |                                                                              |                          | Beratungsschwerpunkt § 28 SGB VIII |              |          |               | Im Haushalt der Eltern/eines Elternteils/des Sorgeberechtigten | - 1 |
|    | 20 0056                                                                      | Testmayer, Otto          | 40627 Düsseldorf                   | 27.02.2015   | 9        | 30.05.2024    | Jugendämter/ einschl. Allg. Sozialer Dienst                    |     |
|    |                                                                              |                          | Hauptstr. 1                        |              |          |               | Im Haushalt der Eltern/eines Elternteils/des Sorgeberechtigten |     |
|    |                                                                              |                          | Beratungsschwerpunkt § 28 SGB VIII |              |          |               | Im Haushalt der Eltern/eines Elternteils/des Sorgeberechtigten | _   |
|    | Drucken                                                                      | nach Excel exportieren   | Beenden Jahr: 2024                 | 🕫 al         | bgeschlo | ssene Fälle 🔿 | nicht abgeschl. Fälle                                          | T   |
| Da | tensatz: 🖬 斗                                                                 | 1 von 173 🕨 🕨 🛤 🧏 Kein F | ilter Suchen                       |              |          |               |                                                                |     |

Diese Liste kann ausgedruckt und auch nach Excel übertragen werden.

# **Bildungs- und Berufssituation des Kindes**

| 🔳 Schulische/b | 🗉 Schulische/berufliche Probleme des jungen Menschen – 🗆 🛛 |        |                      |                          |                 |                    | ×           |      |
|----------------|------------------------------------------------------------|--------|----------------------|--------------------------|-----------------|--------------------|-------------|------|
| Bildungs       | Bildungs- und Berufssituation des Kindes                   |        |                      |                          |                 |                    |             |      |
| Schule         |                                                            | Bil    | dungs- und Berufs    | situation des Kindes     | Name des Kinde  | s                  | Geburtsda   | atum |
| Gymnasium 1    |                                                            | Gy     | mnasium              |                          | Testmayer, Otto |                    | 01.01.20    | 001  |
| Gymnasium 2    |                                                            | Re     | alschule             |                          | Testmayer, Otto |                    | 11.03.20    | 014  |
| Hauptschule    |                                                            | Gru    | undschule            |                          | Testmayer, Otto |                    | 01.03.20    | 010  |
| Realschule     |                                                            | Та     | geseinrichtung für k | Kinder                   | Testmayer, Otto |                    | 29.01.20    | )15  |
|                |                                                            |        |                      |                          |                 |                    |             |      |
| Drucken        | <u>B</u> eenden                                            | Jahr:  | 2023 Kinder-         | und Jugendhilfe Hauptgru | und 18 🗸        | inclusive ausgelag | gerte Fälle |      |
| Datensatz: 🖬 🔫 | 1 von 4 🕨 🕨 🛤                                              | Kein F | Filter Suchen        |                          |                 |                    |             |      |

#### Kinder- und Jugendstatistik:

Eine Auswahl über den "**Hauptgrund**" bei der Kinder- und Jugendhilfe wird, falls eingetragen die Schule der Klienten und aus der Fachdatenerhebung die Bildungs- und Berufssituation des Kindes angezeigt.

Wenn unten rechts im Feld "inclusive ausgelagerte Fälle" ein Häkchen gesetzt wurde, werden auch diese Fälle zusätzlich zu den aktiven Klienten angezeigt.

Durch Anklicken des Namens des Kindes öffnet sich das Klientenformular mit allen Daten.

## Kapitel 8: Datenerfassung Klienten

## Klientendaten

Dies ist das Formular, mit dem alle Klientendaten verwaltet werden können. Hier werden nicht nur die Stammdaten (Name, Anschrift, Telefon usw.) des Klienten eingetragen, sondern auch sämtliche Beratungstermine mit Gesprächsbericht und statistischen Angaben zum Beratungsgespräch. Außerdem werden hier die statistischen Daten zur Fachdatenerhebung NRW und zur "sonstigen Statistik" eingetragen. Auch der Abschlussbericht kann hier eingetragen werden.

| 🖃 mit Abschluß im Vorjahr - Klient: Otto Testmayer / Berater: Nicole Scholz / Blended Counseling — 🗌                                                                                    |                                                                                                    |                                              |                                                                           |  |  |  |
|----------------------------------------------------------------------------------------------------|----------------------------------------------------------------------------------------------------|----------------------------------------------|---------------------------------------------------------------------------|--|--|--|
| Datei                                                                                                    | Drucken Klientenauswahl                                                                                              |                                              | Filter                                                                    |  |  |  |
| Stammdaten Termin                                                                                                    | e Eltern Format der Beratung Fachdatenerhebung Sonst                                                                 | Stat. Kinder- und Jugendhilfe Dokur          | nente                                                                     |  |  |  |
| Aktennummer<br>Erstgespräch                                                                                                    | 18         0119         Anmeldedatum         22.10.2019           05.11.2019         Fallaufnahme         05.11.2019 | Sac                                          | C Eheberatung / Paarberatung                                              |  |  |  |
| Vanana                                                                                                    | restmayer                                                                                                    | Geschlecht                                   | C Lebensberatung                                                          |  |  |  |
| Straße                                                                                                    | Utto                                                                                                    | C männlich                                   | C Familienberatung                                                        |  |  |  |
| Straise                                                                                                    | Hauptstr. I                                                                                                    | C weiblich                                   | C Schwangerenberatung                                                     |  |  |  |
| Jugendamtsb.                                                                                                    | 49 v Bezirk X v                                                                                                    | <ul><li>divers</li><li>ohne Angabe</li></ul> | <ul> <li>C §2 SCHKG</li> <li>C §2a SCHKG</li> <li>C §5,6 SCHKG</li> </ul> |  |  |  |
| Geburtsdatum                                                                                                    | 11.09.2003 Alter 20                                                                                                  | ]                                            | Erziehungsberatung                                                        |  |  |  |
| Telefon                                                                                                    | Handy 1                                                                                                    |                                              | in Bundesstatistik zählen 🔽                                               |  |  |  |
| Tel-Nr. dienst.                                                                                                    | Handy 2                                                                                                    |                                              |                                                                           |  |  |  |
| Anrufbeantworter                                                                                                    | г Г                                                                                                    | Klient nicht                                 | im NRW-Bericht zählen                                                     |  |  |  |
| eMail                                                                                                    |                                                                                                    | Es hat kein                                  | Erstgespräch stattgefunden                                                |  |  |  |
| Schule                                                                                                    |                                                                                                    | Zusammena                                    | rbeit mit dem Familienzentrum 🛛 🗖                                         |  |  |  |
| Beruf                                                                                                    |                                                                                                    | Bemerkungen                                  |                                                                           |  |  |  |
| Beratungsabsch<br>Landesstatistik                                                                                                    | Beratungsabschluss 26.07.2023<br>Landesstatistik vollständig                                                         |                                              |                                                                           |  |  |  |
| persönlich                                                                                                    | anwesende Personen Bezugspersonen                                                                                    |                                              |                                                                           |  |  |  |
| Vater                                                                                                    | Mutter Töchter Söhne familiär n. familiär                                                                            |                                              |                                                                           |  |  |  |
|                                                                                                    |                                                                                                    |                                              |                                                                           |  |  |  |
| <u>Text für Bemerkungen aus Stammdaten hinzufügen</u><br>Blended Counseling aber keine Angabe zu Kindern, Jugendl., Erwachs. bzw. Eltern, Erziehungsber. bzw. Allgemeine Lebensberatung |                                                                                                    |                                              |                                                                           |  |  |  |
| neuen Klienten <u>e</u> inf                                                                                                    | ügen Klient <u>I</u> öschen Daten <u>a</u> uslagern <u>K</u> lientenlis                                              | te <u>B</u> eenden Name                      | V Akt.nr. V                                                               |  |  |  |
| Klient I 🔸 1 von 2                                                                                                    | 63 🕨 🕨 💥 Kein Filter 🛛 Suchen                                                                                        |                                              |                                                                           |  |  |  |

Wenn Sie einen neuen Klienten einfügen möchten, klicken Sie auf die Schaltfläche "Klient einfügen". Sie erhalten dann ein leeres Eingabeformular, wo Sie die Daten des Klienten ein

tragen können. Die Daten werden automatisch gespeichert, wenn Sie einen weiteren Klienten einfügen, sich einen anderen Klienten anzeigen lassen oder das Formular schließen.

Über die Schaltfläche "Löschen" können die Daten des angezeigten Klienten gelöscht werden. Die Klientendaten werden hierbei nicht endgültig gelöscht sondern werden in einen "Papierkorb" geschrieben, aus dem man die Daten auch wieder herausholen oder auch endgültig löschen kann. Wenn sich Klientendaten im Papierkorb befinden, wird im Klientenstammblatt ein Papierkorbsymbol angezeigt:

|            | Sachbearbeiter 🗨                    |
|------------|-------------------------------------|
|            | C Eheberatung/Paarberatung          |
|            | C Lebensberatung                    |
| ) mäpplich | C Familienberatung                  |
| veiblich   | C Schwangerenberatung               |
|            | C §2 SCHKG C §2a SCHKG C §5,6 SCHKG |

Um gelöschte Klientendaten zurückzuholen klicken Sie auf das Papierkorbsymbol. Es erscheint folgendes Fenster:

| 😑 gelöschte                                          | Klientendaten                                 |                            |                 |                      | _           | × |
|------------------------------------------------------|-----------------------------------------------|----------------------------|-----------------|----------------------|-------------|---|
| Akten                                                | Sortierung ändern: Aktennu                    | ummer, Klient, oder gelösc | ht am in der Ü  | berschrift anklicken |             |   |
| nummer                                               | Klient                                        | Straße                     | W               | /ohnort              | gelöscht ar | n |
| 15 0859                                              | Testmayer, Otto                               | Wiesenhof 35               | 40              | )627 Düsseldorf      | 29.12.2018  |   |
| 15 0532                                              | Testmayer, Otto                               | Wiesenhof 35               | 40              | )627 Düsseldorf      | 29.12.2018  |   |
| 15 0333                                              | Testmayer, Otto                               | Wiesenhof 35               | 40              | )627 Düsseldorf      | 29.12.2018  |   |
| 15 0279                                              | Testmayer, Otto                               | Wiesenhof 35               | 40              | )627 Düsseldorf      | 29.12.2018  |   |
| 15 0270                                              | Testmayer, Otto                               | Wiesenhof 35               | 40              | )627 Düsseldorf      | 29.12.2018  |   |
| 15 0248                                              | Testmayer, Otto                               | Wiesenhof 35               | 40              | )627 Düsseldorf      | 29.12.2018  |   |
| 15 01 34                                             | Testmayer, Otto                               | Wiesenhof 35               | 40              | )627 Düsseldorf      | 29.12.2018  | = |
| 15 0066                                              | Testmayer, Otto                               | Wiesenhof 35               | 40              | )627 Düsseldorf      | 29.12.2018  |   |
| 141076                                               | Testmayer, Otto                               | Wiesenhof 35               | 40              | )627 Düsseldorf      | 29.12.2018  |   |
| 14 0707                                              | Testmayer, Otto                               | Wiesenhof 35               | 40              | )627 Düsseldorf      | 29.12.2018  |   |
| 14 0622                                              | Testmayer, Otto                               | Wiesenhof 35               | 40              | )627 Düsseldorf      | 29.12.2018  |   |
| 14 0273                                              | Testmayer, Otto                               | Wiesenhof 35               | 40              | )627 Düsseldorf      | 29.12.2018  |   |
| 14 0186                                              | Testmayer, Otto                               | Wiesenhof 35               | 40              | )627 Düsseldorf      | 29.12.2018  |   |
| 14 0165                                              | Testmayer, Otto                               | Wiesenhof 35               | 40              | )627 Düsseldorf      | 29.12.2018  |   |
| 13 0943                                              | Testmayer, Otto                               | Wiesenhof 35               | 40              | )627 Düsseldorf      | 29.12.2018  |   |
| 13 0510                                              | Testmayer, Otto                               | Wiesenhof 35               | 40              | )627 Düsseldorf      | 29.12.2018  |   |
| 13 0337                                              | Testmayer, Otto                               | Wiesenhof 35               | 40              | )627 Düsseldorf      | 29.12.2018  |   |
| 11 0693                                              | Testmayer, Otto                               | Wiesenhof 35               | 40              | )627 Düsseldorf      | 29.12.2018  |   |
| 11 0023                                              | Testmayer, Otto                               | Wiesenhof 35               | 40              | )627 Düsseldorf      | 29.12.2018  |   |
| 10 0954                                              | Testmayer, Otto                               | Wiesenhof 35               | 40              | )627 Düsseldorf      | 29.12.2018  |   |
| 10 0889                                              | Testmayer, Otto                               | Wiesenhof 35               | 40              | )627 Düsseldorf      | 29.12.2018  |   |
| 10 0584                                              | Testmayer, Otto                               | Wiesenhof 35               | 40              | )627 Düsseldorf      | 29.12.2018  |   |
| 10 0532                                              | Testmayer, Otto                               | Wiesenhof 35               | 40              | )627 Düsseldorf      | 29.12.2018  |   |
| 10 0498                                              | Testmayer, Otto                               | Wiesenhof 35               | 40              | )627 Düsseldorf      | 29.12.2018  |   |
| 10 0482                                              | Testmayer, Otto                               | Wiesenhof 35               | 40              | )627 Düsseldorf      | 29.12.2018  |   |
| zurückholer                                          | n <b>löschen</b> alle <u>o</u> hne Namen lösc | hen Papierkorb leeren      | <u>B</u> eenden | Name:                | $\sim$      | - |
| Datensatz: H 🔍 1 von 39 🕨 H 🕫 🐺 Kein Filter 🛛 Suchen |                                               |                            |                 |                      |             |   |

Wählen Sie einen Klienten aus – durch Anklicken der Fläche vor der Aktennummer (es erscheint dann ein kleines schwarzes Dreieck vor dem ausgewählten Klienten) und klicken auf die Schaltfläche "zurückholen". Die Klientendaten werden dadurch in den Klientenbestand zurückkopiert. Durch Anklicken der Schaltfläche "Klient endgültig löschen" werden die Klientendaten des markierten Klienten endgültig gelöscht.

Wenn Sie die Listbox "Name" anklicken, werden Ihnen die Namen aller Klienten in alphabetischer Reihenfolge angezeigt. Wenn Sie auf einen der angezeigten Namen klicken, werden die Daten dieses Klienten im Formular angezeigt. Sie können auch durch Drücken der Tasten "Bild unten" bzw. "Bild oben" (rechts neben den Tasten Pos 1 und Ende) durch den gesamten Datenbestand der eingegebenen Anmeldungen blättern. Die Klienten sind nach alphabetischer Reihenfolge der Familiennamen geordnet. Durch Doppelklick auf die Aktennummer des Klienten <u>ändert sich die Sortierung</u>. Die Klientendaten werden jetzt nach Aktennummer sortiert. Wenn Sie anschließend einen Doppelklick auf das Feld "Familienname" ausführen, wird wieder die ursprüngliche Sortierung nach Klientennamen ausgeführt.

Unten rechts auf dem Formular sehen Sie das Feld "Akt.nr". Wenn Sie hier eine gültige Aktennummer eintragen, erscheinen anschließend die Klientendaten auf dem Bildschirm die zu dieser Aktennummer gehören.

Rechts neben dem Feld "eMail Adresse" sehen Sie ein Briefsymbol. Falls eine eMail Adresse eingetragen ist und Sie eine Internet-Verbindung auf Ihrem PC installiert haben, können Sie durch Klicken auf dieses Symbol eine eMail an den Klienten schreiben.

Da nicht alle Daten zu einem Klienten auf einem Bildschirmformular Platz haben, ist das Formular in Register eingeteilt. Diese Register sind am oberen Rand des Formulars zu sehen. Beim Klicken auf ein Register wird der dazugehörende Inhalt angezeigt. Im folgenden werden die einzelnen Register beschrieben:

## Stammdaten

Hier werden Familienname, Anschrift, Telefonnummer, eMail-Adresse und weitere Angaben zum Klienten angezeigt. Beim Einfügen eines neuen Klienten wird automatisch eine Aktennummer erzeugt. Diese besteht aus zwei Teilen, einer 2 stelligen Jahreszahl und einer fortlaufenden Seriennummer. Bitte geben Sie in diesem Formular auch die Art der Beratung (Eheberatung/Paarberatung, Lebensberatung, Familienberatung, Schwangerenberatung, Erziehungsberatung) an. Erst wenn die Art der Beratung dem Programm bekannt ist, können die dazugehörenden Register im Klientenformular mit den entsprechenden Statistikdaten erzeugt werden.

Datumsfelder (Anmeldedatum, Beratungsabschluß):

Nach einem Doppelklick auf ein Datumsfeld (dies gilt für alle Felder im Programm in denen ein Datum eingegeben werden kann), erscheint ein Kalender auf dem Bildschirm. In diesem Kalender kann dann ein Datum durch Anklicken ausgewählt werden. Nach Anklicken der Schaltfläche "OK" wird das angeklickte Datum in das Datumsfeld übernommen. Feld: "Klient nicht im NRW-Bericht zählen":

Wenn Sie hier ein Häkchen setzen (durch anklicken) werden die Statistikdaten dieses Klienten nicht im NRW-Bericht gezählt. Dies ist sinnvoll, wenn Sie bei Ehe- bzw. Paarberatungen die Daten beider Partner eingeben möchten. Da bei diesen Beratungen aber nur einer der beiden Partner in der NRW-Statistik gezählt werden darf, muss bei einem von beiden dieses Feld angeklickt sein. Dies hat keine Auswirkungen auf die übrigen Statistiken, die mit dem Programm PC-Beratung erzeugt werden können.

Feld: "Es hat kein Erstgespräch stattgefunden":

Wenn Sie hier ein Häkchen setzen (durch anklicken) werden die Statistikdaten dieses Klienten in keiner Statistik gezählt.

#### Feld: "Daten auslagern":

Wenn Sie hier ein Häkchen setzen, werden die Daten des Klienten aus der Klientendatei entfernt und in die Datei der ausgelagerten Klienten überführt. Die ausgelagerten Klienten wer den in den Statistiken nicht mehr mitgezählt. Sie können aber jederzeit die Daten der ausgelagerten Klienten einsehen und auch bearbeiten. Es ist auch möglich ausgelagerte Fälle wieder in die Klientendatei zurückzuholen.

#### Felder: "Postleitzahl / Wohnort":

Geben Sie im Feld "Postleitzahl" eine Postleitzahl ein, so wird der dazugehörende Wohnort automatisch vom Programm in das Feld "Wohnort" geschrieben. Ist noch keine Postleitzahl eingetragen und geben Sie zuerst den Wohnort an, so bietet Ihnen das Programm eine Liste

aller zu diesem Wohnort gehörenden Postleitzahlen an. Sie können dann eine Postleitzahl auswählen und übernehmen.

#### Automatische Ergänzung der Straßennamen

Wenn Sie nur die ersten 1 bis 3 Buchstaben des Straßennamens eingeben und dann die EN-TER Taste drücken, sucht das Programm alle bisher eigegebenen Straßennamen nach Straßen mit diesen 1 bis 3 Anfangsbuchstaben. Gibt es nur eine Straße mit diesen Anfangsbuchstaben, so wird der Straßenname automatisch im Formular ergänzt. Gibt es mehrere Straßen mit diesen Anfangsbuchstaben, so erscheint ein Fenster mit allen bisher vergebenen Straßennamen. Durch Anklicken wird dieser Straßenname dann ins Formular übernommen. Beispiel:

Straße Am

| 😑 Straßennamen mit Am   | n   | _        |   |          | ×   |   |
|-------------------------|-----|----------|---|----------|-----|---|
| Am                      |     |          |   |          |     |   |
| Am alten Hammer         |     |          |   |          |     |   |
| Am Asbecker Back        |     |          |   |          |     |   |
| Am Ballo                |     |          |   |          |     | ≡ |
| Am Brandbusch           |     |          |   |          |     |   |
| Am Branddorn            |     |          |   |          |     |   |
| Am Brandorn             |     |          |   |          |     |   |
| Am Bülzgraben           |     |          |   |          |     |   |
| Am Darloh               |     |          |   |          |     |   |
| Am Dasbrauck            |     |          |   |          |     |   |
| Am dicken Turm          |     |          |   |          |     |   |
| Am Drostenplatz         |     |          |   |          |     |   |
| Am Ehrenmal             |     |          |   |          |     |   |
| Am Eibenbrink           |     |          |   |          |     |   |
| Am Erbenbach            |     |          |   |          |     |   |
| Am Erbsenbach           |     |          |   |          |     |   |
| Am Feldmarkring         |     |          |   |          |     |   |
| Am Felsenkeller         |     |          |   |          |     |   |
| Am Flehmebach 3         |     |          |   |          |     |   |
| Am Fohrengraben         |     |          |   |          |     |   |
| Am Galgenfeld           |     |          |   |          |     | - |
| Datensatz: I + 1 von 76 | • • | <b>₩</b> | K | Kein Fil | ter | _ |

Feld: "Jugendamtsbereich":

In der Listbox "Jugendamtsbereich" sind alle möglichen Jugendamtsbereiche aufgeführt. Durch Doppelklick auf dieses Feld werden nur noch die Jugendamtsbereiche in dieser Listbox angezeigt, die bereits in der Klientendatei vorhanden sind. Wenn Sie dann erneut auf das Feld "Jugendamtsbereich" doppelklicken, werden wieder alle vorhandenen Jugendamtsbereiche beim Öffnen der Listbox angezeigt.

Bei fehlerhaften oder unvollständigen Klientendaten können auch die im Programm eingebauten Statistiken kein korrektes Ergebnis liefern. Fehlt z.B. das Geschlecht, so fehlt dieser Klient auch bei der Zählung in der Fachdatenerhebung (diese ermittelt die Daten nach männlich und weiblich). Fehlerhafte oder unvollständige Grunddaten werden im Klientenformular direkt unten links in roter fetter Schrift angezeigt.

| 🖃 Klientin: Otto Testmayer / Berater: Gudrun Faber —                                                                  |                                                                                                    |                                                                                                    |  |  |  |
|----------------------------------------------------------------------------------------------------|----------------------------------------------------------------------------------------------------|----------------------------------------------------------------------------------------------------|--|--|--|
| Datei                                                                                                    | Drucken Klientenauswahl                                                                                                    | Filter                                                                                                    |  |  |  |
| Stammdaten Termin                                                                                                    | ne Partner Format der Beratung Landesstatistik Sonst.Stat.                                                                                                    |                                                                                                    |  |  |  |
| Aktennummer<br>Erstgespräch<br>Familiename<br>Vorname<br>Straße<br>Plz/Ort<br>Jugendamtsb.                            | 18         0188         Anmeldedatum         22.02.2020           26.02.2020         Fallaufnahme         03.03.2020           Testmayer         Otto           Otto         Wiesenhof 35           40627         Düsseldorf           V         Bezirk         X | Sachbearbeiter<br>Geschlecht<br>Geschlecht<br>G |  |  |  |
| Geburtsdatum                                                                                                    | 01.01.1984 Alter 38                                                                                                    | C Erziehungsberatung                                                                                                    |  |  |  |
| Telefon                                                                                                    | 0211 123456 Handy 1 0177 654321                                                                                                    | in Bundesstatistik zählen 🛛 🗖                                                                                                    |  |  |  |
| Tel-Nr. dienst.                                                                                                    | Handy 2                                                                                                    | Klient nicht im NPW/ Bericht zöhlen                                                                                                    |  |  |  |
| Anrufbeantworte                                                                                                    | r 🗖                                                                                                    | Fo hat kein Erstasspräch stattasfunden                                                                                                    |  |  |  |
| eMail                                                                                                    | otto.testmayer@web.de                                                                                                    |                                                                                                    |  |  |  |
| Schule                                                                                                    |                                                                                                    | Zusammenarbeit mit dem Familienzentrum                                                                                                    |  |  |  |
| Beruf                                                                                                    |                                                                                                    | Bemerkungen                                                                                                    |  |  |  |
| Beratungsabsch<br>Landesstatistik                                                                                     | luss 25.03.2020<br>vollständig                                                                                                    |                                                                                                    |  |  |  |
| persönlich anwesende Personen     Bezugspersonen       Mann     Frau     Töchter     Söhne     familiär       1     1 |                                                                                                    |                                                                                                    |  |  |  |
| Koino Eintrogu                                                                                                    | ing unter 'Eermat der Beratung' (Präcenzber - Telefenber                                                                                                    | Text für Bemerkungen aus Stammdaten hinzufügen                                                                                                    |  |  |  |
| Reine Eintragu                                                                                                    | Reme Linuagung unter Format der Derätung (Prasenzberl, releionderl, Digitale Derl, Diended C., Sonstiges Format)                                                                                                    |                                                                                                    |  |  |  |
| neuen Klienten <u>e</u> int<br>Klient I 4 407 vor                                                                     | fügen Klient <u>I</u> öschen Daten <u>a</u> uslagern <u>K</u> lientenliste<br>n 1179 ► H ► K kein Filter Suchen                                                                                                    | Beenden Name V Akt.nr.                                                                                                    |  |  |  |

#### Ersttermin:

Doppelklick in dieses Feld trägt automatisch den ersten Beratungstermin ein

Fallaufnahme:

Doppelklick in dieses Feld trägt automatisch den zweiten Beratungstermin ein

Der Papierkorb hat eine Suchfunktion nach dem Namen eines bereits gelöschten Klienten um ihn evtl. wieder zu aktivieren.

Wird bei einem Klienten nachträglich die Beratungsart geändert ( aus EB wird z.B. EFL), so werden die Antworten der bereits beantworteter Fragen gelöscht.

Dies erleichtert die Erstellung einer korrekten Fachdatenerhebung. Die Frage "Abgeschlossene Fälle nach Schwerpunktbereichen" wurde aus der Vollständigkeitskontrolle herausgenommen, da sie nicht immer zwingend beantwortet werden konnte.

| 📧 Klient: Otto Te                                                                                                    | stmayer / Berate                                                                                                    | r: Marianne Baumann / Präsenzberatung —                                                                                                    |              |
|----------------------------------------------------------------------------------------------------|----------------------------------------------------------------------------------------------------|----------------------------------------------------------------------------------------------------|--------------|
| Datei                                                                                                    | Drucken                                                                                                    | Klientenauswahl Filter                                                                                                    |              |
| Stammdaten Termi                                                                                                    | ne Eltern Forma                                                                                                    | alle aktiven Klienten dJugendhilfe                                                                                                    |              |
| Stammdaten Termi<br>Aktennummer<br>Erstgespräch<br>Familiename<br>Vorname<br>Straße<br>Plz/Ort<br>Jugendamtsb.<br>Geburtsdatum | Item         Forma           14         0210           31.07.2015           Testmayer           Otto           Hauptstr. 1           40627           Düsse           21           23.02.1996 | alle aktiven Klienten dJugendhilfe<br>Neuaufnahmen im aktuellen Jahr<br>Übernahmen aus dem Vorjahr<br>EFL Beratungen<br>Erziehungsberatungen ohne SKJ Statistik<br>mit unvollst. Daten zur Kinder- und Jugendhilfe<br>abgeschlossene Fälle im aktuellen Jahr<br>nicht abgeschlossene Fälle im Vorjahr<br>nicht abgeschlossene Fälle im Vorjahr<br>abgeschl. Fälle mit unvollst. Landesstatistik  | ung<br>SCHKG |
| Telefon                                                                                                    |                                                                                                    | nicht im NRW Bericht gezahlt<br>mit letzter Beratung vor mehr als 3 Monaten in Bundesstatistik zähler                                                                                                    |              |
| Tel-Nr. dienst.<br>Anrufbeantworte<br>eMail<br>Schule<br>Beruf<br>Beratungsabsch<br>Landesstatistik<br>persönlich<br>Vater     | er  and  anwesende Per Mutter Töchte                                                                                                    | mit letzter Beratung vor mehr als 6 Monaten<br>ohne Abschlußdatum<br>ohne Termine<br>ohne Bezirk<br>nicht erschienen / abgesagt<br>Telefonberatung im aktuellen Jahr<br>Telefonberatung im Vorjahr<br>Zusammenarbeit mit dem Familienzentrum<br>Internetberatungen<br>ausgelagerte Klientendaten<br>Klienten mit mehreren Hilfen<br>fehlerhafte Daten anzeigen<br>fehlerhafte SKJ-Daten anzeigen |              |
| neuen Klienten <u>e</u> in                                                                                                    | fügen Klient <u>l</u> ös                                                                                                    | chen Daten <u>a</u> uslagern <u>K</u> lientenliste <u>B</u> eenden Name                                                                                                    | ~            |
| Klient I 🔺 1 von 1                                                                                                    | 1792 🕨 🖬 🕬                                                                                                    | Kein Filter Suchen                                                                                                    |              |

Die Klientenauswahl erfolgt direkt vom Klientenformular aus.

Wenn ein Datum im Feld "**Erstgespräch**" eingetragen wurde, wird bei der "Wartezeit 1" der Zeitraum zwischen der Anmeldung und dem "Erstgespräch" vorgeschlagen und beim Abschlussdatum übernommen.

Wenn ein Datum im Feld "Fallaufnahme" eingetragen wurde, wird bei der "Wartezeit 2"

der Zeitraum zwischen der Anmeldung und der "Fallaufnahme" vorgeschlagen und beimAbschlussdatum übernommen.

#### Sie möchten einen Klienten suchen und kennen nicht dessen vollständigen Namen.

Sie klicken das Feld "Name" an. Anschließend klicken Sie auf die Tasten "**STRG**" und "**F**". Es wird das u. a. Formular angezeigt.

Jetzt tragen Sie bitte den Text, nach dem Sie suchen möchten, in das Feld "Suchen nach" ein und ordnen in der Listbox "Vergleichen" den Wert "Teil des Feldinhaltes" zu. Den Suchvorgang starten Sie mit der "Enter-Taste" oder der Schaltfläche "Weitersuchen". Sie können auch in jedem anderen Feld nach Text oder Zahlen suchen. Wenn Sie zusätzlich auf die Schaltfläche "Erweitern" klicken, können Sie weitere Suchkriterien vorgeben, wie z.B. die "Groß-/Kleinschreibung beachten".

|                    |                 |                     |                        |                  |                   |                | -                   |        |                       |
|--------------------|-----------------|---------------------|------------------------|------------------|-------------------|----------------|---------------------|--------|-----------------------|
| El Klient: Otto Te | estmayer / Bera | ater: Uta Dane      | ella                   |                  |                   |                |                     |        | - 🗆 X                 |
| Datei              | Drucken         | Klienten            | lauswahl               |                  |                   |                |                     |        | Filter                |
| Stammdaten Termi   | ne Partner In   | ternet/Sonstige     | e Landesstatistik      | Sonst.Stat.      |                   |                |                     |        |                       |
| Aktennummer        | 09 0737         | Anme                | Idedatum 24.1          | 08.2012          |                   | 😭 Sa           | achbearbeiter       |        | ~                     |
| Erstgespräch       | 09.09.2012      | Fallau              | ufnahme                |                  |                   | <b>W</b>       | G Ehel              | beratu | ng / Paarberatung     |
| Familiename        | Testmayer       |                     |                        |                  |                   | echlacht       | C Lebe              | ensher | atuna                 |
| Vorname            | Otto            |                     |                        |                  |                   | ssemeent       |                     |        | atung                 |
| Straße             | Wiesenh Su      | chen und Ers        | etzen                  |                  |                   |                | ?                   | ×      |                       |
| Plz/Ort            | 40627 C         | Suchen Erset        | tzen                   |                  |                   |                |                     |        | nberatung             |
| Jugendamtsb.       | 111 🗸           | Suchen nach:        | Müller                 |                  |                   |                | ✓ <u>W</u> eitersud | then   | KG 🔿 §2a SCHKG<br>HKG |
| Geburtsdatum       | 01.01.19        |                     |                        |                  |                   |                | Abbrech             | nen    | eratung               |
| Tel-Nr.            | 02111           | Su <u>c</u> hen in: | Aktuelles Feld         | $\sim$           |                   |                |                     |        | atistik zählen        |
| Tel-Nr. dienst.    |                 | Vergleichen:        | Ganzes Feld            | $\sim$           |                   |                |                     |        |                       |
|                    |                 | Suchen:             | Alle 🗸                 |                  |                   |                |                     |        | ihlen 🗖               |
|                    |                 |                     | Groß-/Kleinso          | hreibung beaunte | n 🗹 <u>F</u> orma | tierung beacht | ten                 |        | :gefunden 🔎           |
| emaii              | otto.testm      |                     |                        |                  | 1                 |                |                     |        | nilienzentrum         |
| Schule             |                 |                     |                        |                  | Beme              | rkungen        |                     |        |                       |
| Beruf              |                 |                     |                        |                  |                   |                |                     |        |                       |
|                    | Beratungsat     | oschluss            | 01.12.2018             |                  |                   |                |                     |        |                       |
|                    | Landesstatis    | stik i              | un∨ollständig          |                  |                   |                |                     |        |                       |
| persönlich         | n anwesende     | Personen            | Bezugspers             | onen             |                   |                |                     |        |                       |
| Mann               | Frau Töc        | hter Söhn           | ie familiär n.1        | familiär         |                   |                |                     |        |                       |
|                    |                 |                     |                        |                  |                   |                |                     |        |                       |
|                    |                 |                     |                        |                  |                   |                |                     |        |                       |
|                    |                 |                     |                        |                  | Text fi           | ir Bemerkun    | igen aus Stammi     | daten  | hinzufügen            |
|                    |                 |                     |                        |                  |                   |                |                     |        |                       |
| neuen Klienten ein | fügen Klient I  | öschen Da           | aten <u>a</u> uslagern | Klientenliste    | Beenden           | Name:          |                     | $\sim$ | Akt.nr.:              |
| Klient I 4 2 von   | 1180 → + → ×    | Kein Fi             | Iter Suchen            |                  |                   | · · · ·        |                     |        |                       |

|          | Filter dorf |
|----------|-------------|
| Sbericht |             |
| rbeiter  |             |

Klienten können nach beliebigen Kriterien gefiltert werden

Oben rechts im Formular kann man einen Suchbegriff eingeben (hinter dem Text "Filter").

Nach Drücken der Entertaste werden nur noch die Klienten angezeigt, bei denen dieser Suchbegriff irgendwo in den Klientendaten vorhanden ist. Es spielt dabei keine Rolle in welchem Feld dieser Suchbegriff vorhanden ist.

Beispiel: Filter "dorf"

Es werden alle Klienten gefunden die z.B. als Ort "Düsseldorf" eingetragen haben oder auch z.B. "Siegsdorf".

Wenn Sie den Suchbegriff hinter "Filter" entfernen werden wieder alle Klienten angezeigt.

Suchergebnis: Klientin mit dem Namen "Steinbeck"

Gesprächsbericht: Doppelklick vergrößert bzw. verkleinert das Textfeld Bemerkungen: Doppelklick vergrößert bzw. verkleinert das Textfeld

| Bemerkung                    | en:                                                                                                    |                               |   |
|------------------------------|----------------------------------------------------------------------------------------------------|-------------------------------|---|
| 📑 Klientin: Otto T           | Festmayer / Berater: Gudrun Faber                                                                                    | _                             |   |
| Datei                        | Drucken Klientenauswahl                                                                                              | Filter                        |   |
| Stammdaten Termin            | ne Partner Format der Beratung Landesstatistik Sonst.Stat.                                                           |                               |   |
| Aktennummer<br>Erstgespräch  | 18         0188         Anmeldedatum         22.02.2020           26.02.2020         Fallaufnahme         03.03.2020 |                               | ^ |
| Familiename                  | Testmayer 🛛                                                                                                    |                               |   |
| Vorname                      | Otto                                                                                                    |                               |   |
| Straße                       | Wiesenhof 35                                                                                                    |                               |   |
| Plz/Ort                      | 40627 Düsseldorf                                                                                                    |                               |   |
| Jugendamtsb.<br>Geburtsdatum | ✓         Bezirk         ⋉ ✓           01.01.1984         Alter         38                                           |                               |   |
| Telefon                      | 0211 123456 Handy 1 0177 654321                                                                                      |                               |   |
| Tel-Nr. dienst.              | Handy 2                                                                                                    |                               |   |
| Anrufbeantworter             |                                                                                                    |                               |   |
| eMail                        | otto.testmayer@web.de                                                                                                |                               |   |
| Schule                       |                                                                                                    |                               |   |
| Beruf                        |                                                                                                    |                               |   |
| Beratungsabschl              | luss 25.03.2020                                                                                                    |                               |   |
| Landesstatistik              | vollständig                                                                                                    |                               |   |
| persönlich a<br>Mann<br>1    | anwesende Personen Bezugspersonen<br>Frau Töchter Söhne familiär n. familiär<br>1                                    |                               | Ţ |
| Neine Lindagui               | ng antor Format der Deratung (Frasenzber, Felelonber, Dig                                                            | ·                             |   |
| neuen Klienten <u>e</u> inf  | fügen Klient löschen Daten auslagern Klientenliste Beenden Name                                                      | <ul> <li>✓ Akt.nr.</li> </ul> | ~ |
| Klient I 4 407 von           | 1179 🕨 🕨 😼 🦞 Kein Filter 🛛 Suchen                                                                                    |                               |   |

Bei Doppelklick in die vergrößerten Felder verkleinern sie sich wieder auf die ursprüngliche Größe. Das gilt auch wenn ein anderer Klient angezeigt wird bzw. das vergrößerte Feld verlassen wird. Danach sind die Felder wieder in der ursprünglichen Größe.

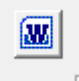

Im Stammdatenformular der Klienten finden Sie ein Word-Symbol. Wenn Sie auf dieses Symbol klicken, können Sie einen Serienbrief an den im Formular angezeigten Klienten schicken. Das Programm fragt Sie dann nach dem Ordner und dem Namen der Serienbriefdatei. Wenn Sie dieses Dokument dann anklicken (in Beispiel Musterbrief.doc) wird ein entsprechender Brief mit den persönlichen Daten aus dem Klientenformular gedruckt.

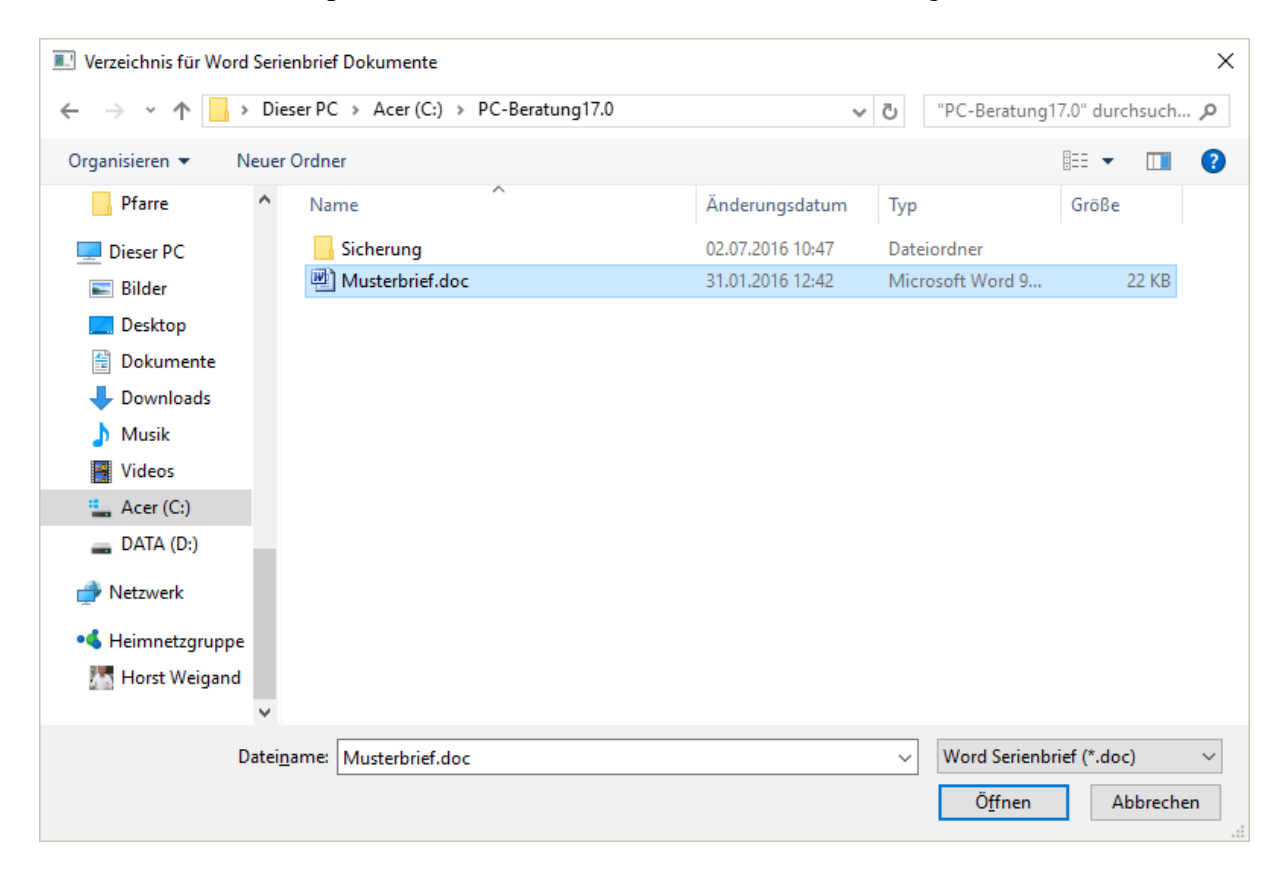

Ein Beispiel (Musterbrief.doc) wird bei der Intallation des Programm mitgeliefert. Wie Sie einen Serienbrief erstellen können, ist im Kapitel "Serienbriefe" beschrieben.

#### Termine

Hier können Sie die Beratungstermine der Klienten eintragen. Bitte tragen Sie Datum, Uhrzeit, Dauer und den Berater ein. Datum und Berater sollten unbedingt eingetragen werden, Uhrzeit und Dauer sind nicht unbedingt erforderlich. Falls Sie hier einen Termin mit Uhrzeit eintragen, überprüft das Programm auch, ob zu diesem Termin der gewünschte Berater grundsätzlich verfügbar ist, wenn nicht wird eine entsprechende Warnung angezeigt. Außerdem wird hinter dem Feld "Dauer" ein rotes X angezeigt. Es wird nicht geprüft, ob der Berater nicht bereits einen anderen Termin an diesem Tag zu dieser Uhrzeit hat, oder ob sich Termine überschneiden (vielleicht in einer späteren Programmversion), sondern nur, ob der Berater grundsätzlich an diesem Tag zu dieser Uhrzeit verfügbar ist (Eintragung Berater - Beraterübersicht). Neue Termine werden immer hinter den letzten sichtbaren Termin in eine leere

Zeile eingetragen. Termine werden vom Programm absteigend nach Datum der Termine an-

gezeigt. Beim Klicken auf ein Datum werden auf der rechten Seite des Formulars weitere Details zum Termin angezeigt. Termine können an dieser Stelle nicht gelöscht werden. Zum Löschen eines Termins machen Sie einen Doppelklick auf das Datum des zu löschenden Termins. Es öffnet sich das Register "Termindetails". Hier gibt es eine Schaltfläche "Löschen Termin" über die Sie den Termin löschen können.

| 🔳 Klient: Otto Tes          | stmeier / Berate        | r: Bastian Rentner / Präsenz | beratung / Paarb      | veratungsfall — 🗌                                            | ×             |
|-----------------------------|-------------------------|------------------------------|-----------------------|--------------------------------------------------------------|---------------|
| Datei                       | Drucken                 | Klientenauswahl              |                       | Filter                                                       |               |
| Stammdaten Termin           | e Partner Form          | at der Beratung Fachdatener  | hebung Sonst.St       | tat.                                                         |               |
| Datum                       | Uhrzeit Dauer           | Berater                      |                       |                                                              |               |
| • 04.05.2023                | 60                      | NE Rentner, Bastian          | ~                     | 04.05.2023                                                   | _             |
| 02.05.2023                  | 60                      | AS Rentner, Bastian          | ~                     | C Einzelberatung C Paarberatung C Familienberatung           |               |
| 18.04.2023                  | 60                      | FB Rentner, Bastian          | $\sim$                | C Gruppenberatung C Anmeldegespräch C Fallaufnahme           |               |
| *                           |                         |                              | ~                     | C Online/Sonstiges C Hausbesuch C Interview                  |               |
|                             |                         |                              |                       | C Telefonberatung I nicht erschienen C abgesagt              |               |
|                             |                         |                              |                       |                                                              |               |
|                             |                         |                              |                       | Anzahl Personen:                                             |               |
|                             |                         |                              |                       | Leistungen Beratung nach Paragraph                           | _             |
|                             |                         |                              |                       |                                                              |               |
|                             |                         |                              |                       | Gruppe <u>Gruppenteilnehmer</u>                              |               |
|                             |                         |                              |                       |                                                              |               |
|                             |                         |                              |                       |                                                              |               |
|                             |                         |                              |                       |                                                              |               |
|                             |                         |                              |                       |                                                              |               |
|                             |                         |                              |                       |                                                              |               |
|                             |                         |                              |                       |                                                              |               |
|                             |                         |                              |                       |                                                              |               |
|                             |                         |                              |                       |                                                              |               |
|                             |                         |                              |                       |                                                              |               |
| Termin einfü                | gen Termin lä           | schen                        |                       |                                                              |               |
|                             | gen rennin <u>i</u> c   | Solion .                     |                       |                                                              |               |
| Termine: 1                  | NE/AS: 2                | zukünftig: () Da             | iuer: 1:00            |                                                              |               |
| Kontakte: 1                 |                         | n.E./abge                    | sagt 2:00             | Doppelklick auf Beraterfeld zeigt<br>auch ausgeschiedene und |               |
| Datensatz: I ┥              | 1 von 3 🕨 🕨             | Kein Filter Suche            | n                     | gelöschte Berater                                            |               |
| neuen Klienten <u>e</u> inf | ügen Klient <u>l</u> ös | chen Daten <u>a</u> uslagern | <u>K</u> lientenliste | Beenden Name V Akt.nr.                                       | $\overline{}$ |
| Klient I 1792 vo            | n 1792 🔶 🙌              | 🕮 🌾 Kein Filter 🛛 Suchen     |                       |                                                              |               |

#### Aus Datenschutzgründen kann nur der für den entsprechenden Termin eingetragene Berater den Gesprächsbericht ansehen.

Beratung nach Paragraph:

Diese Frage gibt es auch in der Fachdatenerhebung. Falls die Frage dort schon beantwortet wurde, kann die Antwort aus der Fachdatenerhebung in das Feld "Beratung nach Paragraph" durch Doppelklick in dieses Feld (Register Termine) übernommen werden. Fehlt diese Eintragung bei mehreren Terminen fehlt kann diese auch in alle Termine übernommen werden.

| Hinweis | ×                                                                       |
|---------|-------------------------------------------------------------------------|
| ?       | Soll die Beratung nach Paragraph für alle Termine übernommen<br>werden? |
|         | <u>J</u> a <u>N</u> ein                                                 |

Neue Termine können im Register "Termine" eingetragen werden. Klicken Sie dazu auf die Schaltfläche "Termin einfügen". Als Beratungsdatum wird das aktuelle Tagesdatum eingetragen. Auch der Berater wird bereits eingetragen, falls zu diesem Klienten bereits ein Berater zugeordnet wurde. Diese vom Programm eingetragenen Angaben können selbstverständlich von Ihnen überschrieben werden. Beim Doppelklick auf das Feld "Berater/in" öffnet sich ein Fenster mit den Beratungsterminen dieses Beraters der nächsten 5 Tage. Beratungstermine können hier auch gelöscht werden. Durch Klicken auf die Schaltfläche "Termin löschen" wird der angezeigte Beratungstermin gelöscht. Bitte verwechseln Sie diese Schaltfläche nicht mit der Schaltfläche "Klient löschen", die am unteren Rand des Formulars sichtbar ist. Diese löscht alle Daten dieses Klienten!

Die einzelnen Druckfunktionen finden Sie jetzt unter dem Menüpunkt "Drucken".

| Datei      |      | Drucken        | Klientenaus    | swahl    |            |             |     |
|------------|------|----------------|----------------|----------|------------|-------------|-----|
| Stammdaten | Term | Klientendaten  | t der Beratung | Fachdate | enerhebung | Sonst.Stat. | Kin |
|            |      | Karteikarte    |                |          |            |             |     |
| Aktennum   | mer  | Termine        | Anmeld         | edatum   | 28.07.20   | 15          |     |
| Erstgespra | äch  | Leistungsdaten | Fallaufn       | ahme     | 31.07.20   | 15          |     |
| Familiena  | me   | Klientenliste  |                |          |            |             |     |
| Vorname    |      | Otto           |                |          |            |             |     |

Sie können den Gesprächsbericht auch über das Programm Word ausdrucken. Klicken Sie dazu auf die Schaltfläche mit dem Word-Symbol. Der Gesprächsbericht wird in die Zwischenablage von Windows übertragen. Wenn Sie nun Word öffnen, können Sie über das Menü "Bearbeiten / Einfügen" den Gesprächsbericht in Word einfügen und danach mit Word ausdrucken.

Im Register "Termine" kann man Angaben zur Anzahl der an der Beratung beteiligten Personen machen:

| persönlic | h anwese | nde Perso | nen   | Bezugsp  | ersonen     |
|-----------|----------|-----------|-------|----------|-------------|
| Vater     | Mutter   | Töchter   | Söhne | familiär | n. familiär |
|           |          |           |       |          |             |

Diese Daten werden über die Statistik "Statistik beratene Personen" ausgewertet

## Partner

Hier können Sie Name, Anschrift, Telefonnummer, Beruf, Geburtsdatum, Alter oder Ehedauer des Partners eintragen. Ebenso können hier die Namen von evtl. vorhandenen Kindern mit Geburtsdatum und Alter eingetragen werden. Wenn Sie auf den Text "Adresse aus Stammdaten übernehmen" klicken, wird die Anschrift aus dem Register "Stammdaten" übernommen.

| Datei                                                                      | Drucke                                                 | I KI                              | entenaus                           | vahl                                   |                                                                                                    |                                                     |                                   |                                                                                | Filter                                                        |   |
|----------------------------------------------------------------------------|--------------------------------------------------------|-----------------------------------|------------------------------------|----------------------------------------|----------------------------------------------------------------------------------------------------|-----------------------------------------------------|-----------------------------------|--------------------------------------------------------------------------------|---------------------------------------------------------------|---|
| mmdaten Termi                                                              | ne Partner                                             | Format de                         | r Beratung                         | Fachdatene                             | rhebung Sonst.Stat.                                                                                |                                                     |                                   |                                                                                |                                                               |   |
| Partner                                                                    |                                                        |                                   |                                    |                                        |                                                                                                    | Kinder:                                             |                                   | Geb.datum                                                                      | Alter                                                         |   |
| Straße                                                                     |                                                        |                                   |                                    |                                        |                                                                                                    |                                                     |                                   |                                                                                |                                                               |   |
| Plz Wohnort                                                                |                                                        |                                   |                                    |                                        |                                                                                                    |                                                     |                                   |                                                                                |                                                               |   |
| Telefon.                                                                   |                                                        |                                   |                                    |                                        |                                                                                                    |                                                     |                                   |                                                                                |                                                               |   |
| Handy                                                                      |                                                        |                                   |                                    |                                        |                                                                                                    |                                                     |                                   |                                                                                |                                                               |   |
| eMail.                                                                     |                                                        |                                   |                                    |                                        |                                                                                                    |                                                     |                                   |                                                                                |                                                               |   |
| Beruf.                                                                     |                                                        |                                   |                                    |                                        |                                                                                                    |                                                     |                                   |                                                                                |                                                               |   |
| GebDatum.                                                                  |                                                        |                                   | Alter                              |                                        |                                                                                                    |                                                     |                                   |                                                                                |                                                               |   |
|                                                                            |                                                        |                                   |                                    |                                        |                                                                                                    |                                                     |                                   |                                                                                |                                                               |   |
|                                                                            |                                                        | 6 al                              |                                    |                                        |                                                                                                    |                                                     |                                   |                                                                                |                                                               |   |
| Ehedauer                                                                   |                                                        | <u>Adre</u>                       | <u>sse aus S</u>                   | tammdater                              | <u>n übernehmen</u>                                                                                |                                                     |                                   |                                                                                |                                                               |   |
| Ehedauer<br>Bitte gebe                                                     | en Sie für                                             | <u>Adre</u><br>Paarber            | <u>sse aus S</u><br>atungsfä       | tammdater<br>lle und Be                | n übernehmen<br>ratungsfälle mit                                                                   | weiteren en                                         | wachsener                         | Personen der                                                                   | Namen,                                                        | ] |
| Ehedauer<br>Bitte gebe<br>das Gebu                                         | en Sie für<br>Irtsdatum                                | <u>Adre</u><br>Paarber<br>und das | sse aus S<br>atungsfä<br>Geschle   | tammdater<br>lle und Be<br>echt weiter | ratungsfälle mit<br>rer beratenen P                                                                | weiteren en<br>ersonen ein                          | wachsener                         | Personen der                                                                   | Namen,                                                        |   |
| Ehedauer<br>Bitte gebe<br>das Gebu<br>Name                                 | en Sie für<br>Irtsdatum                                | <u>Adre</u><br>Paarber<br>und das | atungsfä<br>Geschle                | tammdater<br>lle und Be<br>echt weiter | <u>n übernehmen</u><br>ratungsfälle mit<br>rer beratenen P<br>Gebdatum                             | weiteren en<br>ersonen ein<br>Alter                 | wachsener                         | Personen der<br>Geschlee                                                       | Namen,                                                        | ] |
| Ehedauer<br>Bitte gebe<br>das Gebu<br>Name                                 | en Sie für<br>Irtsdatum                                | Adre<br>Paarber<br>und das        | atungsfä<br>Geschle                | tammdater<br>lle und Be<br>echt weiter | n <u>übernehmen</u><br>ratungsfälle mit<br>rer beratenen P<br>Gebdatum<br>05.09.1990               | weiteren en<br>ersonen ein<br>Alter                 | wachsener                         | Personen der<br>Geschler<br>lich C weiblic                                     | Namen,                                                        |   |
| Ehedauer<br>Bitte gebe<br>das Gebu<br>Name<br>Testmeie<br>Testnme          | en Sie für<br>Irtsdatum<br>er, Alfoms<br>ier, Brigitte | <u>Adre</u><br>Paarber<br>und das | atungsfä<br>Geschle                | tammdater<br>lle und Be<br>echt weiter | n übernehmen<br>ratungsfälle mit<br>rer beratenen P<br>Gebdatum<br>05.09.1990<br>01.06.1991        | weiteren en<br>ersonen ein<br>Alter<br>33<br>1 32   | wachsener<br>Männ<br>Männ         | Personen der<br>Geschled<br>lich C weiblic<br>lich @ weiblic                   | h Namen,<br>ht<br>h C divers<br>h & divers                    |   |
| Ehedauer<br>Bitte gebe<br>das Gebu<br>Name<br>Testmeier<br>*               | en Sie für<br>Irtsdatum<br>rr, Alfoms<br>ier, Brigitte | Adre<br>Paarber<br>und das        | sse aus S<br>atungsfä<br>Geschle   | tammdater<br>lle und Be<br>cht weiter  | n <u>übernehmen</u><br>ratungsfälle mit<br>rer beratenen P<br>Gebdatum<br>05.09.1990<br>01.06.1991 | weiteren en<br>ersonen ein<br>Alter<br>) 33<br>1 32 | wachsener                         | Personen der<br>Geschled<br>lich € weiblic<br>lich € weiblic<br>lich € weiblic | h Namen,<br>ht<br>h C divers<br>h & divers<br>h & divers      |   |
| Ehedauer<br>Bitte gebe<br>das Gebu<br>Name<br>Testmeie<br>Testnme          | en Sie für<br>Irtsdatum<br>er, Alfoms<br>ier, Brigitte | Adre<br>Paarber<br>und das        | atungsfä<br>Geschle                | tammdater<br>lle und Be<br>cht weiter  | n <u>übernehmen</u><br>ratungsfälle mit<br>rer beratenen P<br>Gebdatum<br>05.09.1990<br>01.06.1991 | weiteren en<br>ersonen ein<br>Alter<br>33<br>1 32   | wachsener<br>Männ<br>Männ<br>Männ | Personen der<br>Geschled<br>lich € weiblic<br>lich @ weiblic<br>lich @ weiblic | h Namen,<br>ht<br>cht<br>c divers<br>h & divers<br>h & divers |   |
| Ehedauer<br>Bitte gebe<br>das Gebu<br>Name<br>Testmeie<br>Testnme          | en Sie für<br>Irtsdatum<br>er, Alfoms<br>ier, Brigitte | Adre<br>Paarber<br>und das        | sse aus S<br>atungsfä<br>; Geschle | tammdater<br>lle und Be<br>echt weiter | n <u>übernehmen</u><br>ratungsfälle mit<br>rer beratenen P<br>Gebdatum<br>05.09.1990<br>01.06.1991 | weiteren en<br>ersonen ein<br>Alter<br>33<br>1 32   | wachsener<br>Männ<br>Männ<br>Männ | Personen der<br>Geschler<br>lich € weiblic<br>lich @ weiblic<br>lich @ weiblic | h Namen,<br>ht<br>c divers<br>h @ divers<br>h @ divers        |   |
| Ehedauer<br>Bitte gebe<br>das Gebu<br>Name<br>Testmeie<br>Testnme          | en Sie für<br>Irtsdatum<br>er, Alfoms<br>ier, Brigitte | Adre<br>Paarber<br>und das        | atungsfä<br>atungsfä<br>s Geschle  | tammdater<br>lle und Be<br>echt weiter | n übernehmen<br>ratungsfälle mit<br>rer beratenen P<br>Gebdatum<br>05.09.1990<br>01.06.1991        | weiteren en<br>ersonen ein<br>Alter<br>33<br>1 32   | wachsener<br>Männ<br>Männ<br>Männ | Personen der<br>Geschler<br>lich © weiblic<br>lich @ weiblic<br>lich @ weiblic | h Namen,<br>h C divers<br>h & divers<br>h & divers            |   |
| Ehedauer<br>Bitte gebe<br>das Gebu<br>Name<br>Testneie<br>Testnme          | en Sie für<br>Irtsdatum<br>r, Alfoms<br>ier, Brigitte  | Adre<br>Paarber<br>und das        | atungsfä<br>atungsfä<br>s Geschle  | tammdater                              | n übernehmen<br>ratungsfälle mit<br>rer beratenen P<br>Gebdatum<br>05.09.1990<br>01.06.1991        | weiteren en<br>ersonen ein<br>Alter<br>33<br>1 32   | wachsener<br>Männ<br>Männ<br>Männ | Personen der<br>Geschler<br>lich C weiblic<br>lich @ weiblic<br>lich @ weiblic | h C divers<br>h C divers<br>h C divers                        |   |
| Ehedauer<br>Bitte gebe<br>das Gebu<br>Name<br>Testmeie<br>Testnme<br>*     | en Sie für<br>Irtsdatum<br>er, Alfoms<br>ier, Brigitte | Adre<br>Paarber<br>und das        | atungsfä<br>atungsfä<br>c Geschle  | tammdater                              | n übernehmen<br>ratungsfälle mit<br>rer beratenen P<br>Gebdatum<br>05.09.1990                      | weiteren en<br>ersonen ein<br>Alter<br>33<br>1 32   | wachsener<br>Männ<br>Männ<br>Männ | Personen der<br>Geschled<br>lich C weiblic<br>lich @ weiblic                   | h C divers<br>h C divers<br>h C divers                        |   |
| Ehedauer<br>Bitte gebe<br>das Gebu<br>Name<br>Testnme<br>*<br>Datensatz M  | en Sie für<br>Irtsdatum<br>er, Alfoms<br>ier, Brigitte | Adre<br>Paarber<br>und das        | ese aus S<br>atungsfä<br>s Geschle | tammdater<br>Ile und Be<br>echt weiter | n übernehmen<br>ratungsfälle mit<br>rer beratenen P<br>Gebdatum<br>05.09.1990<br>01.06.1991        | weiteren en<br>ersonen ein<br>Alter<br>) 33<br>1 32 | wachsener<br>Männ<br>Männ<br>Männ | I Personen der<br>Geschled<br>lich C weiblic<br>lich @ weiblic                 | h C divers<br>h C divers<br>h C divers                        |   |
| Ehedauer<br>Bitte gebe<br>das Gebu<br>Name<br>Testnme<br>*<br>Datensatz: K | en Sie für<br>Irtsdatum<br>er, Alfoms<br>ier, Brigitte | Adre<br>Paarber<br>und das        | sse aus S<br>atungsfä<br>s Geschle | tammdater<br>lle und Be<br>echt weiter | n übernehmen<br>ratungsfälle mit<br>rer beratenen P<br>Gebdatum<br>05.09.1990<br>01.06.1991        | weiteren en<br>ersonen ein<br>Alter<br>0 33<br>1 32 | wachsener<br>Männ<br>Männ<br>Männ | Personen der<br>Geschled<br>lich € weiblic<br>lich € weiblic                   | h C divers<br>h C divers<br>h C divers                        |   |

| Bitte geben Sie für Paarberatur<br>enwachsenen Personen das Alto | gsfälle und Beratungsfälle mit weiteren<br>er aller beratenen Personen an. | weiblich | divers |
|------------------------------------------------------------------|----------------------------------------------------------------------------|----------|--------|
| Jnter 27 Jahre *                                                 | •                                                                          | \$       |        |
| 27 bis unter 30 Jahre *                                          | •                                                                          | \$       | 4      |
| 30 bis unter 40 Jahre *                                          | \$                                                                         | \$       |        |
| 0 bis unter 50 Jahre *                                           | •                                                                          | \$       |        |
| i0 bis unter 60 Jahre *                                          | •                                                                          | \$       |        |
| b 60 Jahre *                                                     | •                                                                          | \$       |        |
| Jnbekannt *                                                      | \$                                                                         | •        | 4      |

Bei der Fachdatenerhebung müssen im Bereich Alter (EFL) bei Paarberatungen und Beratungen mit weiteren Personen auch die weiteren Personen mitgezählt werden. Diese können hier eingetragen werden.

# Format der Beratung

Unter dem Reiter "Format der Beratung" müssen die dazu gehörenden Angaben eingetragen werden.

| Datei                                                  | Drucken                                                                                       | Klientenausv                                                          | vahl                                                               |                                        |                             | Filter             |    |
|--------------------------------------------------------|-----------------------------------------------------------------------------------------------|-----------------------------------------------------------------------|--------------------------------------------------------------------|----------------------------------------|-----------------------------|--------------------|----|
| ndaten Termin                                          | ne Partner Forr                                                                               | nat der Beratung                                                      | Landesstatistik Sonst.Stat.                                        | Dokumente                              |                             |                    |    |
| Präsenzbe                                              | eratung C Te                                                                                  | lefonberatung                                                         | C Digitale Beratung                                                | C Blended Counseling                   | C Sonstiges Forma           | at                 |    |
| Digitale Ber                                           | ratung (ausschl                                                                               | ießlich) davon:                                                       |                                                                    |                                        |                             |                    |    |
| Onlinebera<br>Chat- und                                | atung -Mail<br>Videoberatung                                                                  | Г<br>Г                                                                | Beratung von Kindern<br>Beratung von Eltern<br>Allgemeine Lebensbe | , Jugendlichen und jungen E<br>eratung | Erwachsenen F<br>F          |                    |    |
| Blended Co                                             | unseling davon                                                                                | :                                                                     |                                                                    |                                        |                             |                    |    |
| Beratung                                               | von Kindern, Ju                                                                               | gendlichen und                                                        | jungen Erwachsenen                                                 |                                        |                             |                    |    |
| Beratung<br>Allgemein<br>ur Ehe-, Paar<br>Einzelbera   | von Eltern / Erz<br>e Lebensberatu<br>r- und Lebensbe<br>atungsfall (?)                       | iehungsberecht<br>ng<br>ratung<br>Paarberatungsfa                     | Igten                                                              | weiteren erwachsenen Pers              | sonen                       |                    |    |
| Allgemein<br>ur Ehe-, Paar<br>Einzelber<br>Diese Dater | von Eltern / Erz<br>e Lebensberatu<br>r- und Lebensbe<br>atungsfall r                         | ratung<br>Paarberatungsfa<br>Sie beschriften,                         | Ill C Beratungsfall mit                                            | weiteren erwachsenen Pers              | sonen<br>inen beliebigen Fe | eldnamen eintrager | 1. |
| Allgemein<br>ur Ehe-, Paar<br>Einzelber<br>Diese Dater | von Eltern / Erz<br>e Lebensberatu<br>r- und Lebensbe<br>atungsfall (* )<br>nfelder können \$ | ratung<br>Paarberatungsfa<br>Sie beschriften,                         | igten<br>ill ☐ Beratungsfall mit<br>indem Sie vor das jewe         | weiteren erwachsenen Pers              | sonen<br>inen beliebigen Fe | eldnamen eintrager | l. |
| Allgemein<br>Allgemein<br>Dir Ehe-, Paar               | von Eltern / Erz<br>e Lebensberatu<br>r- und Lebensbe<br>atungsfall                           | Iehungsberecht<br>ng<br>ratung<br>Paarberatungsfa<br>Sie beschriften, | igten<br>II]                                                       | weiteren erwachsenen Pers              | sonen<br>inen beliebigen Fe | eldnamen eintrager |    |
| Allgemein<br>aur Ehe-, Paar                            | von Eltern / Erz<br>e Lebensberatu<br>r- und Lebensbe<br>atungsfall                           | Ing ratung Paarberatungsfa Sie beschriften,                           | igten<br>III_]C Beratungsfall mit<br>indem Sie vor das jewe        | weiteren erwachsenen Pers              | sonen<br>inen beliebigen Fe | eldnamen eintrager |    |

Die erste Zeile "Präsenzberatung, Telefonberatung, Digitale Beratung, Blended Counceling bzw . Dieses Feld **muss bei jedem Klienten** eingetragen werden, a**nsonsten erscheint eine Fehlermeldung im Programm.** 

Das Feld "nur Ehe-, Parr- und Lebensberatung" muss bei EFL Fällen eingetragen werden und wird nur bei einer entsprechenden Eintragung im Stammformular des Klienten freigegeben.

Fälle mit fehlenden Eintragungen zum Format der Beratung werden in der Datenanalyse angezeigt.

Die Fehlermeldung wird nur angezeigt bei Klienten ohne Beratungsabschluss oder mit Beratungsabschluss im Jahr 2023 oder später.

| tungsabschluss<br>esstatistik | 19.06.202<br>vollständig | 23        |            |             |
|-------------------------------|--------------------------|-----------|------------|-------------|
| persönlich anwes              | ende Persone             | en        | Bezugsp    | ersonen     |
| Vater Mutter                  | Töchter                  | Söhne     | familiär   | n. familiär |
|                               |                          |           |            |             |
|                               |                          |           |            |             |
| eine Eintragung unte          | er 'Eormat der           | r Beratun | ıd' (Präse | nzber Telef |

Wenn "Digitale Beratung" angeklickt wird, wird das Feld "Digitale Beratung (ausschließlich) davon vom Programm für eine Eintragung freigegeben.

Wenn "Blended Counceling" angeklickt wird, wird das Feld "Blended Counceling davon" vom Programm für eine Eintragung freigegeben.

### Erläuterungen zu den 10 selbstgestaltetet Datenfeldern

Auf Wunsch stellen wir Ihnen 10 Datenfelder zur Verfügung, über die Sie frei verfügen können.

Sie möchten z. B. einen Spendenaufruf oder eine Rechnung erstellen und benötigen hierfür den Namen und die Anschrift einer Ansprechperson bei minderjährigen Klienten.

Unten sehen Sie ein Beispiel, wie Sie diese Felder z. B. nutzen könnten.

| Klientin: Otto Testmayer / E                                                                                                    | erater: Gabi Maus                                                                 |                                                                                                    |  |  |  |
|----------------------------------------------------------------------------------------------------|-----------------------------------------------------------------------------------|----------------------------------------------------------------------------------------------------|--|--|--|
| Datei Drucken                                                                                                    | Klientenaus                                                                       | swahl Filter                                                                                                    |  |  |  |
| mdaten Termine Partner F                                                                                                    | ormat der Beratung                                                                | Landesstatistik Sonst.Stat.                                                                                                    |  |  |  |
| C Präsenzberatung C                                                                                                    | Telefonberatung                                                                   | O Digitale Beratung     O Blended Counseling     O Sonstiges Format                                                                                                    |  |  |  |
| Digitale Beratung (ausschließlich) davon:                                                                                                    |                                                                                   |                                                                                                    |  |  |  |
| Onlineberatung -Mail<br>Chat- und Videoberatur                                                                                                    | i⊽ davon                                                                          | Beratung von Kindern, Jugendlichen und jungen Erwachsenen       □         Beratung von Eltern       □         Allgemeine Lebensberatung       □                                     |  |  |  |
| Blended Counseling day                                                                                                    | on:                                                                               |                                                                                                    |  |  |  |
| Beratung von Kindern,<br>Beratung von Eltern / E                                                                                                    | Jugendlichen und<br>Frziehungsberech                                              | d jungen Erwachsenen                                                                                                    |  |  |  |
| Aligemeine Lebensberg<br>nur Ehe-, Paar- und Lebens<br>Einzelberatungsfall                                                                                                 | atung<br>beratung<br>Paarberatungsf                                               | I<br>sfall C Beratungsfall mit weiteren erwachsenen Personen                                                                                                    |  |  |  |
| Allgemeine Lebensber<br>nur Ehe-, Paar- und Lebens<br>Einzelberatungsfall                                                                                                  | atung<br>beratung<br>Paarberatungsf<br>n Sie beschriften                          | sfall C Beratungsfall mit weiteren erwachsenen Personen                                                                                                    |  |  |  |
| Allgemeine Lebensber<br>nur Ehe-, Paar- und Lebens<br>Einzelberatungsfall<br>Diese Datenfelder könne<br>Wohnort Kind<br>Straces Kind                                       | atung<br>beratung<br>`Paarberatungst<br>n Sie beschriften<br>Di                   | fall C Beratungsfall mit weiteren erwachsenen Personen<br>n, indem Sie vor das jeweilige Feld klicken und dort einen beliebigen Feldnamen eintragen.                                |  |  |  |
| Allgemeine Lebensber<br>nur Ehe-, Paar- und Lebens<br>Einzelberatungsfall<br>Diese Datenfelder könne<br>Wohnort Kind<br>Strasse Kind                                       | atung<br>beratung<br>`Paarberatungsl<br>n Sie beschriften<br>Di<br>Ha             | sfall C Beratungsfall mit weiteren erwachsenen Personen<br>n, indem Sie vor das jeweilige Feld klicken und dort einen beliebigen Feldnamen eintragen.<br>iüsseldorf<br>lauptstr. 55 |  |  |  |
| Allgemeine Lebensber<br>nur Ehe-, Paar- und Lebens<br>Einzelberatungsfall<br>Diese Datenfelder könne<br>Wohnort Kind<br>Strasse Kind                                       | atung<br>beratung                                                                 | sfall C Beratungsfall mit weiteren erwachsenen Personen<br>n, indem Sie vor das jeweilige Feld klicken und dort einen beliebigen Feldnamen eintragen.<br>iüsseldorf<br>lauptstr. 55 |  |  |  |
| Allgemeine Lebensber<br>nur Ehe-, Paar- und Lebens<br>Einzelberatungsfall<br>Diese Datenfelder könne<br>Wohnort Kind<br>Strasse Kind                                       | atung<br>beratung<br><sup>*</sup> Paarberatungsl<br>n Sie beschriften<br>Di<br>Ha | sfall C Beratungsfall mit weiteren erwachsenen Personen<br>n. indem Sie vor das jeweilige Feld klicken und dort einen beliebigen Feldnamen eintragen.<br>iüsseldorf<br>lauptstr. 55 |  |  |  |
| Allgemeine Lebensber<br>nur Ehe-, Paar- und Lebens<br>Einzelberatungsfall<br>Diese Datenfelder könne<br>Wohnort Kind<br>Strasse Kind                                       | atung beratung ` Paarberatungsi n Sie beschriften Di He                           | sfall C Beratungsfall mit weiteren erwachsenen Personen<br>n, indem Sie vor das jeweilige Feld klicken und dort einen beliebigen Feldnamen eintragen.<br>iüsseldorf<br>lauptstr. 55 |  |  |  |
| Allgemeine Lebensber<br>nur Ehe-, Paar- und Lebens<br>Einzelberatungsfall<br>Diese Datenfelder könne<br>Wohnort Kind<br>Strasse Kind<br>I Klienten <u>e</u> infügen Klient | itung beratung ' Paarberatungs n Sie beschriften Di Ha                            | sfall C Beratungsfall mit weiteren erwachsenen Personen n, indem Sie vor das jeweilige Feld klicken und dort einen beliebigen Feldnamen eintragen. tüsseldorf lauptstr. 55          |  |  |  |

Unter dem Register "Klienten" finden Sie die Funktion "Serienbrief". Mit Hilfe dieser Funktion erstellen Sie Serienbriefe über Microsoft Word erstellen.

Auch diese 10 neuen Datenfelder können Sie im Serienbrief benutzen. Textmarken (Feld1, Feld2, Feld3 ... Feld10)

## Fachdatenerhebung NRW

In diesem Register können die Daten zur Fachdatenerhebung NRW eingetragen werden. Die Statistikdaten bestehen aus verschiedenen Fragen und einer Reihe möglicher Antworten.

| 🖼 Klientin: Otto Testmayer / Berater: Lothar Münstermann —                                   |                                                                |  |  |  |  |
|----------------------------------------------------------------------------------------------|----------------------------------------------------------------|--|--|--|--|
| Datei Drucken Klientenauswahl                                                                | Filter                                                         |  |  |  |  |
| Stammdaten Termine Eltern Format der Beratung Fachdatenerhebung                              | Sonst.Stat. Kinder- und Jugendhilfe                            |  |  |  |  |
|                                                                                              |                                                                |  |  |  |  |
| Frage                                                                                        | Antwort                                                        |  |  |  |  |
| Dauer der Beratung                                                                           | 6 bis unter 9 Monate                                           |  |  |  |  |
| Beratungsschwerpunkt                                                                         | Beratungsschwerpunkt § 28 KJHG                                 |  |  |  |  |
| Wartezeit zw. Anmeldung und 1. Fachkontakt (N)                                               | bis zu 14 Tagen                                                |  |  |  |  |
| Wartezeit zw. Anmeld. u. kont. Weiterbetreuung (N)                                           | bis zu drei Monaten                                            |  |  |  |  |
| Beendigungsgrund der Beratung                                                                |                                                                |  |  |  |  |
| Fallbezogene Zus.arb. mit and. Institutionen                                                 |                                                                |  |  |  |  |
| Alter (KJHG)                                                                                 | 9 bis unter 12 Jahren                                          |  |  |  |  |
| Wirtschaftliche Situation der Familie                                                        | Familie lebt überwiegend von eigenen Einkünften                |  |  |  |  |
| Bildungs- und Berufssituation des Kindes                                                     | Gymnasium                                                      |  |  |  |  |
| Tätiskeit des Vaters                                                                         | volizeit erwerbstatig                                          |  |  |  |  |
| Mindestens ein Elternteil mit Zuwenderungegegebiehte                                         | telizeit erwerbstatig                                          |  |  |  |  |
| In des Eensilie wird versennis deuteek seenseeken                                            |                                                                |  |  |  |  |
| Abasseblessens Fölls nach Sebwerzunkthersishen                                               | mit Familian, daran Kindar untar 21 Jahra alt aind             |  |  |  |  |
| Es bandelt sich um eine Regenbagenfamilie                                                    |                                                                |  |  |  |  |
|                                                                                              | Fingeschränkte Erziehungskompetenz der Eltern                  |  |  |  |  |
| Anlass für die Beratung                                                                      | Belastungen des jungen Menschen durch Problemlagen der Eltern  |  |  |  |  |
| Aniass ful die Delatung                                                                      | Delastungen des jungen menschen durch i toblennagen der Eitern |  |  |  |  |
|                                                                                              |                                                                |  |  |  |  |
|                                                                                              |                                                                |  |  |  |  |
|                                                                                              |                                                                |  |  |  |  |
|                                                                                              |                                                                |  |  |  |  |
|                                                                                              |                                                                |  |  |  |  |
|                                                                                              |                                                                |  |  |  |  |
| Antwort löschen                                                                              |                                                                |  |  |  |  |
| Datensatz: H                                                                                 |                                                                |  |  |  |  |
|                                                                                              |                                                                |  |  |  |  |
| neuen Klienten <u>e</u> infügen Klient <u>l</u> öschen Daten <u>a</u> uslagern <u>K</u> lien | tenliste Beenden Name v Akt.nr.                                |  |  |  |  |
| Klient H 🖣 693 von 1181 🕨 M 🖂 🌾 Kein Filter Suchen                                           |                                                                |  |  |  |  |

Die Fragen können der Reihe nach abgerufen und durch Anklicken einer möglichen Antwort beantwortet werden. Die gegebenen Antworten werden mit den dazugehörenden Fragen in diesem Register angezeigt. Um die Statistikdaten zu einem Klienten einzugeben, klicken Sie auf die Frage, die Sie beantworten möchten. Es erscheint ein Fenster mit den dazugehörenden möglichen Antworten. Wenn Sie auf die gewünschte Antwort klicken, wird diese dem Klienten zugeordnet und gespeichert. Sind mehrere Antworten möglich, so klicken Sie auf nacheinander auf die Antworten, die Sie geben möchten.

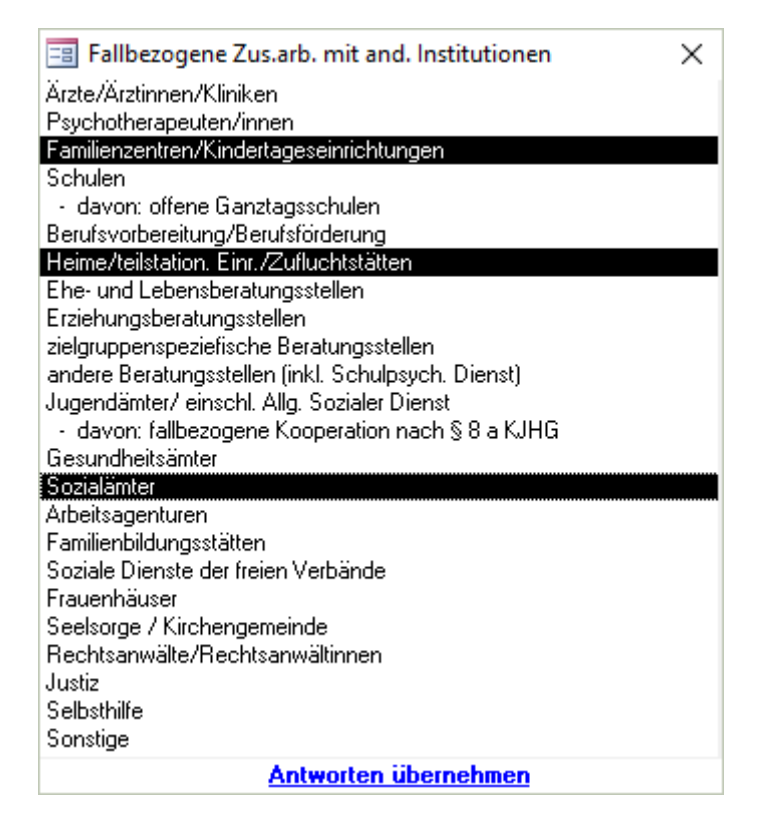

Anschließend klicken Sie auf "Antworten übernehmen".

Das Antwortfenster wird geschlossen. Sie können nun die nächste Frage beantworten. Ist eine Frage bereits beantwortet, deren Beantwortung Sie ändern möchten, so klicken Sie im linken Teil des Fensters auf die gewünschte Frage. Es öffnet sich dann das Fenster mit den dazugehörenden Antworten. Über die Schaltfläche "Löschen" kann die Beantwortung einer Frage gelöscht werden. Im Register Stammdaten wird angezeigt, ob die Statistikdaten vollständig oder unvollständig beantwortet sind.
Die Funktion "Klienten mit unvollständigen Antworten" war bisher eine eigene Funktion (Vollständigkeit). Die Funktion haben wir jetzt in das Formular zur Fachdatenerhebung NRW integriert. So können Sie mit einem Blick sehen, ob es noch Klienten mit unvollständigen Statistikdaten gibt.

| =  | a La | andesstatistik               | NRW                           |                            | _                  | $\times$ |
|----|------|------------------------------|-------------------------------|----------------------------|--------------------|----------|
| La | ndes | sstatistik NRW               | Klienten mit un               | vollständigen Antworten    | fehlende Antworten |          |
|    |      | Anklicken des<br>🔽 abgeschlo | Klientennamens<br>ssene Fälle | öffnet das Klientenformula | 3r                 |          |
| -  |      | Klienten                     |                               | Beratungsabschluß          |                    |          |
| -  | •    | Otto Testma                  | iyer                          | 08.01.2015                 |                    |          |
| -  |      |                              | iyer                          | 02.01.2015                 |                    |          |
|    |      |                              |                               |                            |                    |          |
|    |      |                              |                               |                            |                    |          |
|    |      |                              |                               |                            |                    |          |
|    |      |                              |                               |                            |                    |          |
|    |      |                              |                               |                            |                    |          |
|    |      |                              |                               |                            |                    |          |
|    |      |                              |                               |                            |                    |          |
|    |      |                              |                               |                            |                    |          |
|    |      |                              |                               |                            |                    |          |
|    |      |                              |                               |                            |                    |          |
|    |      |                              |                               |                            |                    |          |
|    |      |                              |                               |                            |                    |          |
|    |      |                              |                               |                            |                    |          |
| -  |      | Altualiciara                 |                               |                            |                    |          |
|    | Date |                              | 1 von 2 b b                   | No Vain Filter             | Suchan             |          |
|    | Dati | ensatz: N                    |                               | W Kein Filter              | Sutien             |          |
|    |      |                              |                               |                            |                    |          |
|    |      |                              |                               |                            |                    |          |
|    | Ber  | enden                        | Statistikjahr:                | 2015                       |                    | <br>     |

Klicken Sie auf den Klientennamen und es öffnet sich das Klientenformular. Hier können dann sofort die fehlenden Antworten nachgetragen werden.

Über das Register "fehlende Antworten" können Sie sich für jede Frage diejenigen Klienten anzeigen lassen, die diese Frage nicht beantwortet haben.

| ndesstatistik NRW Klienten mit unvollständigen Antworten                                                                                                    | fehlende Antworten          |                            |                  |                       |
|----------------------------------------------------------------------------------------------------|-----------------------------|----------------------------|------------------|-----------------------|
| <ul> <li>Ehe-, Familien-, Lebensberatung</li> <li>Erziehungsberatungberatung</li> </ul>                                                                                                    | nur abgeschlossene Fälle    | e                          |                  |                       |
| Frage anklicken zeigt die Klienten ohne Beantwortung                                                                                                    | Anklicken                   | des Namens zeigt die Klien | tendaten         |                       |
| Dauer der Beratung<br>Beratungsschwerpunkt<br>Wartezeit zw. Anmeldung und 1. Fachkontakt (N)<br>Wartezeit zw. Anmeld. u. kont. Weiterbetreuung (N)<br>Beendigungsgrund der Beratung<br>Fallbezogene Zus.arb. mit and. Institutionen<br>Alter (KuHG)<br>Wirtschaftliche Situation der Familie<br>Bildungs- und Berufssituation des Kindes<br>Tätigkeit des Vaters<br>Tätigkeit der Mutter<br>Ausländische Herkunft mindestens eines Elternteils<br>In der Familie wird vorrangig deutsch gesprochen<br>Abgeschlossene Fälle nach Schwerpunktbereichen | Name<br>Krüger<br>Schneider | Vorname<br>Paul<br>Nicole  | Uhat<br>Ja<br>Ja | EMail<br>Nein<br>Nein |
| aktualisieren                                                                                                    |                             | Insgesamt: 2               |                  |                       |

Nach Anklicken des Klientennamens öffnet sich das Klientenformular und Sie haben die Möglichkeit die fehlenden Antworten direkt beim Klienten nachzutragen. Erläuterungen zu den Fragen zur Wartezeit

# Sobald der erste Termin eingetragen wurde, beantwortet das Programm die Fragen zu den Wartezeiten in der Fachdatenerhebung.

Die Antworten zu den Wartezeiten werden immer aktualisiert, sobald Sie einen neuen Beratungstermin eingetragen bzw. einen bereits vorhandenen Termin ändern.

Bei Klienten mit bereits vorhandenen Antworten muss ein Datum verändert oder neu eingetragen werden, damit die Antworten aktualisiert werden.

#### Erläuterungen zu den Antworten zur Wartezeit:

Wartezeit 1 (zwischen Anmeldung und 1. Fachkontakt):

Anmeldedatum ist vorhanden und Erstgespräch ist vorhanden

Wartezeit 1 = Zeitraum zw. Anmeldung und Erstgespräch

Anmeldedatum ist vorhanden aber kein Erstgespräch

Wartezeit 1 = Zeitraum zw. Anmeldung und 1. Beratungstermin

Kein Anmeldedatum: keine Berechnung

Wartezeit 2 (zwischen Anmeldung und Weiterbetreuung):

Anmeldedatum ist vorhanden und Fallaufnahme ist vorhanden

Wartezeit 2 = Zeitraum zw. Anmeldung und Fallaufnahme

Anmeldedatum ist vorhanden aber keine Fallaufnahme

Ein Beratungstermine ist vorhanden Wartezeit 2 = Antwort: keine Weiterbetreuung/Einmalkontakt

Zwei Beratungstermine sind vorhanden Wartezeit 2 = Zeitraum zw. Anmeldedatum und 2. Beratungstermin

Kein Anmeldedatum: keine Berechnung

### Nachträgliches ändern von Statistikzahlen in der Fachdatenerhabung

Wenn Sie rechts auf einer Antwortzeile einen Doppelklick machen, geht das Formular "Fachdatenerhebung editieren" mit den entsprechenden Antworten auf.

| desstatistik NRW                                                                                                    | Klienten mit unvollständigen Antworten                                                                            | fehlende Antworten                                                                                                    |                                      |                                           |
|----------------------------------------------------------------------------------------------------|----------------------------------------------------------------------------------------------------|----------------------------------------------------------------------------------------------------|--------------------------------------|-------------------------------------------|
| ✓ NR₩ Arbeit<br>Onur EFL-Fälle                                                                                                    | <mark>sbericht</mark><br>⊙ nur EB-Fälle <b>⊚ EFL und EB-Fäll</b> e                                                | Beratungsschwerpunkt:<br>Bezirk von: 💽 bis                                                                                                    | <b>_</b>                             | Ŧ                                         |
| Gesamtzahl der I<br>Inzahl Gespräch<br>Dauer der Beratu                                                                                                    | Beratungsfälle<br>e<br>ng                                                                                         | Jugendamtsbereich 🖵 PLZ 💭<br>abgeschlossene Fälle 🕥 nicht abgeschl. Fälle 🔿                                                                                                    |                                      |                                           |
| Beratungsschwerpunkt<br>Wartezeit zw. Anmeldung und 1. Fachkontakt (N)<br>Wartezeit zw. Anmeld. u. kont. Weiterbetreuung (N)<br>Beendigungsgrund der Beratung<br>Fallbezogene Zus.arb. mit and. Institutionen<br>Alter (KJHG)<br>Wirtschaftliche Situation der Familie<br>Bildungs- und Berufssituation des Kindes<br>Tätigkeit des Vaters |                                                                                                    | Nr       Antwort         1       unter 3 Monate         2       3 bis unter 6 Monate         3       6 bis unter 9 Monate         4       9 bis unter 12 Monate         5       12 bis unter 18 Monate         6       18 bis unter 24 Monate         7       länger als 24 Monate | M<br>0<br>1<br>0<br>0<br>0<br>0<br>0 | W<br>2<br>1<br>0<br>0<br>0<br>0<br>0<br>0 |
| ätigkeit der Mutt<br>usländische He<br>n der Familie wi<br>uter (EFL)<br>Virtschaftliche S<br>Samilienstand<br>Vohnform<br>ätigkeit<br>wnlaß für die Ber<br>usländische He<br>ber/die Ratsuch                                                                                                    | er<br>rkunft<br>d vorr:<br>ituation<br>atung<br>rkunft<br><u>Beenden</u><br>pole/n spricht/sprechen vorranig deut | 6 bis unter 9 Monate                                                                                                    |                                      |                                           |
| bgeschlossene                                                                                                    | Fälle nach Schwerpunktbereichen                                                                                   | Insgesamt: 4                                                                                                    | 1                                    | 3                                         |

In diesem Formular können Sie die Zahlen ändern.

Die geänderten Zahlen bleiben bis zur nächsten Ausführung der NRW-Statistik erhalten und werden über die Schaltfläche "Fachdatenerhebung in Excel-Tabelle schreiben" in die Exceltabelle exportiert.

Diese Funktion haben wir für die Fälle eingefügt, deren fehlende Informationen man nicht mehr finden kann.

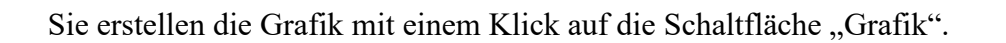

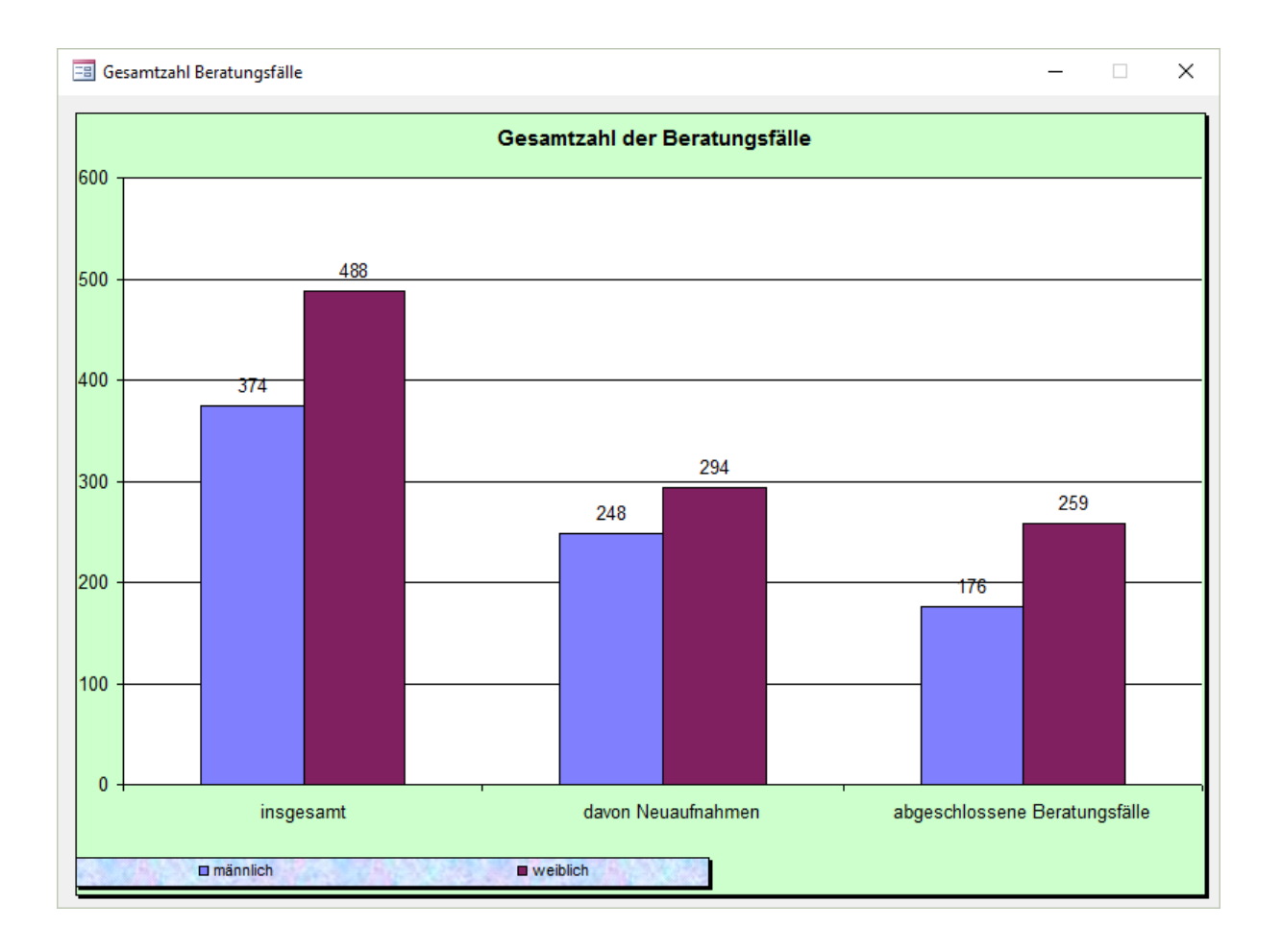

Sie können diese Grafik auch für weitere Verwendungen in einem anderen Word-Dokument einfügen.

Sie klicken hierfür mit der rechten Maustaste auf das Grafikformular und wählen die Auswahl "kopieren".

Sie öffnen ein Word-Dokument und bestimmen mit der linken Maustaste den Platz, an dem die Grafik eingefügt werden soll.

Mit der Tastenkombination "Strg" und "V" wird die Grafik eingefügt.

### Umsetzung der Fachdatenerhebung bei PC-Beratung

| <ol> <li>Stammdaten (ehemals Ko<br/>1.1 Ergänzung Zuständig Abfrage Kreis/k</li> </ol> | ontaktdaten)<br>krf. Stadt<br>uständigkeit                               |                                 |   |
|----------------------------------------------------------------------------------------|--------------------------------------------------------------------------|---------------------------------|---|
|                                                                                        | Zuständig im/in Jugendamtsbereich/en<br>Zuständig im/in Kreic/krf. Stadt | Test (veralingefullt)           | • |
| Felder im Formular Stammdaten:                                                         | Abb.: 1: Star                                                            | nmdaten (fachdatenerhebung.NRW) |   |
|                                                                                        |                                                                          |                                 |   |
| zuständig im/in Jugendamtsbereich/en                                                   | Köln                                                                     | $\sim$                          |   |
| zuständig im/in Kreis/kreisf.Stadt                                                     | Bonn, Stadt                                                              | $\sim$                          |   |

1.2 Ergänzung – Zusätzliche Abfrage: Ergänzende Zweckbestimmung "Beratungsstelle in Bezug auf sex. Gewalt gegen Kinder und Jugendliche" inkl. Leistungsspektrum

|                                                                                                    | Ausdrückliche Zweckbestimmung                                                                           |
|----------------------------------------------------------------------------------------------------|----------------------------------------------------------------------------------------------------|
| S. Ausdrückliche Zweckbestimmung Ausdrückliche Zweckbestimmung ten     Ehe- und Lebensberatungsstelle mit bes. Schwerpunkt der | Ausdrückliche Zweckbestimmung der Einrichtung: Text (vorausgefullt)                                     |
| Vorgenannte Einrichtung in Kombination mit weiteren Diensten:                                                                  | Erganzende Zweckbestimmung: 0                                                                           |
|                                                                                                    | Beratungsstelle in Bezug auf sexualisierte Gewalt gegen Kinder und Jugendliche:                         |
| lbb.: 2: Ausaruckiiche Zweckbestimmung (formularab.de)                                                                         | ها 🕑                                                                                                    |
|                                                                                                    | O Nein                                                                                                  |
|                                                                                                    | Einrichtung in Kombination mit weiteren Diensten: 0                                                     |
|                                                                                                    | Leistungsspektrum der Beratungsstelle(n) in Bezug auf sexualisierte Gewalt gegen Kinder und Jugendliche |
|                                                                                                    | Prävention                                                                                              |
|                                                                                                    | Intervention                                                                                            |
|                                                                                                    | <ul> <li>Diagnostik (im Sinne einer psychosozialen diagnostischen Abklärung)</li> </ul>                 |
|                                                                                                    | Aufgabenwahrnehmung in der therapeutischen Begleitung, Nachsorge, Stabilisie-rung von Bezugspersonen    |
|                                                                                                    | Erarbeitung von Stellungnahmen                                                                          |
|                                                                                                    | Fall- und Fachberatung                                                                                  |
|                                                                                                    | Veranstaltungen                                                                                         |
|                                                                                                    | Sonstiges und zwar: Text (vorausgefüllt)                                                                |
|                                                                                                    | Kein Angebot in Bezug auf die sexualisierte Gewalt                                                      |

Das Formular öffnet sich wenn man im Formular Stammdaten auf die Schaltfläche "Ergänzende Zweckbestimmung" klickt.

| 😑 Stammdaten der Beratu       | ungsstelle – 🗆 🗙                                                                                      |                                                                 |  |
|-------------------------------|----------------------------------------------------------------------------------------------------|-----------------------------------------------------------------|--|
| Bundesland<br>Beratungsstelle | Nordrhein-Westfalen<br>Testberatungsstelle Düsseldorf<br>Gerresheimer Landstr. 48<br>40627 Düsseldorf |                                                                 |  |
| Telefon                       | 0211/123456 Fax 0211654321                                                                            |                                                                 |  |
| Institutionsnummer            | 4350100435                                                                                            |                                                                 |  |
| zuständig im/in Jugendan      | mtsbereich/en                                                                                         |                                                                 |  |
| zuständig im/in Kreis/krei    | eisf.Stadt 🗸                                                                                          |                                                                 |  |
| Zweckbestimmung der Ei        | inrichtung für Kinder, Jugendliche und Eltern / Erziehungsberatungsstelle 🗸                           |                                                                 |  |
| Träger der Einrichtung        | Diakonisches Werk oder sonstiger der EKD angeschlossener Träger                                       | Diakonisches Werk oder sonstiger der EKD angeschlossener Träger |  |
| Träger                        | Diakonisches Werk oder sonstiger der EKD angeschlossener Träger                                       |                                                                 |  |
|                               | Hauptstr. 55                                                                                          |                                                                 |  |
|                               | 40627 Düsseldorf                                                                                      |                                                                 |  |
| Telefon                       | 0211/123456 Fax 0211/654321                                                                           |                                                                 |  |
| Zugehörigkeit zu              | Diakonisches Werk Rheinland 🧹                                                                         |                                                                 |  |
| Träger der öffentl. Jugend    | Jhilfe 🗖                                                                                              |                                                                 |  |
| Träger der freien Jugendhi    | ilfe 🔽                                                                                                |                                                                 |  |
| Vorgenannte Einrichtung       | in Kombination mit weiteren Diensten (X = Ja): Anzahl Außenstellen : 2                                |                                                                 |  |
| Export Bundesstatistik        |                                                                                                    |                                                                 |  |
| Einrichtungsnumme             | er 200062 Kreis 111 V Gemeinde 000 V                                                                  |                                                                 |  |
| letzter Export Bunde          | lesstatistik 31.01.2020 Düsseldorf, Stadt                                                             |                                                                 |  |
| Ergänzanda Zwackhastimm       | nung Zugahörigkeit Träger der Einrichtung Beenden                                                     |                                                                 |  |
| Liganzenue zweckbestimm       |                                                                                                    |                                                                 |  |

| 🗄 Ergänzende Zweckbestimmung                                                               | -      |         | × |
|--------------------------------------------------------------------------------------------|--------|---------|---|
| Beratungsstelle in Bezug auf sexualisierte Gewalt gegen Kinder und Jugendliche             |        |         |   |
| ر الع                                                                                      |        |         |   |
| C Nein                                                                                     |        |         |   |
| Einrichtung in Kombination mit weiteren Diensten                                           |        |         |   |
| Leistungsspektrum der Beratungsstelle(n) in Bezug auf Sexualisierte Gewalt gegen Kinder nd | Jugend | iche    |   |
| Prävention                                                                                 |        |         |   |
|                                                                                            |        |         |   |
| Diagnostik (im Sinne einer psycosozialen diagnostischen Abklärung)                         |        |         |   |
| Aufgabenwahrnehmung in der therapeutischen Begleitung. Nachsorge, Stabilisierung von       | Bezugs | persone | n |
| Erarbeitung von Stellungnahmen                                                             |        |         |   |
| Fall- und Fachberatung                                                                     |        |         |   |
| Veranstaltungen                                                                            |        |         |   |
| Sonstiges und zwar: Sonstiges                                                              |        |         |   |
| ☐ Kein Angebot in Bezug auf sexualisierte Gewalt                                           |        |         | _ |
| Beenden                                                                                    |        |         |   |
|                                                                                            |        |         |   |

| <ol> <li>Personal (ehemals Personalstruktur)</li> <li>2.1 Erfassung der Vollzeit- und Teilzeitkräfte wurden zusammengefasst</li> <li>2.2 Erfassung von Vollzeit/Teilzeit findet nun in VZÄ statt (vorher: Angabe von</li> </ol> | Wochenstunden)                         |                                                         |
|----------------------------------------------------------------------------------------------------|----------------------------------------|---------------------------------------------------------|
| 📑 Personalstruktur 🔹                                                                                                    | Neue Fachkraft anlegen                 | ×                                                       |
| neun Vollzeitkraft anlegen                                                                                                    | ─ Neue Voll-/Teilzeitkraft anleg       | ten                                                     |
| Voltzeitkraft<br>Lid. Nr. Abschlussdiptom in/als: Zusatzqual/likation                                                                                                    | Vollzeitäquivalente 🕚                  | Text (vorausgefüllt)                                    |
| Keine Einträge vorhanden                                                                                                    | Abschluss in/als                       | Text (vorausgefüllt)                                    |
| neue Teilzeitkraft anlegen<br>Teilzeitkraft                                                                                                    | Erläuterung:                           | Text (vorausgefüllt)                                    |
| Lid. Nr. Wochenstunden Abschlussdiplom in/als Zusatzqualifikation                                                                                                    | Zusatzqualifikation                    | Text (vorausgefüllt)                                    |
| Keine Einträge vorhanden                                                                                                    | Sonstiges:                             | Text (vorausgefüllt)                                    |
| neue Honorarkraft anlegen                                                                                                    | Bemerkung                              | Text (vorausgefüllt)                                    |
| Honorahvart<br>LM IN: Honoranstunden im Jahr Abschlussdiptom in/als Zusatzqualifikation<br>Keine Einträge vorhanden                                                                                                    | zuletzt bearbeitet: Max Mustermann - 0 | 1.01.2021 08:25:30 Uhr Abbrechen Speichern              |
| Abb.: 4: Personalstruktur (formulardb.de)                                                                                                    |                                        | h                                                       |
|                                                                                                    |                                        | ADD.: 5: Neue Fachkraft anlegen (fachdatenerhebung.nrw) |
| 2.3 Separate Erfassung für Personal welches im Themenfeld "sexualisierte Ge                                                                                                    | walt gegen Kinder und Jugen            | ndliche"tätig ist                                       |
| 🖵 Im Themenfeld "sexualisierte Gewalt gegen Kinder und Jugendlic                                                                                                    | he" tätiges Personal 🛛 —               |                                                         |
| Die Anzahl der in diesem Themenfeld tätigen Fachkräfte in VZÄ:                                                                                                    | Text (vorausgefüllt)                   |                                                         |
| davon Anzahl der Fachkräfte mit einer Landesförderung i.H.v. 80 % ir                                                                                                    | Text (vorausgefüllt)                   |                                                         |

Das Formular Personalstruktur wurde ergänzt um die Felder zur sexualisierten Gewalt gegen Kinder und Jugendliche.

Wenn Sie die Schaltfläche "Im Themenfeld "sexualisierte Gewalt gegen Kinder und Jugendliche" tätiges Personal" anklicken, wird das entsprechende Formular eingeblendet.

Bisher konnte Abschluss und Zusatzqualifikation frei eingetragen werden, jetzt geht das nur noch über die Auswahl der Listbox. Sollten also diese Felder leer sein, bitte wählen Sie Abschluss bzw. Zusatzqualifikation über die Listboxen aus.

| Personalstruktur                                                                                                    | Vollzeitkraft                                                                                                    | C Teilzeitkraft C Honorarkraft                                                                                                    | t                                                                                                    |                                                                                                    |                                                                                                    |
|----------------------------------------------------------------------------------------------------|----------------------------------------------------------------------------------------------------|----------------------------------------------------------------------------------------------------|----------------------------------------------------------------------------------------------------|----------------------------------------------------------------------------------------------------|----------------------------------------------------------------------------------------------------|
|                                                                                                    |                                                                                                    |                                                                                                    |                                                                                                    |                                                                                                    |                                                                                                    |
| Abschlus                                                                                                    |                                                                                                    | Zusatzqualifikation                                                                                                    |                                                                                                    |                                                                                                    |                                                                                                    |
| Psychologie                                                                                                    | ~                                                                                                    | Systemische Supervision                                                                                                    | ~                                                                                                    |                                                                                                    |                                                                                                    |
| Nedizin anderer Fachrichtungen                                                                                                    | $\sim$                                                                                                    | Kinderschutzfachkraft                                                                                                    | $\sim$                                                                                                    |                                                                                                    |                                                                                                    |
|                                                                                                    | ~                                                                                                    |                                                                                                    | ~                                                                                                    |                                                                                                    |                                                                                                    |
|                                                                                                    | ~                                                                                                    |                                                                                                    | ~                                                                                                    |                                                                                                    |                                                                                                    |
|                                                                                                    |                                                                                                    |                                                                                                    |                                                                                                    |                                                                                                    |                                                                                                    |
|                                                                                                    |                                                                                                    |                                                                                                    |                                                                                                    |                                                                                                    |                                                                                                    |
| 😑 sexualisierte Gewalt gegen                                                                                                    | Kinder und Jugendliche                                                                                                    | _                                                                                                    | ×                                                                                                    |                                                                                                    |                                                                                                    |
| Im Themenfeld "sexualisi                                                                                                    | erte Gewalt gegen Kin                                                                                                    | der und Jugendliche tätiges Pers                                                                                                    | onal                                                                                                    |                                                                                                    |                                                                                                    |
| in memend sexualish                                                                                                    | ene Gewan gegen hin                                                                                                    | der und sugendhene tadges i ers                                                                                                    | onar                                                                                                    |                                                                                                    |                                                                                                    |
| Die Anzahl der in diesem Th                                                                                                    | emenfeld tätigen Fachkra                                                                                                    | äftie in VZÄ                                                                                                    | 1,5                                                                                                    |                                                                                                    |                                                                                                    |
| dauch Arreshi dari                                                                                                    | Fachland a seit sin salas                                                                                                    |                                                                                                    | 0.5                                                                                                    |                                                                                                    |                                                                                                    |
| davob Anzani der                                                                                                    | Fachkrafte mit einer Lan                                                                                                    | destorderung I.H.V. 80% IN VZA                                                                                                    | 0,5                                                                                                    |                                                                                                    |                                                                                                    |
|                                                                                                    |                                                                                                    |                                                                                                    |                                                                                                    |                                                                                                    |                                                                                                    |
| Beenden                                                                                                    |                                                                                                    |                                                                                                    |                                                                                                    |                                                                                                    |                                                                                                    |
|                                                                                                    |                                                                                                    |                                                                                                    |                                                                                                    |                                                                                                    |                                                                                                    |
|                                                                                                    |                                                                                                    |                                                                                                    |                                                                                                    |                                                                                                    |                                                                                                    |
| Beenden Im Themenfeld "sexualis<br>tensatz: I4                                                                                                    | sierte Gewalt gegen Kinde<br>ter Suchen                                                                                                    | er und Jugendliche" tätiges Personal                                                                                                    |                                                                                                    |                                                                                                    |                                                                                                    |
| Beenden       Im Themenfeld "sexualis         ensatz:       Id       2 von 3       ▶ H ▶ 13       Ik Kein Fill         3. Beratung allgemein         Neue Abfrage bei 1.: "davon weitergefülf         Format der Beratung unter 6. ergänzt (Pr         ded Counseling, Sonstiges Format)         o       "Internetberatung" ist jetzt,         weiterführende Abfragen zu "Digitale Ber                                                                                                    | sierte Gewalt gegen Kinde<br>ter Suchen<br>hrte Beratungen" (vgl. A<br>räsenzberatung, Telefor<br>"Digitale Beratung" und<br>ratung" und "Blended C | er und Jugendliche" tätiges Personal<br>bb. 7)<br>nberatung, Digitale Beratung (davon<br>unter Format aufgeführt (vgl. Abb.<br>Counseling" (vlg. Abb. 7)                                                                                                    | Onlineberatung<br>6 und Abb. 7)                                                                                                    | g – Mail, Chat-                                                                                                    | und Videoberatung)                                                                                                    |
| Beenden       Im Themenfeld "sexualis         ensatz:       Idot 2 von 3       Idot 1 idot 2 von 3         3. Beratung allgemein         Neue Abfrage bei 1.:       , davon weitergefül         Format der Beratung unter 6. ergänzt (Prided Counseling, Sonstiges Format)       o          , internetberatung" ist jetzt , weiterführende Abfragen zu "Digitale Ber                                                                                                    | sierte Gewalt gegen Kinde<br>ter Suchen<br>hrte Beratungen" (vgl. A<br>räsenzberatung, Telefor<br>"Digitale Beratung" und<br>ratung" und "Blended C | bb. 7)<br>hberatung, Digitale Beratung (davon<br>unter Format aufgeführt (vgl. Abb.<br>counseling" (vlg. Abb. 7)                                                                                                    | Onlineberatung<br>6 und Abb. 7)                                                                                                    | g – Mail, Chat-ı                                                                                                    | und Videoberatung)                                                                                                    |
| Beenden       Im Themenfeld "sexualis         ensatz:       1 2 von 3 → H→E3 Kein Fil         3. Beratung allgemein         Yeue Abfrage bei 1.: "davon weitergefülf         Format der Beratung unter 6. ergänzt (Prided Counseling, Sonstiges Format)         o       "Internetberatung" ist jetzt, weiterführende Abfragen zu "Digitale Ber         Beratungen allgemein         Beratungen allgemein                                                                                                    | sierte Gewalt gegen Kinde<br>ter Suchen<br>hrte Beratungen" (vgl. A<br>räsenzberatung, Telefor<br>"Digitale Beratung" und<br>ratung" und "Blended C | er und Jugendliche" tätiges Personal<br>bb. 7)<br>bberatung, Digitale Beratung (davon<br>unter Format aufgeführt (vgl. Abb.<br>counseling" (vlg. Abb. 7)                                                                                                    | Online beratung<br>6 und Abb. 7)<br>Il der Beratungsfalle                                                                                                    | g – Mail, Chat- I                                                                                                    | und Videoberatung)                                                                                                    |
| Beenden       Im Themenfeld "sexualise         ensatz:       Im Themenfeld "sexualise         ansatz:       Im Themenfeld "sexualise         ansatz:       Im Themenfeld "sexualise                                                                                                    | sierte Gewalt gegen Kinde<br>ter Suchen<br>hrte Beratungen" (vgl. A<br>räsenzberatung, Telefor<br>"Digitale Beratung" und<br>ratung" und "Blended C | er und Jugendliche" tätiges Personal<br>bb. 7)<br>hberatung, Digitale Beratung (davon<br>unter Format aufgeführt (vgl. Abb.<br>counseling" (vlg. Abb. 7)                                                                                                    | Online beratung<br>6 und Abb. 7)<br>Il der Beratungsfalle –<br>In der Beratungsfalle ©                                                                                                    | g – Mail, Chat-u<br>Teet Deen<br>Teet Conso                                                                                                    | und Videoberatung)                                                                                                    |
| Beenden       Im Themenfeld "sexualis         ensatz:       I       2 von 3       > H → E:       Kein Fil         3. Beratung allgemein         Neue Abfrage bei 1.: "davon weitergefülf         Format der Beratung unter 6. ergänzt (Prided Counseling, Sonstiges Format)         o       "Internetberatung" ist jetzt,         weiterführende Abfragen zu "Digitale Beiseratungen allgemein         Beratungen allgemein         Beratungen allgemein         Verundmähmen         von                                                                                                    | sierte Gewalt gegen Kinde<br>ter Suchen<br>hrte Beratungen" (vgl. A<br>räsenzberatung, Telefor<br>"Digitale Beratung" und<br>ratung" und "Blended C | bb. 7)<br>hberatung, Digitale Beratung (davor<br>unter Format aufgeführt (vgl. Abb.<br>counseling" (vlg. Abb. 7)                                                                                                    | Online beratung<br>6 und Abb. 7)<br>Il der Beratungsfälle –<br>In der Beratungsfälle ©                                                                                                    | g – Mail, Chat-u<br>Teet Deen<br>Teet Const<br>Teet Const                                                                                                    | und Videoberatung)                                                                                                    |
| Beenden       Im Themenfeld "sexualise         ensatz:       Im Themenfeld "sexualise         a. Beratung allgemein       Image: Second Second S                                                                                                    | sierte Gewalt gegen Kinde<br>ter Suchen<br>hrte Beratungen" (vgl. A<br>räsenzberatung, Telefor<br>"Digitale Beratung" und<br>ratung" und "Blended C | er und Jugendliche" tätiges Personal<br>bb. 7)<br>hberatung, Digitale Beratung (davon<br>unter Format aufgeführt (vgl. Abb.<br>counseling" (vlg. Abb. 7)                                                                                                    | Online beratung<br>6 und Abb. 7)<br>Il der Beratungsfalle –<br>In der Beratungsfalle ©<br>hreis<br>Urbes Beratungen<br>r Beratung<br>uberatung ©                                                                                                    | g – Mail, Chat- I<br>Ten Deer<br>Ten Deer<br>Ten Cora<br>Ten Cora                                                                                                    | und Videoberatung)                                                                                                    |
| Beenden       Im Themenfeld "sexualis         ensatz:       Im Themenfeld "sexualis         a. Beratung allgemein       Image: Command and the second and the second a                                                                                                    | sierte Gewalt gegen Kinde<br>ter Suchen<br>hrte Beratungen" (vgl. A<br>räsenzberatung, Telefor<br>"Digitale Beratung" und<br>ratung" und "Blended C | er und Jugendliche" tätiges Personal<br>bb. 7)<br>hberatung, Digitale Beratung (davon<br>unter Format aufgeführt (vgl. Abb.<br>counseling" (vlg. Abb. 7)                                                                                                    | Conline beratung<br>6 und Abb. 7)<br>Il der Beratungsfalle                                                                                                    | g – Mail, Chat- I<br>Tat bena<br>Tat bena<br>Tat bena<br>Tat bena                                                                                                    | und Videoberatung)                                                                                                    |
| Beenden       Im Themenfeld "Sexualis         ensatz:       4       2 von 3       >>>>>>>>>>>>>>>>>>>>>>>>>>>>>>                                                                                                    | sierte Gewalt gegen Kinde<br>ter Suchen<br>hrte Beratungen" (vgl. A<br>räsenzberatung, Telefor<br>"Digitale Beratung" und<br>ratung" und "Blended C | er und Jugendliche" tätiges Personal<br>bb. 7)<br>nberatung, Digitale Beratung (davon<br>unter Format aufgeführt (vgl. Abb.<br>counseling" (vlg. Abb. 7)                                                                                                    | Onlineberatung<br>6 und Abb. 7)<br>Il der Beratungsfalle –<br>In der Beratungsfalle Ø<br>Inhren<br>Understangen –<br>Herenung<br>Uberatung Ø<br>Herenung Ø                                                                                                    | g – Mail, Chat- I<br>Tan tons<br>Tan tons<br>Tan tons<br>Tan tons<br>Tan tons<br>Tan tons                                                                                                    | and Videoberatung)                                                                                                    |
| Beenden       Im Themenfeld "sexualis         ensatz:       Image: Sexualis         ansatz:       Image: Sexualis         3. Beratung allgemein       Image: Sexualis         Beenden       Image: Sexualis         Beratung allgemein       Image: Sexualis         Image: Sexualis       Image: Sexualis         Image: Sexualis       Image: Sexualis         Image                                                                                                    | sierte Gewalt gegen Kinde<br>ter Suchen<br>hrte Beratungen" (vgl. A<br>räsenzberatung, Telefor<br>"Digitale Beratung" und<br>ratung" und "Blended C | bb. 7)<br>hberatung, Digitale Beratung (davon<br>unter Format aufgeführt (vgl. Abb.<br>counseling" (vlg. Abb. 7)<br>Gesamtzal<br>Gesamtzal<br>Ge                                                                                                    | online beratung<br>6 und Abb. 7)<br>I der Beratungsfalle –<br>Mider Beratungsfalle ©<br>hnen<br>tichte Beratungsfalle ©<br>einerarge @<br>einerarge @<br>einerarge @<br>einerarge @<br>einerarge @<br>einerarge @<br>einerarge @<br>einerarge @<br>einerarge @<br>einerarge @<br>einerarge @                                                                                                    | g – Mail, Chat-u<br>Tostoos<br>Tostoos<br>Tostoos<br>Tostoos<br>Tostoos<br>Tostoos<br>Tostoos                                                                                                    | and Videoberatung)                                                                                                    |
| Beenden       Im Themenfeld "sexualis         insatz:       i       i                                                                                                    | sierte Gewalt gegen Kinde<br>ter Suchen<br>hrte Beratungen" (vgl. A<br>räsenzberatung, Telefor<br>"Digitale Beratung" und<br>ratung" und "Blended C | bb. 7)<br>hberatung, Digitale Beratung (davon<br>unter Format aufgeführt (vgl. Abb.<br>counseling" (vlg. Abb. 7)                                                                                                    | Online beratung Gund Abb. 7) il der Beratungsfälle  hnan iders Beratungsfälle  hnan iders Beratungsfälle  hnan iders Beratung  dersatung idersatung iders                                                                                                    | g – Mail, Chat-u<br>Test (sea<br>Tas bea<br>Tas bea<br>Tas bea<br>Tas bea<br>Tas bea<br>Tas bea<br>Tas bea<br>Tas bea<br>Tas bea<br>Tas bea                                                                                                    | and Videoberatung)                                                                                                    |
| Beenden       Im Themenfeld "sexualis         insatz:       Im Themenfeld "sexualis         insatz:       Im Themenfeld "sexualis         insatz:       Im Themenfeld "sexualis         insatz:       Im Themenfeld "sexualis         insatz:       Im Themenfeld "sexualis         insatz:       Im Themenfeld "sexualis         insatz:       Im Themenfeld "sexualis         insatz:       Im Themenfeld "sexualis         insatz:       Im Themenfeld "sexualis         insatz:       Im Themenfeld "sexualis         insatz:       Im Themenfeld "sexualis         insatz:       Im Themesfeld "sexualis         insatz:       Im Themesfeld "sexualis         insatz:       Im Themesfeld "sexualis         insatz:       Im Themesfeld "sexualis         internet       Im Themesfeld "sexualis         internet       Im Themesfeld "sexualis         internet       Im Themesfeld "sexualis         internet       Im Themesfeld "sexualis         internet       Im Themesfeld "sexualis         internet       Im Themesfeld "sexualis         internet       Im Themesfeld "sexualis         internet       Im Themesfeld "sexualis         internet       Im Themesfeld "sexualis                                                                                                    | sierte Gewalt gegen Kinde<br>ter Suchen<br>hrte Beratungen" (vgl. A<br>räsenzberatung, Telefor<br>"Digitale Beratung" und<br>ratung" und "Blended C | bb. 7)<br>hberatung, Digitale Beratung (davon<br>unter Format aufgeführt (vgl. Abb.<br>counseling" (vlg. Abb. 7)                                                                                                    | Online beratung<br>Gund Abb. 7)<br>Il der Beratungsfalle –<br>Il der Beratungsfalle –<br>Il der Beratungsfalle ©<br>Innen<br>Urbeitersteing ©<br>einerange ©<br>einerange ©<br>einerange ©<br>einerange ©<br>einerange ©<br>einerange ©<br>einerange ©<br>einerange ©<br>einerange ©<br>einerange ©<br>einerange ©<br>einerange ©<br>einerange ©<br>einerange ©<br>einerange ©<br>einerange ©<br>einerange ©<br>einerange ©<br>einerange ©                                                                                                    | g – Mail, Chat- I<br>Test Cores<br>Test Cores<br>Test Cores                                                                                                    | and Videoberatung)                                                                                                    |
| Beenden       Im Themenfeld "sexualis         ensatz:       4       2 von 3       > H > E:       Kein Fil         3. Beratung allgemein         Seue Abfrage bei 1.: "davon weitergefülf-<br>format der Beratung unter 6. ergänzt (Pri<br>ded Counseling, Sonstiges Format)       o       "Internetberatung" ist jetzt ,<br>weiterführende Abfragen zu "Digitale Bei<br>Beratungen allgemein         Beratung allgemein       Beratungsfälle       Immetheratungsfälle         Neuwührahmen<br>Internetberatung       Immetheratung       Immetheratung         b: 6: Beratung allg. (formulardb.de)       b: 6: Beratung allg. (formulardb.de)                                                                                                    | sierte Gewalt gegen Kinde<br>ter Suchen<br>hrte Beratungen" (vgl. A<br>räsenzberatung, Telefor<br>"Digitale Beratung" und<br>ratung" und "Blended C | er und Jugendliche" tätiges Personal<br>bb. 7)<br>hberatung, Digitale Beratung (davon<br>unter Format aufgeführt (vgl. Abb.<br>Counseling" (vlg. Abb. 7)<br>Gesamtzat<br>Gesamtzat<br>Gesamtzat<br>Digital<br>Digital<br>Di<br>Digital<br>Digital<br>Digital<br>Digital<br>Di<br>Digital<br>Digit | Conline beratung<br>6 und Abb. 7)<br>al der Beratungsfalle –<br>hi der Beratungsfalle –<br>hi der Beratungsfalle –<br>hinnen<br>Uberatung ©<br>Haranng (beratung ©<br>el Beranng (beratung ©<br>el Beranng (beratung )<br>el Beranng (beratung )<br>el Beranng (beratu                                                                                                    | g – Mail, Chat- I<br>Ten Deen<br>Ten Deen<br>Ten Deen<br>Ten Deen<br>Ten Deen<br>Ten Deen<br>Ten Deen<br>Ten Deen<br>Ten Deen                                                                                                    | und Videoberatung)                                                                                                    |
| Beenden       Im Themenfeld "Sexualis         ensatz:       4       2 von 3       >>>>>>>>>>>>>>>>>>>>>>>>>>>>>>                                                                                                    | sierte Gewalt gegen Kinde<br>ter Suchen<br>hrte Beratungen" (vgl. A<br>räsenzberatung, Telefor<br>"Digitale Beratung" und<br>ratung" und "Blended C | er und Jugendliche" tätiges Personal<br>bb. 7)<br>hberatung, Digitale Beratung (davon<br>unter Format aufgeführt (vgl. Abb.<br>counseling" (vlg. Abb. 7)<br>Gesamtzat<br>Gesamtzat<br>Gesamtzat<br>Gesamtzat<br>Gesamtzat<br>Gesamtzat<br>Gesamtzat<br>Gesamtzat<br>Gesamtzat<br>Gesamtzat<br>Gesamtzat<br>Gesamtzat<br>Gesamtzat<br>Gesamtzat<br>Gesamtzat<br>Gesamtzat                                                                                                    | Online beratung Gund Abb. 7) Id der Beratungsfalle hid der Beratungsfalle hid der Beratungsfalle @ hinen dersange han der Beratung des defaktels devo<br>dersangeng dersange dersange @                                                                                                    | g – Mail, Chat - I<br>Test Const<br>Test Const | and Videoberatung)                                                                                                    |
| Beenden       Im Themenfeld "sexualise         ensatz: H 4 2 von 3 + H + R       Kein Fil         3. Beratung allgemein       Kein Fil         Beratung allgemein       Sexualise         o                                                                                                    | sierte Gewalt gegen Kinde<br>ter Suchen<br>hrte Beratungen" (vgl. A<br>räsenzberatung, Telefor<br>"Digitale Beratung" und<br>ratung" und "Blended C | er und Jugendliche" tätiges Personal<br>bb. 7)<br>hberatung, Digitale Beratung (davon<br>unter Format aufgeführt (vgl. Abb.<br>counseling" (vlg. Abb. 7)<br>Gesamtzal<br>Gesamtzal<br>Gesam                                                                                                    | Online beratung Gund Abb. 7)  I der Beratungsfalle  I der Beratungsfalle  I der Beratungsfalle  I der Beratungsfalle  I der Beratungsfalle  I der Beratungsfalle  I der Beratungsfalle  I der Beratungsfalle  I der Beratungsfalle  I der Beratungsfalle  I der Beratung  I der Beratungsfalle  I der Beratung  I der Beratung  I der Beratungsfalle  I der Beratung  I der Beratung  I der B                                                                                                    | g - Mail, Chat-u<br>Jac Cora<br>Tac Cora<br>Tac Cora<br>Tac Cora<br>Tac Cora<br>Tac Cora<br>Tac Cora<br>Tac Cora<br>Tac Cora<br>Tac Cora<br>Tac Cora                                                                                                    | and Vide oberatung)<br>rgehilo<br>rgehilo |
| Beenden       Im Themenfeld "sexualis         ensatz:       I       2 von 3       Im Image: Sexualis         3. Beratung allgemein       Image: Sexualis       Image: Sexualis         Sexualis       Image: Sexualis       Image: Sexualis         Format der Beratung unter 6. ergänzt (Proded Counseling, Sonstiges Format)       Image: Sexualis         Image: Sexualis       Image: Sexualis         Image: Sexualis       Image: Sexualis         Sexualis       Image: Sexualis         Image: Sexualis       Image: Sexualis         Sexualis       Image: Sexualis         Image: Sexualis       Image: Sexualis         Sexualis       Image: Sexualis         Image: Sexualis       Image: Sexualis         Image: Sexualis       Image: Sexualis         Image: Sexualis       Image: Sexualis         Sexualis       Image: Sexualis         Image: Sexualis       Image: Sexualis         Image: Sexualis       Image: Sexualis         Image: Sexualis       Image: Sexualis         Image: Sexualis       Image: Sexualis         Image: Sexualis       Image: Sexualis         Image: Sexualis       Image: Sexualis         Image: Sexualis       Image: Sexualis         Image: Sexualis                                                                                                    | sierte Gewalt gegen Kinde<br>ter Suchen<br>hrte Beratungen" (vgl. A<br>räsenzberatung, Telefor<br>"Digitale Beratung" und<br>ratung" und "Blended C | er und Jugendliche" tätiges Personal<br>bb. 7)<br>hberatung, Digitale Beratung (davon<br>unter Format aufgeführt (vgl. Abb.<br>counseling" (vlg. Abb. 7)<br>Gesamtzal<br>Genemica<br>down<br>Neurofic<br>Unter<br>Premode<br>Digitale<br>Digitale<br>Digitale<br>Sever<br>Digitale<br>Digitale<br>Digital                                                                               | Donline beratung<br>6 und Abb. 7)<br>il der Beratungsfälle –<br>hilder Beratungsfälle –<br>hilder Beratungsfälle –<br>der strug durcher Beratung<br>uberatung –<br>uberatung –<br>hererang –<br>förstäng dass der Beratungsfälle –<br>herer der Beratungsfälle –<br>herer der Beratungsfälle –<br>herer der Beratungsfälle –<br>herer der Beratungsfälle –<br>der strug der Beratung –<br>der Strugt –<br>ges Forma –<br>eiter beratung der Beratung –<br>beratung der Beratung –<br>strugt – der Beratung –<br>der Strugt – der Beratung –<br>der Strugt – der Beratung –<br>strugt – der Beratung –<br>der Beratung –<br>beratung – der Beratung –<br>der Beratung –<br>der | g – Mail, Chat-u<br>Too loose<br>Too loose<br>Too loose<br>Too loose<br>Too loose<br>Too loose<br>Too loose<br>Too loose<br>Too loose                                                                                                    | and Videoberatung)                                                                                                    |
| Beenden       Im Themenfeld "sexualis         tensatz:       I       Im Themenfeld "sexualis         3. Beratung allgemein       Im The tensatz       Im The tensatz         A. Beratung allgemein       Im The tensatz       Im The tensatz         Im The tensatz       Im The tensatz       Im The tensatz         Im The tensatz       Im The tensatz       Im The tensatz <td>sierte Gewalt gegen Kinde<br/>ter Suchen<br/>hrte Beratungen" (vgl. A<br/>räsenzberatung, Telefor<br/>"Digitale Beratung" und<br/>ratung" und "Blended C</td> <td>er und Jugendliche" tätiges Personal<br/>bb. 7)<br/>hberatung, Digitale Beratung (davon<br/>unter Format aufgeführt (vgl. Abb.<br/>counseling" (vlg. Abb. 7)<br/>Gesamtza<br/>down<br/>Neuering<br/>Gesamtza<br/>Gesamtza<br/>down<br/>Neuering<br/>Gesamtza<br/>down<br/>Neuering<br/>Gesamtza<br/>Gesamtza<br/>down<br/>Neuering<br/>Gesamtza<br/>Gesamtza<br/>Gesa</td> <td>Conline beratung<br/>Gund Abb. 7)<br/>Id der Beratungsfalle –<br/>Id der Beratungsfalle –<br/>Id der Beratungsfalle –<br/>Id der Beratungsfalle –<br/>Id der Beratungsfalle –<br/>Id deutster Beratungsfalle –<br/>Id deutster Beratungsfalle –<br/>Id deutster Beratung –<br/>Id deutster Beratung</td> <td>g – Mail, Chat- I<br/>Too Orac<br/>Too Orac</td> <td>and Videoberatung)</td> | sierte Gewalt gegen Kinde<br>ter Suchen<br>hrte Beratungen" (vgl. A<br>räsenzberatung, Telefor<br>"Digitale Beratung" und<br>ratung" und "Blended C | er und Jugendliche" tätiges Personal<br>bb. 7)<br>hberatung, Digitale Beratung (davon<br>unter Format aufgeführt (vgl. Abb.<br>counseling" (vlg. Abb. 7)<br>Gesamtza<br>down<br>Neuering<br>Gesamtza<br>Gesamtza<br>down<br>Neuering<br>Gesamtza<br>down<br>Neuering<br>Gesamtza<br>Gesamtza<br>down<br>Neuering<br>Gesamtza<br>Gesamtza<br>Gesa                                                                            | Conline beratung<br>Gund Abb. 7)<br>Id der Beratungsfalle –<br>Id der Beratungsfalle –<br>Id der Beratungsfalle –<br>Id der Beratungsfalle –<br>Id der Beratungsfalle –<br>Id deutster Beratungsfalle –<br>Id deutster Beratungsfalle –<br>Id deutster Beratung –<br>Id deutster Beratung                                                                                                    | g – Mail, Chat- I<br>Too Orac<br>Too Orac                                                                                                    | and Videoberatung)                                                                                                    |
| Beenden       Im Themenfeld "sexualis         tensatz:       Image: Sexualis         tensatz:       Image: Sexualis         3. Beratung allgemein       Image: Sexualis         Neue Abfrage bei 1.: "davon weitergefüh         Format der Beratung unter 6. ergänzt (Prinded Counseling, Sonstiges Format)         o       "Internetberatung"ist jetzt,         weiterführende Abfragen zu "Digitale Beratungen allgemein         Beratungen allgemein         esamtzahl der Beratungsfälle         avon         1 Neuesdnahmen         2 Internetberatung         bb.: 6: Beratung allg. (formulardb.de)                                                                                                    | sierte Gewalt gegen Kinde<br>ter Suchen<br>hrte Beratungen" (vgl. A<br>räsenzberatung, Telefor<br>"Digitale Beratung" und<br>ratung" und "Blended C | er und Jugendliche" tätiges Personal<br>bb. 7)<br>hberatung, Digitale Beratung (davor<br>unter Format aufgeführt (vgl. Abb.<br>counseling" (vlg. Abb. 7)<br>Gesamtzat<br>down<br>Neuzber<br>down<br>Neuzber<br>Down<br>O<br>Biomo<br>Com<br>Biomo<br>Com<br>Biomo<br>Co<br>Co<br>Biomo<br>Co<br>Biomo<br>Co<br>Co<br>Co<br>Biomo<br>Co<br>Biomo<br>Co<br>Co<br>Co<br>Co<br>Co<br>Co<br>Co<br>Co<br>Co<br>Co<br>Co<br>Co<br>Co                                                                                                    | Online beratung Gund Abb. 7)  d der Beratungsfalle  hider Beratungsfalle  hider Beratungsfalle  hider Beratungsfalle  hider Beratungsfalle  hider Beratungsfalle  hider Beratungsfalle  hider Beratung  hider Beratung  hider                                                                                                    | B - Mail, Chat-   Ten Deen Ten Deen Te                                                                                                    | and Videoberatung)                                                                                                    |

Die dazu gehörende Statistik findet man unter der Fachdatenerhebung über die Schaltfläche "Beratung allgemein.

Die Daten werden aus den Klientendaten automatisch ermittelt. Mit der Schaltfläche "auf Fehler prüfen" werden die Summen bei Format der Beratung, Digitale Beratung und Blended Counseling geprüft. Unter dem Reiter "Format der Beratung" müssen die dazu gehörenden Angaben eingetragen werden (neu).

| 😑 Klient: Otto Testmayer / Berater: Kerstin Be                                                            | rater14                                                                                                    | - 🗆 X                  |
|----------------------------------------------------------------------------------------------------|----------------------------------------------------------------------------------------------------|------------------------|
| Datei Drucken Klientena                                                                                   | uswahl                                                                                                    | Filter                 |
| Stammdaten Termine Partner Format der Beratur                                                             | 19 Landesstatistik Sonst.Stat. Dokumente                                                                      |                        |
| © Präsenzberatung ⊂ Telefonberatu                                                                         | ng C Digitale Beratung C Blended Counseling C Sonstiges I                                                     | Format                 |
| Digitale Beratung (ausschließlich) dav                                                                    | on:                                                                                                    |                        |
| Onlineberatung -Mail Chat- und Videoberatung                                                              | Beratung von Kindern, Jugendlichen und jungen Erwachsenen<br>Beratung von Eltern<br>Allgemeine Lebensberatung |                        |
| Blended Counseling davon:                                                                                 |                                                                                                    |                        |
| Beratung von Kindern, Jugendlichen t<br>Beratung von Eltern / Erziehungsbere<br>Allgemeine Lebensberatung | und jungen Erwachsenen F<br>schtigten F                                                                       |                        |
| Diese Datenfelder können Sie beschrift                                                                    | en, indem Sie vor das jeweilige Feld klicken und dort einen beliebige                                         | n Feldnamen eintragen. |
|                                                                                                    |                                                                                                    |                        |
| neuen Klienten <u>e</u> infügen Klient <u>I</u> öschen Da                                                 | ien <u>a</u> uslagern Klientenliste Beenden Name                                                              | Akt.nr.                |

Die erste Zeile "Präsenzberatung, Telefonberatung, Digitale Beratung, Blended Counseling bzw. Sonstiges Format **muss bei jedem Klienten** eingetragen werden, a**nsonsten erscheint eine Fehlermeldung im Programm.** 

Das Feld "nur Ehe-, Parr und Lebensberatung" muss bei EFL Fällen eingetragen werden. Die Fehlermeldung wird nur angezeigt bei Klienten ohne Beratungsabschluss oder mit Beratungsabschluss ab dem Jahr 2023.

| vollständig   | g                       |                                  |                                                   |  |
|---------------|-------------------------|----------------------------------|---------------------------------------------------|--|
| ende Perso    | nen                     | Bezugsp                          | ersonen                                           |  |
| Töchter Söhne |                         | familiär                         | n. familiär                                       |  |
|               |                         |                                  |                                                   |  |
|               | ende Perso<br>r Töchter | ende Personen<br>r Töchter Söhne | ende Personen Bezugsp<br>r Töchter Söhne familiär |  |

| Toxt für Bomorkungen | 9110 | Stammdaton | hinzufildon |
|----------------------|------|------------|-------------|
| exclui Demerkungen   | aus  | Stammuaten | minzulugen  |

Keine Eintragung unter 'Format der Beratung' (Präsenzber., Telefonber., Digitale Ber., Blended C., Sonstiges Format)

Wenn "Digitale Beratung" angeklickt wird, wird das Feld "Digitale Beratung (ausschließlich) davon" vom Programm für eine Eintragung freigegeben.

Wenn "Blended Counseling" angeklickt wird, wird das Feld "Blended Counseling davon" vom Programm für eine Eintragung freigegeben.

Das Feld "nur Ehe-, Paar- und Lebensberatung wird nur bei einer entsprechenden Eintragung im Stammformular des Klienten freigegeben.

Fälle mit fehlenden Eintragungen zum Format der Beratung werden in der Datenanalyse angezeigt.

Die Datenanalyse wurde um entsprechende Prüfungen ergänzt:

| Datenanalyse für das Jahr 2023                                                                               |        |                                                |
|----------------------------------------------------------------------------------------------------|--------|------------------------------------------------|
| Klienten mit Abschluß im Jahr                                                                                | 264    | Format der Beratung fehlt                      |
| Klienten mit Terminen im Jahr                                                                                | 358    |                                                |
| Format der Beratung fehlt                                                                                    | 0      |                                                |
| Format der Beratung fehlt (Ehe-, Paar- und Lebensberatu                                                      | ung) 0 |                                                |
| Klienten ohne Termine im Jahr                                                                                | 13     |                                                |
| abgeschlossene Fälle ohne Termine für Abschlußjahr                                                           | 13     |                                                |
| nicht abgeschlossene Fälle mit Terminen im Jahr                                                              | 105    |                                                |
| Beratungstermine ohne Datumsangabe                                                                           | 0      |                                                |
| Klienten ohne Erstgespräch mit Beratungsterminen                                                             | 0      |                                                |
| Beratungstermine vor dem Anmeldedatum                                                                        | 0      |                                                |
| Beratungstermine ohne Beratungsdauer                                                                         | 0      |                                                |
| Termine nach Beratungsabschluss                                                                              | 1      |                                                |
| Beratungsart fehlt                                                                                           | 0      |                                                |
| Geschlecht fehlt                                                                                             | 0      |                                                |
| Geschlecht = ohne Angabe                                                                                     | 0      |                                                |
| Geburtsdatum fehlt                                                                                           | 0      |                                                |
| EFL Fälle jünger als 18                                                                                      | 0      |                                                |
| EB Fälle älter als 26                                                                                        | 0      |                                                |
| unzulässige doppelte Antwort in Landesstatistik                                                              | 0      |                                                |
| EFL Fälle mit Antworten zu EB                                                                                | 0      |                                                |
| EB Fälle mit Antworten zu EFL                                                                                | 0      |                                                |
| SKJ Fälle: Ende der Beratung ohne Abschlußdatum                                                              | 0      |                                                |
| unvollständige abgeschlossene Fälle der Landesstatistik                                                      | 0      |                                                |
| unvollständige abgeschlossene SKJ-Fälle                                                                      | 0      |                                                |
| fehlende Eintragung SKB Kommunikationsform                                                                   | 0      |                                                |
| fehlende Eintragung SKB Setting                                                                              | 0      |                                                |
| Erziehungsberatung ohne Bundesstatistik                                                                      | 0      |                                                |
| Erziehungsberatung ohne Jugendamtsbereich                                                                    | 2      |                                                |
| Klienten, die nicht im NRW-Bericht gezählt werden                                                            | 0      |                                                |
| Abschlußjahr ungleich Ende der Hilfe                                                                         | 0      |                                                |
| Beratungsschwerpunkt §28: Alter > 17                                                                         | 5      |                                                |
| Veranstaltungen ohne Angaben zur Zielerreichung                                                              | 5      |                                                |
| Anzahl Personen pro Termin und Angabe eines Paragraphen bei den<br>Terminen müssen nicht eingetragen werden. |        | Klientennamen anklicken zeigt Klientenformular |
| Aktualisieren Drucken Beenden Analysejahr:                                                                   | 2023   | Ī                                              |

| <ol> <li>Fallbezogene Zusammen</li> </ol>                                             | arbeit: Option "Kommunale                       | Integrationszentren" sowie "Polizei" ( |
|---------------------------------------------------------------------------------------|-------------------------------------------------|----------------------------------------|
| ezogene Zusammenarbeit bei abgeschloss<br>stakte unabhängig von der Häufigkeit pro Fa | enen Fällen mit anderen Institutionen 🤄<br>ill) |                                        |
|                                                                                       |                                                 |                                        |
| irztinnen/Kiniken                                                                     |                                                 |                                        |
| Psychotherapeutinnen                                                                  |                                                 |                                        |
| amilienzentren/Kindertageseinrichtungen                                               |                                                 |                                        |
| ichulen                                                                               |                                                 |                                        |
| davon offene Ganztagsschulen                                                          |                                                 |                                        |
| Berufsvorbereitung/Berufsförderung                                                    |                                                 |                                        |
| feime/teilstationäre Einrichtungen/Zufluchtstätten                                    | Text (vorausgefülk)                             |                                        |
| ihe- und Lebensberatungsstellen                                                       |                                                 |                                        |
| irziehungsberatungsstellen                                                            |                                                 |                                        |
| ielgruppenspezifische Beratungsstellen                                                |                                                 |                                        |
| indere Beratungsstellen (inkl. Schulpsychologischer Dienst                            | Text (vorausgefülk)                             |                                        |
| ugendämter; Allgemeiner Sozialer Dienst                                               |                                                 |                                        |
| davon failbezogene Kooperation nach § 8 a SGB VII                                     |                                                 |                                        |
| Sesundheitsämter                                                                      | Text (vorausgefülk)                             |                                        |
| iozialämter                                                                           |                                                 |                                        |
| Arbeitsagenturen                                                                      |                                                 |                                        |
| amilenbildungsstätten                                                                 |                                                 |                                        |
| Communale Integrationszentren                                                         |                                                 |                                        |
| ioziale Diemste der freien Verbände                                                   |                                                 |                                        |
| rauenhäuser                                                                           |                                                 |                                        |
| ieelsorge/Kirchengemeinde                                                             |                                                 |                                        |
| lechtsanwält: innen                                                                   |                                                 |                                        |
| ustiz                                                                                 |                                                 |                                        |
| Polizei                                                                               |                                                 |                                        |
| elbsthilfe                                                                            |                                                 |                                        |
| ionstige                                                                              |                                                 |                                        |

#### Im Programm:

| 📧 Fallbezogene Zus.arb. mit and. Institutionen                      | $\times$ |
|---------------------------------------------------------------------|----------|
| Ärzte/Ärztinnen/Kliniken                                            |          |
| Psychotherapeuten/innen                                             |          |
| Familienzentren/Kindertageseinrichtungen                            | 1        |
| Schulen                                                             |          |
| <ul> <li>davon: offene Ganztagsschulen</li> </ul>                   |          |
| Berufsvorbereitung/Berufsförderung                                  |          |
| Heime/teilstation. Einr./Zufluchtstätten                            |          |
| Ehe- und Lebensberatungsstellen                                     |          |
| Erziehungsberatungsstellen                                          |          |
| zielgruppenspeziefische Beratungsstellen                            |          |
| andere Beratungsstellen (inkl. Schulpsych. Dienst)                  |          |
| Jugendämter/ einschl. Allg. Sozialer Dienst                         |          |
| <ul> <li>davon: fallbezogene Kooperation nach § 8 a KJHG</li> </ul> |          |
| Gesundheitsämter                                                    | - 1      |
| Sozialämter                                                         | - 1      |
| Arbeitsagenturen                                                    |          |
| Familienbildungsstätten                                             |          |
| Kommunale Integrationszentren                                       |          |
| Soziale Dienste der freien Verbände                                 |          |
| Frauenhäuser                                                        |          |
| Seelsorge / Kirchengemeinde                                         |          |
| Rechtsanwälte/Rechtsanwältinnen                                     |          |
| Justiz                                                              |          |
|                                                                     |          |
| Selbsthilfe                                                         |          |
| Sonstige                                                            |          |
| Antworten übernehmen                                                |          |

#### 4. Erziehungsberatung

4.1 Checkbox "Formular ist für die Einrichtung nicht relevant" wird oben auf dem Formular dargestellt

4.2 Anzahl der abgeschlossenen Fälle werden abgefragt

|  | Erziehungsberatung                                                    |                    |  |  |  |  |
|--|-----------------------------------------------------------------------|--------------------|--|--|--|--|
|  | Angaben zu abgeschlossenen Beratungsfällen                            |                    |  |  |  |  |
|  | Formular ist für die Einrichtung nicht relevant 🕚 🛛 🗹                 |                    |  |  |  |  |
|  | Gesamtzahl der Beratungsfälle                                         |                    |  |  |  |  |
|  | Anzahl der abgeschlossenen Beratungsfälle in der Erziehungsberatung 0 | Textfrorausgefulld |  |  |  |  |

Das Ergebnis findet man unter "Fachdatenerhebung" unter der Schaltfläche "Fachdatenerhebung NRW nach Excel. Dort werden alle notwendigen Angaben zur Fachdatenerhebung nach Excel exportiert.

| 327 |              |              |             |                 |              |        |     |  |
|-----|--------------|--------------|-------------|-----------------|--------------|--------|-----|--|
| 328 | 4. Erziehung | sberatung    |             |                 |              |        |     |  |
| 329 |              |              |             |                 |              |        |     |  |
| 330 | Anzahl der a | bgeschlossen | en Beratung | sfälle in der E | rziehungsber | ratung | 744 |  |
| 331 |              |              |             |                 |              |        |     |  |
|     |              |              |             |                 |              |        |     |  |

4.3 "Keine Angabe/unbekannt" bei "Informationen über die Familie" ergänzt

| 15.1 Ausländische Herkun                                                                                                    | ft mindestens eines Elternteils                                                                                                    |   |
|----------------------------------------------------------------------------------------------------|----------------------------------------------------------------------------------------------------|---|
| Ja                                                                                                    |                                                                                                    |   |
| Nein                                                                                                    |                                                                                                    |   |
| 15.2 In der Familie wird vo                                                                                                    | rrangig deutsch gesprochen                                                                                                    |   |
| Ja                                                                                                    |                                                                                                    | - |
| Nein                                                                                                    |                                                                                                    |   |
| 15.3 Es handelt sich um ei                                                                                                    | ne Regenbogenfamilie                                                                                                    |   |
| Ja                                                                                                    |                                                                                                    |   |
| Nein                                                                                                    |                                                                                                    |   |
|                                                                                                    |                                                                                                    |   |
|                                                                                                    | Text (vorausgefüllt)                                                                                                    |   |
| in                                                                                                    | Text (vorausgefüllt)<br>Text (vorausgefüllt)                                                                                                    |   |
| in<br>ne Angabe/unbekannt                                                                                                    | Text (vorausgefüllt)<br>Text (vorausgefüllt)<br>Text (vorausgefüllt)                                                                                          |   |
| in<br>ne Angabe/unbekannt<br>d <b>er Familie wird vorrangig deuts</b>                                                                      | Text (vorausgefüllt)<br>Text (vorausgefüllt)<br>Text (vorausgefüllt)<br>th gesprochen                                                                         |   |
| n<br>ne Angabe/unbekannt<br>d <b>er Familie wird vorrangig deuts</b>                                                                       | Text (vorausgefüllt)<br>Text (vorausgefüllt)<br>Text (vorausgefüllt)<br>ch gesprochen<br>Text (vorausgefüllt)                                                 |   |
| n<br>ne Angabe/unbekannt<br>fer Familie wird vorrangig deuts<br>n                                                                          | Text (vorausgefüllt)<br>Text (vorausgefüllt)<br>Text (vorausgefüllt)<br>Ch gesprochen<br>Text (vorausgefüllt)<br>Text (vorausgefüllt)                         |   |
| n<br>1e Angabe/unbekannt<br><b>Jer Familie wird vorrangig deuts</b><br>1<br>1<br>1e Angabe/unbekannt                                       | Text (vorausgefüllt)<br>Text (vorausgefüllt)<br>Text (vorausgefüllt)<br>Text (vorausgefüllt)<br>Text (vorausgefüllt)<br>Text (vorausgefüllt)                  |   |
| in<br>ne Angabe/unbekannt<br><b>der Familie wird vorrangig deuts</b><br>in<br>ne Angabe/unbekannt<br><b>handelt sich um eine Regenboge</b> | Text (vorausgefüllt)<br>Text (vorausgefüllt)<br>Text (vorausgefüllt)<br>th gesprochen<br>Text (vorausgefüllt)<br>Text (vorausgefüllt)<br>Text (vorausgefüllt) |   |

Nein

keine Angabe/unbekannt

Zu allen 3 Punkten wurde im Programm neben ja / nein noch die Angabe "keine Angabe/ unbekannt hinzugefügt.

4.4 "Sekundarschule" bei "Bildungs- und Berufssituation des Kindes/Jugendlichen/jungen Erwachsenen" ergänzt

— Bildungs- und Berufssituation des Kindes/Jugendlichen/Jungen Erwachsenen —

| Keine institutionelle Betreuung                             |  |
|-------------------------------------------------------------|--|
| Tageseinrichtung für Kinder                                 |  |
| Grundschule                                                 |  |
| Hauptschule                                                 |  |
| Sekundarschule                                              |  |
| Realschule                                                  |  |
| Förderschule                                                |  |
| Gymnasium                                                   |  |
| Gesamtschule                                                |  |
| Fachoberschule/Fachschule/Berufskolleg                      |  |
| Fachhochschule/Hochschule                                   |  |
| in Qualifizierungsmaßnahme/Berufsförderung                  |  |
| Berufsausbildung                                            |  |
| Freiwilligendienst                                          |  |
| berufstätig                                                 |  |
| arbeitslos                                                  |  |
| Sonstiges (z.B. Waldorfschule,<br>Primusschule) / unbekannt |  |

| 🔚 Landesstatistik NRW für das Jahr 2020                                   |                                                                                      | - 🗆 ×       |
|---------------------------------------------------------------------------|--------------------------------------------------------------------------------------|-------------|
| Landesstatistik NRW Klienten mit unvollständigen Antworten fehlende Antwo | rten                                                                                 |             |
| NRW Arbeitsbericht                                                        | Bezirk von: 🔽 bis 🔽 Jugendamtsberei                                                  | ich 🔍       |
| O nur EFL-Fälle O nur EB-Fälle 🖲 EFL und EB-Fälle                         | Beratungsschwerpunkt: V Postleitzahl                                                 | ~           |
| c abgeschl. Fälle c nicht abgeschl. Fälle c mit Termin                    | Klienten, die nicht im NRW Bericht gezählt werden sollen, mitzählen 🔲 Regenbogenfami | lien 🗖      |
| Gesamtzahl der Beratungsfälle                                             | Nr Antwort M W                                                                       | / D Prozent |
| Anzahl Gespräche                                                          | 1 Keine institutionelle Betreuung 33 29                                              | ЭО 8,4%     |
| Dauer der Beratung                                                        | 2 Tageseinrichtung für Kinder 91 80                                                  | 5 0 23,9%   |
| Beratungsschwerpunkt                                                      | 3 Grundschule 94 65                                                                  | 9 0 22,0%   |
| Wartezeit zw. Anmeldung und 1. Fachkontakt (N)                            | 4 Hauptschule 1 4                                                                    | 0 0,7%      |
| Wartezeit zw. Anmeld. u. kont. Weiterbetreuung (N)                        | 5 Förderschule 1 1                                                                   | 0 0,3%      |
| Beendigungsgrund der Beratung                                             | 6 Realschule 12 8                                                                    | 0 2,7%      |
| Fallbezogene Zus.arb. mit and. Institutionen                              | 7 Gymnasium 75 75                                                                    | 9 0 20,8%   |
| Alter (KJHG)                                                              | 8 Gesamtschule 20 18                                                                 | 3 0 5,1%    |
| Wirtschaftliche Situation der Familie                                     | 9 Fachoberschule/Fachschule/Berufskolleg 3 2                                         | 0 0,7%      |
| Bildungs- und Berufssituation des Kindes                                  | 10 Fachnochschule/Hochschule 12 20                                                   | 3 U 5,4%    |
| Tatigkeit des Vaters                                                      | 11 in Qualitizierungsmaisnanme/Berutstorderung 3 3                                   | 0 0,8%      |
| Tatigkeit der Mutter                                                      | 12 Derutsauspildung 0 9                                                              | 0 2,3%      |
| windestens ein Elternteil mit Zuwanderungsgeschichte                      | 13 Freiwingendienst 1 0                                                              | 0 0 2.6%    |
| Fa handelt eich um eine Desenhegenfamilie                                 | 14 beruislaug 5 m                                                                    | 0 1.6%      |
| Anless für die Resetung                                                   | 15 Sepetiges/z B. Walderfeschule Primusschule//unbekappt 13 7                        | 0 2.7%      |
| Allass für die Beratung                                                   | 17 Sekundarschule                                                                    | 0 2,7 %     |
| Wittechaftliche Situation                                                 |                                                                                      | 0,070       |
| Familienstand                                                             |                                                                                      |             |
| Wohnform                                                                  |                                                                                      |             |
| Tätigkeit                                                                 |                                                                                      |             |
| Anlass für die Beratung                                                   |                                                                                      |             |
| Anlass mit Bezug zu LSBTI                                                 |                                                                                      |             |
| Ratsuchende mit Zuwanderungsgeschichte                                    |                                                                                      |             |
| Ratsuchende sprechen vorrangig deutsch                                    |                                                                                      |             |
| Abgeschlossene Fälle nach Schwerpunktbereichen                            |                                                                                      |             |
|                                                                           | Klienten anzeigen Insgesamt: 740 381 3                                               | 359 0       |
| TauR0R-                                                                   |                                                                                      |             |
| Beratung allgemein   Aufgaben/Angebote   Sonstige Angebote                | Grafik Drucken Landesstatistik Drucken Sonstige Eachdatenerhebung NRW n              | ach Excel   |
| Beenden Statistikjahr: 2020                                               |                                                                                      |             |

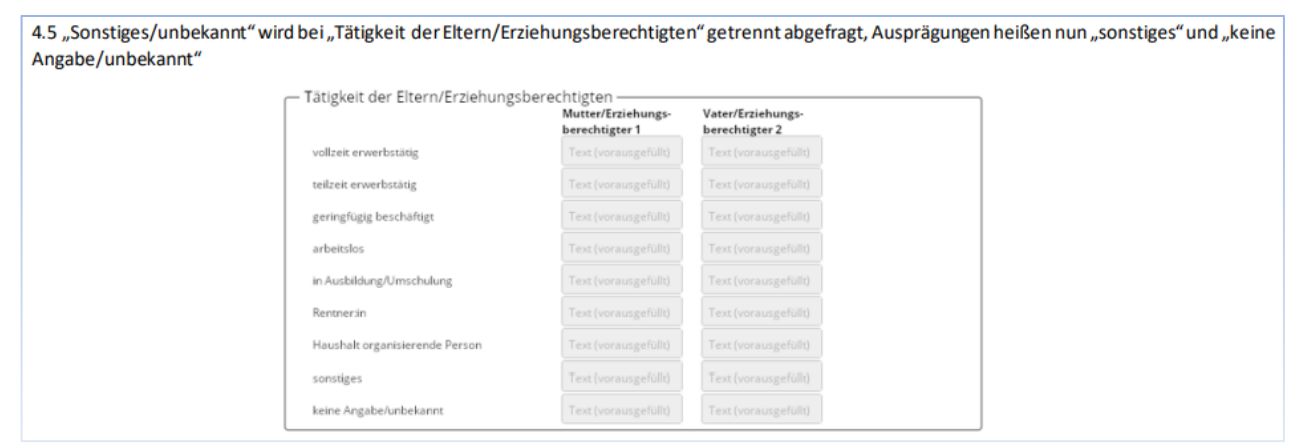

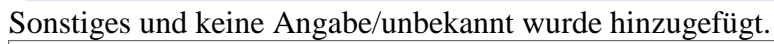

| Richten nit anvoistanaiger Anviorten Terrende Anvi                          | orten   |                                 |                           |             |           |         |   |         |
|-----------------------------------------------------------------------------|---------|---------------------------------|---------------------------|-------------|-----------|---------|---|---------|
| NRW Arbeitsbericht 🗹                                                        | Bezirk  | von: 🗸 bis 🗸                    |                           | Juge        | ndamtsb   | ereich  |   | $\sim$  |
| O nur EFL-Fälle O nur EB-Fälle 📀 EFL und EB-Fälle                           | Beratu  | ngsschwerpunkt:                 |                           | Post        | leitzahl  |         |   | $\sim$  |
| 🕫 abgeschl. Fälle 🍸 nicht abgeschl. Fälle 🍙 mit Termin                      | Kliente | n, die nicht im NRW Bericht gez | ählt werden sollen, mitzä | hlen 🗖 Rege | enbogenfa | amilien |   |         |
| Gesamtzahl der Beratungsfälle                                               | Nr A    | ntwort                          |                           |             | M         | W       | D | Prozent |
| Anzahl Gesprache                                                            | 1 VC    | blizeit erwerbstatig            |                           |             | 2/9       | 220     | 0 | 67,4%   |
| Jauer der Deratung<br>Beratungeschwerpunkt                                  | 3 0     | erinafüaia beschäftiat          |                           |             | 20        | 3       | 0 | 0,2%    |
| Vartezeit zw. Anmeldung und 1. Eachkontakt (N)                              | 4 ar    | rbeitslos                       |                           |             | 11        | 27      | õ | 5.1%    |
| Vartezeit zw. Anmeld. u. kont. Weiterbetreuung (N)                          | 5 in    | Ausbildung/Umschulung           |                           |             | 4         | 5       | 0 | 1.2%    |
| Beendigungsgrund der Beratung                                               | 6 R     | entner                          |                           |             | 6         | 2       | 0 | 1,1%    |
| allbezogene Zus.arb. mit and. Institutionen                                 | 7 H     | ausmann                         |                           |             | 1         | 2       | 0 | 0,4%    |
| Alter (KJHG)                                                                | 8 s     | onstiges                        |                           |             | 52        | 80      | 0 | 17,8%   |
| Virtschaftliche Situation der Familie                                       | 9 ke    | eine Angabe/unbekannt           |                           |             | 0         | 0       | 0 | 0,0%    |
| lildungs- und Berufssituation des Kindes                                    |         |                                 |                           |             |           |         |   |         |
| ätigkeit des Vaters                                                         |         |                                 |                           |             |           |         |   |         |
| atigkeit der Mutter<br>Andersone ein Elternteil mit Zumandenungenenschiebte |         |                                 |                           |             |           |         |   |         |
| nindestens ein Eiternten mit zuwanderungsgeschichte                         |         |                                 |                           |             |           |         |   |         |
| s handelt sich um eine Regenhogenfamilie                                    |         |                                 |                           |             |           |         |   |         |
| Anlass für die Beratung                                                     |         |                                 |                           |             |           |         |   |         |
| Alter (EFL)                                                                 |         |                                 |                           |             |           |         |   |         |
| Virtschaftliche Situation                                                   |         |                                 |                           |             |           |         |   |         |
| Familienstand                                                               |         |                                 |                           |             |           |         |   |         |
| Vohnform                                                                    |         |                                 |                           |             |           |         |   |         |
| Fätigkeit                                                                   |         |                                 |                           |             |           |         |   |         |
| Anlass für die Beratung                                                     |         |                                 |                           |             |           |         |   |         |
| Anlass mit Bezug zu LSBTI                                                   |         |                                 |                           |             |           |         |   |         |
| Ratsuchende mit Zuwanderungsgeschichte                                      |         |                                 |                           |             |           |         |   |         |
| Katsuchende sprechen vorrangig deutsch                                      |         |                                 |                           |             |           |         |   |         |
| Abgeschlossene Falle nach Schwerpunktbereichen                              |         |                                 |                           |             |           |         |   | 1       |
|                                                                             | Kliente | en anzeigen                     | Insges                    | amt: 740    | 381       | 359     | 0 |         |
| Teut200                                                                     |         |                                 |                           |             |           |         |   |         |

### 4.6 Abfrage "keine Angabe/unbekannt" bei "Wirtschaftliche Situation der Familie" ergänzt

| Г | Wirtschaftliche Situation der Familie |                      |  |  |  |  |  |
|---|---------------------------------------|----------------------|--|--|--|--|--|
|   | Ratsuchende leben überwiegend von     |                      |  |  |  |  |  |
|   | eigenen Einkünften                    | Text (vorausgefüllt) |  |  |  |  |  |
|   | Sozialleistungen                      | Text (vorausgefüllt) |  |  |  |  |  |
|   | keine Angabe/unbekannt                | Text (vorausgefüllt) |  |  |  |  |  |

#### Keine Angabe/unbekannt wurde hinzugefügt

| 📧 Landesstatistik NRW für das Jahr 2020                                                                                                    |                                                                                                    |                                        | -                |                       |
|----------------------------------------------------------------------------------------------------|----------------------------------------------------------------------------------------------------|----------------------------------------|------------------|-----------------------|
| Landesstatistik NRW Klienten mit unvollständigen Antworten fehlende Antw                                                                                                    | orten                                                                                                    |                                        |                  |                       |
| NRW Arbeitsbericht ☑<br>C nur EFL-Fälle C nur EB-Fälle C EFL und EB-Fälle<br>C abgeschl. Fälle C nicht abgeschl. Fälle C mit Termin<br>Gesamtzahl der Beratungsfälle                                                                                                    | Bezirk von: bis Jugend<br>Beratungsschwerpunkt: Postlei<br>Klienten, die nicht im NRW Bericht gezählt werden sollen, mitzählen Regent                        | amtsberei<br>tzahl<br>bogenfami<br>M M | ich              | Prozent               |
| Anzahl Gespräche<br>Dauer der Beratung<br>Beratungsschwerpunkt<br>Wartezeit zw. Anmeldung und 1. Fachkontakt (N)<br>Wartezeit zw. Anmeld. u. kont. Weiterbetreuung (N)<br>Beendigungsgrund der Beratung<br>Fallbezogene Zus.arb. mit and. Institutionen<br>Alter (KUHG)<br>Wirtschaftliche Situation der Familie<br>Bildungs- und Berufssituation des Kindes<br>Tatigkeit des Vaters<br>Tatigkeit der Mutter<br>Mindestens ein Elternteil mit Zuwanderungsgeschichte<br>In der Familie wird vorrangig deutsch gesprochen<br>Es handelt sich um eine Regenbogenfamilie<br>Anlass für die Beratung<br>Alter (EFL)<br>Wirtschaftliche Situation<br>Familienstand<br>Wohnform<br>Tatigkeit<br>Anlass für die Beratung<br>Anlass für die Beratung<br>Anlass für die Beratung<br>Anlass für die Beratung<br>Anlass für die Beratung<br>Anlass mit Bezug zu LSBTI<br>Ratsuchende mit Zuwanderungsgeschichte<br>Ratsuchende sprechen vorrangig deutsch<br>Abgeschlossene Fälle nach Schwerpunktbereichen | 1       Familie lebt überwiegend von eigenen Einkünften         2       Familie lebt überwiegend von Sozialleistungen         3       keine Angabe/unbekannt | 362 33<br>19 32<br>0 0                 | 27 0<br>2 0<br>0 | 93,1%<br>6,9%<br>0,0% |
|                                                                                                    | Klienten anzeigen Insgesamt: 740                                                                                                    | 381 3                                  | 359 0            |                       |
| Beratung allgemein Aufgaben/Angebote Sonstige Angebote                                                                                                    | <u>G</u> rafik <u>D</u> rucken Landesstatistik Drucken <u>S</u> onstige <u>F</u> achdatenerhebu                                                              | ng NRW n                               | ach Excel        |                       |
| Beenden Statistikjahr: 2020                                                                                                    |                                                                                                    |                                        |                  |                       |

#### 5. Ehe-, Paar-, und Lebensberatung (ehemals Ehe- und Lebensberatung)

5.1 Checkbox "Formular ist für die Einrichtung nicht relevant" wird im oberen Teil des Formulars abgefragt.

5.2 Abgeschlossenen Fälle werden abgefragt, unterteilt in "Anzahl der Einzelberatungsfälle", "Anzahl der Paarberatungsfälle" und "Anzahl der Beratungsfälle mit weiteren erwachsenen Personen"

| he-, Paar- und Lebensberatung                                | ×                      |
|--------------------------------------------------------------|------------------------|
| Angaben zu abgeschlossenen Beratungsfällen<br>Ratsuchende    |                        |
| Formular ist für die Einrichtung nicht relevant 🛈 🛛 🔽        |                        |
| Gesamtzahl der abgeschlossenen Beratungsfälle                |                        |
| Gesamtzahl der abgeschlossenen Fälle:                        | Text (vorausgefüllt)   |
| Anzahl der Einzelberatungsfälle:                             | Text (vorausgefüllt)   |
| Anzahl der Paarberatungsfälle:                               | Text (vorausgefüllt)   |
| Anzahl der Beratungsfälle mit weiteren erwachsenen Personen: | D Text (vorausgefüllt) |

Das Ergebnis findet man unter "Fachdatenerhebung" unter der Schaltfläche "Fachdatenerhebung NRW nach Excel. Dort werden alle notwendigen Angaben zur Fachdatenerhebung nach Excel exportiert.

| 333 | 5. Ehe-, Paar- und Lebens                       | beratung |  |  |  |  |     |  |
|-----|-------------------------------------------------|----------|--|--|--|--|-----|--|
| 334 |                                                 |          |  |  |  |  |     |  |
| 335 | 5 Gesamtzahl der abgeschlossenen Beratungsfälle |          |  |  |  |  |     |  |
| 336 |                                                 |          |  |  |  |  |     |  |
| 337 | Abgeschlossene Fälle                            |          |  |  |  |  | 925 |  |
| 338 | Einzelberatungsfälle                            |          |  |  |  |  | 0   |  |
| 339 | Paarberatungsfälle                              |          |  |  |  |  | 0   |  |
| 340 | mit weiterer erwachsene                         | r Person |  |  |  |  | 0   |  |
|     |                                                 |          |  |  |  |  |     |  |

Die Daten werden im Klientenformular unter "Format der Beratung" eingetragen und hier für die Excel Tabelle ermittelt.

Stammdaten Termine Partner Format der Beratung Landesstatistik Sonst. Stat. Dokumente

| Digitale Beratung (aussch                             | ließlich) davon                 | C. C. C. C. C. C. C. C. C. C. C. C. C. C                                                                      |  |
|-------------------------------------------------------|---------------------------------|----------------------------------------------------------------------------------------------------|--|
| Onlineberatung -Mail<br>Chat- und Videoberatung       |                                 | Beratung von Kindern, Jugendlichen und jungen Erwachsenen<br>Beratung von Eltern<br>Allgemeine Lebensberatung |  |
| Blended Counseling davor                              | 1:                              |                                                                                                    |  |
| Beratung von Kindern, Ju<br>Beratung von Eltern / Erz | igendlichen un<br>ziehungsberec | d jungen Erwachsenen 🔽<br>htigten 🗖                                                                           |  |

|                                                                                                    | Ratsuchende mit Zuwanderung             |                        |                      |                      |
|----------------------------------------------------------------------------------------------------|-----------------------------------------|------------------------|----------------------|----------------------|
|                                                                                                    | Ratsuchende mit Zuwanderung             | männlich               | weiblich             | divers               |
|                                                                                                    |                                         | sgeschichte 🛈          |                      |                      |
|                                                                                                    | Ja                                      | Text (vorausgefüllt)   | Text (vorausgefüllt) | Text (vorausgefüllt) |
| I                                                                                                    | Nein                                    | Text (vorausgefüllt)   | Text (vorausgefüllt) | Text (vorausgefüllt) |
| I                                                                                                    | keine Angabe/unbekannt                  | Text (vorausgefüllt)   | Text (vorausgefüllt) | Text (vorausgefüllt) |
|                                                                                                    | Ratsuchende sprechen vorrangi           | g deutsch              |                      |                      |
|                                                                                                    | Ja                                      | Text (vorausgefüllt)   | Text (vorausgefüllt) | Text (vorausgefüllt) |
|                                                                                                    | Nein                                    | Text (vorausgefüllt)   | Text (vorausgefüllt) | Text (vorausgefüllt) |
|                                                                                                    | keine Angabe/unbekannt                  | Text (vorausgefüllt)   | Text (vorausgefüllt) | Text (vorausgefüllt) |
|                                                                                                    | · 1.1. C. ·                             |                        |                      |                      |
| e Angabe/unbek                                                                                                    | annt wurde hinzugefügt                  |                        |                      |                      |
| ientin: Otto Testmayer /                                                                                                    | Berater: Gudrun Faber                   |                        |                      | —                    |
| )atei Drucke                                                                                                    | n Klientenauswahl                       |                        |                      | Filter               |
|                                                                                                    |                                         |                        |                      |                      |
| daten Termine Partner                                                                                                    | Format der Bera 🖃 Ratsuchende mit       | Zuwanderungsgeschichte | X                    |                      |
|                                                                                                    | ia                                      |                        |                      |                      |
| rage                                                                                                    | nein                                    |                        |                      |                      |
| auer der Beratung                                                                                                    | keine Angabe/unbe                       | kannt                  |                      |                      |
| eratungsschwerpunkt                                                                                                    |                                         |                        |                      |                      |
| Vartezeit zw. Anmeldu                                                                                                    | ing und 1. Fac                          |                        |                      |                      |
| Vartezeit zw. Anmeld                                                                                                    | u kont Weite                            |                        |                      |                      |
| Reendigungsgrund der                                                                                                    | Beratung                                |                        | tielen               |                      |
| allbezogene Zus arb                                                                                                    | mit and Institu                         |                        |                      |                      |
| lter (FFL)                                                                                                    |                                         |                        |                      |                      |
| Virtschaftliche Situatio                                                                                                    | n                                       |                        | enen Einkü           | nften                |
| amilianatand                                                                                                    |                                         |                        |                      |                      |
| ammensiano                                                                                                    |                                         |                        |                      |                      |
| Vohnform                                                                                                    |                                         |                        |                      |                      |
| amilienstand<br>Vohnform<br>ätigkeit                                                                                                    |                                         |                        |                      |                      |
| arninenstand<br>Vohnform<br>ätigkeit<br>volass für die Beratung                                                                                                    |                                         |                        |                      |                      |
| aminienstand<br>Vohnform<br>ätigkeit<br>vilass für die Beratung<br>vilass für die Beratung                                                                                                  |                                         |                        |                      |                      |
| aminienstand<br>Vohnform<br>ätigkeit<br>vnlass für die Beratung<br>vnlass für die Beratung<br>vnlass mit Bezug zu L                                                                         | SBTI                                    |                        |                      |                      |
| aminieristand<br>Vohnform<br>ätigkeit<br>Anlass für die Beratung<br>Anlass für die Beratung<br>Anlass mit Bezug zu Lä<br>Ratsuchende mit Zuwai                                              | SBTI<br>nderungsgesc                    |                        |                      |                      |
| arminenstand<br>Vohnform<br>ätigkeit<br>Anlass für die Beratung<br>Anlass für die Beratung<br>Anlass mit Bezug zu Li<br>Ratsuchende mit Zuwar<br>Ratsuchende sprechen                       | SBTI<br>nderungsgescl                   |                        |                      |                      |
| arminenstand<br>Vohnform<br>ätigkeit<br>vnlass für die Beratung<br>vnlass für die Beratung<br>unlass mit Bezug zu L<br>latsuchende mit Zuwan<br>latsuchende sprechen<br>breschlossene Fälle | SBTI<br>nderungsgescl<br>vorrangig deut |                        |                      |                      |

Bei "Ratsuchende sprechen vorrangig deutsch wurde ebenfalls" keine Angabe/unbekannt" hinzugefügt.

#### 5.5 "Keine Angabe/unbekannt" bei Wohnform ergänzt

|                                                               | männlich             | weiblich             | divers               |
|---------------------------------------------------------------|----------------------|----------------------|----------------------|
| alleinlebend/Ein-Personen-Haushalt                            | Text (vorausgefüllt) | Text (vorausgefüllt) | Text (vorausgefüllt) |
| in Partnerschaft lebend                                       | Text (vorausgefüllt) | Text (vorausgefüllt) | Text (vorausgefüllt) |
| in Partnerschaft lebend mit Kind/ern                          | Text (vorausgefüllt) | Text (vorausgefüllt) |                      |
| nicht in Partnerschaft lebend mit Kindern/<br>alleinerziehend | Text (vorausgefüllt) | Text (vorausgefüllt) | Text (vorausgefüllt) |
| sonstige Wohnform                                             | Text (vorausgefüllt) | Text (vorausgefüllt) | Text (vorausgefüllt) |
| keine Angabe/unbekannt                                        | Text (vorausgefüllt) | Text (vorausgefüllt) | Text (vorausgefüllt) |

#### Keine Angabe/unbekannt wurde hinzugefügt

| 😑 Wohnform                                | × |
|-------------------------------------------|---|
| alleinlebend/Ein-Personen-Haushalt        |   |
| in Partnerschaft lebend                   |   |
| in Partnerschaft lebend mit Kind/ern      |   |
| nicht in Parnerschaft lebend mit Kind/ern |   |
| sonstige Wohnform                         |   |
| keine Angabe/unbekannt                    |   |
|                                           |   |
|                                           |   |
|                                           |   |
|                                           |   |
|                                           |   |
|                                           |   |
|                                           |   |
|                                           |   |
|                                           |   |
|                                           |   |
|                                           |   |
|                                           |   |
|                                           |   |
|                                           |   |
|                                           |   |
|                                           |   |
|                                           |   |
|                                           |   |
|                                           |   |
|                                           |   |
|                                           |   |

| 0                              | männlich             | weiblich             | divers               |
|--------------------------------|----------------------|----------------------|----------------------|
| vollzeit erwerbstätig          | Text (vorausgefüllt) | Text (vorausgefüllt) | Text (vorausgefüllt) |
| teilzeit erwerbstätig          | Text (vorausgefüllt) | Text (vorausgefüllt) | Text (vorausgefüllt) |
| geringfügig beschäftigt        | Text (vorausgefüllt) | Text (vorausgefüllt) | Text (vorausgefüllt) |
| arbeitslos                     | Text (vorausgefüllt) | Text (vorausgefüllt) | Text (vorausgefüllt) |
| in Ausbildung/Umschulung       | Text (vorausgefüllt) | Text (vorausgefüllt) | Text (vorausgefüllt) |
| Rentner:in                     | Text (vorausgefüllt) | Text (vorausgefüllt) | Text (vorausgefüllt) |
| Haushalt organisierende Person | Text (vorausgefüllt) | Text (vorausgefüllt) | Text (vorausgefüllt) |
| sonstiges                      | Text (vorausgefüllt) | Text (vorausgefüllt) | Text (vorausgefüllt) |
| keine Angabe/unbekannt         | Text (vorausgefüllt) | Text (vorausgefüllt) | Text (vorausgefüllt) |

### Keine Angabe/unbekannt wurde hinzugefügt

| Klientin:    | Otto Testmaye      | er / Bera  | ter: Gudru  | ın Faber                       |               |         |      |   |                    | _   |   |   |
|--------------|--------------------|------------|-------------|--------------------------------|---------------|---------|------|---|--------------------|-----|---|---|
| Datei        | Druc               | ken        | Klienter    | nauswahl                       |               |         |      |   | Filter             |     |   |   |
| Stammdaten   | Termine Partr      | ner Form   | at der Bera | Tätigkeit<br>vollzeit erwerbst | ätig          |         |      | × |                    |     |   |   |
| Dauer        | lor Boratuna       |            | _           | aerinafüaia bes                | chäftiot      |         |      |   |                    |     | _ |   |
| Beratu       | nasschwerpur       | nkt        |             | arbeitslos                     |               |         |      |   |                    |     | _ |   |
| Wartez       | eit zw. Anme       | ldung ur   | nd 1. Fac   | in Ausbildung/U                | mschulung     |         |      |   |                    |     | _ |   |
| Wartez       | eit zw. Anme       | ld. u. ko  | nt. Weite   | Rentner/in<br>Hausmann/-frau   |               |         |      |   |                    |     |   |   |
| Beendi       | gungsgrund d       | er Berat   | ung         | sonstiges                      |               |         |      |   | tielen             |     |   |   |
| Fallbez      | ogene Zus.ar       | b. mit ar  | nd. Institu | keine Angabe/u                 | nbekannt      |         |      |   |                    |     |   |   |
| Alter (E     | FL)                |            |             |                                |               |         |      |   | <b>5</b> 1 + 2 + 2 |     | _ |   |
| VVirtsci     | nattliche Situa    | ition      | _           |                                |               |         |      |   | enen Einkunften    |     | _ |   |
| Wohnfe       | nstanu             |            | -           |                                |               |         |      |   |                    |     | - |   |
| ► Tätigke    | it                 |            | -           |                                |               |         |      |   |                    |     | _ |   |
| Anlass       | für die Beratu     | ing        |             |                                |               |         |      |   |                    |     |   |   |
| Anlass       | für die Beratu     | ing        |             |                                |               |         |      |   |                    |     |   |   |
| Anlass       | mit Bezug zu       | i LSBTI    |             |                                |               |         |      |   |                    |     |   |   |
| Ratsuc       | hende mit Zu       | wanderu    | ngsgescl    |                                |               |         |      |   |                    |     |   |   |
| Ratsuc       | hende sprech       | en vorra   | ngig deut   |                                |               |         |      |   |                    |     |   |   |
| Abgeso       | chlossene Hal      | le nach    | Schwerp     |                                |               |         |      |   |                    |     |   |   |
|              |                    |            |             |                                |               |         |      |   |                    |     |   |   |
|              |                    |            |             |                                |               |         |      |   |                    |     |   |   |
|              |                    |            |             |                                |               |         |      |   |                    |     |   |   |
|              |                    |            |             |                                |               |         |      |   |                    |     |   |   |
|              |                    |            |             |                                |               |         |      |   | ]                  |     |   |   |
|              |                    |            |             |                                |               |         |      |   |                    |     | _ |   |
| Antwo        | rt <u>l</u> öschen |            |             |                                |               |         |      |   |                    |     |   |   |
| Datensatz:   | 11 von 1           | 7 + +      |             | Kein Filter Such               | ien           |         |      |   |                    |     |   |   |
| neuen Klient | en einfügen   I    | (lient lös | chen D      | )aten auslagern                | Klientenliste | Beenden | Name |   | Akt.r              | ır. | 1 | ~ |
|              |                    |            |             |                                |               |         |      |   |                    |     |   |   |

Klient 14 🔸 407 von 1179 🕨 🕨 🦮 Kein Filter 🛛 Suchen

# 5.7 "Keine Angabe/unbekannt" bei "Wirtschaftliche Situation" ergänzt

| Wirtschaftliche Situation        |                      |
|----------------------------------|----------------------|
| Ratsuchende leben überwiegend vo | n                    |
| eigenen Einkünften               | Text (vorausgefüllt) |
| Sozialleistungen                 | Text (vorausgefüllt) |
| keine Angabe/unbekannt           | Text (vorausgefüllt) |

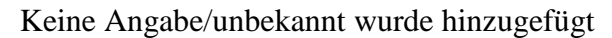

| 🔳 Klientin: Otto 1          | estmayer /             | Berater: (                                      | Judrun Faber              |                       |                 |              |     |                |         | ×      |
|-----------------------------|------------------------|-------------------------------------------------|---------------------------|-----------------------|-----------------|--------------|-----|----------------|---------|--------|
| Datei                       | Drucke                 | n Kli                                           | entenauswahl              |                       |                 |              |     | Fi             | lter    |        |
|                             |                        |                                                 |                           |                       |                 |              |     |                |         |        |
| Stammdaten Termin           | ne Partner             | Format de                                       | r Bera 🔳 Wirtschaftlich   | e Situation           |                 |              | ×   |                |         |        |
|                             |                        |                                                 | Ratsuchende le            | oen überwieger        | nd von eigen    | en Einkünft  | ten |                |         |        |
| Frage                       |                        |                                                 | Ratsuchende le            | oen überwieger        | nd von Sozia    | alleistungen | 1   |                |         |        |
| Dauer der Be                | ratung                 |                                                 | keine Angabe/ur           | nbekannt              |                 |              |     |                |         |        |
| Beratungssc                 | hwerpunkt              |                                                 |                           |                       |                 |              |     |                |         |        |
| Wartezeit zw                | . Anmeldu              | ing und 1.                                      | Fac                       |                       |                 |              |     |                |         |        |
| Wartezeit zw                | . Anmeld.              | u. kont. \                                      | Veite                     |                       |                 |              |     |                |         |        |
| Beendigungs                 | grund der              | Beratung                                        |                           |                       |                 |              |     | tielen         |         |        |
| Fallbezogene                | e Zus.arb.             | mit and. I                                      | nstitu                    |                       |                 |              |     |                |         |        |
| Alter (EFL)                 |                        |                                                 |                           |                       |                 |              |     |                |         |        |
| VVirtschaftlici             | he Situatio            | n                                               | _                         |                       |                 |              |     | enen Einkünfte | en      |        |
| Familienstan                | a                      |                                                 |                           |                       |                 |              |     |                |         |        |
| Tätiakoit                   |                        |                                                 |                           |                       |                 |              |     |                |         |        |
| Anlage für die              | Borotuno               |                                                 | -                         |                       |                 |              |     |                |         |        |
|                             | e Deratung<br>Beratung | ,                                               |                           |                       |                 |              |     |                |         |        |
| Anlass mit B                | ezua zu l              | SBTI                                            |                           |                       |                 |              |     |                |         |        |
| Ratsuchende                 | mit Zuwa               | nderunasi                                       | rescl                     |                       |                 |              |     |                |         |        |
| Ratsuchende                 | sprechen               | vorrangig                                       | deut                      |                       |                 |              |     |                |         |        |
| Abgeschloss                 | ene Fälle              | nach Sch                                        | werp                      |                       |                 |              |     |                |         |        |
|                             |                        |                                                 |                           |                       |                 |              |     |                |         |        |
|                             |                        |                                                 |                           |                       |                 |              |     |                |         |        |
|                             |                        |                                                 |                           |                       |                 |              |     |                |         |        |
|                             |                        |                                                 |                           |                       |                 |              |     |                |         |        |
|                             |                        |                                                 |                           |                       |                 |              |     |                |         |        |
|                             |                        |                                                 |                           |                       |                 |              |     |                |         |        |
|                             |                        |                                                 |                           |                       |                 |              |     |                |         |        |
| Antwort <u>l</u> ösc        | hen                    |                                                 |                           |                       |                 |              |     |                |         |        |
| Datensatz: 🖬 🖣              | 8 von 17               | $\blacktriangleright - \flat I \rightarrow \Xi$ | Kein Filter Suche         | n                     |                 |              |     |                |         |        |
|                             |                        |                                                 |                           |                       |                 |              |     |                |         |        |
| neuen Klienten <u>e</u> inf | ügen Klie              | ent <u>l</u> öschei                             | n Daten <u>a</u> uslagern | <u>K</u> lientenliste | <u>B</u> eenden | Name         |     | ~              | Akt.nr. | $\sim$ |
| Vient M 4 407 ver           | 1170                   | N. LON M                                        | Kain Filter               |                       |                 |              |     |                |         |        |

#### 6. Sonstige Angebote

6.1 Aufgaben und Angebote, neue Bezeichnung wird umbenannt in "Sonstige Angebote"

| <ul> <li>Aufgaben und Angebote der Beratung<br/>mit Exmilienzentren in der fallheitede</li> </ul>                                                                                                    | gsstelle im Rahme    | en von Kooperationsvereinbarungen – |
|----------------------------------------------------------------------------------------------------|----------------------|-------------------------------------|
| nin Panimenzentren in der lanbezogen                                                                                                    | nen unu tanuberg     | relenden Arbeit                     |
| Anzahl der bestehenden<br>Kooperationsvereinbarungen am Stichtag                                                                                                    |                      |                                     |
|                                                                                                    | Anzahl               | Jahreszeitstd.                      |
| Sprechstunden im Familienzentrum                                                                                                    |                      |                                     |
| Veranstaltungen mit Eltern/Erziehungs-<br>berechtigten (Termine zählen)                                                                                                    | Text (verningeführ)  | Test(IntrocegeRall()                |
| Fachgespräche mit Fachkräften im<br>Familienzentrum                                                                                                    | Test (vorausgefüllt) |                                     |
| Koordinierungs- und Konzeptionsgespräche<br>im Zusammenhang mit Familierzentren                                                                                                    | Test (vorausgefültt) |                                     |
| Anzahl der Fälle, die unter Beratung<br>afgemein als Nacaufnahme erfasst sind und<br>die aufgrund der Zusammenantein mist dem<br>Familienzentrum die Beratung aufgesucht<br>haben (g.g.f. Scharzung) | Test (vorausgeführ)  |                                     |

Das Ergebnis findet man unter "Fachdatenerhebung" unter der Schaltfläche "Fachdatenerhebung NRW nach Excel. Dort werden alle notwendigen Angaben zur Fachdatenerhebung nach Excel exportiert.

# PC-Beratung NRW - Version 25.0

| 342 | 2                                  |    |    |   |    |   |   |  |
|-----|------------------------------------|----|----|---|----|---|---|--|
| 343 | 6. Sonstige Angebote               |    |    |   |    |   |   |  |
| 344 | 6                                  |    |    |   |    |   |   |  |
| 345 | Anzahl der bestehenden Kooper      | 10 |    |   |    |   |   |  |
| 346 | 6 Sprechstunden im Familienzentrum |    |    |   |    |   | 0 |  |
| 347 | Veranstaltungen mit Eltern         |    |    |   | 13 | 0 |   |  |
| 348 | Fachgespräche mit Fachkräften i    |    | 51 | 0 |    |   |   |  |
| 349 | FKoordinierungs- und Konzeptge     | 4  | 0  |   |    |   |   |  |
| 350 | ggf. Schätzung                     |    |    |   |    | 7 |   |  |
| 351 |                                    |    |    |   |    |   |   |  |

| 6.3 Neuer Abfragebereich "Mehrtägige Gruppenfahrten/Familienerholu<br>Mehrtägige Gruppenfahrten/Familienerholung                                                                            | ing"                                         |
|----------------------------------------------------------------------------------------------------|----------------------------------------------|
| Mehrtägige Gruppenfahrten/Familienerholung<br>Ja<br>Nein                                                                                                    |                                              |
| Anzahl der Familien, für die eine Hilfestellung bei der<br>Beantragung einer Familienerholungsmaßnahme geleistet wurde:<br>Anzahl der durch die Beratungsstelle begleiteten Gruppenfahrten: | Text (vorausgefüllt)<br>Text (vorausgefüllt) |

Die Daten zu dieser Auswertung kann man unter "Veranstaltungen" eintragen.

| 🔳 Veranstaltungen fü              | ür Multiplikatoren und Fachkräfte / Landesstatistik 29.3.1 und 29.3.2 — 🗌 🗙                     |
|-----------------------------------|-------------------------------------------------------------------------------------------------|
| Filter       Datum       Maßnahme | bis: Veranstaltung C Fachliche Unterstützung anderer Einrichtungen<br>Vielgruppe NRW            |
| Veranstaltung                     | hier können die einzelnen Termine für mehrtägige<br>Veranstaltungen eingetragen werden:         |
| C Fachliche Unt                   | terstützung anderer Einrichtungen Datum Teilnehmer Dauer                                        |
| Datum                             | 21.01.2020                                                                                      |
| Ort                               | Düsseldorf                                                                                      |
| Träger                            | Stadt Düsseldorf                                                                                |
| Kennziffer                        | Ham                                                                                             |
| Maßnahme                          | Fortbildung                                                                                     |
| Thema                             | Gruppenfahrt.                                                                                   |
| Dauer                             | 60 Minuten 1:00 Stunden                                                                         |
| Teilnehmer                        | 10 Erreichung der Ziele                                                                         |
| Anzahl Treffen                    | 3                                                                                               |
| Veranstaltung                     | M 🗸 mehrtägige Veranstaltung                                                                    |
| Berater                           | Uta Danella.                                                                                    |
| Zielgruppe                        | Sonst. Fachkräfte                                                                               |
| Zielgruppe NRW                    | 3 v sonstige Fachkräfte Durchschnitt                                                            |
| Mehrtägige Grup                   | penfahrten / Familienerholung  G Ja  C Nein neuer Termin Übernahme                              |
| Hilfestellung bei                 | der Beantragung 🔽 Durch die Beratungsstelle begleitet 🔽 Datensatz: 14 🔍 1 von 1 🕨 🕨 🔆 Kein Filt |
|                                   |                                                                                                 |
| neue Veranstaltung                | Veranstaltung löschen Drucken Maßnahmen Zielgruppen Duplizieren Beenden                         |
| Datensatz: 🛯 🚽 🛛 🗤 🖬              | 1479 🕨 🕅 🔆 Kein Filter Suchen                                                                   |

Das Ergebnis findet man unter "Fachdatenerhebung" unter der Schaltfläche "Fachdatenerhebung NRW nach Excel. Dort werden alle notwendigen Angaben zur Fachdatenerhebung nach Excel exportiert.

# PC-Beratung NRW - Version 25.0

| 352 | Mehrtägige   | Gruppenfahr    | ten / Familie  | nerholung     |              |    |   |  |
|-----|--------------|----------------|----------------|---------------|--------------|----|---|--|
| 353 |              |                |                |               |              |    |   |  |
| 354 | Mehrtägige   | Gruppenfahrt   | ten / Familie  |               | 1            |    |   |  |
| 355 | Mehrtägige   | Gruppenfahrt   | ten / Familier | nerholung (N  | ein)         |    | 0 |  |
| 356 | Hilfestellun | g bei der Bea  | ntragung       |               |              |    | 1 |  |
| 357 | Anzahl der d | lurch die Bera | atungsstelle k | oegleiteten G | ruppenfahrte | en | 1 |  |
| 358 |              |                |                |               |              |    |   |  |

| Zielerreichung                            |               | × |  |  |
|-------------------------------------------|---------------|---|--|--|
| Wie viele Beratungen wurden erfolgreich a | bgeschlossen? |   |  |  |
| Deendigung gemäß Deratungszielen          |               |   |  |  |
| Beendigung abweichend von Beratungszielen |               |   |  |  |

#### Zielerreichung bei abgeschlossenen Beratungen

Die Informationen werden aus der Fachdatenerhebung ermittelt aus "Beendigungsgrund der Beratung"

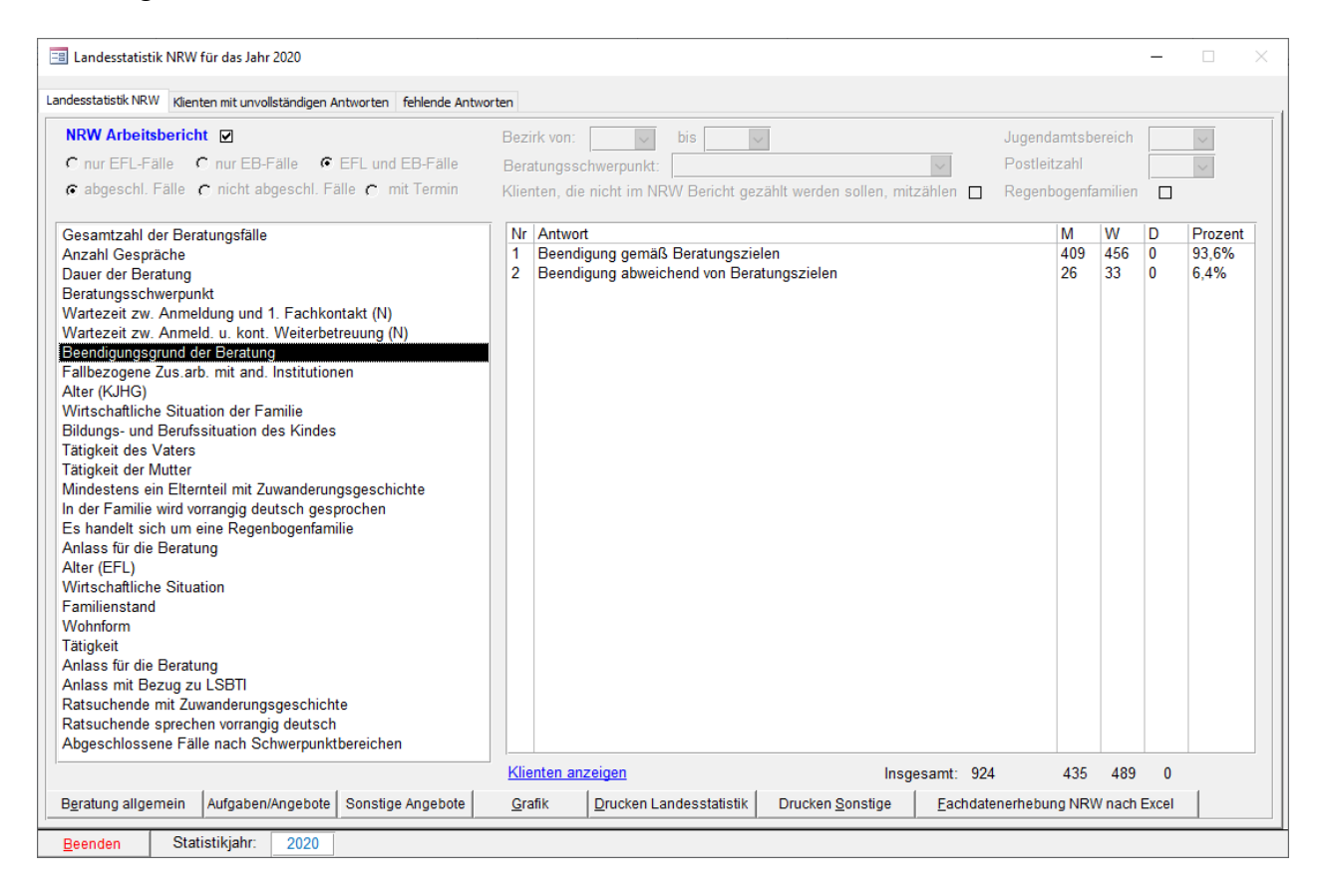

#### Das Ergebnis wird auch nach Excel in die Tabelle "Fachdatenerhebung NRW" exportiert.

| 396 | Zielerreichu                                                                                                    | ng bei Beratu | ngsabschluss |          |          |        |     |   |   |
|-----|----------------------------------------------------------------------------------------------------|---------------|--------------|----------|----------|--------|-----|---|---|
| 397 |                                                                                                    |               |              |          |          |        |     |   |   |
| 398 | Wie viele Be                                                                                                    | ratungen wu   | rden wurden  | männlich | weiblich | divers |     |   |   |
| 399 | 26 Zielerreichung bei Beratungsabschluss         27         28 Wie viele Beratungen wurden wurden erfolgre         29 Beendigung gemäß Beratungszielen         20 Beendigung abweichend von Beratungszielen |               |              |          |          | 409    | 456 | 0 | ) |
| 400 | Beendigung                                                                                                    | abweichend    | von Beratung | szielen  |          | 26     | 33  | 0 | ) |
| 401 |                                                                                                    |               |              |          |          |        |     |   |   |

### Zielerreichung bei Veranstaltungen

| Zielerreich | hung                                                                            |                        |                                                             | ×  |  |  |  |  |  |  |
|-------------|---------------------------------------------------------------------------------|------------------------|-------------------------------------------------------------|----|--|--|--|--|--|--|
| — Wie vie   | de Beratungen wurder                                                            | 1 erfolgreich abges    | chlossen?                                                   | _  |  |  |  |  |  |  |
| L _         |                                                                                 |                        |                                                             |    |  |  |  |  |  |  |
| Dee         | ndigung gemäß Benähungsztei                                                     | 10.00 M                |                                                             |    |  |  |  |  |  |  |
| Bee         | ndigung abiveichend von Berz                                                    | Aungszielen            | Test[consegrable]                                           |    |  |  |  |  |  |  |
| Konnte      | en die Veranstaltunge                                                           | n wie geplant/erwa     | rtet durchgeführt werden?                                   | -  |  |  |  |  |  |  |
| •           | Ja                                                                              | and over pu 100 % wie  | erviertet.                                                  |    |  |  |  |  |  |  |
| 0           | Nein, und zuser 🛛                                                               |                        |                                                             |    |  |  |  |  |  |  |
|             |                                                                                 | Veranstaltungen konnte | m radis wie erwartet durchgefahrt wenden                    |    |  |  |  |  |  |  |
|             | Text (vorwagefüllt) Verwasieliungen konnten erwertungsgemäß durchgeführt werden |                        |                                                             |    |  |  |  |  |  |  |
| 0           | Keine Aussage möglich                                                           |                        |                                                             |    |  |  |  |  |  |  |
| Eritan      | ining O                                                                         |                        |                                                             |    |  |  |  |  |  |  |
| Text        |                                                                                 |                        |                                                             |    |  |  |  |  |  |  |
|             |                                                                                 |                        |                                                             |    |  |  |  |  |  |  |
| werder      | e die Zahl der Teilnehn<br>n?                                                   | nenden bzw. die Zie    | igruppen wie geplant/erwartet erreicht                      | ٦. |  |  |  |  |  |  |
| ⊙           | ja                                                                              | and zwar zu 100 % wie  | ervariet                                                    |    |  |  |  |  |  |  |
| 0           | Nein, und zwar 0                                                                |                        |                                                             |    |  |  |  |  |  |  |
|             | Test (voraingefulk)                                                             | einige Zielgruppen kon | iten überhaugt nicht erreicht werden                        |    |  |  |  |  |  |  |
|             | Test (vorsing e%)(b)                                                            | einige Zielgruppen kon | iten nariteilweise erreicht werden                          |    |  |  |  |  |  |  |
|             |                                                                                 | Zahl der Teilnehmende  | n lag insgesamt unter den Erwortungen                       |    |  |  |  |  |  |  |
| 0           | Keine Aussage möglich                                                           |                        |                                                             |    |  |  |  |  |  |  |
| Erliste     | orang <b>O</b>                                                                  |                        |                                                             |    |  |  |  |  |  |  |
| Test        | (veravagefailt)                                                                 |                        |                                                             |    |  |  |  |  |  |  |
|             |                                                                                 |                        |                                                             | _  |  |  |  |  |  |  |
| Rückbl      | ick/Ausblick                                                                    |                        |                                                             | ٦. |  |  |  |  |  |  |
| Webs        | ge/neue Themen des vergang                                                      | menjohres:             |                                                             |    |  |  |  |  |  |  |
| Test        |                                                                                 |                        |                                                             |    |  |  |  |  |  |  |
| Aliger      | nine Anregangen/Hinweise z                                                      | un Erhebungsverfahren: |                                                             |    |  |  |  |  |  |  |
| Text        | (vorausgefull)                                                                  |                        |                                                             |    |  |  |  |  |  |  |
| ų           |                                                                                 |                        | ouletzt bearbeitet: Max Mustermann - 01.01.2021 08:25:30 Uh | -  |  |  |  |  |  |  |
| Zwische     | ena paicherre                                                                   |                        | Abbrechen Speichern                                         |    |  |  |  |  |  |  |

Die Daten werden aus den Veranstaltungen ermittelt.

| 🔳 Veranstaltungen f  | ür Multiplikatoren und Fachkräfte / Landesstatistik 29.3.1 und 29.3.2                   |                                                          | - 🗆 ×                                |
|----------------------|-----------------------------------------------------------------------------------------|----------------------------------------------------------|--------------------------------------|
| Filter     Datum     | bis: C Veranstaltung C Fachliche Unter                                                  | rstützung anderer Einrichtur                             | igen                                 |
| Maßnahme             | Zielgruppe NRW                                                                          | ~                                                        |                                      |
| Veranstaltung        | )                                                                                       | hier können die einzelnen Ter<br>Veranstaltungen eingetr | mine für mehrtägige<br>ragen werden: |
| C Fachliche Un       | terstützung anderer Einrichtungen                                                       | Datum Teiln                                              | ehmer Dauer                          |
| Datum                | 21.01.2020                                                                              |                                                          |                                      |
| Ort                  | Düsseldorf                                                                              |                                                          |                                      |
| Träger               | Stadt Düsseldorf                                                                        |                                                          |                                      |
| Kennziffer           | Ham                                                                                     |                                                          |                                      |
| Maßnahme             | Fortbildung                                                                             |                                                          |                                      |
| Thema                | Gruppenfahrt.                                                                           |                                                          |                                      |
| Dauer                | 60 Minuten 1:00 Stunden                                                                 |                                                          |                                      |
| Teilnehmer           | 10 Erreichung der Ziele                                                                 |                                                          |                                      |
| Anzahl Treffen       | 3                                                                                       |                                                          |                                      |
| Veranstaltung        | M 🔽 mehrtägige Veranstaltung                                                            |                                                          |                                      |
| Berater              | Uta Danella 🗸                                                                           |                                                          |                                      |
| Zielgruppe           | Sonst. Fachkräfte                                                                       |                                                          |                                      |
| Zielgruppe NRW       | 3 🗸 sonstige Fachkräfte                                                                 | Durchschnitt                                             |                                      |
| Mehrtägige Grup      | penfahrten / Familienerholung 🕝 Ja 🔿 Nein                                               | neuer <u>T</u> ermin <u>Ü</u>                            | bernahme                             |
| Hilfestellung bei    | der Beantragung $\mathbf{\nabla}$ Durch die Beratungsstelle begleitet $\mathbf{\nabla}$ | Datensatz: II - 1 von 1                                  | ► ► 🕸 📉 Kein Filt                    |
|                      |                                                                                         |                                                          |                                      |
| neue Veranstaltung   | Veranstaltung löschen <u>D</u> rucken <u>M</u> aßnahmen <u>Z</u> ielgrup                | pen D <u>u</u> plizieren                                 | Beenden                              |
| Datensatz: 🛛 🚽 🛛 von | 1479 🕨 🕨 🥳 Kein Filter Suchen                                                           |                                                          |                                      |

Wenn der Text "Erreichung der Ziele" in **schwarzer Farbe** angezeigt wird, so wurden bereits Eintragungen im Formular "Zielerreichung" vorgenommen. Erscheint der Text in **blau** wurden noch keine Eintragungen gemacht.

Wenn man den Text "Erreichung der Ziele" anklickt, öffnet sich folgendes <Formular:

# PC-Beratung NRW - Version 25.0

| Zielerreichung der Veranstaltung                            | × |
|-------------------------------------------------------------|---|
| Konnte die Veranstitung wie geplant durchgeführt werden?    |   |
| • Ja und zwar zu 100 % wie erwartet                         |   |
| C Nein und zwar:                                            |   |
| Veranstaltung konnte nicht wie erwartet durchgeführt werden |   |
| Veranstaltung konnte erwartungsgemäß durchgeführt werden    |   |
| C keine Angabe möglich                                      |   |
| C Ja Image: C Main and zwar:                                |   |
|                                                             |   |
| Zielgruppe konnte überhaupt nicht erreicht werden           |   |
| Zielgruppe konnte nur teilweise erreicht wrden              |   |
| □ Zahl der Teilnehmer lag insgesamt hinter den Erwartungen  |   |
| C keine Angabe möglich                                      |   |
| Beenden                                                     |   |

Wenn man in der Fachdatenerhebung die Schaltfläche "*Fachdatenerhebung NRW nach Excel*" anklickt, werden unter anderem auch die Zielerreichungen ermittelt und nach Excel übertragen.

| Zielerreichung bei Verans  | staltungen                                                                                                    |                                                                                                    |                                                                                                    |                                                                                                    |                                                                                                    |                                                                                                    |                                                                                                    |
|----------------------------|----------------------------------------------------------------------------------------------------|----------------------------------------------------------------------------------------------------|----------------------------------------------------------------------------------------------------|----------------------------------------------------------------------------------------------------|----------------------------------------------------------------------------------------------------|----------------------------------------------------------------------------------------------------|----------------------------------------------------------------------------------------------------|
|                            |                                                                                                    |                                                                                                    |                                                                                                    |                                                                                                    |                                                                                                    |                                                                                                    |                                                                                                    |
| Konnten die Veranstaltur   | igen wie gepla                                                                                                    | ant durchgef                                                                                                    | ührt werden                                                                                                    | ?                                                                                                    |                                                                                                    |                                                                                                    |                                                                                                    |
| Ja                         |                                                                                                    |                                                                                                    |                                                                                                    |                                                                                                    |                                                                                                    | 2                                                                                                    |                                                                                                    |
| nein und zwar              |                                                                                                    |                                                                                                    |                                                                                                    |                                                                                                    |                                                                                                    |                                                                                                    |                                                                                                    |
| Veranstaltungen konnten    | nicht wie erv                                                                                                    | vartet durch                                                                                                    | geführt werd                                                                                                    | len                                                                                                    |                                                                                                    | 0                                                                                                    |                                                                                                    |
| Veranstaltungen konnten    | erwartungsg                                                                                                    | emäß durchg                                                                                                    | geführt werd                                                                                                    | en                                                                                                    |                                                                                                    | 0                                                                                                    |                                                                                                    |
| keine Angabe möglich       |                                                                                                    |                                                                                                    |                                                                                                    |                                                                                                    |                                                                                                    | 0                                                                                                    |                                                                                                    |
|                            |                                                                                                    |                                                                                                    |                                                                                                    |                                                                                                    |                                                                                                    |                                                                                                    |                                                                                                    |
| Konnte die Zahl der Teiln  | ehmenden wi                                                                                                    | e geplant er                                                                                                    | reicht werde                                                                                                    | en?                                                                                                    |                                                                                                    |                                                                                                    |                                                                                                    |
| Ja                         |                                                                                                    |                                                                                                    |                                                                                                    |                                                                                                    |                                                                                                    | 1                                                                                                    |                                                                                                    |
| nein und zwar              |                                                                                                    |                                                                                                    |                                                                                                    |                                                                                                    |                                                                                                    |                                                                                                    |                                                                                                    |
| Zielgruppe konnte überh    | aupt nicht erre                                                                                                    | eicht werder                                                                                                    | ı                                                                                                    |                                                                                                    |                                                                                                    | 1                                                                                                    |                                                                                                    |
| Zielgruppe konnte nur tei  | ilweise erreic                                                                                                    | ht werden                                                                                                    |                                                                                                    |                                                                                                    |                                                                                                    | 0                                                                                                    |                                                                                                    |
| Zahl der Teilnehmer lag in | nsgesamt hint                                                                                                    | er den Erwa                                                                                                    | rtungen                                                                                                    |                                                                                                    |                                                                                                    | 0                                                                                                    |                                                                                                    |
| keine Angabe möglich       |                                                                                                    |                                                                                                    |                                                                                                    |                                                                                                    |                                                                                                    | 0                                                                                                    |                                                                                                    |
|                            |                                                                                                    |                                                                                                    |                                                                                                    |                                                                                                    |                                                                                                    |                                                                                                    |                                                                                                    |
|                            | Zielerreichung bei Verans<br>Konnten die Veranstaltur<br>Ja<br>nein und zwar<br>Veranstaltungen konnten<br>keine Angabe möglich<br>Konnte die Zahl der Teiln<br>Ja<br>nein und zwar<br>Zielgruppe konnte überh<br>Zielgruppe konnte nur tei<br>Zahl der Teilnehmer lag in<br>keine Angabe möglich | Zielerreichung bei Veranstaltungen<br>Konnten die Veranstaltungen wie gepla<br>Ja<br>nein und zwar<br>Veranstaltungen konnten nicht wie erv<br>Veranstaltungen konnten erwartungsge<br>keine Angabe möglich<br>Konnte die Zahl der Teilnehmenden wi<br>Ja<br>nein und zwar<br>Zielgruppe konnte überhaupt nicht erre<br>Zielgruppe konnte nur teilweise erreic<br>Zahl der Teilnehmer lag insgesamt hint<br>keine Angabe möglich | Zielerreichung bei Veranstaltungen<br>Konnten die Veranstaltungen wie geplant durchgef<br>Ja<br>nein und zwar<br>Veranstaltungen konnten nicht wie erwartet durch<br>Veranstaltungen konnten erwartungsgemäß durch<br>keine Angabe möglich<br>Konnte die Zahl der Teilnehmenden wie geplant er<br>Ja<br>nein und zwar<br>Zielgruppe konnte überhaupt nicht erreicht werden<br>Zielgruppe konnte nur teilweise erreicht werden<br>Zahl der Teilnehmer lag insgesamt hinter den Erwar<br>keine Angabe möglich | Zielerreichung bei Veranstaltungen         Konnten die Veranstaltungen wie geplant durchgeführt werden         Ja         nein und zwar         Veranstaltungen konnten nicht wie erwartet durchgeführt werde         Veranstaltungen konnten erwartungsgemäß durchgeführt werde         keine Angabe möglich         Inein und zwar         Zielgruppe konnte überhaupt nicht erreicht werden         Zielgruppe konnte nur teilweise erreicht werden         Zielgruppe konnte nur teilweise erreicht werden         Zielgruppe konnte nur teilweise erreicht werden         Zielgruppe konnte nur teilweise erreicht werden         Zielgruppe konnte nur teilweise erreicht werden         Zielgruppe konnte mer lag insgesamt hinter den Erwartungen         keine Angabe möglich | Zielerreichung bei Veranstaltungen       Image: Comparison of the second of the second o | Zielerreichung bei Veranstaltungen       Image: Constant of the second of the second of | Zielerreichung bei VeranstaltungenImage: Comparison of the state of the state of the |

In der Datenanalyse wird die Zahl der Veranstaltungen angezeigt, bei denen noch keine Eintragungen zur Zielerreichung eingetragen wurden.

| Klienten mit Abschluß im Jahr       926         Klienten mit Terminen im Jahr       1173         Format der Beratung fehlt       1172         Format der Beratung fehlt (Ehe-, Paar- und Lebensberatung)       239         Klienten ohne Termine im Jahr       2         abgeschlossene Fälle ohne Termine für Abschlußjahr       0         nicht abgeschlossene Fälle ohne Termine für Abschlußjahr       0         nicht abgeschlossene Fälle ohne Terminen im Jahr       247         Beratungstermine ohne Der Termine für Abschlußjahr       0         Nienten ohne Erstgespräch mit Beratungstermine       0         Beratungstermine ohne Beratungsdauer       0         Beratungster mine ohne Angabe       0         Geschlecht fehlt       0         Geschlecht fehlt       0         Geschlecht fehlt       0         EFL Fälle mit Antworten zu EB       0         BE Fälle mit Antworten zu EH       0         SkJ Fälle: Ende der Beratung ohne Abschlußdatum       0         unvollständige abgeschlossene Fälle der Landesstatistik       0         Erziehungsberatung ohne Augaben zur Zielerreichung       0         Beratung sterming ohne Augaben zur Zielerreichung       0         Klienten nie Berater       0         Erziehungsberatung ohne Bundesstatistik                                                                                                    | [                                                                                                    | Datenanalyse                                                                                                    | für das Jahr 20                                                                                                    | 20                               |                     |      |                                                 |  |
|----------------------------------------------------------------------------------------------------|----------------------------------------------------------------------------------------------------|----------------------------------------------------------------------------------------------------|----------------------------------------------------------------------------------------------------|----------------------------------|---------------------|------|-------------------------------------------------|--|
| Klienten mit Terminen im Jahr       1173         Format der Beratung fehlt       1172         Format der Beratung fehlt (Ehe-, Paar- und Lebensberatung)       239         Gold 1.2020       07.01.2020         abgeschlossene Fälle ohne Termine für Abschlußjahr       0         nicht abgeschlossene Fälle nit Terminen im Jahr       247         Beratung fehlt       1172         Beratungstermine ohne Datumsangabe       0         Klienten ohne Erstgespräch mit Beratungsterminen       1         Beratungstermine ohne Baratungsterminen       1         Beratungstermine ohne Beratungsterminen       1         Beratungstermine ohne Anmeldedatum       1         Beratungstermine ohne Anneldedatum       1         Beratungster fehlt       0         Geschlecht fehlt       0         Geschlecht fehlt       0         Geschlecht fehlt       0         EEF Fälle mit Antworten zu EE       0         EJ Falle mit Antworten zu EB       0         EJ Falle mit Antworten zu EB       0         EJ Falle mit Antworten zu EFL       0         SkJ Fälle: Ende der Beratung ohne Abschlußdatum       0         unvollstandige abgeschlossene Fälle der Landesstatistik       0         Ternine, die nicht im NRWW-Bericht gezählt werden <td></td> <td>Klienten mi</td> <td>t Abschluß in</td> <td>n Jahr</td> <td></td> <td>926</td> <td>Veranstaltungen ohne Angaben zur Zielerreichung</td> <td></td> |                                                                                                    | Klienten mi                                                                                                    | t Abschluß in                                                                                                    | n Jahr                           |                     | 926  | Veranstaltungen ohne Angaben zur Zielerreichung |  |
| Format der Beratung fehit     1172       Format der Beratung fehit     1172       Format der Beratung fehit     1172       Pormat der Beratung fehit     1172       Romat der Beratung fehit     1172       abgeschlossene Fälle ohne Termine für Abschlußjahr     08.01.2020       abgeschlossene Fälle ohne Terminen in Jahr     24       abgeschlossene Fälle ohne Terminen in Jahr     24       Beratungstermine ohne Datumsangabe     0       Kienten ohne Erstgespräch mit Beratungsterminen     0       Beratungstermine ohne Beratungsdauer     0       Beratungstermine ohne Beratungsdauer     0       Beratungstermine ohne Beratungsdauer     0       Geschlecht fehit     0       Geschlecht divers bzw. ohne Angabe     0       Geburtsdatum fehit     3       EFL Fälle älter als 26     27       unzulassige doppelte Antwort in Landesstatistik     0       EFL Fälle mit Antworten zu EFL     0       SkJ Fälle     11       fehlende Eintragung SkB Kommunikationsform     0       fehlende Eintragung SkB Sk King     0       Erziehungsberatung ohne Budgestatistik     188       Erziehungsberatung ohne Budgestatistik     188       Beratungschwerpunkt §28: Alter > 17     80       Beratungschwerpunkt §28: Alter > 17     0       Termine oh                                                                                                    |                                                                                                    | Datenanalyse für das Jahr 2020<br>Klienten mit Abschluß im Jahr<br>Klienten mit Terminen im Jahr<br>Format der Beratung fehlt<br>Format der Beratung fehlt (Ehe-, Paar- und Lebensberatur<br>Klienten ohne Termine im Jahr<br>abgeschlossene Fälle ohne Terminen für Abschlußjahr<br>nicht abgeschlossene Fälle mit Terminen im Jahr<br>Beratungstermine ohne Datumsangabe<br>Klienten ohne Erstgespräch mit Beratungsterminen<br>Beratungstermine ohne Beratungsdauer<br>Beratungstermine ohne Beratungsdauer<br>Beratungsart fehlt<br>Geschlecht fehlt<br>Geschlecht fieht<br>EFL Fälle jünger als 18<br>EB Fälle älter als 26<br>unzulässige doppelte Antwort in Landesstatistik<br>EFL Fälle mit Antworten zu EB                                                                                                    |                                                                                                    |                                  |                     |      | 00.01.0000                                      |  |
| Format der Beratung feht (Ehe., Paar- und Lebensberatung)       239       08.01.2020         Klienten ohne Termine im Jahr       2       08.01.2020         abgeschlossene Fälle ohne Termine für Abschlußjahr       0       09.01.2020         Beratungstermine ohne Entrugsangabe       0       13.01.2020         Klienten ohne Erstgespräch mit Beratungstermine       0       13.01.2020         Beratungstermine ohne Bartungstermine       1       13.01.2020         Beratungstermine ohne Beratungsdauer       0       20.01.2020         Beratungstermine ohne Beratungsdauer       0       20.01.2020         Beratungstermine ohne Beratungsdauer       0       20.01.2020         Beratungstermine ohne Angabe       0       20.01.2020         Geschlecht fehlt       0       0       20.01.2020         Geschlecht divers bzw. ohne Angabe       0       20.01.2020       20.01.2020         Unzulässige doppelte Antwort in Landesstatistik       0       20.01.2020       20.01.2020         SkU Fälle Ende der Beratung ohne Abschlußdatum       0       0       20.01.2020         Unzulässige doppelte Antwort in Landesstatistik       0       0       20.01.2020         EB Falle mit Antworten zu EB       0       1       20.01.2020       20.01.2020         Erziehungs                                                                                                    |                                                                                                    | Aatenanalyse für das Jahr 2020<br>Klienten mit Abschluß im Jahr<br>Format der Beratung fehlt<br>Format der Beratung fehlt (Ehe-, Paar- und Lebensber<br>Klienten ohne Termine im Jahr<br>abgeschlossene Fälle ohne Termine für Abschlußjahr<br>nicht abgeschlossene Fälle mit Terminen im Jahr<br>Beratungstermine ohne Datumsangabe<br>Klienten ohne Erstgespräch mit Beratungsterminen<br>Beratungstermine ohne Beratungsdauer<br>Beratungstermine ohne Beratungsdauer<br>Beratungster fehlt<br>Geschlecht fehlt<br>Geschlecht divers bzw. ohne Angabe<br>Geburtsdatum fehlt<br>EFL Fälle jünger als 18<br>EB Fälle älter als 26<br>unzulässige doppelte Antwort in Landesstatistik<br>EFL Fälle mit Antworten zu EB<br>EB Fälle mit Antworten zu EB<br>EB Fälle: Ende der Beratung ohne Abschlußdatum<br>unvollständige abgeschlossene Fälle der Landesstatistik<br>Erziehungsberatung ohne Bundesstatistik<br>Erziehungsberatung ohne Jugendamtsbereich<br>Klienten, die nicht im NRW-Bericht gezählt werden<br>Abschlußjahr ungleich Ende der Hilfe<br>Beratungsschwerpunkt §28: Alter > 17<br>Termine ohne Berater<br>Termine, die zu weit in der Zukunft liegen<br>Termine, die zu weit in der Zukunft liegen<br>Termine, die zu weit in der Zukunft liegen<br>Termine ohne Anzahl Personen<br>Termine ohne Eintragung eines Paragraphen<br>Veranstaltungen ohne Angabe zur Zielerreichung<br>Anzahl Personen pro Termin und Angabe eines Paragraphen bei d                                                                                                    |                                                                                                    |                                  |                     | 1172 | 07.01.2020                                      |  |
| Klienten ohne Termine im Jahr       2       08.01.2020         abgeschlossene Fälle ohne Termine für Abschlußjahr       0       09.01.2020         nicht abgeschlossene Fälle mit Terminen im Jahr       247       09.01.2020         Beratungstermine ohne Datumsangabe       0       13.01.2020         Klienten ohne Erstgespräch mit Beratungsterminen       1       13.01.2020         Beratungstermine vor dem Anmeldedatum       1       13.01.2020         Beratungstermine ohne Beratungsdauer       0       20.01.2020         Beratungstermine ohne Beratungsdauer       0       20.01.2020         Beratungstermine ohne Beratungsdauer       0       20.01.2020         Geschlecht fiht       0       0       20.01.2020         Geschlecht divers bzw. ohne Angabe       0       0       0         Geschlecht divers bzw. ohne Angabe       0       0       0         Geschlecht diver als 26       27       0       0       0         unzulässige doppelte Antworte zu EB       0       0       0         SkJ Fälle Ende der Beratung ohne Abschlußdatum       0       0       0         unvollstandige abgeschlossene Fälle der Landesstatistik       1       1         fehlende Eintragung SkB Setting       0       0       0 <t< td=""><td></td><td>Format der</td><td>Beratung fehl</td><td>lt (Ehe-, Paar-</td><td>und Lebensberatung)</td><td>239</td><td>07.01.2020</td><td></td></t<>          |                                                                                                    | Format der                                                                                                    | Beratung fehl                                                                                                    | lt (Ehe-, Paar-                  | und Lebensberatung) | 239  | 07.01.2020                                      |  |
| abgeschlossene Fälle ohne Termine für Abschlußjahr<br>nicht abgeschlossene Falle mit Terminen im Jahr     0     09.1.2020       geratungstermine ohne Datumsangabe     0     13.01.2020       Beratungstermine vor dem Anmeldedatum     1     13.01.2020       Beratungstermine vor dem Anmeldedatum     1     13.01.2020       Beratungstermine vor dem Anmeldedatum     1     13.01.2020       Beratungstermine vor dem Anmeldedatum     1     13.01.2020       Beratungstermine ohne Beratungsdauer     0     20.01.2020       Beratungstermine ohne Beratungsdauer     0     20.01.2020       Beratungster fielt     0     20.01.2020       Geschlecht fielt     0     20.01.2020       Geschlecht fielt     0     20.01.2020       EB Fälle ätter als 26     27     27       unzulässige doppelte Antwort in Landesstatistik     0     20.01.2020       EFL Fälle mit Antworten zu EFL     0     20.01.2020       SKJ Fälle: Ende der Beratung ohne Abschlußdatum     0     0       unvollständige abgeschlossene Fälle der Landesstatistik     11     16       Beratungskeratung ohne Bundesstatistik     18     18       Erziehungsberatung ohne Bundesstatistik     18     18       Erziehungsberatung ohne Jugendamtsbereich     913     17       Klinenten, die nicht im NRW-Bericht gezählt werden     <                                                                                                    |                                                                                                    | Aatenanalyse für das Jahr 2020<br>Klienten mit Abschluß im Jahr<br>Klienten mit Terminen im Jahr<br>Format der Beratung fehlt (Ehe-, Paar- und Lebensbera<br>Klienten ohne Termine im Jahr<br>abgeschlossene Fälle ohne Terminen für Abschlußjahr<br>nicht abgeschlossene Fälle mit Terminen im Jahr<br>Beratungstermine ohne Datumsangabe<br>Klienten ohne Erstgespräch mit Beratungsterminen<br>Beratungstermine ohne Beratungsdauer<br>Beratungstermine ohne Beratungsdauer<br>Beratungstermine ohne Beratungsdauer<br>Beratungstermine ohne Beratungsdauer<br>Beratungstermine ohne Beratungsdauer<br>Beratungstermine ohne Beratungsdauer<br>Beratungstermine ohne Beratungsdauer<br>Beratungstermine ohne Beratungsdauer<br>Beratungstermine ohne Beratungsdauer<br>Beratungstermine ohne Beratungsdauer<br>Beratungstermine ohne Meratungsdauer<br>Beratungstermine ohne Beratungsdauer<br>Beratungstermine ohne Beratungsdauer<br>Beratungstermine ohne Beratungsdauer<br>Beratungstermine ohne Beratungsdauer<br>Beratungstermine ohne Beratungsdauer<br>Bestille älter als 26<br>unzulässige doppelte Antwort in Landesstatistik<br>EFL Fälle jünger als 18<br>EB Fälle älter als 26<br>unzulässige doppelte Antwort in Landesstatistik<br>EFL Fälle mit Antworten zu EFL<br>SKJ Fälle: Ende der Beratung ohne Abschlußdatum<br>unvollständige abgeschlossene Fälle der Landesstatisti<br>unvollständige abgeschlossene SKJ-Fälle<br>fehlende Eintragung SKB Kommunikationsform<br>fehlende Eintragung SKB Setting<br>Erziehungsberatung ohne Bundesstatistik<br>Erziehungsberatung ohne Bundesstatistik<br>Erziehungsberatung ohne Bundesstatistik<br>Erziehungsberatung ohne Bundesstatistik<br>Erziehungsberatung ohne Jugendamtsbereich<br>Klienten, die nicht im NRW-Bericht gezählt werden<br>Abschlußjahr ungleich Ende der Hilfe<br>Beratungsschwerpunkt §28: Alter > 17<br>Termine ohne Berater<br>Termine ohne Berater<br>Termine ohne Anzahl Personen<br>Termine ohne Eintragung eines Paragraphen<br>Veranstaltungen ohne Angaben zur Zielerreichung<br>Mazahl Personen pro Termin und Angabe eines Paragraphen bei de |                                                                                                    |                                  | 3/                  | 2    | 00.01.2020                                      |  |
| nicht abgeschlossene Fälle mit Terminen im Jahr     247     09 01.2020       Beratungstermine ohne Datumsangabe     0     13 01.2020       Klienten ohne Erstgespräch mit Beratungsterminen     0     13 01.2020       Beratungstermine ohne Beratungsdauer     0     20 01.2020       Beratungstermine ohne Beratungsdauer     0     20 01.2020       Beratungstermine ohne Beratungsdauer     0     20 01.2020       Beratungstermine ohne Beratungsdauer     0     20 01.2020       Beratungsat fehlt     0     20 01.2020       Geschlecht fiht     0     20 01.2020       Geschlecht fiht     0     20 01.2020       EBF Fälle alter als 26     27     20 01.2020       unzulässige dopelte Antwort in Landesstatistik     0     21       EFL Fälle mit Antworten zu EFL     0     21       SKJ Fälle: Ende der Beratung ohne Abschlußdatum     0     21       unvollständige abgeschlossene SKJ-Fälle     1     1       fehlende Eintragung SKB Setting     0     1       Erziehungsberatung ohne Bundesstatistik     188     1       Erziehungsberatung ohne Bundesstatistik     188     1       Erziehungsberatung ohne Bundesstatistik     188     1       Erziehungsberatung ohne Auschlußtatum     0     1       Haberahlußigter ungele einse Paragraphen                                                                                                    |                                                                                                    | aboeschlos                                                                                                    | sene Fälle oh                                                                                                    | ne Termine fü                    | r Abschlußiahr      | 0    | 00.01.2020                                      |  |
| Beratungstermine ohne Datumsangabe     0     13.01.2020       Klienten ohne Erstgespräch mit Beratungsterminen     1     13.01.2020       Beratungstermine vor dem Anmeldedatum     1     13.01.2020       Beratungstermine vor dem Anmeldedatum     1     13.01.2020       Beratungstermine vor dem Anmeldedatum     1     13.01.2020       Beratungstermine ohne Beratungsdauer     0     20.01.2020       Beratungstermine ohne Beratungsdauer     0     20.01.2020       Geschlecht fehlt     0     20.01.2020       Geschlecht divers bzw. ohne Angabe     0     0       Geburtsdatum fehlt     3     27       unzulassige doppelte Antwort in Landesstatistik     0     0       EFL Fälle mit Antworten zu EB     0     0       EB Fälle mit Antworten zu EFL     0     0       SKJ Fälle: Ende der Beratung ohne Abschlußdatum     0     0       unvollständige abgeschlossene Fälle der Landesstatistik     10       unvollständige abgeschlossene SKJ-Fälle     1       fehlende Eintragung SKB Kommunikationsform     0       fehlende Eintragung SKB Setting     0       Erziehungsberatung ohne Burgezählt werden     1       Abschlußjahr ungleich Ende der Hilfe     0       Beratungsschwerpunkt §28: Alter > 17     80       Termine ohne Berater     0                                                                                                    |                                                                                                    | nicht abges                                                                                                    | schlossene Fä                                                                                                    | alle mit Termin                  | en im Jahr          | 247  | 09.01.2020                                      |  |
| Klienten ohne Erstgespräch mit Beratungsterminen       0       13.01.2020         Beratungstermine vor dem Anmeldedatum       1       13.01.2020         Beratungstermine ohne Beratungsdauer       0       20.01.2020         Beratungsart fehit       0       20.01.2020         Geschlecht fehit       0       20.01.2020         Geschlecht fehit       0       20.01.2020         Geschlecht fehit       0       20.01.2020         Geschlecht fehit       0       20.01.2020         Geschlecht fehit       0       20.01.2020         Geschlecht fehit       0       20.01.2020         Geschlecht fehit       0       20.01.2020         Geschlecht fehit       0       20.01.2020         Geschlecht fehit       0       20.01.2020         Geschlecht fehit       0       20.01.2020         Unzulässige doppelte Antwort in Landesstatistik       0       20.01.2020         Unzulässige doppelte Antwort zu EB       0       20.01.2020         SkJ Fälle:       1       1       1         fehlende Eintragung SKB Kommunikationsform       0       20.01.2020         Erziehungsberatung ohne Bundesstatistik       188       188         Erziehungsberatung ohne Bundesstatistik       180<                                                                                                    |                                                                                                    | Beratunost                                                                                                    | se für das Jahr 2020<br>mit Abschluß im Jahr<br>mit Terminen im Jahr<br>er Beratung fehlt<br>er Beratung fehlt (Ehe-, Paar- und Lebensber<br>ohne Termine im Jahr<br>ossene Fälle ohne Termine für Abschlußjahr<br>teschlossene Fälle mit Terminen im Jahr<br>stermine ohne Datumsangabe<br>ohne Erstgespräch mit Beratungsterminen<br>stermine ohne Beratungsdauer<br>sart fehlt<br>cht divers bzw. ohne Angabe<br>latum fehlt<br>e jünger als 18<br>älter als 26<br>ige doppelte Antwort in Landesstatistik<br>e mit Antworten zu EB<br>mit Antworten zu EFL<br>e: Ende der Beratung ohne Abschlußdatum<br>ndige abgeschlossene Fälle der Landesstatist<br>ndige abgeschlossene SKJ-Fälle<br>Eintragung SKB Kommunikationsform<br>Eintragung SKB Setting<br>gsberatung ohne Bundesstatistik<br>gsberatung ohne Jugendamtsbereich<br>die nicht im NRW-Bericht gezählt werden<br>Sjahr ungleich Ende der Hilfe<br>sschwerpunkt §28: Alter > 17<br>ohne Berater<br>die zu weit in der Zukunft liegen<br>ohne Anzahl Personen<br>ohne Eintragung eines Paragraphen<br>Itungen ohne Angaben zur Zielerreichung<br>sonen pro Termin und Angabe eines Paragraphen bei di<br>tissen micht eingetragen werden.<br>n <u>Drucken</u> <u>Beenden</u> Analysejah |                                  |                     | 0    | 12 01 2020                                      |  |
| Beratungstermine vor dem Anmeldedatum       1       13.01.2020         Beratungstermine vor dem Anmeldedatum       1       13.01.2020         Beratungstermine ohne Beratungsdauer       0       20.01.2020         Beratungsant feht       0       20.01.2020         Geschlecht feht       0       0         Geschlecht divers bzw. ohne Angabe       0       0         Geschlecht divers bzw. ohne Angabe       0       0         Geschlecht divers bzw. ohne Angabe       0       0         Geschlecht divers bzw. ohne Angabe       0       0         Geschlecht divers bzw. ohne Angabe       0       0         Geschlecht divers bzw. ohne Angabe       0       0         Geschlecht divers bzw. ohne Angabe       0       0         Geschlecht divers bzw. ohne Angabe       0       0         Geburtsdatum feht       3       0         Elb Fälle after als 26       27       0         unzulässige doppelte Antwort nu Landesstatistik       0       0         SKJ Fälle: Ende der Beratung ohne Abschlußdatum       0       0         unvollständige abgeschlossene Fälle der Landesstatistik       10       0         Friehende Eintragung SKB Setting       0       1       1         Erziehungsberat                                                                                                    |                                                                                                    | Klienten oh                                                                                                    | ne Erstoesprä                                                                                                    | äch mit Beratu                   | nasterminen         | 0    | 13.01.2020                                      |  |
| Beratungstermine ohne Beratungsdauer       0       15.01.2020         Beratungsatt fehlt       0         Geschlecht fehlt       0         Geschlecht divers bzw. ohne Angabe       0         Geburtsdatum fehlt       3         EFL Falle jünger als 18       0         EB Fälle ätter als 26       27         unzulassige doppelte Antwort in Landesstatistik       0         EFL Falle mit Antworten zu EB       0         EB Fälle mit Antworten zu EB       0         SKJ Fälle: Ende der Beratung ohne Abschlußdatum       0         unvollständige abgeschlossene Fälle der Landesstatistik       1         fehlende Eintragung SKB Kommunikationsform       0         fehlende Eintragung SKB Setting       0         Erziehungsberatung ohne Jugendamtsbereich       913         Klienten, die nicht im NRW-Bericht gezählt werden       1         Abschlußjahr ungleich Ende der Hilfe       0         Beratungsschwerpunkt §28: Alter > 17       80         Termine ohne Berater       0         Termine ohne Anzahl Personen       1173         Termine ohne Anzahl Personen       1173         Termine ohne Eintragung eines Paragraphen bei den Terminen missen nicht eingetragen werden.       10         Anzahl Personen pol Termin und Angabe nices Paragraphen bei                                                                                                    |                                                                                                    | Beratunost                                                                                                    | ermine vor der                                                                                                    | m Anmeldedat                     | um                  | 1    | 12.01.2020                                      |  |
| Beratungsart feht       0         Geschlecht feht       0         Geschlecht divers bzw. ohne Angabe       0         Geburtsdatum feht       3         EFL Fälle jünger als 18       0         EB Fälle älter als 26       27         unzulässige doppelte Antwort in Landesstatistik       0         EFL Fälle mit Antworten zu EB       0         BS Fälle mit Antworten zu EB       0         SKJ Fälle: Ende der Beratung ohne Abschlußdatum       0         unvollständige abgeschlossene Fälle der Landesstatistik       705         unvollständige abgeschlossene SKJ-Fälle       1         fehlende Eintragung SKB Kommunikationsform       0         fehlende Eintragung SKB Setting       0         Erzeiehungsberatung ohne Bundesstatistik       188         Erzeiehungsberatung ohne Jugendamtsbereich       913         Klienten, die nicht im NRW-Bericht gezählt werden       1         Abschlußjahr ungleich Ende der Hilfe       0         Beratungsschwerpunkt §28: Alter > 17       80         Termine ohne Berater       0         Termine ohne Anzahl Personen       1173         Termine ohne Anzahl Personen       1173         Termine ohne Anzahl Personen por Termin und Angabe eines Paragraphen bei den Termine ohne Anzahl Personen weiden.       Klie                                                                                                    |                                                                                                    | Beratungst                                                                                                    | ermine ohne E                                                                                                    | Beratunosdaue                    | ſ                   | 0    | 20.01.2020                                      |  |
| Geschlecht fehlt       0         Geschlecht divers bzw. ohne Angabe       0         Geburtsdatum fehlt       3         EFL Fälle jünger als 18       0         EB Fälle alter als 26       27         unzulässige doppelte Antwort in Landesstatistik       0         EFL Fälle mit Antworten zu EB       0         SKJ Fälle: Ende der Beratung ohne Abschlußdatum       0         unvollständige abgeschlossene Fälle der Landesstatistik       705         unvollständige abgeschlossene Fälle der Landesstatistik       705         unvollständige abgeschlossene SKJ-Fälle       1         fehlende Eintragung SKB Kommunikationsform       0         fehlende Eintragung SKB Setting       0         Erziehungsberatung ohne Jugendamtsbereich       913         Klienten, die nicht im NRW-Bericht gezählt werden       1         Abschlußjahr ungleich Ende der Hilfe       0         Beratungsschwerpunkt §28: Alter > 17       80         Termine ohne Berater       0         Termine ohne Anzahl Personen       1173         Veranstelltungen ohne Angabe nur Zielerreichung       10         Anzahl Personen pro Termin und Angabe eines Paragraphen       13         Veranstelltungen ohne Angaben zur Zielerreichung       10         Anzahl Personen pro Termin und Angabe ei                                                                                                    |                                                                                                    | Beratungsa                                                                                                    | rt fehlt                                                                                                    | j                                |                     | 0    | 20.01.2020                                      |  |
| Geschlecht divers bzw. ohne Angabe       0         Geburtsdatum fehlt       3         EFL Fälle jünger als 18       0         EB Fälle älter als 26       27         unzulässige doppelte Antwort in Landesstatistik       0         EFL Fälle mit Antworten zu EB       0         EB Fälle mit Antworten zu EB       0         SKJ Fälle: Ende der Beratung ohne Abschlußdatum       0         unvollständige abgeschlossene Fälle der Landesstatistik       705         unvollständige abgeschlossene SKJ-Fälle       1         fehlende Eintragung SKB Kommunikationsform       0         fehlende Eintragung SKB Setting       0         Erzeiehungsberatung ohne Jugendamtsbereich       913         Klienten, die nicht im NRW-Bericht gezählt werden       1         Abschlußjahr ungleich Ende der Hilfe       0         Beratungsschwerpunkt §28: Alter > 17       80         Termine ohne Berater       0         Termine ohne Anzahl Personen       1173         Termine ohne Anzahl Personen       1173         Termine ohne Anzahl Personen       1173         Termine ohne Anzahler zu weit in der Zukunft liegen       0         Termine ohne Anzahlen zu zur Zielerreichung       10         Arzahl Personen pro Termin und Angabe eines Paragraphen bei den Terminen missen                                                                                                    |                                                                                                    | Geschlecht                                                                                                    | für das Jahr 2020         Abschluß im Jahr         Beratung fehlt         Beratung fehlt (Ehe-, Paar- und Lebensbera         ne Termine im Jahr         sene Fälle ohne Termine für Abschlußjahr         chlossene Fälle mit Terminen im Jahr         serne Termine ohne Datumsangabe         ne Erstgespräch mit Beratungsterminen         armine ohne Datumsangabe         ne Erstgespräch mit Beratungsterminen         armine ohne Beratungsdauer         rt fehlt         fehlt         divers bzw. ohne Angabe         um fehlt         inger als 18         eer als 26         e doppelte Antwort in Landesstatistik         nit Antworten zu EB         t Antworten zu EB         t Antworten zu EB         t Antworten zu EB         t Antworten zu EB         t Antworten zu EB         tragung SKB Setting         beratung ohne Bundesstatistik         beratung ohne Bundesstatistik         beratung ohne Jugendamtsbereich         e nicht im NRW-Bericht gezählt werden         hr ungleich Ende der Hilfe         chwerpunkt §28: Alter > 17         ne Berater         e zu weit in der Zukunft liegen         e Anzahl Personen                                                                                                    |                                  |                     | 0    |                                                 |  |
| Geburtsdatum fehit       3         EFL Fälle jünger als 18       0         EB Fälle älter als 26       27         unzulässige doppelte Antwort in Landesstatistik       0         EFL Fälle mit Antworten zu EB       0         EB Fälle mit Antworten zu EFL       0         SKJ Fälle: Ende der Beratung ohne Abschlußdatum       0         unvollständige abgeschlossene Fälle der Landesstatistik       705         unvollständige abgeschlossene Fälle       1         fehlende Eintragung SKB Kommunikationsform       0         fehlende Eintragung SKB Setting       0         Erziehungsberatung ohne Bundesstatistik       188         Erziehungsberatung ohne Jugendamtsbereich       913         Klienten, die nicht im NRW-Bericht gezählt werden       1         Abschlußjahr ungleich Ende der Hilfe       0         Beratungsschwerpunkt §28: Alter > 17       80         Termine ohne Berater       0         Termine ohne Anzahl Personen       1173         Veranstaltungen ohne Angaben zur Zielerreichung       10         Arzahl Personen pro Termin und Angabe eines Paragraphen       13         Veranstaltungen ohne Angaben zur Zielerreichung       10         Arzahl Personen pro Termin und Angabe eines Paragraphen bei den Terminen micken nicht eingetragen werden.       2020                                                                                                    |                                                                                                    | Geschlecht                                                                                                    | divers bzw. d                                                                                                    | ohne Angabe                      |                     | 0    |                                                 |  |
| EFL Fälle jünger als 18       0         EB Fälle älter als 26       27         unzulässige doppelte Antwort in Landesstatistik       0         EFL Fälle mit Antworten zu EB       0         SKJ Fälle: Ende der Beratung ohne Abschlußdatum       0         unvollständige abgeschlossene Fälle der Landesstatistik       705         unvollständige abgeschlossene SKJ-Fälle       1         fehlende Eintragung SKB Kommunikationsform       0         gerziehungsberatung ohne Jugendamtsbereich       913         Klienten, die nicht im NRW-Bericht gezählt werden       1         Abschlußjahr ungleich Ende der Hilfe       0         Beratungsschwerpunkt §28: Alter > 17       80         Termine ohne Berater       0         Termine ohne Berater       0         Veranstaltungen ohne Angaben zur Zielerreichung       10         Anzahl Personen pro Termin und Angabe eines Paragraphen bei den Terminen missen nicht eingetragen werden.       13         Attualisieren       Drucken       Beenden       Analysejahr.         2020                                                                                                    |                                                                                                    | Geburtsdat                                                                                                    | um fehlt                                                                                                    | 5                                |                     | 3    |                                                 |  |
| EB Fälle älter als 26       27         unzulässige doppelte Antwort in Landesstatistik       0         EFL Fälle mit Antworten zu EB       0         B EB Fälle mit Antworten zu EFL       0         SKJ Fälle: Ende der Beratung ohne Abschlußdatum       0         unvollständige abgeschlossene Fälle der Landesstatistik       705         unvollständige abgeschlossene SKJ-Fälle       1         fehlende Eintragung SKB Kommunikationsform       0         fehlende Eintragung SKB Setting       0         Erziehungsberatung ohne Bundesstatistik       188         Erziehungsberatung ohne Bugendamtsbereich       913         Klienten, die nicht im NRW-Bericht gezählt werden       1         Abschlußjahr ungleich Ende der Hilfe       0         Beratungsschwerpunkt §28: Alter > 17       80         Termine ohne Berater       0         Termine ohne Berater       0         Termine ohne Anzahl Personen       1173         Termine ohne Anzahl Personen       13         Veranstaltungen ohne Angeben zur Zielerreichung       10         Anzahl Personen pro Termin und Angabe eines Paragraphen bei den Terminen missen nicht eingetragen werden.       2020                                                                                                    |                                                                                                    | EFL Fälle j                                                                                                    | ünger als 18                                                                                                    |                                  |                     | 0    |                                                 |  |
| unzulässige doppelte Antwort in Landesstatistik       0         EFL Fälle mit Antworten zu EB       0         EB Fälle mit Antworten zu EFL       0         SkJ Fälle: Ende der Beratung ohne Abschlußdatum       0         unvollständige abgeschlossene Fälle der Landesstatistik       705         unvollständige abgeschlossene SkJ-Fälle       1         fehlende Eintragung SKB Kommunikationsform       0         fehlende Eintragung SKB Setting       0         Erziehungsberatung ohne Bundesstatistik       188         Erziehungsberatung ohne Jugendamtsbereich       913         Klienten, die nicht im NRW-Bericht gezählt werden       1         Abschlußjahr ungleich Ende der Hilfe       0         Beratungsschwerpunkt §28: Alter > 17       80         Termine ohne Berater       0         Termine, die zu weit in der Zukunft liegen       0         Termine ohne Anzahl Personen       1173         Termine ohne Anzahl Personen struct Zielerreichung       10         Anzahl Personen pro Termin und Angabe eines Paragraphen bei den Terminen müssen nicht eingetragen werden.       Klientennamen anklicken zeigt Klientenformular         Aktualisieren       Drucken       Beenden       Analysejahr:       2020                                                                                                    |                                                                                                    | EB Fälle äl                                                                                                    | ter als 26                                                                                                    |                                  |                     | 27   |                                                 |  |
| EFL Fälle mit Antworten zu EB       0         EB Fälle mit Antworten zu EFL       0         SKJ Fälle: Ende der Beratung ohne Abschlußdatum       0         unvollständige abgeschlossene Fälle der Landesstatistik       705         unvollständige abgeschlossene SKJ-Fälle       1         fehlende Eintragung SKB Kommunikationsform       0         fehlende Eintragung SKB Setting       0         Erziehungsberatung ohne Bundesstatistik       188         Erziehungsberatung ohne Jugendamtsbereich       913         Klienten, die nicht im NRW-Bericht gezählt werden       1         Abschlußjahr ungleich Ende der Hilfe       0         Beratungsschwerpunkt §28: Alter > 17       80         Termine ohne Berater       0         Termine ohne Anzahl Personen       1173         Termine ohne Anzahl Personen       13         Veranstaltungen ohne Angaben zur Zrelerreichung       10         Anzahl Personen pro Termin und Angabe eines Pragraphen bei den Terminen müssen nicht eingetragen werden.       Klientennamen anklicken zeigt Klientenformular                                                                                                    |                                                                                                    | unzulässig                                                                                                    | e doppelte An                                                                                                    | twort in Lande                   | sstatistik          | 0    |                                                 |  |
| EB Fälle mit Antworten zu EFL       0         SKJ Fälle: Ende der Beratung ohne Abschlußdatum       0         unvollständige abgeschlossene Fälle der Landesstatistik       705         unvollständige abgeschlossene SKJ-Fälle       1         fehlende Eintragung SKB Kommunikationsform       0         gerziehungsberatung ohne Bundesstatistik       188         Erziehungsberatung ohne Jugendamtsbereich       913         Klienten, die nicht im NRW-Bericht gezählt werden       1         Abschlußjahr ungleich Ende der Hilfe       0         Beratungsschwerpunkt §28: Alter > 17       80         Termine ohne Berater       0         Termine ohne Berater       0         Termine ohne Eintragung eines Paragraphen       13         Veranstellungen ohne Anzahl Personen       1173         Termine ohne Eintragung eines Paragraphen bei den Terminen müssen nicht eingetragen werden.       13         Arzahl Personen pro Termin und Angabe eines Paragraphen bei den Terminen müssen nicht eingetragen werden.       Klientennamen anklicken zeigt Klientenformular         Aktualisieren       Drucken       Beenden       Analysejahr:       2020                                                                                                    |                                                                                                    | EFL Fälle r                                                                                                    | nit Antworten                                                                                                    | zu EB                            |                     | 0    |                                                 |  |
| SKJ Fälle: Ende der Beratung ohne Abschlußdatum       0         unvollständige abgeschlossene Fälle der Landesstatistik       705         unvollständige abgeschlossene SKJ-Fälle       1         fehlende Eintragung SKB Kommunikationsform       0         fehlende Eintragung SKB Setting       0         Erziehungsberatung ohne Bundesstatistik       188         Erziehungsberatung ohne Jugendamtsbereich       913         Klienten, die nicht im NRW-Bericht gezählt werden       1         Abschlußjahr ungleich Ende der Hilfe       0         Beratungsschwerpunkt §28: Alter > 17       80         Termine ohne Berater       0         Termine ohne Berater       0         Termine ohne Anzahl Personen       1173         Termine ohne Eintragung eines Paragraphen       13         Veransteltungen ohne Angabe eines Paragraphen bei den Terminen müssen nicht eingetragen werden.       10         Anzahl Personen pro Termin und Angabe eines Paragraphen bei den Terminen müssen nicht eingetragen werden.       Klientennamen anklicken zeigt Klientenformular         Aktualisieren       Drucken       Beenden       Analysejahr:       2020                                                                                                    |                                                                                                    | EB Fälle m                                                                                                    | it Antworten z                                                                                                    | zu EFL                           |                     | 0    |                                                 |  |
| unvollständige abgeschlossene Fälle der Landesstatistik       705         unvollständige abgeschlossene SKJ-Fälle       1         fehlende Eintragung SKB Kommunikationsform       0         fehlende Eintragung SKB Setting       0         Erziehungsberatung ohne Bundesstatistik       188         Erziehungsberatung ohne Bundesstatistik       188         Erziehungsberatung ohne Jugendamtsbereich       913         Klienten, die nicht im NRW-Bericht gezählt werden       1         Abschlußjahr ungleich Ende der Hilfe       0         Beratungsschwerpunkt §28: Alter > 17       80         Termine ohne Berater       0         Termine, die zu weit in der Zukunft liegen       0         Termine ohne Anzahl Personen       1173         Termine ohne Eintragung eines Paragraphen       13         Veransteltungen ohne Angabe eines Paragraphen bei den Terminen müssen nicht eingetragen werden.       Klientennamen anklicken zeigt Klientenformular         Aktualisieren       Drucken       Beenden       Analysejahr:       2020                                                                                                    |                                                                                                    | SKJ Fälle:                                                                                                    | Ende der Bera                                                                                                    | atung ohne Ab                    | schlußdatum         | 0    |                                                 |  |
| unvollständige abgeschlossene SKJ-Fälle       1         fehlende Eintragung SKB Kommunikationsform       0         fehlende Eintragung SKB Setting       0         Erziehungsberatung ohne Bundesstatistik       188         Erziehungsberatung ohne Jugendamtsbereich       913         Klienten, die nicht im NRW-Bericht gezählt werden       1         Abschlußjahr ungleich Ende der Hilfe       0         Beratungsschwerpunkt §28: Alter > 17       80         Termine ohne Berater       0         Termine, die zu weit in der Zukunft liegen       0         Termine ohne Anzahl Personen       1173         Termine ohne Eintragung eines Paragraphen       13         Veransteltungen ohne Angabe eines Paragraphen bei den Terminen müssen nicht eingetragen werden.       Klientennamen anklicken zeigt Klientenformular         Aktualisieren       Drucken       Beenden       Analysejahr:       2020                                                                                                    |                                                                                                    | unvollständ                                                                                                    | ige abgeschlo                                                                                                    | ssene Fälle d                    | er Landesstatistik  | 705  |                                                 |  |
| fehlende Eintragung SKB Kommunikationsform       0         fehlende Eintragung SKB Setting       0         Erziehungsberatung ohne Bundesstatistik       188         Erziehungsberatung ohne Jugendamtsbereich       913         Klienten, die nicht im NRW-Bericht gezählt werden       1         Abschlußjahr ungleich Ende der Hilfe       0         Beratungsschwerpunkt §28: Alter > 17       80         Termine ohne Berater       0         Termine, die zu weit in der Zukunft liegen       0         Termine ohne Anzahl Personen       1173         Termine ohne Eintragung eines Paragraphen       13         Veranstelltungen ohne Angabe zur Zielerreichung       10         Anzahl Personen pro Termin und Angabe eines Paragraphen bei den Terminen müssen nicht eingetragen werden.       Klientennamen anklicken zeigt Klientenformular         Aktualisieren       Drucken       Beenden       Analysejahr:       2020                                                                                                    |                                                                                                    | unvollständ                                                                                                    | ige abgeschlo                                                                                                    | ssene SKJ-Fä                     | ille                | 1    |                                                 |  |
| fehlende Eintragung SKB Setting       0         Erziehungsberatung ohne Bundesstatistik       188         Erziehungsberatung ohne Jugendamtsbereich       913         Klienten, die nicht im NRW-Bericht gezählt werden       1         Abschlußjahr ungleich Ende der Hilfe       0         Beratungsschwerpunkt §28: Alter > 17       80         Termine ohne Berater       0         Termine, die zu weit in der Zukunft liegen       0         Termine ohne Anzahl Personen       1173         Termine ohne Eintragung eines Paragraphen       13         Veranstelltungen ohne Angabe zur Zielerreichung       10         Anzahl Personen pro Termin und Angabe eines Paragraphen bei den Terminen müssen nicht eingetragen werden.       Klientennamen anklicken zeigt Klientenformular         Aktualisieren       Drucken       Beenden       Analysejahr:       2020                                                                                                    |                                                                                                    | fehlende Ei                                                                                                    | ntragung SKE                                                                                                    | 3 Kommunikati                    | ionsform            | 0    |                                                 |  |
| Erziehungsberatung ohne Bundesstatistik       188         Erziehungsberatung ohne Jugendamtsbereich       913         Klienten, die nicht im NRW-Bericht gezählt werden       1         Abschlußjahr ungleich Ende der Hilfe       0         Beratungsschwerpunkt §28: Alter > 17       80         Termine ohne Berater       0         Termine, die zu weit in der Zukunft liegen       0         Termine ohne Anzahl Personen       1173         Termine ohne Eintragung eines Paragraphen       13         Veranstaltungen ohne Angaben zur Zielerreichung       10         Anzahl Personen pro Termin und Angabe eines Paragraphen bei den Terminen müssen nicht eingetragen werden.       Klientennamen anklicken zeigt Klientenformular         Aktualisieren       Drucken       Beenden       Analysejahr:       2020                                                                                                    |                                                                                                    | fehlende Ei                                                                                                    | ntragung SKE                                                                                                    | 3 Setting                        |                     | 0    |                                                 |  |
| Erziehungsberatung ohne Jugendamtsbereich       913         Klienten, die nicht im NRW-Bericht gezählt werden       1         Abschlußjahr ungleich Ende der Hilfe       0         Beratungsschwerpunkt §28: Alter > 17       80         Termine ohne Berater       0         Termine, die zu weit in der Zukunft liegen       0         Termine ohne Anzahl Personen       1173         Termine ohne Eintragung eines Paragraphen       13         Veranstaltungen ohne Angaben zur Zielerreichung       10         Anzahl Personen pro Termin und Angabe eines Paragraphen bei den Terminen müssen nicht eingetragen werden.       Klientennamen anklicken zeigt Klientenformular         Aktualisieren       Drucken       Beenden       Analysejahr:       2020                                                                                                    |                                                                                                    | Erziehungs                                                                                                    | beratung ohne                                                                                                    | e Bundesstatis                   | stik                | 188  |                                                 |  |
| Klienten, die nicht im NRW-Bericht gezählt werden       1         Abschlußjahr ungleich Ende der Hilfe       0         Beratungsschwerpunkt §28: Alter > 17       80         Termine ohne Berater       0         Termine, die zu weit in der Zukunft liegen       0         Termine ohne Anzahl Personen       1173         Termine ohne Eintragung eines Paragraphen       13         Veranstaltungen ohne Angaben zur Zielerreichung       10         Anzahl Personen pro Termin und Angabe eines Paragraphen bei den Terminen müssen nicht eingetragen werden.       Klientennamen anklicken zeigt Klientenformular         Aktualisieren       Drucken       Beenden       Analysejahr:       2020                                                                                                    |                                                                                                    | Erziehungs                                                                                                    | beratung ohne                                                                                                    | e Jugendamtsl                    | bereich             | 913  |                                                 |  |
| Abschlußjahr ungleich Ende der Hilfe       0         Beratungsschwerpunkt §28: Alter > 17       80         Termine ohne Berater       0         Termine, die zu weit in der Zukunft liegen       0         Termine ohne Anzahl Personen       1173         Termine ohne Eintragung eines Paragraphen       13         Veranstaltungen ohne Angaben zur Zielerreichung       10         Anzahl Personen pro Termin und Angabe eines Paragraphen bei den Terminen müssen nicht eingetragen werden.       Klientennamen anklicken zeigt Klientenformular         Aktualisieren       Drucken       Beenden       Analysejahr:       2020                                                                                                    |                                                                                                    | Klienten, di                                                                                                    | e nicht im NR                                                                                                    | W-Bericht gez                    | zählt werden        | 1    |                                                 |  |
| Beratungsschwerpunkt §28: Alter > 17       80         Termine ohne Berater       0         Termine, die zu weit in der Zukunft liegen       0         Termine ohne Anzahl Personen       1173         Termine ohne Eintragung eines Paragraphen       13         Veranstaltungen ohne Angaben zur Zielerreichung       10         Anzahl Personen pro Termin und Angabe eines Paragraphen bei den Terminen müssen nicht eingetragen werden.       Klientennamen anklicken zeigt Klientenformular         Aktualisieren       Drucken       Beenden       Analysejahr:       2020                                                                                                    |                                                                                                    | Abschlußja                                                                                                    | ihr ungleich E                                                                                                    | nde der Hilfe                    |                     | 0    |                                                 |  |
| Termine ohne Berater       0         Termine, die zu weit in der Zukunft liegen       0         Termine ohne Anzahl Personen       1173         Termine ohne Eintragung eines Paragraphen       13         Veranstaltungen ohne Angaben zur Zielerreichung       10         Anzahl Personen pro Termin und Angabe eines Paragraphen bei den Terminen müssen nicht eingetragen werden.       Klientennamen anklicken zeigt Klientenformular         Aktualisieren       Drucken       Beenden       Analysejahr:       2020                                                                                                    |                                                                                                    | Beratungss                                                                                                    | chwerpunkt §                                                                                                    | 28: Alter > 17                   |                     | 80   |                                                 |  |
| Termine, die zu weit in der Zukunft liegen     0       Termine ohne Anzahl Personen     1173       Termine ohne Eintragung eines Paragraphen     13       Veranstaltungen ohne Angaben zur Zielerreichung     10       Anzahl Personen pro Termin und Angabe eines Paragraphen bei den<br>Terminen müssen nicht eingetragen werden.     Klientennamen anklicken zeigt Klientenformular       Aktualisieren     Drucken     Beenden     Analysejahr:     2020                                                                                                    |                                                                                                    | Termine oh                                                                                                    | ne Berater                                                                                                    |                                  |                     | 0    |                                                 |  |
| Termine ohne Anzahl Personen     1173       Termine ohne Eintragung eines Paragraphen     13       Veranstaltungen ohne Angaben zur Zielerreichung     10       Anzahl Personen pro Termin und Angabe eines Paragraphen bei den<br>Terminen müssen nicht eingetragen werden.     Klientennamen anklicken zeigt Klientenformular       Aktualisieren     Drucken     Beenden     Analysejahr:                                                                                                    |                                                                                                    | Termine, di                                                                                                    | e zu weit in d                                                                                                    | er Zukunft lieg                  | en                  | 0    |                                                 |  |
| Termine ohne Eintragung eines Paragraphen     13       Veranstaltungen ohne Angaben zur Zielerreichung     10       Anzahl Personen pro Termin und Angabe eines Paragraphen bei den<br>Terminen müssen nicht eingetragen werden.     Klientennamen anklicken zeigt Klientenformular       Aktualisieren     Drucken     Beenden     Analysejahr:     2020                                                                                                    |                                                                                                    | Termine oh                                                                                                    | ne Anzahl Pe                                                                                                    | rsonen                           |                     | 1173 |                                                 |  |
| Veranstaltungen ohne Angaben zur Zielerreichung       10         Anzahl Personen pro Termin und Angabe eines Paragraphen bei den Terminen müssen nicht eingetragen werden.       Klientennamen anklicken zeigt Klientenformular         Aktualisieren       Drucken       Beenden       Analysejahr:       2020                                                                                                    |                                                                                                    | Termine oh                                                                                                    | ne Eintragung                                                                                                    | ) eines Paragra                  | aphen               | 13   |                                                 |  |
| Anzahl Personen pro Termin und Angabe eines Paragraphen bei den<br>Terminen müssen nicht eingetragen werden.       Klientennamen anklicken zeigt Klientenformular         Aktualisieren       Drucken       Beenden       Analysejahr:       2020                                                                                                    | Format der Beratung fehlt         Format der Beratung fehlt (Ehe-, Paar- und Lebensberatur         Klienten ohne Termine im Jahr         abgeschlossene Fälle ohne Termine für Abschlußjahr         nicht abgeschlossene Fälle mit Terminen im Jahr         Beratungstermine ohne Datumsangabe         Klienten ohne Erstgespräch mit Beratungsterminen         Beratungstermine vor dem Anmeldedatum         Beratungstermine ohne Beratungsdauer         Beratungstermine ohne Beratungsdauer         Beratungstermine ohne Beratungsdauer         Beratungstermine ohne Angabe         Geburtsdatum fehlt         EFL Fälle jünger als 18         EB Fälle alter als 26         unzulässige doppelte Antwort in Landesstatistik         EFL Fälle mit Antworten zu EB         EB Fälle mit Antworten zu EFL         SKJ Fälle: Ende der Beratung ohne Abschlußdatum         unvollständige abgeschlossene SKJ-Fälle         fehlende Eintragung SKB Kommunikationsform         fehlende Eintragung SKB Setting         Erziehungsberatung ohne Jugendamtsbereich         Klienten, die nicht im NRW-Bericht gezählt werden         Abschlußjahr ungleich Ende der Hilfe         Beratungsschwerpunkt §28: Alter > 17         Termine ohne Berater         Termine ohne Eintragung eines Paragraphen         Veranstaltungen ohne An |                                                                                                    |                                                                                                    |                                  |                     | 10   |                                                 |  |
| Aktualisieren Drucken Beenden Analysejahr: 2020                                                                                                    |                                                                                                    | Anzahl Persor<br>Terminen müs                                                                                                    | en pro Termin ur<br>sen nicht eingetr                                                                                                    | nd Angabe eines<br>ragen werden. | Paragraphen bei den |      | Klientennamen anklicken zeigt Klientenformular  |  |
|                                                                                                    | Ał                                                                                                    | ktualisieren                                                                                                    | Drucken                                                                                                    | <u>B</u> eenden                  | Analysejahr:        | 2020 |                                                 |  |

Wenn man dann auf ein Datum klickt, wird die entsprechende Veranstaltung angezeigt.

### **EFL-Bundeskonferenz**

Es gibt eine neue Statistik "EFL-Bundeskonferenz". Diese Statistik wurde speziell für das Bistum Essen erstellt, kann aber auch von anderen Beratungsstellen genutzt werden. Bei EFL Fällen wird der Reiter "EFL-Bundeskonferenz" angezeigt, wenn bei den Stammdaten das Feld "EFL-Bundeskonferenz" angeklickt ist.

| Verzeichnis Worddukumente fü     | ir den | Serienbrief:                     |   |                             |
|----------------------------------|--------|----------------------------------|---|-----------------------------|
|                                  |        |                                  |   | ?                           |
| Summe Alttermine eintragen       | Γ      | anwesende Personen in einem Feld | Г | Kinderhilfeambulanz 🗖       |
| Leistungseinheiten ermitteln     | Г      | Terminkonflikte ermitteln        | Г | Windowsdesign 🗖             |
| vereinfachte KJ Statistik        | √      | Berichte in Vorschau anzeigen    | ◄ | letzten Klienten merken 🛛 🦵 |
| egenbogenfamilie auf nein setzen | Г      | EFL Bundeskonferenz              | √ |                             |

Im Klientenformular erscheint dann folgendes Fenster:

| 😑 Kli    | ent: O                                             | tto Testn              | nayer /                                 | Berate  | er: Barbara Be      | rater10 |                |         |            |            |             |                 |          | _    |   | ×      |
|----------|----------------------------------------------------|------------------------|-----------------------------------------|---------|---------------------|---------|----------------|---------|------------|------------|-------------|-----------------|----------|------|---|--------|
| D        | atei                                               |                        | Drucke                                  | en      | Klientena           | uswah   |                |         |            |            |             |                 | Fi       | lter |   |        |
| Stammd   | aten                                               | Termine                | Partner                                 | Inter   | met/Sonstige        | Lande   | sstatistik     | Sonst S | tat E      | FL-Bundes  | skonferenz  | Abschlußbericht |          |      |   |        |
|          |                                                    |                        |                                         |         |                     |         |                |         |            |            |             |                 |          |      |   |        |
| 1        | Gesc                                               | hlecht                 |                                         |         |                     |         |                |         |            |            |             |                 | m        | w    |   |        |
| 2        | 2 Alter                                            |                        |                                         |         |                     |         | 1 /            | Alterse | einteilun  | g in Leben | sabschnitte |                 |          |      |   |        |
| 3        | 3 Wohnort (Stadt- oder Landkreis)                  |                        |                                         |         |                     |         | 2              | his unt | ter 18 Jah | re         |             |                 | -        |      |   |        |
| 4        | Konfe                                              | ession                 |                                         |         |                     |         |                | 3 1     | 18 his     | unter 27   | lahre       |                 | -        | -    |   |        |
| 5        | Herk                                               | unftsnati              | ionalität                               | ۱.<br>۱ |                     |         |                | 4       | 27 Jahr    | e und ält  | er .        |                 | <br>_    | -    |   | 1      |
| 6        | Fami                                               | lienstan               | d/Partne                                | erscha  | aftsform            |         |                |         |            | e unu an   | Linear      |                 |          | _    | _ |        |
| /        | Kinde                                              | erzahl                 |                                         |         |                     |         |                |         | Allerse    | antenun    | gimear      |                 |          |      | _ |        |
| 0        | Auch                                               | ildungsa               | SS<br>bechlue                           | -       |                     |         |                |         |            | nter 10 Ja | inre        |                 |          |      | _ |        |
| 10       | Derze                                              | eitiger Re             | iuscinus.<br>Pruf                       | 5       |                     |         |                |         | 10 DIS     | unter 20 J | lanre       |                 | -        | _    | _ |        |
| 11       | Besc                                               | häftigung              | sverhäl:                                | tnis    |                     |         |                | 8 2     | 20 bis     | unter 30 J | lahre       |                 | 1        | _    | _ |        |
| 12       | Anre                                               | gung zur               | Kontakta                                | aufna   | hme                 |         |                | 9 3     | 30 bis     | unter 40 J | ahre        |                 |          | _    |   |        |
| 13       | Perso                                              | onenbezo               | gene Th                                 | emer    | n                   |         |                | 10 4    | 40 bis     | unter 50 J | lahre       |                 |          |      |   |        |
| 14       | Partn                                              | erbezog                | ene Ther                                | men     |                     |         |                | 11 5    | 50 bis     | unter 60 J | lahre       |                 |          |      |   |        |
| 15       | Fami                                               | lien- und              | d Kindbe                                | zoger   | ne Themen           |         |                | 12 6    | 60 bis     | unter 70 J | lahre       |                 |          |      |   |        |
| 16       | Gese                                               | llschafts              | bezoger                                 | ne / s  | oziokulturell       | e Then  | nen            | 13 7    | 70 bis     | unter 80 J | lahre       |                 |          |      |   |        |
| 17       | Verw                                               | eisung a               | n                                       |         |                     |         |                | 14 8    | 80 bis     | unter 90 J | lahre       |                 |          |      |   |        |
| 18       | Haup                                               | tanlass                | für Berat                               | tung    |                     |         |                | 15 9    | 90 Jahr    | e und ält  | ter         |                 |          |      |   |        |
| 19       | Bera                                               | tungsver               | lauf                                    |         |                     |         |                |         |            |            |             |                 |          | •    |   |        |
| 20       | Aktue                                              | elle Fam               | ilienforn                               | n       |                     |         |                |         |            |            |             |                 |          |      |   |        |
| 21       | Iren                                               | nung / Sc              | heidung                                 |         | K                   | _       |                |         |            |            |             |                 |          |      |   |        |
| 22       | Rora                                               | ni sonsti<br>tupa orfo | ger fallt                               | PEZOg   | ener Kontakt        | e       |                |         |            |            |             |                 |          |      |   |        |
| 23       | Lehe                                               | ncheratu               | igt nach                                | NHG     |                     |         |                |         |            |            |             |                 |          |      |   |        |
| 25       | Teiln                                              | ahme vo                | n Kinder                                | n unt   | er 18 Jahren        |         |                |         |            |            |             |                 |          |      |   |        |
| 26       | Bera                                               | tungsstu               | nden im                                 | Erhel   | bungsiahr           |         |                |         |            |            |             |                 |          |      |   |        |
| 27       | Anza                                               | hl Kontal              | kte je ab                               | gesch   | lossenem B          | eratun  | sfall          |         |            |            |             |                 |          |      |   |        |
| 28       | Gesa                                               | mtdauer                | der Ber                                 | atung   |                     |         |                |         |            |            |             |                 |          |      |   |        |
| 29       | Einschätzung der Entwicklung während Beratungszeit |                        |                                         |         |                     |         |                |         |            |            |             |                 |          |      |   |        |
|          |                                                    |                        |                                         |         |                     |         |                | 1       |            |            |             |                 |          |      |   |        |
|          |                                                    |                        |                                         |         |                     |         |                |         |            |            |             |                 |          |      |   |        |
|          |                                                    |                        |                                         |         |                     |         |                |         |            |            |             |                 |          |      |   |        |
|          |                                                    |                        |                                         |         |                     |         | ,              |         |            |            |             |                 |          |      |   |        |
| Klient e | einfüg                                             | en Klie                | ent <u>l</u> ösch                       | nen     | Daten <u>a</u> usla | igern   | <u>K</u> lient | enliste | <u>B</u> e | enden      | Nam         | ie:             | 🗸 Akt.ni | r.:  |   | $\sim$ |
| Klient I | < + 2                                              | 2 von 864              | ► • • • • • • • • • • • • • • • • • • • | ►E3     | 🖗 Kein Filter       | Suc     | hen            |         |            |            |             |                 |          |      |   |        |

Durch Anklicken der Spalte m bzw w in der entsprechenden Zeile wird eine 1 in das entsprechende Feld gesetzt. Durch einen Doppelklick auf die 1 können Sie diese wieder entfernen. Natürlich können Sie die Zahl auch über die Tastatur eintragen bzw. entfernen. Die letzte Spalte wird nur bei einigen Fragen z.B. Wohnort genutzt. Da kann dann die Postleitzahl eingetragen werden. Die Spalten m und w sind dann gesperrt.

| == KI    | ient: Otto                        | Testri  | nayer / I      | Berate | er: Barbara I | Berater1 | 0           |         |             |         |          |                 | -        | - |   | $\times$ |
|----------|-----------------------------------|---------|----------------|--------|---------------|----------|-------------|---------|-------------|---------|----------|-----------------|----------|---|---|----------|
| D        | )atei                             |         | Drucke         | en     | Klienten      | auswał   | h           |         |             |         |          |                 | Filte    | r |   |          |
| Stamm    | daten Ter                         | mine    | Partner        | Inter  | net/Sonstia   | Land     | esetatistik | Sonst   | Stat EFL-Bu | Indesko | nferenz  | Abschlußbericht |          |   |   |          |
| ordinini |                                   |         | 1 didici       | mo     | newbornsage   | , cana   | Sociation   | oonac   | 5 (d        |         |          | Absolitabbolion |          |   |   |          |
| 1        | Geschle                           | cht     |                |        |               |          |             | Ī       |             |         |          |                 |          |   |   | Plz      |
| 2        | Alter                             |         |                |        |               |          |             |         | Postloitzah | I doc M | lobnorto | 5 VOD 70        |          |   |   | 0627     |
| 3        | 3 Wohnort (Stadt- oder Landkreis) |         |                |        |               |          |             | 1       | Postieitzan | des w   | /onnonte | S VOIT III      |          |   |   | 10027    |
| 4        | Konfessi                          | ion     |                |        |               |          |             | 2       | Postieitzan | i des w | onnorte  | s von w         |          |   |   |          |
| 5        | Herkunft                          | tsnati  | onalität       |        |               |          |             | 3       | Online Bera | atung   |          |                 |          |   |   |          |
| 6        | Familier                          | nstan   | d/Partne       | rscha  | aftsform      |          |             | 4       | unbekannt   |         |          |                 |          |   |   |          |
| 7        | Kinderza                          | hl      |                |        |               |          |             |         |             |         |          |                 |          |   |   |          |
| 8        | Schulabs                          | schlus  | 55             |        |               |          |             |         |             |         |          |                 |          |   |   |          |
| 9        | Ausbildu                          | ungsa   | bschluss       | s      |               |          |             |         |             |         |          |                 |          |   |   |          |
| 10       | Derzeiti                          | ger Be  | eruf           |        |               |          |             |         |             |         |          |                 |          |   |   |          |
| 11       | Beschäft                          | tigung  | gsverhält      | tnis   |               |          |             |         |             |         |          |                 |          |   |   |          |
| 12       | Anregun                           | g zur l | Kontakta       | ufna   | hme           |          |             |         |             |         |          |                 |          |   |   |          |
| 13       | Persone                           | nbezo   | gene Th        | eme    | n             |          |             |         |             |         |          |                 |          |   |   |          |
| 14       | Partnerb                          | ezoge   | ene Ther       | nen    |               |          |             |         |             |         |          |                 |          |   |   |          |
| 15       | Familier                          | n- und  | Kindbe         | zoger  | ne Themen     |          |             |         |             |         |          |                 |          |   |   |          |
| 16       | Gesellso                          | hafts   | bezogen        | ie / s | oziokulture   | lle The  | men         |         |             |         |          |                 |          |   |   |          |
| 17       | Verweis                           | ung a   | n              |        |               |          |             |         |             |         |          |                 |          |   |   |          |
| 18       | Hauptan                           | lass    | für Berat      | ung    |               |          |             |         |             |         |          |                 |          |   |   |          |
| 19       | Beratun                           | gsverl  | auf            |        |               |          |             |         |             |         |          |                 |          |   |   |          |
| 20       | Aktuelle                          | Fami    | lientorn       | n      |               |          |             |         |             |         |          |                 |          |   |   |          |
| 21       | Irennun                           | g / Sci | neidung        |        | V             |          |             |         |             |         |          |                 |          |   |   |          |
| 22       | Anzani s                          | onsti   | ger tallb      | ezog   | ener Konta    | κτe      |             |         |             |         |          |                 |          |   |   |          |
| 23       | Beratun                           | g erro  | igt nach       | KUHG   |               |          |             |         |             |         |          |                 |          |   |   |          |
| 24       | Lebensb                           | eratu   | ng<br>- Kinder |        | 10            | _        |             |         |             |         |          |                 |          |   |   |          |
| 25       | Permann                           | ne vo   | n Kinder       | n unt  | er 18 Jahre   | n        |             |         |             |         |          |                 |          |   |   |          |
| 20       | Beratun                           | gsstur  | nden im        | Erner  | bungsjanr     |          |             |         |             |         |          |                 |          |   |   |          |
| 2/       | Anzani k                          | ontar   | der Pers       | gescr  | nossenem      | beratur  | igstatt     |         |             |         |          |                 |          |   |   |          |
| 20       | Einschöt                          | auer    | der Entw       | vicklu | ng währen     | Rorati   | Ingeneit    |         |             |         |          |                 |          |   |   |          |
| 25       | Linschat                          | zung    | Gerentw        | ICKIU  | ng wanien     | aberdu   | ingszett    |         |             |         |          |                 |          |   |   |          |
|          |                                   |         |                |        |               |          |             |         |             |         |          |                 |          |   |   |          |
|          |                                   |         |                |        |               |          |             |         |             |         |          |                 |          |   |   |          |
|          |                                   |         |                |        |               |          |             |         |             |         |          |                 |          |   |   |          |
| Klient   | einfügen                          | Klie    | ent lösch      | en     | Daten aus     | lagern   | Klient      | enliste | Beende      | n       | Name:    | :               | Akt.nr.: |   | Ī | $\sim$   |
| Klient   | 4 4 2 VO                          | n 864   | ► H            | > C1   | Kein Filt     | er Su    | chen        |         |             |         |          |                 |          |   |   |          |

Die Fragen 26 und 28 müssen nicht mehr beantwortet werden. Diese werden automatisch vom Programm ermittelt.

| 26 | Beratungsstunden im Erhebungsjahr                | 1 | Einzelberatung                                                                                                  |    |      | 100 |
|----|--------------------------------------------------|---|----------------------------------------------------------------------------------------------------|----|------|-----|
| 26 | Beratungsstunden im Erhebungsjahr                | 2 | Paarberatung                                                                                                    |    |      | 140 |
| 26 | Beratungsstunden im Erhebungsjahr                | 3 | Familienberatung                                                                                                |    |      | 14  |
| 26 | Beratungsstunden im Erhebungsjahr                | 4 | Online - Beratung                                                                                               |    |      | 1   |
| 26 | Beratungsstunden im Erhebungsjahr                | 5 | Telefon / Briefe                                                                                                |    |      | 1   |
| 27 | Anzahl Kontakte je abgeschlossenem Beratungsfall | 1 | 1                                                                                                    | 4  | 11,1 |     |
| 27 | Anzahl Kontakte je abgeschlossenem Beratungsfall | 2 | 2 bis 5                                                                                                    | 8  | 22,2 |     |
| 27 | Anzahl Kontakte je abgeschlossenem Beratungsfall | 3 | 6 bis 10                                                                                                    | 24 | 66,7 |     |
| 27 | Anzahl Kontakte je abgeschlossenem Beratungsfall | 4 | 11 bis 15                                                                                                    |    |      |     |
| 27 | Anzahl Kontakte je abgeschlossenem Beratungsfall | 5 | 16 bis 20                                                                                                    |    |      |     |
| 27 | Anzahl Kontakte je abgeschlossenem Beratungsfall | 6 | mehr als 20                                                                                                    |    |      |     |
| 28 | Gesamtdauer der Beratung                         | 1 | Beratungsstunden insgesamt                                                                                      |    |      | 256 |
| 00 | les nos la encola los nos en los l               |   | La el Transferencia de la composición de la composición de la composición de la composición de la composición d | 20 | 07.0 | 1   |

| Unter dem Menüpunkt "Statistik" | gibt es auch eine statistische | Auswertung dieser Daten. |
|---------------------------------|--------------------------------|--------------------------|
|---------------------------------|--------------------------------|--------------------------|

| Erhebungsjahr     | 2014            | Postleitzahl |    | C abgeschlossene Fälle C nicht abgeschloss          | ene Fäll | e 🖲 | alle Fälle |
|-------------------|-----------------|--------------|----|-----------------------------------------------------|----------|-----|------------|
|                   |                 |              |    |                                                     | M/W      | W   | Summe      |
| 1 Geschlecht      |                 |              | 1  | männlich                                            | 33       |     |            |
| L Geschlecht      |                 |              | 2  | weiblich                                            | 64       |     |            |
| 2 Alter           |                 |              | 1  | Alterseinteilung in Lebensabschnitte                |          |     |            |
| 2 Alter           |                 |              | 2  | bis unter 18 Jahre                                  |          |     |            |
| Alter             |                 |              | 3  | 18 bis unter 27 Jahre                               | 4        | 3   |            |
| Alter             |                 |              | 4  | 27 Jahre und älter                                  | 10       | 28  |            |
| Alter             |                 |              | 5  | Alterseinteilung linear                             |          |     |            |
| Alter             |                 |              | 6  | 0 bis unter 10 Jahre                                |          |     |            |
| Alter             |                 |              | 7  | 10 bis unter 20 Jahre                               | 1        |     |            |
| Alter             |                 |              | 8  | 20 bis unter 30 Jahre                               | 2        | 3   |            |
| Alter             |                 |              | 9  | 30 bis unter 40 Jahre                               | 6        | 17  |            |
| Alter             |                 |              | 10 | 40 bis unter 50 Jahre                               | 11       | 19  |            |
| Alter             |                 |              | 11 | 50 bis unter 60 Jahre                               | 7        | 12  |            |
| Alter             |                 |              | 12 | 60 bis unter 70 Jahre                               | 2        | 6   |            |
| Alter             |                 |              | 13 | 70 bis unter 80 Jahre                               | 3        | 1   |            |
| Alter             |                 |              | 14 | 80 bis unter 90 Jahre                               |          |     |            |
| Alter             |                 |              | 15 | 90 Jahre und älter                                  |          |     |            |
| Konfession        |                 |              | 1  | rk                                                  | 19       | 38  |            |
| Konfession        |                 |              | 2  | ev                                                  | 6        | 14  |            |
| Konfession        |                 |              | 3  | sonstige                                            | 3        | 6   |            |
| Konfession        |                 |              | 4  | ohne                                                | 4        | 2   |            |
| Konfession        |                 |              | 5  | unbekannt                                           | 6        | 6   |            |
| Herkunftsnation   | alität          |              | 1  | deutsch                                             | 35       | 56  |            |
| Herkunftsnation   | alität          |              | 2  | ausländisch-europäisch                              |          | 5   |            |
| Herkunftsnation   | alität          |              | 3  | ausländisch-außereuropäisch                         | 1        | 2   |            |
| Herkunftsnation   | alität          |              | 4  | unbekannt                                           |          |     |            |
| Familienstand/P   | artnerschaftsfo | rm           | 1  | ledig                                               | 7        | 4   |            |
| Familienstand/P   | artnerschaftsfo | rm           | 2  | feste Partnerschaft seit Jahren zusammen lebend     | 1        | 8   |            |
| Familienstand/P   | artnerschaftsfo | rm           | 3  | feste Partnerschaft seit Jahren getrennte Wohnungen | 1        | 2   |            |
| Familienstand/P   | artnerschaftsfo | rm           | 4  | verheiratet seit Jahren                             | 31       | 39  |            |
| Familienstand/P   | artnerschaftsfo | rm           | 5  | verheiratet - getrennt                              | 4        | 11  |            |
| Familienstand/P   | artnerschaftsfo | rm           | 6  | geschieden                                          | 3        | 12  |            |
| Familienstand/P   | artnerschaftsfo | rm           | 7  | verwitwet                                           | 1        | 2   |            |
| Familienstand/P   | artnerschaftsfo | rm           | 8  | wiederverheiratet seit Jahren                       | 1        | 1   |            |
| 5 Familienstand/P | artnerschaftsfo | rm           | 9  | unbekannt                                           |          |     |            |

Neu: Auswahl abgeschlossene Fälle/nichtabgeschlossene Fälle/alle Fälle

zusätzlich gibt es jetzt einen Reiter "unvollständige Fälle". Hier werden die Fälle angezeigt bei denen das Geschlecht fehlt.

| 0 0                | 1                                | 📑 Statistik EFL Bundeskonferenz |                                                                      |
|--------------------|----------------------------------|---------------------------------|----------------------------------------------------------------------|
| EFL Bundeskonferen | z unvollständige_Fälle           |                                 |                                                                      |
|                    | 2                                |                                 |                                                                      |
| Aktennumme         | Klienten mit unvollständigen Ang | aben 🔺                          | Es werden nur die Fälle angezeigt, bei<br>denen des Geschlacht fahlt |
| 12 1121            | Otto Testmayer                   |                                 | denen das Geschiecht Tenit.                                          |
| 11 0422            | Otto Testmayer                   |                                 | Bei einem Klick auf die Aktennummer oder                             |
| 13 1345            | Otto Testmayer                   |                                 | den Namen wird das Klientenformular                                  |
| 13 1344            | Otto Testmayer                   |                                 | angezeigt.                                                           |
| 13 1150            | Otto Testmayer                   |                                 | 00-                                                                  |
| 13 1136            | Otto Testmayer                   |                                 |                                                                      |
| 13 1131            | Otto Testmayer                   |                                 |                                                                      |
| 13 1129            | Otto Testmaver                   |                                 |                                                                      |

A Exceltabelle zuordnen:  $\times$ ↑ → Dieser PC → Acer (C:) → PC-Beratung17.0 → "PC-Beratung17.0" durchsuch... 🔎  $\leftarrow \rightarrow \cdot$ v ē Organisieren 👻 📰 🔹 🔲 ? Neuer Ordner Pfarre Name Änderungsdatum Тур Größe Sicherung 02.07.2016 10:47 Dateiordner 💻 Dieser PC EFL-Bund.xls 03.09.2013 12:02 Microsoft Excel 97... 36 KB 📰 Bilder 📃 Desktop 🛗 Dokumente 🕹 Downloads 💧 Musik 📑 Videos 🟪 Acer (C:) 👝 DATA (D:) 💣 Netzwerk Heimnetzgruppe 🌆 Horst Weigand Dateiname: EFL-Bund.xls Arbeitsbericht NRW (EFL-Bund. ~ ~ Ö<u>f</u>fnen Abbrechen

Diese Statistik kann ausgedruckt bzw. in eine Exceltabelle übertragen werden.

Dire Exceltabelle "EFL-Bund.xls" ist dafür vorgesehen und wird bei der Installation des Programm auf den Rechner übertragen.
| × I        |           |           |                    |              |         |               |                                   |     |           |       |               |       |     |               |             |
|------------|-----------|-----------|--------------------|--------------|---------|---------------|-----------------------------------|-----|-----------|-------|---------------|-------|-----|---------------|-------------|
| Dat        | tei       | Start     | Einfügen           | Seitenlay    | out     | Formeln       | Daten                             | Ub  | erprüfen  | Ansi  | cht           |       |     | ۵ (           | () — ē      |
| ſ          |           | *         | Arial              | * 10 *       | = =     | = 😑 🖥         | Standard                          | *   | A         |       | ¦ater a tenfü | gen 🔻 | Σ - | A7            | - AA        |
| _ب<br>Einf | ügen      | •         | F K <u>U</u> -     | A A          | ≣ 3     | +a+           | - 🕎 - %                           | 000 | Formatyor | lagen | ች Lösch       | en *  |     | Cortioron     | Such an ur  |
| CIUI       | ugen<br>∗ | <b>V</b>  | - 🖑 -              | <u>A</u> -   | < >     | <b>≣</b> ≫/   | 00, 0, <del>&gt;</del><br>0,≮ 00, |     | *         | ugen  | Forma         | at 🖛  | u   | Ind Filtern * | ' Auswähler |
| wise       | henab     | Gi        | Schriftart         | Ea.          | Ausr    | ichtung       | ଲ Zahl                            | - G |           |       | Zelle         | n     |     | Bearbei       | ten         |
|            | 1         | 294       | <b>-</b> (0        | $f_{x}$      | 1057    | 7             |                                   |     |           |       |               |       |     |               |             |
| 1          |           | A         | В                  | С            |         | D             | E                                 |     | F         |       | G             |       | H   | 1             |             |
| 1          | -         |           |                    |              | _       |               |                                   |     |           |       |               |       |     |               |             |
| 2          | Sta       | tistik    | EFL Bu             | Indesko      | onfe    | erenz         |                                   |     |           |       |               |       |     |               |             |
| 3          | Ct-+;     | atili a b |                    |              | 40      |               |                                   |     |           |       |               |       |     |               |             |
| 4          | Stati     | sukjar    | I <b>r</b> .       | 20           | 13      |               |                                   |     |           |       |               |       |     |               |             |
| с<br>6     | 01 6      | Soschlo   | cht                |              |         |               |                                   |     |           |       | m/w           |       |     |               |             |
| 7          |           | Jeacille  | 1 männlich         |              |         |               |                                   |     |           |       | 11/1          |       |     |               |             |
| 8          |           |           | 2 weiblich         |              |         |               |                                   |     |           |       | <u> </u>      |       |     |               |             |
| 9          |           |           |                    |              |         |               |                                   |     |           |       |               |       |     |               |             |
| 10         | 02 A      | lter      |                    |              |         |               |                                   |     |           |       | m             |       | w   |               |             |
| 11         |           |           | Alterseinteilu     | ng in Leben  | sabs    | chnitte       |                                   |     |           |       |               |       |     |               |             |
| 12         |           |           |                    | 1 bis unter  | er 18   |               |                                   |     |           |       |               |       |     |               |             |
| 13         |           |           |                    | 18 bis unte  | er 27   |               |                                   |     |           |       |               |       |     |               |             |
| 14         |           |           | Alternative        | 27 Jahre u   | nd ält  | er            |                                   |     |           |       |               |       |     |               |             |
| 15         |           |           | Alterseinteilu     | ng linear    | 10.1    |               |                                   |     |           |       |               |       |     |               |             |
| 10         |           |           |                    | 10 bis unter | 10 3    | anre<br>Jahro |                                   |     |           |       |               |       |     |               |             |
| 18         |           |           |                    | 20 bis unte  | or 30.  | Jahre         |                                   |     |           |       |               |       |     |               |             |
| 19         |           |           |                    | 30 bis unte  | er 40 . | Jahre         |                                   |     |           |       |               |       |     |               |             |
| 20         |           |           |                    | 40 bis unte  | er 50   | Jahre         |                                   |     |           |       | 1             |       | 1   |               |             |
| 21         |           |           |                    | 50 bis unte  | er 60 . | Jahre         |                                   |     |           |       |               |       |     |               |             |
| 22         |           |           |                    | 60 bis unte  | er 70 . | Jahre         |                                   |     |           |       |               |       |     |               |             |
| 23         |           |           |                    | 70 bis unte  | er 80 - | Jahre         |                                   |     |           |       |               |       |     |               |             |
| 24         |           |           |                    | 80 bis unte  | er 90 . | Jahre         |                                   |     |           |       |               |       |     |               |             |
| 25         |           |           |                    | 90 Jahre u   | nd ält  | er            |                                   |     |           |       |               |       |     |               |             |
| 26         |           |           |                    |              |         |               |                                   |     |           |       |               |       |     |               |             |
| 21         | 04 K      | ontessi   | 0N                 |              |         |               |                                   |     |           |       |               |       |     |               |             |
| 20         |           |           | 1 FK               |              |         |               |                                   |     |           |       |               |       | 4   |               |             |
| 30         |           |           | 2 ev<br>3 constino |              |         |               |                                   |     |           |       |               |       | 1   |               |             |
| 31         |           |           | 4 ohne             |              |         |               |                                   |     |           |       |               |       | 1   |               |             |
| 32         |           |           | 5 unbekann         | t            |         |               |                                   |     |           |       |               |       |     |               |             |
| 33         |           |           | - anoralin         | -            |         |               |                                   |     |           |       |               |       |     |               |             |
| 34         | 05 H      | lerkunft  | snationalität      |              |         |               |                                   |     |           |       |               |       |     |               |             |
| 15         |           |           | ي بر ا             | i.,          | ,       |               |                                   |     |           | _     |               |       |     | L             |             |

#### **Sonstige Statistik**

Sie können beliebige Statistikfragen im Programm PC-Beratung eingeben und auswerten. Die Fragen und möglichen Antworten können Sie im Menü "Sonstiges - Fragen zu sonstigen Statistikdaten" eingeben. Beim Klienten können dann im Register "Sonstige Statistik" diese Fragen zu jedem einzelnen Klienten individuell beantwortet werden. Die Eingabe der Daten erfolgt wie unter "Fachdatenerhebung" beschrieben.

| 🖼 Klient: Otto Testmayer / Berater: Marianne Baumann / Präsenzberatung — 🗌 🛛                |                                                    |  |  |  |  |  |  |
|---------------------------------------------------------------------------------------------|----------------------------------------------------|--|--|--|--|--|--|
| Datei Drucken Klientenauswahl                                                               | Filter                                             |  |  |  |  |  |  |
| Stammdaten Termine Eltern Format der Beratung Fachdatenerhebung                             | Sonst.Stat. Kinder- und Jugendhilfe                |  |  |  |  |  |  |
|                                                                                             |                                                    |  |  |  |  |  |  |
| Frage                                                                                       | Antwort                                            |  |  |  |  |  |  |
| ▶ Konfession                                                                                | Islam                                              |  |  |  |  |  |  |
| Jugendamtsbereich                                                                           | 21 Borbeck-Mitte                                   |  |  |  |  |  |  |
| Bezirke                                                                                     | Bezirk IV (16,17,18,19,20,21,22,23)                |  |  |  |  |  |  |
| Zugangsart                                                                                  | ASD/Jugendamt u.a. Institutionen                   |  |  |  |  |  |  |
| Diagnose bei abgeschlossenen Fällen                                                         | Verhaltensst.,emot.St.mit Beginn in Kindheit und J |  |  |  |  |  |  |
| Diagnose bei abgeschlossenen Fällen                                                         | Reakt.auf schw.Belastungen,Anpassungsstörung(I.F43 |  |  |  |  |  |  |
| Umschriebene Entwicklungsstörungen                                                          |                                                    |  |  |  |  |  |  |
| Intelligenzniveau                                                                           |                                                    |  |  |  |  |  |  |
| Körperliche Symptomatik                                                                     |                                                    |  |  |  |  |  |  |
| Aktuelle abw. psycho-soziale Umstände                                                       | Langzeitabeitsl. eines Elternteils (V.5.8.J2)      |  |  |  |  |  |  |
| Aktuelle abw. psycho-soziale Umstände                                                       | Unangemess. + verzerrte innerfam. Kommunikation    |  |  |  |  |  |  |
| Aktuelle abw. psycho-soziale Umstände                                                       | Körperliche Kindesmisshandlung (V.1.3)             |  |  |  |  |  |  |
| Aktuelle abw. psycho-soziale Umstände                                                       | Abw.innerfam.Bez. (Mangel an Wäre, Disharmonie     |  |  |  |  |  |  |
| Anlass Beratung bei abgschlossenen Fällen                                                   |                                                    |  |  |  |  |  |  |
| Herkunftsland Mutter                                                                        | Sonstige europ. Staaten                            |  |  |  |  |  |  |
| Herkunftsland Vater                                                                         | Asien                                              |  |  |  |  |  |  |
| Einl.d.Hilfe aufgr. vorang.Gefährdungseinschätzung                                          |                                                    |  |  |  |  |  |  |
| angeordnete Beratung nach § 156 Fam. FG                                                     |                                                    |  |  |  |  |  |  |
| hochstrittige Beratung mit 2 Beratern                                                       |                                                    |  |  |  |  |  |  |
| Empfohlen durch ASD                                                                         |                                                    |  |  |  |  |  |  |
| Empfohlen durch Gericht                                                                     |                                                    |  |  |  |  |  |  |
| § 28 davon mit 2 Beratern                                                                   |                                                    |  |  |  |  |  |  |
| Beratungsanlass                                                                             |                                                    |  |  |  |  |  |  |
|                                                                                             |                                                    |  |  |  |  |  |  |
| Antwort <u>l</u> öschen                                                                     |                                                    |  |  |  |  |  |  |
| Datensatz: H 🔸 1 von 23 🕨 H 🖂 🕅 Kein Filter Suchen                                          |                                                    |  |  |  |  |  |  |
|                                                                                             |                                                    |  |  |  |  |  |  |
| neuen Klienten <u>e</u> infügen Klient <u>I</u> öschen Daten <u>a</u> uslagern <u>K</u> lie | ntenliste Beenden Name V Akt.nr.                   |  |  |  |  |  |  |
| lient H 🔺 1 von 1792 🕨 H 😕 🌾 Kein Filter Suchen                                             |                                                    |  |  |  |  |  |  |

Eintragung von weiteren Fragen und dazugehörigen Antworten in der "Sonstige Statistik".

Die Fragen und Antworten zur "Sonstigen Statistik" erreichen Sie im Startbildschirm über die Schaltfläche "Sonstige Statistik".

| Sons          | Sonst<br>tige Sta        | ige Statistik für das Jahr 2023<br>atistik Fragen/Antworten zur sonstigen Statistik bearbeiten |         |              |      |    | -                 |    |  |  |
|---------------|--------------------------|------------------------------------------------------------------------------------------------|---------|--------------|------|----|-------------------|----|--|--|
| Fr            | ragen Antworten          |                                                                                                |         |              |      |    |                   |    |  |  |
|               | Ma                       | max.                                                                                           | Antw    | . Beantw.    |      | Nr | Antwort Filt      | er |  |  |
| _             | NF                       | Frage beim                                                                                     | Kliente | n erforderl. | - 🖸  | 1  | andere Konfession | ]  |  |  |
| <b>_</b>      | 1                        | Konression                                                                                     | 1       |              | - [_ | 2  | evangelisch       | ]  |  |  |
|               | 2                        | Jugendamtsbereich                                                                              | 1       |              | - [_ | 3  | katholisch 🗌      | ]  |  |  |
| -             | 3                        |                                                                                                | 1       |              |      | 4  | ohne Konfession   | ]  |  |  |
|               | 4                        | Zugangsart<br>Dianaaa hai ahaaabhaaanaa Fiillea                                                | 1       |              |      | 5  | unbekannt 🗆       | ]  |  |  |
|               | 5                        | Diagnose bei abgeschlossenen Fallen                                                            | 28      |              |      | 6  | Islam 🗌           | ]  |  |  |
| _             | 6                        | Umschriebene Entwicklungsstorungen                                                             | 6       |              |      | 7  | sonstige          | ]  |  |  |
| _             | /                        | Intelligenzniveau                                                                              | 1       |              | *    | ÷  |                   | ]  |  |  |
| _             | 8                        | Körperliche Symptomatik                                                                        | 1       |              |      |    | •                 |    |  |  |
| _             | 9                        | Aktuelle abw. psycho-soziale Umstände                                                          | 21      |              |      |    |                   |    |  |  |
| _             | 10                       | Anlass Beratung bei abgschlossenen Fällen                                                      | 10      |              |      |    |                   |    |  |  |
|               | 11                       | Herkunftsland Mutter                                                                           | 1       |              |      |    |                   |    |  |  |
| _             | 12                       | Herkunftsland Vater                                                                            | 1       |              |      |    |                   |    |  |  |
|               | 13                       | Einl.d.Hilfe aufgr. vorang.Gefährdungseinschätzung                                             | 1       |              |      |    |                   |    |  |  |
|               | 14                       | angeordnete Beratung nach § 156 Fam. FG                                                        | 1       |              |      |    |                   |    |  |  |
|               | 15                       | hochstrittige Beratung mit 2 Beratern                                                          | 1       |              |      |    |                   |    |  |  |
|               | 16                       | Empfohlen durch ASD                                                                            | 1       |              |      |    |                   |    |  |  |
|               | 17                       | Empfohlen durch Gericht                                                                        | 1       |              |      |    |                   |    |  |  |
|               | 18                       | § 28 davon mit 2 Beratern                                                                      | 1       |              |      |    |                   |    |  |  |
|               | 19                       | Beratungsanlass                                                                                | 1       |              |      |    |                   |    |  |  |
| *             | ÷                        |                                                                                                |         |              |      |    |                   |    |  |  |
|               |                          |                                                                                                |         |              |      |    |                   |    |  |  |
|               | Frag                     | ge <u>l</u> öschen <u>n</u> eue Frage                                                          |         |              |      | An | wort löschen      |    |  |  |
| D             | Datensatz: H < 1 von 19  |                                                                                                |         |              |      |    |                   |    |  |  |
| <u>S</u> tati | istik nach Excel Beenden |                                                                                                |         |              |      |    |                   |    |  |  |

Sie klicken unten links auf die Schaltfläche "Neue Frage" und klicken links unter "Fragen" die nächste leere Spalte "Nr." an. Es wird die nächste lfd. Nr. der neuen Frage angezeigt. Sie tragen den Text der Frage ein, wie z. B. XYZ.

Anschließend tragen Sie bitte unter der Spalte "Anzahl Antworten" die Anzahl der erlaubten Antworten ein, max. die Anzahl der rechts eingetragenen Antworten.

Die Spalte "Beantwortung erforderlich" muss nicht zwingend angeklickt werden. Allerdings werden bei der Vollständigkeit nur Fragen berücksichtigt, die in diesem Feld ein Häkchen haben.

Um die erste zulässige Antwort zu dieser neuen Frage einzutragen, klicken Sie rechts unter "Antworten" auf die Spalte "Nr.". es wird die Nummer 1 angezeigt. Sie tragen danach die erste Antwort wie z. B. "Ja" ein.

Für die nächste Antwort klicken Sie wieder in die leere Spalte "Nr". Es wird die nächste Nummer (2) angezeigt. Jetzt können Sie die nächste Antwort eintragen.

Die Anzahl der Fragen und Antworten ist nicht begrenzt.

Das ist eine **Filterfunktion** in der Sonstigen Statistik. Wenn Sie in der Sonstigen Statistik auf den Reiter "Fragen/ Antworten zur sonstigen Statistik bearbeiten" klicken, sehen Sie links die Fragen und rechts die dazu gehörenden Antworten. Wenn Sie bei einer Antwort in der Spalte "Filter" ein Häkchen setzen, werden Ihnen nur noch die Klienten angezeigt, die diese Antwort gegeben haben. Den Namen der Frage finden Sie im Startbildschirm hinter "Filter". Wenn Sie das Häkchen entfernen, haben Sie wieder alle Klienten.

Zum Schluss klicken Sie auf "Beenden".

Die Fragen zur "sonstigen Statistik" können von jedem Klienten beantwortet und unter dem Menüpunkt "Statistik" und der Funktion "Sonstige Statistik" aufgerufen und ausgedruckt werden.

#### SKB Statistik für die Landschaftsverbände Nordrhein und Westfalen

Dieses Register erscheint nur, wenn Sie im Register "Stammdaten" als Art der Beratung "Schwangerenberatung" angeklickt haben. Die Fragen, die hier angezeigt werden, hängen davon ab, ob Sie im Formular "Stammdaten" Schwangerenberatung oder Schwangerenkon-fliktberatung angegeben haben. Die Beantwortung der Fragen erfolgt genau so wie unter "Fachdatenerhebung" beschrieben.

#### Fragenkatalog zur Schwangerenberatung

| 🔳 Klient: C           | tto Testr         | nayer / E         | Berater: Anne I   | erater18          |               |                 |                |               |       | _        | $\times$ |
|-----------------------|-------------------|-------------------|-------------------|-------------------|---------------|-----------------|----------------|---------------|-------|----------|----------|
| Datei                 |                   | Drucke            | n Klient          | nauswahl          |               |                 |                |               |       | Filter   |          |
| Stammdaten            | Termine           | Partner           | Internet/Sonsl    | ge Sonst.Stat     | SKB-Statistik | Abschlußberic   | :ht            |               |       |          |          |
| Beratu                | ngsaufze          | ichnung           |                   |                   | Antwo         | rt              |                |               |       |          |          |
| SchKG                 | 52 Sti            | aatsange          | hörigkeit         |                   | deutsc        | h               |                |               |       |          |          |
| SchKG §               | §2 Üb             | persetzun         | gshilfe erford    | erlich            | nein          |                 |                |               |       |          |          |
| SchKG §               | §2 Ge             | schlecht          |                   |                   | männl         | ich             |                |               |       |          |          |
| SchKG §               | 2 Al              | ter               |                   |                   | 22 - 26       | 5 Jahre         |                |               |       |          |          |
| SchKG §               | §2 Ve             | rsorgung          | sgebiet           |                   | 3 Düss        | eldorf          |                |               |       |          |          |
| SchKG §               | 2 Fa              | milienst          | and               |                   | alleinl       | ebend           |                |               |       |          |          |
| SchKG §               | §2 An             | izahl der         | Kinder            |                   | keines        |                 |                |               |       |          |          |
| SchKG §               | §2 Be             | rufliche          | Situation         |                   | in Aus        | bildung         |                |               |       |          |          |
| SchKG §               | §2 Ve             | rmittlun          | g von wirtscha    | fl. Hilfen        | Sonsti        | ge Fonds        |                |               |       |          |          |
| SchKG §               | 32 En             | stanlass          | der Beratung      |                   | nachge        | ehende Beratu   | ing u. Beglei  | itung nach Ge | eburt |          |          |
| SchKG §               | §2 Be             | ratungss          | etting im Erst    | ontakt            | Beratu        | ng mit andere   | en Begleitpe   | rsonen        |       |          |          |
| SchKG §               | §2 fa             | Ilbezoger         | ne Kontaktper     | onen              | Mensc         | hen des persö   | önlichen Um    | nfeldes       |       |          |          |
| SchKG §               | §2 Be             | ratungsi          | nhalte            |                   | Inf. u.       | Beratung bei a  | u erwart. B    | ehinderung d  | l. к. |          |          |
| SchKG §               | §2 W              | ohnsitua          | tion im Hausl     | alt der Eltern    | lebend nein   |                 |                |               |       |          |          |
| SchKG §               | §2 Eii            | nkommer           | nssituation de    | r KlientInnen     | erhält        | Leistungen na   | ich SGB II, II | II, XII       |       |          |          |
| SchKG §               | §2 Ka             | itegorie          |                   |                   | А             |                 |                |               |       |          |          |
|                       |                   |                   |                   |                   |               |                 |                |               |       |          |          |
| Antwo                 | rt <u>l</u> ösche | n                 |                   |                   |               |                 |                |               |       |          |          |
| Datensatz:            | .⊌ ⊸ 1            | von 16            | ► H → S 🕅         | Kein Filter       | uchen         |                 |                |               |       |          |          |
|                       |                   |                   |                   |                   |               |                 |                |               |       |          |          |
| Klient <u>e</u> infüg | en Kli            | ent <u>l</u> ösch | en Daten <u>a</u> | ıslagern <u>K</u> | ientenliste   | <u>B</u> eenden | Name:          |               | ~     | Akt.nr.: | $\sim$   |
| Klient I 4            | 3 von 864         | ► H               | 🔉 🔣 Kein F        | ilter Suchen      |               |                 |                |               |       |          |          |

#### Fragenkatalog zur Schwangerschaftskonfliktberatung

| 🖼 Klient: Otto Testmayer / Berater: Anne Berater18                                                     | - 🗆 🛛   |
|----------------------------------------------------------------------------------------------------|---------|
| Datei Drucken Klientenauswahl                                                                          | Filter  |
| Stammdaten Termine Partner Internet/Sonstige Sonst.Stat. SKB-Statistik Abschlußbericht                 |         |
| Beratungsaufzeichnung Antwort                                                                          | _       |
| SchKG § 5/6 Staatsangehörigkeit deutsch                                                                | - 1     |
| SchKG § 5/6 Übersetzungshilfe erforderlich nein                                                        |         |
| SchKG § 5/6 Geschlecht männlich                                                                        |         |
| SchKG § 5/6 Alter 22 - 26 Jahre                                                                        |         |
| SchKG § 5/6 Versorgungsgebiet 3 Düsseldorf                                                             |         |
| SchKG § 5/6         Familienstand         eheliche Gemeinschaft                                        |         |
| SchKG § 5/6 Anzahl der Kinder 2 Kinder                                                                 |         |
| SchKG § 5/6         Berufliche Situation         Arbeitslos gemeldet                                   |         |
| SchKG § 5/6         Vermittlung von wirtschafl. Hilfen         Kirchliche Fonds                        |         |
| SchKG § 5/6 Beratungssetting im Erstkontakt Beratung als Paar                                          |         |
| SchKG § 5/6 Gründe f. den Schwangerschaftskonfl. zu schnelle Geburtenfolge                             |         |
| SchKG § 5/6 Beratungsinhalte/Inf-vermittlung gesetzlichen Sozialleistungen gem. SGB                    |         |
| SchKG § 5 Wohnsituation Im Haushalt der Eltern lebend nein                                             |         |
| ▶ SchKG § 5 Einkommenssituation der KlientInnen erhält zusätzlich zum Einkommen ergänzend Leistungen n |         |
| Antwort jöschen                                                                                        |         |
| Datensatz: N N 14 VON 14 7 70 746 W Kein Friter                                                        |         |
|                                                                                                    |         |
| Klient ginfügen Klient löschen Daten auslagern Klientenliste Beenden Name: A                           | kt.nr.: |
| Klient H                                                                                               |         |

#### Bundesstatistik der Kinder- und Jugendhilfe

- Erzieherische Hilfe
- Eingliederungshilfe für seelisch behinderte junge Menschen
- Hilfe für junge Volljährige

Das folgende Formular enthält alle Datenfelder für Bundesstatistik der Kinder- und Jugendhilfe.

| 🖼 Klientin: Otto Testmayer / Berater: Nicole Hansmann / Präsenzberatung –                                                                                                    | × |
|----------------------------------------------------------------------------------------------------|---|
| Datei Drucken Klientenauswahl Filter                                                                                                    |   |
| Stammdaten Termine Eltern Format der Beratung Fachdatenerhebung Sonst. Stat. Kinder- und Jugendhilfe                                                                                                    |   |
|                                                                                                    |   |
| Beratung angeregt durch 4 🗸 Hauptgrund 14 🗸 Beendigungsgrund 50 🗸                                                                                                    |   |
| Art der Hilfe 10 🗸 2. Grund 🗸 Anschließender Aufenthalt 01 🗸                                                                                                    |   |
| Ort der Durchführung 06 🗸 3. Grund 🗸 Nachfolgende Hilfe 6 🗸                                                                                                    |   |
| Einleitung der Hilfe im Anschluss an eine Inobhutnahme (§ 42 Absatz1 SGB VIII) 🔍 Schulbesuch 🗸                                                                                                    |   |
| Familienorientierte Hilfe 🔲 Hilfe außerhalb des Elternhauses 🔽 weitere Hilfe zum Zeitpunkt der Vollzeitpflege 🗖                                                                                                    |   |
| Einleitung der Hilfe auf Grund einer vorangegangenen Gefährdungseinschätzung gemäß § 8 a Absatz 1 SGB VIII 🔽                                                                                                    |   |
| Einieitung der Hille im Anschluss an eine vonaufige Malshanme zum Schutz von Kindern und Jugendichen                                                                                                    |   |
| vereinbarte Leistungsstunden pro Woche                                                                                                    |   |
| vereinbliete Leistungsstunden pro Woche der beendeten Hilfen 5 Tage F 6-7 Tage F                                                                                                    |   |
|                                                                                                    |   |
| Angaben zur Familiensituation Diese Daten ermittelt das Programm                                                                                                    |   |
| Aufenthaltsort vor der Hilfe 01 🗸 Angaben zum jungen Menschen                                                                                                    |   |
| Situation in der Herkunftsfamilie 2 🗸 männlich 🗖 weiblich 🔽 divers 🗖 ohne Angabe Г                                                                                                    |   |
| Ausländische Herkunft mind. eines Elternteils 🗖 Geburtsdatum 08 🗸 2013 🗸                                                                                                    |   |
| in der Familie vorr. gespr. Sprache - Deutsch 🔽 Angaben zur Beratung                                                                                                    |   |
| lebt ganz oder teilw. von ALG2 / Sozialhilfe 🗖 Beginn der Hilfe 01 🗸 2024 🗸                                                                                                    |   |
| Entzug der elterlichen Sorge 🗖 Ende der Hilfe 01 🗸 2025 🗸                                                                                                    |   |
| Gerichtliche Anordnung der Beratung 🗖 Kontakte während Beratungsdauer                                                                                                    |   |
| Angaben zu den Kindern (anklicken) Letzter Kontakt liegt mehr als 6 Monate zurück                                                                                                    |   |
| Liegt bei Erziehungsberatung der Wohnort des/der Beratenen nicht im selben Kreis wie die Beratungsstelle, geben Sie bitte den amtlichen<br>Gemeindeschlüssel (AGS) für den Wohnort des/der Beratenen an: <u>Plz und Wohnort aus Adresse des Klienten übernehmen</u> |   |
| AGS: V falls nicht bekannt: PLZ Wohnort                                                                                                    |   |
| neuen Klienten einfügen Klient löschen Daten auslagern Klientenliste Beenden Name                                                                                                    |   |
| Klient K ≤ 1517 von 1790 → H > Kein Filter Suchen                                                                                                    | Ť |

Die Felder "Beratungskontakte im abgelaufenen Jahr" und "Träger der Einrichtung" werden im Formular nicht angezeigt. Sie werden automatisch gefüllt und beim Export mit übergeben.

Folgende Felder werden bei einer Änderung in den Klientenstammdaten sofort im Formular "Kinder- und Jugendhilfe" aktualisiert:

Geschlecht, Geburtsdatum, Beginn der Hilfe

Der Ort der Durchführung ist in der Regel die Beratungsstelle (06).

Wird das Feld "Letzter Kontakt liegt mehr als 6 Monate zurück" angeklickt, werden die Felder "Ende der Hilfe" durch das Programm ermittelt (letzter Kontakt plus 6 Monate).

Um **weitere Hilfen** für eine Klientin bzw. Klienten ins Programm eingeben zu können, gehen Sie bitte folgendermaßen vor:

Duplizieren Sie den Klientendatensatz für den eine weitere Hilfe erforderlich ist. Dazu gibt es im Klientenformular im Menü "Datei" den Menüpunkt "Klient duplizieren für weiter Hilfen"

| 🔚 Klient: Otto Testmayer / Berater: Otto Testmayer         |                                                    |                              |                   |                 |  |  |  |
|------------------------------------------------------------|----------------------------------------------------|------------------------------|-------------------|-----------------|--|--|--|
| Datei                                                      | Drucken Kliente                                    | enauswahl                    |                   |                 |  |  |  |
| Klient duplizieren                                         |                                                    | - und Jugendhilfe            | Internet/Sonstige | Abschlußbericht |  |  |  |
| Klient duplizieren<br>Vergebene Akten<br>Klienten mit dopp | für weiter Hilfen<br>nummern<br>Jelter Aktennummer | Anmeldedatum<br>∓allaufnahme | 13.10.2015        | :               |  |  |  |
| Name                                                       | Testmayer                                          |                              |                   | W               |  |  |  |
| Vorname                                                    | Otto                                               |                              |                   | Geschlecht      |  |  |  |
| Straße                                                     |                                                    |                              |                   | männlich        |  |  |  |
| Plz/Ort                                                    |                                                    |                              |                   | C weiblich      |  |  |  |

Danch müssen Sie entscheiden, ob auch die Termine dupliziert werden sollen.

| Übernahn | ne Termine X                                                     | 5 |
|----------|------------------------------------------------------------------|---|
| ?        | Sollen auch die Termine für die weitere Hilfe dupliziert werden? |   |
|          | <u>J</u> a <u>N</u> ein                                          |   |

Der duplizierte Fall erhält eine neue Aktennummer. Wenn die Daten dupliziert sind, erhalten beide Klientendatensätz den Text "witerer Hilfe = und die Aktennummer des Klienten von dem der Falls dupliziert wurde. Auch der ursprüngliche Fall erhält den Text "weitere Hilfe" und die Aktennummer des kopierten Datensatzes. So können die duplizierten Klientendaten auch nachträglich immer eindeutig identifiziert werden.

|        | <ul> <li>Erziehungsberatung</li> </ul>   |   |  |  |  |  |
|--------|------------------------------------------|---|--|--|--|--|
|        | in Bundesstatistik zählen 🛛 🔽            |   |  |  |  |  |
| weite  | weitere Hilfe = 13 0289                  |   |  |  |  |  |
| Klient | Klient nicht in Fachdatenerhebung zählen |   |  |  |  |  |
| Es hat | Es hat kein Erstgespräch stattgefunden   |   |  |  |  |  |
| Zusam  | menarbeit mit dem Familienzentrum        | Γ |  |  |  |  |

Tragen Sie bei dem **duplizierten Klienten** die weitere Hiilfe im Reiter "Kinder- und Jugendhilfe" im Feld "Art der Hilfe" ein. Standardmäßig werden dort in dem Auswahlfeld nur die Hilfen nach § 28 angezeigt. Bei dem duplizierten Fall wird automatisch das Häkchen beim Klienten "nicht in Fachdatenerhebung zählen" gesetzt, damit es in der Fachdatenerhebung keine Doppelzählung bei weiteren Hilfen gibt.

| 🔳 Klient: Otto Testmayer / Berate                                     | r: Otto Testmayer                                                              | _        |  |  |
|-----------------------------------------------------------------------|--------------------------------------------------------------------------------|----------|--|--|
| Datei Drucken                                                         | Klientenauswahl                                                                | Filter   |  |  |
| Stammdaten Termine Eltern Statis                                      | tik Kinder- und Jugendhilfe Internet/Sonstige Abschlußbericht                  |          |  |  |
|                                                                       |                                                                                |          |  |  |
| Beratung angeregt durch                                               | 6 🗸 Lfd.Nr bei Hauptgrund 14 🗸 Beendigungsgrund                                | 10 🗸     |  |  |
| Art der Hilfe                                                         | Anschließender Aufentha                                                        | lt 01 🗸  |  |  |
| Ort der Durchführung                                                  | 01 § 8 SGB VIII Erziehungsberatung vorrangig mit der Familie (Eltern und Kind) | ~        |  |  |
| Einleitung der Hilfe im Anso                                          | 02 § 28 SGB VIII Erziehungsberatung vorrangig mit den Eltern (zusammen oder    | einzeln) |  |  |
| 03 § 28 SGB VIII Erziehungsberatung vorrangig mit dem jungen Menschen |                                                                                |          |  |  |

Wenn Sie einen **Doppelklick** in das Feld machen, erscheinen auch die anderen Hilfen.

| 📕 Klientin: Otto Testmayer / Ber                                            | ater: Nicole Hansmann / Präsenzberatung                                                                                                    |         |
|-----------------------------------------------------------------------------|----------------------------------------------------------------------------------------------------|---------|
| Datei Drucken                                                               | Klientenauswahl Filter                                                                                                    |         |
| Stammdaten Termine Eltern Form                                              | at der Beratung Fachdatenerhebung Sonst.Stat. Kinder- und Jugendhilfe                                                                                                    |         |
| Beratung angeregt durch                                                     | 4 V Hauptgrund 14 V Beendigungsgrund 50 V                                                                                                    |         |
| Art der Hilfe                                                               | 10 🔪 2. Grund 🗸 Anschließender Aufenthalt 01 🗸                                                                                                    |         |
| Ort der Durchführung                                                        | 01 § 28 SGB VIII Erziehungsberatung vorrangig mit der Familie (Eltern und Kind)                                                                                                    |         |
| Einleitung der Hilfe im Anso                                                | 102 § 28 SGB VIII Erziehungsberatung vorrangig mit den Litern (zusammen oder einzem)                                                                                                    |         |
| Familienorientierte Hilfe F                                                 | 04 § 29 SGB VIII Soziale Gruppenarbeit                                                                                                    |         |
| Einleitung der Hilfe auf Gru                                                | 05 § 30 SGB VIII Erziehungsbeistand                                                                                                    |         |
| Einleitung der Hilfe im Anso                                                | 06 § 30 SGB VIII Betreuungshelfer                                                                                                    |         |
| Hilfe dauert am Jahresende                                                  | 07 § 31 SGB VIII Sozialpädagogische Familienhilfe                                                                                                    |         |
| vereinbarte Leistungsstund                                                  | 08 § 32 SGB VIII Erziehung in einer Tagesgruppe                                                                                                    |         |
| vereinh Leistungsst pro W                                                   | 09 § 33 SGB VIII Vollzeitpflege (allgemein gemäß Satz 1)                                                                                                    |         |
| Vereinb. Eelstungsst. pro VV                                                | 10 \$ 55 5G6 VIII Volizeitpliege (besond, Priegelormen un entwicklungsbeeintrachtigte juni<br>11 § 34 SGB VIII Heimerziehung, constige betreute Webnform                                                                             |         |
| Angaben zur Familiensit                                                     | 12 § 35 SGB VIII Intensive sozialpädagogische Finzelbetreuung                                                                                                    |         |
| Aufenthaltsort vor der Hilfe                                                | 13 § 35a SGB VIII Eingliederungshilfe bei (drohender) seelischer Behinderung des junger                                                                                                    |         |
|                                                                             | 14 § 27 SGB VIII Hilfe zur Erziehung, vorrangig ambulant/teilstationär (ohne Verb. zu Hilfen                                                                                                    | _       |
| Situation in der Herkunitsian                                               | 15 § 27 SGB VIII Hilfe zur Erziehung, vorrangig außerhalb der Familie (ohne Verb. zu Hilfer                                                                                                    |         |
| Ausländische Herkunft mind                                                  | 16 § 27 SGB VIII Hilfe zur Erziehung, ergänzende bzw. sonstige Hilfen (ohne Verb. zu Hilfe                                                                                                    |         |
| in der Familie vorr. gespr. S                                               | prache - Deutsch 🔽 Angaben zur Beratung                                                                                                    |         |
| lebt ganz oder teilw. von AL                                                | G2 / Sozialhilfe 🗖 Beginn der Hilfe 01 🗸 2024 🗸                                                                                                    |         |
| Entzug der elterlichen Sorg                                                 | e 🗖 Ende der Hilfe 01 🗸 2025 🗸                                                                                                    |         |
| Gerichtliche Anordnung der                                                  | Beratung  Kontakte während Beratungsdauer                                                                                                    |         |
| Angaben zu den Kinde                                                        | ern (anklicken) Letzter Kontakt liegt mehr als 6 Monate zurück                                                                                                    |         |
| Liegt bei Erziehungsberatung der<br>Gemeindeschlüssel (AGS) für den<br>AGS: | Wohnort des/der Beratenen nicht im selben Kreis wie die Beratungsstelle, geben Sie bitte den amtlichen<br>Wohnort des/der Beratenen an: <u>Plz und Wohnort aus Adresse des Klienten übernehmen</u><br>Ils nicht bekannt: PLZ Wohnort | ]       |
| neuen Klienten <u>e</u> infügen Klient <u>I</u> ö                           | schen Daten <u>a</u> uslagern <u>K</u> lientenliste <u>B</u> eenden Name 🗸 Akt.r                                                                                                    | nr. 🗸 🗸 |
| Klient I 1517 von 1790 🕨 🕨                                                  | 🕫 🌾 Kein Filter 🛛 Suchen                                                                                                    |         |

Durch eine weitern Doppelklick in das Feld werden wieder nur die Hilfen nach § 28 angezeigt.

Bei Art der Hilfen **09, 10 und 11** wird das Feld "weitere Hilfe zum Zeitpunkt der Vollzeizpflege" gesperrt. **Das Feld "mehrere Hilfen" wurde entfernt.** 

#### Eingabe des Abschlussdatums:

Bei der Eingabe des Abschlussdatums werden die Kontakte über die gesamte Beratungszeit gezählt und übernommen. Dies setzt voraus, dass bei jedem Termin auch eine Beratungsdauer in Minuten eingetragen wurde.

Ein Termin ohne Angabe der Dauer in Minuten wird nicht gezählt.

Ein Termin hat eine Beratungsdauer von wenigstens 30 bis 60 Minuten. Dauert eine Beratung länger als 60 Minuten, werden mindestens zwei Kontakte gezählt.

Die Felder für "Ende der Hilfe" werden mit dem letzten Beratungstermin (Monat und Jahr) gefüllt.

Liegt der letzte Termin mehr als 6 Monate zum Abschlussdatum zurück, wird das Feld "Letzter Kontakt liegt mehr als 6 Monate zurück" mit einem Häkchen versehen und die Felder "Ende der Hilfe" mit dem letzten Beratungstermin (Monat und Jahr) plus 6 Monate gefüllt.

Die Felder "Hilfe dauert am Jahresende an" und "Beratungskontakte im abgelaufenen Jahr" werden gelöscht, da sie nur für die Jahresmeldung gefüllt sein müssen.

Es erfolgt eine Überprüfung der Felder "Beendigungsgrund", "Gründe für die Hilfeleistung" und anderer Felder. Fehlt eine Antwort, wird ein entsprechender Hinweis angezeigt.

#### Jahresmeldung:

Am Jahresende müssen alle Klienten gemeldet werden, die wenigstens einen Termin in dem abgelaufenen Jahr hatten aber noch kein Abschlussdatum besitzen.

Beim Export dieser Daten wird für das Feld "Hilfe dauert am Jahresende an" das Häkchen gesetzt und die Kontakte für das abgelaufene Jahr gezählt.

Es werden nur die Datenfelder übergeben, die für die Jahresmeldung verlangt werden.

Wenn Sie die Schaltfläche "Übersicht" anklicken, wird ein Formular mit allen Kinder- und Jugendhilfedaten der Klienten angezeigt, die für diesen Export in Frage kommen.

Mit Hilfe der Buchstabenzuordnung im Formularkopf können Sie feststellen, welche Frage noch beantwortet werden sollte. Ist dies der Fall, klicken Sie den Familiennamen an und tragen die Antworten nach.

Wenn Sie die Daten für das 2. Kind eintragen wollen, müssen Sie im Feld Kind (Buchstabe "E") eine 2 eintragen, für das 3. Kind eine 3 usw. Wenn Sie den Text "Angaben zu den Kindern" anklicken erscheint folgendes Formular:

| E Kind                                                                  | ler     |          |           | ×        |  |  |  |  |
|-------------------------------------------------------------------------|---------|----------|-----------|----------|--|--|--|--|
| <br>Kind                                                                | männl.  | weibl.   | Geb.Monat | Geb.Jahr |  |  |  |  |
| 1                                                                       |         | Г        | 01        | 2006     |  |  |  |  |
| 2                                                                       | Γ       | <b>v</b> | 05        | 2008     |  |  |  |  |
| 3                                                                       | Г       | Г        |           |          |  |  |  |  |
| 4                                                                       | Γ       | Γ        |           |          |  |  |  |  |
| 5                                                                       | Γ       | Γ        |           |          |  |  |  |  |
| 6                                                                       | Γ       | Γ        |           |          |  |  |  |  |
| 7                                                                       | Γ       | Γ        |           |          |  |  |  |  |
| 8                                                                       | Γ       | Γ        |           |          |  |  |  |  |
| 9                                                                       | Γ       | Γ        |           |          |  |  |  |  |
| 10                                                                      | Γ       | Γ        |           |          |  |  |  |  |
| Zahl der minderj. Kinder, die außerh.<br>der Familie untergebracht sind |         |          |           |          |  |  |  |  |
| Beer                                                                    | Beenden |          |           |          |  |  |  |  |

Die Kinder können hier eingetragen werden.

Um weitere Hilfen für eine Klientin bzw. Klienten ins Programm eingeben zu können, gehen Sie bitte folgendermaßen vor:

| 🗐 Klient: Otto Testmayer / Berater: Otto Testmayer      |                                                   |              |                              |                   |                 |  |  |  |  |  |  |
|---------------------------------------------------------|---------------------------------------------------|--------------|------------------------------|-------------------|-----------------|--|--|--|--|--|--|
| Datei                                                   | Drucken                                           | Klienter     |                              |                   |                 |  |  |  |  |  |  |
| Klient dupliziere                                       | en                                                |              | - und Jugendhilfe            | Internet/Sonstige | Abschlußbericht |  |  |  |  |  |  |
| Klient dupliziere<br>Vergebene Akte<br>Klienten mit dop | en für weiter Hil<br>Innummern<br>opelter Aktennu | fen<br>Immer | Anmeldedatum<br>Fallaufnahme | 13.10.2015        | :               |  |  |  |  |  |  |
| Name                                                    | Testmay                                           | er           |                              |                   | w               |  |  |  |  |  |  |
| Vorname                                                 | Otto                                              |              |                              |                   | Geschlecht      |  |  |  |  |  |  |
| Straße                                                  |                                                   |              |                              |                   | männlich        |  |  |  |  |  |  |
| Plz/Ort                                                 |                                                   |              |                              |                   | C weiblich      |  |  |  |  |  |  |

Danch müssen Sie entscheiden, ob auch die Termine dupliziert werden sollen.

| Übernahm | ne Termine X                                                        | < |
|----------|---------------------------------------------------------------------|---|
| ?        | Sollen auch die Termine für die weitere Hilfe dupliziert<br>werden? |   |
|          | <u>J</u> a <u>N</u> ein                                             |   |

Wenn die Daten dupliziert sind, erhalten beide Klientendatensätz das Kennzeichen "WH" hinter der Aktennummer. So können die duplizierten Klientendaten auch nachträglich immer eindeutig identifiziert werden.

 Tragen Sie bei dem duplizierten Klienten die weitere Hiilfe im Reiter "Kinder- und Jugendhilfe" im Feld "Art der Hilfe" ein. Standardmäßig werden dort in dem Auswahlfeld nur die Hilfen nach § 28 angezeigt.

| 🔳 Klient: Otto 1                                                                                                    | festmayer / I | Berater: Ott | to Testmayer                |                                 |                 |                                 | _     |   |
|----------------------------------------------------------------------------------------------------|---------------|--------------|-----------------------------|---------------------------------|-----------------|---------------------------------|-------|---|
| Datei                                                                                                    | Drucke        | en Kli       | ientenauswahl               |                                 |                 | F                               | ilter |   |
| Stammdaten Terr                                                                                                    | nine Eltern   | Statistik    | Kinder- und Jugendhilfe     | Internet/Sonstige               | Abschlußbericht |                                 |       |   |
| Beratung a                                                                                                    | ngeregt dure  | ch 6         | i ✓ Lfd.Nr be<br>mehreren H | ei Hauptgrund<br>Hilfen oloniad | d 14 ~          | Beendigungsgrund                | 10    | ~ |
| Ort der Du                                                                                                    | e             | 01           | § 28 SGB VIII Er            | ziehungsberatun                 | a vorranaja mi  | t der Familie (Eltern und Kind) |       | ~ |
| Einleitung der Hilfe im Ansc       02       § 28 SGB VIII Erziehungsberatung vorrangig mit den Eltern (zusammen oder einzeln)         Mehrere Hilfen       03       § 28 SGB VIII Erziehungsberatung vorrangig mit dem jungen Menschen |               |              |                             |                                 |                 |                                 |       |   |

Wenn Sie einen Doppelklick in das Feld machen, erscheinen auch die anderen Hilfen.

| Datai         |            | Drugk     | un l     | 1/liont | 0.000  | owobl |           |        |          |          |       |            |         |      |             |          |         | Fi       | ltor                  |
|---------------|------------|-----------|----------|---------|--------|-------|-----------|--------|----------|----------|-------|------------|---------|------|-------------|----------|---------|----------|-----------------------|
| Dater         |            | DIUCK     | an       | Kilent  | enau   | swam  | 0.32      |        |          |          |       |            |         |      |             |          |         |          |                       |
| tammdaten     | Termine    | Eltern    | Statisti | k Kind  | er- un | Juger | ndhilfe   | Inter  | rnet/Sc  | onstige  | Abs   | schluß     | bericht |      |             |          |         |          |                       |
|               |            |           |          |         |        |       |           |        |          |          |       |            |         | _    |             |          |         |          |                       |
| Beratu        | ng ange    | regt dur  | ch       | 6       | $\sim$ | Lfd.  | Nr be     | i      | Haup     | ptgrun   | ł     | 1          | 4 🗸     |      | Beendig     | ungsgr   | und     |          | 10                    |
| Art der Hilfe |            |           | ĺ        |         | $\sim$ | mehre | eren H    | ilfen  | 2. G     | rund     |       |            | $\sim$  | ]    | Anschlie    | eßende   | r Aufei | nthalt   | 01                    |
| Ort der       | r Durchfü  | ihrung    |          | D1 :    | § 28 S | SGB \ | /III Erz  | ziehu  | ngsbe    | eratun   | g vo  | orran      | gig mi  | t de | r Familie   | (Eltern  | und K   | ind)     |                       |
| Einleit       | una der l  | Hilfe im  | Ansc     | 02      | § 28 9 | SGB \ | /III Era  | ziehu  | ngsbe    | eratun   | g vo  | orrani     | gig mi  | t de | n Eltern (  | zusami   | men o   | der ein  | zeln)                 |
| Mohroy        | ra Hilfan  | _         | Ear      | 03      | § 28 9 | SGB \ | /III Erz  | ziehu  | ngsbe    | eratun   | g vo  | prran      | gig m   | tde  | m junger    | Mens     | chen    |          |                       |
|               |            |           |          | D4      | § 29 9 | SGB \ | /III So   | ziale  | e Grup   | penar    | beit  |            |         |      |             |          |         |          |                       |
| Einleiti      | ung der l  | Hilte im  | Ansc     | 05      | § 30 9 | SGB \ | /III Erz  | ziehu  | ingsbe   | eistan   | d l   |            |         |      |             |          |         |          |                       |
| Hilfe da      | auert am   | n Jahres  | ende     | 06      | § 30 S | SGB \ | /III Be   | treuu  | ungshi   | elfer    |       |            |         |      |             |          |         |          |                       |
| vereint       | oarte Lei  | stunass   | tunde    | 07      | § 31 S | SGB \ | /III So   | zialp  | iädag    | ogiscl   | ne F  | amil       | ienhilf | е    |             |          |         |          |                       |
|               | 1          |           | 144      | D8      | § 32 9 | SGB \ | /III Erz  | ziehu  | ing in i | einer⊺   | Fage  | esgri      | solidr  |      |             |          |         |          |                       |
| vereind       | ). Leistu  | ngsst. p  | ro vve   | 09      | § 33 9 | SGB \ | /III Vo   | llzeit | pflege   | e (allge | eme   | ein ge     | emäß    | Sat  | z 1)        |          |         |          |                       |
| Angel         |            | Familie   |          | 10 🗄    | § 33 9 | SGB \ | /III Vo   | llzeit | pflege   | e (besi  | ond.  | . Pfle     | gefor   | mer  | i für entwi | cklung   | sbeeir  | nträchti | gte jun               |
| Angai         | ben zur    | Famme     | ensitu   | 11      | § 34 9 | SGBN  | /III He   | imer   | ziehu    | nq, soi  | nstic | qe be      | etreute | e Wo | ohnform     |          |         |          |                       |
| Aufentł       | haltsort v | /or der H | lilfe    | 12 🗄    | § 35 9 | SGB \ | /III Inte | ensiv  | /e soz   | ialpäo   | lago  | -<br>ogiso | he Ei   | nzel | betreuun    | g        |         |          |                       |
| Situatio      | on in dor  | Horkun    | ftefan   | 13 🗄    | § 35a  | SGB   | VIIIE     | inglie | ederu    | ngshil   | fe fü | irsee      | elisch  | beh  | inderte ju  | inge M   | ensch   | en       |                       |
| Situatio      | on in dei  | Herkun    | Itsian   | 14 🗄    | § 27 S | SGB \ | /III Hil  | fe zu  | r Erzie  | ehung,   | vori  | rang       | ig am   | bula | int/teilsta | tionär ( | ohne \  | Verb. zi | u Hilfen              |
| Auslän        | dische H   | lerkunft  | mind     | 15 🗄    | § 27 S | SGB \ | /III Hil  | fe zu  | r Erzie  | ehung,   | vori  | rang       | ig auß  | lerh | alb der F   | amilie   | (ohne   | Verb. z  | u Hilfer              |
|               |            |           |          | 16      | § 27 9 | SGBN  | /III Hil  | fe zu  | r Erzie  | ehunq,   | erq   | iänze      | nde k   | ZW.  | sonstiae    | Hilfen   | (ohne   | Verb. z  | zu Hilfe <sup> </sup> |

Durch eine weitern Doppelklick in das Feld werden wieder nur die Hilfen nach § 28 angezeigt.

3. Tragen Sie im Feld "Lfd.Nr bei mehreren Hilfen" die laufende Nummer der Hilfen ein wie im Schreiben des Statistischen Bundesamtes beschrieben:

Statistisches Bundesamt Kinder- und Jugendhilfe

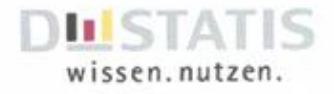

#### Laufende Nummer der Einzelhilfe

Praktisch wird bei Einzelhilfen die bisherige "Kennnummer Minderjährige/-r bzw. junge/-r Voll- jährige/-r" durch die neue "Kennnummer des jungen Menschen" ersetzt und um eine weitere Nummer ergänzt, und zwar um die laufende Nummer der <u>aktuellen Einzelhilfe</u> (ohne Familienhilfen). Falls der junge Mensch zum Zeitpunkt der Meldung im Berichtsjahr also mehrere Einzelhilfen Ihrer Einrichtung (Jugendamt/ Beratungsstelle) in Anspruch nimmt oder genommen hat, sollen diese Hilfen ab Kenntnisnahme der zweiten Hilfe in chronologischer Reihenfolge durchnummeriert und die Nummer anschließend bei Meldung der Hilfe in den jeweiligen Fragebogen eingetragen werden. Bitte beachten Sie, dass die chronologische Reihenfolge am Ende der Hilfe als Meldezeitpunkt ansetzt; bei Hilfen, die über das Jahresende andauern, ist die fortlaufende Nummerierung weiter fortzuführen. <u>Nicht zu berücksichtigen sind bei dieser Zählung Familienhilfen (§ 27 Absatz 2, § 31 SGB VIII).</u>

Es ist weiterhin für jede Hilfe ein eigener Fragebogen auszufüllen. Beide Nummern (Kennnummer des jungen Menschen + laufende Nummer der Einzelhilfe) aneinandergereiht ergeben dann den neuen Identifikator für die jeweilige Einzelhilfe. Dieser Identifikator darf pro Einrichtung (Jugendamt/Beratungsstelle) nur einmal im Datensatz vergeben sein. Das bedeutet auch, dass die laufende Nummer der Einzelhilfe für jeden jungen Menschen nur einmal im Berichtszeitraum vergeben werden darf, damit keine Dubletten erzeugt werden.

#### Beispiel

Ein junger Mensch nimmt im Berichtsjahr 2022 insgesamt sechs Einzelhilfen (A bis F) von unterschiedlicher Dauer in Anspruch. Die erste Hilfe A hat im November des Vorjahres begonnen und endet im März 2022, bevor bekannt war, dass weitere Hilfen in Anspruch genommen werden. Daher ist die Frage nach der Inanspruchnahme mehrerer Hilfen bei Meldung dieser ersten Hilfe (Meldezeitpunkt: Ende der Hilfe) zu verneinen, eine laufende Nummer der Hilfe ist daher ebenfalls nicht einzutragen.

| Hilfe | Hilfebeginn | febeginn Hilfeende Laufender<br>Hilfe im Be<br>jahr |              | Meldezeitpunkt         |
|-------|-------------|-----------------------------------------------------|--------------|------------------------|
| A     | 01.11.2021  | 02.03.2022                                          | keine Angabe |                        |
| в     | 01.04.2022  | 10.10.2022                                          | 01           | Ende der Hilfe         |
| С     | 01.04.2022  | 30.11.2022                                          | 02           |                        |
| D     | 01.04.2022  | 15.12.2022                                          | 03           |                        |
| E     | 16.12.2022  | Offen                                               | 04           | Stichtag 31.12. da an- |
| F     | 16.12.2022  | Offen                                               | 05           | dauernde Hilfen        |

| Beispieltabelle für die Meldung vo | n sechs Hilfen | für einen j | ungen Menschen |
|------------------------------------|----------------|-------------|----------------|
|------------------------------------|----------------|-------------|----------------|

Als nächstes endet Hilfe B, die im April 2022 gemeinsam mit weiteren Hilfen gewährt wurde. Hilfe B ist zum Hilfeende im Oktober 2022 unter der Kennnummer des betreffenden jungen Menschen zu melden, als laufende Nummer ist für diese Hilfe die Nummer 1 einzutragen, da inzwischen bekannt ist, dass weitere Hilfen durch den jungen Menschen in Anspruch genommen wurden. Alle weiteren beendeten Hilfen, die der junge Mensch im Berichtsjahr in Anspruch genommen hat, sind ab diesem Zeitpunkt unter der bekannten Kennnummer des Erstgesprächsbericht / Diagnostik / Abschlussbericht

Nach Abschluss der Beratungen für einen Klienten kann hier der Abschlussbericht eingegeben werden. Über die Schaltfläche "Bericht drucken" kann dieser Abschlussbericht auch ausgedruckt werden. Falls Sie den Text durch die gestalterischen Möglichkeiten von Word aufbessern wollen, können Sie diesen Bericht auch in das Programm Word übertragen. Klicken Sie dazu auf die Schaltfläche mit dem Word-Symbol. Der Text der Erstgesprächsberichts, der Diagnostik bzw. des Abschlußberichts wird nach Word übertragen. Dieser Text kann dann mit Word bearbeitet und ausgedruckt werden.

| 😑 Klient: C           | tto Testn | nayer / E         | erater: Paris         |                       |             |                   |              |                   | _          | $\times$ |
|-----------------------|-----------|-------------------|-----------------------|-----------------------|-------------|-------------------|--------------|-------------------|------------|----------|
| Datei                 |           | Drucke            | n Klientena           | uswahl                |             |                   |              |                   | Filter     |          |
| Stammdaten            | Termine   | Partner           | Internet/Sonstige     | Landesstatistik       | Sonst.Stat. | Erstgesprächsberi | ht Diagnosti | k Abschlußbericht |            |          |
|                       |           |                   |                       |                       |             |                   |              |                   |            |          |
| Dies ist ein t        | rstgespra | chsbericht        |                       |                       |             |                   |              |                   |            | ^        |
|                       |           |                   |                       |                       |             |                   |              |                   |            |          |
|                       |           |                   |                       |                       |             |                   |              |                   |            |          |
|                       |           |                   |                       |                       |             |                   |              |                   |            |          |
|                       |           |                   |                       |                       |             |                   |              |                   |            |          |
|                       |           |                   |                       |                       |             |                   |              |                   |            |          |
|                       |           |                   |                       |                       |             |                   |              |                   |            |          |
|                       |           |                   |                       |                       |             |                   |              |                   |            |          |
|                       |           |                   |                       |                       |             |                   |              |                   |            |          |
|                       |           |                   |                       |                       |             |                   |              |                   |            |          |
|                       |           |                   |                       |                       |             |                   |              |                   |            |          |
|                       |           |                   |                       |                       |             |                   |              |                   |            |          |
|                       |           |                   |                       |                       |             |                   |              |                   |            |          |
|                       |           |                   |                       |                       |             |                   |              |                   |            |          |
|                       |           |                   |                       |                       |             |                   |              |                   |            |          |
|                       |           |                   |                       |                       |             |                   |              |                   |            |          |
|                       |           |                   |                       |                       |             |                   |              |                   |            |          |
|                       |           |                   |                       |                       |             |                   |              |                   |            |          |
|                       |           |                   |                       |                       |             |                   |              |                   |            |          |
|                       |           |                   |                       |                       |             |                   |              |                   |            |          |
|                       |           |                   |                       |                       |             |                   |              |                   |            | ¥        |
| 🗶 😂                   |           |                   |                       |                       |             |                   |              |                   |            |          |
| Klient <u>e</u> infüg | en Klie   | ent <u>l</u> ösch | en Daten <u>a</u> usl | agern <u>K</u> liente | enliste     | <u>B</u> eenden   | Name:        | ~                 | , Akt.nr.: | $\sim$   |
| Klient I 🕂            | l von 972 | ► H               | 🖇 🛛 Ҡ Kein Filte      | r Suchen              |             |                   |              |                   |            |          |

Die Felder "Erstgesprächsbericht" und "Diagnostik" sind in der Version 17 neu hinzugekommen.Um diese Felder nutzen zu können, müssen Sie in den **Stammdaten** ein Häkchen bei "Diagnostik" bzw. "Erstgesprächsbericht setzen".

| Regenbogenfamilie auf nein setzen | Г | EFL Bundeskonferenz 🛛 🧖 | Erstgesprächsbericht 🔽 |
|-----------------------------------|---|-------------------------|------------------------|
| Diagnostik                        | M |                         |                        |

#### Unter dem Menüpunkt "Datei" finden Sie folgende Funktionen:

| Datei                                        | Drucken           | Klientenauswa |  |  |  |  |  |  |  |
|----------------------------------------------|-------------------|---------------|--|--|--|--|--|--|--|
| Klient mit neue                              | r Aktennummer     | duplizieren   |  |  |  |  |  |  |  |
| Kliernt mit gleicher Aktennummer duplizieren |                   |               |  |  |  |  |  |  |  |
| Klient für Wiederanmeldung duplizieren       |                   |               |  |  |  |  |  |  |  |
| Klient für weite                             | re Hilfen duplizi | eren          |  |  |  |  |  |  |  |
| Vergebene Akte                               | nnummern          |               |  |  |  |  |  |  |  |
| Klienten mit do                              | ppelter Aktennu   | immer :       |  |  |  |  |  |  |  |

<u>Klient duplizieren:</u> Wenn Sie bei einer Paar- bzw. Eheberatung beide Partner als zwei Klienten eintragen wollen, so sind die Stammdaten beider Klienten häufig identisch. Hier hilft Ihnen diese Funktion Erfassungsarbeit einzusparen.

Vergebene Aktennummern: Alle bereits vergebenen Aktennummern werden Ihnen in einem Fenster angezeigt.

# Unter dem Menüpunkt "Klientenauswahl" sind folgende Auswahlfunktionen aufgeführt:

| 🔳 Klient: Otto Te           | stmayer / Berate         | er: Marianne Baumann / Präs  | enzberatung           |                 |                       | – – ×                                  |
|-----------------------------|--------------------------|------------------------------|-----------------------|-----------------|-----------------------|----------------------------------------|
| Datei                       | Drucken                  | Klientenauswahl              |                       |                 |                       | Filter                                 |
| Stammdaten Termin           | ne Eltern Forma          | alle aktiven Klienten        |                       |                 | d Jugendhilfe         |                                        |
|                             |                          | Neuaufnahmen im aktu         | ellen Jahr            | I               |                       |                                        |
| Aktennummer                 | 14 0210                  | Übernahmen aus dem V         | /orjahr               |                 |                       | Sachbearbeiter 🗸                       |
| Erstgespräch                | 31.07.2015               | EFL Beratungen               |                       |                 | <b>W</b>              | C Eheberatung / Paarberatung           |
| Familiename                 | Testmayer                | Erziehungsberatungen         | ohno SKI Statio       | tik             | schlecht              | C Lebensberatung                       |
| Vorname                     | Otto                     | mit unvollst. Daten zur l    | Kinder- und lu        | gendhilfe       |                       | C Familienberatung                     |
| Straße                      | Hauptstr. 1              | abgeschlossene Fälle in      | n aktuellen Jah       | nr              | männlich              |                                        |
| Plz/Ort                     | 40627 Düsse              | abgeschlossene Fälle in      | n Vorjahr             |                 | weiblich              | Schwangerenberatung                    |
| Jugendamtsb.                | 21 🗸                     | nicht abgeschlossene Fä      | älle im aktuell       | en Jahr         | divers<br>ohne Angabe | C §2 SCHKG C §2a SCHKG                 |
| Cabudadatum                 | 22.02.1000               | nicht abgeschlossene Fa      | alle im vorjani       | atictik         |                       | 33,0 0011(0                            |
| Gebuitsdatum                | 23.02.1996               | nicht im NRW Bericht ge      | azählt                | ausuk           |                       | <ul> <li>Erziehungsberatung</li> </ul> |
| Telefon                     |                          | mit letzter Beratung vor     | mehrals 3 Mo          | onaten          |                       | in Bundesstatistik zählen 🔽            |
| Tel-Nr. dienst.             |                          | mit letzter Beratung vor     | mehr als 6 Mo         | onaten          |                       |                                        |
| Anrufbeantworte             | r 🗖                      | ohne Abschlußdatum           |                       |                 | Klient                | nicht im NRVV-Bericht zahlen           |
| eMail                       |                          | ohne Termine                 |                       |                 | Es hat                | kein Erstgespräch stattgefunden        |
| Cabula                      |                          | ohne Bezirk                  |                       |                 | Zusam                 | menarbeit mit dem Familienzentrum 🛛 🗖  |
| Schule                      |                          | nicht erschienen / abge      | sagt                  |                 | kunaen                |                                        |
| Beruf                       |                          | Telefonberatung im akt       | uellen Jahr           |                 |                       |                                        |
| Beratungsabsch              | luss 23.12               | Telefonberatung im Vo        | rjahr                 |                 |                       |                                        |
| Landesstatistik             | vollstän                 | Zusammenarbeit mit de        | em Familienze         | ntrum           |                       |                                        |
| a a sa Saliab               |                          | Internetberatungen           | aton                  |                 |                       |                                        |
| Vator                       | Anwesende Per            | Klienten mit mehreren        | Hilfen                |                 |                       |                                        |
| Valer                       | watter rochte            | fehlerhafte Daten anzei      | igen                  |                 |                       |                                        |
|                             |                          | fehlerhafte SKJ-Daten a      | nzeigen               |                 |                       |                                        |
|                             |                          |                              |                       | <u>Text fü</u>  | r Bemerkung           | ien aus Stammdaten hinzufügen          |
|                             |                          |                              |                       |                 |                       |                                        |
|                             |                          |                              |                       |                 |                       |                                        |
| neuen Klienten <u>e</u> inf | fügen Klient <u>l</u> ös | chen Daten <u>a</u> uslagern | <u>K</u> lientenliste | <u>B</u> eenden | Name                  | V Akt.nr. V                            |
| Klient I 🚽 1 von 1          | 792 🕨 🕨 🕨                | Kein Filter Suchen           |                       |                 |                       |                                        |

Nach der Auswahl werden Ihnen die entsprechenden Klienten angezeigt und können bearbeitet werden. Über die Schalötfläche "Klientenliste" können Sie sich eine Liste der ausgewählten Klienten ausdrucken.

| Kilenten mit le | tzter Beratu | ng vor mel | nr als 6 Monaten |                  |                           |                |         |
|-----------------|--------------|------------|------------------|------------------|---------------------------|----------------|---------|
| Klient/in       | Aktennr.     | TelNr      | Straße           | Wohnort          | Berater/in                | letzter Termin | Termine |
| Otto Testmayer  | 14 0282      | 0211123456 | Hauptstr. 55     | 40627 Düsseldort | Helene Fischer            | 20.02.2018     | 72      |
| Otto Testmayer  | 15 0 142     | 0211123456 | Hauptstr. 55     | 40627 Düsseldort | Daniela Münstermann       | 27.11.2017     | 41      |
| Otto Testmayer  | 15 0221      | 0211123456 | Hauptstr. 55     | 40627 Düsseldort | Wolfgang Faber            | 12.12.2017     | 35      |
| Otto Testmayer  | 16 0042      | 0211123456 | Hauptstr. 55     | 40627 Düsseldort | Uta Danella               | 25.07.2017     | 23      |
| Otto Testmayer  | 16 0054      | 0211123456 | Hauptstr. 55     | 40627 Düsseldort | Uta Danella               | 28.11.2017     | 19      |
| Otto Testmayer  | 16 0059      | 0211123456 | Hauptstr. 55     | 40627 Düsseldort | Daniela Münstermann       | 25.07.2017     | 14      |
| Otto Testmayer  | 16 0065      | 0211123456 | Hauptstr. 55     | 40627 Düsseldort | Daniela Münstermann       | 18.12.2017     | 33      |
| Otto Testmayer  | 16 0 150     | 0211123456 | Hauptstr. 55     | 40627 Düsseldort | Helene Fischer            | 20.02.2018     | 63      |
| Otto Testmayer  | 16 0 182     | 0211123456 | Hauptstr. 55     | 40627 Düsseldort | Wolfgang Faber            | 10.07.2017     | 20      |
| Otto Testmayer  | 16 0 190     | 0211123456 | Hauptstr. 55     | 40627 Düsseldort | Uta Danella               | 04.11.2017     | 28      |
| Otto Testmayer  | 16 0237      | 0211123456 | Hauptstr. 55     | 40627 Düsseldort | Wolfgang Faber            | 27.11.2017     | 22      |
| Otto Testmayer  | 16 0295      | 0211123456 | Hauptstr. 55     | 40627 Düsseldort | Uta Danella               | 18.11.2017     | 14      |
| Otto Testmayer  | 16 0297      | 0211123456 | Hauptstr. 55     | 40627 Düsseldort | Wolfgang Faber            | 08.01.2017     | 2       |
| Otto Testmayer  | 16 0309      | 0211123456 | Hauptstr. 55     | 40627 Düsseldort | Uta Danella               | 28.10.2017     | 11      |
| Otto Testmayer  | 16 0320      | 0211123456 | Hauptstr. 55     | 40627 Düsseldort | Wolfgang Faber            | 17.07.2017     | 17      |
| Otto Testmayer  | 17 0005      | 0211123456 | Hauptstr. 55     | 40627 Düsseldort | Uta Danella               | 23.04.2017     | 5       |
| Otto Testmayer  | 17 0029      | 0211123456 | Hauptstr. 55     | 40627 Düsseldort | Uta Danella               | 29.11.2017     | 10      |
| Otto Testmayer  | 17 0031      | 0211123456 | Hauptstr. 55     | 40627 Düsseldort | Uta Danella               | 10.09.2017     | 7       |
| Otto Testmayer  | 17 0037      | 0211123456 | Hauptstr. 55     | 40627 Düsseldort | Wolfgang Faber            | 25.11.2017     | 9       |
| Otto Testmayer  | 17 0038      | 0211123456 | Hauptstr. 55     | 40627 Düsseldort | Daniela Münstermann       | 13.12.2017     | 13      |
| Otto Testmayer  | 17 0051      | 0211123456 | Hauptstr. 55     | 40627 Düsseldort | Wolfgang Faber            | 03.12.2017     | 13      |
| Otto Testmayer  | 17 0061      | 0211123456 | Hauptstr. 55     | 40627 Düsseldort | Daniela Münstermann       | 19.12.2017     | 29      |
| Otto Testmayer  | 17 0063      | 0211123456 | Hauptstr. 55     | 40627 Düsseldort | Hannelore Riemenschneider | 18.09.2017     | 8       |
| Otto Testmayer  | 17 0073      | 0211123456 | Hauptstr. 55     | 40627 Düsseldort | Wolfgang Faber            | 23.12.2017     | 24      |
| Otto Testmayer  | 17 0084      | 0211123456 | Hauptstr. 55     | 40627 Düsseldort | Helene Fischer            | 20.02.2018     | 19      |

Wenn Sie mit der rechten Maustaste auf die Liste klicken erscheint folgendes Menü:

Drucken Druckereinrichtung Exportieren nach RTF Exportieren nach PDF

Darüber kann die Liste gedruckt bzw. als RTF oder PDF Datei expoprtiert werden.

#### Verwaltung von Dokumenten

Mit dem Programm können verschiedene Dokumente den Klienten zugeordnet werden. Das Bildformat BMP (Bitmap, wie es von Scannern erzeugt wird) und Dokumente im PDF Format werden unterstützt. Wenn Dokumente vom Programm verwaltet werden sollen, muss bei den Stammdaten ein Häkchen bei "Dokumente verwalten" gesetzt werden.

| == Einste  | ellunger | ı              |                           |                   |                               | _ | × |
|------------|----------|----------------|---------------------------|-------------------|-------------------------------|---|---|
| Statistikj | ahr:     |                | 2023                      |                   |                               |   |   |
| Pfad für l | Dokum    | ente:          | C:\Temp                   |                   |                               |   | ? |
| Text für E | Bemerk   | tungen:        |                           |                   |                               |   |   |
|            |          |                |                           |                   |                               |   |   |
|            |          |                |                           |                   |                               |   |   |
|            | Be       | erichte in Vor | rschau anzeigen           | $\mathbf{\nabla}$ | letzten Klienten merken       | V |   |
|            | Re       | egenbogenf     | amilie auf nein setzen    | Г                 | Dokumente verwalten           | • |   |
|            | Ki       | nderhilfeamb   | oulanz                    | Г                 | Terminkonflikte ermitteln     | Г |   |
|            | Le       | eistungseinhe  | eiten ermitteln           | Г                 | Alter der Kinder editierbar   | Г |   |
|            | EF       | FL Bundesko    | onferenz                  | Г                 | Menü Datenzusammenführung     | Г |   |
|            | ar       | wesende Pe     | ersonen in einem Feld     | Г                 | Export Excel immer nach CSV   | Γ |   |
|            | be       | ei Programm    | start: Hinweis letzter Te | ermin vor         | ×Monaten 🗖                    |   |   |
|            | Üł       | oernahme Ar    | nmeldungen: Frage ob      | löschen           | ja/nein 🗖                     |   |   |
|            | Ar       | meldungen:     | Anliegen auf 1. Seite z   | eigen (st         | att Termine) 🛛 🗖              |   |   |
|            | be       | ei der Vergat  | be neuer Aktennummer      | n gelösc          | hte Fälle berücksichtigen 🛛 🔽 |   |   |
|            | Sti      | rassenverze    | ichnis für Bezirke        |                   | Г                             |   |   |
| Beend      | en       |                |                           |                   |                               |   |   |

Man sollte auch beim "Pfad für Dokumente" einen Pfad eintragen, in dem das Programm die Dokumente sucht. Wenn da nichts eingetragen wird, muss man beim Zugriff auf die Dokumente einen Pfad auswählen.

Wenn das Häkchen gesetzt wurde, erscheint beim Klienten ein zusätzlicher Reiter "Dokumente". Dort können dann Dokumente dem Klienten zugeordnet werden.

| Datei   |           | Drucke            | n       | Klienten   | auswahl |          |             |                           |                   | F               | ilter |          |    |
|---------|-----------|-------------------|---------|------------|---------|----------|-------------|---------------------------|-------------------|-----------------|-------|----------|----|
| mmdaten | Termine   | Eltern            | Interne | t/Sonstige | Landess | tatistik | Sonst.Stat. | Kinder- und Jugendhi      | lfe Dokumente     |                 |       |          |    |
| Name    | des Do    | kument            |         |            | Pfac    | l des [  | Dokuments   |                           |                   |                 |       | angelegt | am |
| Arbeits | bericht   | iteriterite.      | ·       |            | C:\F    | PC-Ber   | ratung22.0  | -<br>VArbeitsbericht.xlsx |                   |                 |       | 21.01.20 | 21 |
| Muster  | brief     |                   |         |            | C:\F    | PC-Ber   | ratung22.0  | \Musterbrief.doc          |                   |                 |       | 21.01.20 | 21 |
| Anmel   | dungsfori | mular             |         |            | C:\F    | PC-Ber   | ratung22.0  | VAnmeldung.doc            |                   |                 |       | 21.01.20 | 21 |
| ÷       |           |                   |         |            |         |          |             |                           |                   |                 |       |          |    |
|         |           |                   |         |            |         |          |             |                           |                   |                 |       |          |    |
|         |           |                   |         |            |         |          |             |                           |                   |                 |       |          |    |
|         |           |                   |         |            |         |          |             |                           |                   |                 |       |          |    |
|         |           |                   |         |            |         |          |             |                           |                   |                 |       |          |    |
|         |           |                   |         |            |         |          |             |                           |                   |                 |       |          |    |
|         |           |                   |         |            |         |          |             |                           |                   |                 |       |          |    |
|         |           |                   |         |            |         |          |             |                           |                   |                 |       |          |    |
|         |           |                   |         |            |         |          |             |                           |                   |                 |       |          |    |
|         |           |                   |         |            |         |          |             |                           |                   |                 |       |          |    |
|         |           |                   |         |            |         |          |             |                           |                   |                 |       |          |    |
|         |           |                   |         |            |         |          |             |                           |                   |                 |       |          |    |
|         |           |                   |         |            |         |          |             |                           |                   |                 |       |          |    |
|         |           |                   |         |            |         |          |             |                           |                   |                 |       |          |    |
|         |           |                   |         |            |         |          |             |                           |                   |                 |       |          |    |
|         |           |                   |         |            |         |          |             |                           |                   |                 |       |          |    |
|         |           |                   |         |            |         |          |             |                           |                   |                 |       |          |    |
|         |           |                   |         |            |         |          |             |                           |                   |                 |       |          |    |
|         |           |                   |         |            |         |          |             |                           |                   |                 |       |          |    |
| neues   | Dokume    | nt <u>e</u> infü  | gen   C | )okumeni   | Įöschen |          |             | Anklicken des             | Dateinamens öffne | at das Dokument |       |          |    |
| neues   | Dokume    | nt <u>e</u> infüs | gen [   | Dokument   | löschen | 1        |             | Anklicken des             | Dateinamens öffne | et das Dokument |       |          |    |

Die Dokumente werden nicht in der Datenbank gespeichert, sondern über den Pfad und den Dateinamen kann man auf die Dokumente zugriefen. Beim Anklicken des Pfadnamens öffnet sich dann das Dokument. Es macht Sinn auch einen Namen für das Dokument zu vergeben, da aus dem Dateinamen nicht immer ersichtlich ist um was es sich da handelt. Um PDF Dateien anzeigen zu können muss auf dem Computer ein entsprechendes Programm zum Anzeigen PDF Dateien (z.B. der Acrobat Reader) installiert sein.

Wenn Sie auf "neues Dokument einfügen" klicken, öffnet sich ein Fenster um das Dokument auswählen zu können. Standardmäßig wird der Pfad geöffnet, den Sie in den Stammdaten eingetragen haben.

| litte Dokument zu                                                                                                | ordnen:                                             |                    |                 |                           |                                     |   |                           |                    |        |  |
|----------------------------------------------------------------------------------------------------|-----------------------------------------------------|--------------------|-----------------|---------------------------|-------------------------------------|---|---------------------------|--------------------|--------|--|
| → * ↑                                                                                                    | Acer (C:) > PC-Beratung21.0 > Dokumente     O     O |                    |                 |                           |                                     | ē | 🔎 "Dokumente" durchsuchen |                    |        |  |
| janisieren 🔻                                                                                                    | Neuer O                                             | rdner              |                 |                           |                                     |   |                           |                    | -      |  |
| <ul> <li>PC-Beratung</li> <li>Steuer2018</li> <li>Steuer2019</li> <li>Studienfahrt</li> <li>Texte Eva</li> </ul> | ~                                                   | Bescheinigung1.    | Bescheinigung2. | CCI04032020_000<br>00.bmp | faktual<br>Jackson<br>Erklärung.pdf |   |                           |                    |        |  |
| Dieser PC<br>3D-Objekte<br>Bilder                                                                                | ł                                                   |                    |                 |                           |                                     |   |                           |                    |        |  |
| Desktop                                                                                                    |                                                     |                    |                 |                           |                                     |   |                           |                    |        |  |
| Downloads Musik                                                                                                  |                                                     |                    |                 |                           |                                     |   |                           |                    |        |  |
| Videos                                                                                                    | ✓                                                   | moi Daashaisis - 1 | h               |                           |                                     |   |                           | Allo Dataion (* *) |        |  |
|                                                                                                    | Datei <u>n</u> ar                                   | me: Bescheinigung1 | .bmp            |                           |                                     |   | ~                         | Alle Dateien (^.^) | Abbaab |  |

Dokument anklicken und auf Öffnen klicken übernimmt Pfad und Dateiname in die Datenbank. Das Dokument selber wird nicht in der Datenbank gespeichert (das würde im Netzbetrieb das Programm sehr langsam machen, da recht große Datenmengen über das Netz übertragen würden). Beim Anzeigen des Dokuments können Sie mit der rechten Maustaste ein Menü öffnen über das das Dokument gedruckt werden kann.

Über die Schaltfläche "Dokument löschen" wird die Zuordnung des Dokuments zum Klienten entfernt. Das Dokument selbst wird **nicht** gelöscht.

Wenn Dokumente bei einem Klienten vorhanden sind, wird die Anzahl der Dokumente auf dem Stammblatt angezeigt:

| Aktennummer  | 20 | 0002 | Anmeldedatum | 15.04.2021 | D2 |
|--------------|----|------|--------------|------------|----|
| Erstgespräch |    |      | Fallaufnahme |            | 02 |

Der Wert D2 zeigt an, dass 2 Dokumente für diesen Klienten vorhanden sind.

| 😑 Klient: V | S Klient: Werner Müller                       |        |         |             |             |                  |                         | _ 🗆       | ×      |            |    |
|-------------|-----------------------------------------------|--------|---------|-------------|-------------|------------------|-------------------------|-----------|--------|------------|----|
| Datei       |                                               | Druck  | en      | Klientena   | auswahl     |                  |                         |           | Filter |            |    |
| Stammdaten  | Termine                                       | Eltern | Interne | et/Sonstige | Landesstati | stik Sonst.Stat. | Kinder- und Jugendhilfe | Dokumente |        |            |    |
|             |                                               |        |         |             |             |                  |                         |           |        |            |    |
| Name        | e des Do                                      | kument | s       |             | Pfad d      | es Dokument      | s                       |           |        | angelegt a | m  |
| Arbeits     | bericht                                       |        |         |             | C:\PC       | Beratung22.0     | Arbeitsbericht.xlsx     |           | 0      | 24.06.202  | 21 |
| Excelta     | Exceltabelle C:\PC-Beratung22.0\EFL-Bund.xlsx |        |         |             |             | 24.06.202        | 21                      |           |        |            |    |
| *           | *                                             |        |         |             |             |                  |                         |           |        |            |    |
|             |                                               |        |         |             |             |                  |                         |           |        |            |    |

#### Datenanalyse

Fehler in den Statistiken, vor allem in der Fachdatenerhebung NRW, haben ihre Ursache immer in einer fehlerhaften oder unvollständigen Eingabe der Klientendaten. Diese Fehler zu finden ist äußerst schwierig.

Beispiel: Sie haben bei einem Klienten vergessen das Geschlecht anzugeben. Die Fachdatenerhebung NRW zählt männliche und weibliche Klienten. Der Klient ohne Geschlecht kann aber weder männlich noch weiblich zugeordnet werden. Er/sie wird also nicht gezählt. Sie haben durch diesen Fehler in der Klientendatei einen Fall weniger in der Statistik. Die Datenanalyse hilft Ihnen solche Fehler zu finden. Das Programm fordert Sie auf ein Jahr

für die Datenanalyse einzugeben. Vorgegeben ist das aktuelle Jahr. Bitte geben Sie das Jahr ein, für das die nächste Fachdatenerhebung gemacht werden soll. Lassen Sie die Datenanalyse möglichst immer laufen, bevor Sie die Fachdatenerhebung NRW starten.

Das Programm zeigt Ihnen dann am Bildschirm eine Liste der möglichen Fehler in Ihren Klientendaten. Wenn Sie auf einen angezeigten Klientennamen klicken, wird Ihnen das Klientenformular dieses Klienten angezeigt, so dass Sie den Fehler sofort korrigieren können.

Sie sehen auf einen Blick ob Ihre Daten in Ordnung sind oder was Sie vielleicht noch überprüfen müssen. Wenn Sie auf der linken Seite des Formulars ein Problem anklicken, sehen Sie sofort auf der rechten Seite welche Klienten davon betroffen sind.

Eine neue Überprüfung haben wir hinzugefügt: "unvollständige abgeschlossene SKJ.Fälle". Damit wird überprüft, ob die für die SKJ Statistik notwendigen Daten, die vom Programm automatisch erstellt werden, auch vollständig sind.

| Datenanalyse für das Jahr 2023                                                                               |        |                        |                          |
|----------------------------------------------------------------------------------------------------|--------|------------------------|--------------------------|
| Klienten mit Abschluß im Jahr                                                                                | 263    | Klienten mit Absc      | hluß im Jahr             |
| Klienten mit Terminen im Jahr                                                                                | 357    | Otto Testmayer         | 22 0007                  |
| Format der Beratung fehlt                                                                                    | 0      | Otto Testmayer         | 22 0052                  |
| Format der Beratung fehlt (Ehe-, Paar- und Lebensberatu                                                      | ung) 0 | Otto Testmaver         | 22 0001                  |
| Klienten ohne Termine im Jahr                                                                                | 13     | Otto Testmayer         | 21 0246                  |
| abgeschlossene Fälle ohne Termine für Abschlußjahr                                                           | 13     | Otto Testmaver         | 22 0002                  |
| nicht abgeschlossene Fälle mit Terminen im Jahr                                                              | 105    | Otto Testmayer         | 22 0003                  |
| Beratungstermine ohne Datumsangabe                                                                           | 0      | Otto Testmaver         | 21 0241                  |
| Klienten ohne Erstgespräch mit Beratungsterminen                                                             | 0      | Otto Testmayer         | 22 0006                  |
| Beratungstermine vor dem Anmeldedatum                                                                        | 0      | Otto Testmaver         | 21 0237                  |
| Beratungstermine ohne Beratungsdauer                                                                         | 0      | Otto Testmayer         | 22 0008                  |
| Termine nach Beratungsabschluss                                                                              | 1      | Otto Testmayer         | 22 0009                  |
| Beratungsart fehlt                                                                                           | 0      | Otto Testmaver         | 22 0010                  |
| Geschlecht fehlt                                                                                             | 0      | Otto Testmayer         | 22 0011                  |
| Geschlecht = ohne Angabe                                                                                     | 0      | Otto Testmaver         | 22 0012                  |
| Geburtsdatum fehlt                                                                                           | 0      | Otto Testmayer         | 22 0013                  |
| EFL Fälle jünger als 18                                                                                      | 0      | Otto Testmayer         | 22 0004                  |
| EB Fälle älter als 26                                                                                        | 0      | Otto Testmayer         | 21 0228                  |
| unzulässige doppelte Antwort in Landesstatistik                                                              | 0      | Otto Testmayer         | 21 0217                  |
| EFL Fälle mit Antworten zu EB                                                                                | 0      | Otto Testmayer         | 21 0218                  |
| EB Fälle mit Antworten zu EFL                                                                                | 0      | Otto Testmayer         | 21 0219                  |
| SKJ Fälle: Ende der Beratung ohne Abschlußdatum                                                              | 0      | Otto Testmayer         | 21 0221                  |
| unvollständige abgeschlossene Fälle der Landesstatistik                                                      | : 0    | Otto Testmayer         | 21 0223                  |
| unvollständige abgeschlossene SKJ-Fälle                                                                      | 0      | Otto Testmayer         | 21 0242                  |
| fehlende Eintragung SKB Kommunikationsform                                                                   | 0      | Otto Testmayer         | 21 0226                  |
| fehlende Eintragung SKB Setting                                                                              | 0      | Otto Testmayer         | 22 0016                  |
| Erziehungsberatung ohne Bundesstatistik                                                                      | 0      | Otto Testmaver         | 21 0229                  |
| Erziehungsberatung ohne Jugendamtsbereich                                                                    | 2      | Otto Testmayer         | 21 0230                  |
| Klienten, die nicht im NRW-Bericht gezählt werden                                                            | 0      | Otto Testmayer         | 21 0231                  |
| Abschlußjahr ungleich Ende der Hilfe                                                                         | 1      | Otto Testmayer         | 21 0232                  |
| Beratungsschwerpunkt §28: Alter > 17                                                                         | 6      | Otto Testmayer         | 21 0233                  |
| Veranstaltungen ohne Angaben zur Zielerreichung                                                              | 282    | Otto Testmayer         | 21 0234                  |
| Veranstaltungen ohne Zielgruppe NRW                                                                          | 1      |                        |                          |
| Anzahl Personen pro Termin und Angabe eines Paragraphen bei den<br>Terminen müssen nicht eingetragen werden. |        | Klientennamen anklicke | n zeigt Klientenformular |
| <u>Aktualisieren D</u> rucken <u>B</u> eenden Analysejahr:                                                   | 2023   |                        |                          |

Wenn Sie auf der rechten Seite des Formulars den Klientennamen anklicken wird Ihnen das Klientenformular angezeigt und Sie können das Problem direkt beheben.

Wenn Sie den letzten Punkt "Veranstaltungen ohne Angaben zur Zielerreichung" anklicken werden Ihnen auf der rechten Seite die Daten der entsprechenden Veranstaltungen angezeigt.

#### Klienten mit fehlenden Antworten zur Fachdatenerhebung

Diese Funktion ermöglicht es Ihnen Klienten zu finden, bei denen bestimmte Fragen zur Fachdatenerhebung NRW noch nicht beantwortet wurden. Auf der linken Seite des Formulars sehen Sie alle Fragen zur Fachdatenerhebung. Die rechte Seite des Formulars ist zu Anfang leer. Wenn Sie dann auf der linken Seite eine Frage anklicken und danach auf die Schaltfläche "Klienten anzeigen" klicken, so erscheinen auf der rechten Seite des Formulars alle Klienten, bei denen diese Frage noch nicht beantwortet wurde.

| desstatistik NRW                                                                                                    | Klienten mit unvollständigen Antworten                                                                                                    | fehlende Antworten    |                            |              |                      |
|----------------------------------------------------------------------------------------------------|----------------------------------------------------------------------------------------------------|-----------------------|----------------------------|--------------|----------------------|
| ☐ Ehe-, ▼ Erziel                                                                                                    | Familien-, Lebensberatung<br>hungsberatungberatung                                                                                                    | nur abgeschlossene Fä | älle                       |              |                      |
| Frage anklicken a                                                                                                    | zeigt die Klienten ohne Beantwortung                                                                                                    | Anklicke              | en des Namens zeigt die Kl | lientendaten |                      |
| Dauer der Beratu<br>Beratungsschwer<br>Wartezeit zw. Am<br>Beendigungsgrur<br>Alter (KJHG)<br>Wirtschaftliche Si<br>Bildungs- und Bei<br>Tätigkeit des Vah<br>Tätigkeit der Mut<br>Auständische Hei<br>In der Familie wird<br>Abgeschlossene | ng<br>punkt<br>meldung und 1. Fachkontakt (N)<br>meld. u. kont. Weiterbetreuung (N)<br>id der Beratung<br>serb mit and Institutionen<br>ituation der Familie<br>rufssituation des Kindes<br>ers<br>ter<br>rkunft mindestens eines Elternteils<br>d vorrangig deutsch gesprochen<br>Fälle nach Schwerpunktbereichen | Name<br>Testmayer     | Vorname<br>Otto            | Chat<br>Nein | <u>EMail</u><br>Nein |
|                                                                                                    |                                                                                                    |                       |                            |              |                      |
| ktualisieren                                                                                                    |                                                                                                    |                       | Insgesamt: 1               |              |                      |
|                                                                                                    |                                                                                                    |                       |                            |              |                      |

Standardmäßig werden nur die Klienten angezeigt, bei denen bereits ein Abschlussdatum eingetragen wurde. Wollen Sie auch die Klienten sehen, deren Beratungsfall noch nicht abgeschlossen ist, so klicken Sie im Kopf des Formulars auf das Feld "nur abgeschlossene Fälle". Das Häkchen in diesem Feld verschwindet dann. Wenn Sie das Häkchen wieder setzen (durch Anklicken), so werden wieder nur die bereits abgeschlossenen Fälle angezeigt. Beim Öffnen des Formulars sehen Sie ein Häkchen im Feld "Ehe-, Familien-, Lebensberatung". Es werden nur die Fragen zu diesen Beratungsarten angezeigt. Wenn Sie auf das Feld "Erziehungsberatung" klicken, werden Ihnen nur Fragen zu dieser Beratungsart angezeigt. Wenn Sie auf die Schaltfläche "Klienten anzeigen" klicken, werden Ihnen auch nur Klienten mit der entsprechenden Beratungsart angezeigt. Es gibt Fragen, die sowohl zur Ehe-, Familien-, Lebensberatung gehören als auch zur Erziehungsberatung. In solchen Fällen lassen Sie sich nacheinander die entsprechenden Klienten anzeigen, damit Sie alle Klienten mit unbeantworteten Fragen zu allen Beratungsarten angezeigt bekommen. Sie können auf der linken Seite auch mehr als eine Frage anklicken. Wenn Sie nach anklicken der 1. Frage die STRG-Taste drücken und gedrückt halten, und dann eine oder mehrere Fragen anklicken, so werden alle angeklickten Fragen invers (mit schwarzem Hintergrund) ange-

zeigt. Nach Anklicken der Schaltfläche "Klienten anzeigen" werden nun die Klienten angezeigt, bei denen mindestens <u>eine</u> der ausgewählten Fragen nicht beantwortet wurde. Wenn Sie auf der rechten Seite des Formulars den Namen eines Klienten anklicken, wird das Klientenformular geöffnet und Sie können die fehlenden Fragen sofort beantworten.

Zuerst suchen Sie den Datensatz, den Sie zurückholen wollen über die Tastenfunktion "STRG F". Klicken Sie dazu auf einen beliebigen Namen und drücken dann die Tastenkombination " STRG F". Dann öffnet sich ein Fenster, in das Sie den Namen des gesuchten Klienten eintragen:

| Suchen und Ersetzen           | ?                | ×     |
|-------------------------------|------------------|-------|
| Suchen Ersetzen               |                  |       |
| Suchen nach: Otto Testmayer   | <u>W</u> eitersu | uchen |
|                               | Abbred           | hen   |
| Suchen in: Aktuelles Feld     |                  |       |
| Vergleichen: Ganzes Feld      |                  |       |
| Suchen: Alle 🗸                |                  |       |
| Groß-/Meinschreibung beachten |                  |       |

Wird der gesuchte Klient angezeigt, klicken Sie oben im Formular auf den Text "einzelnen Klienten zurückholen.

#### Drucken Liste Gruppenteilnehmer

Beratungstermine können einer Gruppe zugeordnet werden (z.B. Frauengruppe). Diese Eintragung wird im Klientenformular unter "Termindetails" gemacht. Mit dieser Funktion kann für jede Gruppe eine Liste aller zu dieser Gruppe gehörenden Teilnehmer erzeugt werden. Über die Schaltfläche "Drucken" kann die Liste ausgedruckt werden. Über die Schaltfläche "Serienbrief" kann eine Serienbriefdatei erzeugt werden, welche Sie für die Serienbrieferstellung durch die Software "Microsoft Word" benutzen können.

#### Serienbriefe

Mit dieser Funktion können Serienbriefe bzw. Serienmails an Klienten geschickt werden, ohne dass Sie die Serienbrieffunktion von Word benutzen müssen. Die Daten werden direkt an das Worddukument übermittelt. Ebenso können Mails an alle oder ausgewählten Klienten geschickt werden.

| <ul> <li>Serienbrief</li> </ul> | C Serienmail      | C Auswahl zurück    | setzen Cal    | le auswählen |         |
|---------------------------------|-------------------|---------------------|---------------|--------------|---------|
| C abgeschloss                   | ene Fälle 🔿 nicht | abgeschl. Fälle C N | euanmeldungen | alle Fälle   |         |
| Fälle im Zeitraum:              | 01.01.2023        | bis: 31.12.2023     |               |              | Auswahl |
| Festmayer                       | Otto              | Hauptstr. 1         | 40627         | Düsseldorf   |         |
| Festmayer                       | Otto              | Hauptstr. 1         | 40627         | Düsseldorf   |         |
| Festmayer                       | Otto              | Hauptstr. 1         | 40627         | Düsseldorf   |         |
| Festmayer                       | Otto              | Hauptstr. 1         | 40627         | Düsseldorf   |         |
| Festmayer                       | Otto              | Hauptstr. 1         | 40627         | Düsseldorf   |         |
| Festmayer                       | Otto              | Hauptstr. 1         | 40627         | Düsseldorf   |         |
| Festmayer                       | Otto              | Hauptstr. 1         | 40627         | Düsseldorf   |         |
| Festmayer                       | Otto              | Hauptstr. 1         | 40627         | Düsseldorf   |         |
| Festmayer                       | Otto              | Hauptstr. 1         | 40627         | Düsseldorf   |         |
| Festmayer                       | Otto              | Hauptstr. 1         | 40627         | Düsseldorf   |         |
| Festmayer                       | Otto              | Hauptstr. 1         | 40627         | Düsseldorf   |         |
| Festmayer                       | Otto              | Hauptstr. 1         | 40627         | Düsseldorf   |         |
| Festmayer                       | Otto              | Hauptstr. 1         | 40627         | Düsseldorf   |         |
| Festmayer                       | Otto              | Hauptstr. 1         | 40627         | Düsseldorf   |         |
| Festmayer                       | Otto              | Hauptstr. 1         | 40627         | Düsseldorf   |         |
| Festmayer                       | Otto              | Hauptstr. 1         | 40627         | Düsseldorf   |         |
| Festmayer                       | Otto              | Hauptstr. 1         | 40627         | Düsseldorf   |         |
| Festmayer                       | Otto              | Hauptstr. 1         | 40627         | Düsseldorf   |         |
| Festmayer                       | Otto              | Hauptstr. 1         | 40627         | Düsseldorf   |         |
| Festmayer                       | Otto              | Hauptstr. 1         | 40627         | Düsseldorf   |         |
| Festmayer                       | Otto              | Hauptstr. 1         | 40627         | Düsseldorf   |         |
| Festmayer                       | Otto              | Hauptstr. 1         | 40627         | Düsseldorf   |         |

Auf der rechten Seite des Formulars können Sie durch Anklicken des Feldes "Auswahl" wählen welche Klienten einen Brief bzw. eine Mail erhalten sollen.

Um einen Serienbrief erstellen zu können, müssen Sie allerding zuerst eine Worddokument mit entsprechenden "Textmarken" erstellen. Mit der CD wird Ihnen ein Musterdokument (Musterbrief.doc) mitgeliefert. In dem Musterbrief sind Textmarken für Familienname, Vorname, Straße, Postleitzahl, Wohnort und Anrede vorhanden. Es sind auch nocht Textmarken für Aktennummer, Anmeldedatum, Geburtsdatum und Jugendamtsbereich vorgesehen.

Wenn Sie auf die Schaltfläche Textmarken klicken, können Sie sehen welche Textmarken Ihnen für Serienbriefe zur Verfügung stehen.

Eine Textmarke kann man folgendermaßen erstellen: Setzen Sie den Cursor auf die Stelle im Text, an der die Textmarke erzeugt werden soll. Schreiben Sie den Text für die Textmarke (z.B. Vorname). Dann markieren Sie diesen Text. Klicken Sie dann im Menü "Einfügen" auf Hyperlinks und dann auf "Textmarke"

#### 👿 | 🚽 🤊 - 😈 | 🔻 Musterbrief.doc [Kompatibilitätsmodus] - Microsoft Word Х Datei Start Einfügen Seitenlayout Verweise Sendungen Überprüfen Ansicht Foxit PDF ۵ 🕜 The SmartArt 📕 Kopfzeile 🔻 📑 Schnellbausteine 👻 🌛 🔻 $\pi$ Formel -2 Lſ ۵ A 2 Ω Symbol • 세 WordArt 🔻 50 👘 Diagramm 📕 Fußzeile 🔻 Seiten Hyperlinks Grafik ClipArt Formen Tabelle Textfeld A≣ Initiale ▼ Screenshot 📄 Seitenzahl 🔻 <u>\*</u> Tabellen Illustrationen Kopf- und Fußzeile Text Symbole ō R \* Hyperlink Textmarke Querverweis Hyperlinks Evangelische Beratungsstelle Düsseldorf, den 29.01.2016 Hauptstr. 55 40627 Düsseldorf Vorname Familienname Straße ] [Postleitzah][Wohnor] Betrifft: Einladung zum Tag der offenen Tür [Anrede ] hiermit laden wir Sie zum Tag der offenen Tür am 17.5.2016 in unsere Beratungsstelle ein. Die Veranstaltung beginnt um 10 Uhr. Mit freundlichen Grüßen ¥ ± Otto Müller 0 Ŧ €. Ш Seite: 1 von 1 🛛 Wörter: 48 🛛 🕉 🔲 🛱 尾 🍙 🔳 100 % 😑 – $( \mathbf{+} )$

## PC-Beratung NRW - Version 25.0

Geben Sie in dem dann erscheinenden Fenster z.B. "Vorname" ein und klicken auf "Hinzufügen"

| Textmarke                                        | ?                  | ×             |
|--------------------------------------------------|--------------------|---------------|
| Textmarkenname:                                  |                    |               |
| Vorname                                          | Hin <u>z</u> u     | ıfügen        |
| Anrede Anrede Anilienname Postleitzahl Straße    | Lö <u>s</u><br>Geh | chen<br>Ie zu |
| Vorname                                          |                    |               |
| vonnor t                                         |                    |               |
| Sortieren nach: <ul> <li><u>N</u>amen</li> </ul> |                    |               |
| ○ <u>o</u> rt                                    |                    |               |
| Ausgeblendete Textmarken                         |                    |               |
|                                                  | Abbr               | echen         |

Dann wird an der Stelle, an der sich der Cursor in Ihrem Worddukument befindet, die Textmarke für "Vorname" eingefügt. Wenn Sie dann später über das Programm PC-Beratung einen Serienbrief drucken wollen, wird an dieser Stelle der Vorname des Klienten erscheinen.

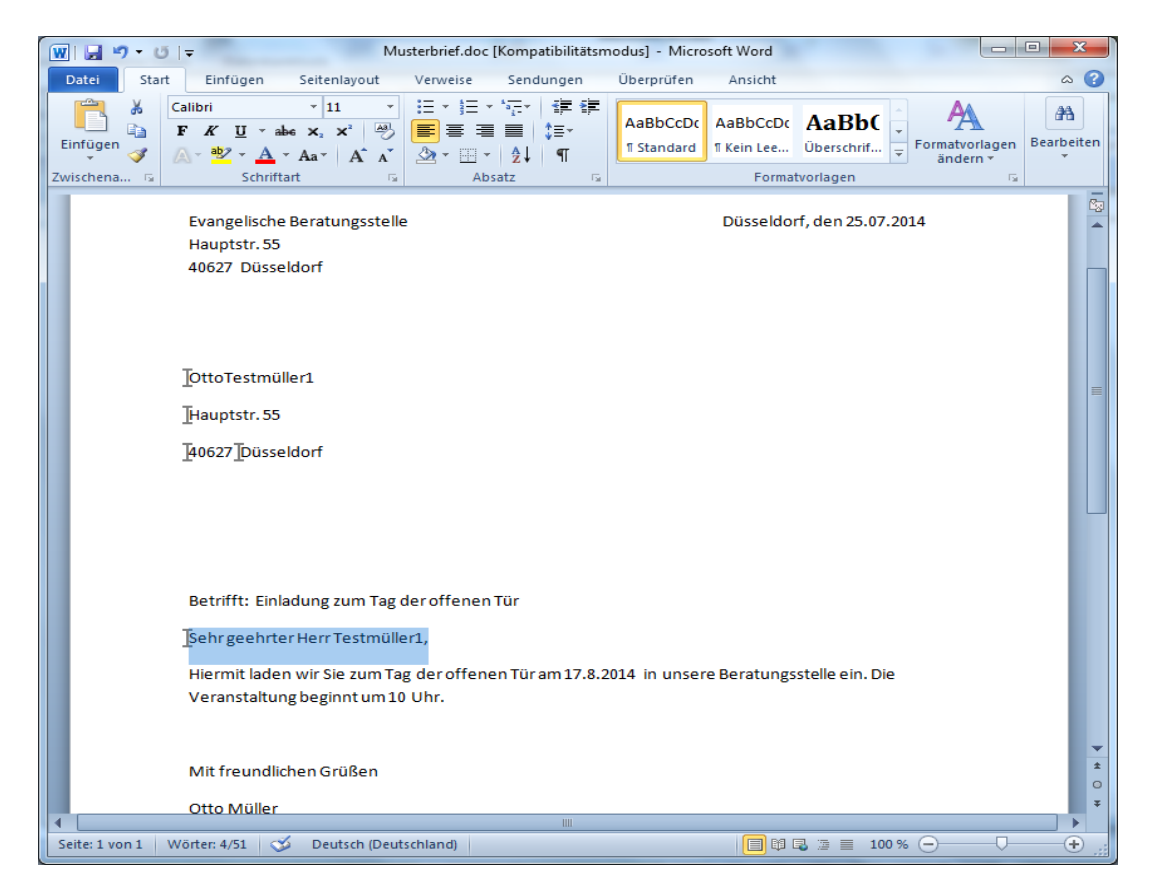

Sollten die Textmarken in Ihrem Serienbrief nicht zu sehen sein, können Sie die Textmarken im Word unter "Datei – Optionen – Erweitert" anzeigen lassen, indem Sie das Häkchen bei "Textmarken anzeigen" setzen:

| Word-Optionen                       | a total and a local second second sec | ? X      |
|-------------------------------------|----------------------------------------------------------------------------------------------------|----------|
| Allgemein                           | ☑ Aufzählungszeichen und Nummern beim Einfügen von Text mit der Option 'Nur den Text übernehmen' beibehalten ■ EINFG-Taste zum Einfügen verwenden                                                                                                    | *        |
| Anzeige                             | Schaltfläche für Einfügeoptionen anzeigen, wenn Inhalt eingefügt wird                                                                                                    |          |
| Dokumentprüfung                     | ✓ Intelligentes Ausschneiden und Einfügen ③ Einstellungen…                                                                                                    |          |
| Speichern                           | Bildgröße und -qualität 🖷 Handbuch.doc 💌                                                                                                    |          |
| Sprache                             |                                                                                                    |          |
| Erweitert                           | Bilder nicht in Datei komprimieren ()                                                                                                    |          |
| Menüband anpassen                   | Standardzielausgabe festlegen auf: 220 ppi 💌                                                                                                    |          |
| Symbolleiste für den Schnellzugriff | Dokumentinhalt anzeigen                                                                                                    |          |
| Add-Ins                             | Hintergrundfarben und -bilder im Seitenla <u>v</u> out anzeigen                                                                                                    | =        |
| Sicherheitscenter                   | Textumbruch im Dokumentfenster anzeigen                                                                                                    | -        |
|                                     | Platzhalter für Grafiken anzeigen 🛈                                                                                                    |          |
|                                     | Zeichnungen und Textfelder auf dem Bildschirm anzeigen                                                                                                    |          |
|                                     | V Textanimation anzeigen                                                                                                    |          |
|                                     | V Textmarken anzeigen                                                                                                    |          |
|                                     | Victorittmarken anzeigen                                                                                                    |          |
|                                     | Feldfunktionen anstelle von Werten anzeigen                                                                                                    |          |
|                                     | Feldschattierung: Wenn ausgewählt                                                                                                    |          |
|                                     | Konzentschriftart in Entwurfs- und Gliederungsansichten verwenden                                                                                                    |          |
|                                     | Name: Courier New V                                                                                                    |          |
|                                     | Grö <u>ß</u> e: 10 ▼                                                                                                    |          |
|                                     | Schri <u>f</u> tarten ersetzen                                                                                                    |          |
|                                     | Anzeigen                                                                                                    |          |
|                                     | Diese Anzahl zuletzt verwendeter Do <u>k</u> umente anzeigen: 25 👘 🗊                                                                                                    |          |
|                                     | Maße in folgenden Einheiten anzeigen:                                                                                                    | -        |
|                                     | OK At                                                                                                    | obrechen |

## Kapitel 9: Statistik

#### Anmeldungen im Zeitraum

Bei den Anmeldungen im Zeitraum wird bei "Anmeldungen" bzw. "Beratungen" jeweils das Anmeldedatum ausgewertet. Auch bei den "Neuaufnahme" wird im Gegensatz zu anderen Statistiken des Programms das Anmeldedatum und nicht der erste Beratungstermin ausgewertet.

| 🔳 Anmeldung | gen im Jahr J  | 2022            | – – ×        |
|-------------|----------------|-----------------|--------------|
| Monat       |                | Anmeldungen     | Neuaufnahmen |
| Januar      |                | 3               | 13           |
| Februar     |                | 2               | 17           |
| März        |                | 1               | 22           |
| April       |                | 3               | 19           |
| Mai         |                | 1               | 21           |
| Juni        |                | 1               | 19           |
| Juli        |                | 2               | 17           |
| August      |                | 1               | 17           |
| September   | r              | 1               | 28           |
| Oktober     |                | 3               | 32           |
| November    |                | 3               | 30           |
| Dezember    |                |                 | 14           |
|             |                | 21              | 249          |
| Drucken     | <u>G</u> rafik | <u>B</u> eenden | Jahr: 2022   |

Über die Schaltfläche "Drucken" wird die Statistik ausgedruckt. Klicken Sie auf die Schaltfläche "Grafik" wenn eine grafische Darstellung der Statistik gewünscht wird.

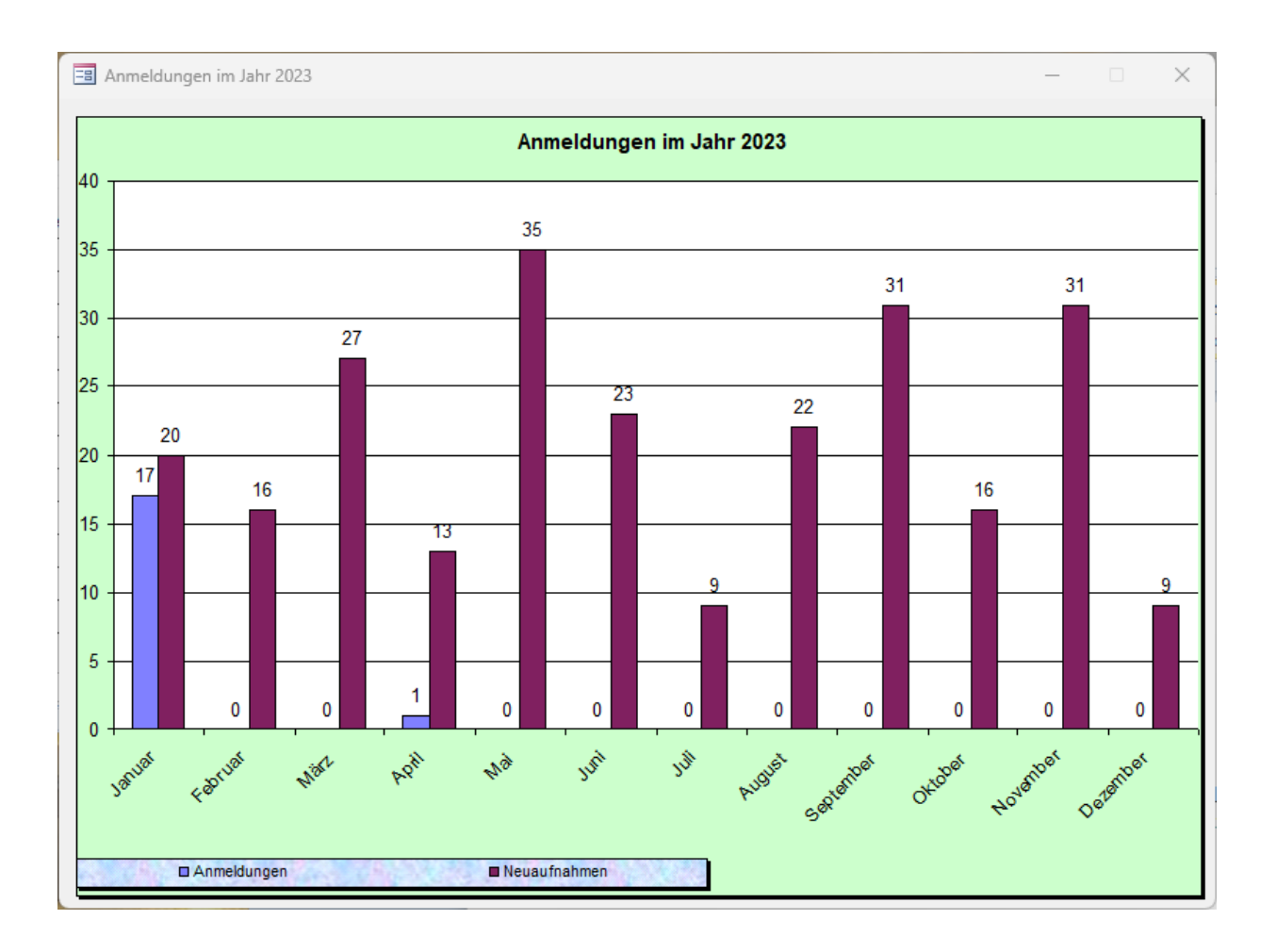

## Beratungsfälle im Zeitraum

Geben Sie den von Ihnen gewünschten Zeitraum für diese Statistik ein und klicken dann auf die Schaltfläche "Anzeigen". Es werden dann vom Programm die Anzahl der Beratungsfälle, Personen und Konsultationen für den angegebenen Zeitraum ermittelt und angezeigt.

| Beratungsfälle im Zeitraum |                |               |                  |                                 |                             |
|----------------------------|----------------|---------------|------------------|---------------------------------|-----------------------------|
| Zeitraum                   |                |               |                  |                                 |                             |
| vom: 01.01.2023 bis:       | 31.12.2023     | C abgesc      | hlossene Fälle C | nicht abgeschl. Fä              | lle 🤄 alle                  |
|                            | Beratungsfälle | ber. Personen | Konsultationen   | Anzahl<br>Kontakte<br>je Klient | Duchschn.<br>Beratungsdauer |
| Neuaufnahmen               | 262            | 262           | 845              | 3,2                             | 3:18                        |
| Übernahmen                 | 94             | 95            | 571              | 6,0                             | 5:51                        |
|                            | 356            | 357           | 1416             | 4,0                             | 3:59                        |
| Ehe-FamLebensberatungen    | 1              | 1             | 1                | 1,0                             | 1:00                        |
| Erziehungsberatungen       | 355            | 356           | 1415             | 4,0                             | 3:00                        |
| Schwangerenberatungen      | 0              | 0             | 0                |                                 | 0                           |
| Drucken Beender            | 1              |               |                  |                                 |                             |

#### Gesamtübersicht

Hier wird Ihnen eine Übersicht aller im Datenbestand vorhandenen Neuzugänge und Übernahmen aus dem Vorjahr getrennt nach Monaten für ein Jahr angezeigt. Ein Doppelklick auf eine Zahl zeigt Ihnen die hinter dieser Zahl stehenden Klienten an.

| E Gesamtübersicht 2023 – 🗆 🖂                                                                                |                                                   |                   |                      |                                                             |               |                    |                                  |                      |               |               |                    |                      |                    |               |               |
|----------------------------------------------------------------------------------------------------|---------------------------------------------------|-------------------|----------------------|-------------------------------------------------------------|---------------|--------------------|----------------------------------|----------------------|---------------|---------------|--------------------|----------------------|--------------------|---------------|---------------|
| Jahr                                                                                                    | Neuzugänge im Zeitraum<br>vom 01.01.23 - 31.12.23 |                   |                      | Alte Fälle aus dem Vorjahr die 2023<br>weitergeführt wurden |               |                    |                                  | Insgesa              | mt            |               |                    |                      |                    |               |               |
| 2023                                                                                                    | Zahl der<br>Frauen                                | beraten<br>Männer | en Perso<br>r Divers | onen<br>Insg.                                               | Berat<br>Std. | Zahl der<br>Frauen | r <mark>beraten</mark><br>Männer | en Perso<br>r Divers | onen<br>Insg. | Berat<br>Std. | Zahl dei<br>Frauen | r beratene<br>Männer | en Perso<br>Divers | inen<br>Insg. | Berat<br>Std. |
| Januar                                                                                                    | 11                                                | 12                |                      | 23                                                          | 28            | 32                 | 29                               | 2                    | 63            | 102           | 43                 | 41                   | 2                  | 86            | 130           |
| Februar                                                                                                    | 3                                                 | 7                 |                      | 10                                                          | 26            | 14                 | 1                                | 1                    | 16            | 59            | 17                 | 8                    | 1                  | 26            | 85            |
| März                                                                                                    | 10                                                | 17                |                      | 27                                                          | 75            | 4                  | 9                                |                      | 13            | 82            | 14                 | 26                   |                    | 40            | 157           |
| April                                                                                                    | 12                                                | 11                | 1                    | 24                                                          | 74            |                    | 1                                |                      | 1             | 58            | 12                 | 12                   | 1                  | 25            | 132           |
| Mai                                                                                                    | 7                                                 | 12                |                      | 19                                                          | 64            |                    | 1                                |                      | 1             | 50            | 7                  | 13                   |                    | 20            | 114           |
| Juni                                                                                                    | 19                                                | 10                |                      | 29                                                          | 81            |                    | 1                                |                      | 1             | 50            | 19                 | 11                   |                    | 30            | 131           |
| Juli                                                                                                    | 8                                                 | 12                |                      | 20                                                          | 60            |                    |                                  |                      |               | 20            | 8                  | 12                   |                    | 20            | 80            |
| August                                                                                                    | 6                                                 | 5                 |                      | 11                                                          | 79            |                    |                                  |                      |               | 33            | 6                  | 5                    |                    | 11            | 112           |
| September                                                                                                   | 21                                                | 13                |                      | 34                                                          | 103           |                    |                                  |                      |               | 34            | 21                 | 13                   |                    | 34            | 137           |
| Oktober                                                                                                    | 6                                                 | 15                |                      | 21                                                          | 79            |                    |                                  |                      |               | 20            | 6                  | 15                   |                    | 21            | 99            |
| November                                                                                                    | 16                                                | 12                |                      | 28                                                          | 103           |                    |                                  |                      |               | 26            | 16                 | 12                   |                    | 28            | 129           |
| Dezember                                                                                                    | 7                                                 | 9                 |                      | 16                                                          | 92            |                    |                                  |                      |               | 22            | 7                  | 9                    |                    | 16            | 114           |
| Insgesamt                                                                                                   | 126                                               | 135               | 1                    | 262                                                         | 864           | 50                 | 42                               | 3                    | 95            | 556           | 176                | 177                  | 4                  | 357           | 1420          |
| ausgelagerte Kllienten 🗂 🛛 Es gibt 13 Klienten mit Beratungsabschluss im Zeitraum ohne Termine im Jahr 2023 |                                                   |                   |                      |                                                             |               |                    |                                  |                      |               |               |                    |                      |                    |               |               |
| Doppelklick in die Felder mit Rahmen zeigt die dazu gehörenden Klienten                                     |                                                   |                   |                      |                                                             |               |                    |                                  |                      |               |               |                    |                      |                    |               |               |
| Drucken Beenden Jugendamtsb. Vohnort Bezirk                                                                 |                                                   |                   |                      |                                                             |               |                    |                                  |                      |               |               |                    |                      |                    |               |               |

Ein Doppelklick auf den Monat zeigt Ihnen eine Grafik für diesen Monat. Die Daten können gefiltert werden über den Jugendamtsbereich bzw. den Wohnort des Klienten.

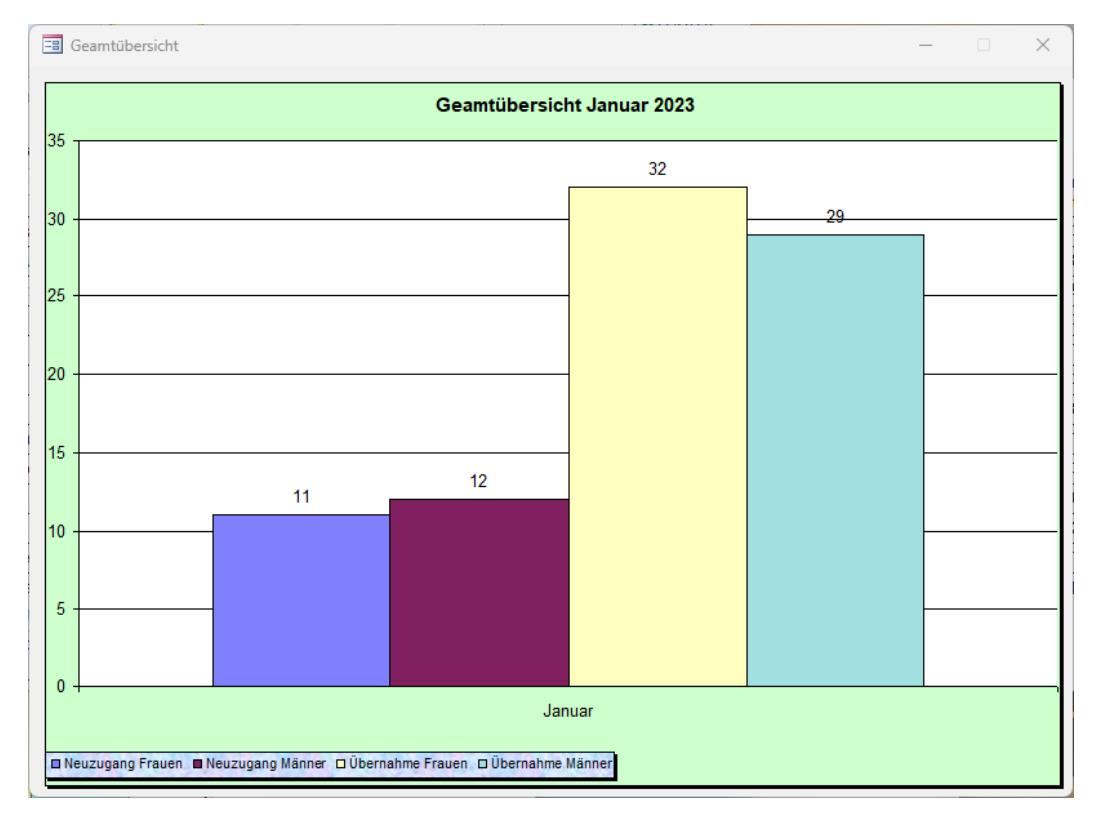

## Übersicht Klienten / Termine je Monat

Hier werden für ein Statistikjahr für alle Monate getrennt die Anzahl der Klienten, die Anzahl der Termine und die Beratungszeit insgesamt gezählt. Die Statistik kann für Neuaufnahmen, Übernahmen oder für alle Klienten ausgewertet werden. Außerdem ist eine Auswertung getrennt für Ehe-, Lebens-, Familienberatungen oder Schwangerenberatungen oder Erziehungsberatungen möglich. Diese Statistik kann auch für einzelne Berater erstellt werden.

| 🔳 Übersicht Kliente | en/Termine je Monat |         |               | - 0                                 |
|---------------------|---------------------|---------|---------------|-------------------------------------|
| Monat               | Klienten            | Termine | Beratungszeit | lahr 2023                           |
| Januar              | 86                  | 121     | 130:01        | 2023                                |
| Februar             | 69                  | 88      | 85:15         | C Neuaufnahmen                      |
| März                | 99                  | 154     | 156:30        | CÜbernahmen                         |
| April               | 86                  | 125     | 131:50        |                                     |
| Mai                 | 75                  | 112     | 113:55        |                                     |
| Juni                | 101                 | 130     | 130:45        | C Ehe-, Lebens-, Familienberatungen |
| Juli                | 64                  | 82      | 80:10         | C Schwangerenberatungen             |
| August              | 79                  | 116     | 111:25        | C Erziehungsberatungen              |
| September           | 97                  | 138     | 136:50        | নি Alle                             |
| Oktober             | 81                  | 97      | 99:30         | Paratar                             |
| November            | 97                  | 131     | 129:30        | Derater                             |
| Dezember            | 89                  | 122     | 114:00        |                                     |
|                     |                     | 1416    | 1419:41       |                                     |
| Drucken E           | Beenden             |         |               |                                     |

# Statistik Neuaufnahmen / Übernahmen

Diese Statistik zählt die Ersttermine bzw. Übernahmen für ein Jahr getrennt nach Ehe-, Familien-, Lebens- und Erziehungsberatungen.

| Statistik Ersttermine / Übernahmen |                    |                         |                       |                           |  |  |  |  |  |  |
|------------------------------------|--------------------|-------------------------|-----------------------|---------------------------|--|--|--|--|--|--|
| Jahr: 2020                         | Ersttermine        | C Übernahr              | men                   |                           |  |  |  |  |  |  |
| Monat                              | Ehe-<br>beratungen | Familien-<br>beratungen | Lebens-<br>beratungen | Erziehungs-<br>beratungen |  |  |  |  |  |  |
| Januar                             | 10                 | 1                       | 11                    | 96                        |  |  |  |  |  |  |
| Februar                            | 11                 | 3                       | 10                    | 52                        |  |  |  |  |  |  |
| März                               | 6                  | 1                       | 8                     | 83                        |  |  |  |  |  |  |
| April                              | 9                  | 1                       | 3                     | 62                        |  |  |  |  |  |  |
| Mai                                | 4                  | 1                       | 8                     | 48                        |  |  |  |  |  |  |
| Juni                               | 6                  | 2                       | 8                     | 46                        |  |  |  |  |  |  |
| Juli                               | 14                 | 4                       | 16                    | 66                        |  |  |  |  |  |  |
| August                             | 4                  |                         | 11                    | 80                        |  |  |  |  |  |  |
| September                          | 2                  |                         | 6                     | 51                        |  |  |  |  |  |  |
| Oktober                            | 6                  |                         | 8                     | 49                        |  |  |  |  |  |  |
| November                           | 1                  | 1                       | 13                    | 76                        |  |  |  |  |  |  |
| Dezember                           | 5                  |                         | 9                     | 46                        |  |  |  |  |  |  |
| Insgesamt: 958                     | 78                 | 14                      | 111                   | 755                       |  |  |  |  |  |  |
| Drucken                            | Grafik             | (                       | Beenden               |                           |  |  |  |  |  |  |
### Fachdatenerhebung NRW

Diese Programmfunktion ermittelt Ihnen sämtliche Zahlen zur Fachdatenerhebung NRW für ein von Ihnen vorgegebenes Jahr. Bitte geben Sie zuerst das Jahr ein, für das die Statistik ermittelt werden soll. Es erscheint dann ein Formular mit allen Ergebnissen zur Fachdatenerhebung NRW. Auf der linken Seite des Formulars stehen die Fragen zur Fachdatenerhebung und auf der rechten Seite alle Antworten mit den ermittelten Zahlen. Wenn Sie auf der linken Seite auf eine beliebige Frage klicken, erscheinen dazu auf der rechten Seite die zu dieser Frage möglichen Antworten mit den ermittelten Zahlen.

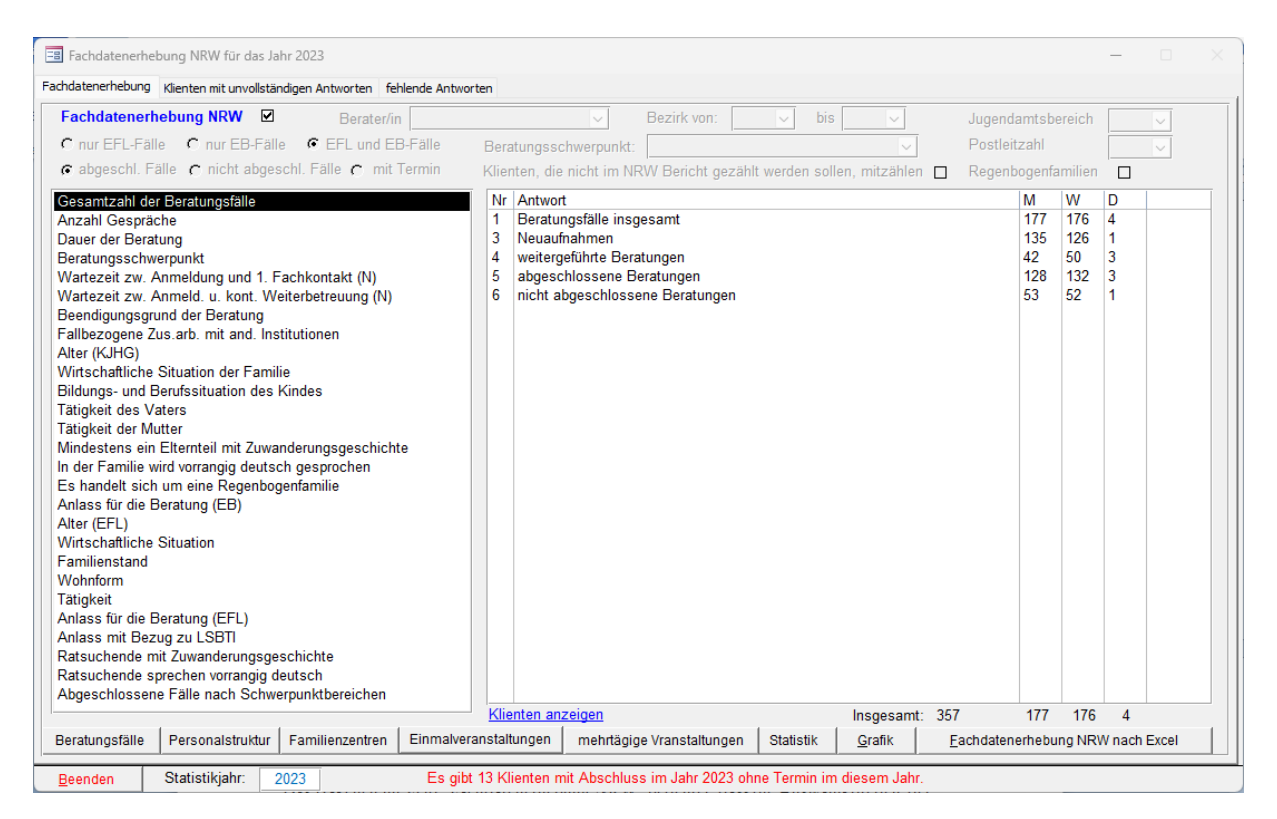

Das Häkchen im Feld "Fachdatenerhebung NRW" bedeutet, dass die Auswahlkriterien der Fachdatenerhebung gelten, z.B. dass nur abgeschlossene Fälle gezählt werden.

Wenn Sie das Häkchen im Feld "Fachdatenerhebung NRW" entfernen, werden die nicht aktiven Felder aktiviert und können zusätzlich ausgewertet werden.

Schaltfläche: Aufgaben/Angebote: da die Zahlen für "Aufgaben/Angebote" vor Erstellung der Fachdatenerhebung manuell eingetragen werden müssen, macht es Sinn diese hier nochmal zu überprüfen. Oft wird vergessen diese Zahlen einzutragen und dann erscheinen im Fachdatenerhebung (Exceltabelle) die Werte aus dem Vorjahr.

Wenn Sie Die Schaltfläche "Fachdatenerhebung NRW nach Excel" anklicken, werden alle Daten für die Fachdatenerhebung NRW in die Datei "Fachdatenerhebung\_NRW\_2023" geschrieben. **Die Datei Fachdatenerhebung "Fachdatenerhebung.xlsx" wird nicht mehr benötigt.** 

Nach dem Export öffnet sich die Exceltabelle Fachdatenerhebung NRW mit den darin übertragenen Daten aus PC-Beratung.

### Die Datei Arbeitsbericht.xls wird nicht mehr benötigt.

| X   | 🖬 🔁 🛅         | -   <del>-</del> |                |                       | Fact          | ndatenerheb | ung_NRW_2020. | xlsx - Micros | oft Excel |                 |       |              | -            |                                 |
|-----|---------------|------------------|----------------|-----------------------|---------------|-------------|---------------|---------------|-----------|-----------------|-------|--------------|--------------|---------------------------------|
| D   | atei Start    | Einfügen         | Seitenlayou    | ut Formein            | Daten         | Überprüfen  | Ansicht       | Foxit PDF     |           |                 |       |              |              | a 🕜 🗆 🗗 X3                      |
|     |               | Calibri          | × 11           | - A A =               | = = >         |             | Standard      | ¥ .           | Beding    | te Formatierur  | g • E | 📲 Einfügen 👻 | Σ - Α        | <b>A</b>                        |
| Ei  | nfügen        | FKI              | - 00 - 12      | Δ. =                  |               | =           | \$ - 9/- 000  | €,0 ,00       | 😼 Als Tab | elle formatiere | n - E | Köschen 🔻    | Sortieren    | Suchen und                      |
|     | × 🛷           | r A U            |                | <u>~</u> · <u>—</u> · |               |             | \$ 78 UUU     | ,00 *,0       | Zellenf   | ormatvorlagen   | -     | Format *     | Ind Filtern  | <ul> <li>Auswählen *</li> </ul> |
| Zwi | chenablage 5  | i S              | chriftart      | Es.                   | Ausrichtung   | Gi .        | Zahl          | Gi.           | Form      | natvorlagen     |       | Zellen       | Bearbe       | iten                            |
|     | A2            | <u>▼ (°</u>      | f <sub>x</sub> |                       |               |             |               |               |           |                 |       |              |              | Y                               |
|     | А             | В                | С              | D                     | E             | F           | G             | Н             |           | 1               | J     | K            | L            | M                               |
| 1   | Fachdate      | nerhebung        | NRW für        | das Jahr 20           | 020           |             |               |               |           |                 |       |              |              |                                 |
| 2   |               |                  |                |                       |               |             |               |               |           |                 |       |              |              | =                               |
| 3   | Testberatun   | gsstelle Düsse   | eldorf         |                       |               |             |               |               |           |                 |       |              |              |                                 |
| 4   |               |                  |                |                       |               |             |               |               |           |                 |       |              |              |                                 |
| 5   | 1.1 Stammd    | aten             |                |                       |               |             |               |               |           |                 |       |              |              |                                 |
| 7   | Zuständig in  | n lugendamts     | horoich        |                       |               |             |               | Köln          |           |                 |       |              |              |                                 |
| 8   | Zustandig in  | n Kreis          | Jereich        |                       |               |             |               | Bonn          |           |                 |       |              |              |                                 |
| 9   | Lastandig     |                  |                |                       |               |             |               |               |           |                 |       |              |              |                                 |
| 10  | 1.2 Ausdrüc   | kliche Zweckb    | estimmung      |                       |               |             |               |               |           |                 |       |              |              |                                 |
| 11  |               |                  |                |                       |               |             |               |               |           |                 |       |              |              |                                 |
| 12  | Beratungsst   | elle in Bezug a  | auf sexualis   | ierte Gewaltge        | egen Kinder ( | und Jugend  | lliche        | Ja            |           |                 |       |              |              |                                 |
| 13  |               |                  |                |                       |               |             |               |               |           |                 |       |              |              |                                 |
| 14  | Leistrumssp   | ektrum der Be    | eratungsste    | lle in Bezug au       | f sexualisier | e Gewalt g  | gegen Kinder  | und Jugendl   | iche      |                 |       |              |              |                                 |
| 15  |               |                  |                |                       |               |             |               |               |           |                 |       |              |              |                                 |
| 16  | Diagnostik    |                  |                |                       |               |             |               |               |           |                 |       |              |              |                                 |
| 17  | Aufgabewał    | nrnehmung in     | der therape    | eutischen Nach        | isorge, Stabi | lisierung v | on Bezugsper  | sonen         |           |                 |       |              |              |                                 |
| 10  | sonstiges     |                  |                |                       |               |             |               |               |           |                 |       |              |              |                                 |
| 20  | 2. Personal   |                  |                |                       |               |             |               |               |           |                 |       |              |              |                                 |
| 21  | 2.1 Cr30nur   |                  |                |                       |               |             |               |               |           |                 |       |              |              |                                 |
| 22  | Abschlußdig   | olom             |                | Zusatzgualif          | ikation       |             |               | Stunden       |           |                 |       |              | Vollzeit/Tei | lzeit                           |
| 23  |               |                  |                |                       |               |             |               |               |           |                 |       |              |              |                                 |
| 24  | DiplSoziala   | arbeiterin       |                | system. Fam           | ilientherape  | utin        |               | :             | 19,5      |                 |       |              | Teilzeit     |                                 |
| 25  | DiplPsycho    | ologin           |                | system. Fam           | ilientherape  | utin        |               | :             | 19,5      |                 |       |              | Teilzeit     |                                 |
| 26  | Kinderkrank   | enschwester      |                | Familienges           | undheitskind  | lerkranken  | schwester     |               | 20        |                 |       |              | Teilzeit     |                                 |
| 27  | DiplSozial    | vissenschaftle   | erin           | system. Fam           | ilientherape  | utin        |               |               |           |                 |       |              | Vollzeit     |                                 |
| 28  | DiplSozial    | oădagoge         |                | system. Bera          | ater          |             |               |               |           |                 |       |              | Vollzeit     |                                 |
| 29  | DIDIPsycho    | ologin           |                | psychoanaly           | tsystem. Fa   | milienthei  | rapeutin      |               |           |                 |       |              | Volizeit     |                                 |
| 21  | 3 Boratung    | allgomein        |                |                       |               |             |               |               |           |                 |       |              |              |                                 |
| 32  | 5. Deraturig  | angemein         |                |                       |               |             |               |               |           |                 |       |              |              |                                 |
| 33  | Gesamtzahl    | der Beratung     | sfälle         |                       |               |             |               | 1             | 172       |                 |       |              |              |                                 |
| 34  |               |                  |                |                       |               |             |               |               |           |                 |       |              |              |                                 |
| 35  |               | Neuaufnahm       | ien            |                       |               |             |               |               | 958       |                 |       |              |              |                                 |
| H · | ( → →   Fache | datenerhebun     | g_NRW202       | 0.xlsx / 💱 /          |               |             |               |               |           |                 |       |              | -            |                                 |
| Ber | eit           |                  |                |                       |               |             |               |               |           |                 |       |              | 100 % 😑 🛁    | -V+ ,                           |

#### Drucken Fachdatenerhebung

Die Statistik zur Fachdatenerhebung kann nach Excel exportiert werden. Wenn Sie diese drucken wollen, passt diese Statistik nicht ins Hochformat des Druckers. Stellen Sie deshalb beim Drucken auf "Querformat".

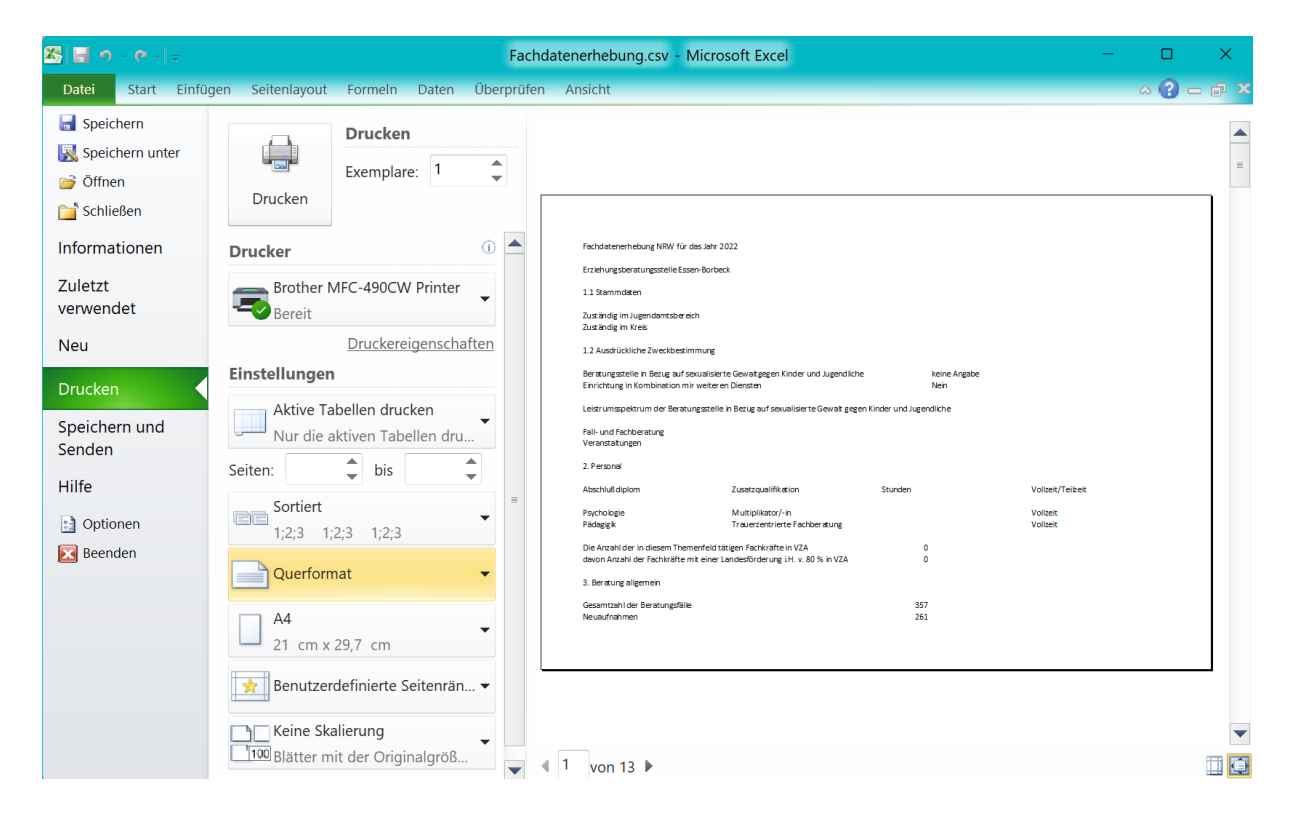

Über die Schaltfläche "Statistk" kann diese Statistik ausgedruckt werden. Über die Schaltfläche "Grafik" können Sie eine grafische Darstellung der Zahlen der Frage anzeigen lassen, auf die Sie vorher auf der linken Seite des Formulars geklickt haben.

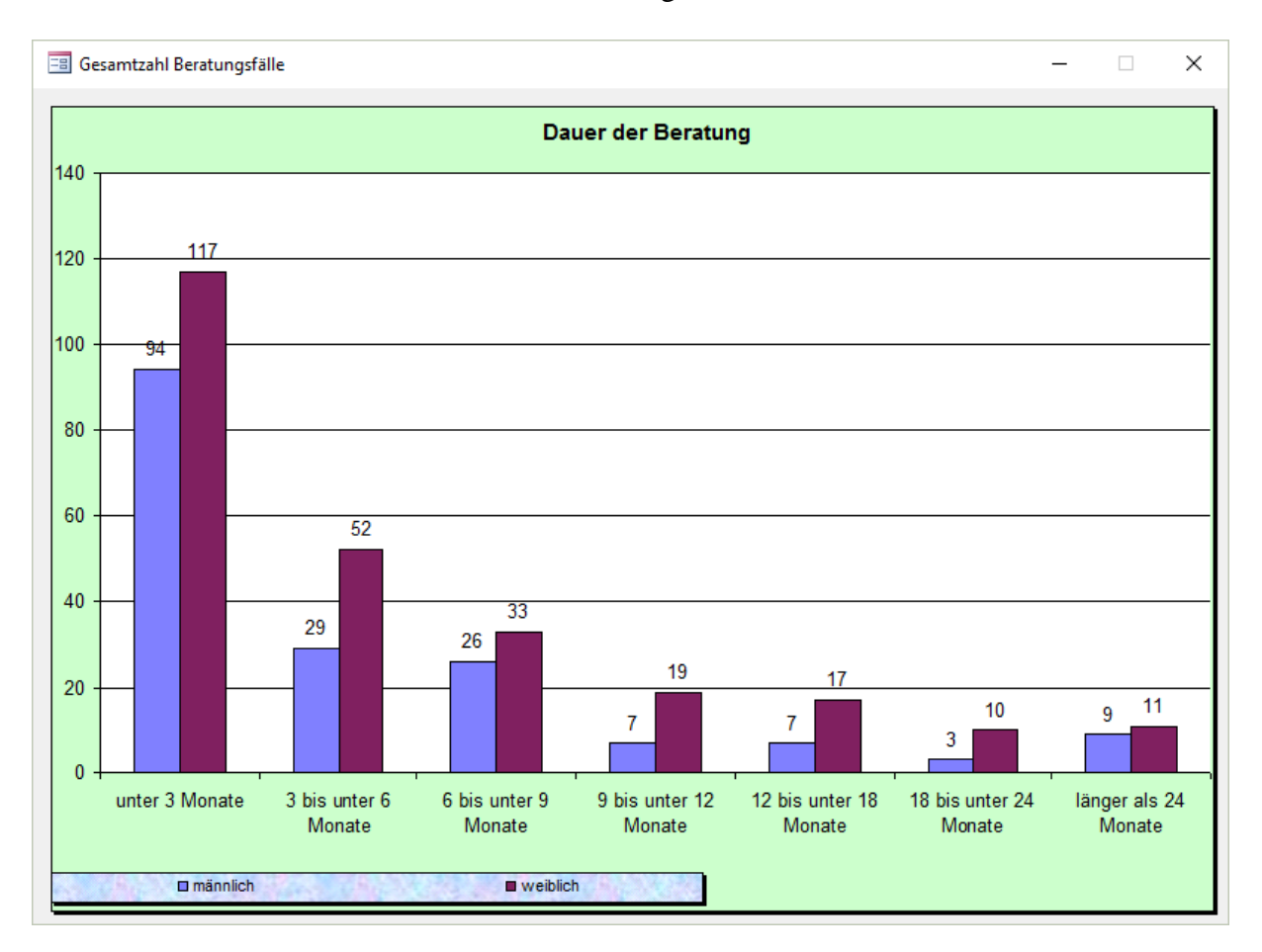

Wenn Sie das Häkchen im Feld "Fachdatenerhebung NRW" entfernen (durch anklicken), können andere, nicht dem offiziellen Fachdatenerhebung NRW entsprechende, statistische Auswertungen erstellt werden. So können Sie z.B. alle nicht abgeschlossenen oder alle abgeschlossenen Fälle zählen. Sie können das Programm aber auch ausgelagerte Fälle mitzählen lassen. Die vom Programm vorgesehenen Möglichkeiten sehen Sie als Eingabefelder im oberen Teil des Formulars. Wenn Sie unter den Antworten auf den blauen Text "<u>Klienten anzeigen</u>" klicken, werden Ihnen die zu der ausgewählten Antwort gehörenden Klienten angezeigt:

| 🔳 Wirtschaf          | tliche Situation | der Familie / Familie lebt überwiegen | d von eigenen Einkünften                  | - 🗆 ×          |
|----------------------|------------------|---------------------------------------|-------------------------------------------|----------------|
| Aktennummer          | Klient           |                                       |                                           | Geburtsdatum 🔺 |
| 17 0315              | Otto Testmayer   | Hauptstr. 55                          | 40627 Düsseldort                          | 30.09.2007     |
| 16 0227              | Otto Testmayer   | Hauptstr. 55                          | 40627 Düsseldort                          | 04.03.1993     |
| 17 0043              | Otto Testmayer   | Hauptstr. 55                          | 40627 Düsseldort                          | 02.07.1999     |
| 17 0140              | Otto Testmayer   | Hauptstr. 55                          | 40627 Düsseldort                          | 28.01.1999     |
| 17 0193              | Otto Testmayer   | Hauptstr. 55                          | 40627 Düsseldort                          | 09.08.1996     |
| 17 0198              | Otto Testmayer   | Hauptstr. 55                          | 40627 Düsseldort                          | 11.12.1990     |
| 17 0223              | Otto Testmayer   | Hauptstr. 55                          | 40627 Düsseldort                          | 20.11.1997 🔳   |
| 17 0226              | Otto Testmayer   | Hauptstr. 55                          | 40627 Düsseldort                          | 11.01.2001     |
| 17 0242              | Otto Testmayer   | Hauptstr. 55                          | 40627 Düsseldort                          | 15.02.2011     |
| 17 0259              | Otto Testmayer   | Hauptstr. 55                          | 40627 Düsseldort                          | 27.06.1998     |
| 17 0261              | Otto Testmayer   | Hauptstr. 55                          | 40627 Düsseldort                          | 14.08.2003     |
| 17 0273              | Otto Testmayer   | Hauptstr. 55                          | 40627 Düsseldort                          | 24.12.1994     |
| 17 0290              | Otto Testmayer   | Hauptstr. 55                          | 40627 Düsseldort                          | 24.01.2000     |
| 16 0177              | Otto Testmayer   | Hauptstr. 55                          | 40627 Düsseldort                          | 01.11.2011     |
| 17 0310              | Otto Testmayer   | Hauptstr. 55                          | 40627 Düsseldort                          | 12.04.2007     |
| 18 0092              | Otto Testmayer   | Hauptstr. 55                          | 40627 Düsseldort                          | 16.09.2009     |
| 17 0318              | Otto Testmayer   | Hauptstr. 55                          | 40627 Düsseldort                          | 25.04.2005     |
| 17 0347              | Otto Testmayer   | Hauptstr. 55                          | 40627 Düsseldort                          | 03.06.1995     |
| 17 0349              | Otto Testmayer   | Hauptstr. 55                          | 40627 Düsseldort                          | 13.12.2006     |
| 18 0002              | Otto Testmayer   | Hauptstr. 55                          | 40627 Düsseldort                          | 13.01.1998     |
| nach <u>E</u> xcel k | opieren          | Drucken Beenden                       | Name anklicken zeigt das Klientenformular | •              |
| Datensatz: H         | ← 1 von 29 →     | 🕨 🛤 🌾 Kein Filter 🛛 Suchen            |                                           |                |

Beim Klicken auf die Schaltfläche "nach Excel kopieren" wird diese Liste in eine Exceltabelle exportiert.

### **Sonstige Statistik**

Hier werden die Daten ausgewertet, die Sie im Klientenformular im Register "Sonstige Statistik" eingegeben haben. Als Jahr wird immer das aktuelle Jahr vom Programm eingetragen. Wenn Sie die Daten für ein anderes Jahr auswerten wollen, überschreiben Sie dieses Feld. Die Statistik kann auch für einzelne Jugendamtsbereiche ausgewertet werden. Es können nur die abgeschlossenen Fälle, die nicht abgeschlossenen Fälle oder alle Fälle ausgewertet werden. Über die Schaltfläche "Drucken" kann diese Statistik ausgedruckt werden. Über die Schaltfläche "Grafik" erhalten Sie eine grafische Darstellung der angezeigten Daten. Wenn das Feld "Fachdatenerhebung NRW" aktiviert ist (Häkchen vorhanden), werden Klienten, bei denen im Klientenstammblatt das Feld "Nicht im NRW Bericht zählen" aktiviert ist (Häkchen vorhanden), in dieser Statistik nicht mitgezählt.

| Sonstige Statistik für das Jahr 2023 Sonstige Statistik Fragen/Antworten zur sonstigen Statistik bearbeiten Konfession Jugendamtsbereich Bezirke Zugangsart Diagnose bei abgeschlossenen Fällen Umscheisbere Entwicklungendärungen                                                                                                    | Jugendamtsbereich       V       Beratungsschwerpunkt:         Postleitzahl       V       V         © abgeschlossene Fälle       nicht abgeschl. Fälle       Bezirk       V         © Neuanmeldungen       C alle Fälle       NRW Arbeitsbericht IV |                                                                                                    |  |  |  |  |  |  |  |
|----------------------------------------------------------------------------------------------------|----------------------------------------------------------------------------------------------------|----------------------------------------------------------------------------------------------------|--|--|--|--|--|--|--|
| Intelligenzniveau<br>Körperliche Symptomatik<br>Aktuelle abw. psycho-soziale Umstände<br>Anlass Beratung bei abgschlossenen Fällen<br>Herkunftsland Mutter<br>Einl.d.Hilfe aufgr. vorang.Gefährdungseinschätzung<br>angeordnete Beratung nach § 156 Fam. FG<br>hochstrittige Beratung mit 2 Beratern<br>Empfohlen durch ASD<br>Empfohlen durch Gericht<br>§ 28 davon mit 2 Beratern<br>Beratungsanlass | Nr     Antwort       1     andere Konfession       2     evangelisch       3     katholisch       4     ohne Konfession       5     unbekannt       6     Islam       7     sonstige                                                               | mānn         weibli         divers           0         0         0           18         28         0           30         31         0           34         31         1           33         32         1           10         8         1           3         2         0 |  |  |  |  |  |  |  |
| r nur Klienten ohne Erstgespräch                                                                                                    | Insgesamt: 263                                                                                                    | 128 132 3                                                                                                    |  |  |  |  |  |  |  |
| Grafik Drucken Statistikjahr: 2023 Zeitraum                                                                                                    | von bis Anklicken der Antwort ze                                                                                                    | eigt die dazu gehörenden Klienten                                                                                                    |  |  |  |  |  |  |  |
| Statistik nach Excel Beenden                                                                                                    |                                                                                                    |                                                                                                    |  |  |  |  |  |  |  |

#### Eintragung von weiteren Fragen und dazugehörigen Antworten in der "Sonstigen Statistik"

Die Fragen und Antworten zur "Sonstigen Statistik" erreichen Sie im *Startbildschirm* über die Schaltfläche "*Sonstige Statistik*".

Um neue Fragen bzw. Antworten zu der sonstigen Statistik zu bearbeiten klicken Sie auf den Reiter "Fragen/Antworten zur sonstigen Statistik bearbeiten"

| -8            | Sonst   | ige Statistik für das Jahr 2023                             |                   |            |                           |                 |        |                |   | -     | ı x |
|---------------|---------|-------------------------------------------------------------|-------------------|------------|---------------------------|-----------------|--------|----------------|---|-------|-----|
| Sons          | tige St | atistik Fragen/Antworten zur sonstigen Statistik bearbeiten |                   |            |                           |                 |        |                |   |       |     |
| Fr            | agen    |                                                             |                   | 4          | \ntw                      | orten           |        |                |   |       |     |
|               | Ĩ.,     | max                                                         | Antw. Beantw. un- |            |                           |                 | N      | r Antwort      | F | ilter |     |
|               | Nr      | Frage beim                                                  | Kliente           | n erforder | I. sichtbar.              | -               |        | 1 ja           |   |       |     |
|               | 1       | Konfession                                                  | 1                 |            |                           |                 | *      |                |   |       |     |
|               | 2       | Jugendamtsbereich                                           | 1                 |            |                           | -               |        | -              |   |       |     |
|               | 3       | Bezirke                                                     | 1                 |            |                           |                 |        |                |   |       |     |
|               | 4       | Zugangsart                                                  | 1                 |            |                           |                 |        |                |   |       |     |
|               | 5       | Diagnose bei abgeschlossenen Fällen                         | 28                |            |                           |                 |        |                |   |       |     |
|               | 6       | Umschriebene Entwicklungsstörungen                          | 6                 |            |                           |                 |        |                |   |       |     |
|               | 7       | Intelligenzniveau                                           | 1                 |            |                           |                 |        |                |   |       |     |
|               | 8       | Körperliche Symptomatik                                     | 1                 |            |                           |                 |        |                |   |       |     |
|               | 9       | Aktuelle abw. psycho-soziale Umstände                       | 21                |            |                           |                 |        |                |   |       |     |
|               | 10      | Anlass Beratung bei abgschlossenen Fällen                   | 10                |            |                           |                 |        |                |   |       |     |
|               | 11      | Herkunftsland Mutter                                        | 1                 |            |                           |                 |        |                |   |       |     |
|               | 12      | Herkunftsland Vater                                         | 1                 |            |                           |                 |        |                |   |       |     |
|               | 13      | Einl.d.Hilfe aufgr. vorang.Gefährdungseinschätzung          | 1                 |            |                           |                 |        |                |   |       |     |
|               | 14      | angeordnete Beratung nach § 156 Fam. FG                     | 1                 |            |                           |                 |        |                |   |       |     |
|               | 15      | hochstrittige Beratung mit 2 Beratern                       | 1                 |            |                           |                 |        |                |   |       |     |
|               | 16      | Empfohlen durch ASD                                         | 1                 |            |                           |                 |        |                |   |       |     |
|               | 17      | Empfohlen durch Gericht                                     | 1                 |            |                           |                 |        |                |   |       |     |
|               | 18      | § 28 davon mit 2 Beratern                                   | 1                 |            |                           |                 |        |                |   |       |     |
|               | 19      | Beratungsanlass                                             | 1                 |            |                           |                 |        |                |   |       |     |
| *             | ŧ       |                                                             |                   |            |                           |                 |        |                |   |       |     |
|               |         | •                                                           |                   |            |                           |                 |        |                |   |       |     |
|               |         |                                                             |                   |            |                           |                 |        |                |   |       |     |
|               |         |                                                             |                   |            |                           |                 |        |                |   |       |     |
|               |         |                                                             |                   |            |                           |                 |        |                |   |       |     |
|               | Fra     | ge löschen neue Frage                                       |                   |            |                           | -               | ,      | ntwort länghan |   |       |     |
|               | atens   | atz: M 18 von 19                                            | _                 |            |                           | -               | /      | anwort joschen |   |       |     |
|               |         | A A A A A A A A A A A A A A A A A A A                       |                   | Date       | ensatz: H 🔍 1 von 1 🕨 H H | 🛚 📉 Kein Filter | Suchen |                |   |       |     |
| <u>S</u> tati | stik na | ach Excel Beenden                                           |                   |            |                           |                 |        |                |   |       |     |

Sie klicken unten links auf die Schaltfläche "Neue Frage" und klicken links unter "Fragen" die nächste leere Spalte "Nr." an. Es wird die nächste lfd. Nr. der neuen Frage angezeigt. Sie tragen den Text der Frage ein, wie z. B. XYZ.

Anschließend tragen Sie bitte unter der Spalte "Anzahl Antworten" die Anzahl der erlaubten Antworten ein, max. die Anzahl der rechts eingetragenen Antworten.

Die Spalte "Beantwortung erforderlich" muss nicht zwingend angeklickt werden.

Allerdings werden bei der Vollständigkeit nur Fragen berücksichtigt, die in diesem Feld ein Häkchen haben.

Um die erste zulässige Antwort zu dieser neuen Frage einzutragen, klicken Sie rechts unter "Antworten" auf die Spalte "Nr.". es wird die Nummer 1 angezeigt. Sie tragen danach die erste Antwort wie z. B. "Ja" ein.

Für die nächste Antwort klicken Sie wieder in die leere Spalte "Nr". Es wird die nächste Nummer (2) angezeigt. Jetzt können Sie die nächste Antwort eintragen.

Die Anzahl der Fragen und Antworten ist nicht begrenzt.

Soll eine Frage bei den Klienten und der Statistik nicht mehr angezeigt werden, so setzen Sie ein Häkchen bei der entsprechenden Frage in der Spalte "unsichtbar". Ein Löschen dieser Fragen ist nicht möglich, wenn die Fragen noch bei einigen Klienten vorhanden sind (das gilt auch für ausgelagerte Fälle).

Zum Schluss klicken Sie auf "Beenden".

Wenn Sie im Feld "**Filter**" ein Häkchen setzen, werden nur die Klienten angezeigt, die die Frage in der Sonstigen Statistik entsprechend beantwortet haben. In dem oben angezeigten Beispiel werden nur die Klienten angezeigt, bei denen in der Sonstigen Statistik bei den Klientendaten "Meschede" angeklickt wurde. Das gilt auch für sämtliche Statistiken. Es werden nur Fälle mit "Meschede" gezählt. Wenn Sie das Häkchen bei "Filter" wieder entfernen, werden Ihnen auch wieder alle Klienten angezeigt und in den Statistiken gezählt. Der eingegebene Filter wird Ihnen auch im Startbildschirm angezeigt:

Anzahl Klienten: 1

Ordner der Klientendatenbank Klienten.accdr: C:\PC-Beratung24.0 Filter: Jugendamtsbereich - 14 Stadtwald Die Fragen zur "sonstigen Statistik" können von jedem Klienten beantwortet und unter dem Menüpunkt "Statistik" und der Funktion "Sonstige Statistik" aufgerufen und ausgedruckt werden.

Die "Sonstige Statistik" kann auch in eine Exceltabelle exportiert werden:

|                     | 🖬 🔊 - (° -   | <del>-</del>   |               | Sonstige_Sta | atistik_2023.xlsx          | - Mi  | crosoft Ex | cel    |          |          |       | _          |        | ×    |
|---------------------|--------------|----------------|---------------|--------------|----------------------------|-------|------------|--------|----------|----------|-------|------------|--------|------|
| Da                  | atei Start   | Einfügen       | Seitenlayou   | ut Formeln   | Daten                      | Überp | rüfen      | Ansich | t        |          |       | ۵          | ? -    | ē X3 |
|                     | 🗎 🖌          | Calibri        | × 11 ×        | = = = =      | Standard                   | *     | A          |        | ¦a•⊐ Ein | fügen 🔻  | Σ -   | Av<br>ZV ▼ |        |      |
|                     | - <u>-</u>   | FKU            | · A A         |              | - \$ - %                   | 000   |            | *      | 🚰 Lös    | chen 👻   |       | <b>#</b>   |        |      |
| EII                 | rfugen       | 🔛 🛛 🖄 🔻        | A -           | *E *E   &/~  | 00, 0, <b>≯</b><br>0,≮ 00, |       | Formativo  | magen  | 🗒 For    | mat 👻    | 2-    |            |        |      |
| Zwis                | chenablage 🕞 | Schrifta       | rt G          | Ausrichtung  | G Zahl                     | 5     |            |        | Ze       | llen     | Bearb | eiten      |        |      |
| A2 - f <sub>x</sub> |              |                |               |              |                            |       |            |        |          |          |       |            | *      |      |
|                     | А            | В              | С             | D            | E                          |       | F          |        | G        | Н        |       | 1          |        | -    |
| 1                   | Sonstige S   | Statistik fü   | r das Jahı    | r 2023       |                            |       |            |        |          |          |       |            |        |      |
| 2                   |              |                |               |              |                            |       |            |        |          |          |       |            |        | =    |
| 3                   | Testberatung | gsstelle Düsse | eldorf        |              |                            |       |            |        |          |          |       |            |        |      |
| 4                   |              |                |               |              |                            |       |            |        |          |          |       |            |        |      |
| 5                   | abgeschlosse | ene Fälle      |               |              |                            |       |            |        |          |          |       |            |        |      |
| 6                   |              |                |               |              |                            |       |            |        |          |          |       |            |        |      |
| 7                   | Konfession   |                |               |              |                            |       |            | m      | innlich  | weil     | blich |            | divers | _    |
| 8                   |              | andere Konf    | ession        |              |                            |       |            |        | 0        |          | 0     |            | 0      | _    |
| 9                   |              | evangelisch    |               |              |                            |       |            |        | 18       |          | 28    |            | 0      | _    |
| 10                  |              | katholisch     |               |              |                            |       |            |        | 30       |          | 31    |            | 0      | _    |
| 11                  |              | ohne Konfes    | sion          |              |                            |       |            |        | 34       |          | 31    |            | 1      | _    |
| 12                  |              | unbekannt      |               |              |                            |       |            |        | 33       |          | 32    |            | 1      | _    |
| 13                  |              | Islam          |               |              |                            |       |            |        | 10       |          | 8     |            | 1      | _    |
| 14                  |              | sonstige       |               |              |                            |       |            |        | 3        |          | 2     |            | 0      | _    |
| 15                  |              |                |               |              |                            |       |            |        |          |          |       |            |        | _    |
| 16                  |              |                |               |              |                            |       |            |        |          |          |       |            |        | _    |
| 17                  | Jugendamtst  | bereich        |               |              |                            |       |            | m      | innlich  | weil     | blich |            | divers | _    |
| 18                  |              | 01 Stadtkern   |               |              |                            |       |            |        | 1        |          | 0     |            | 0      | _    |
| 19                  |              | 02 Ostviertei  | -1            |              |                            |       |            |        | 0        |          | 0     |            | 0      | _    |
| 20                  |              | 03 Nordviert   | ei            |              |                            |       |            |        | 0        |          | 0     |            | 0      | _    |
| 21                  |              | 05 Südviorto   | en<br>I       |              |                            |       |            |        | 1        |          | 0     |            | 0      |      |
| 22                  |              | 05 Sudortvio   | rtol          |              |                            |       |            |        | 0        |          | 0     |            | 0      | _    |
| 23                  |              | 07 Altendorf   | itei          |              |                            |       |            |        | 5        |          | 6     |            | 0      |      |
| 25                  |              | 08 Frohnhaus   | sen           |              |                            |       |            |        | 2        |          | 5     |            | 1      |      |
| 26                  |              | 09 Holsterha   | usen          |              |                            |       |            |        | 0        |          | 1     |            | 0      |      |
| 27                  |              | 10 Rüttensch   | eid           |              |                            |       |            |        | 1        |          | 1     |            | 0      |      |
| 28                  |              | 11 Huttrop     |               |              |                            |       |            |        | 0        |          | 0     |            | 0      |      |
| 29                  |              | 12 Rellinghau  | usen          |              |                            |       |            |        | 0        |          | 0     |            | 0      |      |
| 30                  |              | 13 Bergerhau   | isen          |              |                            |       |            |        | 0        |          | 1     |            | 0      |      |
| 21                  | A M Const    | ino Statistik  | ( <b>0</b> -1 |              |                            |       | <b>N</b> 4 |        |          | jui -    |       |            |        |      |
| Ber                 | eit          | ige statistik  |               |              |                            |       |            |        |          | <u> </u> | 6 —   |            |        | -(+) |

#### Schwangerenberatung für diakonisches Werk und die Landschaftsverbände

Diese Statistiken werten die Fragen zur Schwangerenberatung aus, die Sie bei den Klientendaten unter SKB-Statistik DW bzw LV eingegeben haben. Die Statistik kann für einzelne Jugendamtsbereiche, Bezirke oder Wohnorte erstellt werden. Es können nur die abgeschlossenen Fälle, die nicht abgeschlossenen Fälle oder alle Fälle ausgewertet werden. Wenn Sie eine der Auswahlkriterien ändern, müssen Sie danach auf die "Start" Schaltfläche klicken, damit die Statistik neu erstellt wird.

Über die Schaltfläche "Drucken" kann diese Statistik ausgedruckt werden. Über die Schaltfläche "Grafik" erhalten Sie eine grafische Darstellung der angezeigten Daten.

Es gibt dazu 3 verschiedene Auswertungen:

Schwangeren- und Konfliktberatung:

| Schwangerenstatistik                                                                                                    |                                                                                                    | - 🗆 ×                                                                                    |
|----------------------------------------------------------------------------------------------------|----------------------------------------------------------------------------------------------------|------------------------------------------------------------------------------------------|
| Schwangerenstatistik Klienten mit unvollständigen Angaben                                                                                                    |                                                                                                    |                                                                                          |
| Image: State State | ✓ NRW Arbeitsbericht<br>Jugendamtsbereich ✓                                                                                                    |                                                                                          |
| SchKG § 2       Staatsangehörigkeit         SchKG § 2       Übersetzungshilfe erforderlich         SchKG § 2       Geschlecht         SchKG § 2       Alter         SchKG § 2       Versorgungsgebiet         SchKG § 2       Familienstand         SchKG § 2       Anzahl der Kinder         SchKG § 2       Berufliche Situation         SchKG § 2       Berufliche Situation         SchKG § 2       Berufliche Situation         SchKG § 2       Berufliche Situation         SchKG § 2       Beratungssetting im Erstkontaft. Hilfen         SchKG § 2       Beratungssetting im Erstkontakt         SchKG § 2       Beratungssetting im Erstkontakt         SchKG § 2       Beratungsinhalte         SchKG § 2       Einkommenssituation der KlientInnen         SchKG § 2       Einkommenssituation der KlientInnen         SchKG § 2       Kategorie                                                                                                    | Nr       Antwort         1       deutsch         2       deutsch mit Zuwanderungsgeschichte         3       andere Staatsangehörigkeit         4       keine Angabe/unbekannt | männi         weiblich           0         0           0         2           0         0 |
| <u>G</u> rafik <u>D</u> rucken                                                                                                    | Insgesa                                                                                                    | mt: 2                                                                                    |
| Beenden Statistikjahr: 2014                                                                                                    |                                                                                                    |                                                                                          |

Schwangeren- und Konfliktberatung Settings:

| Schwangeren- u      | nd Konfliktberatung Setting | gs                                     |                                                                        | _   |           | $\times$ |
|---------------------|-----------------------------|----------------------------------------|------------------------------------------------------------------------|-----|-----------|----------|
| Zeitraum von:       | 01.01.2014 bis: 31.12       | 2014<br>C Schwangeren<br>C Schwangeren | beratung § 2 SchKG<br>beratung § 2a SchKG<br>konfliktberatung § 5,6 Sc | жG  |           |          |
| Beratung pers.      | Informationskontakte        | E-Mail Beratungen                      | Beratung tel.                                                          | ohr | ie Kommun | iikform  |
| 21                  | 0                           | 0                                      | 0                                                                      |     | 0         |          |
| Einzelberatung      | Paarberatung<br>6           | Sonstige Begleitperson                 |                                                                        |     |           |          |
| Anzahl der Fälle:   |                             | 21 Doppelklick zeig                    | gt die Klienten                                                        |     |           |          |
| Anzahl der Fälle mi | t mehr als einem Termin     | 0                                      |                                                                        |     |           |          |
| Anzahl der Fälle mi | t Partner im EG             | 4                                      |                                                                        |     |           |          |
| Anzahl der Fälle mi | t anderer Person im EG      | 2                                      |                                                                        |     |           |          |
| Drucken             | <u>B</u> eenden             |                                        |                                                                        |     |           |          |

Schwangeren- und Konfliktberatung Förderr. Daten:

| 😑 Schwangera                     | nstatistik                              |                                                |       |      | - 0    | $\times$ |
|----------------------------------|-----------------------------------------|------------------------------------------------|-------|------|--------|----------|
| Zeitraum von:                    | 01.01.2014 bis:                         | 31.12.2014                                     |       |      |        |          |
|                                  |                                         |                                                | §2/2a | §5/6 | Gesamt |          |
| Anzahl aller Fä                  | lle im Erhebungsj                       | ahr                                            | 21    | 2    | 23     |          |
| Anzahl der Fäll<br>Erhebungsjahr | e, die im Vorjahr<br>weitergeführt wurd | begonnen und im<br>den                         | 14    | 0    | 14     |          |
| davon Fälle                      | zu Themen der K                         | ategorie A                                     | 14    | 0    | 14     |          |
| davon B                          | eratungsfälle mit                       | bis zu 2 Beratungen                            | 14    | 0    | 14     |          |
| davon B                          | eratungsfälle mit                       | 3 bis 5 Beratungen                             | 0     | 0    | 0      |          |
| davon B                          | eratungsfälle mit                       | 6 bis 10 Beratungen                            | 0     | 0    | 0      |          |
| davon B                          | eratungsfälle mit                       | mehr als 10 Beratungen                         | 0     | 0    | 0      |          |
| Summe aller B<br>der Kategorie A | eratungen im Erh<br>A, die im Vorjahr t | ebungsjahr zu Fällen<br>begonnen wurden        | 14    | 0    | 14     |          |
| Anzahl der Fäll<br>begonnen wurd | e, die im Erhebun<br>en                 | ıgsjahr                                        | 7     | 2    | 9      |          |
| davon Fälle                      | zu Themen der K                         | Kategorie A                                    | 6     | 2    | 8      |          |
| davon B                          | eratungsfälle mit                       | bis zu 2 Beratungen                            | 6     | 2    | 8      |          |
| davon B                          | eratungsfälle mit                       | 3 bis 5 Beratungen                             | 0     | 0    | 0      |          |
| davon B                          | eratungsfälle mit                       | 6 bis 10 Beratungen                            | 0     | 0    | 0      |          |
| davon B                          | eratungsfälle mit                       | mehr als 10 Beratungen                         | 0     | 0    | 0      |          |
| Summe aller B<br>der Kategorie A | eratungen im Erh<br>A, die im Erhebun   | ebungsjahr zu Fällen<br>gsjahr begonnen wurden | 6     | 2    | 8      |          |
| Drucken                          | <u>B</u> eenden                         |                                                |       |      |        |          |

# Leistungen (Berater)

Diese Statistik wertet die Daten aus, die Sie im Klientenformular im Register "Termindetails" in den Feldern "Leistungen" eingetragen haben. Für jede Eintragungsmöglichkeit in den Feldern "Leistungen" werden die Anzahl der männl. und weibl. Klienten für einen von Ihnen gewählten Zeitraum ermittelt.

| 😑 Beratungszeiten Leistungen                                                                                                    |                                                                                                    |                                         | _                                                                                                  |                                                                                                    |  |  |  |  |  |  |  |  |
|----------------------------------------------------------------------------------------------------|----------------------------------------------------------------------------------------------------|-----------------------------------------|----------------------------------------------------------------------------------------------------|----------------------------------------------------------------------------------------------------|--|--|--|--|--|--|--|--|
| Zeitraum von:       01.01.2020       bis:       31.12.2020         Beratung nach Paragraph       § 28 Erziehungsberatung       ✓                                                                                 |                                                                                                    |                                         |                                                                                                    |                                                                                                    |  |  |  |  |  |  |  |  |
| Nur abgeschlossene Fälle:                                                                                                    |                                                                                                    |                                         |                                                                                                    |                                                                                                    |  |  |  |  |  |  |  |  |
| O1 Frau/Mutter allein<br>01 Mann/ Vater allein<br>02 Familie<br>03 Gruppe<br>04 Institution<br>05 Institution und andere<br>06 Kind/Jgdl. Allein<br>07 Paar<br>08 Ratsuchende/r und andere<br>09 Telefonberatung | Berater<br>Benedikt Baun<br>Uta Danella<br>Debora Dissma<br>Gudrun Faber<br>Meira Fischer<br>Karsten Grunw<br>Klaus Haupt<br>Henning Hofma<br>Uta Hollmann<br>Susanne Klein<br>Ulrike Lindenbe<br>Gabi Maus<br>Irina Meier<br>Lothar Münster<br>Olaf Ollmann | n<br>ann<br>vald<br>ann<br>erg<br>rmann | Termine<br>3<br>20<br>90<br>113<br>3<br>1<br>11<br>24<br>115<br>49<br>53<br>131<br>81<br>86<br>190 | Zeit<br>3:15<br>21:15<br>86:15<br>134:30<br>1:45<br>0:15<br>11:45<br>26:30<br>124:30<br>51:45<br>59:15<br>139:00<br>82:15<br>93:45<br>206:15 |  |  |  |  |  |  |  |  |
| Drucken nach Berater/in Drucken nach Leistungen                                                                                                    | <u>B</u> eenden                                                                                                    | Summe                                   | 910                                                                                                | 1042:15                                                                                                    |  |  |  |  |  |  |  |  |

# Es gibt 2 verschiedene Druckmöglichkeiten

#### Drucken nach Beratern:

| tatistik Leistunger | 1                           |         | -             |  |
|---------------------|-----------------------------|---------|---------------|--|
|                     |                             |         |               |  |
| Häufigk             | eit Leistungen              |         |               |  |
| Zeitraum 01         | .01.2015 bis 31.12.2015     |         |               |  |
| Beneter/            |                             |         |               |  |
| Beraterin           | Leistungen                  | Termine | Beratungszeit |  |
| Otto Bera           | ter03                       |         |               |  |
|                     | 01 Frau/Mutter allein       | 223     | 296:40        |  |
|                     | 01 Mann/ Vater allein       | 49      | 68:40         |  |
|                     | 02 Familie                  | 21      | 38:40         |  |
|                     | 05 Institution und andere   | 2       | 2:00          |  |
|                     | 08 Kind/Jgdl. Allein        | 101     | 133:20        |  |
|                     | 07 Paar                     | 166     | 340:40        |  |
|                     | 08 Ratsuchende/r und andere | 11      | 13:20         |  |
|                     | 09 Telefonberatung          | 24      | 18:00         |  |
|                     | 12 Brief                    | 1       | 1:20          |  |
|                     | 24 Luther Hei               | 2       | 4:00          |  |
|                     |                             | 600     | 916:40        |  |
| Marion B            | erater04                    |         |               |  |
| interior by         | 01 Frau/Mutter allein       | 139     | 205:20        |  |
|                     | 01 Mann/ Vater allein       | 31      | 42:00         |  |
|                     | 02 Familie                  | 9       | 18:00         |  |
|                     | 05 Institution und andere   | 2       | 2:40          |  |
|                     | 08 Kind/Jgdl. Allein        | 39      | 49:20         |  |
|                     | 07 Paar                     | 82      | 164:00        |  |
|                     | 09 Telefonberatung          | 30      | 25:20         |  |
|                     | 12 Brief                    | 4       | 2:40          |  |
|                     | 14e-Mail                    | 1       | 0:40          |  |
|                     | 16 Supervision              | 1       | 2:00          |  |
|                     | 27 Troisdorf/Prävention     | 1       | 1:20          |  |
|                     |                             | 339     | 513:20        |  |
|                     |                             |         |               |  |
|                     |                             |         |               |  |
|                     |                             |         |               |  |
|                     |                             |         |               |  |
|                     |                             |         |               |  |
| _                   |                             |         |               |  |
| 05. Jul. 2016       |                             |         | Seite 1 von 5 |  |
|                     |                             |         |               |  |

Drucken nach Leistungen:

| Statistik Leistungen               |         | -             |       |
|------------------------------------|---------|---------------|-------|
|                                    |         |               |       |
| Häufigkeit Leistungen              |         |               |       |
| Zeitraum 01.01.2015 bis 31.12.2015 |         |               |       |
| Leistungen Berater/Beraterin       | Termine | Beratungszeit |       |
| 01 Frau/Mutter allein              |         |               |       |
| Otto Berater03                     | 223     | 296:40        |       |
| Marion Berater04                   | 139     | 205:20        |       |
| Wolfgang Berater05                 | 79      | 125:20        |       |
| Werner Berater06                   | 49      | 66:40         |       |
| Daniela Berater07                  | 103     | 184:00        |       |
| Hans Berater08                     | 105     | 130:40        |       |
| Barbara Berater10                  | 148     | 173:20        |       |
| Marion Berater14                   | 9       | 12:00         |       |
| Susanne Berater15                  | 34      | 44:40         |       |
| Horst Berater 17                   | 41      | 58:00         |       |
| Anne Berater18                     | 139     | 178:40        |       |
|                                    | 1069    | 1475:20       |       |
| 01 Mann/ Vater allein              |         |               |       |
| Otto Berater03                     | 49      | 68:40         |       |
| Marion Berater04                   | 31      | 42:00         |       |
| Wolfgang Berater05                 | 61      | 92:00         |       |
| Werner Berater08                   | 27      | 36:00         |       |
| Daniela Berater07                  | 8       | 12:40         |       |
| Hans Berater08                     | 78      | 92:40         |       |
| Barbara Berater10                  | 8       | 10:40         |       |
| Susanne Berater15                  | 29      | 36:40         |       |
| Horst Berater 17                   | 25      | 40:00         |       |
| Anne Berater18                     | 14      | 17:20         |       |
|                                    | 330     | 448:40        |       |
|                                    |         |               |       |
|                                    |         | Seite 1 von 5 |       |
|                                    |         |               | <br>_ |

# Leistungen (Fälle/Termine)

Diese Statistik wertet die Daten aus, die Sie im Klientenformular im Register "Termindetails" in dem Feld "Beratung nach Paragraph" eingetragen haben. Für jeden Berater, der an einer solchen Beratung teilgenommen hat, werden die Beratungszeiten und die Anzahl Termine für einen von Ihnen gewählten Zeitraum ermittelt. Diese Daten können auch getrennt nach Wohnorten ausgewertet werden.

| 🔳 Übersicht Leis  | tungen (Fälle/Termi | ine)          |          |          |        |          | _        |        | × |
|-------------------|---------------------|---------------|----------|----------|--------|----------|----------|--------|---|
| Zeitraum von:     | 01.01.2023 bis:     | 31.12.2023    |          |          |        |          |          |        |   |
| Beratung nach F   | Paragraph           |               |          | [        | $\sim$ |          |          |        |   |
| Jugendamtsbere    | ich                 | $\sim$        |          |          |        |          |          |        |   |
| nur abgeschloss   | ene Fälle: 🛛 🗖      |               |          | Fälle    |        |          | Termine  |        |   |
| Leistungen        |                     |               | männlich | weiblich | divers | männlich | weiblich | divers |   |
| Bericht/Gutachte  | en                  |               | 3        | 4        | 0      | 4        | 4        | 0      |   |
| Hausbesuch        |                     |               | 0        | 2        | 1      | 0        | 2        | 4      |   |
| Helferkonferenz   |                     |               | 5        | 11       | 0      | 5        | 12       | 0      |   |
| Kindergarten/Tag  | gesstätte-Besuch    |               | 8        | 5        | 0      | 9        | 5        | 0      |   |
| Kriseninterventio | n                   |               | 0        | 0        | 0      | 1        | 0        | 0      |   |
| Schulbesuch       |                     |               | 1        | 1        | 0      | 1        | 1        | 0      |   |
| Testauswertung    |                     |               | 0        | 0        | 0      | 0        | 0        | 0      |   |
| Testdurchführung  | 9                   |               | 0        | 0        | 0      | 0        | 0        | 0      |   |
|                   |                     |               | -        |          |        | •        |          |        |   |
|                   |                     |               |          |          |        |          |          |        |   |
|                   |                     |               |          |          |        |          |          |        |   |
| <u>D</u> rucken   | <u>B</u> eenden     |               | 17       | 23       | 1      | 20       | 24       | 4      |   |
| Datensatz: 🖬 🔳 1  | von 8 🕨 🕨 🛤         | 🕅 Kein Filter | Suchen   |          |        |          |          |        |   |

# Beratungszeiten über KJHG-Paragraphen

Hier wird das Feld "Beratung nach Paragraph", das Sie bei den **Terminen** des Klienten eingetragen haben, ausgewertet.

| 📑 Beratungszeiten KJHG-Paragra                                      | iphen                                                 | _           |                   | × |  |  |
|---------------------------------------------------------------------|-------------------------------------------------------|-------------|-------------------|---|--|--|
| Zeitraum von: 01.01.2020 bi<br>Wohnort<br>Nur abgeschlossene Fälle: | is: 31.12.2020<br>Es gibt 13 Beratungstermine ohne Ei | ntragung    |                   |   |  |  |
|                                                                     | eines Paragraphen mit 14:45 Beratun                   | igsstunden. |                   | = |  |  |
| Berater/in                                                          |                                                       | Termine     | Beratungs<br>zeit |   |  |  |
| Benedikt Baum                                                       | §17 Partnerschaft, Trennung, Scheidung                | 1           | 1:00              |   |  |  |
| Benedikt Baum                                                       | § 28 Erziehungsberatung                               | 75          | 138:30            |   |  |  |
| Benedikt Baum                                                       | außerhalb KJHG                                        | 1           | 1:00              |   |  |  |
| Debora Dissmann                                                     | §17 Partnerschaft, Trennung, Scheidung                | 5           | 7:00              |   |  |  |
| Debora Dissmann                                                     | § 28 Erziehungsberatung                               | 330         | 407:45            | _ |  |  |
| Debora Dissmann                                                     | außerhalb KJHG                                        | 165         | 180:00            |   |  |  |
| Elisabeth Müller                                                    | § 28 Erziehungsberatung                               | 9           | 13:30             |   |  |  |
| Gabi Maus                                                           | §17 Partnerschaft, Trennung, Scheidung                | 1           | 1:00              |   |  |  |
| Gabi Maus                                                           | §18 Personensorge                                     | 14          | 7:00              |   |  |  |
| Gabi Maus                                                           | § 28 Erziehungsberatung                               | 336         | 360:00            |   |  |  |
| Gabi Maus                                                           | außerhalb KJHG                                        | 35          | 38:00             |   |  |  |
| Gudrun Faber                                                        | §18 Personensorge                                     | 3           | 1:45              |   |  |  |
| Gudrun Faber                                                        | § 28 Erziehungsberatung                               | 287         | 382:45            |   |  |  |
| Gudrun Faber                                                        | außerhalb KJHG                                        | 97          | 131:45            |   |  |  |
| Henning Hofmann                                                     | §17 Partnerschaft, Trennung, Scheidung                | 36          | 42:30             |   |  |  |
| Henning Hofmann                                                     | § 28 Erziehungsberatung                               | 138         | 175:15            |   |  |  |
| Henning Hofmann                                                     | außerhalb KJHG                                        | 120         | 132:15            |   |  |  |
| Drucken Beenden                                                     | Drucken Beenden 4232                                  |             |                   |   |  |  |
| Datensatz: I → 1 von 48 → H→                                        | 🐘 📉 Kein Filter 🛛 Suchen                              |             |                   |   |  |  |

#### **Beratungsarten Termine**

Diese Statistik wertet die Daten aus, die Sie im Klientenformular im Register "**Termindetails**" in den Feldern "Einzelberatung, Paarberatung, Familienberatung und Gruppenberatung" eingetragen haben. Für jede Beratungsart werden die Anzahl der männl. und weibl. Klienten für einen von Ihnen gewählten Zeitraum ermittelt.

Wenn Sie eine der Auswahlkriterien ändern, müssen Sie danach auf die "Start" Schaltfläche klicken, damit die Statistik neu erstellt wird.

Über die Schaltfläche "Drucken" kann diese Statistik ausgedruckt werden.

|                                                                         |                           |                        | _        |                     | × |
|-------------------------------------------------------------------------|---------------------------|------------------------|----------|---------------------|---|
| Zeitraum von:<br>01.01.2023 bis: 31.12.202<br>Nur abgeschlossene Fälle: | Beratung<br>3<br>Leistung | g nach Paragraph<br>en | ~        |                     |   |
| Art der Beratung                                                        |                           | männlich               | weiblich | Dauer in<br>Stunden |   |
| abgesagt                                                                |                           | 134                    | 110      | 2:30                |   |
| Anmeldegespräch                                                         |                           | 23                     | 28       | 56:15               | = |
| Einzelberatung                                                          |                           | 332                    | 309      | 715:51              |   |
| Fallaufnahme                                                            |                           | 0                      | 1        | 1:30                |   |
| Familienberatung                                                        |                           | 134                    | 104      | 283:50              |   |
| Hausbesuch                                                              |                           | 5                      | 15       | 27:10               |   |
| nicht erschienen                                                        |                           | 34                     | 26       | 4:00                |   |
| Online/Sonstiges                                                        |                           | 68                     | 88       | 120:45              |   |
| Paarberatung                                                            |                           | 1                      | 7        | 8:45                |   |
| Telefonberatung                                                         |                           | 122                    | 140      | 199:10              |   |
| Drucken Beenden                                                         |                           | 853                    | 828      | 1419:46             | - |
| Datensatz: 🖬 斗 1 von 10 🕨 🕨                                             | 👀 🥳 Kein F                | ilter Suchen           |          |                     |   |

### Statistik Bezirke

Für eine von Ihnen vorgegebenen Zeitraum werden in dieser Statistik die Anzahl der Klienten pro Bezirk gezählt.

| B Abgeschlos  | sene Fälle j | e Bezirk  |                  |                |              |        |          |            |           |            | _      | $\Box$ $\times$ |
|---------------|--------------|-----------|------------------|----------------|--------------|--------|----------|------------|-----------|------------|--------|-----------------|
| Zeitraum von: | 01.01.2      | 2020 bis: | 31.12.2020       | Plz            |              | √ Wo   | hnort    |            |           | $\sim$     |        |                 |
| Deniale       | abges        | chlossen  | e Fälle je Berat | tungsart       |              | abgesc | hlossene | Fälle je B | eratungss | chwerpunkt |        |                 |
| Bezirk        | Ehe.Ber.     | Fam.Ber   | Leb.Ber. Sch     | nw.Ber Erz.Ber | Par.16       | Par.17 | Par.18   | Par.28     | Par.35    | Par.41     | Sonst. | Außerh.         |
| außerhalb     | 10           |           | 13               | 67             |              | 9      | 3        | 55         |           |            |        | 23              |
| 1             | 11           | 2         | 5                | 81             |              | 8      | 2        | 71         |           |            |        | 18              |
| II            | 8            | 1         | 6                | 77             |              | 13     |          | 64         |           |            |        | 15              |
| III           | 12           | 2         | 15               | 67             |              | 12     | 1        | 54         |           |            |        | 29              |
| IV            | 5            |           | 11               | 68             |              | 7      |          | 61         |           |            |        | 16              |
| IX            | 11           | 2         | 9                | 77             |              | 7      |          | 70         |           |            |        | 22              |
| V             | 8            |           | 8                | 80             |              | 8      |          | 72         |           |            |        | 16              |
| VI            | 5            | 1         | 6                | 74             |              | 10     |          | 64         |           |            |        | 12              |
| VII           | 5            | 5         | 8                | 71             |              | 12     | 1        | 58         |           |            |        | 18              |
| VIII          | 7            | 1         | 7                | 78             |              | 11     | 1        | 66         |           |            |        | 15              |
|               |              |           |                  |                |              |        |          |            |           |            |        |                 |
|               |              |           |                  |                |              |        |          |            |           |            |        |                 |
|               |              |           |                  |                |              |        |          |            |           |            |        |                 |
|               |              |           |                  |                |              |        |          |            |           |            |        |                 |
|               |              |           |                  |                |              |        |          |            |           |            |        |                 |
|               |              |           |                  |                |              |        |          |            |           |            |        |                 |
|               |              |           |                  |                |              |        |          |            |           |            |        |                 |
|               |              |           |                  |                |              |        |          |            |           |            |        |                 |
|               | 00           |           | 00               | 740            |              | 07     | 0        | 605        |           |            |        | 101             |
|               | 82           | 14        | 88               | /40            |              | 97     | 8        | 635        |           |            |        | 184             |
| Drucken       | Beer         | iden      | Fälle mit        | Beratungsterm  | nin im Zeiti | raum   |          |            |           |            |        |                 |

Die Statistik kann nach Postleitzahl bzw. Wohnort der Klienten gefiltert werden.

## Beratungsfälle nach Paragraph (Geschlecht)

Diese Statistik wertet die Daten aus, die Sie im Klientenformular im Register "Termindetails" in dem Feld "Beratung nach Paragraph" eingetragen haben. Für jeden Paragraphen werden die männlichen und weiblichen Klienten gezählt. Über die Schaltfläche "Drucken" kann diese Statistik ausgedruckt werden.

| 🔳 Beratungsterr    | mine nach Paragraph    |                                              |                                   |                      |   |            |   |
|--------------------|------------------------|----------------------------------------------|-----------------------------------|----------------------|---|------------|---|
| Zeitraum von:      | 01.01.2023 bis:        | 1.12.2023                                    |                                   |                      |   |            |   |
| Nur abgeschlos     | sene Fälle: 🔲 Es<br>Pa | gibt 213 Beratungste<br>ragraphen mit 200:05 | ermine ohne Eint<br>Beratungsstun | ragung eines<br>den. |   |            |   |
| Beratung nach F    | Paragraph              | männlig                                      | sh waiblir                        | h divor              |   | increamt   |   |
| Deratungsterni     |                        | manning                                      | II WEIDIN                         | in uivera            | , | insyesanii | - |
| § 16 Allg. Förde   | rung der Erziehung     | 10                                           | 5                                 | 0                    |   |            |   |
| § 17 Partnersch    | aft, Trennung, Scheidu | ng 83                                        | 35                                | 0                    |   |            | = |
| § 18 Personens     | orge                   | 32                                           | 25                                | 0                    |   |            | - |
| § 28 Erziehungs    | beratung               | 437                                          | 446                               | 30                   |   |            | - |
| § 41 Hilfe für jun | ge Volljährige         | 23                                           | 77                                | 0                    |   |            |   |
|                    |                        |                                              |                                   |                      |   |            |   |
| <u>D</u> rucken    | <u>B</u> eenden        | 585                                          | 588                               | 30                   |   | 1203       | - |

## Beratungstermine nach Paragraph (Beratungszeit)

Diese Statistik wertet die Daten aus, die Sie im Klientenformular im Register "Termindetails" in dem Feld "Beratung nach Paragraph" eingetragen haben. Für jeden Paragraphen wird die Anzahl der Beratungstermine und die Beratungszeit gezählt. In den Feldern "Zeitraum von / bis" können Sie den Zeitraum wählen, für den diese Daten ausgewertet werden sollen. Diese Statistik kann auch für einzelne Jugendamtsbereiche oder nach Postleitzahl bzw. Wohnort erstellt werden. Über die Schaltfläche "Drucken" kann diese Statistik ausgedruckt werden.

| 🔳 Beratungstermine nach Paragraph         |                       |             |                     |  |  |  |  |  |
|-------------------------------------------|-----------------------|-------------|---------------------|--|--|--|--|--|
| Zeitraum von: 01.01.2023 bis: 31.12.2023  | 3                     |             |                     |  |  |  |  |  |
| Jugendamtsb. 🧹                            |                       |             |                     |  |  |  |  |  |
| Plz Vohnort                               |                       |             | $\sim$              |  |  |  |  |  |
| Nur abgeschlossene Fälle:                 |                       |             |                     |  |  |  |  |  |
| Beratung nach Paragraph Beratungstermine) | Beratungs-<br>termine | Berat<br>in | tungszeit<br>i Std. |  |  |  |  |  |
| § 16 Allg. Förderung der Erziehung        | 15                    |             | 13:00               |  |  |  |  |  |
| §17 Partnerschaft, Trennung, Scheidung    | 118                   |             | 124:40              |  |  |  |  |  |
| §18 Personensorge                         | 57                    |             | 54:40               |  |  |  |  |  |
| § 28 Erziehungsberatung                   | 913                   |             | 929:51              |  |  |  |  |  |
| § 41 Hilfe für junge Volljährige          | 100                   |             | 97:25               |  |  |  |  |  |
|                                           |                       |             |                     |  |  |  |  |  |
| Insgesamt:                                | 1.203                 | 1:          | 219:36              |  |  |  |  |  |
| Drucken                                   | <u>B</u> eende        | en          |                     |  |  |  |  |  |

#### Alter

Diese Statistik zählt die Anzahl der nach Alter der Klienten und Beratungsschwerpunkt (Frage in der Fachdatenerhebung NRW – Beratungsschwerpunkt) bzw Jugendamtsbereich. Die Auswertung kann nach Alter als auch nach Geburtsjahr erfolgen. Über die Schaltfläche "Drucken" kann diese Statistik ausgedruckt werden. Über die Schaltfläche "Grafik" erhalten Sie eine graphische Darstellung dieser Statistik.

| == Alter        |                         |              | -            | - 🗆       | $\times$ |
|-----------------|-------------------------|--------------|--------------|-----------|----------|
| Zeitraum von    | 01.01.2023              | bis: 31.12.2 | 2023         |           |          |
| Beratungssc     | hwerpunkt:              | 1            |              |           |          |
|                 |                         |              | $\sim$       |           |          |
| Jugendamtsb     | pereich:                | Leistunge    | en:          |           |          |
|                 | $\sim$                  |              |              | $\sim$    |          |
|                 | C Geburtsjahr           |              |              |           | ≡        |
| Alter           | männlich                | weiblich     | divers       | insgesamt |          |
| 0               | 1                       | 0            | 0            | 1         |          |
| 1               | 0                       | 2            | 0            | 2         |          |
| 2               | 2                       | 1            | 0            | 3         |          |
| 3               | 6                       | 4            | 0            | 10        |          |
| 4               | 10                      | 5            | 0            | 15        |          |
| 5               | 10                      | 6            | 0            | 16        |          |
| 6               | 20                      | 11           | 0            | 31        |          |
| 7               | 12                      | 14           | 0            | 26        |          |
| 8               | 18                      | 12           | 1            | 31        |          |
| 9               | 12                      | 12           | 0            | 24        |          |
| 10              | 9                       | 11           | 0            | 20        |          |
| 11              | 12                      | 5            | 0            | 17        |          |
| 12              | 10                      | 12           | 0            | 22        |          |
|                 | 177                     | 176          | 4            | 357       |          |
| <u>D</u> rucken | <u>G</u> rafik <u>E</u> | eenden       |              |           | -        |
| Datensatz: 🛙    | < 1 von 26 🕨 🕨          | 🛤 🦹 🕅 Kein F | ilter Suchen |           |          |

## Wohnort / Beratungsschwerpunkt

Diese Statistik zählt die Anzahl der männlichen und weiblichen Klienten für einen beliebigen Beratungsschwerpunkt (Frage in der Fachdatenerhebung NRW – Beratungsschwerpunkt). Die Statistik kann nach den Wohnorten der Klienten ausgewertet werden. Über die Schaltfläche "Drucken" kann diese Statistik ausgedruckt werden. Über die Schaltfläche "Grafik" erhalten Sie eine graphische Darstellung dieser Statistik.

| 🔳 Statistik Postleitzahl / Wohnorte             |             |              | _                        |           |
|-------------------------------------------------|-------------|--------------|--------------------------|-----------|
| Zeitraum von: 01.01.2023 bis: 31.12.2023        | @ Woh       | inort C Post | leitzahl                 |           |
| Beratungsschwerpunkt:                           |             |              | $\sim$                   |           |
| 🔿 abgeschlossene Fälle 🔿 nicht abgeschl. Fa     | älle 🔿 Neua | nmeldungen   | <ul> <li>alle</li> </ul> |           |
| Wohnort                                         | männlich    | weiblich     | divers                   | insgesamt |
| Düsseldorf                                      | 177         | 175          | 5                        | 357       |
|                                                 |             |              |                          |           |
|                                                 |             |              |                          |           |
|                                                 |             |              |                          |           |
|                                                 |             |              |                          |           |
|                                                 |             |              |                          |           |
|                                                 |             |              |                          |           |
|                                                 |             |              |                          |           |
|                                                 |             |              |                          |           |
|                                                 |             |              |                          |           |
|                                                 |             |              |                          |           |
|                                                 |             |              |                          |           |
|                                                 |             |              |                          |           |
| Drucken Grafik Beenden                          | 177         | 175          | 5                        | 357       |
| Datensatz: I I von 1 - I Datensatz: Kein Filter | Suchen      |              |                          |           |

# Jugendamtsbereiche

Hier werden die Klienten nach Jugendamtsbereichen ausgewertet:

| 🔳 Statistik Jugendamtsbereiche              |                 |            |             |          | _          |        | × |
|---------------------------------------------|-----------------|------------|-------------|----------|------------|--------|---|
| Zeitraum von: 01.01.2023 bis: 31            | .12.2023 Nur    | abgeschlos | sene Fälle: | Г        |            |        | - |
| Eheberatungen                               | milienberatunge | n @Le      | bensberatun | gen © El | FL         |        |   |
| Schwangerenberatungen Schwangerenberatungen | ziehungsberatur | igen       |             |          |            |        |   |
| Beratungsart                                | ~               |            |             |          |            |        |   |
|                                             |                 | Insgesamt  |             | Ν        | leuzugänge |        |   |
| Jugendamtsbereich                           | männlich        | weiblich   | divers      | männlich | weiblich   | divers | _ |
| AE-Nord                                     | 2               | 4          | 1           | 1        | 3          | 0      |   |
| Altendorf                                   | 5               | 5          | 1           | 4        | 3          | 1      |   |
| außerhalb Essen                             | 6               | 5          | 0           | 3        | 4          | 1      |   |
| Bedingrade                                  | 16              | 17         | 0           | 13       | 12         | 0      |   |
| Bergeborbeck                                | 8               | 7          | 0           | 8        | 5          | 0      |   |
| Bergerhausen                                | 1               | 1          | 0           | 1        | 1          | 0      |   |
| Bochold                                     | 12              | 9          | 0           | 11       | 7          | 0      | _ |
| Borbeck Mitte                               | 60              | 45         | 1           | 44       | 37         | 2      |   |
| Bredeney                                    | 0               | 2          | 0           | 0        | 2          | 0      | _ |
| Burgaltendorf                               | 0               | 1          | 0           | 0        | 1          | 0      |   |
| Dellwig                                     | 16              | 21         | 0           | 14       | 11         | 0      | _ |
| Freisenbruch                                | 0               | 1          | 0           | 0        | 1          | 0      |   |
| Frillendorf                                 | 1               | 1          | 0           | 1        | 1          | 0      | _ |
| Frintrop                                    | 17              | 15         | 0           | 9        | 12         | 0      |   |
| Frohnhausen                                 | 2               | 5          | 1           | 3        | 4          | 0      |   |
| Gerschede                                   | 7               | 10         | 0           | 6        | 8          | 0      | _ |
| Drucken Beenden                             | 177             | 173        | 5           | 138      | 128        | 4      | - |
| Datensatz: 🖬 🔺 🛛 von 30 🕨 🕨 🖂 🌾 Keir        | Filter Suchen   |            |             |          |            |        |   |

Eine Auswahl kann erfolgen nach Ehe-, Familien-, Lebens- oder Erziehungsberatungen und nach Auswahl der Beratungsart der Termine.

# **Anzahl Personen pro Termin**

Diese Statistik zählt die Anzahl der Personen, die pro Termin erschienen sind. Die Eintragung dazu erfolgt im Klientenformular im Register "Termindetails".

| <ul> <li>Einzelberati</li> </ul>        | ung          | C Paa    | arberatun | , C     | Familie   | nberatung | 1        |
|-----------------------------------------|--------------|----------|-----------|---------|-----------|-----------|----------|
| C Gruppenbe                             | ratung       | C Sor    | nstiges   | C       | nicht e   | rschienen |          |
| C Anmeldege                             | spräch       | C Fall   | aufnahm   | e C     | Intervie  | w         |          |
| C Hausbesuc                             | :h           | C Tel    | efonbera  | tung C  | abgesa    | agt       |          |
| Anashi Dasaanan                         | . 4          |          |           |         |           |           |          |
| Anzahi Pelsonen                         | ·   · ·      |          |           |         |           |           |          |
|                                         |              |          |           |         |           |           |          |
| 😑 Anzahl Per                            | rsonen p     | ro Term  | nin       |         | —         |           | $\times$ |
| Jahr: 2015                              |              |          |           |         |           |           |          |
| C Eheber                                | <br>atung/Pa | arberatu | na C      | Schw    | angeren   | beratung  | ]        |
| C Lebens                                | beratung     |          | 6         | Erzieł  | nunasbe   | ratung    |          |
| C Familier                              | beratuno     | 1        |           | alle B  | eratung   | sarten    |          |
| ,,,,,,,,,,,,,,,,,,,,,,,,,,,,,,,,,,,,,,, |              | ,        |           | 0.000   | orotarig  |           |          |
| C abgeschl                              | ossene F     | älle C   | nicht     | abgescl | hl. Fälle | 🖲 alle    | ļ        |
| F                                       | Personen     |          |           | Anzah   | l Termin  | е         |          |
|                                         | keine        |          |           |         | 2         |           |          |
|                                         | 1            |          |           | 17      | 761       |           |          |
|                                         | 2            |          |           | 9       | 34        |           |          |
|                                         | 3            |          |           | 2       | 24        |           |          |
|                                         | 4            |          |           |         | 6         |           |          |
|                                         |              |          |           |         |           |           |          |
|                                         |              |          |           |         |           |           |          |
|                                         |              |          |           |         |           |           |          |
|                                         |              |          |           |         |           |           |          |
|                                         |              |          |           |         |           |           |          |
|                                         |              |          |           |         |           |           |          |
|                                         | _            |          | 1         |         | 107       |           |          |
| Drucken                                 | <u>B</u> eer | iden     |           | - 21    | 27        |           |          |

# Statistik beratene Personen

Die Daten zu dieser Statistik werden aus den Datenfeldern im Klientenformular ausgewertet.

| persönlich anwesend<br>Vater Mutte | e Personen<br>er Töchter S                             | B<br>iöhne fa | ezugsperson<br>miliär nicht | en<br>familiär |                     |          |             |  |  |
|------------------------------------|--------------------------------------------------------|---------------|-----------------------------|----------------|---------------------|----------|-------------|--|--|
| 1 2                                |                                                        |               |                             |                |                     |          |             |  |  |
|                                    |                                                        |               |                             |                |                     |          |             |  |  |
|                                    |                                                        |               |                             |                |                     |          |             |  |  |
| 🔳 Statistik berate                 | ne Personen                                            |               |                             |                | —                   |          | $\times$    |  |  |
| abgeschlossene Fä                  | lle im Jahr:                                           |               | ]                           |                |                     |          |             |  |  |
| Klienten mit Termine               | en im Zeitraum von                                     | : 01.01.2     | 015 bis:                    | 31.12.20       | 15                  |          |             |  |  |
| Jugendamtsbereich                  | Jugendamtsbereich: Beratungsschwerpunkt außerhalb KJHG |               |                             |                |                     |          |             |  |  |
| C Eheberatun                       | g/Paarberatung                                         | C Schwar      | ngerenberatu                | ing            |                     |          |             |  |  |
| C Lebensbera                       | itung                                                  | C Erziehu     | ingsberatung                |                |                     |          |             |  |  |
| C Familienber                      | atung                                                  | 🕫 alle Ber    | ratungsarten                |                |                     |          |             |  |  |
|                                    |                                                        |               |                             |                |                     |          |             |  |  |
| persönlich<br>anwesende Perso      | Mann<br>nen                                            | Frau          | Töchter                     | Söhne          | Bezugsp<br>Familiär | nicht fa | n<br>miliär |  |  |
| Z                                  | ahl: 437                                               | 699           | 99                          | 45             | 8                   | 2        |             |  |  |
| <u>D</u> rucken                    | <u>B</u> eenden                                        |               |                             |                |                     |          |             |  |  |

### Statistik Schwerpunkbereiche

Es wurde eine Statistik über den Anteil der Kinder und Jugendlichen und der jungen Volljährigen bis 27 Jahre in Prozentsätzen, bezogen auf die letzten 3 Kategorien des Punkt 9 der Fachdatenerhebung (Schwerpunktbereiche) erstellt.

| 🖃 Statistik Schwerpunktbereiche — |                                     |               |  |       |   |  |  |  |  |  |
|-----------------------------------|-------------------------------------|---------------|--|-------|---|--|--|--|--|--|
| Zeitraum von:                     | 1.01.2014 bis: 31.                  | 12.2014       |  |       |   |  |  |  |  |  |
| Schwerpunktbereiche               |                                     |               |  |       |   |  |  |  |  |  |
| Mit jungen Mens                   | Mit jungen Menschen unter 21 Jahren |               |  |       |   |  |  |  |  |  |
| Mit jungen Erwaa                  | chsenen zwischen 21                 | und 27 Jahren |  | 0,72  | % |  |  |  |  |  |
| Mit Familien, der                 | en Kinder unter 21 Ja               | thre alt sind |  | 71,01 | % |  |  |  |  |  |
| insgesamt 85,87 🗴                 |                                     |               |  |       |   |  |  |  |  |  |
| <u>D</u> rucken                   | <u>B</u> eenden                     |               |  |       |   |  |  |  |  |  |

#### **SQL** - Auswertungen

Mit dieser Statistik kann man beliebige Auswertungen aller gespeicherten Daten erstellen. Sie können damit Statistiken, die vom Programm PC-Beratung nicht angeboten werden, erstellen. Sie können sich aber auch bestimmte Klientendaten mit beliebigen Auswahlkriterien anzeigen lassen. Der Haken an dieser Sache: Sie müssen die Abfragesprache SQL beherrschen. Da es bei den Beratungsstellen sicher nur wenige Experten gibt, die diese Sprache beherrschen, kann man sich auch SQL-Abfragen von anderen (z.B. den Programmautoren von PC-Beratung) erstellen lassen und diese dann per Diskette einspeichern. Gespeicherte SQL-Abfragen sind dann leicht auszuführen.

Im Feld "SQL" wird die SQL - Abfrage eingetragen. Wenn Sie danach auf die Schaltfläche "Start SQL" klicken, wird die Abfrage ausgeführt. Das Ergebnis sehen Sie dann im Feld "Ergebnis".

Selbst wenn Sie die SQL-Abfragesprache beherrschen, kennen Sie die Namen der Tabellen und Felder in der Datenbank nicht. Wenn Sie auf die Schaltfläche "Tabellen" klicken, werden Ihnen alle Tabellen der Datenbank angezeigt. Klicken Sie danach auf einen Tabellennamen, so erhalten Sie auch die Namen der Felder, die sich in dieser Tabelle befinden.

Über die Schaltfläche "Speichern" können Sie die eingegebene SQL - Anweisung speichern. Geben Sie dazu einen Namen für diese Abfrage ein, aus der Sie auch später noch erkennen können, was diese Abfrage macht.

Gespeicherte Abfragen können Sie aufrufen, indem Sie die Listbox "Lesen SQL" öffnen. Sie sehen hier die Namen aller gespeicherten Abfragen. Durch Anklicken des Namens wird die

SQL-Abfrage in das Feld "SQL" übernommen. Wenn Sie danach auf die Schaltfläche "Start SQL" klicken, wird die Abfrage ausgeführt.

| 🔳 SQL - Einga                                                                                                    | abeformular |                |                 |      |                  |                   |                   | _               |  | $\times$ |
|----------------------------------------------------------------------------------------------------|-------------|----------------|-----------------|------|------------------|-------------------|-------------------|-----------------|--|----------|
| SQL:       SELECT Fname As FamName, Vname As Vorname, Altersberechnung(jahr,date()) AS Alter, Straße, Plz, Ort, Jahr AS         Start       GebDat, TelNr FROM Beratung Where Altfall = False ORDER BY Fname, VName         Sol       Start         Sol       Refelie: |             |                |                 |      |                  |                   |                   |                 |  |          |
| gespeicherte                                                                                                    | SQL Befel   | nle:           |                 |      |                  |                   |                   |                 |  | $\sim$   |
| Ergebnis:                                                                                                    | Anzahl Da   | atensätze:     | 1179            |      | Anzahl Spalte    | n in der Tabel    | e: 10             |                 |  |          |
| FamName                                                                                                    | Vorname     | Alter          | Straße F        | ۶    | Ort              | GebDat            | TelNr             |                 |  | ^        |
| ATestmayer                                                                                                    | Otto        | 81             | Wiesenhof 3 4   | 0627 | Düsseld          | orf 01.01.194     | 0 0211 123456     | i               |  |          |
| Müller                                                                                                    | Werner      | 49             | Hauptstr. 55 4  | 0627 | Düsseld          | orf 17.01.197     | 2 0211 123458     | i               |  |          |
| Testmayer                                                                                                    | Otto        | 13             | Wiesenhof 3 4   | 0627 | Düsseld          | orf 29.08.200     | 7 0211 123458     | i               |  |          |
| Testmayer                                                                                                    | Otto        | 14             | Wiesenhof 3 4   | 0627 | Düsseld          | orf 01.01.200     | 7 0211 123458     | i               |  |          |
| Testmayer                                                                                                    | Otto        | 35             | Wiesenhof 3 4   | 0627 | Düsseld          | orf 01.01.198     | 6 0211 123456     | i               |  |          |
| Testmayer                                                                                                    | Otto        | 9              | Wiesenhof 3 4   | 0627 | Düsseld          | orf 10.11.201     | 1 0211 123456     | i               |  |          |
| Testmayer                                                                                                    | Otto        | 77             | Wiesenhof 3 4   | 0627 | Düsseld          | orf 15.01.194     | 4 0211 123458     | i               |  |          |
| Testmayer                                                                                                    | Otto        | 12             | Wiesenhof 3 4   | 0627 | Düsseld          | orf   15.07.200   | 8 0211 123458     | i               |  |          |
| Testmayer                                                                                                    | Otto        | 20             | Wiesenhof 3 4   | 0627 | Düsseld          | orf 03.09.200     | 0 0211 123458     | i               |  |          |
| Testmayer                                                                                                    | Otto        | 9              | Wiesenhof 3 4   | 0627 | Düsseld          | orf 04.02.201     | 2   0211 123456   | i               |  |          |
| Testmayer                                                                                                    | Otto        | 61             | Wiesenhof 3 4   | 0627 | Düsseld          | orf 01.01.196     | 0   0211 123458   | i               |  |          |
| Testmayer                                                                                                    | Otto        | 36             | Wiesenhof 3 4   | 0627 | Düsseld          | orf 01.01.198     | 5 0211 123458     | i               |  |          |
| Testmayer                                                                                                    | Otto        | 25             | Wiesenhof 3 4   | 0627 | Düsseld          | orf   16.02.199   | 6 0211 123456     | i l             |  |          |
| Testmayer                                                                                                    | Otto        | 73             | Wiesenhof 3 4   | 0627 | Düsseld          | orf 27.07.194     | 7 0211 123456     | i               |  |          |
| Testmayer                                                                                                    | Otto        | 20             | Wiesenhof 3 4   | 0627 | Düsseld          | orf   09.05.200   | 1 0211 123456     | i               |  |          |
| Testmayer                                                                                                    | Otto        | 9              | Wiesenhof 3 4   | 0627 | Düsseld          | orf   19.10.201   | 1   0211 123456   |                 |  |          |
| Testmayer                                                                                                    | Otto        | 6              | Wiesenhof 3 4   | 0627 | Düsseld          | orf  27.12.201    | 4  0211 123456    |                 |  |          |
| Testmayer                                                                                                    | Otto        | 66             | Wiesenhof 3 4   | 0627 | Düsseld          | orf  01.01.195    | 5   0211 123456   |                 |  |          |
| Testmayer                                                                                                    | Otto        | 26             | Wiesenhof 3 4   | 0627 | Düsseld          | orf  12.05.199    | 5   0211 123456   | i               |  | ¥        |
| SQL Befehle im                                                                                                    | portieren   | <u>G</u> rafik | Export nach Exe | cel  | <u>T</u> abellen | <u>Ü</u> bersicht | <u>S</u> peichern | <u>B</u> eenden |  |          |

Wenn Sie auf die Schaltfläche "Excelexport" klicken, öffnet sich ein Fenster mit den Ergebnissen der Abfrage als Exceltabelle. Diese können Sie auch ausdrucken (Menü "Datei - Drucken")

| <u> </u>     | Tabelle1 - Microsoft Excel × |                  |            |            |      |          |                  |           |              |          |                                                        |            |            |  |
|--------------|------------------------------|------------------|------------|------------|------|----------|------------------|-----------|--------------|----------|--------------------------------------------------------|------------|------------|--|
|              | 1 2 3                        | , I <del>,</del> |            |            |      | labe     | lle1 - Microso   | oft Excel |              |          | _                                                      |            | Х          |  |
| D            | start                        | Einfüge          | n S        | eitenlayou | ıt   | Formel   | n D <u>ate</u> n | Foxit PDF | 2            | ? -      | ē X                                                    |            |            |  |
| Calibri - 11 |                              |                  |            |            | =    |          | 💼 📑 👘 Sta        | indard    |              | anfü     | $\frac{1}{2}$ = Einfügen $\tau$ $\Sigma = \frac{1}{2}$ |            |            |  |
|              |                              | F K              | <u>u</u> - | A A        | ≣    | = =      |                  | - % 00    | 0            | ች Lösch  | en 🔻                                                   | - 🔍        | <b>A</b> - |  |
| Ei           | nfügen 🍼                     |                  | ðn -       | Α -        | *    | *        | \$2. ×           | ,00       | Formatvorlag | gen Form | at 🖛                                                   | 0-         |            |  |
| Zwis         | chenablage                   | G Scl            | hriftart   | G.         | A    | usrichtu | ing 🖬            | Zahl      | Gi i         | Zelle    | n                                                      | Bearbeiten |            |  |
|              | A1 • fx FamName              |                  |            |            |      |          |                  |           |              |          |                                                        |            | ~          |  |
|              | А                            | В                | С          | D          |      | F        | F                | G         | Н            | 1        |                                                        | 1          |            |  |
| 1            | FamName                      | Vorname          | Alter      | Straße     |      | Plz      | Ort              | GebDat    | TelNr        |          |                                                        | -          |            |  |
| 2            | Testmayer                    | Otto             | 3          | Hauptst    | r. 1 | 40627    | Düsseldorf       | 40842     | 0211 123456  |          |                                                        |            | _          |  |
| 3            | Testmayer                    | Otto             | 9          |            |      |          |                  | 38924     |              |          |                                                        |            |            |  |
| 4            | Testmayer                    | Otto             | 7          |            |      |          |                  | 39673     |              |          |                                                        |            |            |  |
| 5            | Testmayer                    | Otto             | 16         |            |      |          |                  | 36190     |              |          |                                                        |            |            |  |
| 6            | Testmayer                    | Otto             | 1          |            |      |          |                  | 41573     |              |          |                                                        |            |            |  |
| 7            | Testmayer                    | Otto             | 11         |            |      |          |                  | 38025     |              |          |                                                        |            |            |  |
| 8            | Testmayer                    | Otto             | 25         |            |      |          |                  | 33147     |              |          |                                                        |            |            |  |
| 9            | Testmayer                    | Otto             | 5          |            |      |          |                  | 40297     |              |          |                                                        |            |            |  |
| 10           | Testmayer                    | Otto             | 6          |            |      |          |                  | 39962     |              |          |                                                        |            |            |  |
| 11           | Testmayer                    | Otto             | 7          |            |      |          |                  | 39646     |              |          |                                                        |            |            |  |
| 12           | Testmayer                    | Otto             | 3          |            |      |          |                  | 41005     |              |          |                                                        |            |            |  |
| 13           | Testmayer                    | Otto             | 5          |            |      |          |                  | 40241     |              |          |                                                        |            |            |  |
| 14           | Testmayer                    | Otto             | 38         |            |      |          |                  | 28344     |              |          |                                                        |            |            |  |
| 15           | Testmayer                    | Otto             | 22         |            |      |          |                  | 34229     |              |          |                                                        |            |            |  |
| 16           | Testmayer                    | Otto             | 14         |            |      |          |                  | 37140     |              |          |                                                        |            |            |  |
| 17           | Testmayer                    | Otto             | 38         |            |      |          |                  | 28373     |              |          |                                                        |            |            |  |
| 18           | Testmayer                    | Otto             | 18         |            |      |          |                  | 35518     |              |          |                                                        |            | -          |  |
|              | 🕩 🕨 Tab                      | elle1 ⁄ 🔁        |            |            |      |          |                  | 14        |              |          |                                                        |            | •          |  |
| Ber          | eit                          |                  |            |            |      |          |                  |           |              | 100 % 🗩  |                                                        |            | -+ ";      |  |

Über die Schaltfläche "Grafik" erhalten Sie eine grafische Übersicht Ihres Abfrageergebnisses. Diese Grafik wird allerdings unübersichtlich, wenn zu viele Datensätze im Ergebnis angezeigt werden. Die Anzahl der Datensätze wird Ihnen im Feld "Anzahl Datensätze" angezeigt. Mehr als 30 Datensätze ergeben eine meist unübersichtliche Darstellung der Grafik.

Die Schaltfläche "Übersicht" zeigt Ihnen alle gespeicherten SQL-Abfragen. Sie können hier SQL-Abfragen, die Sie nicht mehr benötigen löschen, indem Sie auf das Feld am linken Rand der Abfrage klicken und dann die "Entf-Taste" betätigen.

Kapitel 10: Abrechnung

#### Vereinbarte Stundenvergütung

Hier wird die vereinbarte Stundenvergütung für die Abrechnungen eingetragen. Dieser Wert wird für die "Abrechnung über durchgeführte Honorarstunden" benötigt.

| vereinbarte Stunde |            |        |  |
|--------------------|------------|--------|--|
| Stunden            | vergütung: | 40,00€ |  |
| <u>B</u> eenden    |            |        |  |

### Abrechnung über durchgeführte Honorarstunden

Dies ist eine Abrechnung für Berater, die als Honorarkräfte an Ihrer Beratungsstelle tätig sind. Honorarkräfte müssen im Formular "Berater" im Feld "Honorarkraft" ein Häkchen haben. Diese Abrechnung kann für beliebige Zeiträume (Tag, Woche, Monat, Vierteljahr, Halbjahr, Jahr) erstellt werden. Geben Sie den gewünschten Zeitraum in den Feldern "Zeitraum von" und "bis" ein. Wählen Sie außerdem im Feld "Berater" (Listbox) die gewünschte Honorarkraft aus, für die die Abrechnung erstellt werden soll. Über die Schaltfläche "Drucken" kann die Abrechnung ausgedruckt werden.

| E Abrechnung    | g Honorarstunden                |                   | _                               |            | × |
|-----------------|---------------------------------|-------------------|---------------------------------|------------|---|
| Testberatur     | ngsstelle Düsseldor             | f                 |                                 |            | - |
| Uta Danella     | ı                               |                   |                                 |            |   |
|                 |                                 |                   |                                 |            |   |
| Datum           | Zahl der geleisteten<br>Stunden | Anzahl<br>Termine | vereinbarte<br>Stundenvergütung | Betrag     |   |
| 06.01.2018      | 4:00                            | 3                 | 15,59€                          | 62,36€     |   |
| 07.01.2018      | 4:00                            | 3                 | 15,59€                          | 62,36€     |   |
| 09.01.2018      | 3:00                            | 2                 | 15,59€                          | 46,77€     |   |
| 13.01.2018      | 6:30                            | 6                 | 15,59€                          | 101,34€    |   |
| 14.01.2018      | 3:30                            | 3                 | 15,59€                          | 54,57€     |   |
| 16.01.2018      | 1:00                            | 1                 | 15,59€                          | 15,59€     |   |
| 20.01.2018      | 2:00                            | 2                 | 15,59€                          | 31,18€     | _ |
| 21.01.2018      | 1:00                            | 1                 | 15,59€                          | 15,59€     |   |
| 27.01.2018      | 1:30                            | 1                 | 15,59€                          | 23,39€     |   |
| 28.01.2018      | 3:00                            | 2                 | 15,59€                          | 46,77€     |   |
| 29.01.2018      | 1:00                            | 1                 | 15,59€                          | 15,59€     |   |
| 11.02.2018      | 2:00                            | 2                 | 15,59€                          | 31,18€     |   |
| 25.02.2018      | 4:00                            | 3                 | 15,59€                          | 62,36€     |   |
| 11.03.2018      | 1:00                            | 1                 | 15,59€                          | 15,59€     |   |
|                 |                                 |                   |                                 |            | _ |
| Insgesamt:      | 37:30                           | 31                |                                 | 584,63€    |   |
| Berater Uta     | Danella 🗸                       | Zeitraum von:     | 01.01.2018 bis:                 | 31.12.2018 | Ē |
|                 | Drucken                         |                   | <u>B</u> eenden                 |            |   |
| Datensatz: 14 🛶 | 1 von 14 → H → 🕮 🌾              | Kein Filter Su    | chen                            |            |   |

#### Honorarstundennachweis

Hier werden für einen beliebigen Zeitraum für alle Honorarkräfte für jeden Tag des angegebenen Zeitraums die Beratungsdauer insgesamt und die Anzahl der Termine angezeigt. Über die Schaltfläche "Drucken" können Sie eine Liste dieser Daten getrennt nach den Honorarkräften ausdrucken.

| E Abrechr            | ung Honorarstunden                                                            |                  | _                               |                   |  |  |  |  |  |  |  |  |  |  |
|----------------------|-------------------------------------------------------------------------------|------------------|---------------------------------|-------------------|--|--|--|--|--|--|--|--|--|--|
| Testbera<br>Düsselda | Testberatungsstelle Düsseldorf, Gerresheimer Landstr. 48, 40627<br>Düsseldorf |                  |                                 |                   |  |  |  |  |  |  |  |  |  |  |
| Datum                | Berater oder Beraterin                                                        | Be               | eratungsgespräche<br>in Stunden | Anzahl<br>Termine |  |  |  |  |  |  |  |  |  |  |
| 09.01.2018           | 8 Eva Haupt                                                                   |                  | 4:00                            | 4                 |  |  |  |  |  |  |  |  |  |  |
| 16.01.2018           | 8 Eva Haupt                                                                   |                  | 3:00                            | 3                 |  |  |  |  |  |  |  |  |  |  |
| 23.01.2018           | 8 Eva Haupt                                                                   |                  | 4:00                            | 4                 |  |  |  |  |  |  |  |  |  |  |
| 30.01.2018           | 8 Eva Haupt                                                                   |                  | 3:00                            | 3                 |  |  |  |  |  |  |  |  |  |  |
| 06.02.2018           | 8 Eva Haupt                                                                   |                  | 4:00                            | 4                 |  |  |  |  |  |  |  |  |  |  |
| 13.02.2018           | 8 Eva Haupt                                                                   |                  | 3:00                            | 3                 |  |  |  |  |  |  |  |  |  |  |
| 20.02.2018           | 8 Eva Haupt                                                                   |                  | 4:00                            | 4                 |  |  |  |  |  |  |  |  |  |  |
| -                    |                                                                               |                  |                                 |                   |  |  |  |  |  |  |  |  |  |  |
| Insgesar             | nt:                                                                           |                  | 25:00                           | 25                |  |  |  |  |  |  |  |  |  |  |
| Berater [            | Eva Haupt 🗸                                                                   | Zeitraum von:    | 01.01.2018                      | 31.12.2018        |  |  |  |  |  |  |  |  |  |  |
|                      | Drucken                                                                       |                  | Beenden                         |                   |  |  |  |  |  |  |  |  |  |  |
| Datensatz: 14        | 1 von 7 ► ► ► 🛤 🔌 Kei                                                         | in Filter Sucher | 1                               |                   |  |  |  |  |  |  |  |  |  |  |

### Beschäftigungsnachweis

Hier werden für einen beliebigen Zeitraum für alle Berater (nicht für Honorarkräfte) für jeden Tag des angegebenen Zeitraums die Beratungsdauer insgesamt, die Beschäftigungszeit (Beschäftigungszeit = Beratungsdauer + 2/3 der Beratungsdauer) und die Anzahl der Termine angezeigt. Über die Schaltfläche "Drucken" können Sie eine Liste dieser Daten getrennt nach den Beratern ausdrucken.

| 🔳 Beschäftigun   | gsnachweis                    |                                  | _                                |                                |
|------------------|-------------------------------|----------------------------------|----------------------------------|--------------------------------|
| Testberatung     | gsstelle Düsseldorf, Gerreshe | eimer Landstr. 48, 4062          | ?7 Düsseldorf                    | <b>A</b>                       |
|                  |                               |                                  |                                  |                                |
| Datum            | Berater oder Beraterin        | Beratungsgespräche<br>in Stunden | Beschäftigungszeit<br>in Stunden | Anzahl<br>Termine <sub>≡</sub> |
| 02.01.2018       | Wolfgang Faber                | 1:00                             | 1:40                             | 1                              |
| 03.01.2018       | Wolfgang Faber                | 1:00                             | 1:40                             | 1                              |
| 07.01.2018       | Wolfgang Faber                | 2:00                             | 3:20                             | 2                              |
| 08.01.2018       | Daniela Münstermann           | 3:00                             | 5:00                             | 2                              |
| 10.01.2018       | Wolfgang Faber                | 2:30                             | 4:10                             | 2                              |
| 12.01.2018       | Daniela Münstermann           | 1:00                             | 1:40                             | 1                              |
| 13.01.2018       | Gabi Maus                     | 2:30                             | 4:10                             | 2                              |
| 13.01.2018       | Daniela Münstermann           | 1:00                             | 1:40                             | 1                              |
| 14.01.2018       | Wolfgang Faber                | 4:00                             | 6:40                             | 4                              |
| 15.01.2018       | Gabi Maus                     | 1:00                             | 1:40                             | 1                              |
| 16.01.2018       | Wolfgang Faber                | 2:00                             | 3:20                             | 2                              |
| 16.01.2018       | Daniela Münstermann           | 2:00                             | 3:20                             | 2                              |
| 17.01.2018       | Gabi Maus                     | 1:00                             | 1:40                             | 1                              |
| 20.01.2018       | Gabi Maus                     | 2:30                             | 4:10                             | 2                              |
| 21.01.2018       | Wolfgang Faber                | 1:00                             | 1:40                             | 1                              |
| 22.01.2018       | Wolfgang Faber                | 1:00                             | 1:40                             | 1                              |
| 22.01.2018       | Daniela Münstermann           | 1:30                             | 2:30                             | 1                              |
| Insgesamt:       |                               | 110:30                           | 184:10                           | 103                            |
| Zeitraum von:    | 01.01.2018 bis: 31.12.2018    |                                  |                                  |                                |
|                  | <u>2</u> rucken               |                                  | <u>B</u> eenden                  |                                |
| Datensatz: 🛯 🔸 1 | von 63 🕨 🕨 🗮 🌾 Kein Filter    | Suchen                           |                                  |                                |

### Terminbuch

Dies ist eine Monatsübersicht aller Beratungstermine mit Angabe des Tages, der Uhrzeit, des Klienten, der Dauer der Beratung und der Art der Beratung für jeweils einen Berater bzw. Honorarkraft. Über die Schaltfläche "Drucken" können Sie eine Liste dieser Daten ausdrucken.

| 🖼 Terminbuch Uta Danella 2018 — 🗌 🖂 🗡 |                                                 |          |              |            |               |                  |       |  |  |  |  |  |  |
|---------------------------------------|-------------------------------------------------|----------|--------------|------------|---------------|------------------|-------|--|--|--|--|--|--|
| Testberatu                            | ungsstelle Düsse                                | ldorf, G | ierresheim   | er Lands   | tr. 48, 40627 | / Düsseldorf     |       |  |  |  |  |  |  |
|                                       | 2                                               |          |              |            |               |                  |       |  |  |  |  |  |  |
|                                       |                                                 |          |              |            |               |                  |       |  |  |  |  |  |  |
| Datum Ze                              | eit Klient                                      |          |              | Berater o  | der Beraterin | Daue             | r Art |  |  |  |  |  |  |
| 06.01.2018                            | Otto Testmayer                                  |          |              | Uta Danell | a             | 90               | EB    |  |  |  |  |  |  |
| 06.01.2018                            | Otto Testmayer                                  |          |              | Uta Danell | a             | 60               | EB    |  |  |  |  |  |  |
| 06.01.2018                            | Otto Testmayer                                  |          |              | Uta Danell | a             | 90               | EB    |  |  |  |  |  |  |
| 07.01.2018                            | Otto Testmayer                                  |          |              | Uta Danell | a             | 90               | EB    |  |  |  |  |  |  |
| 07.01.2018                            | Otto Testmayer                                  |          |              | Uta Danell | a             | 60               | EB    |  |  |  |  |  |  |
| 07.01.2018                            | Otto Testmayer                                  |          |              | Uta Danell | a             | 90               | EB    |  |  |  |  |  |  |
| 09.01.2018                            | Otto Testmayer                                  |          |              | Uta Danell | a             | 90               | EB    |  |  |  |  |  |  |
| 09.01.2018                            | Otto Testmayer                                  |          |              | Uta Danell | a             | 90               | EB    |  |  |  |  |  |  |
| 13.01.2018                            | Otto Testmayer                                  |          |              | Uta Danell | a             | 60               | EB    |  |  |  |  |  |  |
| 13.01.2018                            | Otto Testmayer                                  |          |              | Uta Danell | a             | 60               | EB    |  |  |  |  |  |  |
| 13.01.2018                            | Otto Testmayer                                  |          |              | Uta Danell | a             | 90               | EB    |  |  |  |  |  |  |
| 13.01.2018                            | Otto Testmayer                                  |          |              | Uta Danell | a             | 60               | EB    |  |  |  |  |  |  |
| 13.01.2018                            | Otto Testmayer                                  |          |              | Uta Danell | a             | 60               | EB    |  |  |  |  |  |  |
| 13.01.2018                            | Otto Testmayer                                  |          |              | Uta Danell | a             | 60               | EB    |  |  |  |  |  |  |
| 14.01.2018                            | Otto Testmayer                                  |          |              | Uta Danell | a             | 90               | EB    |  |  |  |  |  |  |
| 14.01.2018                            | Otto Testmayer                                  |          |              | Uta Danell | a             | 60               | EB    |  |  |  |  |  |  |
| 14.01.2018                            | Otto Testmayer                                  |          |              | Uta Danell | a             | 60               | EB    |  |  |  |  |  |  |
| 16.01.2018                            | Otto Testmayer                                  |          |              | Uta Danell | a             | 60               | EB    |  |  |  |  |  |  |
| 20.01.2018                            | Otto Testmayer                                  |          |              | Uta Danell | a             | 60               | EB    |  |  |  |  |  |  |
| 20.01.2018                            | Otto Testmayer                                  |          |              | Uta Danell | a             | 60               | EB    |  |  |  |  |  |  |
| Monat:                                | Jahr: 2018                                      | Berater  | Uta Danella  | [          | ~ B           | eratungsstunden: | 37:30 |  |  |  |  |  |  |
| Drucken                               | Beenden                                         |          |              |            |               | Beratungen:      | 31    |  |  |  |  |  |  |
| Datensatz: H                          | < 1 von 31 → >>>>>>>>>>>>>>>>>>>>>>>>>>>>>>>>>> | 🔣 Kei    | n Filter Suc | hen        |               |                  |       |  |  |  |  |  |  |

## Jahresübersicht

Diese Übersicht zeigt für alle Berater und Honorarkräfte die Summe der Beratungszeiten für die Monate Januar bis Dezember für ein von Ihnen auszuwählendes Jahr. Auch die Summe

der Beratungszeiten für alle Monate eines Beraters wird angezeigt, wie auch die jeweilige Monatssumme über alle Berater. Über die Schaltfläche "Drucken" können Sie eine Liste dieser Daten ausdrucken.

| 🖼 Jahresübersicht Beratungsstunden für das Jahr 2018 — |       |       |       |       |     |      |      |      |       |      |      |      |        |
|--------------------------------------------------------|-------|-------|-------|-------|-----|------|------|------|-------|------|------|------|--------|
| Berater                                                | Jan.  | Febr. | März  | April | Mai | Juni | Juli | Aug. | Sept. | Okt. | Nov. | Dez. | insg.  |
| Uta Danella                                            | 30:30 | 6:00  | 1:00  |       |     |      |      |      |       |      |      |      | 37:30  |
| Wolfgang Faber                                         | 26:30 | 28:30 | 3:00  |       |     |      |      |      |       |      |      |      | 58:00  |
| Eva Haupt                                              | 14:00 | 11:00 |       |       |     |      |      |      |       |      |      |      | 25:00  |
| Gabi Maus                                              | 12:00 | 17:30 | 3:00  |       |     |      |      |      |       |      |      |      | 32:30  |
| Daniela Münstermann                                    | 11:30 | 4:30  | 4:00  |       |     |      |      |      |       |      |      |      | 20:00  |
|                                                        |       |       |       |       |     |      |      |      |       |      |      |      |        |
| Insgesamt:                                             | 94:30 | 67:30 | 11:00 |       |     |      |      |      |       |      |      |      | 173:00 |
| Drucken Be                                             | enden | Jahr: | 2018  |       |     |      |      |      |       |      |      |      |        |

### Kapitel 11: Daten exportieren

Die Daten zur Kinder- und Jugendstatistik müssen in regelmäßigen Abständen zum IT NRW geschickt werden. Mit dieser Funktion wird eine Datei erstellt, die das IT NRW direkt verarbeiten kann.

### Kinder- und Jugendstatistik Jahresmeldung

Die Daten zur Jahresmeldung werden nach dem abgelaufenen Jahr unter dem Menü "Export" erstellt.

Hiermit können sowohl die abgeschlossenen Fälle, als auch die nicht abgeschlossenen Fälle exportiert werden. Bitte geben Sie den Zeitraum an, für den die Statistikdaten erstellt werden sollen.

Beim Export der abgeschlossenen Fälle werden alle Fälle exportiert, deren Abschlussdatum in diesem Zeitraum liegt. Beim Export der nicht abgeschlossenen Fälle werden die Fälle exportiert die noch keinen Abschluss haben, aber mindestens einen Termin in dem angegebenen Zeitraum.

| 😑 Exp     | 🖃 Export Bundesstatistik für das IT.NRW – 🗆 🛛 |                                |                         |                     |                       |                |                 |                          |                 |                            |                              |                        |                      |                         |          |   |
|-----------|-----------------------------------------------|--------------------------------|-------------------------|---------------------|-----------------------|----------------|-----------------|--------------------------|-----------------|----------------------------|------------------------------|------------------------|----------------------|-------------------------|----------|---|
| G         | abg                                           | eschlossene Fälle 🛛 nic        | ht abgeso               | hlosse              | ene Fäll              | e              | Zeitraur        | n von:                   | 01.01.          | 2020                       | bis: 31                      | 12.2020                | Jahr:                |                         |          |   |
| le        | etzter                                        | Export: 22.06.2021             | riterier                | : PLZ               |                       | √ Ju           | gendan          | ntsberei                 | che.            | ~                          |                              |                        | 1                    |                         |          |   |
| Ak<br>Nun | ten<br>nmer                                   | Klient /Klientin               | Ber.<br>anger.<br>durch | Art<br>der<br>Hilfe | Ort<br>der<br>Durchf. | Haupt<br>grund | Beend.<br>grund | Anschl<br>Aufent<br>halt | Nachf.<br>Hilfe | Aufent<br>vor der<br>Hilfe | Situat.<br>Herku.<br>familie | Beginn<br>der<br>Hilfe | Ende<br>der<br>Hilfe | Beratungs-<br>abschluss | Kontakte |   |
| 180       | 092                                           | Testmayer, Otto                | 2                       | 02                  | 06                    | 15             | 20              | 01                       | 6               | 01                         | 2                            | 01 2015                | 03 2020              | 02.03.2020              | 6        |   |
| 18 0      | 268                                           | Testmayer, Otto                | 2                       | 02                  | 06                    | 15             | 10              | 01                       | 6               | 01                         | 1                            | 03 2015                | 03 2020              | 18.03.2020              | 1        |   |
| 18 0      | 104                                           | Testmayer, Otto                | 2                       | 02                  | 06                    | 14             | 10              | 01                       | 6               | 01                         | 2                            | 01 2015                | 08 2020              | 26.08.2020              | 8        |   |
| 18 0      | 103                                           | Testmayer, Otto                | 2                       | 02                  | 06                    | 15             | 21              | 01                       | 6               | 01                         | 2                            | 01 2015                | 03 2020              | 10.03.2020              | 6        |   |
| 18 0      | 102                                           | Testmayer, Otto                | 2                       | 02                  | 06                    | 15             | 20              | 01                       | 6               | 01                         | 1                            | 01 2015                | 03 2020              | 09.03.2020              | 6        |   |
| 18 0      | 101                                           | Testmayer, Otto                | 2                       | 02                  | 06                    | 14             | 10              | 01                       | 6               | 01                         | 2                            | 01 2015                | 04 2020              | 20.04.2020              | 4        |   |
| 18 0      | 098                                           | Testmayer, Otto                | 7                       | 02                  | 06                    | 14             | 10              | 01                       | 2               | 01                         | 2                            | 01 2015                | 01 2020              | 27.01.2020              | 2        |   |
| 18 0      | 106                                           | Testmayer, Otto                | 7                       | 02                  | 06                    | 15             | 10              | 01                       | 6               | 01                         | 2                            | 01 2015                | 01 2020              | 28.01.2020              | 2        |   |
| 18 0      | 095                                           | Testmayer, Otto                | 2                       | 01                  | 06                    | 16             | 10              | 01                       | 6               | 01                         | 3                            | 01 2015                | 02 2020              | 11.02.2020              | 3        |   |
| 18 0      | 107                                           | Testmayer, Otto                | 2                       | 02                  | 06                    | 14             | 10              | 01                       | 6               | 01                         | 1                            | 01 2015                | 02 2020              | 25.02.2020              | 3        |   |
| 180       | 089                                           | Testmayer, Otto                | 2                       | 02                  | 06                    | 14             | 10              | 01                       | 6               | 01                         | 1                            | 01 2015                | 01 2020              | 26.01.2020              | 1        | 1 |
| 18 0      | 088                                           | Testmayer, Otto                | 2                       | 02                  | 06                    | 14             | 10              | 01                       | 6               | 01                         | 2                            | 01 2015                | 03 2020              | 17.03.2020              | 6        |   |
| 180       | 087                                           | Testmayer, Otto                | 2                       | 02                  | 06                    | 15             | 10              | 01                       | 6               | 01                         | 2                            | 01 2015                | 01 2020              | 26.01.2020              | 1        | 1 |
| 18 0      | 085                                           | Testmayer, Otto                | 2                       | 02                  | 06                    | 14             | 10              | 01                       | 6               | 01                         | 1                            | 01 2015                | 01 2020              | 23.01.2020              | 2        |   |
| 180       | 082                                           | Testmayer, Otto                | 2                       | 02                  | 06                    | 15             | 10              | 01                       | 6               | 01                         | 1                            | 01 2015                | 02 2020              | 06.02.2020              | 4        |   |
| 18 0      | 081                                           | Testmayer, Otto                | 2                       | 02                  | 06                    | 14             | 10              | 01                       | 6               | 01                         | 1                            | 01 2015                | 01 2020              | 22.01.2020              | 2        |   |
| 180       | 080                                           | Testmayer, Otto                | 7                       | 03                  | 06                    | 15             | 10              | 01                       | 6               | 01                         | 2                            | 01 2015                | 02 2020              | 10.02.2020              | 4        | 1 |
| 18 0      | 097                                           | Testmayer, Otto                | 7                       | 02                  | 06                    | 13             | 10              | 01                       | 6               | 01                         | 1                            | 01 2015                | 01 2020              | 27.01.2020              | 2        |   |
| 180       | )124                                          | Testmayer, Otto                | 2                       | 02                  | 06                    | 15             | 20              | 01                       | 6               | 01                         | 2                            | 01 2015                | 03 2020              | 02.03.2020              | 5        |   |
| 18 0      | 138                                           | Testmayer, Otto                | 2                       | 01                  | 06                    | 17             | 10              | 01                       | 6               | 01                         | 2                            | 02 2015                | 02 2020              | 10.02.2020              | 1        |   |
| 180       | 137                                           | Testmayer, Otto                | 2                       | 02                  | 06                    | 14             | 10              | 01                       | 2               | 01                         | 2                            | 02 2015                | 11 2020              | 03.11.2020              | 23       | 1 |
| 18 0      | 136                                           | Testmayer, Otto                | 2                       | 02                  | 06                    | 14             | 21              | 01                       | 6               | 01                         | 1                            | 02 2015                | 02 2020              | 09.02.2020              | 1        |   |
| 180       | 133                                           | Testmayer, Otto                | 2                       | 02                  | 06                    | 17             | 10              | 01                       | 6               | 01                         | 1                            | 02 2015                | 04 2020              | 20.04.2020              | 6        | 1 |
| Lan       | d:                                            | 05 V Einrichtungsnummer:       | 123456                  | Kre                 | eis: 11               | 1 🗸            | Gemein          | de:                      | 000 🗸           | Düs                        | seldorf, S                   | tadt                   |                      |                         |          | - |
| Die F     | elder                                         | r mit der blauen Überschrift r | nüssen al               | Isgefül             | It sein !             | Land, E        | inrichtun       | gsnr., k                 | (reis un        | d Geme                     | inde müs                     | sen ebenfa             | alls eingetra        | agen sein.              |          |   |
| aktu      | alisie                                        | ren unvollst Fälle Export      | für IT.NR               | N                   | Statis                | stik           | [               | rucken                   |                 | aufFeh                     | ler übern                    | rüfen                  | Beenden              |                         |          | - |
| Datensa   | tz: 14                                        | ↓ 1 yon 590 	 ► ► ► ►          | k Kein Filte            | r Su                | chen                  |                |                 |                          |                 |                            |                              |                        |                      |                         |          | ľ |

Die Daten können nur dann exportiert werden wenn sie vollständig sind. Beim Export der abgeschlossenen Fälle müssen alle Felder, die in dem Formular angezeigt werden, vollständig sein. Klicken Sie in jedem Fall einmal die Schaltfläche "unvollst. Fälle" an. Falls es noch unvollständige Fälle gibt, werden sie Ihnen angezeigt, wenn nicht, wird die Schaltfläche "Export" freigeschaltet und Sie können die Daten exportieren.

| =   | Export E                                     | Bundessta                   | tistik - unv | ollständige | e Fälle                 |                  |                                       |                |                 |                          |                 |                            |                              |                        |                      | _                       |          |
|-----|----------------------------------------------|-----------------------------|--------------|-------------|-------------------------|------------------|---------------------------------------|----------------|-----------------|--------------------------|-----------------|----------------------------|------------------------------|------------------------|----------------------|-------------------------|----------|
|     | C abg                                        | jeschloss                   | sene Fälle   |             | abgeso                  | hlosse           | ossene Fälle Zeitraum von: bis: Jahr: |                |                 |                          |                 |                            |                              |                        |                      | 2023                    |          |
|     | letzter Export: 09.03.2024 Auswahlkriterien: |                             |              |             |                         |                  | PLZ                                   |                | Jug             | endamt                   | sbereic         | he.                        | $\sim$                       | <u> </u>               |                      | Ī                       |          |
|     | Akten<br>Nummer                              | Klient /K                   | lientin      |             | Ber.<br>anger.<br>durch | Art der<br>Hilfe | Ort<br>der<br>Durchf.                 | Haupt<br>grund | Beend.<br>grund | Anschl<br>Aufent<br>halt | Nachf.<br>Hilfe | Aufent<br>vor der<br>Hilfe | Situat.<br>Herku.<br>familie | Beginn<br>der<br>Hilfe | Ende<br>der<br>Hilfe | Beratungs-<br>abschluss | Kontakte |
| ►   | 22 0113                                      | Testma                      | yer, Otto    |             |                         | 02               | 06                                    | 16             |                 |                          |                 | 01                         | 2                            | 06 2023                |                      |                         | 4        |
|     | 22 0080                                      | Testma                      | yer, Otto    |             |                         | 02               | 06                                    | 16             |                 |                          |                 | 01                         | 1                            | 05 2023                |                      |                         | 8        |
|     | 22 0070                                      | Testma                      | yer, Otto    |             |                         | 02               | 06                                    | 14             |                 |                          |                 | 01                         | 2                            | 04 2023                |                      |                         | 11       |
|     | Land:                                        | 05                          | Einrichtungs | snummer: [  | 200016                  | Krei             | s: 111                                |                | Gemeind         | e: 0                     |                 | Düss                       | eldorf, Sta                  | dt                     |                      |                         |          |
|     | Die Felde                                    | r mit der l                 | olauen Übe   | rschrift mü | issen al                | usgefüllt        | sein! L                               | and, Ei        | nrichtung       | Isnr., Kr                | eis und         | Gemein                     | de müss                      | en ebenfall            | s eingetrag          | ien sein.               |          |
|     | <u>a</u> ktualisie                           | eren a                      | alle Fälle   | Export fü   | ir IT.NR                | N                | <u>S</u> tatist                       | ik             | D               | rucken                   | a               | uf <u>F</u> ehle           | r überprü                    | fen                    | <u>B</u> eenden      |                         |          |
| Dat | tensatz: 🕨                                   | <ul> <li>↓ 1 von</li> </ul> | 3 🕨 H        | 🗧 Ҡ Ke      | in Filter               | Suche            | n                                     |                |                 |                          |                 |                            |                              |                        |                      |                         |          |

Nach der Bereinigung der unvollständigen Fälle, klicken Sie dann auf die Schaltfläche "alle Fälle".
Beim Export der nicht abgeschlossenen Fälle müssen nur die Felder gefüllt sein, bei der die Überschrift in blauer Farbe angezeigt wird.

| == Ex                                                                                                    | port B      | undesstatistik für das IT.NR | w                       |                     |                       |                |                 |                          |                 |                            |                              |                        |                      | _                       |          | <  |
|----------------------------------------------------------------------------------------------------|-------------|------------------------------|-------------------------|---------------------|-----------------------|----------------|-----------------|--------------------------|-----------------|----------------------------|------------------------------|------------------------|----------------------|-------------------------|----------|----|
| C                                                                                                    | abg         | eschlossene Fälle 🔉 n        | icht abgeso             | hlosse              | ene Fälle             | e              | Zeitraur        | n von:                   |                 |                            | bis:                         |                        | Jahr:                | 2020                    |          |    |
| le                                                                                                    | etzter      | Export: 22.06.2021           | Auswahlk                | riterier            | : PLZ                 |                | √ Ju            | gendan                   | ntsberei        | che.                       | ~                            |                        |                      | /                       |          | =  |
| Ak                                                                                                    | ten<br>nmer | Klient /Klientin             | Ber.<br>anger.<br>durch | Art<br>der<br>Hilfe | Ort<br>der<br>Durchf. | Haupt<br>grund | Beend.<br>grund | Anschl<br>Aufent<br>halt | Nachf.<br>Hilfe | Aufent<br>vor der<br>Hilfe | Situat.<br>Herku.<br>familie | Beginn<br>der<br>Hilfe | Ende<br>der<br>Hilfe | Beratungs-<br>abschluss | Kontakte |    |
| 180                                                                                                    | 0460        | Testmayer, Otto              | 6                       | 03                  | 06                    | 16             |                 |                          |                 | 01                         | 2                            | 06 2015                |                      |                         | 7        |    |
| 180                                                                                                    | 0540        | Testmayer, Otto              | 2                       | 02                  | 06                    | 15             |                 |                          |                 | 01                         | 3                            | 07 2015                |                      |                         | 14       |    |
| 18 0                                                                                                    | )539        | Testmayer, Otto              | 2                       | 02                  | 06                    | 14             |                 |                          |                 | 01                         | 1                            | 07 2015                |                      |                         | 8        |    |
| 18 0                                                                                                    | )533        | Testmayer, Otto              | 2                       | 02                  | 06                    | 14             |                 |                          |                 | 01                         | 1                            | 07 2015                |                      |                         | 14       |    |
| 180                                                                                                    | 0502        | Testmayer, Otto              | 2                       | 02                  | 06                    | 14             |                 |                          |                 | 01                         | 1                            | 07 2015                |                      |                         | 10       |    |
| 180                                                                                                    | 0496        | Testmayer, Otto              | 2                       | 02                  | 06                    | 14             |                 |                          |                 | 01                         | 1                            | 07 2015                |                      |                         | 8        | 4. |
| 180                                                                                                    | 0481        | Testmayer, Otto              | 7                       | 02                  | 06                    | 14             |                 |                          |                 | 01                         | 2                            | 06 2015                |                      |                         | 8        |    |
| 180                                                                                                    | 0475        | Testmayer, Otto              | 7                       | 02                  | 06                    | 14             |                 |                          |                 | 01                         | 2                            | 06 2015                |                      |                         | 24       |    |
| 180                                                                                                    | 0372        | Testmayer, Otto              | 2                       | 02                  | 06                    | 14             |                 |                          |                 | 01                         | 1                            | 05 2015                |                      |                         | 19       |    |
| 180                                                                                                    | 0472        | Testmayer, Otto              | 2                       | 02                  | 06                    | 14             |                 |                          |                 | 01                         | 1                            | 06 2015                |                      |                         | 17       | 4. |
| 180                                                                                                    | )558        | Testmayer, Otto              | 2                       | 02                  | 06                    | 14             |                 |                          |                 | 01                         | 2                            | 07 2015                |                      |                         | 15       |    |
| 180                                                                                                    | 0450        | Testmayer, Otto              | 7                       | 03                  | 06                    | 17             |                 |                          |                 | 04                         | 1                            | 06 2015                |                      |                         | 8        | 4. |
| 180                                                                                                    | 0407        | Testmayer, Otto              | 2                       | 02                  | 06                    | 14             |                 |                          |                 | 01                         | 2                            | 05 2015                |                      |                         | 8        |    |
| 180                                                                                                    | 0401        | Testmayer, Otto              | 2                       | 02                  | 06                    | 14             |                 |                          |                 | 01                         | 1                            | 05 2015                |                      |                         | 15       | 4. |
| 180                                                                                                    | 0400        | Testmayer, Otto              | 2                       | 02                  | 06                    | 14             |                 |                          |                 | 01                         | 2                            | 05 2015                |                      |                         | 31       |    |
| 180                                                                                                    | 0394        | Testmayer, Otto              | 2                       | 02                  | 06                    | 17             |                 |                          |                 | 01                         | 2                            | 05 2015                |                      |                         | 20       |    |
| 180                                                                                                    | 0381        | Testmayer, Otto              | 2                       | 02                  | 06                    | 15             |                 |                          |                 | 01                         | 2                            | 05 2015                |                      |                         | 20       |    |
| 13 0                                                                                                    | 0182        | Testmayer, Otto              | 2                       | 02                  | 06                    | 15             |                 |                          |                 | 01                         | 1                            | 02 2013                |                      |                         | 12       | 4  |
| 180                                                                                                    | 0474        | Testmayer, Otto              | 2                       | 02                  | 06                    | 13             |                 |                          |                 | 01                         | 1                            | 06 2015                |                      |                         | 15       |    |
| 180                                                                                                    | 0604        | Testmayer, Otto              | 2                       | 02                  | 06                    | 14             |                 |                          |                 | 01                         | 2                            | 08 2015                |                      |                         | 11       |    |
| 180                                                                                                    | 0688        | Testmayer, Otto              | 2                       | 02                  | 06                    | 17             |                 |                          |                 | 01                         | 1                            | 09 2015                |                      |                         | 11       |    |
| 180                                                                                                    | 0687        | Testmayer, Otto              | 7                       | 01                  | 06                    | 15             |                 |                          |                 | 02                         | 2                            | 09 2015                |                      |                         | 10       |    |
| 18 0                                                                                                    | 0681        | Testmayer, Otto              | 4                       | 02                  | 06                    | 17             |                 |                          |                 | 01                         | 1                            | 08 2015                |                      |                         | 11       |    |
| Land: 05 🗸 Einrichtungsnummer: 123456 Kreis: 111 🗸 Gemeinde: 000 🗸 Düsseldorf, Stadt                                                       |             |                              |                         |                     |                       |                |                 |                          |                 |                            |                              |                        |                      |                         |          |    |
| Die Felder mit der blauen Überschrift müssen ausgefüllt sein ! Land, Einrichtungsn., Kreis und Gemeinde müssen ebenfalls eingetragen sein. |             |                              |                         |                     |                       |                |                 |                          |                 |                            |                              |                        |                      |                         |          |    |
| <u>a</u> ktu                                                                                                    | alisie      | ren unvollst. Fälle Exp      | ort für IT.NR           | N                   | <u>S</u> tatis        | stik           |                 | <u>D</u> rucken          |                 | auf <u>F</u> eh            | ler überp                    | rüfen                  | <u>B</u> eenden      |                         |          | -  |
| Datensa                                                                                                    | atz: 14     | ✓ 1 von 157 → N → B          | 🕅 Kein Filte            | r Su                | chen                  |                |                 |                          |                 |                            |                              |                        |                      |                         |          |    |

Wenn Sie die Schaltfläche "unvollst. Fälle anzeigen" anklicken, werden Ihnen, falls vorhanden, unvollständige Fälle angezeigt. Diese Fälle müssen unbedingt ergänzt werden. Durch Anklicken des Klienetennamens wird das Stammblatt des Klienten angezeigt und Sie können die fehlenden Angaben ergänzen.Bitte klicken Sie danach einmal auf die Schaltfläche "aktualisieren", damit diese Formular die Änderungen erkennen kann.

# Wenn der Text in der Schaltfläche "unvollst.Fälle" grau angezeigt wird, gibt es keine unvollständigen Fälle. Die Daten können exportiert werden.

Bitte starten Sie vor dem Export einmal die Funktion (Schaltfläche) "auf Fehler überprüfen". Falls noch Fehler vorhanden sind, werden die entsprechenden Fälle im Klientenformular angezeigt und können dort direkt korrigiert werden. Beim Anklicken der Schaltfläche "Statistik" wird Ihnen eine Statistik mit diesen Daten angezeigt. Diese kann dann nach Excel exportiert oder auch gedruckt werden.

| 🖼 Kinder- und Jugendstatistik                                                                                                    |                                                                                                    | _                                              |                                                               |
|----------------------------------------------------------------------------------------------------|----------------------------------------------------------------------------------------------------|------------------------------------------------|---------------------------------------------------------------|
| Zeitraum von: 01.01.2023 bis: 31.12.2023 Filter: Juger                                                                                                    | ndamtsbereich 🖂 Berater 🔍                                                                                                    |                                                |                                                               |
| Beratung angeregt durch     Art der Hilfe     Ort der Durchführung     Gründe für die Hilfegewährung (2. Grund)     Gründe für die Hilfegewährung (3. Grund)     Beendigungsgrund     Anschließender Aufenthalt     Nachfolgende Hilfe     Einl. der Hilfe auf Grund einer vorangegangenen Gefährdungseinschätzung     Einl. der Hilfe auf Grund einer vorangegangenen Gefährdungseinschätzung     Einl. der Hilfe im Anschluss an eine vorläufige Maßnahme zum Schutz vor     Aufenthaltsort vor der Hilfe     Situation in der Herkunftsfamilie     Ausländische Herkunft mind. eines Elternteils     in der Familie wird vorr. Deutsch gesprochen     lebt ganz oder teilweise von ALG2 oder Sozialhilfe     Enzug der elterlichen Sorge     gerichtliche Anordnung der Beratung     Kontakte während der Beratung     Kontakte während der Beratungsdauer     Letzter Kontakt liegt mehr als 6 Monate zurück     Einleitung der Hilfe     Mehrere Hilfen     Familienorientierte Hilfe     Hilfe außerhalb des Elternhauses | Junger Mensch selbst<br>Eltern bzw. Personensorgeberechtigte/r<br>Schule/Kindertageseinrichtung<br>Soziale/r Dienst/e und andere Institution/en (z.B. Jugendamt)<br>Gericht/Staatsanwaltschaft/Polizei<br>Arzt/Klinik/Gesundheitsamt<br>Ehemalige Klienten/Bekannte<br>Sonstige | Abscl<br>24<br>89<br>33<br>7<br>6<br>13<br>262 | nl. ohne A.<br>4<br>42<br>27<br>17<br>0<br>4<br>2<br>9<br>105 |
| Drucken Statistk nach Excel Beenden                                                                                                    |                                                                                                    |                                                |                                                               |

Druckausgabe der Kinder- und Jugendstatistik:

|      |                                                               |            | abgeschl.          | Jahres            |
|------|---------------------------------------------------------------|------------|--------------------|-------------------|
| Bera | tung angeregt durch                                           |            | Fälle              | meldung           |
| 1    | Junger Mensch selbst                                          |            | 12                 | 7                 |
| 2    | Eltern bzw. Personensorgeberechtigte/r                        |            | 413                | 119               |
| 3    | Schule/Kindertageseinrichtung                                 |            | 17                 | 1                 |
| 4    | Soziale/r Dienst/e und andere Institution/en (z.B. Jugendamt) |            | 41                 | 6                 |
| 5    | Gericht/Staatsanwaltschaft/Polizei                            |            | 5                  | 2                 |
| 6    | Arzt/Klinik/Gesundheitsamt                                    |            | 15                 | 8                 |
| 7    | Ehemalige Klienten/Bekannte                                   |            | 67                 | 13                |
| 8    | Sonstige                                                      |            | 22                 | 2                 |
|      |                                                               | Insgesamt: | 592                | 158               |
| Arto | der Hilfe                                                     |            | abgeschl.<br>Fälle | Jahres<br>meldung |
| 01   | Erziehungsberatung vorrangig mit der Familie                  |            | 39                 | 12                |
| 02   | Erziehungsberatung vorrangig mit den Eltern                   |            | 524                | 136               |
| 03   | Erziehungsberatung vorrangig mit dem jungen Menschen          |            | 29                 | 10                |
| 04   | Soziale Gruppenarbeit                                         |            | 0                  | 0                 |
| 05   | Erziehungsbeistand                                            |            | 0                  | 0                 |
| 06   | Betreuungshelfer                                              |            | 0                  | 0                 |
| 07   | Sozialpädagogische Familienhilfe                              |            | 0                  | 0                 |
| 08   | Erziehung in einer Tagesgruppe                                |            | 0                  | 0                 |
| 09   | Vollzeitpflege (allgemein)                                    |            | 0                  | 0                 |
| 10   | Vollzeitpflege (besondere Pflegeformen)                       |            | 0                  | 0                 |
| 11   | Heimerziehung, sonstige betreute Wohnform                     |            | 0                  | 0                 |
| 12   | Intensive sozialpädagogische Einzelbetreuung                  |            | 0                  | 0                 |
| 13   | Eingliederungshilfe für seelisch behinderte junge Menschen    |            | 0                  | 0                 |
| 14   | Hilfe zur Erziehung, vorrangig ambulant                       |            | 0                  | 0                 |
| 15   | Hilfe zur Erziehung, vorrangig außerhalb der Familie          |            | 0                  | 0                 |
| 16   | Hilfe zur Erziehung, sonstige Hilfen                          |            | 0                  | 0                 |
|      |                                                               | Insgesamt: | 592                | 158               |
|      |                                                               |            |                    |                   |

Damit es bei den exportierten Daten keine Überschneidung der Zeiträume gibt, zeigt Ihnen das Programm hinter "letzter Export" an, für welchen Zeitraum Sie beim letzten Mal Daten exportiert haben. Als Land ist standardmäßig bereits "05" für Nordrhein-Westfalen angegeben. Bitte tragen Sie noch den Kreis und Gemeindeschlüssel, so wie die Einrichtungsnummer Ihrer Beratungsstelle ein. Falls Sie diese Angaben nicht kennen, können Sie sie beim IT NRW erfragen. Ohne diese Daten kann der Export nicht erfolgen. Wenn Sie auf die Schaltfläche "Export" klicken fragt Sie das Programm, wo die Daten gespeichert werden sollen. Wählen Sie einen Ordner aus, wo die Datei angelegt werden soll:

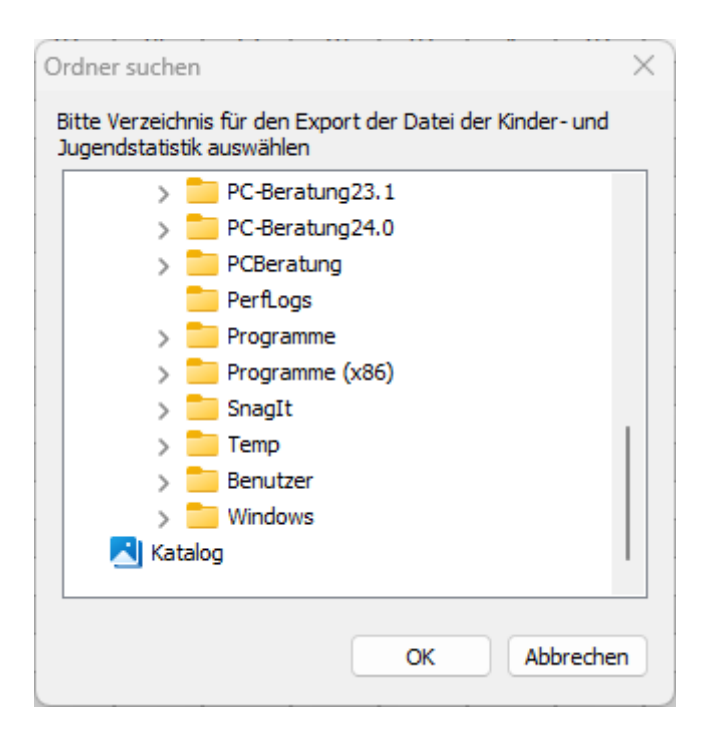

Die Ausgabedatei der **nicht abgeschlossenen Fälle** hat den Namen: HzE dann das Jahr für den Export dann \_nA.csv: also für das Jahr 2024 heißt die Datei dann **HzE2024\_nA.csv**.

Die Ausgabedatei der **abgeschlossenen Fälle** hat den Namen: HzE dann das Jahr für den Export dann \_A.csv: also für das Jahr 2024 heißt die Datei dann **HzE2024\_A.csv**.

Falls Sie zur Überprüfung der Daten die erstellte CSV-Datei mit Excel öffnen, achten Sie bitte darauf, dass Sie beim Schließen der Exceltabelle diese **nicht speichern**. Excel entfernt führende Nullen aus der Datei.

Beispiel: Art der Hilfe = 01, Excel macht daraus Art der Hilfe = 1Das gilt auch für einige andere Felder.

Das führt zu Fehlern beim Hochladen der CSV-Datei beim IT.NRW.

#### Daten für 64 Bit Version exportieren

Wenn Sie von der 32 Bit Version des Programms auf die 64 Bit Version des Programms umsteigen wollen, müssen Sie zuerst Ihre Klientendatenbank in eine andere Klientendatenbank (Klienten.accdb) exportieren. Sie benötigen dazu eine leere Klientendatenbank im 64 Bit Format. Diese können Sie von der Homepage <u>www.pcberatung.de</u> (Download) herunterladen:

leere Klientendatenbank 64 Bit (Klienten.accdb)

Download leere Klientendatenbank (64 Bit)

Beim Start des Exports erscheint ein Formular, über das Sie die Datenbank Klienten.accdb zuordnen müssen. Wählen Sie dazu aber der linken Seite den Ordner aus, in dem sich die leere Klientendatenbank Klienten.accdb befindet. Klicken Sie dann diese Datei an und klicken unten auf Öffnen. Ihre Daten werden dann von der 32 Bit Version in die Datenbank der 64 Bit Version kopiert.

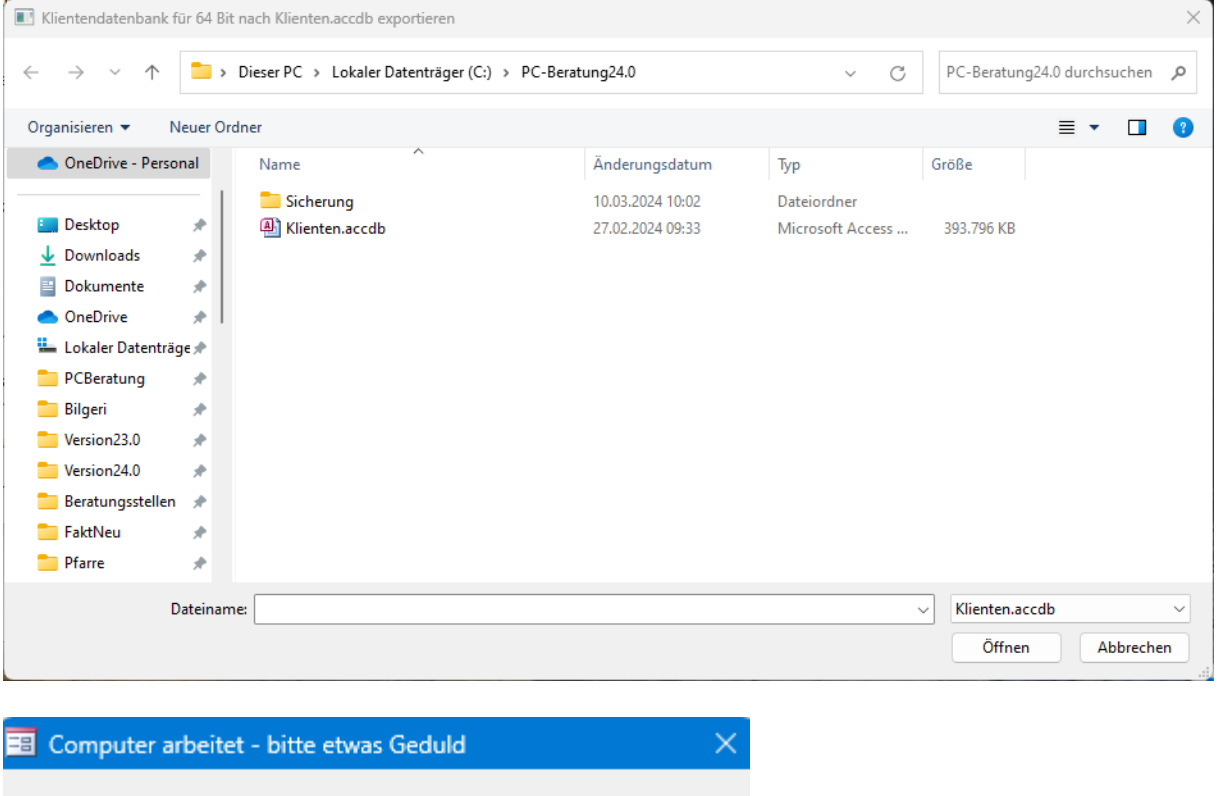

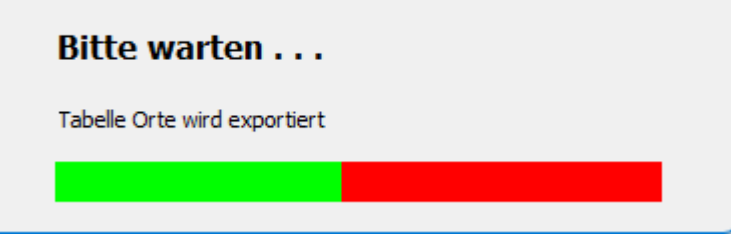

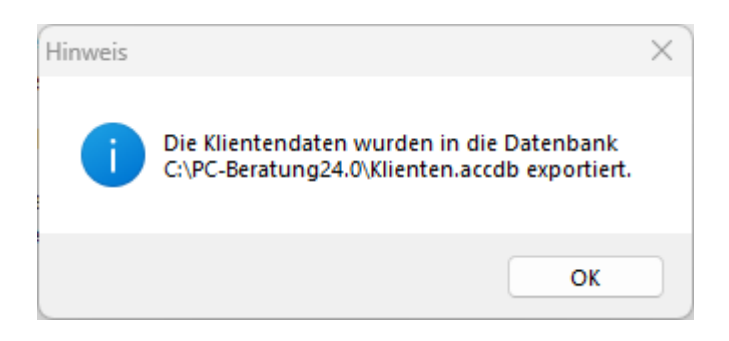

Sie können diese Datenbank dann der 64 Bit Version des Programms zuordnen (Menü Datei / Klientendatenbank zuordnen).

# Anonymisierte Kopie der Daten erstellen

Diese Funktion erzeugt eine Kopie Ihrer Klientendatenbank auf Ihrer Festplatte oder einer Diskette. Dabei werden alle Daten (Anmeldungen, Klienten, Berater) anonymisiert, d.h. es werden alle Namen in Testmayer umbenannt, die Anschriften, Telefon- und Faxnummern, Gesprächsberichte und der Abschlußbericht werden entfernt. Die erzeugte Datei hat den Namen "Anon24.accdr".

Wozu wird diese anonymisierte Kopie Ihrer Daten benötigt? Falls Sie einmal ein Problem mit dem Programm oder den statistischen Auswertungen haben sollten, ist es für die Programmierer von PC-Beratung oft schwierig, wenn nicht gar unmöglich, das Problem per telefonischer Auskunft zu beheben. Oft werden dazu die Daten benötigt. Da diese Daten anonymisiert sind, können Sie diese den Programmierern unbedenklich per Mail zusenden, um den aufgetretenen Fehler zu analysieren.

Wählen Sie ein Verzeichnis aus in das die anonymisierte Datei exportiert werden soll:

| 0            | Ordner suchen X                              |                      |   |  |  |  |  |
|--------------|----------------------------------------------|----------------------|---|--|--|--|--|
| E            | Bitte Verzeichnis für Anon20.accdr auswählen |                      |   |  |  |  |  |
|              |                                              | PerfLogs             | ^ |  |  |  |  |
|              | >                                            | Programme            |   |  |  |  |  |
|              | >                                            | Programme (x86)      |   |  |  |  |  |
|              | >                                            | RogramData           |   |  |  |  |  |
|              | >                                            | RushFiles            |   |  |  |  |  |
|              | >                                            | Temp                 |   |  |  |  |  |
|              | >                                            | Benutzer             |   |  |  |  |  |
|              | >                                            | Windows              |   |  |  |  |  |
|              | >                                            | Windows.old          |   |  |  |  |  |
|              | > <u> </u>                                   | DATA (D:)            |   |  |  |  |  |
|              | > 🔐                                          | DVD-RW-Laufwerk (E:) |   |  |  |  |  |
|              |                                              |                      | ~ |  |  |  |  |
| OK Abbrechen |                                              |                      |   |  |  |  |  |

Entscheiden Sie dann, ob die Datei verschlüsselt werden soll.

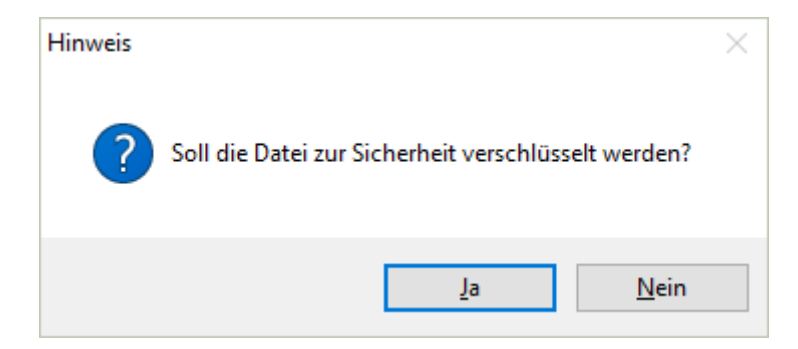

Wenn Sie auf "Ja" klicken wird die Datei verschlüsselt und es werden 2 Dateien erstellt, einmal die verschlüsselte Datei Anon24.accdr und Anon24.zip (komprimiert).

Danach werden Sie gefragt, ob Sie diese Datei per Mail an <u>info@pcberatung.de</u> verschicken möchten:

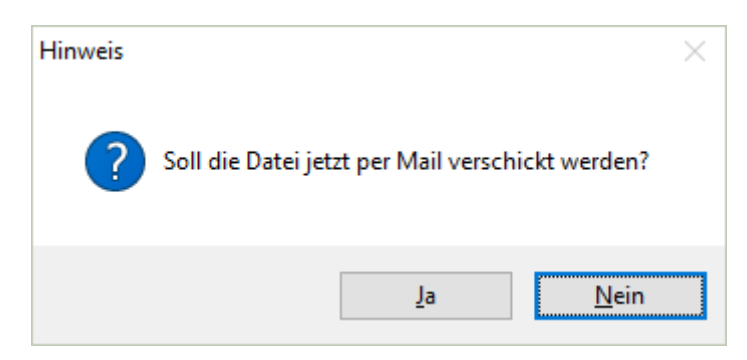

Klicken Sie auf ja, öffnet sich Outlook. Die Adresse <u>info@pcberatung.de</u> ist bereits eingetragen und als Anlage ist die anonymisierte Datei bereits eingefügt.

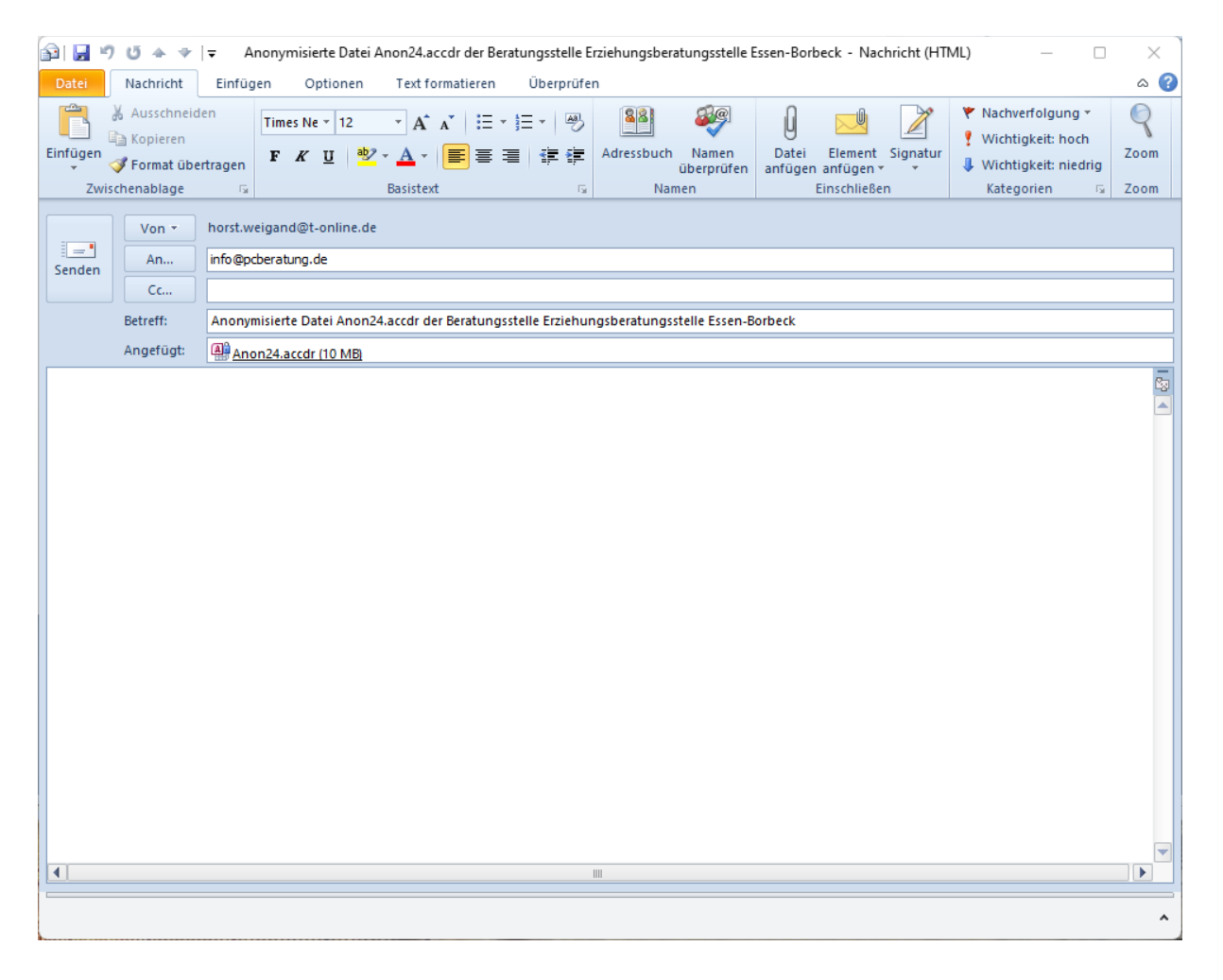

Kapitel 12: Sonstiges

# Verbindung zur Datenbank wiederherstellen

Über diese Funktion verbindet sich das Programm erneut mit der Datenbank. Falls das Programm einmal melden sollte, dass es die Tabellen der Datenbank nicht finden kann, sollten Sie diese Funktion benutzen.

# Tastaturbelegung

Wenn Sie häufiger immer gleiche Texte in einzelne Felder eintragen, können Sie diese Texte über die Tasten STRG F5 bis STRG F10 automatisch in das gewünschte Feld übernehmen.

Die Texte, die Sie im Formular "Tastaturbelegung" eingetragen haben, werden dann in das Feld übernommen, in dem sich der Cursor befindet.

# **Tabelle Mitarbeiter**

Hier kann man Daten zu den einzelnen Mitarbeitern der Beratungsstelle eintragen.

# **Tabelle Zugehörigkeit**

Die Informationen dieser Tabelle erscheinen im Formular "Stammdaten" (Menü "Beratungsstelle"), wenn Sie die Listbox im Feld "Zugehörigkeit zu" aufklappen.

# **Tabelle Zweckbestimmung**

Die Informationen dieser Tabelle erscheinen im Formular "Stammdaten" (Menü "Beratungsstelle"), wenn Sie die Listbox im Feld "Zweckbestimmung der Einrichtung" aufklappen.

# Postleitzahlen

Hier werden alle Orte in Deutschland mit Ihren Postleitzahlen angezeigt. Wenn Sie im Klientenstammblatt eine Postleitzahl eingeben, wird automatisch der dazugehörende Ort vom Programm ergänzt. Diese Information stammt aus dieser Tabelle. Sollte ein Ort in der Tabelle nicht richtig geschrieben sein, so können Sie ihn hier korrigieren. Sollte ein Ort fehlen, können Sie ihn hier einfügen (am Ende der Tabelle). Über die Schaltfläche "Plz" wird die Tabelle nach Postleitzahlen sortiert, über die Schaltfläche "Orte" wird die Tabelle nach Orten in alphabetischer Reihenfolge sortiert.

# **Tabelle Bezirke**

Die Informationen dieser Tabelle erscheinen im Formular "Klientendaten", wenn Sie die Listbox im Feld "Bezirke" (Register "Stammdaten") aufklappen. Diese Tabelle kann von Ihnen bearbeitet und ergänzt werden.

# **Tabelle Gruppen**

Die Informationen dieser Tabelle erscheinen im Formular "Klientendaten", wenn Sie die Listbox im Feld "Gruppe" (Register "Termindetails") aufklappen. Diese Tabelle kann von Ihnen bearbeitet und ergänzt werden.

# **Tabelle Paragraphen**

Die Informationen dieser Tabelle erscheinen im Formular "Klientendaten", wenn Sie die Listbox im Feld "Beratung nach Paragraph" (Register "Termindetails") aufklappen. Diese Tabelle kann von Ihnen bearbeitet und ergänzt werden.

# **Tabelle Leistungen**

Die Informationen dieser Tabelle erscheinen im Formular "Klientendaten", wenn Sie die Listbox in den Feldern "Leistungen" (Register "Termindetails") aufklappen. Diese Tabelle kann von Ihnen bearbeitet und ergänzt werden.

# Tabelle Jugendamtsbereiche

Die Informationen dieser Tabelle erscheinen im Formular "Klientendaten", wenn Sie die Listbox im Feld "Jugendamtsbereich" (Register "Stammdaten") aufklappen. Diese Tabelle kann von Ihnen bearbeitet und ergänzt werden.

# Familienzentren

Für die Kooperationsleistungen mit den Familienzentren können für jede Kooperationsleistung unterschiedlich Familienzentren zugeodnet werden Hier können Sie dann in der Spalte "Name des Familienzentrums" nacheinander Ihre Familienzentren eintragen. Eine Nummer für die Familienzentren wird automatisch vergeben.

# Programminformationen

Dieses Formular zeigt die Kontaktadresse der Programmierer, eMail-Adresse der Programmierer und Adresse der Homepage im Internet, von der Sie die jeweils aktuelle Programmversion herunterladen können.

# Kapitel 13: Benutzer verwalten (Zugriffsberechtigungen)

# Zugriffsberechtigungen

In dieses Formular müssen die Personen eingetragen werden, die Zugang zum Programm erhalten sollen. Sie geben hier auch an zu welcher Benutzergruppe (Sachbearbeiter oder Berater) jeder Benutzer gehört und welche Zugriffsberechtigung auf die Klientendaten er erhalten soll (nur lesen / lesen und schreiben / Administrator).

| E  | 🖃 Zugriffsberechtigte Benutzer – 🗆 🗙                                                                                                    |                         |                       |                 |          |                  |                             |               |  |
|----|----------------------------------------------------------------------------------------------------|-------------------------|-----------------------|-----------------|----------|------------------|-----------------------------|---------------|--|
|    | Zugriffsberechtigung                                                                                                    | en zum Programm PC      | - Beratung            |                 |          |                  |                             |               |  |
|    | Bitte beachten Sie, dass mindestens 1 Benutzer die Berechtigung A = Administrator besitzt.<br>Nur Administratoren können Benutzer einrichten bzw. löschen und Berechtigungen für andere Benutzer vergeben.<br>Das Kennwort muss mindestens 5 Stellen und darf höchstens 10 Stellen lang sein . |                         |                       |                 |          |                  |                             |               |  |
|    | Windows UserID                                                                                                    | Familienname            | Vorna                 | me              | Funktion | Berechti<br>gung | Zugriff<br>ausgel.<br>Fälle | Kennwort      |  |
| ►  |                                                                                                    | Admin                   | DV                    |                 | S 🗸      | Α 🗸              |                             | salalalalalak |  |
|    |                                                                                                    | Baumeister              | Martir                | ו               | B ~      | S ~              |                             | yolololok     |  |
|    |                                                                                                    | Müller                  | Otto                  |                 | S 🗸      | S 🗸              |                             | yalalak       |  |
|    |                                                                                                    | Stropnik                | Anne                  | ie              | S 🗸      | Α 🗸              | <b>N</b>                    | solololok     |  |
| *  |                                                                                                    |                         |                       |                 |          | ~                |                             |               |  |
|    |                                                                                                    |                         |                       |                 |          |                  |                             |               |  |
|    |                                                                                                    |                         |                       |                 |          |                  |                             |               |  |
|    |                                                                                                    |                         |                       |                 |          |                  |                             |               |  |
|    |                                                                                                    |                         |                       |                 |          |                  |                             |               |  |
|    |                                                                                                    |                         |                       |                 |          |                  |                             |               |  |
|    |                                                                                                    |                         |                       |                 |          |                  |                             |               |  |
|    | Den la ciation                                                                                                    | Description Description |                       | Basadaa         |          |                  |                             |               |  |
| D  | neuen Benutzer einfügen                                                                                                    | Benutzer Loschen Ber    | ater <u>a</u> nzeigen | <u>H</u> eenden |          |                  |                             |               |  |
| Da | Jatensatz: 14 9 IVon 4 P PI Pia 100 Kein Filter Suchen                                                                                                    |                         |                       |                 |          |                  |                             |               |  |

Sie müssen mindestens eine Person eintragen, die die Zugriffsberechtigung erhalten soll. Dazu **müssen** die Felder "Familienname", "Vorname", "Funktion" und "Berechtigung" **immer** eingetragen werden.

Bei **Funktion** können Sie "S" = Sachbearbeiter oder "B" = Berater eingeben. Sachbearbeiter können auf alle Klientendaten zugreifen, bei denen kein Sachbearbeiter oder bei denen sie selbst als Sachbearbeiter eingetragen sind. Berater können nur auf die Klientendaten zugreifen, bei denen sie mit mindestens 1 Termin als Berater eingetragen sind.

Wenn Sie hier ein "X" eintragen (erscheint nicht in der Listbox, sondern muss von Hand eingetragen werden), hat der entsprechende Nutzer Zugriff auf alle Klienten und auch alle Gesprächsberichte.

In das Feld "**Berechtigung**" können Sie folgende Eintragungen machen: "L" = nur lesender Zugriff, "S" = schreiben und lesen oder "A" = Administrator. Benutzer mit der Berechtigung "L" können keine Klientendaten ändern, Benutzer mit der Berechtigung "S" können Klientendaten ändern. Benutzer mit der Berechtigung "A" haben alle Rechte im Programm – wobei nur Administratoren neue Benutzer einrichten bzw. löschen können. Sie müssen beim ersten Programmstart mindestens 1 Benutzer mit der Berechtigung "A" = Administrator einrichten. Selbstverständlich können auch beliebig viele Benutzer als Administratoren eingetragen wer den. Das Feld "Kennwort" muss an dieser Stelle nicht eingetragen werden. Ist kein Kennwort eingetragen, so wird der entsprechende Benutzer bei seiner ersten Anmeldung am Programm PC-Beratung nach einem Kennwort gefragt.

Das Feld "Windows UserID" sollte nur dann eingetragen werden, wenn **alle** Benutzer als Betriebssystem Windows 10 oder 11 benutzen. Das Programm erkennt dann anhand der Windows Benutzerkennung, wer sich am Programm PC-Beratung anmeldet. Man muss dann nicht mehr seinen Familiennamen und Vornamen eintragen, sondern lediglich noch das Kennwort.

Sollte ein Benutzer sein Kennwort vergessen haben, so muss er den Administrator bitten, sein Kennwort zurückzusetzen. **Berater** können aber ihr Kennwort selber ändern. Bei den Zugriffsberechtigungen erscheint bei Beratern folgendes Fenster:

| 🔳 Zugriffsberechtigung Berater 🛛 — 🗆 🛛 🛛 |            |  |  |  |  |  |
|------------------------------------------|------------|--|--|--|--|--|
| Windows UserID                           |            |  |  |  |  |  |
| Familienname                             | Baumeister |  |  |  |  |  |
| Vorname                                  | Martin     |  |  |  |  |  |
| Kennwort                                 | sololok    |  |  |  |  |  |
| <u>B</u> eenden                          |            |  |  |  |  |  |

Hier kann dann das Kennwort geändert werden.

Nur Administratoren haben Zugriff auf das Formular "Zugriffsberechtigungen" (Menü Benutzer – Zugriffsberechtigungen). Das durch Sternchen ("\*\*\*\*") angezeigte Kennwort kann vom Administrator entfernt oder geändert werden. Wird es entfernt, so wird der entsprechende Benutzer bei der nächsten Anmeldung vom Programm aufgefordert ein neues Kennwort zu vergeben. Der Administrator sollte sein Kennwort möglichst nicht vergessen, da sonst niemand mehr auf die Zugriffsberechtigungen zugreifen kann. Das Administratorkennwort kann also niemand zurücksetzen wenn es nur einen Administrator gibt, er hat also keinen Zugang zum Programm PC-Beratung mehr.

Über die Schaltfläche "Löschen" können Benutzer gelöscht werden. Über die Schaltfläche "Einfügen" können neue Benutzer eingetragen werden. Berater können erst dann als Berater eingetragen werden, wenn Sie vorher im Programm als Berater eingetragen wurden (Schaltfläche "Berater" im Startformular).

# Auf ausgelagerte Fälle kann nur der zugreifen, bei dem in der Spalte "Zugriff ausgel, Fälle" ein Häkchen gesetzt wurde.

# **Angemeldete Benutzer**

Diese Funktion ist nur dann interessant, wenn das Programm im Netzwerk mit mehreren Benutzern betrieben wird. Sie können hier sehen, wer gerade mit dem Programm arbeitet. Für einige Funktionen ist es erforderlich, dass nicht mehr als eine Person mit dem Programm arbeitet z.B. "Datenbank reparieren / reorganisieren", "Datenstruktur prüfen" oder "Daten aus Version X oder Y importieren". In diesen Fällen können Sie die anderen Benutzer auffordern das Programm kurzfristig zu beenden. Über die Schaltfläche "Abmelden" können Benutzer vom Programm abgemeldet werden. Dies kann nur der Benutzer ausführen, der im Programm über Administratorrechte verfügt.

| Ξ  | angemeldete                                            | Benutzer  |               |  |              | _ | $\times$ |
|----|--------------------------------------------------------|-----------|---------------|--|--------------|---|----------|
|    | Datum                                                  | Startzeit | Benutzer      |  | Computername |   |          |
| ►  | 25.02.2010                                             | 10:00     | Uta Danella   |  | HORST_PC     |   |          |
|    | 25.02.2020                                             | 12:19     | Backe Schmitz |  | HORST_PC     |   |          |
|    |                                                        |           |               |  |              |   |          |
|    |                                                        |           |               |  |              |   |          |
|    |                                                        |           |               |  |              |   |          |
|    |                                                        |           |               |  |              |   |          |
|    |                                                        |           |               |  |              |   |          |
|    |                                                        |           |               |  |              |   |          |
|    |                                                        |           |               |  |              |   |          |
|    |                                                        | 6         |               |  |              |   |          |
|    | <u>A</u> bmelden                                       | Beend     | len           |  |              |   |          |
| Da | Datensatz: II → 1 von 2 → II → II → Kein Filter Suchen |           |               |  |              |   |          |

# Kapitel 14: Lizenzdaten

#### Lizenzdaten

Ohne Lizenzdaten arbeitet das Programm als Demoversion. Hier sind einige Funktionen gesperrt. Es können dann auch nicht mehr als 10 Klienten eingegeben werden. Auch die Anzahl der von Ihnen gekauften Lizenzen wird in diesem Formular vermerkt. Das Programm lässt auch nur so viele Benutzer gleichzeitig im Netzwerk mit den Klientendaten arbeiten, wie Sie Lizenzen erworben haben. Für jeden Arbeitsplatz, auf dem Sie das Programm benutzen, ist eine Lizenz erforderlich. Teilen sich zwei Mitarbeiten einen Arbeitsplatz(z.B. der eine vormittags, der andere nachmittags), so ist dafür nur eine Lizenz erforderlich.

| 🔳 Lizenzdaten sind gültig                 |                                | _ |  | $\times$ |  |
|-------------------------------------------|--------------------------------|---|--|----------|--|
|                                           | Lizenzdaten                    |   |  |          |  |
| Beratungsstelle:                          | Testberatungsstelle Düsseldorf |   |  |          |  |
| Straße:                                   | Gerresheimer Landstr. 48       |   |  |          |  |
| Postleitzahl:                             | 40627                          |   |  |          |  |
| Ort:                                      | Düsseldorf                     |   |  |          |  |
| Bundesland :                              | Nordrhein-Westfalen            |   |  |          |  |
| Lizenznummer: 123456   Anzahl Lizenzen: 3 |                                |   |  |          |  |
| Beenden Abbrechen                         |                                |   |  |          |  |

Beim Start des Programms ist es aus Datenschutzgründen erforderlich, dass sich jeder Mitarbeiter beim Programm anmeldet, damit kein Unbefugter Einsicht in die Daten erhalten kann (siehe auch Kapitel 2 "Datenschutz"). Sind Sie ganz sicher, dass dieser Schutz bei Ihnen nicht erforderlich ist, können Sie diesen Schutz ausschalten, indem Sie das Häkchen im Feld "Anmeldung ist erforderlich" entfernen (durch anklicken). Beim nächsten Programmstart wird dann kein Anmeldefenster mehr angezeigt.

**Bitte geben Sie auch das Bundesland ein**. Dies ist wichtige für die Fachdatenerhebung. Wenn Sie keine Fachdatenerhebung erstellen wollen oder können, wählen Sie bei "Bundesland" bitte "keine Zuordnung" aus. Dann werden im Programm alle Hinweise zur Fachdatenerhebung entfernt und die "Sonstige Statistik" zur Hauptstatistik, ber der Sie die Fragen und Antworten zur Statistik selbst bestimmen können:

| Bundesland : | keine Zuordnung | $\sim$ |  |
|--------------|-----------------|--------|--|
|              | -               | -      |  |

Kapitel 15: Allgemeines

# Berichte (Druckausgaben)

Umfangreichere Druckausgaben werden vom Programm nicht sofort zum Drucker geschickt, sondern Ihnen zuerst in einem Vorschaufenster angezeigt. Sie können sich so vor dem Drucken die Liste druckaufbereitet ansehen und kontrollieren.

Dieses Fenster besitzt ein Datei - Menü mit den Menüpunkten "Drucken", "Druckereinrichtung" und "Schließen".

Über den Menüpunkt "Drucken" kann die angezeigte Liste ausgedruckt werden.

Über den Menüpunkt "Druckereinrichtung" können Sie Einstellungen zum Druck der Liste vornehmen. So kann man z.B. die Breite der Ränder link, rechts, oben und unten einstellen, oder Ausdruck der Liste im Quer- bzw. Hochformat.

Über den Menüpunkt "Schließen" können Sie das Vorschaufenster schließen.

#### **Suchen**

In das Programm ist eine Suchen-Funktion integriert, mit der man nach Namen der Klienten (Listbox unten rechts im Klientenformular) oder nach Aktennummern suchen kann. Sicher ist es manchmal auch erforderlich Klienten auch nach anderen Kriterien zu suchen - z.B. nach dem Namen eines Partners, nach einem Wohnort oder einer Telefonnummer usw. Um z.B. nach dem Namen eines Partner zu suchen, klicken Sie in das entsprechende Feld, in diesem Fall das Feld "Partner" im Register "Partner" und drucken die Tastenkombination "Strg F" (zuerst Strg drucken festhalten und dann die Taste F drücken). Es erschein ein Fenster, bei dem Sie im Feld "suchen nach" den gewünschten Suchbegriff eintragen. Wenn Sie dann auf die Schaltfläche "Weitersuchen" klicken, wird in der Klientendatei nach diesem Suchbegriff gesucht. Wird ein Klient gefunden, auf den der gewünschte Suchbegriff passt, so wird dieser im Klientenformular angezeigt.

Suchen kann man grundsätzlich nach jedem Feld in jedem Formular (nicht nur bei Klienten, sondern auch bei Beratern oder in anderen am Bildschirm angezeigten Formularen).

| Suchen und Ersetz | zen                                                      |   | ?                | ×    |
|-------------------|----------------------------------------------------------|---|------------------|------|
| Suchen Ersetze    | n                                                        |   |                  |      |
| Suchen nach:      | Müller                                                   | V | <u>N</u> eitersu | chen |
|                   |                                                          |   | Abbrech          | nen  |
| Suchen in:        | Aktuelles Feld                                           |   |                  |      |
| Vergleichen:      | Ganzes Feld 🗸                                            |   |                  |      |
| Suchen:           | Alle                                                     |   |                  |      |
|                   | □ Groß-/KJeinschreibung beachten ☑ Eormatierung beachten |   |                  |      |

Wenn Sie in allen Felder des Klientenformulars suchen wollen, geben Sie bei "Suchen in" "Aktuelles Dokument" ein. Sinnvoll ist auch bei "Vergleichen" "Teil des Feldinhaltes" einzu geben. Dann wird bei Suchbegriff "Müller" auch ein Klienten mit Doppelnamen "Müller Schmitz" gefunden.

| Suchen und Erset | zen ? X                        |
|------------------|--------------------------------|
| Suchen Ersetze   | en                             |
| Suchen nach:     | Müller <u>W</u> eitersuchen    |
| Suchen in:       | Aktuelles Dokument             |
| Vergleichen:     | Teil des Feldinhaltes          |
| Suchen:          | Alle                           |
|                  | Groß-/KJeinschreibung beachten |

# Netzwerk

Das Programm kann in einem Netzwerk mit einer grundsätzlich beliebigen Anzahl von Benutzern eingesetzt werden.

Um das Programm im Netzwerk mit mehr als einem Benutzer zu betreiben, gehen Sie bitte folgendermaßen vor:

- Installieren Sie das Programm PC-Beratung auf allen Rechnern im Netzwerk , auf denen das Programm laufen soll.
- Richten Sie auf dem Server (wenn im Netzwerk kein Server existiert, wählen Sie einen beliebigen Rechner aus, auf dem Sie die Datenbank einrichten möchten) ein neues Verzeichnis ein (Namensvorschlag: NRWDAT). Kopieren Sie in dieses Verzeichnis die Klientendatenbank "Klienten.accdr".
- Entfernen Sie danach auf den Rechnern, auf denen das Programm installiert ist diese beiden Dateien.
- Geben Sie das Verzeichnis auf dem Server, in das Sie die beiden Dateien kopiert haben für das gesamte Netzwerk frei.
- Starten Sie nun das Programm PC-Beratung. Da das Programm nun keine Klientendatenbank mehr findet, fragt es, wo sich die Datenbank befindet. Wählen Sie nun Laufwerk (Serverlaufwerk) und Verzeichnis auf dem Server aus. Das Programm verbindet sich dann mit der Datenbank auf dem Server. Dieses Einbinden der Datenbanktabellen ist nur einmal erforderlich. Das Programm merkt sich diese Verbindung. Sie können das Programm, wenn es noch mit einer lokalen Datenbank verbunden ist, auch nachträglich mit der Serverdatenbank verbinden. Klicken Sie dazu im Programm auf das Menü "Datei" und den Menüpunkt "Verzeichnis wechseln" und wählen die Datenbank (Klienten.accdr) auf dem Server aus.

Für den Betrieb im Netzwerk benötigen Sie so viele Lizenzen, wie es Benutzer gibt, die **gleichzeitig** auf die Klientendatenbank zugreifen. Über die Lizenzdaten werden diese Zugriffe vom Programm kontrolliert.

Wenn Sie nur einen Benutzer des Programms haben, die Daten aber dennoch nicht lokal auf dem Benutzer-PC speichern möchten, sondern auf einem Server in einem Netzwerk, so gehen Sie wie oben beschrieben vor. Sie benötigen dann nur eine Lizenz. Auch bei einer Lizenz ist das Programm netzwerkfähig.

# Datenbanken

Das Programm kann auch mehrere Datenbanken auf einem PC oder im Netzwerk verwalten. Falls Sie mehrere Datenbanken bearbeiten möchten (z.B. Daten aus Nebenstellen), so richten Sie für jede Klientendatenbank ein eigenes Verzeichnis auf dem lokalen PC oder im Netzwerk ein und kopieren in diese Verzeichnisse die Datei "Klienten.accdr". Beide Dateien befinden sich auf der Original-CD (wenn Sie die Dateien von der CD kopieren, vergessen Sie nicht den Schreibschutz von den Dateien zu entfernen - Dateien, die von einer

CD kopiert werden haben immer Schreibschutz). Verbinden Sie dann das Programm mit einer der beiden Klientendateien (Klienten.accdr) über den Menüpunkt "Datei - Verzeichnis wechseln). Bei Bedarf können Sie sich über diesen Menüpunkt jederzeit auch mit der anderen Datenbank verbinden.

# Datensicherung

Das Programm erzeugt täglich eine Sicherungsdatei von den Klientendaten auf Ihrer Festplatte (oder im Netzwerk auf dem Server). Sie können dabei bestimmen, wo diese Sicherungen abgelegt werden, als auch wie viele Tage die Sicherung aufgehoben werden soll (siehe Kapitel 3 "Automatische Datensicherung").

Bedenken Sie jedoch: Liegen die Originaldatenbank "Klienten.accdr" und die Sicherungsdateien auf demselben Datenträger (Festplatte), und ist dieser Datenträger eines Tages defekt (jede Festplatte geht irgendwann kaputt), dann sind sowohl Ihre Originaldatenbank als auch sämtliche Sicherungen verloren. Legen Sie die Sicherungen also, falls vorhanden, auf einer anderen Festplatte ab (Vorsicht Laufwerk ist nicht gleich Festplatte: Laufwerk C und D können durchaus auf einer Festplatte liegen). Wenn Sie nur eine Festplatte auf Ihrem Rechner eingebaut haben und kein Netzwerk vorhanden ist, sichern Sie sich die Originaldatei regelmäßig auf einem externen Datenträger.

Vertrauen Sie nicht darauf, dass nichts passiert und Ihre Festplatte schon nicht den "Geist" aufgeben wird - sie wird, die Frage ist nur wann.

Besorgen Sie sich nach Möglichkeit auch einen Virenscanner (Antivirenprogramm). Auch ein Virus kann Ihre Festplatte löschen, auch dann sind die Daten verloren.

Sichern Sie die Daten möglichst einmal pro Tag auf einen externen Datenträger.

# Icon auf der Oberfläche

Um den Programmstart von PC-Beratung zu erleichtern, richten sich viele Benutzer ein Icon auf der Windowsoberfläche ein. Bitte beachten Sie, dass bei einem Update (sie besitzen bereits eine ältere Programmversion) Ihr Icon noch auf die alte Programmversion verweist. Bitte entfernen Sie das Icon für das Programm PC-Beratung und richten Sie ein neues Icon für die neue Programmversion ein. Wie ein solches Icon eingerichtet wird, entnehmen Sie bitte der Beschreibung Ihrer Windows-Version (ist bei den einzelnen Windows-Versionen durchaus etwas unterschiedlich).

#### Internet

Für das Programm PC-Beratung gibt es eine eigene Internetseite. Sie finden diese unter <u>www.pcberatung.de</u>. Hier können Sie nachlesen, was in der neuesten Programmversion geändert wurde, bzw. welche evtl. aufgetretenen Fehler beseitigt wurden.

Wenn ein Fehler gemeldet wird (siehe Hotline), wird der Fehler beseitigt. Wir können aber aus organisatorischen Gründen dann nicht jedes Mal allen eine neue Programmversion zuschicken. Wir setzen die neue Programmversion ins Internet, wo sie kostenlos heruntergeladen werden kann. Hier finden Sie immer auch eine Beschreibung welche Fehler aufgetreten und beseitigt wurden. Besitzen Sie keinen Internetanschluss und entdecken einen Fehler, so können Sie selbstverständlich auch anrufen oder ein Fax schicken, Sie erhalten dann eine neue Programmversion per Diskette zugeschickt.

| Die Software für die Klientenverwaltung<br>und statistische Auswertungen für<br>psychologische Beratungsstellen |                                                               |  |  |  |  |  |
|----------------------------------------------------------------------------------------------------|---------------------------------------------------------------|--|--|--|--|--|
| Acce                                                                                                    | ss 2010                                                       |  |  |  |  |  |
| Windows-U                                                                                                    | JserID: horst                                                 |  |  |  |  |  |
| Versi                                                                                                    | on 24.0                                                       |  |  |  |  |  |
| Stand: 1                                                                                                    | 19.02.2024                                                    |  |  |  |  |  |
| (c) 2024                                                                                                    | H. Weigand                                                    |  |  |  |  |  |
| Kontaktstelle :                                                                                                 | Horst Weigand<br>Gerresheimer Landstr. 48<br>40627 Düsseldorf |  |  |  |  |  |
| Fax:<br>eMail:                                                                                                  | 0211 - 2091080<br>info@pcberatung.de                          |  |  |  |  |  |
| Homepage:                                                                                                    | www.pcberatung.de                                             |  |  |  |  |  |
| Neue Programmfunł                                                                                               | tionen <u>B</u> eenden                                        |  |  |  |  |  |

# Hotline

Wenn Sie einen Fehler im Programm entdecken, einen Verbesserungsvorschlag zum Programm PC-Beratung haben oder ein Update bestellen möchten, schicken Sie bitte eine eMail.

eMail: <u>info@pcberatung.de</u>

Fax: 0211 – 2091080 eMail: info@pcberatung.de Hompage: <u>www.pcberatung.de</u>